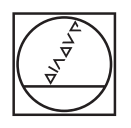

#### HEIDENHAIN TNC7 ۵ 🕫 🛦 O 2. Fans. Jangs H X SE AD Program Control Participant Control Participant Participant Parti I Program 📕 💽 👩 🔹 🖞 🔞 🐑 (\* 📴 🖱 🙋 100% 🗞 🕲 10 × 🚺 I Smaller 📰 🔂 0 8 0 · · 0 € Ġ. - ROUGHING CIRCULAR STUD - ROUGHING CIRCULAR STUD TOOL CALL "MILL 200 ROUGHI" 2 STOOD CYCL 067 207 WALESZAFFEN CO23-498 / FRUTETL COMCHINE CO23-498 / FRUTETL COMCHINESSER CO23-498 / FRUTETL COMCHINESSER ı±۵ MAX No. \* KREISZAPPL. \*REHISZAPPL. \*REHISLEL.OURCH \*ROMINIC FALS \*RANGE FALS \*RANGE FALS \*RENGEN \*COMENCIESTS-AN \*COMENCIESTS-AN \*CO 0 € " 1 = 0 SEN 0 5 D H HH 2 -NC-Funktion 6010 tad Analitien in Had Programmiad Fisher " -X 5 6 Y 2 3 Z A S G . -/+ Z В N X C ∞ + a 日、 CE DEL P I ENT ENT APPR DEP U =) 67 TOUCH CYCL. 0 CYCL 3 Ð Ð END PG DN

X-

Y-

+ 30

X+

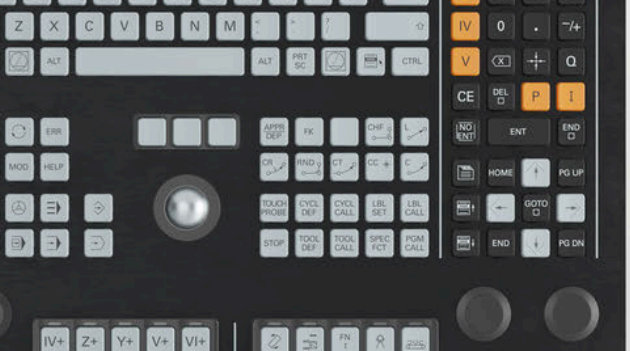

Ĥ. 年.

# **HEIDENHAIN**

**TNC7** basic

Benutzerhandbuch Einrichten und Abarbeiten

**NC-Software** 81762x-19

**Deutsch (de)** 09/2024

Inhaltsverzeichnis

## Inhaltsverzeichnis

| Neue und geänderte Funktionen                                   | 33                                                                             |
|-----------------------------------------------------------------|--------------------------------------------------------------------------------|
| Über das Benutzerhandbuch                                       | 37                                                                             |
| Über das Produkt                                                | 49                                                                             |
| Erste Schritte                                                  | 67                                                                             |
| Statusanzeigen                                                  | 77                                                                             |
| Ein- und Ausschalten                                            | 109                                                                            |
| Manuelle Bedienung                                              | 117                                                                            |
| NC- und Programmiergrundlagen                                   | 123                                                                            |
| Werkzeuge                                                       | 141                                                                            |
| Koordinatentransformation                                       | 143                                                                            |
| Kollisionsüberwachung                                           | 145                                                                            |
| Regelungsfunktionen                                             | 155                                                                            |
| CAD-Dateien mit dem CAD-Viewer öffnen                           | 159                                                                            |
| Bedienhilfen                                                    | 183                                                                            |
| Anwendung MDI                                                   | 185                                                                            |
| Tastsystemfunktionen in der Betriebsart Manuell (#17 / #1-05-1) | 191                                                                            |
| Programmlauf                                                    | 225                                                                            |
| Tabellen                                                        | 255                                                                            |
| Elektronisches Handrad                                          | 257                                                                            |
| Override Controller                                             | 275                                                                            |
| Embedded Workspace und Extended Workspace                       | 283                                                                            |
| Integrierte Funktionale Sicherheit FS                           | 287                                                                            |
| Anwendung Einstellungen                                         | 295                                                                            |
| Benutzerverwaltung                                              | 373                                                                            |
| Betriebssystem HEROS                                            | 403                                                                            |
| Übersichten                                                     | 427                                                                            |
|                                                                 | Neue und geänderte Funktionen<br>Über das Benutzerhandbuch<br>Über das Produkt |

Inhaltsverzeichnis

| 1 | Neu | e und g | eänderte Funktionen                                | 33 |
|---|-----|---------|----------------------------------------------------|----|
|   | 1.1 | Neue F  | -unktionen                                         | 35 |
|   |     | 1.1.1   | Tastsystemzyklen für das Werkstück (#17 / #1-05-1) | 35 |
|   | 1.2 | Geänd   | erte und erweiterte Funktionen                     | 36 |
|   |     | 1.2.1   | Tastsystemzyklen für das Werkstück (#17 / #1-05-1) | 36 |

| 2                                          | Über | das Benutzerhandbuch                                                                             | 37       |
|--------------------------------------------|------|--------------------------------------------------------------------------------------------------|----------|
|                                            | 2.1  | Zielgruppe Anwender                                                                              | 38       |
|                                            | 2.2  | Verfügbare Anwenderdokumentation                                                                 | 39       |
|                                            | 2.3  | Verwendete Hinweistypen                                                                          | 40       |
| 2.4 Hinweise zur Nutzung von NC-Programmen |      |                                                                                                  |          |
|                                            | 2.5  | Benutzerhandbuch als integrierte Produkthilfe TNCguide                                           | 43       |
|                                            |      | <ul><li>2.5.1 Im TNCguide suchen</li><li>2.5.2 NC-Beispiele in Zwischenablage kopieren</li></ul> | 46<br>47 |
|                                            | 2.6  | Kontakt zur Redaktion                                                                            | 48       |

| 3 | Über | das Produkt                        | 49 |
|---|------|------------------------------------|----|
|   |      |                                    |    |
|   | 3.1  | Die TNC7 basic                     | 50 |
|   |      | 3.1.1 Bestimmungsgemäßer Gebrauch  | 50 |
|   |      | 3.1.2 Vorgesehener Einsatzort      | 51 |
|   | 3.2  | Sicherheitshinweise                | 52 |
|   |      |                                    |    |
|   | 3.3  | Software                           | 55 |
|   |      | 3.3.1 Software-Optionen            | 56 |
|   |      | 3.3.2 Lizenz- und Nutzungshinweise | 62 |
|   | 3.4  | Bereiche der Steuerungsoberfläche  | 63 |
|   |      |                                    |    |
|   | 3.5  | Übersicht der Betriebsarten        | 65 |

| 4 | Erste | Schritt | e                                                 | 67 |
|---|-------|---------|---------------------------------------------------|----|
|   | 4.1   | Werksti | ück programmieren und simulieren                  | 68 |
|   |       | 4.1.1   | Beispielaufgabe                                   | 68 |
|   |       | 4.1.2   | Betriebsart Programmieren wählen                  | 69 |
|   |       | 4.1.3   | Neues NC-Programm erstellen                       | 70 |
|   |       | 4.1.4   | Steuerungsoberfläche zum Programmieren einrichten | 71 |
|   |       | 4.1.5   | Bearbeitungszyklus programmieren                  | 71 |
|   |       | 4.1.6   | NC-Programm simulieren                            | 76 |

| 5 | Statu      | ısanzeigen                                  | 77  |
|---|------------|---------------------------------------------|-----|
|   |            |                                             |     |
|   | 5.1        | Übersicht                                   | 78  |
|   | E 0        | Arbeitsbereich Desitionen                   | 70  |
|   | <b>J.Z</b> | Arbeitsbereich Positionen                   | /9  |
|   | 5.3        | Statusübersicht der TNC-Leiste              | 85  |
|   |            |                                             |     |
|   | 5.4        | Arbeitsbereich Status                       | 87  |
|   | 5 5        | Arbeitsbereich Simulationestatue            | 102 |
|   | 5.5        |                                             | 102 |
|   | 5.6        | Anzeige der Programmlaufzeit                | 103 |
|   |            |                                             |     |
|   | 5.7        | Positionsanzeigen                           | 105 |
|   |            | 5.7.1 Modus der Positionsanzeige umschalten | 106 |
|   | 5.8        | Inhalt des Reiters QPARA definieren         | 107 |

| 6 | Ein- | und Aus | sschalten                                         | 109 |
|---|------|---------|---------------------------------------------------|-----|
|   |      |         |                                                   |     |
|   | 6.1  | Einscha | lten                                              | 110 |
|   |      | 6.1.1   | Maschine und Steuerung einschalten                | 111 |
|   | 6.2  | Arbeits | bereich Referenzieren                             | 113 |
|   |      | 6.2.1   | Achsen referenzieren                              | 113 |
|   | 6.3  | Aussch  | alten                                             | 115 |
|   |      | 6.3.1   | Steuerung herunterfahren und Maschine ausschalten | 115 |

| 7 | Man | uelle Be       | dienung                                                                  | 117        |
|---|-----|----------------|--------------------------------------------------------------------------|------------|
|   | 7.1 | Anwend         | dung Handbetrieb                                                         | 118        |
|   | 7.2 | Maschi         | nenachsen verfahren                                                      | 120        |
|   |     | 7.2.1<br>7.2.2 | Achsen mit den Achstasten verfahren<br>Achsen schrittweise positionieren | 120<br>121 |

| 8 | NC- und Programmiergrundlagen |         |                                     |     |
|---|-------------------------------|---------|-------------------------------------|-----|
|   | 8.1                           | Mit Zyk | len arbeiten                        | 124 |
|   |                               | 8.1.1   | Allgemeines zu den Zyklen           | 124 |
|   |                               | 8.1.2   | Allgemeines zu den Tastsystemzyklen | 132 |
|   |                               | 8.1.3   | Maschinenspezifische Zyklen         | 138 |
|   |                               | 8.1.4   | Verfügbare Zyklusgruppen            | 139 |
|   |                               |         |                                     |     |

| 9 | Werk | zeuge      | 141 |
|---|------|------------|-----|
|   |      |            |     |
|   | 9.1  | Grundlagen | 142 |

| 11 | Kollis | Kollisionsüberwachung1                               |     |  |  |  |
|----|--------|------------------------------------------------------|-----|--|--|--|
|    |        |                                                      |     |  |  |  |
|    | 11.1   | Dynamische Kollisionsüberwachung DCM (#40 / #5-03-1) | 146 |  |  |  |
|    |        |                                                      |     |  |  |  |
|    | 11.2   | Spannmittelverwaltung                                | 152 |  |  |  |
|    |        | 11.2.1 Grundlagen                                    | 152 |  |  |  |

| 12 | Rege | lungsfu | nktionen               | 155 |
|----|------|---------|------------------------|-----|
|    | 10.1 | ~       |                        | 454 |
|    | 12.1 | Zykien  | mit Regelungstunktion  | 156 |
|    |      | 12.1.1  | Zyklus 13 ORIENTIERUNG | 157 |

| 13 | CAD             | AD-Dateien mit dem CAD-Viewer öffnen 1 |                                                                                         |     |
|----|-----------------|----------------------------------------|-----------------------------------------------------------------------------------------|-----|
|    |                 |                                        |                                                                                         |     |
|    | 13.1 Grundlagen |                                        | 160                                                                                     |     |
|    | 13.2            | Werksti                                | ick-Bezugspunkt in der CAD-Datei                                                        | 166 |
|    |                 | 13.2.1                                 | Werkstück-Bezugspunkt oder Werkstück-Nullpunkt setzen und Bearbeitungsebene orientieren | 167 |
|    | 13.3            | Werksti                                | ück-Nullpunkt in der CAD-Datei                                                          | 169 |
|    |                 |                                        |                                                                                         |     |
|    | 13.4            | Konture                                | en und Positionen in NC-Programme übernehmen mit CAD Import (#42 / #1-03-1)             | 171 |
|    |                 | 13.4.1                                 | Kontur wählen und speichern                                                             | 174 |
|    |                 | 13.4.2                                 | Positionen wählen                                                                       | 176 |
|    | 13.5            | STL-Da                                 | teien generieren mit 3D-Gitternetz (#152 / #1-04-1)                                     | 179 |
|    |                 | 13.5.1                                 | 3D-Modell für Rückseitenbearbeitung positionieren                                       | 182 |

 14 Bedienhilfen.....
 183

15 Anwendung MDI..... 185

| 16 | Tast | tsystemfunktionen in der Betriebsart Manuell (#17 / #1-05-1) 1 |                                                                          | 191 |
|----|------|----------------------------------------------------------------|--------------------------------------------------------------------------|-----|
|    |      | •                                                              |                                                                          | 100 |
|    | 16.1 | Grundla                                                        | gen                                                                      | 192 |
|    |      | 16.1.1                                                         | Bezugspunkt in einer Linearachse setzen                                  | 201 |
|    |      | 16.1.2                                                         | Kreismittelpunkt eines Zapfens mit automatischer Antastmethode ermitteln | 202 |
|    |      | 16.1.3                                                         | Grunddrehung eines Werkstücks ermitteln und kompensieren                 | 204 |
|    |      | 16.1.4                                                         | Tastsystemfunktionen mit mechanischen Tastern oder Messuhren nutzen      | 205 |
|    | 16.2 | Werksti                                                        | ick-Tastsystem kalibrieren                                               | 207 |
|    |      | 16.2.1                                                         | Länge des Werkstück-Tastsystems kalibrieren                              | 209 |
|    |      | 16.2.2                                                         | Radius des Werkstück-Tastsystems kalibrieren                             | 210 |
|    | 16.3 | Werksti                                                        | ick einrichten mit grafischer Unterstützung (#159 / #1-07-1)             | 212 |
|    |      | 16.3.1                                                         | Werkstück einrichten                                                     | 218 |
|    | 16.4 | Werkze                                                         | ug vermessen mit Ankratzen                                               | 220 |
|    |      | 16.4.1                                                         | Werkzeug mit ankratzen vermessen                                         | 221 |
|    | 16.5 | Tastsys                                                        | temüberwachung unterdrücken                                              | 222 |
|    |      | 16.5.1                                                         | Tastsystemüberwachung deaktivieren                                       | 222 |
|    | 16.6 | Gegenü                                                         | berstellung von Offset und 3D-Grunddrehung                               | 223 |

| 17 | Prog                                       | Programmlauf 2                |                                                         |     |
|----|--------------------------------------------|-------------------------------|---------------------------------------------------------|-----|
|    |                                            |                               |                                                         |     |
|    | 17.1                                       | I7.1 Betriebsart Programmlaut |                                                         | 226 |
|    |                                            | 17.1.1                        | Grundlagen                                              | 226 |
|    |                                            | 17.1.2                        | Navigationspfad im Arbeitsbereich Programm              | 234 |
|    |                                            | 17.1.3                        | Manuell verfahren während einer Unterbrechung           | 236 |
|    |                                            | 17.1.4                        | Programmeinstieg mit Satzvorlauf                        | 238 |
|    |                                            | 17.1.5                        | Wiederanfahren an die Kontur                            | 245 |
|    |                                            | 17.1.6                        | Automatischer Programmstart                             | 246 |
|    | 17.2 Korrekturen während des Programmlaufs |                               | 249                                                     |     |
|    |                                            | 17.2.1                        | Tabellen aus der Betriebsart Programmlauf heraus öffnen | 249 |
|    | 17.3                                       | Anwend                        | lung Freifahren                                         | 251 |

| 19 | Elektronisches Handrad |         |                                                         | 257 |
|----|------------------------|---------|---------------------------------------------------------|-----|
|    |                        |         |                                                         |     |
|    | 19.1                   | Grundla | gen                                                     | 258 |
|    | 10.0                   |         |                                                         |     |
|    | 19.2                   | Handrad | d ohne Display                                          | 260 |
|    |                        | 19.2.1  | Handrad aktivieren und deaktivieren                     | 261 |
|    |                        | 19.2.2  | NC-Satz mit aktueller Position erzeugen                 | 262 |
|    |                        | 19.2.3  | Schrittweise positionieren mit Handrändern ohne Display | 262 |
|    | 19.3                   | Display | -Handrad                                                | 263 |
|    |                        | 19.3.1  | Display-Handrad aktivieren und deaktivieren             | 268 |
|    |                        | 19.3.2  | NC-Satz mit aktueller Position erzeugen                 | 269 |
|    |                        | 19.3.3  | Spindeldrehzahl S definieren                            | 269 |
|    |                        | 19.3.4  | Handradvorschub F definieren                            | 270 |
|    |                        | 19.3.5  | Schrittweise positionieren                              | 270 |
|    | 19.4                   | Funkha  | ndrad einrichten                                        | 272 |

| 21 | Embed  | Ided Workspace und Extended Workspace | 283 |
|----|--------|---------------------------------------|-----|
|    |        |                                       |     |
|    | 21.1 E | Embedded Workspace (#133 / #3-01-1)   | 284 |
|    |        |                                       |     |
|    | 21.2 E | xtended Workspace                     | 286 |

| 22 | Integrierte Funktionale Sicherheit FS | 287 |
|----|---------------------------------------|-----|
|    |                                       |     |
|    | 22.1 Achspositionen manuell prüfen    | 294 |

| 23 | Anw         | endung Einstellungen                                             | 295        |
|----|-------------|------------------------------------------------------------------|------------|
|    | 23.1        | Übersicht                                                        | 296        |
|    | 23.2        | Schlüsselzahlen                                                  | 299        |
|    | <b>73 3</b> | Menijpunkt Maschinen-Finstellungen                               | 300        |
|    | 23.5        |                                                                  | 500        |
|    | 23.4        | Menupunkt Allgemeine Informationen                               | 302        |
|    | 23.5        | Menüpunkt SIK                                                    | 303        |
|    |             | 23.5.1 Software-Optionen einsehen                                | 304        |
|    | 23.6        | Menüpunkt Maschinenzeiten                                        | 306        |
|    | 23.7        | Menüpunkt Übersicht Tastsysteme                                  | 307        |
|    |             | 23.7.1 Neues Funktastsystem anbinden                             | 309        |
|    |             | 23.7.2 Funkkanal wechseln                                        | 309        |
|    | 23.8        | Menüpunkt Abgleich Analogspannung                                | 310        |
|    | 23.9        | Fenster Systemzeit einstellen                                    | 311        |
|    | 00.10       |                                                                  | 210        |
|    | 23.10       | 23 10 1 Sprache ändern                                           | 312        |
|    |             |                                                                  | 012        |
|    | 23.11       | Sicherheitssoftware SELinux                                      | 314        |
|    | 23.12       | Netzlaufwerke an der Steuerung                                   | 315        |
|    | 23.13       | B Ethernet-Schnittstelle                                         | 319        |
|    |             | 23.13.1 Fenster Netzwerkeinstellungen                            | 320        |
|    | 23.14       | PKI Admin                                                        | 326        |
|    | 22 15       | OPC 114 NC Server (#56-61 / #2-02-1*)                            | 308        |
|    | 23.10       | 22.15.1 Crundlagon                                               | <b>320</b> |
|    |             | 23.15.1 Grundiagen                                               | 333        |
|    |             | 23.15.3 Funktion OPC UA Verbindungsassistent (#56-61 / #3-02-1*) | 334        |
|    |             | 23.15.4 Funktion OPC UA Lizenzeinstellungen (#56-61 / #3-02-1*)  | 335        |
|    | 23.16       | Menüpunkt DNC                                                    | 336        |
|    | 22 1-       |                                                                  | 220        |
|    | 23.17       | 22.17.1 Drucker anlegen                                          | 240        |
|    |             | 23.17.1 Drucker anlegen                                          | 342<br>342 |
|    |             |                                                                  | 0.5        |

| 23.18 Menüpunkt VNC                                                            | 343 |
|--------------------------------------------------------------------------------|-----|
| 23.19 Fenster Remote Desktop Manager (#133 / #3-01-1)                          | 346 |
| 23.19.1 Externen Rechner für Windows Terminal Service (RemoteFX) konfigurieren | 351 |
| 23.19.2 Verbindung erstellen und starten                                       | 351 |
| 23.19.3 Verbindungen exportieren und importieren                               | 352 |
| 23.20 Firewall                                                                 | 353 |
| 23.21 Portscan                                                                 | 358 |
|                                                                                |     |
| 23.22 Backup und Restore                                                       | 359 |
| 23.22.1 Daten sichern                                                          | 360 |
| 23.22.2 Daten wiederherstellen                                                 | 361 |
| 23.22.3 Mehrere Dateien an- oder abwählen                                      | 361 |
| 23.23 TNCdiag                                                                  | 362 |
| 23.24 Dokumentation aktualisieren                                              | 363 |
| 23.24.1 TNCguide übertragen                                                    | 364 |
| 23.25 Maschinenparameter                                                       | 365 |
| 23.26 Konfigurationen der Steuerungsoberfläche                                 | 371 |
| 23.26.1 Konfigurationen exportieren und importieren                            | 372 |

| 24 | Benu | tzerverv | valtung                                     | 373 |
|----|------|----------|---------------------------------------------|-----|
|    |      |          |                                             |     |
|    | 24.1 | Grundla  | gen                                         | 374 |
|    |      | 24.1.1   | Benutzerverwaltung konfigurieren            | 378 |
|    |      | 24.1.2   | Benutzerverwaltung deaktivieren             | 382 |
|    | 24.2 | Fenster  | Benutzerverwaltung                          | 383 |
|    |      |          |                                             |     |
|    | 24.3 | Fenster  | Aktueller Benutzer                          | 384 |
|    | 24.4 | Speiche  | rn der Benutzerdaten                        | 386 |
|    |      | 24.4.1   | Übersicht                                   | 386 |
|    |      | 24.4.2   | Lokale LDAP Datenbank                       | 386 |
|    |      | 24.4.3   | LDAP-Datenbank auf einem anderem Rechner    | 387 |
|    |      | 24.4.4   | Anmeldung an Windows Domäne                 | 388 |
|    |      |          |                                             |     |
|    | 24.5 | Autolog  | in in der Benutzerverwaltung                | 393 |
|    |      |          |                                             |     |
|    | 24.6 | Anmeld   | ung in der Benutzerverwaltung               | 394 |
|    |      | 24.6.1   | Benutzer mit Passwort anmelden              | 395 |
|    |      | 24.6.2   | Smartcard einem Benutzer zuweisen           | 395 |
|    |      | _        |                                             |     |
|    | 24.7 | Fenster  | zur Anforderung von Zusatzrechten           | 397 |
|    | 24.8 | SSH-de   | sicherte DNC-Verbindung                     | 398 |
|    | 2    | 04.0.1   |                                             | 400 |
|    |      | 24.8.1   | SSH-gesicnerte DING-Verbindungen einrichten | 400 |
|    |      | 24.8.2   | Sichere verbindung entfernen                | 400 |

| 25 | Betri | riebssystem HEROS 40 |                                                             | 403  |
|----|-------|----------------------|-------------------------------------------------------------|------|
|    | 05.4  | 0                    |                                                             | 40.4 |
|    | 25.1  | Grundla              | igen                                                        | 404  |
|    | 25.2  | HEROS                | Menü                                                        | 405  |
|    | 25.2  | Coriollo             | Deter ille entre sum s                                      | 411  |
|    | 25.3  | Serielle             | Datenubertragung                                            | 411  |
|    | 25.4  | PC-Soft              | tware zur Datenübertragung                                  | 413  |
|    |       | Datatit              |                                                             | 445  |
|    | 25.5  | Datelub              | ertragung mit SFTP (SSH File Transfer Protocol)             | 415  |
|    |       | 25.5.1               | SFTP-Verbindung mit CreateConnections einrichten            | 416  |
|    | 25.6  | Secure               | Remote Access                                               | 417  |
|    |       |                      |                                                             |      |
|    | 25.7  | Datensi              | cherung                                                     | 419  |
|    |       | 25.7.1               | Beispiel: Übertragungsdauer verschiedener Übertragungsarten | 420  |
|    | 25.8  | Dateien              | mit Tools öffnen                                            | 421  |
|    |       | 25.8.1               | Tools öffnen                                                | 422  |
|    | 25.9  | Netzwe               | rkkonfiguration mit Erweiterte Netzwerkkonfiguration        | 423  |
|    |       | 25.9.1               | Fenster Netzwerkverbindung bearbeiten                       | 424  |

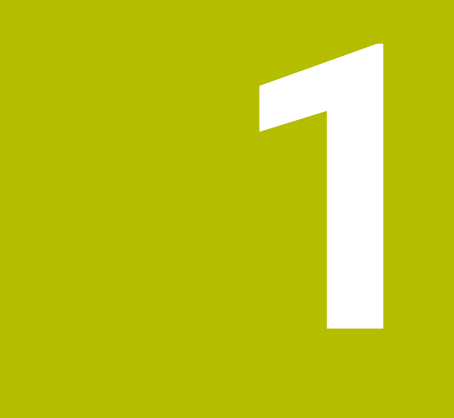

## Neue und geänderte Funktionen

## Verfügbare Dokumentation

## Gesamtausgabe TNC7 basic

Die aufgeteilten Ausgaben des Benutzerhandbuchs enthalten nur die neuen und geänderten Funktionen, die für das jeweilige Benutzerhandbuch relevant sind. Die **Gesamtausgabe** enthält alle für den Anwender relevanten neuen und geänderten Funktionen dieser Software-Version.

ID: 1411730-xx

Sie können diese Dokumentation kostenlos von der HEIDENHAIN-Homepage herunterladen.

TNCguide

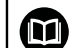

#### Übersicht neuer und geänderter Software-Funktionen

Die Zusatzdokumentation **Übersicht neuer und geänderter Software-Funktionen** enthält alle für den Anwender relevanten neuen und geänderten Funktionen dieser und vorheriger Software-Versionen.

ID: 1443541-xx

Sie können diese Dokumentation kostenlos von der HEIDENHAIN-Homepage herunterladen.

#### TNCguide

## 1.1 Neue Funktionen

## 1.1.1 Tastsystemzyklen für das Werkstück (#17 / #1-05-1)

| Thema                                                       | Beschreibung                                                                                                    |
|-------------------------------------------------------------|----------------------------------------------------------------------------------------------------|
| Zyklus <b>1403 ANTASTEN</b><br>RECHTECK (#17 / #1-05-1)     | Mit diesem Zyklus ermitteln Sie die Mitte, die Breite und die Länge eines<br>Rechtecks. Die Steuerung tastet mit jeweils zwei gegenüberliegenden<br>Antastpunkten an.                                                                                        |
|                                                             | Weitere Informationen: "Zyklus 1403 ANTASTEN RECHTECK (Option #17) (#17 / #1-05-1)", Seite                                                                                                    |
| Zyklus <b>485 DREHWERKZEUG</b><br>VERMESSEN (#17 / #1-05-1) | Mit diesem Zyklus können Sie Drehwerkzeuge mit einem Werkzeug-<br>Tastsystem vermessen. Sie benötigen ein Werkzeug-Tastsystem mit<br>einem quaderförmigen Antastelement. Diesen Zyklus können Sie nur im<br>Fräsbetrieb <b>FUNCTION MODE MILL</b> ausführen. |
|                                                             | Weitere Informationen: "Zyklus 485 DREHWERKZEUG VERMESSEN", Seite                                                                                                    |

## **1.2 Geänderte und erweiterte Funktionen**

## 1.2.1 Tastsystemzyklen für das Werkstück (#17 / #1-05-1)

| Thema                                                                            | Beschreibung                                                                                                    |
|----------------------------------------------------------------------------------|----------------------------------------------------------------------------------------------------|
| Tastsystemzyklen <b>42x</b> und<br><b>43x</b> (#17 / #1-05-1)                    | Die Steuerung speichert den Status der Messung in den Parametern<br>Q180 bis Q182, bevor sie das Messprotokoll ausgibt. Wenn Sie die<br>Bearbeitung durch die Ausgabe eines Messprotokolls am Bildschirm<br>unterbrechen, können Sie den Status der Messung ermitteln und die<br>Bearbeitung ggf. stoppen.<br>Weitere Informationen: "Status der Messung", Seite                                                                                                    |
| Zyklus <b>1404 ANTASTEN</b><br><b>NUT / STEG</b> (ISO: G1404)<br>(#17 / #1-05-1) | Sie können den Zyklus <b>1404 ANTASTEN NUT / STEG</b> mit dem Zyklus<br><b>1493 EXTRUSION ANTASTEN</b> kombinieren. Damit können Sie ggf.<br>vorhandene Formabweichungen feststellen.<br><b>Weitere Informationen:</b> "Zyklus 1404 ANTASTEN NUT / STEG<br>(Option #17) (#17 / #1-05-1)", Seite                                                                                                    |
| Maschinenparameter                                                               | Mit dem optionalen Maschinenparameter <b>trackAsync</b> (Nr. 122503)<br>definiert der Maschinenhersteller, ob die Steuerung beim Antasten<br>während der Vorpositionierung die Spindel orientiert. Dadurch kann<br>bei automatischen Antastvorgängen Zeit eingespart werden. Außer-<br>dem berücksichtigt die Steuerung den kalibrierten Mittenversatz von L-<br>förmigen Taststiften bei der Geschwindigkeit der Spindelnachführung.<br>Dadurch ist die Geschwindigkeit an der Tastkugel maximal der Taste-<br>reilgang <b>FMAX</b> , was die Sicherheit beim Antasten erhöht.<br><b>Weitere Informationen:</b> "Grundlagen der Tastsystemzyklen 14xx<br>(Option #17) (#17 / #1-05-1)", Seite |
|                                                                                  | Weitere Informationen: "Zyklus 403 ROT UEBER DREHACHSE<br>(Option #17) (#17 / #1-05-1)", Seite                                                                                                    |
|                                                                                  | Weitere Informationen: "Zyklus 444 ANTASTEN 3D (Option #17) (#17 / #1-05-1)", Seite                                                                                                    |
|                                                                                  | Weitere Informationen: "Tastsystemzyklen zur Vermessung der<br>Kinematik", Seite                                                                                                    |
|                                                                                  | <b>Weitere Informationen:</b> "Werkstück-Tastsystem kalibrieren (Option #17) (#17 / #1-05-1)", Seite                                                                                                    |
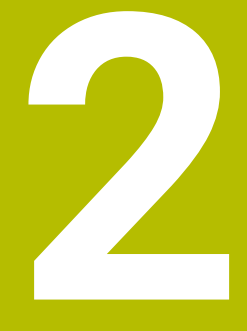

# Über das Benutzerhandbuch

### 2.1 Zielgruppe Anwender

Als Anwender gelten alle Nutzer der Steuerung, die mindestens eine der folgenden Hauptaufgaben erledigen:

Maschine bedienen

i

- Werkzeuge einrichten
- Werkstücke einrichten
- Werkstücke bearbeiten
- Mögliche Fehler während des Programmlaufs beheben
- NC-Programme erstellen und testen
  - NC-Programme an der Steuerung oder extern mithilfe eines CAM-Systems erstellen
  - NC-Programme mithilfe der Simulation testen
  - Mögliche Fehler während des Programmtests beheben

Das Benutzerhandbuch stellt durch die Informationstiefe folgende Qualifikationsanforderungen an die Anwender:

- Technisches Grundverständnis, z. B. technische Zeichnungen lesen und räumliches Vorstellungsvermögen
- Grundwissen im Bereich der Zerspanung, z. B. Bedeutung materialspezifischer Technologiewerte
- Sicherheitsbelehrung, z. B. mögliche Gefahren und ihre Vermeidung
- Einweisung an der Maschine, z. B. Achsrichtungen und Maschinenkonfiguration

HEIDENHAIN bietet weiteren Zielgruppen separate Informationsprodukte:

- Prospekte und Lieferübersicht für Kaufinteressenten
- Servicehandbuch für Servicetechniker
- Technisches Handbuch f
  ür Maschinenhersteller

Darüber hinaus bietet HEIDENHAIN Anwendern sowie Quereinsteigern ein breites Schulungsangebot im Bereich der NC-Programmierung. **HEIDENHAIN-Schulungsportal** 

Aufgrund der Zielgruppe enthält dieses Benutzerhandbuch nur Informationen über den Betrieb und die Bedienung der Steuerung. Die Informationsprodukte für andere Zielgruppen enthalten Informationen über weitere Produktlebensphasen.

### 2.2 Verfügbare Anwenderdokumentation

#### Benutzerhandbuch

Dieses Informationsprodukt bezeichnet HEIDENHAIN unabhängig vom Ausgabeoder Transportmedium als Benutzerhandbuch. Bekannte gleichbedeutende Benennungen lauten z. B. Gebrauchsanleitung, Bedienungsanleitung und Betriebsanleitung.

Das Benutzerhandbuch für die Steuerung steht in folgenden Varianten zur Verfügung:

- Als gedruckte Ausgabe aufgeteilt in folgende Module:
  - Das Benutzerhandbuch Einrichten und Abarbeiten enthält alle Inhalte zum Einrichten der Maschine sowie zum Abarbeiten von NC-Programmen. ID: 1410286-xx
  - Das Benutzerhandbuch Programmieren und Testen enthält alle Inhalte zur Erstellung sowie zum Testen von NC-Programmen. Nicht enthalten sind Tastsystem- und Bearbeitungszyklen. ID: 1409856-xx
  - Das Benutzerhandbuch Bearbeitungszyklen enthält alle Funktionen der Bearbeitungszyklen.

ID: 1410289-xx

- Das Benutzerhandbuch Messzyklen für Werkstück und Werkzeug enthält alle Funktionen der Tastsystemzyklen. ID: 1410290-xx
- Als PDF-Dateien entsprechend den Druckversionen aufgeteilt oder als Benutzerhandbuch Gesamtausgabe alle Module umfassend ID: 1411730-xx

#### TNCguide

 Als HTML-Datei zur Nutzung als integrierte Produkthilfe TNCguide direkt auf der Steuerung

#### TNCguide

Das Benutzerhandbuch unterstützt Sie im sicheren und bestimmungsgemäßen Umgang mit der Steuerung.

Weitere Informationen: "Bestimmungsgemäßer Gebrauch", Seite 50

#### Weitere Informationsprodukte für Anwender

Ihnen als Anwender stehen weitere Informationsprodukte zur Verfügung:

- Übersicht neuer und geänderter Software-Funktionen informiert Sie über die Neuerungen einzelner Software-Versionen.
   TNCguide
- Übersicht der Maschinenparameter, Fehlernummern und Systemdaten bietet eine Übersicht folgender Funktionen:
  - Maschinenparameter der Anwendung MP Einrichter
  - Vorbelegte Fehlernummern der NC-Funktion FN 14: ERROR (ISO: D14)
  - Mit den NC-Funktionen FN 18: SYSREAD (ISO: D18) und SYSSTR auslesbare Systemdaten

TNCguide

- HEIDENHAIN-Prospekte informieren Sie über Produkte und Leistungen von HEIDENHAIN, z. B. Software-Optionen der Steuerung.
   HEIDENHAIN-Prospekte
- Die Datenbank NC-Solutions bietet Lösungen zu häufig vorkommenden Aufgabenstellungen.
   HEIDENHAIN-NC-Solutions

### 2.3 Verwendete Hinweistypen

#### Sicherheitshinweise

Beachten Sie alle Sicherheitshinweise in dieser Dokumentation und in der Dokumentation Ihres Maschinenherstellers!

Sicherheitshinweise warnen vor Gefahren im Umgang mit Software und Geräten und geben Hinweise zu deren Vermeidung. Sie sind nach der Schwere der Gefahr klassifiziert und in die folgenden Gruppen unterteilt:

### **A**GEFAHR

**Gefahr** signalisiert Gefährdungen für Personen. Wenn Sie die Anleitung zum Vermeiden der Gefährdung nicht befolgen, dann führt die Gefährdung **sicher zum Tod oder schweren Körperverletzungen**.

### **WARNUNG**

Warnung signalisiert Gefährdungen für Personen. Wenn Sie die Anleitung zum Vermeiden der Gefährdung nicht befolgen, dann führt die Gefährdung voraussichtlich zum Tod oder schweren Körperverletzungen.

### **A**VORSICHT

**Vorsicht** signalisiert Gefährdungen für Personen. Wenn Sie die Anleitung zum Vermeiden der Gefährdung nicht befolgen, dann führt die Gefährdung **voraussichtlich zu leichten Körperverletzungen**.

### HINWEIS

**Hinweis** signalisiert Gefährdungen für Gegenstände oder Daten. Wenn Sie die Anleitung zum Vermeiden der Gefährdung nicht befolgen, dann führt die Gefährdung **voraussichtlich zu einem Sachschaden**.

#### Informationsreihenfolge innerhalb der Sicherheitshinweise

Alle Sicherheitshinweise enthalten die folgenden vier Abschnitte:

- Das Signalwort zeigt die Schwere der Gefahr
- Art und Quelle der Gefahr
- Folgen bei Missachtung der Gefahr, z. B. "Bei nachfolgenden Bearbeitungen besteht Kollisionsgefahr"
- Entkommen Maßnahmen zur Abwehr der Gefahr

#### Informationshinweise

Beachten Sie die Informationshinweise in dieser Anleitung für einen fehlerfreien und effizienten Einsatz der Software.

In dieser Anleitung finden Sie folgende Informationshinweise:

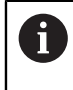

 $\bigcirc$ 

Das Informationssymbol steht für einen **Tipp**. Ein Tipp gibt wichtige zusätzliche oder ergänzende Informationen.

Dieses Symbol fordert Sie auf, die Sicherheitshinweise Ihres Maschinenherstellers zu befolgen. Das Symbol weist auch auf maschinenabhängige Funktionen hin. Mögliche Gefährdungen für den Bediener und die Maschine sind im Maschinenhandbuch beschrieben.

|--|

Das Buchsymbol steht für einen Querverweis.

Ein Querverweis führt zu externer Dokumentation, z. B. der Dokumentation Ihres Maschinenherstellers oder eines Drittanbieters.

### 2.4 Hinweise zur Nutzung von NC-Programmen

Die im Benutzerhandbuch enthaltenen NC-Programme sind Lösungsvorschläge. Bevor Sie die NC-Programme oder einzelne NC-Sätze an einer Maschine verwenden, müssen Sie sie anpassen.

Passen Sie folgende Inhalte an:

- Werkzeuge
- Schnittwerte
- Vorschübe

i

- Sichere Höhe oder sichere Positionen
- Maschinenspezifische Positionen, z. B. mit M91
- Pfade von Programmaufrufen

Einige NC-Programme sind abhängig von der Maschinenkinematik. Passen Sie diese NC-Programme vor dem ersten Testlauf an Ihre Maschinenkinematik an.

Testen Sie die NC-Programme zusätzlich mithilfe der Simulation vor dem eigentlichen Programmlauf.

Mithilfe eines Programmtests stellen Sie fest, ob Sie das NC-Programm mit den verfügbaren Software-Optionen, der aktiven Maschinenkinematik sowie der aktuellen Maschinenkonfiguration verwenden können.

### 2.5 Benutzerhandbuch als integrierte Produkthilfe TNCguide

#### Anwendung

Die integrierte Produkthilfe **TNCguide** bietet den gesamten Umfang aller Benutzerhandbücher.

Weitere Informationen: "Verfügbare Anwenderdokumentation", Seite 39 Das Benutzerhandbuch unterstützt Sie im sicheren und bestimmungsgemäßen Umgang mit der Steuerung.

Weitere Informationen: "Bestimmungsgemäßer Gebrauch", Seite 50

#### Verwandte Themen

Arbeitsbereich Hilfe

Weitere Informationen: Benutzerhandbuch Programmieren und Testen

#### Voraussetzung

i

Die Steuerung bietet im Auslieferungszustand die integrierte Produkthilfe **TNCguide** in den Sprachversionen Deutsch und Englisch.

Wenn die Steuerung keine passende **TNCguide**-Sprachversion zur gewählten Dialogsprache findet, öffnet sie den **TNCguide** in englischer Sprache.

Wenn die Steuerung keine **TNCguide**-Sprachversion findet, öffnet sie eine Informationsseite mit Anweisungen. Mithilfe des angegebenen Links sowie der Handlungsschritte ergänzen Sie die fehlenden Dateien in der Steuerung.

Die Informationsseite können Sie auch manuell öffnen, indem Sie die **index.html** z. B. unter **TNC:\tncguide\en\readme** wählen. Der Pfad ist abhängig von der gewünschten Sprachversion, z. B. **en** für Englisch. Mithilfe der angegebenen Handlungsschritte können Sie auch die Version des **TNCguide** aktualisieren. Eine Aktualisierung kann z. B. nach einem Software-Update notwendig sein.

#### Funktionsbeschreibung

Die integrierte Produkthilfe **TNCguide** ist innerhalb der Anwendung **Hilfe** oder des Arbeitsbereichs **Hilfe** wählbar.

Weitere Informationen: "Anwendung Hilfe", Seite 44

Weitere Informationen: Benutzerhandbuch Programmieren und Testen

Die Bedienung des TNCguide ist in beiden Fällen identisch.

Weitere Informationen: "Symbole", Seite 45

#### **Anwendung Hilfe**

| Hilfe                                                                                          | 1                                                                                                    |                                                                                                    | Suche                  | $\blacksquare \ \mathfrak{A} \leftarrow \rightarrow G$ |
|------------------------------------------------------------------------------------------------|----------------------------------------------------------------------------------------------------|----------------------------------------------------------------------------------------------------|------------------------|--------------------------------------------------------|
|                                                                                                |                                                                                                    | 2                                                                                                    |                        | < >                                                    |
| TNC7 basic                                                                                     | Symbole der Ste                                                                                                  | uerungsoberfläche                                                                                                    |                        |                                                        |
| <ul> <li>Über das Benutzerhandbuc</li> <li>Über das Produkt</li> <li>Die TNC7 basic</li> </ul> | Übersicht betriebsarten<br>Diese Übersicht enthält Symbole, die aus<br>Spezifische Symbole für einzelne Arbeitsi | übergreifender Symbole<br>allen Betriebsarten heraus erreicht oder in mehreren Betriebsa<br>sereiche werden bei den zugehörigen Inhalten beschrieben. | uten verwendet werden. |                                                        |
| Sicherheitshinweise                                                                            | Symbol oder Tastenkombination                                                                                    | Bedeutung                                                                                                    |                        |                                                        |
| Software                                                                                       | $\leftarrow$                                                                                                    | Zurück                                                                                                    |                        |                                                        |
| → Hardware                                                                                     | â                                                                                                    | Betriebsart <b>Start</b> wählen                                                                                                    |                        |                                                        |
| Bereiche der Steuerungs                                                                        |                                                                                                    | Betriebsart Dateien wählen                                                                                                    |                        |                                                        |
| Übersicht der Betriebsart                                                                      |                                                                                                    | Betriebsart Tabellen wählen                                                                                                    |                        |                                                        |
| Arbeitsbereiche                                                                                | Ē\$                                                                                                    | Betriebsart Programmieren wählen                                                                                                    | 3                      |                                                        |
| - Bedienelemente                                                                               | <sup>ر</sup> ش                                                                                                   | Betriebsart Manuell wählen                                                                                                    |                        |                                                        |
| Allgemeine Gesten für                                                                          |                                                                                                    | Betriebsart Programmlauf wählen                                                                                                    |                        |                                                        |
| Bedienelemente der Tasta                                                                       |                                                                                                    | Betriebsart Maschine wählen                                                                                                    |                        |                                                        |
| Tastaturkürzel der Steuer                                                                      |                                                                                                    |                                                                                                    |                        |                                                        |
| Symbole der Steuerungso                                                                        |                                                                                                    | Taschenrechner öffnen oder schließen                                                                                                    |                        |                                                        |
| Arbeitsbereich Hauptmen                                                                        |                                                                                                    | Bildschirmtastatur öffnen oder schließen                                                                                                    |                        |                                                        |

Geöffneter TNCguide im Arbeitsbereich Hilfe

Der TNCguide enthält folgende Bereiche:

- 1 Titelleiste des Arbeitsbereichs **Hilfe** Weitere Informationen: "Arbeitsbereich Hilfe", Seite 45
- 2 Titelleiste der integrierten Produkthilfe **TNCguide Weitere Informationen:** "TNCguide ", Seite 45
- 3 Inhaltsspalte des TNCguide
- 4 Trenner zwischen den Spalten des **TNCguide** Mithilfe des Trenners passen Sie die Breite der Spalten an.
- 5 Navigationsspalte des **TNCguide**

2

### Symbole

#### Arbeitsbereich Hilfe

Der Arbeitsbereich Hilfe enthält innerhalb der Anwendung Hilfe folgende Symbole:

| Symbol                                    | Bedeutung                                                                                                    |
|-------------------------------------------|----------------------------------------------------------------------------------------------------|
| $\odot$                                   | Spalte Suchergebnisse öffnen oder schließen                                                                                                    |
|                                           | Weitere Informationen: "Im TNCguide suchen", Seite 46                                                                                                    |
| BB Starts<br>Die Sta<br>Sie die<br>kachel | Startseite öffnen                                                                                                    |
|                                           | Die Startseite zeigt alle verfügbaren Dokumentationen. Wählen<br>Sie die gewünschte Dokumentation mithilfe der Navigations-<br>kacheln, z. B. den <b>TNCguide</b> . |
|                                           | Wenn ausschließlich eine Dokumentation verfügbar ist, öffnet die Steuerung den Inhalt direkt.                                                                       |
|                                           | Wenn eine Dokumentation geöffnet ist, können Sie die<br>Suchfunktion nutzen.                                                                                        |
| Ģ                                         | Tutorials öffnen                                                                                                    |
|                                           | Navigieren                                                                                                    |
|                                           | Zwischen den zuletzt geöffneten Inhalten navigieren                                                                                                    |
| C                                         | Aktualisieren                                                                                                    |

#### TNCguide

Die integrierte Produkthilfe **TNCguide** enthält folgende Symbole:

| Symbol | Bedeutung                                                                  |
|--------|----------------------------------------------------------------------------|
|        | Struktur öffnen                                                            |
|        | Die Struktur besteht aus den Überschriften der Inhalte.                    |
|        | Die Struktur dient als Hauptnavigation innerhalb der Dokumen-<br>tation.   |
| :=     | Index öffnen                                                               |
|        | Der Index besteht aus wichtigen Stichwörtern.                              |
|        | Der Index dient als alternative Navigation innerhalb der<br>Dokumentation. |
| < >    | Navigieren                                                                 |
| ~ ~    | Vorherige oder nächste Seite innerhalb der Dokumentation<br>anzeigen       |
| « »>   | Öffnen oder schließen                                                      |
|        | Navigation anzeigen oder ausblenden                                        |
|        | Kopieren                                                                   |
|        | NC-Beispiele in die Zwischenablage kopieren                                |
|        | Weitere Informationen: "NC-Beispiele in Zwischenablage kopieren", Seite 47 |

#### **Kontextsensitive Hilfe**

Sie können den **TNCguide** kontextsensitiv aufrufen. Mithilfe eines kontextsensitiven Aufrufs gelangen Sie direkt zu den zugehörigen Informationen, z. B. des gewählten Elements oder der aktuellen NC-Funktion.

Sie können die kontextsensitive Hilfe mit folgenden Möglichkeiten aufrufen:

| Symbol oder<br>Taste | Bedeutung                                                                                                    |
|----------------------|----------------------------------------------------------------------------------------------------|
| 0                    | Symbol Hilfe                                                                                                    |
| 0                    | Wenn Sie das Symbol und anschließend ein Element auf der<br>Oberfläche wählen, öffnet die Steuerung die zugehörige Infor-<br>mation im <b>TNCguide</b> . |
| HELP                 | Taste <b>HELP</b>                                                                                                    |
|                      | Wenn Sie einen NC-Satz editieren und die Taste <b>HELP</b> drücken,<br>öffnet die Steuerung die zugehörige Information im <b>TNCguide</b> .              |

Wenn Sie den TNCguide kontextsensitiv aufrufen, öffnet die Steuerung die Inhalte in einem Überblendfenster. Wenn Sie die Schaltfläche **Mehr anzeigen** wählen, öffnet die Steuerung den **TNCguide** in der Anwendung **Hilfe**.

Weitere Informationen: "Anwendung Hilfe", Seite 44

Wenn der Arbeitsbereich **Hilfe** bereits geöffnet ist, zeigt die Steuerung den **TNCguide** darin anstatt als Überblendfenster.

Weitere Informationen: Benutzerhandbuch Programmieren und Testen

#### 2.5.1 Im TNCguide suchen

Mithilfe der Suchfunktion suchen Sie innerhalb der geöffneten Dokumentation nach den eingegebenen Suchbegriffen.

Sie nutzen die Suchfunktion wie folgt:

Zeichenfolge in Suche eingeben

Die Suche startet automatisch, nachdem Sie z. B. einen Buchstaben eingeben.

Wenn Sie eine Eingabe löschen möchten, nutzen Sie das X-Symbol innerhalb des Eingabefelds.

- > Die Steuerung öffnet die Spalte mit den Suchergebnissen.
- > Die Steuerung markiert Fundstellen auch innerhalb der geöffneten Inhaltsseite.
- Fundstelle wählen
- > Die Steuerung öffnet den gewählten Inhalt.
- > Die Steuerung zeigt weiterhin die Ergebnisse der letzten Suche.
- ▶ Ggf. alternative Fundstelle wählen
- ▶ Ggf. neue Zeichenfolge eingeben

#### 2.5.2 NC-Beispiele in Zwischenablage kopieren

Mithilfe der Kopierfunktion übernehmen Sie NC-Beispiele aus der Dokumentation in den NC-Editor.

Sie nutzen die Kopierfunktion wie folgt:

- Zum gewünschten NC-Beispiel navigieren
- Hinweise zur Nutzung von NC-Programmen aufklappen
- Hinweise zur Nutzung von NC-Programmen lesen und beachten
   Weitere Informationen: "Hinweise zur Nutzung von NC-Programmen", Seite 42
  - NC-Beispiel in die Zwischenablage kopieren

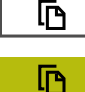

- Die Schaltfläche ändert während des Kopiervorgangs die Farbe.
- Die Zwischenablage enthält den gesamten Inhalt des kopierten NC-Beispiels.
- NC-Beispiel in das NC-Programm einfügen
- Eingefügten Inhalt entsprechend der Hinweise zur Nutzung von NC-Programmen anpassen
- NC-Programm mithilfe der Simulation pr
  üfen
   Weitere Informationen: Benutzerhandbuch Programmieren und Testen

### 2.6 Kontakt zur Redaktion

#### Änderungen gewünscht oder den Fehlerteufel entdeckt?

Wir sind ständig bemüht, unsere Dokumentation für Sie zu verbessern. Helfen Sie uns dabei und teilen uns bitte Ihre Änderungswünsche unter folgender E-Mail-Adresse mit:

#### tnc-userdoc@heidenhain.de

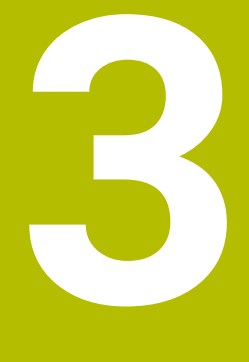

# Über das Produkt

### 3.1 Die TNC7 basic

Jede HEIDENHAIN-Steuerung unterstützt Sie mit dialoggeführter Programmierung und detailgetreuer Simulation. Mit der TNC7 basic können Sie zusätzlich formularbasiert oder grafisch programmieren und kommen so schnell und sicher zum gewünschten Ergebnis.

Software-Optionen sowie optionale Hardware-Erweiterungen ermöglichen eine flexible Steigerung des Funktionsumfangs und des Bedienkomforts.

Der Bedienkomfort steigt z. B. durch den Einsatz von Tastsystemen, Handrädern oder einer 3D-Maus.

Weitere Informationen: Benutzerhandbuch Einrichten und Abarbeiten

#### Definitionen

| Abkürzung | Definition                                                                                                    |
|-----------|----------------------------------------------------------------------------------------------------|
| TNC       | <b>TNC</b> leitet sich vom Akronym <b>CNC</b> (computerized numerical control) ab. Das <b>T</b> (tip oder touch) steht für die Möglichkeit, NC-Programme direkt an der Steuerung einzutippen oder auch grafisch mithilfe von Gesten zu programmieren. |
| 7         | Die Produktnummer zeigt die Steuerungsgeneration. Der<br>Funktionsumfang hängt von den freigeschalteten Software-<br>Optionen ab.                                                                                                    |
| basic     | Die Ergänzung basic zeigt, dass die Steuerung kompakt alle<br>nötigen Basisfunktionen zur Universal-Fräs- und Bohrbearbei-<br>tung bietet.                                                                                                    |

#### 3.1.1 Bestimmungsgemäßer Gebrauch

i

i

Die Informationen bzgl. des bestimmungsgemäßen Gebrauchs unterstützen Sie als Anwender beim sicheren Umgang mit einem Produkt, z. B. einer Werkzeugmaschine.

Die Steuerung ist eine Maschinenkomponente und keine vollständige Maschine. Dieses Benutzerhandbuch beschreibt die Verwendung der Steuerung. Informieren Sie sich vor Nutzung der Maschine inkl. Steuerung mithilfe der Maschinenherstellerdokumentation über die sicherheitsrelevanten Aspekte, die notwendige Sicherheitsausrüstung sowie die Anforderungen an das qualifizierte Personal.

HEIDENHAIN vertreibt Steuerungen für den Einsatz an Fräs- und Drehmaschinen sowie Bearbeitungszentren mit bis zu 24 Achsen. Wenn Sie als Anwender einer abweichenden Konstellation begegnen, müssen Sie unverzüglich den Betreiber kontaktieren.

HEIDENHAIN leistet einen zusätzlichen Beitrag zur Erhöhung Ihrer Sicherheit sowie dem Schutz Ihrer Produkte, indem u. a. die Kundenrückmeldungen berücksichtigt werden. Daraus resultieren z. B. Funktionsanpassungen der Steuerungen und Sicherheitshinweise in den Informationsprodukten.

Tragen Sie aktiv zur Erhöhung der Sicherheit bei, indem Sie fehlende oder missverständliche Informationen melden.

Weitere Informationen: "Kontakt zur Redaktion", Seite 48

### 3.1.2 Vorgesehener Einsatzort

Entsprechend der Norm DIN EN 50370-1 für die elektromagnetische Verträglichkeit (EMV) ist die Steuerung für den Einsatz in industriellen Umgebungen zugelassen.

#### Definitionen

| Richtlinie      | Definition                                              |
|-----------------|---------------------------------------------------------|
| DIN EN          | Diese Norm behandelt u. a. das Thema Störaussendung und |
| 50370-1:2006-02 | Störfestigkeit von Werkzeugmaschinen.                   |

## 3.2 Sicherheitshinweise

Beachten Sie alle Sicherheitshinweise in dieser Dokumentation und in der Dokumentation Ihres Maschinenherstellers!

Die nachfolgenden Sicherheitshinweise beziehen sich ausschließlich auf die Steuerung als Einzelkomponente und nicht auf das spezifische Gesamtprodukt, also eine Werkzeugmaschine.

Beachten Sie Ihr Maschinenhandbuch!

Informieren Sie sich vor Nutzung der Maschine inkl. Steuerung mithilfe der Maschinenherstellerdokumentation über die sicherheitsrelevanten Aspekte, die notwendige Sicherheitsausrüstung sowie die Anforderungen an das qualifizierte Personal.

Die folgende Übersicht enthält ausschließlich die allgemeingültigen Sicherheitshinweise. Beachten Sie innerhalb der folgenden Kapitel zusätzliche, teilweise konfigurationsabhängige Sicherheitshinweise.

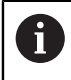

 $(\mathbf{O})$ 

Um eine größtmögliche Sicherheit zu gewährleisten, werden alle Sicherheitshinweise an relevanten Stellen innerhalb der Kapitel wiederholt.

### **A** GEFAHR

#### Achtung, Gefahr für Anwender!

Durch ungesicherte Anschlussbuchsen, defekte Kabel und unsachgemäßen Gebrauch entstehen immer elektrische Gefahren. Mit dem Einschalten der Maschine beginnt die Gefährdung!

- Geräte ausschließlich durch autorisiertes Service-Personal anschließen oder entfernen lassen
- Maschine ausschließlich mit angeschlossenem Handrad oder gesicherter Anschlussbuchse einschalten

### **GEFAHR**

#### Achtung, Gefahr für Anwender!

Durch Maschinen und Maschinenkomponenten entstehen immer mechanische Gefahren. Elektrische, magnetische oder elektromagnetische Felder sind besonders für Personen mit Herzschrittmachern und Implantaten gefährlich. Mit dem Einschalten der Maschine beginnt die Gefährdung!

- Maschinenhandbuch beachten und befolgen
- Sicherheitshinweise und Sicherheitssymbole beachten und befolgen
- Sicherheitseinrichtungen verwenden

### **WARNUNG**

#### Achtung, Gefahr für Anwender!

Schadsoftware (Viren, Trojaner, Malware oder Würmer) können Datensätze sowie Software verändern. Manipulierte Datensätze sowie Software können zu einem unvorhergesehen Verhalten der Maschine führen.

- Wechselspeichermedien vor der Nutzung auf Schadsoftware pr
  üfen
- Internen Web-Browser ausschließlich in der Sandbox starten

#### **HINWEIS**

#### Achtung Kollisionsgefahr!

Die Steuerung führt keine automatische Kollisionsprüfung zwischen Werkzeug und Werkstück durch. Bei falscher Vorpositionierung oder ungenügendem Abstand zwischen den Komponenten besteht während der Referenzierung der Achsen Kollisionsgefahr!

- Bildschirmhinweise beachten
- ▶ Vor dem Referenzieren der Achsen bei Bedarf eine sichere Position anfahren
- Auf mögliche Kollisionen achten

#### HINWEIS

#### Achtung Kollisionsgefahr!

Die Steuerung verwendet für die Korrektur der Werkzeuglänge die definierte Werkzeuglänge der Werkzeugtabelle. Falsche Werkzeuglängen bewirken auch eine fehlerhafte Korrektur der Werkzeuglänge. Bei Werkzeugen mit der Länge **0** und nach einem **TOOL CALL 0** führt die Steuerung keine Korrektur der Werkzeuglänge und keine Kollisionsprüfung durch. Während nachfolgenden Werkzeugpositionierungen besteht Kollisionsgefahr!

- Werkzeuge immer mit der tatsächlichen Werkzeuglänge definieren (nicht nur Differenzen)
- **TOOL CALL 0** ausschließlich zum Leeren der Spindel verwenden

### HINWEIS

#### Achtung Kollisionsgefahr!

An älteren Steuerungen erstellte NC-Programme können an aktuellen Steuerungen abweichende Achsbewegungen oder Fehlermeldungen bewirken! Während der Bearbeitung besteht Kollisionsgefahr!

- NC-Programm oder Programmabschnitt mithilfe der grafischen Simulation pr
  üfen
- NC-Programm oder Programmabschnitt in der Betriebsart Programmlauf im Modus Einzelsatz vorsichtig testen

#### HINWEIS

#### Achtung, Datenverlust möglich!

Wenn Sie angeschlossene USB-Geräte während einer Datenübertragung nicht ordnungsgemäß entfernen, können Daten beschädigt oder gelöscht werden!

- USB-Schnittstelle nur zum Übertragen und Sichern verwenden, nicht zum Bearbeiten und Abarbeiten von NC-Programmen
- USB-Geräte nach der Datenübertragung mithilfe des Symbols Auswerfen entfernen

### **HINWEIS**

#### Achtung, Datenverlust möglich!

Die Steuerung muss heruntergefahren werden, damit laufende Prozesse abgeschlossen und Daten gesichert werden. Sofortiges Ausschalten der Steuerung durch Betätigung des Hauptschalters kann in jedem Steuerungszustand zu Datenverlust führen!

- ► Steuerung immer herunterfahren
- > Hauptschalter ausschließlich nach Bildschirmmeldung betätigen

#### 3.3 Software

Dieses Benutzerhandbuch beschreibt die Funktionen zum Einrichten der Maschine sowie zum Programmieren und Abarbeiten von NC-Programmen, die die Steuerung bei vollem Funktionsumfang bietet.

6

Der tatsächliche Funktionsumfang hängt u. a. von den freigeschalteten Software-Optionen ab. **Weitere Informationen:** "Software-Optionen", Seite 56

Die Tabelle zeigt die in diesem Benutzerhandbuch beschriebenen NC-Software-Nummern.

B HEIDENHAIN hat das Versionierungsschema ab der NC-Software-Version 16 vereinfacht:

- Der Veröffentlichungszeitraum bestimmt die Versionsnummer.
- Alle Steuerungstypen eines Veröffentlichungszeitraums weisen dieselbe Versionsnummer auf.
- Die Versionsnummer der Programmierplätze entspricht der Versionsnummer der NC-Software.

| NC-Software-<br>Nummer | Produkt                     |      |
|------------------------|-----------------------------|------|
| 817620-19              | TNC7 basic                  |      |
| 817625-19              | TNC7 basic Programmierplatz |      |
| Beachten               | Sie Ihr Maschinenhandbuch!  | <br> |

Dieses Benutzerhandbuch beschreibt die Grundfunktionen der Steuerung. Der Maschinenhersteller kann die Funktionen der Steuerung an die

Maschine anpassen, erweitern oder einschränken.

Prüfen Sie mithilfe des Maschinenhandbuchs, ob der Maschinenhersteller die Funktionen der Steuerung angepasst hat.

Wenn der Maschinenhersteller die Maschinenkonfiguration nachträglich anpassen soll, können Kosten für den Maschinenbetreiber entstehen.

#### 3.3.1 Software-Optionen

Software-Optionen bestimmen den Funktionsumfang der Steuerung. Die optionalen Funktionen sind maschinen- oder anwendungsspezifisch. Die Software-Optionen bieten Ihnen die Möglichkeit, die Steuerung an Ihre individuellen Bedarfe anzupassen.

Sie können einsehen, welche Software-Optionen an Ihrer Maschine freigeschaltet sind.

Weitere Informationen: Benutzerhandbuch Einrichten und Abarbeiten

Die TNC7 basic verfügt über verschiedene Software-Optionen, die der Maschinenhersteller jeweils separat und auch nachträglich freischalten kann. Die nachfolgende Übersicht enthält ausschließlich Software-Optionen, die für Sie als Anwender relevant sind.

Die Software-Optionen werden auf der Einsteckplatine **SIK** (System Identification Key) gespeichert. Die TNC7 basic kann mit einer Einsteckplatine **SIK** oder **SIK2** ausgestattet sein, abhängig davon unterscheiden sich die Nummern der Software-Optionen.

Im Benutzerhandbuch erkennen Sie durch Klammereinschübe mit Optionsnummern, dass eine Funktion nicht im Standardfunktionsumfang enthalten ist.

Die Klammern enthalten die **SIK**- und **SIK2**-Optionsnummern durch einen Schrägstrich getrennt, z. B. (#18 / #3-03-1).

Über zusätzliche maschinenherstellerrelevante Software-Optionen informiert das Technische Handbuch.

#### **Definitionen SIK2**

i

**SIK2**-Optionsnummern sind nach dem Schema <Klasse>-<Option>-<Version> aufgebaut:

| Klasse  | Die Funktion gilt für folgende Bereiche:                                                                                |
|---------|----------------------------------------------------------------------------------------------------|
|         | 1: Programmierung, Simulation und Prozessaufbau                                                                         |
|         | 2: Teilequalität und Produktivität                                                                                      |
|         | <ul> <li>3: Schnittstellen</li> </ul>                                                                                   |
|         | <ul> <li>4: Technologiefunktionen und Qualitätsprüfung</li> </ul>                                                       |
|         | 5: Prozessstabilität und -überwachung                                                                                   |
|         | 6: Maschinenkonfiguration                                                                                               |
|         | <ul> <li>7: Entwickler-Tools</li> </ul>                                                                                 |
| Option  | Fortlaufende Nummer innerhalb der Klasse                                                                                |
| Version | Software-Optionen können neue Versionen erhalten, z. B. wenn der<br>Funktionsumfang der Software-Option verändert wird. |

Einige Software-Optionen können Sie mit **SIK2** mehrfach bestellen, um mehrere Ausprägungen der gleichen Funktion zu erhalten, z. B. mehrere Regelkreise für Achsen freischalten. Im Benutzerhandbuch sind diese Software-Optionsnummern mit dem Zeichen \* gekennzeichnet.

Die Steuerung zeigt im Menüpunkt **SIK** der Anwendung **Einstellungen**, ob und wie oft eine Software-Option freigeschaltet ist. Die Steuerung zeigt auch, ob sie mit **SIK** oder **SIK2** ausgestattet ist.

Weitere Informationen: Benutzerhandbuch Einrichten und Abarbeiten

#### Übersicht

| Beachten Sie, o<br>Erweiterungen              | Beachten Sie, dass bestimmte Software-Optionen auch Hardware-<br>Erweiterungen erfordern.                                                                                                    |  |  |  |
|-----------------------------------------------|----------------------------------------------------------------------------------------------------|--|--|--|
| Weitere Inforn                                | nationen: Benutzerhandbuch Einrichten und Abarbeiten                                                                                                    |  |  |  |
| Software-Option                               | Definition und Anwendung                                                                                                    |  |  |  |
| <b>Control Loop Qty.</b><br>(#0-3 / #6-01-1*) | <b>Zusätzlicher Regelkreis</b><br>Ein Regelkreis ist für jede Achse oder Spindel notwendig, die die Steuerung auf<br>einen programmierten Sollwert bewegt.<br>Die zusätzlichen Regelkreise benötigen Sie z. B. für abnehmbare und<br>angetriebene Schwenktische.<br>Wenn Ihre Steuerung mit <b>SIK2</b> ausgestattet ist, können Sie diese Software-<br>Option mehrfach bestellen und bis zu 8 Regelkreise freischalten.                                                                                                    |  |  |  |
| Adv. Function Set 1<br>(#8 / #1-01-1)         | <ul> <li>Erweiterte Funktionen Gruppe 1</li> <li>Diese Software-Option ermöglicht auf Maschinen mit Drehachsen, mehrere Werkstückseiten in einer Aufspannung zu bearbeiten.</li> <li>Die Software-Option enthält z. B. folgende Funktionen:</li> <li>Bearbeitungsebene schwenken, z. B. mit PLANE SPATIAL</li> <li>Weitere Informationen: Benutzerhandbuch Programmieren und Testen</li> <li>Programmieren von Konturen auf der Abwicklung eines Zylinders, z. B. mit Zyklus 27 ZYLINDER-MANTEL</li> <li>Weitere Informationen: Benutzerhandbuch Bearbeitungszyklen</li> <li>Programmieren des Drehachsvorschubs in mm/min mit M116</li> <li>Weitere Informationen: Benutzerhandbuch Programmieren und Testen</li> <li>3-achsige Kreisinterpolation bei geschwenkter Bearbeitungsebene</li> <li>Mit der erweiterten Funktionen Gruppe 1 reduzieren Sie den Aufwand beim</li> </ul> |  |  |  |
| Adv. Function Set 2<br>(#9 / #4-01-1)         | <ul> <li>Erweiterte Funktionen Gruppe 2</li> <li>Diese Software-Option ermöglicht bei Maschinen mit Drehachsen, Werkstücke 4-Achs-simultan zu bearbeiten.</li> <li>Die Software-Option enthält z. B. folgende Funktionen:</li> <li>TCPM (tool center point management): Linearachsen während der Drehachspositionierung automatisch nachführen</li> <li>Weitere Informationen: Benutzerhandbuch Programmieren und Testen</li> <li>NC-Programme mit Vektoren inkl. optionaler 3D-Werkzeugkorrektur abarbeiten</li> <li>Weitere Informationen: Benutzerhandbuch Programmieren und Testen</li> <li>Achsen im aktiven Werkzeug-Koordinatensystem T-CS manuell verfahren</li> </ul>                                                                                                    |  |  |  |

| Software-Option              | Definition und Anwendung                                                                                                    |
|------------------------------|----------------------------------------------------------------------------------------------------|
| Touch Probe                  | Tastsystemfunktionen                                                                                                    |
| Functions<br>(#17 / #1-05-1) | Diese Software-Option ermöglicht das Programmieren und Ausführen automatischer Antastvorgänge.                                                                                                    |
|                              | Wenn Sie ein HEIDENHAIN-Tastsystem mit EnDat-Schnittstelle verwenden, ist die Software-Option Touch Probe Functions (#17 / #1-05-1) automatisch freigeschaltet.                                                  |
|                              | Die Software-Option enthält z. B. folgende Funktionen:                                                                                                    |
|                              | <ul> <li>Automatische Kompensation einer Werkstück-Schieflage</li> </ul>                                                                                                    |
|                              | <ul> <li>Automatisches Setzen von Werkstück-Bezugspunkten</li> </ul>                                                                                                    |
|                              | Automatisches Vermessen von Werkstücken                                                                                                    |
|                              | <ul> <li>Automatisches Vermessen von Werkzeugen</li> </ul>                                                                                                    |
|                              | Mit den Tastsystemfunktionen reduzieren Sie den Aufwand beim Einrichten<br>und erhöhen die Werkstückgenauigkeit.                                                                                                 |
| HEIDENHAIN DNC               | HEIDENHAIN DNC                                                                                                    |
| (#18 / #3-03-1)              | Diese Software-Option ermöglicht externen Windows-Applikationen, mithilfe<br>des TCP/IP-Protokolls auf Daten der Steuerung zuzugreifen.                                                                          |
|                              | Mögliche Anwendungsfelder sind z. B.:                                                                                                    |
|                              | Anbindung an übergeordnete ERP- oder MES-Systeme                                                                                                    |
|                              | Maschinen- und Betriebsdatenerfassung                                                                                                    |
|                              | HEIDENHAIN DNC benötigen Sie in Zusammenhang mit externen Windows-<br>Applikationen.                                                                                                    |
| Adv. Function Set 3          | Erweiterte Funktionen Gruppe 3                                                                                                    |
| (#21 / #4-02-1)              | Diese Software-Option bietet mit zwei leistungsstarken Zusatzfunktionen zusätzlichen Bedienkomfort.                                                                                                    |
|                              | Die Software-Option enthält folgende Zusatzfunktionen:                                                                                                    |
|                              | <ul> <li>M120 zur Bearbeitung von kleinen Konturstufen ohne Fehlermeldung und<br/>Konturverletzung</li> </ul>                                                                                                    |
|                              | Weitere Informationen: Benutzerhandbuch Programmieren und Testen                                                                                                    |
|                              | M118 für überlagerte Handradbewegungen während des Programmlaufs                                                                                                    |
|                              | Weitere Informationen: Benutzerhandbuch Programmieren und Testen                                                                                                    |
|                              | Mit der erweiterten Funktionen Gruppe 3 reduzieren Sie den<br>Programmieraufwand und erhöhen die Flexibilität während des<br>Programmlaufs.                                                                      |
| Collision Monitoring         | Dynamische Kollisionsüberwachung DCM                                                                                                    |
| (#40 / #5-03-1)              | Diese Software-Option ermöglicht dem Maschinenhersteller,<br>Maschinenkomponenten als Kollisionskörper zu definieren. Die Steuerung<br>überwacht die definierten Kollisionskörper bei allen Maschinenbewegungen. |
|                              | Die Software-Option bietet z. B. folgende Funktionen:                                                                                                    |
|                              | <ul> <li>Automatische Unterbrechung des Programmlaufs bei drohenden<br/>Kollisionen</li> </ul>                                                                                                    |
|                              | Warnungen bei manuellen Achsbewegungen                                                                                                    |
|                              | <ul> <li>Kollisionsüberwachung im Programmtest</li> </ul>                                                                                                    |
|                              | Mit DCM können Sie Kollisionen verhindern und damit Zusatzkosten durch<br>Sachschäden oder Maschinenzustände vermeiden.                                                                                          |
|                              | Weitere Informationen: Benutzerhandbuch Einrichten und Abarbeiten                                                                                                    |

| Software-Option                             | Definition und Anwendung                                                                                                    |
|---------------------------------------------|----------------------------------------------------------------------------------------------------|
| CAD Import                                  | CAD Import                                                                                                    |
| (#42 / #1-03-1)                             | Diese Software-Option ermöglicht, Positionen und Konturen aus CAD-Dateien<br>auszuwählen und in ein NC-Programm zu übernehmen.                                                                                                    |
|                                             | Mit dem CAD Import reduzieren Sie den Programmieraufwand und beugen<br>typischen Fehlern vor, z. B. Falscheingabe von Werten. Zusätzlich trägt der<br>CAD Import zur papierlosen Fertigung bei.                                                                                                    |
|                                             | Weitere Informationen: Benutzerhandbuch Einrichten und Abarbeiten                                                                                                    |
| Adaptive Feed Contr.                        | Adaptive Vorschubregelung AFC                                                                                                    |
| (#45 / #2-31-1)                             | Diese Software-Option ermöglicht eine automatische Vorschubregulierung in<br>Abhängigkeit von der aktuellen Spindellast. Die Steuerung erhöht den Vorschub<br>bei sinkender Last und reduziert den Vorschub bei steigender Last.<br>Mit AFC können Sie die Bearbeitungszeit verkürzen, ohne das NC-Programm<br>anzupassen und gleichzeitig Maschinenschäden durch Überlastung<br>verhindern. |
|                                             | Weitere Informationen: Benutzerhandbuch Einrichten und Abarbeiten                                                                                                    |
| KinematicsOpt                               | KinematicsOpt                                                                                                    |
| (#48 / #2-01-1)                             | Diese Software-Option ermöglicht mithilfe von automatischen<br>Antastvorgängen, die aktive Kinematik zu prüfen und zu optimieren.                                                                                                    |
|                                             | Mit KinematicsOpt kann die Steuerung Positionsfehler bei<br>Drehachsen korrigieren und damit die Genauigkeit bei Schwenk- und<br>Simultanbearbeitungen erhöhen. Durch wiederholte Messungen und<br>Korrekturen kann die Steuerung z. T. temperaturbedingte Abweichungen<br>kompensieren.                                                                                                    |
|                                             | <b>Weitere Informationen:</b> "Tastsystemzyklen zur Vermessung der Kinematik",<br>Seite                                                                                                    |
| <b>OPC UA NC Server</b> (#56-61 / #3-02-1*) | OPC UA NC Server                                                                                                    |
|                                             | Diese Software-Optionen bieten mit OPC UA eine standardisierte Schnittstelle<br>zum externen Zugriff auf Daten und Funktionen der Steuerung.<br>Mögliche Anwendungsfelder sind z. B.:                                                                                                    |
|                                             | Anbindung an übergeordnete ERP- oder MES-Systeme                                                                                                    |
|                                             | Maschinen- und Betriebsdatenerfassung                                                                                                    |
|                                             | Jede Software-Option ermöglicht jeweils eine Client-Verbindung. Mehrere<br>parallele Verbindungen erfordern den Einsatz mehrerer Software-Optionen.<br>Wenn Ihre Steuerung mit <b>SIK2</b> ausgestattet ist, können Sie diese Software-<br>Option mehrfach bestellen und bis zu zehn Verbindungen freischalten.                                                                              |
|                                             | Weitere Informationen: Benutzerhandbuch Einrichten und Abarbeiten                                                                                                    |
| 4 Additional Axes                           | 4 zusätzliche Regelkreise                                                                                                    |
| (#77 / #6-01-1*)                            | Weitere Informationen: "Control Loop<br>Qty.<br>(#0-3 / #6-01-1*)", Seite 57                                                                                                    |

| Software-Option                                          | Definition und Anwendung                                                                                                    |  |
|----------------------------------------------------------|----------------------------------------------------------------------------------------------------|--|
| <b>Ext. Tool</b><br><b>Management</b><br>(#93 / #2-03-1) | <b>Erweiterte Werkzeugverwaltung</b><br>Diese Software-Option erweitert die Werkzeugverwaltung um die beiden<br>Tabellen <b>Bestückungsliste</b> und <b>T-Einsatzfolge</b> .    |  |
|                                                          | <ul> <li>Die Tabellen zeigen folgenden Inhalt:</li> <li>Die Bestückungsliste zeigt den Werkzeugbedarf des abzuarbeitenden NC-Programms oder der Palette</li> </ul>              |  |
|                                                          | <ul> <li>Die T-Einsatzfolge zeigt die Werkzeugreihenfolge des abzuarbeitenden<br/>NC-Programms oder der Palette</li> </ul>                                                      |  |
|                                                          | Weitere Informationen: Benutzerhandbuch Einrichten und Abarbeiten                                                                                                    |  |
|                                                          | Mit der erweiterten Werkzeugverwaltung können Sie den Werkzeugbedarf<br>rechtzeitig erkennen und dadurch Unterbrechungen während des<br>Programmlaufs verhindern.               |  |
| Remote Desk.                                             | Remote Desktop Manager                                                                                                    |  |
| <b>Manager</b><br>(#133 / #3-01-1)                       | Diese Software-Option ermöglicht, extern angebundene Rechnereinheiten an<br>der Steuerung anzuzeigen und zu bedienen.                                                           |  |
|                                                          | Mit dem Remote Desktop Manager verringern Sie z. B. die Wege zwischen mehreren Arbeitsplätzen und steigern dadurch die Effizienz.                                               |  |
|                                                          | Weitere Informationen: Benutzerhandbuch Einrichten und Abarbeiten                                                                                                    |  |
| Collision Monitoring                                     | Dynamische Kollisionsüberwachung DCM Version 2                                                                                                    |  |
| (#140 / #5-03-2)                                         | Diese Software-Option enthält alle Funktionen der Software-Option Collision<br>Monitoring (#40 / #5-03-1).                                                                      |  |
|                                                          | Zusätzlich bietet diese Software-Option folgenden Funktionsumfang:                                                                                                    |  |
|                                                          | <ul> <li>Kollisionsüberwachung von Spannmitteln</li> </ul>                                                                                                    |  |
|                                                          | <ul> <li>Reduzierten Mindestabstand zwischen Spannmittel und Werkzeug<br/>definieren</li> </ul>                                                                                 |  |
|                                                          | Weitere Informationen: Benutzerhandbuch Einrichten und Abarbeiten                                                                                                    |  |
| Cross Talk Comp.                                         | Kompensation von Achskopplungen CTC                                                                                                    |  |
| (#141 / #2-20-1)                                         | Mit dieser Software-Option kann der Maschinenhersteller z.B.<br>beschleunigungsbedingte Abweichungen am Werkzeug kompensieren und<br>damit die Genauigkeit und Dynamik erhöhen. |  |
| Position Adapt.                                          | Adaptive Positionsregelung PAC                                                                                                    |  |
| <b>Contr.</b><br>(#142 / #2-21-1)                        | Mit dieser Software-Option kann der Maschinenhersteller z.B.<br>positionsbedingte Abweichungen am Werkzeug kompensieren und damit die<br>Genauigkeit und Dynamik erhöhen.       |  |
| Load Adapt. Contr.                                       | Adaptive Lastregelung LAC                                                                                                    |  |
| (#143 / #2-22-1)                                         | Mit dieser Software-Option kann der Maschinenhersteller z. B.<br>beladungsbedingte Abweichungen am Werkzeug kompensieren und damit die<br>Genauigkeit und Dynamik erhöhen.      |  |
| Motion Adapt. Contr.                                     | Adaptive Bewegungsregelung MAC                                                                                                    |  |
| (#144 / #2-23-1)                                         | Mit dieser Software-Option kann der Maschinenhersteller z.B.<br>geschwindigkeitsabhängig Maschineneinstellungen verändern und damit die<br>Dynamik erhöhen.                     |  |

| Software-Option Definition und Anwendung |                                                                                                    |
|------------------------------------------|----------------------------------------------------------------------------------------------------|
| Active Chatter Contr.                    | Aktive Ratterunterdrückung ACC                                                                                                    |
| (#145 / #2-30-1)                         | Diese Software-Option ermöglicht, die Ratterneigung einer Maschine bei der<br>Schwerzerspanung zu reduzieren.                                                                                                    |
|                                          | Mit ACC kann die Steuerung die Oberflächenqualität des Werkstücks<br>verbessern, die Werkzeugstandzeit erhöhen sowie die Maschinenbelastung<br>reduzieren. Abhängig vom Maschinentyp können Sie das Zerspanvolumen um<br>mehr als 25 % erhöhen.                                                            |
|                                          | Weitere Informationen: Benutzerhandbuch Einrichten und Abarbeiten                                                                                                    |
| Machine Vibr. Contr.                     | Schwingungsdämpfung für Maschinen MVC                                                                                                    |
| (#146 / #2-24-1)                         | Dämpfung von Maschinenschwingungen zur Verbesserung der<br>Werkstückoberfläche durch die Funktionen:                                                                                                    |
|                                          | AVD Active Vibration Damping                                                                                                    |
|                                          | FSC Frequency Shaping Control                                                                                                    |
| CAD Model Optimizer                      | CAD-Modell Optimierung                                                                                                    |
| (#152 / #1-04-1)                         | Mit dieser Software-Option können Sie z. B. fehlerhafte Dateien von<br>Spannmitteln und Werkzeugaufnahmen reparieren oder aus der Simulation<br>generierte STL-Dateien für eine andere Bearbeitung positionieren.                                                                                          |
|                                          | Weitere Informationen: Benutzerhandbuch Einrichten und Abarbeiten                                                                                                    |
| Batch Process Mngr.                      | Batch Process Manager BPM                                                                                                    |
| (#154 / #2-05-1)                         | Diese Software-Option ermöglicht eine einfache Planung und Ausführung mehrerer Fertigungsaufträge.                                                                                                    |
|                                          | Durch Erweiterung oder Kombination der Paletten- und der erweiterten<br>Werkzeugverwaltung (#93 / #2-03-1) bietet der BPM z. B. folgende<br>Zusatzinformationen:                                                                                                    |
|                                          | Dauer der Bearbeitung                                                                                                    |
|                                          | <ul> <li>Verfügbarkeit notwendiger Werkzeuge</li> </ul>                                                                                                    |
|                                          | Anstehende manuelle Eingriffe                                                                                                    |
|                                          | Programmtestergebnisse der zugeordneten NC-Programme                                                                                                    |
|                                          | Weitere Informationen: Benutzerhandbuch Programmieren und Testen                                                                                                    |
| Component                                | Komponentenüberwachung                                                                                                    |
| <b>Monitoring</b><br>(#155 / #5-02-1)    | Diese Software-Option ermöglicht eine automatische Überwachung vom<br>Maschinenhersteller konfigurierter Maschinenkomponenten.                                                                                                    |
|                                          | Mit der Komponentenüberwachung hilft die Steuerung durch Warnhinweise<br>und Fehlermeldungen, Maschinenschäden durch Überlastung zu verhindern.                                                                                                    |
| Model Aided Setup                        | Grafisch unterstütztes Einrichten                                                                                                    |
| (#159 / #1-07-1)                         | Diese Software-Option ermöglicht es, die Position und die Schieflage eines<br>Werkstücks mit nur einer Tastsystemfunktion zu ermitteln. Sie können<br>komplexe Werkstücke mit z.B. Freiformflächen oder Hinterschnitten antasten,<br>was mit den anderen Tastsystemfunktionen teilweise nicht möglich ist. |
|                                          | Die Steuerung unterstützt Sie zusätzlich, indem sie die Aufspannsituation und mögliche Antastpunkte im Arbeitsbereich <b>Simulation</b> mithilfe eines 3D-Modells zeigt.                                                                                                    |
|                                          | Weitere Informationen: Benutzerhandbuch Einrichten und Abarbeiten                                                                                                    |
|                                          |                                                                                                    |

| Software-Option      | Definition und Anwendung                                                                                                    |
|----------------------|----------------------------------------------------------------------------------------------------|
| Opt. Contour Milling | Optimierte Konturbearbeitung OCM                                                                                                    |
| (#167 / #1-02-1)     | Diese Software-Option ermöglicht das Wirbelfräsen beliebiger geschlossener oder offener Taschen sowie Inseln. Beim Wirbelfräsen wird die komplette Werkzeugschneide unter konstanten Schnittbedingungen genutzt. |
|                      | Die Software-Option enthält folgende Zyklen:                                                                                                    |
|                      | Zyklus 271 OCM KONTURDATEN                                                                                                    |
|                      | Zyklus 272 OCM SCHRUPPEN                                                                                                    |
|                      | Zyklus 273 OCM SCHLICHTEN TIEFE und Zyklus 274 OCM SCHLICHTEN<br>SEITE                                                                                                    |
|                      | Zyklus 277 OCM ANFASEN                                                                                                    |
|                      | <ul> <li>Zusätzlich bietet die Steuerung OCM STANDARD FIGUREN f ür h</li></ul>                                                                                                    |
|                      | Mit OCM können Sie die Bearbeitungszeit verkürzen und gleichzeitig den<br>Werkzeugverschleiß reduzieren.                                                                                                    |
|                      | Weitere Informationen: Benutzerhandbuch Bearbeitungszyklen                                                                                                    |

#### 3.3.2 Lizenz- und Nutzungshinweise

#### **Open-Source-Software**

Die Steuerungs-Software enthält Open-Source-Software, deren Nutzung expliziten Lizenzbedingungen unterliegt. Diese Nutzungsbedingungen gelten vorrangig.

Zu den Lizenzbedingungen gelangen Sie an der Steuerung wie folgt:

G

**(()** 

- Betriebsart Start wählen
- Anwendung Einstellungen wählen
- Reiter Betriebssystem wählen
- Über HeROS doppelt tippen oder klicken
- > Die Steuerung öffnet das Fenster **HEROS Licence Viewer**.

#### OPC UA

Die Steuerungs-Software enthält binäre Bibliotheken, für die zusätzlich und vorrangig die zwischen HEIDENHAIN und Softing Industrial Automation GmbH vereinbarten Nutzungsbedingungen gelten.

Mithilfe des OPC UA NC Servers (#56-61 / #3-02-1\*) sowie des HEIDENHAIN DNC (#18 / #3-03-1) kann das Verhalten der Steuerung beeinflusst werden. Vor der produktiven Nutzung dieser Schnittstellen müssen Systemstests erfolgen, die das Eintreten von Fehlfunktionen oder Performance-Einbrüchen der Steuerung ausschließen. Die Durchführung dieser Tests verantwortet der Ersteller des Software-Produkts, das diese Kommunikationsschnittstellen verwendet.

Weitere Informationen: Benutzerhandbuch Einrichten und Abarbeiten

#### 2 ٨ (?)€ 4 3 (f) Handbetrieb MDI 🛃 Einrichten + 品 G 41-Ĥ Sollposition (SOLL) • 🗆 × : Simulation 😑 💼 00 : Positioner 훨 🖶 12: CLIMBING-PLATE 🚊 0 🖱 Auswahl: Maschine < ≡ \* 4 6 🕅 🕄 S1 5 Z 💋 MILL\_D10\_ROUGH 16 E Maschine: Original F 0 mm **N 100 %** WW 100 % Ú. S 12000<sup>U</sup>/min ○ 100 % (M5) M5 <u>l l l</u> Verkzeug: Original ☆ 7 0.000 Х 0.000 Α 5 Werkstück: Unsichtbar Υ 0.000 С 0.000 F Spannsituation 6 Ζ 500.000 20.000 **S1** . (^) 0....0 j <u>نې</u> 17:55 Aktiver Bezugspunkt Intern Stopp = • Q-Info DCM М S F 3D ROT 6 chrittmaß **>>** "

### 3.4 Bereiche der Steuerungsoberfläche

Steuerungsoberfläche in der Anwendung Handbetrieb

Die Steuerungsoberfläche zeigt folgende Bereiche:

- 1 TNC-Leiste
  - Zurück

Mit dieser Funktion navigieren Sie im Verlauf der Anwendungen seit dem Startvorgang der Steuerung zurück.

Betriebsarten

Weitere Informationen: "Übersicht der Betriebsarten", Seite 65

- Statusübersicht
   Weitere Informationen: Benutzerhandbuch Einrichten und Abarbeiten
- Taschenrechner
   Weitere Informationen: Deputzerhandhuch Dragrommieren und Testen
  - Weitere Informationen: Benutzerhandbuch Programmieren und Testen
- Bildschirmtastatur
- Einstellungen

In den Einstellungen können Sie die Steuerungsoberfläche wie folgt anpassen:

Linkshändermodus

Die Steuerung tauscht die Positionen der TNC-Leiste und der Maschinenherstellerleiste.

Dark Mode

Mit dem Maschinenparameter **darkModeEnable** (Nr. 135501) definiert der Maschinenhersteller, ob die Funktion **Dark Mode** zur Auswahl steht.

- Schriftgröße
- Datum und Uhrzeit
- 2 Informationsleiste
  - Aktive Betriebsart
  - Benachrichtigungsmenü
  - Symbole

- 3 Anwendungsleiste
  - Reiter der geöffneten Anwendungen
     Die maximale Anzahl gleichzeitig geöffneter Anwendungen ist auf zehn Reiter begrenzt. Wenn Sie versuchen, einen elften Reiter zu öffnen, zeigt die Steuerung einen Hinweis.
  - Auswahlmenü für Arbeitsbereiche Mit dem Auswahlmenü definieren Sie, welche Arbeitsbereiche in der aktiven Anwendung geöffnet sind.
- 4 Arbeitsbereiche
- 5 Maschinenherstellerleiste

Der Maschinenhersteller konfiguriert die Maschinenherstellerleiste.

- 6 Funktionsleiste
  - Auswahlmenü für Schaltflächen
     In dem Auswahlmenü definieren Sie, welche Schaltflächen die Steuerung in der Funktionsleiste zeigt.
  - Schaltfläche
     Mit den Schaltflächen aktivieren Sie einzelne Funktionen der Steuerung.

### 3.5 Übersicht der Betriebsarten

Die Steuerung bietet folgende Betriebsarten:

| Symbol | Betriebsarten                                                                                                    | Weitere Informationen                               |
|--------|----------------------------------------------------------------------------------------------------|-----------------------------------------------------|
| ۵      | <ul> <li>Die Betriebsart Start enthält folgende Anwendungen:</li> <li>Anwendung Startmenü</li> <li>Die Steuerung befindet sich beim Startvorgang in der Anwendung Startmenü.</li> </ul>                                                                 |                                                     |
|        | Anwendung Einstellungen                                                                                                    | Siehe Benutzerhandbuch<br>Einrichten und Abarbeiten |
|        | Anwendung Hilfe                                                                                                    | Siehe Benutzerhandbuch<br>Programmieren und Testen  |
|        | <ul> <li>Anwendungen f ür Maschinenparameter</li> </ul>                                                                                                    | Siehe Benutzerhandbuch<br>Einrichten und Abarbeiten |
|        | In der Betriebsart <b>Dateien</b> zeigt die Steuerung<br>Laufwerke, Ordner und Dateien. Sie können z.B.<br>Ordner oder Dateien erstellen oder löschen sowie<br>Laufwerke anbinden.                                                                      | Siehe Benutzerhandbuch<br>Programmieren und Testen  |
| Ħ      | In der Betriebsart <b>Tabellen</b> können Sie verschiedene<br>Tabellen der Steuerung öffnen und ggf. editieren.                                                                                                    |                                                     |
| B      | <ul> <li>In der Betriebsart <b>Programmieren</b> haben Sie<br/>folgende Möglichkeiten:</li> <li>NC-Programme erstellen, editieren und simulieren</li> <li>Konturen erstellen und editieren</li> <li>Palettentabellen erstellen und editieren</li> </ul> | Siehe Benutzerhandbuch<br>Programmieren und Testen  |
| ሮ      | Die Betriebsart <b>Manuell</b> enthält folgende                                                                                                    |                                                     |
|        | Anwendungen: <ul> <li>Anwendung Handbetrieb</li> </ul>                                                                                                    | Siehe Benutzerhandbuch<br>Einrichten und Abarbeiten |
|        | Anwendung MDI                                                                                                    | Siehe Benutzerhandbuch<br>Einrichten und Abarbeiten |
|        | Anwendung Einrichten                                                                                                    | Siehe Benutzerhandbuch<br>Einrichten und Abarbeiten |
|        | Anwendung Referenz anfahren                                                                                                    | Siehe Benutzerhandbuch<br>Einrichten und Abarbeiten |
|        | <ul> <li>Anwendung Freifahren</li> <li>Sie können das Werkzeug freifahren, z. B. nach<br/>einem Stromausfall.</li> </ul>                                                                                                    | Siehe Benutzerhandbuch<br>Einrichten und Abarbeiten |
| •      | Mithilfe der Betriebsart <b>Programmlauf</b> ferti-<br>gen Sie Werkstücke, indem die Steuerung z. B.<br>NC-Programme wahlweise fortlaufend oder satzwei-<br>se abarbeitet.                                                                              | Siehe Benutzerhandbuch<br>Einrichten und Abarbeiten |
|        | Palettentabellen arbeiten Sie ebenfalls in dieser<br>Betriebsart ab.                                                                                                    |                                                     |
| X      | Wenn der Maschinenhersteller einen Embedded<br>Workspace definiert hat, können Sie mit dieser<br>Betriebsart den Vollbildmodus öffnen. Den Namen<br>der Betriebsart definiert der Maschinenhersteller.<br>Beachten Sie Ihr Maschinenhandbuch!           | Siehe Benutzerhandbuch<br>Einrichten und Abarbeiten |

| Symbol       | Betriebsarten                                                                                                    | Weitere Informationen |
|--------------|----------------------------------------------------------------------------------------------------|-----------------------|
| L <u>L</u> O | In der Betriebsart <b>Maschine</b> kann der Maschinenher-<br>steller eigene Funktionen definieren, z. B. Diagnose-<br>funktionen der Spindel und Achsen oder Applikatio-<br>nen. |                       |
|              | Beachten Sie Ihr Maschinenhandbuch!                                                                                                    |                       |

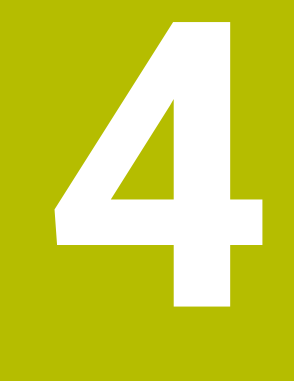

# **Erste Schritte**

### 4.1 Werkstück programmieren und simulieren

### 4.1.1 Beispielaufgabe

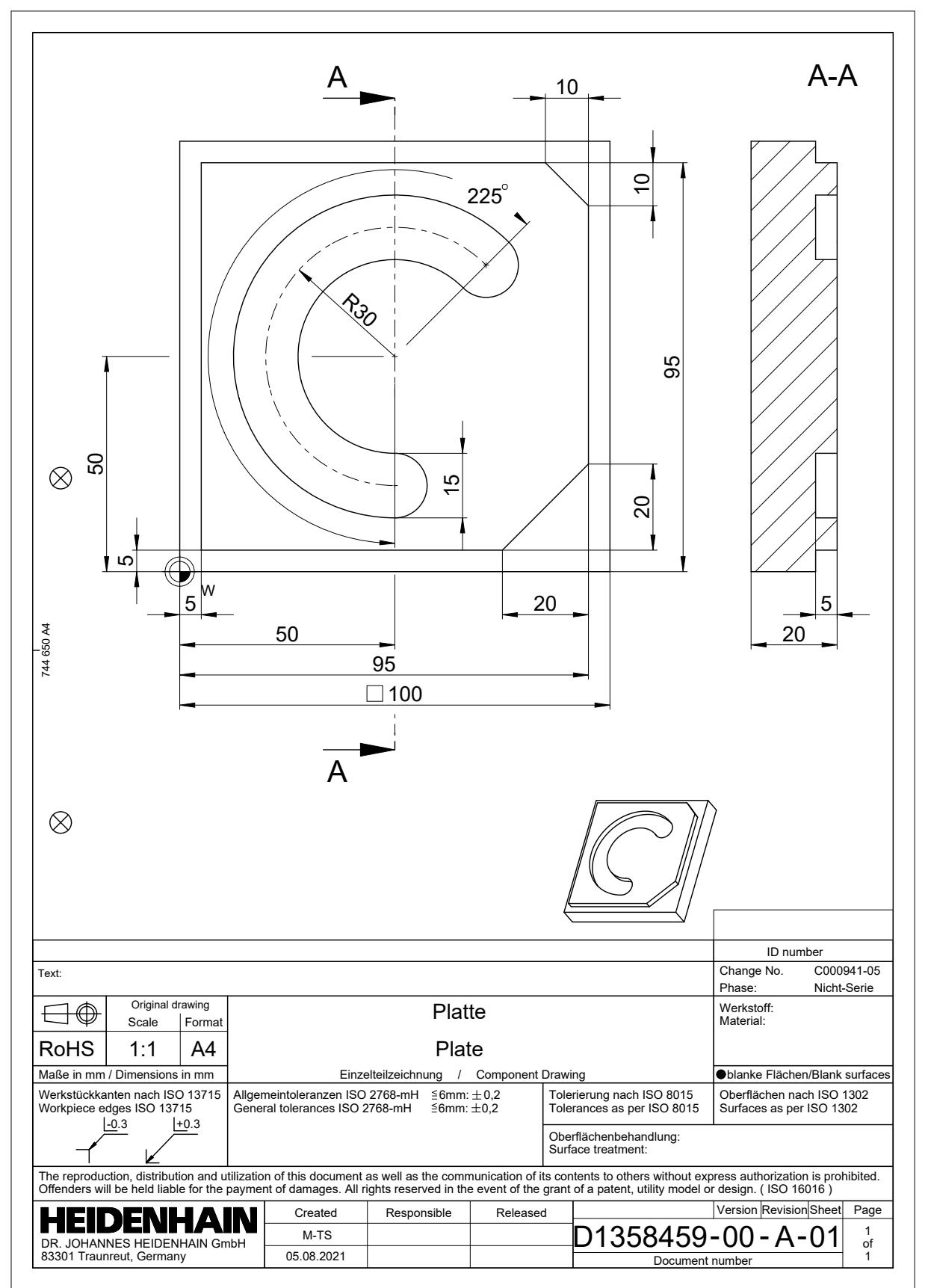

#### 4.1.2 Betriebsart Programmieren wählen

NC-Programme editieren Sie immer in der Betriebsart Programmieren.

#### Voraussetzung

Symbol der Betriebsart wählbar

Damit Sie die Betriebsart **Programmieren** wählen können, muss die Steuerung so weit gestartet sein, dass das Symbol der Betriebsart nicht mehr ausgegraut ist.

#### Betriebsart Programmieren wählen

Sie wählen die Betriebsart Programmieren wie folgt:

- B
- ► Betriebsart **Programmieren** wählen
- > Die Steuerung zeigt die Betriebsart **Programmieren** und das zuletzt geöffnete NC-Programm.

#### 4.1.3 Neues NC-Programm erstellen

|                           | no prog                                | K C |
|---------------------------|----------------------------------------|-----|
|                           | ······································ | 20  |
| Suchergebnis              | Bauteile_components                    |     |
| Favorit                   | CAD CAD                                |     |
| Letzte Dateien            | Datamatrix_Code                        |     |
| Papierkorb                | DIN_ISO                                |     |
| HOME:<br>4.1 GB / 11.7 GB | Kinematics-OPT                         |     |
| SF:<br>5.8 TB / 16.0 TB   | С осм                                  |     |
| TNC:<br>4.6 GB / 23.3 GB  | < 🛅 Pallet                             |     |
|                           | Schwenken_tilt                         |     |
|                           | D 1078489.h<br>Heute 10:40:47, 383 B   |     |
|                           | L 1226664.h<br>Heute 10:40:47, 129 B   |     |
|                           | □ 1339889.h                            |     |

Arbeitsbereich Datei öffnen in der Betriebsart Programmieren

Sie erstellen ein NC-Programm in der Betriebsart Programmieren wie folgt:

| Hinzufügen wählen                                                                                             |
|----------------------------------------------------------------------------------------------------|
| Die Steuerung zeigt die Arbeitsbereiche <b>Schnellauswahl</b> und <b>Datei öffnen</b> .                       |
| Im Arbeitsbereich <b>Datei öffnen</b> gewünschtes Laufwerk<br>wählen                                          |
| Ordner wählen                                                                                                 |
| Neue Datei wählen                                                                                             |
| Dateiname eingeben, z. B. 1338459.h                                                                           |
| Mit Taste <b>ENT</b> bestätigen                                                                               |
| Öffnen wählen                                                                                                 |
| Die Steuerung öffnet ein neues NC-Programm und das Fenster <b>NC-Funktion einfügen</b> zur Rohteildefinition. |
|                                                                                                    |

#### **Detaillierte Informationen**

- Arbeitsbereich Datei öffnen
   Weitere Informationen: Benutzerhandbuch Einrichten und Abarbeiten
- Betriebsart Programmieren
   Weitere Informationen: Benutzerhandbuch Programmieren und Testen

#### 4.1.4 Steuerungsoberfläche zum Programmieren einrichten

In der Betriebsart **Programmieren** haben Sie mehrere Möglichkeiten, ein NC-Programm zu editieren.

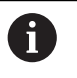

Die ersten Schritte beschreiben den Arbeitsablauf im Modus **Klartext-Editor** und mit geöffneter Spalte **Formular**.

#### Spalte Formular öffnen

Damit Sie die Spalte **Formular** öffnen können, muss ein NC-Programm geöffnet sein.

Sie öffnen die Spalte Formular wie folgt:

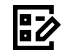

Formular wählen

> Die Steuerung öffnet die Spalte Formular

#### 4.1.5 Bearbeitungszyklus programmieren

Die folgenden Inhalte zeigen, wie Sie die runde Nut der Beispielaufgabe auf Tiefe 5 mm fräsen. Die Rohteildefinition und Außenkontur haben Sie bereits erstellt.

Weitere Informationen: "Beispielaufgabe ", Seite 68

Nachdem Sie einen Zyklus eingefügt haben, können Sie die dazugehörigen Werte in den Zyklusparametern definieren. Sie können den Zyklus direkt in der Spalte **Formular** programmieren.

#### Werkzeug aufrufen

Sie rufen ein Werkzeug wie folgt auf:

TOOL CALL wählen

- ▶ Im Formular Nummer wählen
- Werkzeugnummer eingeben, z. B. 6
- Werkzeugachse Z wählen
- Spindeldrehzahl S wählen
- Spindeldrehzahl eingeben, z. B. 6500

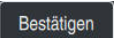

TOOL CALL

Bestätigen wählen
 Die Steuerung beendet den NC-Satz.

16 TOOL CALL 6 Z S6500

| A       |          | × |
|---------|----------|---|
| В       |          | × |
| С       |          | × |
| U       |          | × |
| V       |          | × |
| W       |          | × |
| & X     |          | × |
| & Υ     |          | × |
| & Z     |          | × |
| Radiusk | orrektur |   |
| R0      | RL RR    |   |
|         |          | ) |

#### Werkzeug auf eine sichere Position fahren

Spalte Formular mit den Syntaxelementen einer Geraden

Sie fahren das Werkzeug wie folgt auf eine sichere Position:

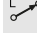

Bahnfunktion L wählen

| - |
|---|
|   |
|   |

- ► Z wählen
- ▶ Wert eingeben, z. B. 250
- Werkzeugradiuskorrektur RO wählen
- > Die Steuerung übernimmt RO, keine Werkzeugradiuskorrektur.
- Vorschub FMAX wählen
- > Die Steuerung übernimmt den Eilgang FMAX.
- ▶ Ggf. Zusatzfunktion **M** eingeben, z. B. **M3**, Spindel einschalten

Bestätigen

- Bestätigen wählen
- > Die Steuerung beendet den NC-Satz.

#### 17 L Z+250 R0 FMAX M3

#### In der Bearbeitungsebene vorpositionieren

Sie positionieren in der Bearbeitungsebene wie folgt vor:

| L          | <ul> <li>Bahnfunktion I</li> </ul> | _ wählen           |
|------------|------------------------------------|--------------------|
| X          | ► X wählen                         |                    |
|            | <ul> <li>Wert eingeben</li> </ul>  | , z. B. <b>+50</b> |
| Y          | Y wählen                           |                    |
|            | <ul> <li>Wert eingeben</li> </ul>  | , z. B. <b>+50</b> |
|            | <ul> <li>Vorschub FMA</li> </ul>   | <b>X</b> wählen    |
| Destötigen | Bestätigen wä                      | hlen               |

> Die Steuerung beendet den NC-Satz.

18 L X+50 Y+50 FMAX
#### Zyklus definieren

| Breite der Nut?          | 15  | × |
|--------------------------|-----|---|
| Teilkreis-Durchmesser?   | 60  | × |
| Mitte 1. Achse?          | 50  | × |
| Mitte 2. Achse?          | 50  | × |
| Startwinkel?             | 45  | × |
| Öffnungswinkel der Nut?  | 225 | × |
| Winkelschritt?           | 0   | × |
| Anzahl Bearbeitungen?    | 1   | × |
| Tiefe?                   | -5  | × |
| Koord. Werkstück-Oberflä | 0   | × |

Spalte Formular mit den Eingabenmöglichkeiten des Zyklus

Sie definieren die runde Nut wie folgt:

CYCL DEF

- ► Taste CYCL DEF wählen
- > Die Steuerung öffnet das Fenster **NC-Funktion einfügen**.

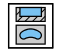

Zyklus 254 RUNDE NUT wählen

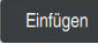

- **Einfügen** wählen
- > Die Steuerung fügt den Zyklus ein.

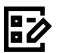

- Spalte **Formular** öffnen
- ► Im Formular alle Eingabewerte eingeben

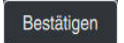

- Bestätigen wählen
- > Die Steuerung speichert den Zyklus.

| 1 | 19 CYCL DEF 254 RUNDE NUT ~ |                         |
|---|-----------------------------|-------------------------|
|   | Q215=+0                     | ;BEARBEITUNGS-UMFANG ~  |
|   | Q219=+15                    | ;NUTBREITE ~            |
|   | Q368=+0.1                   | ;AUFMASS SEITE ~        |
|   | Q375=+60                    | ;TEILKREIS-DURCHM. ~    |
|   | Q367=+0                     | ;BEZUG NUTLAGE ~        |
|   | Q216=+50                    | ;MITTE 1. ACHSE ~       |
|   | Q217=+50                    | ;MITTE 2. ACHSE ~       |
|   | Q376=+45                    | ;STARTWINKEL ~          |
|   | Q248=+225                   | ;OEFFNUNGSWINKEL ~      |
|   | Q378=+0                     | ;WINKELSCHRITT ~        |
|   | Q377=+1                     | ;ANZAHL BEARBEITUNGEN ~ |
|   | Q207=+500                   | ;VORSCHUB FRAESEN ~     |
|   | Q351=+1                     | ;FRAESART ~             |
|   | Q201=-5                     | ;TIEFE ~                |
|   | Q202=+5                     | ;ZUSTELL-TIEFE ~        |
|   | Q369=+0.1                   | ;AUFMASS TIEFE ~        |
|   | Q206=+150                   | ;VORSCHUB TIEFENZ. ~    |
|   | Q338=+5                     | ;ZUST. SCHLICHTEN ~     |
|   | Q200=+2                     | ;SICHERHEITS-ABST. ~    |
|   | Q203=+0                     | ;KOOR. OBERFLAECHE ~    |
|   | Q204=+50                    | ;2. SICHERHEITS-ABST. ~ |
|   | Q366=+2                     | ;EINTAUCHEN ~           |
|   | Q385=+500                   | ;VORSCHUB SCHLICHTEN ~  |
|   | 0439=+0                     | :BEZUG VORSCHUB         |

## Zyklus aufrufen

Sie rufen den Zyklus wie folgt auf:

CYCL CALL wählen

#### 20 CYCL CALL

74

#### Werkzeug auf eine sichere Position fahren und NC-Programm beenden

Sie fahren das Werkzeug wie folgt auf eine sichere Position:

- L\_\_\_\_0
- Bahnfunktion **L** wählen
- z
- Z wählen
- Wert eingeben, z. B. 250
- ▶ Werkzeugradiuskorrektur **R0** wählen
- Vorschub FMAX wählen
- > Zusatzfunktion **M** eingeben, z. B. **M30**, Programmlauf-Ende

Bestätigen

- Bestätigen wählen
- > Die Steuerung beendet den NC-Satz und das NC-Programm.

#### 21 L Z+250 R0 FMAX M30

#### **Detaillierte Informationen**

Mit Zyklen arbeiten

Weitere Informationen: "Mit Zyklen arbeiten", Seite 124 Weitere Informationen: Benutzerhandbuch Bearbeitungszyklen

## 4.1.6 NC-Programm simulieren

Im Arbeitsbereich **Simulation** testen Sie das NC-Programm.

#### Simulation starten

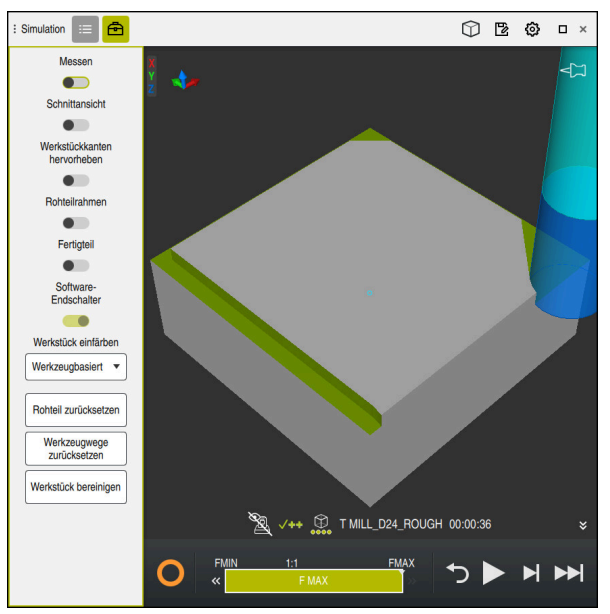

Arbeitsbereich Simulation in der Betriebsart Programmieren

Sie starten die Simulation wie folgt:

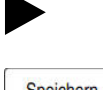

- Start wählen
  - > Die Steuerung fragt ggf., ob die Datei gespeichert werden soll.
- Speichern
- Speichern wählen
- > Die Steuerung startet die Simulation.
- > Die Steuerung zeigt mithilfe des **StiB** den Simulationsstatus.

#### Definition

StiB (Steuerung in Betrieb):

Mit dem Symbol **StiB** zeigt die Steuerung den aktuellen Status der Simulation in der Aktionsleiste und im Reiter des NC-Programms:

- Weiß: kein Verfahrauftrag
- Grün: Abarbeitung aktiv, Achsen werden bewegt
- Orange: NC-Programm unterbrochen
- Rot: NC-Programm gestoppt

5

# Statusanzeigen

# 5.1 Übersicht

Die Steuerung bildet den Zustand oder die Werte einzelner Funktionen in den Statusanzeigen ab.

Die Steuerung enthält folgende Statusanzeigen:

- Allgemeine Statusanzeige und Positionsanzeige im Arbeitsbereich Positionen
   Weitere Informationen: "Arbeitsbereich Positionen", Seite 79
- Statusübersicht in der TNC-Leiste
   Weitere Informationen: "Statusübersicht der TNC-Leiste", Seite 85
- Zusätzliche Statusanzeigen für spezifische Bereiche im Arbeitsbereich Status
   Weitere Informationen: "Arbeitsbereich Status", Seite 87
- Zusätzliche Statusanzeigen in der Betriebsart Programmieren im Arbeitsbereich Simulationsstatus basierend auf dem Bearbeitungsstand des simulierten Werkstücks

Weitere Informationen: "Arbeitsbereich Simulationsstatus", Seite 102

# 5.2 Arbeitsbereich Positionen

#### Anwendung

Die allgemeine Statusanzeige im Arbeitsbereich **Positionen** enthält Informationen über den Zustand verschiedener Funktionen der Steuerung sowie die aktuellen Achspositionen.

## Funktionsbeschreibung

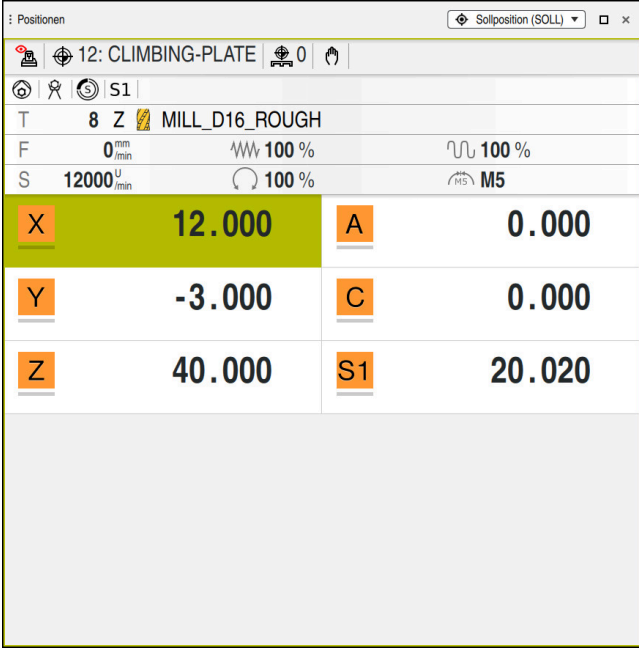

Arbeitsbereich Positionen mit allgemeiner Statusanzeige

Sie können den Arbeitsbereich Positionen in folgenden Betriebsarten öffnen:

- Manuell
- Programmlauf

**Weitere Informationen:** "Übersicht der Betriebsarten", Seite 65 Der Arbeitsbereich **Positionen** enthält folgende Informationen:

- Symbole aktiver und inaktiver Funktionen, z. B. Dynamische Kollisionsüberwachung DCM (#40 / #5-03-1)
- Aktives Werkzeug
- Technologiewerte
- Stellung der Spindel- und Vorschubpotentiometer
- Aktive Zusatzfunktionen für die Spindel
- Achswerte und Zustände, z. B. Achse nicht referenziert
   Weitere Informationen: "Prüfstand der Achsen", Seite 293

## Achs- und Positionsanzeige

| ()       | Beachten S              | Sie Ihr Maschinenhandbuch!                                                                                                  |
|----------|-------------------------|----------------------------------------------------------------------------------------------------|
|          | Mit dem M<br>Anzahl unc | aschinenparameter <b>axisDisplay</b> (Nr. 100810) definieren Sie die<br>I Reihenfolge der gezeigten Achsen.                 |
| Symb     | ol                      | Bedeutung                                                                                                    |
| IST      |                         | Modus der Positionsanzeige, z. B. Ist- oder Sollkoordinaten der aktuellen Position des Werkzeugs                            |
|          |                         | Sie können den Modus in der Titelleiste des Arbeitsbereichs<br>wählen.                                                      |
|          |                         | Weitere Informationen: "Positionsanzeigen", Seite 105                                                                       |
| X        |                         | Achsen                                                                                                    |
|          |                         | Die X-Achse ist gewählt. Sie können die gewählte Achse verfahren.                                                           |
| m        |                         | Die Hilfsachse <b>m</b> ist nicht gewählt. Die Steuerung zeigt Hilfs-<br>achsen als Kleinbuchstaben, z. B. Werkzeugmagazin. |
|          |                         | Weitere Informationen: "Definition", Seite 84                                                                               |
| ?        |                         | Die Achse ist nicht referenziert.                                                                                           |
|          |                         | Die Achse ist nicht im sicheren Betrieb.                                                                                    |
|          |                         | Weitere Informationen: "Achspositionen manuell prüfen",<br>Seite 294                                                        |
| Δ        |                         | Die Achse verfährt den neben dem Symbol gezeigten<br>Restweg.                                                               |
| →        |                         | Die Achse ist geklemmt.                                                                                                    |
| ٨        |                         | Sie können die Achse mit dem Handrad verfahren.                                                                             |
| <b>A</b> |                         | Sie können die Achse nicht mit dem Handrad verfahren.                                                                       |
|          |                         | Beachten Sie Ihr Maschinenhandbuch!                                                                                         |
|          |                         | Der Maschinenhersteller definiert, welche Achsen Sie mit dem Handrad verfahren können.                                      |
| Fsos     | 0 mm                    | Stoppzustand des Vorschubs                                                                                                  |
| - 303    | 2 //100                 | Weitere Informationen: "Funktionale Sicherheit FS im Arbeits-<br>bereich Positionen", Seite 290                             |
| Sece     | <b>0</b> , U            | Stoppzustand der Spindel                                                                                                    |
| - 303    | J /min                  | Weitere Informationen: "Funktionale Sicherheit FS im Arbeits-<br>bereich Positionen", Seite 290                             |

# Bezugspunkt und Technologiewerte

| Symbol  | Bedeutung                                                                                                    |  |  |  |  |  |  |  |
|---------|----------------------------------------------------------------------------------------------------|--|--|--|--|--|--|--|
|         | Nummer und Kommentar des aktiven Werkstück-Bezugs-<br>punkts                                                                                                    |  |  |  |  |  |  |  |
| $\Psi$  | Die Nummer entspricht der aktiven Zeilennummer der Bezugs-<br>punkttabelle. Der Kommentar entspricht dem Inhalt der Spalte<br><b>DOC</b> .                                                                          |  |  |  |  |  |  |  |
|         | Weitere Informationen: "Bezugspunktverwaltung", Seite                                                                                                    |  |  |  |  |  |  |  |
| <b></b> | Nummer des aktiven Palettenbezugspunkts                                                                                                    |  |  |  |  |  |  |  |
|         | Die Nummer entspricht der aktiven Zeilennummer der Palet-<br>ten-Bezugspunkttabelle.                                                                                                    |  |  |  |  |  |  |  |
|         | Weitere Informationen: Benutzerhandbuch Programmieren und Testen                                                                                                    |  |  |  |  |  |  |  |
| Т       | Im Bereich <b>T</b> zeigt die Steuerung folgende Informationen:                                                                                                    |  |  |  |  |  |  |  |
|         | <ul> <li>Nummer des aktiven Werkzeugs</li> </ul>                                                                                                    |  |  |  |  |  |  |  |
|         | <ul> <li>Werkzeugachse des aktiven Werkzeugs</li> </ul>                                                                                                    |  |  |  |  |  |  |  |
|         | <ul> <li>Symbol des definierten Werkzeugtyps</li> </ul>                                                                                                    |  |  |  |  |  |  |  |
|         | Name des aktiven Werkzeugs                                                                                                    |  |  |  |  |  |  |  |
| F       | Im Bereich <b>F</b> zeigt die Steuerung folgende Informationen:                                                                                                    |  |  |  |  |  |  |  |
|         | <ul> <li>Aktive Vorschubgeschwindigkeit in mm/min</li> </ul>                                                                                                    |  |  |  |  |  |  |  |
|         | Sie können die Vorschubgeschwindigkeit in verschiedenen<br>Einheiten programmieren. Die Steuerung rechnet den<br>programmierten Vorschub in dieser Anzeige immer in mm/<br>min um.                                  |  |  |  |  |  |  |  |
|         | <ul> <li>Bei aktivem M136 aktive Vorschubgeschwindigkeit in<br/>mm/U</li> </ul>                                                                                                    |  |  |  |  |  |  |  |
|         | Weitere Informationen: Benutzerhandbuch<br>Programmieren und Testen                                                                                                    |  |  |  |  |  |  |  |
|         | <ul> <li>Stellung des Eilgangpotentiometers in Prozent</li> </ul>                                                                                                    |  |  |  |  |  |  |  |
|         | <ul> <li>Stellung des Vorschubpotentiometers in Prozent</li> </ul>                                                                                                    |  |  |  |  |  |  |  |
|         | Weitere Informationen: "Potentiometer", Seite                                                                                                    |  |  |  |  |  |  |  |
|         | Wenn mithilfe der Schaltfläche <b>F LIMIT</b> eine Vorschubbegren-<br>zung aktiv ist, heißt der Bereich <b>F LIMIT</b> statt <b>F</b> . Die Steuerung<br>zeigt den Text <b>F LIMIT</b> und den Vorschubwert orange. |  |  |  |  |  |  |  |
|         | Weitere Informationen: "Vorschubbegrenzung F LIMIT",<br>Seite 231                                                                                                    |  |  |  |  |  |  |  |
| S       | Im Bereich <b>S</b> zeigt die Steuerung folgende Informationen:                                                                                                    |  |  |  |  |  |  |  |
|         | Aktive Drehzahl in 1/min                                                                                                    |  |  |  |  |  |  |  |
|         | Wenn Sie anstelle einer Drehzahl eine Schnittge-<br>schwindigkeit programmiert haben, rechnet die Steuerung<br>diesen Wert automatisch in eine Drehzahl um.                                                         |  |  |  |  |  |  |  |
|         | <ul><li>Stellung des Spindelpotentiometers in Prozent</li><li>Aktive Zusatzfunktion für die Spindel</li></ul>                                                                                                    |  |  |  |  |  |  |  |

# **Aktive Funktionen**

| Symbol            | Bedeutung                                                                                                    |
|-------------------|----------------------------------------------------------------------------------------------------|
| ( <sup>(</sup> )) | Die Funktion <b>Manuell verfahren</b> ist aktiv.                                                                                                    |
| <u>M</u>          | Die Funktion <b>Manuell verfahren</b> ist nicht aktiv.<br><b>Weitere Informationen:</b> "Betriebsart Programmlauf",<br>Seite 226                                                                                                    |
|                   | Die Werkzeugradiuskorrektur <b>RL</b> ist aktiv.<br><b>Weitere Informationen:</b> Benutzerhandbuch Programmieren<br>und Testen                                                                                                    |
|                   | Die Werkzeugradiuskorrektur <b>RR</b> ist aktiv.<br><b>Weitere Informationen:</b> Benutzerhandbuch Programmieren<br>und Testen<br>Während der Funktion <b>Satzvorlauf</b> zeigt die Steuerung die<br>Symbole transparent.<br><b>Weitere Informationen:</b> "Programmeinstieg mit Satzvorlauf",<br>Seite 238  |
|                   | Die Werkzeugradiuskorrektur <b>R+</b> ist aktiv.<br><b>Weitere Informationen:</b> Benutzerhandbuch Programmieren<br>und Testen                                                                                                    |
|                   | Die Werkzeugradiuskorrektur <b>R-</b> ist aktiv.<br><b>Weitere Informationen:</b> Benutzerhandbuch Programmieren<br>und Testen<br>Während der Funktion <b>Satzvorlauf</b> zeigt die Steuerung die<br>Symbole transparent.<br><b>Weitere Informationen:</b> "Programmeinstieg mit Satzvorlauf",<br>Seite 238  |
| Ø                 | Die 3D-Werkzeugkorrektur ist aktiv (#9 / #4-01-1).<br><b>Weitere Informationen:</b> Benutzerhandbuch Programmieren<br>und Testen<br>Während der Funktion <b>Satzvorlauf</b> zeigt die Steuerung das<br>Symbol transparent.<br><b>Weitere Informationen:</b> "Programmeinstieg mit Satzvorlauf",<br>Seite 238 |
|                   | Im aktiven Bezugspunkt ist eine Grunddrehung definiert.<br><b>Weitere Informationen:</b> "Grunddrehung und 3D-Grunddre-<br>hung", Seite                                                                                                    |
| 1                 | Die Achsen werden unter Berücksichtigung der aktiven Grund-<br>drehung verfahren.<br>Weitere Informationen: "Auswahl Grunddrehung", Seite                                                                                                    |
|                   | Im aktiven Bezugspunkt ist eine 3D-Grunddrehung definiert.<br><b>Weitere Informationen:</b> "Grunddrehung und 3D-Grunddre-<br>hung", Seite                                                                                                    |

| Symbol                                       | Bedeutung                                                                                                    |
|----------------------------------------------|----------------------------------------------------------------------------------------------------|
|                                              | Die Achsen werden unter Berücksichtigung der geschwenkten<br>Bearbeitungsebene verfahren.                                                                                   |
| $\checkmark$                                 | Weitere Informationen: Benutzerhandbuch Programmieren und Testen                                                                                                    |
|                                              | Weitere Informationen: "Auswahl 3D ROT", Seite                                                                                                    |
| <b>★</b> []∕                                 | Die Funktion <b>Werkzeugachse</b> ist aktiv (#21 / #4-02-1).                                                                                                    |
|                                              | Weitere Informationen: "Auswahl Werkzeugachse", Seite                                                                                                    |
|                                              | Die Funktion <b>TRANS MIRROR</b> oder der Zyklus <b>8 SPIEGELUNG</b><br>ist aktiv. Die in der Funktion oder im Zyklus programmierten<br>Achsen werden gespiegelt verfahren. |
|                                              | Weitere Informationen: Benutzerhandbuch Bearbeitungszy-<br>klen                                                                                                    |
|                                              | Weitere Informationen: Benutzerhandbuch Programmieren und Testen                                                                                                    |
| •                                            | Die Funktion pulsierende Drehzahl S-PULSE ist aktiv.                                                                                                    |
| $\sim$                                       | Weitere Informationen: Benutzerhandbuch Programmieren und Testen                                                                                                    |
| <b>⊘                                    </b> | Die Funktion <b>PARAXCOMP DISPLAY</b> ist aktiv.                                                                                                    |
| <b></b>                                      | Die Funktion PARAXCOMP MOVE ist aktiv.                                                                                                    |
| l⊘l <mark>↓</mark><br>U                      | Weitere Informationen: Benutzerhandbuch Programmieren und Testen                                                                                                    |
| <u>↑</u> 🖉                                   | Wenn eine der folgenden NC-Funktionen aktiv ist, zeigt die<br>Steuerung dieses Symbol:                                                                                      |
| ₩→                                           | CYLINDER SURFACE (#8 / #1-01-1)                                                                                                    |
|                                              | FUNCTION PARAX MODE                                                                                                    |
|                                              | POLARKIN (#8 / #1-01-1) Diagon Symbol yordeoldt gaf, die Symbole für EUNCTION                                                                                               |
|                                              | PARAX COMP DISPLAY und FUNCTION PARAX COMP MOVE.                                                                                                    |
|                                              | Weitere Informationen: Benutzerhandbuch Programmieren und Testen                                                                                                    |
| ТСРМ                                         | Die Funktion <b>M128</b> oder <b>FUNCTION TCPM</b> ist aktiv (#9 / #4-01-1).                                                                                                |
|                                              | Weitere Informationen: Benutzerhandbuch Programmieren und Testen                                                                                                    |
|                                              | Die Funktion Dynamische Kollisionsüberwachung DCM ist aktiv (#40 / #5-03-1).                                                                                                |
|                                              | Die Funktion Dynamische Kollisionsüberwachung DCM ist nicht aktiv (#40 / #5-03-1).                                                                                          |
|                                              | Weitere Informationen: "Dynamische Kollisionsüberwachung DCM (#40 / #5-03-1)", Seite 146                                                                                    |

| Symbol               | Bedeutung                                                                                                    |
|----------------------|----------------------------------------------------------------------------------------------------|
| <mark>⊘</mark><br>▲≞ | Die Funktion Dynamische Kollisionsüberwachung DCM ist mit<br>einem reduzierten Mindestabstand aktiv (#140 / #5-03-2).<br><b>Weitere Informationen:</b> Benutzerhandbuch Programmieren<br>und Testen                                                                      |
| AFC                  | Die Funktion Adaptive Vorschubregelung AFC ist im<br>Lernschnitt aktiv (#45 / #2-31-1).                                                                                                    |
| AFC                  | Die Funktion Adaptive Vorschubregelung AFC ist im Regelbe-<br>trieb aktiv (#45 / #2-31-1).<br><b>Weitere Informationen:</b> "Adaptive Vorschubregelung AFC<br>(#45 / #2-31-1)", Seite                                                                                    |
| ACC                  | Die Funktion Aktive Ratterunterdrückung ACC ist aktiv<br>(#145 / #2-30-1).<br>Weitere Informationen: "Aktive Ratterunterdrückung ACC<br>(#145 / #2-30-1)", Seite                                                                                                    |
| 0                    | Mit dem optionalen Maschinenparameter <b>iconPrioList</b> (Nr. 100813) ändern<br>Sie die Reihenfolge, in der die Steuerung die Symbole zeigt. Das Symbol<br>für die Dynamische Kollisionsüberwachung DCM (#40 / #5-03-1) ist immer<br>sichtbar und nicht konfigurierbar. |

# Definition

L

#### Hilfsachsen

Hilfsachsen werden über die PLC gesteuert und sind nicht in der

Kinematikbeschreibung enthalten. Hilfsachsen werden z. B. mithilfe eines externen Motors, hydraulisch oder elektrisch angetrieben. Der Maschinenhersteller kann z. B. das Werkzeugmagazin als Hilfsachse definieren.

# 5.3 Statusübersicht der TNC-Leiste

#### Anwendung

Die Steuerung zeigt in der TNC-Leiste eine Statusübersicht mit dem Abarbeitungsstatus, den aktuellen Technologiewerten und Achspositionen.

## Funktionsbeschreibung

#### Allgemein

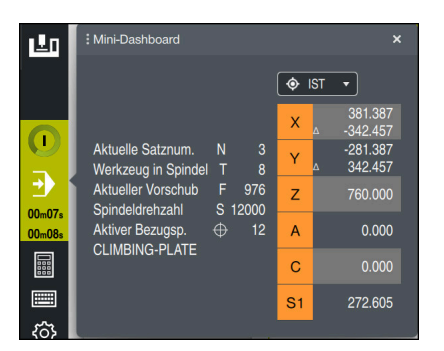

Statusübersicht der eingeklappten TNC-Leiste mit geöffneter Positionsanzeige

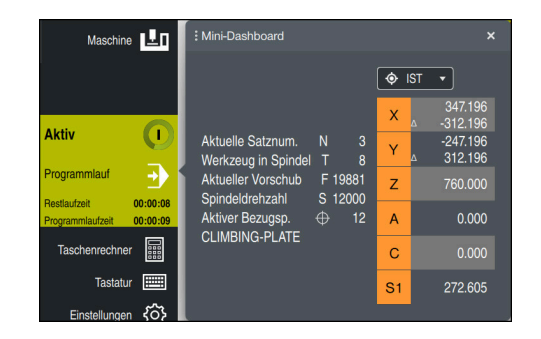

Statusübersicht der ausgeklappten TNC-Leiste mit geöffneter Positionsanzeige

Wenn Sie ein NC-Programm oder einzelne NC-Sätze abarbeiten, zeigt die Steuerung in der Statusübersicht folgende Informationen:

- StiB (Steuerung in Betrieb): Aktueller Status der Abarbeitung Weitere Informationen: "Definition", Seite 86
- Symbol der Anwendung, in der abgearbeitet wird
- Restlaufzeit des NC-Programms
- Programmlaufzeit
- Aktives Werkzeug
- Aktueller Vorschub
- Aktuelle Spindeldrehzahl
- Nummer und Kommentar des aktiven Werkstück-Bezugspunkts
- Positionsanzeige

Wenn die TNC-Leiste ausgeklappt ist, zeigt die Steuerung die Laufzeiten im Standardformat hh:mm:ss, z. B. 01:10:30.

Die Steuerung zeigt die Laufzeiten bei eingeklappter TNC-Leiste in folgenden Formaten:

- Minuten und Sekunden bei Laufzeiten unter einer Stunde, z. B. 10min30s
- Stunden und Minuten bei Laufzeiten ab einer Stunde, z. B. 01h04min

Weitere Informationen: "Anzeige der Programmlaufzeit", Seite 103

## Positionsanzeige

Wenn Sie den Bereich der Statusübersicht wählen, öffnet oder schließt die Steuerung die Positionsanzeige mit den aktuellen Achspositionen. Sie können den Modus der Positionsanzeige unabhängig vom Arbeitsbereich **Positionen** wählen, z. B. **Istposition (IST)**.

Weitere Informationen: "Arbeitsbereich Positionen", Seite 79

Wenn Sie die Zeile einer Achse wählen, speichert die Steuerung den aktuellen Wert dieser Zeile in die Zwischenablage.

Mit der Taste **Ist-Position-übernehmen** öffnen Sie die Positionsanzeige. Die Steuerung fragt, welchen Wert Sie in die Zwischenablage übernehmen wollen. Wenn Sie den Wert einer Achse während des Editierens eines NC-Satzes wählen, übernimmt die Steuerung den Wert in den NC-Satz.

Weitere Informationen: Benutzerhandbuch Programmieren und Testen

## Definition

**StiB** (Steuerung in Betrieb): Mit dem Symbol **StiB** zeigt die Steuerung in der Steuerungsleiste den Abarbeitungsstatus des NC-Programms oder NC-Satzes:

- Weiß: kein Verfahrauftrag
- Grün: Abarbeitung aktiv, Achsen werden bewegt
- Orange: NC-Programm unterbrochen
- Rot: NC-Programm gestoppt

Weitere Informationen: "Programmlauf unterbrechen, stoppen oder abbrechen", Seite 232

Wenn die Steuerungsleiste ausgeklappt ist, zeigt die Steuerung zusätzliche Informationen zum aktuellen Status, z. B. **Aktiv, Vorschub auf Null**.

## 5.4 Arbeitsbereich Status

#### Anwendung

Im Arbeitsbereich **Status** zeigt die Steuerung die zusätzliche Statusanzeige. Die zusätzliche Statusanzeige zeigt in verschiedenen spezifischen Reitern den aktuellen Zustand einzelner Funktionen. Mit der zusätzlichen Statusanzeige können Sie den Ablauf des NC-Programms besser überwachen, indem Sie Echtzeitinformationen über aktive Funktionen und Zugriffe erhalten.

## Funktionsbeschreibung

Sie können den Arbeitsbereich Status in folgenden Betriebsarten öffnen:

- Manuell
- Programmlauf

Weitere Informationen: "Übersicht der Betriebsarten", Seite 65

#### Symbole

Der Arbeitsbereich Status enthält folgende Symbole:

| Symbol       | Bedeutung                                                                                                    |
|--------------|----------------------------------------------------------------------------------------------------|
| R            | <ul> <li>Layout anpassen</li> <li>Sie können folgende Layoutanpassungen vornehmen:</li> <li>Bereiche zur Ansicht Favoriten hinzufügen oder entfernen</li> <li>Bereiche mithilfe des Greifers neu anordnen</li> <li>Spalten hinzufügen oder entfernen</li> </ul> |
| <u></u>      | Einstellungen                                                                                                    |
| ~1/~         | fe dieses Symbols können Sie den Inhalt des Bereichs anpas-<br>sen, z. B. den gezeigten Variablenbereich definieren.                                                                                                    |
| <u> </u>     | Favorit                                                                                                    |
| $\mathbf{X}$ | Weitere Informationen: "Reiter Favoriten", Seite 88                                                                                                    |
| +            | Hinzufügen                                                                                                    |
| •            | Die Steuerung zeigt dieses Symbol nur, während Sie das<br>Layout anpassen.                                                                                                    |
|              | Mit diesem Symbol können Sie folgende Elemente hinzufügen:<br>Spalte                                                                                                    |
|              | Sie können den Arbeitsbereich in mehrere Spalten gliedern.<br><b>Weitere Informationen:</b> "Spalte im Arbeitsbereich<br>hinzufügen", Seite                                                                                                    |
|              | Bereich                                                                                                    |
|              | Sie können in der Ansicht <b>Favoriten</b> einen weiteren Bereich hinzufügen.                                                                                                    |
| -            | Entfernen                                                                                                    |
|              | Die Steuerung zeigt dieses Symbol nur, während Sie das<br>Layout anpassen.                                                                                                    |
|              | Mit diesem Symbol können Sie eine leere Spalte löschen.                                                                                                    |

## **Reiter** Favoriten

Sie können für den Reiter **Favoriten** aus den Inhalten der anderen Reiter eine individuelle Statusanzeige zusammenstellen.

| Status          |        |                       |               |       |     |     |   |    |                |                 |              |         |       |          |       | F  |
|-----------------|--------|-----------------------|---------------|-------|-----|-----|---|----|----------------|-----------------|--------------|---------|-------|----------|-------|----|
| Favoriten ☆     | AFC    | COMPMON               | CYC           | FN 16 | GPS | LBL | м |    | PGM            | POS             | POS HR       | PROCMON | QPARA | Tabellen | TRANS | ≡* |
| Vorschub und Di | ehzahl |                       |               |       |     |     |   | Pr | rogrammlaufze  | əit             |              |         |       |          |       | ٢  |
| F (mm/min)      |        | Vorschub              |               | 0     |     |     |   | 0  | Laufzeit       |                 | 00:00:01     |         |       |          |       |    |
| FOVR (%)        |        | Vorschub-Over         | ride 10       | 0     |     |     |   | X  | Verweilzeit    | kein            | e Angabe     |         |       |          |       |    |
| F PGM (mm/min)  | 1      | Programmierte         | r VorschubFMA | x     |     |     |   |    | lark zeunnanm  | otrio           |              |         |       |          |       |    |
| S (U/min)       |        | Spindeldrehzal        | nl 800        | 0     |     |     |   | 1  | enceogycon     | ouno            |              | 4       |       |          |       |    |
| SOVR (%)        |        | Spindel-Overri        | de 10         | 0     |     |     |   | 12 | L (mm)         | Werkzeuglär     | nge          |         |       |          |       |    |
| м               |        | Zusatzfunktion        | M             | 5     |     |     |   | 4  | H (mm)         | Werkzeugral     | tus<br>fue 0 | 0.0000  |       |          |       |    |
| Werkzeugstandz  | eiten  |                       |               |       |     |     |   | P  | H2 (000)       | werkzeugraf     | 105 2        | 0.0000  |       |          |       | -  |
| Cur time (h     | m) A   | ktuelle Standzeit     |               | 0.00  |     |     |   | S  | olipos. Maschi | nensystem (REFS | SOLL)        |         |       |          |       | Ø  |
| V Time 1 (h:m   | ) N    | laximale Standzeit    |               | 0.00  |     |     |   | Х  |                | -25.000         |              | •       |       |          |       |    |
| Time 2 (h:m     | ) N    | lax. Standzeit bei TC | OL CALL 0     | 0:00  |     |     |   | Y  |                | -25.000         |              | 2       |       |          |       |    |
| March 14        | ( 00)  |                       |               |       |     |     |   | Z  |                | -110.000        |              | _       |       |          |       |    |
| verschiebung (v | 1-65)  |                       |               |       |     |     |   | A  |                | 0.000           |              |         |       |          |       |    |
| Status          | Ir     | aktiv                 |               |       |     |     |   | C  |                | 0.000           |              |         |       |          |       |    |
| × 🖡 X           | (      | 0.000                 |               |       |     |     |   | SI |                | 238.740         |              |         |       |          |       |    |
| ΨΥ              | (      | 0.000                 |               |       |     |     |   |    |                |                 |              |         |       |          |       |    |
| z               |        | 0.000                 |               |       |     |     |   |    |                |                 |              |         |       |          |       |    |
|                 |        |                       |               |       |     |     |   |    |                |                 |              |         |       |          |       |    |
|                 |        |                       |               |       |     |     |   |    |                |                 |              |         |       |          |       |    |
|                 |        |                       |               |       |     |     |   |    |                |                 |              |         |       |          |       |    |
|                 |        |                       |               |       |     |     |   |    |                |                 |              |         |       |          |       |    |
|                 |        |                       |               |       |     |     |   |    |                |                 |              |         |       |          |       |    |
|                 |        |                       |               |       |     |     |   |    |                |                 |              |         |       |          |       |    |
|                 |        |                       |               |       |     |     |   |    |                |                 |              |         |       |          |       |    |

#### Reiter Favoriten

- 1 Bereich
- 2 Inhalt

Jede Gruppe der Statusanzeige enthält das Symbol **Favoriten**. Wenn Sie das Symbol wählen, fügt die Steuerung den Bereich zum Reiter **Favoriten** hinzu.

# Reiter AFC (#45 / #2-31-1)

Im Reiter **AFC** zeigt die Steuerung Informationen zu der Funktion Adaptive Vorschubregelung AFC (#45 / #2-31-1).

Weitere Informationen: "Adaptive Vorschubregelung AFC (#45 / #2-31-1)", Seite

| Status         |              |           |         |       |     | B   | • × |
|----------------|--------------|-----------|---------|-------|-----|-----|-----|
| Favoriten 🕁    | AFC          | COMPMON   | CYC     | FN 16 | GPS | LBL | =.  |
| Werkzeuginform | ation        |           |         |       |     |     |     |
| т              |              |           | 6       |       |     |     |     |
| Name           |              | MILL_D12_ | ROUGH   |       |     |     |     |
| Doc            |              |           |         |       |     |     |     |
| AFC-Status     |              |           |         |       |     |     |     |
| AFC            | AFC-Status   |           | Inaktiv |       |     |     |     |
| CUT            | Schnittnumm  | er        | 0       |       |     |     |     |
| FOVR (%)       | Vorschub-Ov  | erride    | 100     |       |     |     |     |
| SACT (%)       | Spindellast  |           | 5       |       |     |     |     |
| SREF (%)       | Referenzlast | Spindel   | 0.0     |       |     |     |     |
| S (U/min)      | Spindeldrehz | ahl       | 4000    |       |     |     |     |
| SDEV (%)       | Abweichung   | Drehzahl  | 0       |       |     |     |     |
| AFC-Diagramm   | .45          |           |         |       | -10 |     |     |

Reiter **AFC** 

| Bereich        | Inhalt                                         |
|----------------|------------------------------------------------|
| Werkzeuginfor- | • T                                            |
| mation         | Werkzeugnummer                                 |
|                | Name                                           |
|                | Werkzeugname                                   |
|                | Doc                                            |
|                | Hinweis zu Werkzeug aus der Werkzeugverwaltung |

| Bereich      | Inhalt                                                                                                    |  |  |  |  |  |  |
|--------------|----------------------------------------------------------------------------------------------------|--|--|--|--|--|--|
| AFC-Status   | ■ AFC                                                                                                    |  |  |  |  |  |  |
|              | Bei aktiver Regelung des Vorschubs mithilfe von AFC zeigt<br>die Steuerung in diesem Bereich die Information <b>Regeln</b> .<br>Wenn die Steuerung den Vorschub nicht regelt, zeigt die<br>Steuerung in diesem Bereich die Information <b>Inaktiv</b> . |  |  |  |  |  |  |
|              | = CUT                                                                                                    |  |  |  |  |  |  |
|              | Zählt die Anzahl der mithilfe von <b>FUNCTION AFC CUT</b><br><b>BEGIN</b> durchgeführten Schnitte beginnend bei Null.                                                                                                    |  |  |  |  |  |  |
|              | FOVR (%)                                                                                                    |  |  |  |  |  |  |
|              | Aktiver Faktor des Vorschubpotentiometers in Prozent                                                                                                    |  |  |  |  |  |  |
|              | <b>SACT (%)</b>                                                                                                    |  |  |  |  |  |  |
|              | Aktuelle Spindellast in Prozent                                                                                                    |  |  |  |  |  |  |
|              | <b>SREF (%)</b>                                                                                                    |  |  |  |  |  |  |
|              | Referenzlast der Spindel in Prozent                                                                                                    |  |  |  |  |  |  |
|              | Sie definieren die Referenzlast der Spindel im<br>Syntaxelement <b>LOAD</b> der Funktion <b>FUNCTION AFC CUT</b><br>BEGIN.                                                                                                    |  |  |  |  |  |  |
|              | Weitere Informationen: "NC-Funktionen für AFC (#45 / #2-31-1)", Seite                                                                                                    |  |  |  |  |  |  |
|              | S (U/min)                                                                                                    |  |  |  |  |  |  |
|              | Drehzahl der Spindel in 1/min                                                                                                    |  |  |  |  |  |  |
|              | <b>SDEV (%)</b>                                                                                                    |  |  |  |  |  |  |
|              | Aktuelle Abweichung der Drehzahl in Prozent                                                                                                    |  |  |  |  |  |  |
| AFC-Diagramm | Das AFC-Diagramm zeigt grafisch das Verhältnis zwischen der verstrichenen Zeit [sek] und Spindellast/Vorschub-<br>Override [%].                                                                                                    |  |  |  |  |  |  |
|              | Die grüne Linie im Diagramm zeigt dabei den Vorschub-Overri-<br>de und die blaue Linie die Spindellast.                                                                                                    |  |  |  |  |  |  |

## Reiter COMPMON (#155 / #5-02-1)

Im Reiter **COMPMON** zeigt die Steuerung Informationen zur Überwachung definierter Maschinenkomponenten mit der Komponentenüberwachung (#155 / #5-02-1). **Weitere Informationen:** Benutzerhandbuch Programmieren und Testen

Beachten Sie Ihr Maschinenhandbuch! Der Maschinenhersteller definiert die Überwachungsaufgaben und den Inhalt des Reiters **COMPMON**.

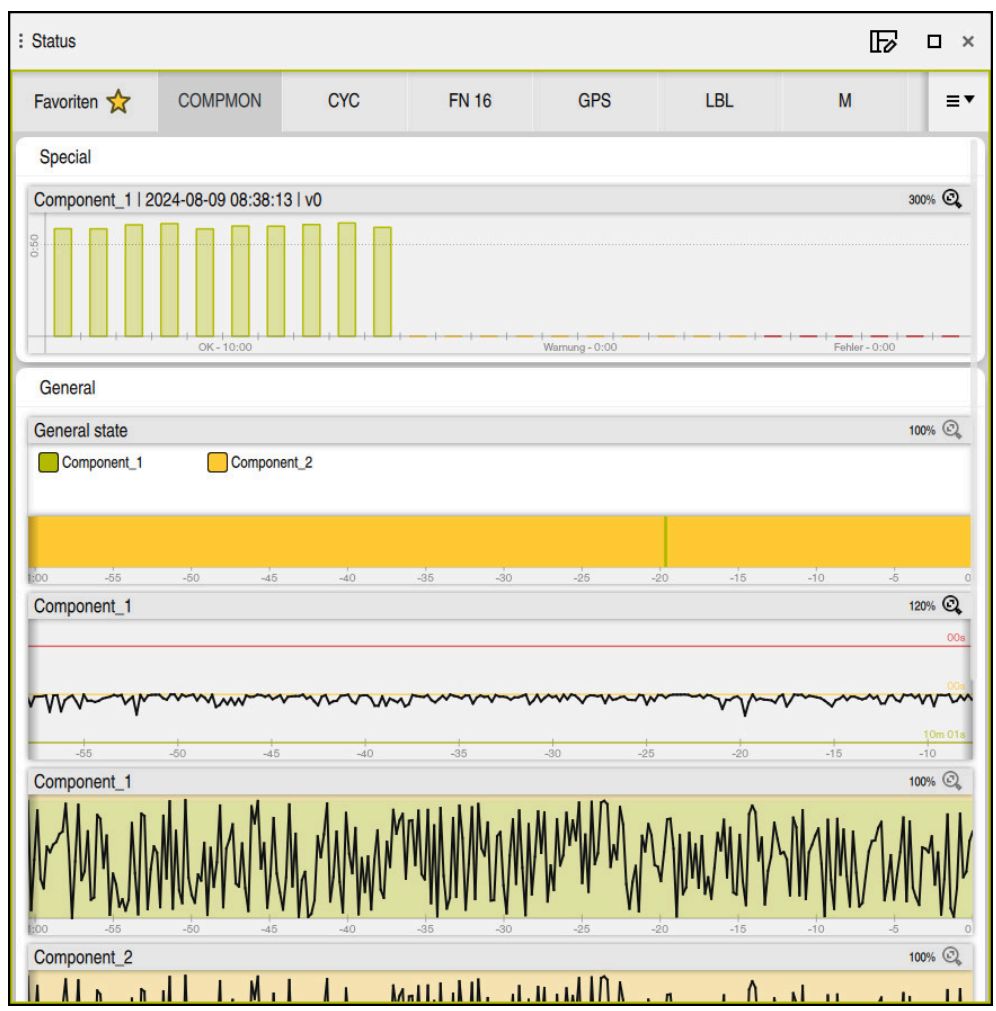

Reiter COMPMON mit konfigurierter Spindeldrehzahlüberwachung

Der Maschinenhersteller kann im Reiter **COMPMON** bis zu vier Bereiche und deren Inhalt definieren.

Der Maschinenhersteller kann für jede Komponente folgende Werte wählen:

Status

Die Steuerung zeigt den einzelnen Status von bis zu fünf Komponenten und das kombinierte Ergebnis aller Komponenten als farbige Leiste.

- Grün: Komponente im definitionsgemäß sicheren Bereich
- Gelb: Komponente in der Warnzone
- Rot: Komponente überlastet

Wenn eine Komponente nicht überwacht werden kann, zeigt die Steuerung den Status grau. Eine Komponente kann nicht überwacht werden, wenn z. B. Konfigurationen fehlen oder fehlerhaft sind.

- Graph der aktuellen Überwachung
   Die Steuerung zeigt den Graph entweder als Ergebnisgröße bezogen auf die definierten Grenzen oder als absolute Anzeige des Signals.
- Histogramm

Die Steuerung zeigt eine grafische Auswertung vergangener Überwachungsvorgänge.

- Sie können mithilfe von scrollen oder aufziehen den Graphen horizontal vergrößern oder verkleinern.
  - Wenn Sie die Geste Wischen verwenden oder mit gedrückter linker Maustaste ziehen, können Sie den Graphen verschieben.

In der Betriebsart **Programmlauf** überwacht die Steuerung die Komponenten nur während der Bearbeitung. Wenn keine Bearbeitung aktiv ist, zeigt die Steuerung die Werte des letzten Programmlaufs.

# **Reiter CYC**

Im Reiter **CYC** zeigt die Steuerung Informationen zu Bearbeitungszyklen.

| Bereich                                                                                                    | Inhalt                                                                                                    |
|----------------------------------------------------------------------------------------------------|----------------------------------------------------------------------------------------------------|
| Aktive<br>Zyklusdefinition                                                                                           | Wenn Sie einen Zyklus mithilfe der Funktion <b>CYCL DEF</b><br>definieren, zeigt die Steuerung die Nummer des Zyklus in<br>diesem Bereich.                                                                                                    |
| Zyklus 32<br>TOLERANZ                                                                                                | <ul> <li>Status         Zeigt, ob der Zyklus 32 TOLERANZ aktiv oder inaktiv ist</li> <li>Werte des Zyklus 32 TOLERANZ</li> <li>Werte des Maschinenherstellers für Bahn- und Winkel-         toleranz, z. B. vordefinierte maschinenspezifische Schrupp-         oder Schlichtfilter</li> <li>Durch die Dynamische Kollisionsüberwachung DCM         begrenzte Werte des Zyklus 32 TOLERANZ (#40 / #5-03-1)         Wenn ein Wert durch DCM begrenzt ist, zeigt die Steuerung         hinter dem Wert den Text DCM begrenzt.</li> </ul> |
| Der Maschi<br>Dynamisch<br>Mit dem op<br>(Nr. 205305<br>Linearachst<br><b>maxAngle1</b><br>maximale z<br>Steuerung o | nenhersteller definiert die Begrenzung der Toleranz durch die<br>e Kollisionsüberwachung DCM (#40 / #5-03-1).<br>tionalen Maschinenparameter <b>maxLinearTolerance</b><br>5) definiert der Maschinenhersteller eine maximal zulässige<br>toleranz. Mit dem optionalen Maschinenparameter<br><b>Tolerance</b> (Nr. 205303) definiert der Maschinenhersteller eine<br>zulässige Winkeltoleranz. Wenn DCM aktiv ist, begrenzt die<br>die definierte Toleranz im Zyklus <b>32 TOLERANZ</b> auf diese Werte.                                |

### **Reiter FN 16**

Im Reiter **FN 16** zeigt die Steuerung den Inhalt einer mithilfe von **FN 16: F-PRINT** am Bildschirm ausgegebenen Datei.

Weitere Informationen: Benutzerhandbuch Programmieren und Testen

| Bereich | Inhalt                                                                                      |
|---------|---------------------------------------------------------------------------------------------|
| Ausgabe | Mit <b>FN 16: F-PRINT</b> ausgegebener Inhalt der Ausgabedatei, z. B. Messwerte oder Texte. |
|         | Sie können die Ausgabe wie folgt beenden:                                                   |
|         | <ul> <li>Ausgabepfad SCLR: definieren (Screen Clear)</li> </ul>                             |
|         | Schaltfläche Löschen wählen                                                                 |
|         | Schaltfläche Programm zurücksetzen wählen                                                   |
|         |                                                                                             |

Neues NC-Programm wählen

#### **Reiter LBL**

Im Reiter **LBL** zeigt die Steuerung Informationen zu Programmteilwiederholungen und Unterprogrammen.

Weitere Informationen: Benutzerhandbuch Programmieren und Testen

| Bereich                   | Inhalt                                                   |
|---------------------------|----------------------------------------------------------|
| Unterpro-<br>grammaufrufe | Satz-Nr.                                                 |
|                           | Satznummer des Aufrufs                                   |
|                           | LBL-Nr./Name                                             |
|                           | Aufgerufenes Label                                       |
| Wiederholungen            | Satz-Nr.                                                 |
|                           | LBL-Nr./Name                                             |
|                           | Programmteil-Wiederholung                                |
|                           | Anzahl der noch auszuführenden Wiederholungen, z. B. 4/5 |

#### **Reiter M**

Im Reiter **M** zeigt die Steuerung Informationen zu den aktiven Zusatzfunktionen. **Weitere Informationen:** Benutzerhandbuch Programmieren und Testen

| Bereich                 | Inhalt                                                                                                    |
|-------------------------|----------------------------------------------------------------------------------------------------|
| Aktive M-<br>Funktionen | <ul> <li>Funktion         Aktive Zusatzfunktionen, z. B. M3     </li> <li>Beschreibung         Beschreibender Text der jeweiligen Zusatzfunktion.     </li> </ul> |
|                         | Beachten Sie Ihr Maschinenhandbuch!<br>Nur der Maschinenhersteller kann einen<br>beschreibenden Text für maschinenspezifische<br>Zusatzfunktionen anlegen.        |

#### **Reiter PGM**

Im Reiter **PGM** zeigt die Steuerung Informationen zum Programmlauf.

| Bereich                   | Inhalt                                                                                                    |
|---------------------------|----------------------------------------------------------------------------------------------------|
| Zähler                    | Anzahl                                                                                                    |
|                           | lstwert und definierter Sollwert des Zählers mithilfe der NC-Funktion <b>FUNCTION COUNT</b>                                                                                                    |
|                           | Weitere Informationen: Benutzerhandbuch Programmieren und Testen                                                                                                    |
|                           | Mit dem Symbol <b>Einstellungen</b> öffnen Sie das Fenster<br><b>Zähler-Einstellungen</b> , in dem Sie den aktuellen Zählerstand<br>und den Zielwert für den Zähler prüfen und ggf. bearbeiten<br>können. |
|                           | Während die Steuerung ein NC-Programm abarbeitet, können<br>Sie die Werte nicht editieren.                                                                                                    |
|                           | <ul> <li>Mit dem optionalen Maschinenparameter<br/>userPermission (Nr. 129101) definiert der<br/>Maschinenhersteller, welche Zählereinstellungen Sie<br/>ändern können.</li> </ul>                        |
| Programmlauf-<br>zeit     | Laufzeit<br>Laufzeit des NC-Programms im Format hh:mm:ss                                                                                                    |
|                           | Verweilzeit                                                                                                    |
|                           | Rückwärts laufender Zähler der Wartezeit in Sekunden aus<br>folgenden Funktionen:                                                                                                    |
|                           | FUNCTION DWELL                                                                                                    |
|                           | Zyklus 9 VERWEILZEIT                                                                                                    |
|                           | Parameter Q210 VERWEILZEIT OBEN                                                                                                    |
|                           | Parameter Q211 VERWEILZEIT UNTEN                                                                                                    |
|                           | Parameter Q255 VERWEILZEIT                                                                                                    |
|                           | Weitere Informationen: "Anzeige der Programmlaufzeit",<br>Seite 103                                                                                                    |
| Aufgerufene<br>Programme  | Pfad des Hauptprogramms sowie gerufene NC-Programme inklusive Pfad                                                                                                    |
| Pol/Kreismittel-<br>punkt | Programmierte Achsen und Werte des Kreismittelpunkts CC                                                                                                    |
| Radiuskorrektur           | Programmierte Werkzeugradiuskorrektur                                                                                                    |
| Programmlauf-<br>optionen | Aktive Haltepunkte in Verbindung mit dem Override Controller                                                                                                    |

## **Reiter POS**

Im Reiter **POS** zeigt die Steuerung Informationen zu Positionen und Koordinaten.

| Bereich                                                          | Inhalt                                                                                                    |
|------------------------------------------------------------------|----------------------------------------------------------------------------------------------------|
| Positionsanzeige,<br>z. B. Istpos. Maschi-<br>nensystem (REFIST) | Die Steuerung zeigt in diesem Bereich die aktuelle Position aller vorhandenen Achsen.                                  |
|                                                                  | Sie können folgende Ansichten in der Positionsanzeige<br>wählen:                                                       |
|                                                                  | Sollposition (SOLL)                                                                                                    |
|                                                                  | Istposition (IST)                                                                                                    |
|                                                                  | Sollpos. Maschinensystem (REFSOLL)                                                                                     |
|                                                                  | Istpos, Maschinensystem (REFIST)                                                                                       |
|                                                                  | Schleppfehler (SCHPF)                                                                                                  |
|                                                                  | <ul> <li>Verfahrweg Handrad (M118)</li> </ul>                                                                          |
|                                                                  | Weitere Informationen: "Positionsanzeigen", Seite 105                                                                  |
| Vorschub und                                                     | Aktiver <b>Vorschub</b> in mm/min                                                                                      |
| Drehzahl                                                         | Wenn eine Vorschubbegrenzung aktiv ist, zeigt die                                                                      |
|                                                                  | Steuerung die Zeile orange.                                                                                            |
|                                                                  | Wenn der Vorschub mithilfe der Schaltfläche F LIMIT                                                                    |
|                                                                  | begrenzt ist, zeigt die Steuerung in eckigen Klammern                                                                  |
|                                                                  | LIMIT.                                                                                                    |
|                                                                  | Weitere Informationen: "Vorschubbegrenzung F<br>LIMIT", Seite 231                                                      |
|                                                                  | Wenn der Vorschub mithilfe der Funktionalen                                                                            |
|                                                                  | Sicherheit FS begrenzt ist, zeigt die Steuerung in                                                                     |
|                                                                  | eckigen Klammern die aktive Sicherheitsfunktion.                                                                       |
|                                                                  | Weitere Informationen: "Sicherheitsfunktionen",<br>Seite 289                                                           |
|                                                                  | Aktiver Vorschub-Override in %                                                                                         |
|                                                                  | Aktiver Eilgang-Override in %                                                                                          |
|                                                                  | Aktiver Programmierter Vorschub in mm/min                                                                              |
|                                                                  | Bei aktivem <b>M136</b> aktive Vorschubgeschwindigkeit in mm/U                                                         |
|                                                                  | Weitere Informationen: Benutzerhandbuch                                                                                |
|                                                                  | Programmieren und Testen                                                                                               |
|                                                                  | Aktive Spindeldrehzahl in U/min                                                                                        |
|                                                                  | Aktiver Spindel-Override in %                                                                                          |
|                                                                  | <ul> <li>Aktive Zusatzfunktion im Bezug auf die Spindel, z. B.</li> <li>M3</li> </ul>                                  |
| Orientierung der<br>Bearbeitungsebene                            | Raumwinkel oder Achswinkel für die aktive Bearbeitungs-<br>ebene                                                       |
|                                                                  | Weitere Informationen: Benutzerhandbuch Programmie-<br>ren und Testen                                                  |
|                                                                  | Bei aktiven Achswinkeln zeigt die Steuerung in diesem<br>Bereich nur die Werte der physikalisch vorhandenen<br>Achsen. |
|                                                                  | Definierte Werte im Fenster <b>3D-Rotation</b>                                                                         |
|                                                                  | Weitere Informationen: "Auswahl 3D ROT" Seite                                                                          |

| Bereich                     | Inhalt                                                                                                    |
|-----------------------------|----------------------------------------------------------------------------------------------------|
| Basistransformatio-<br>nen  | Die Steuerung zeigt in diesem Bereich die Werte des<br>aktiven Werkstück-Bezugspunkts und aktive Transforma-<br>tionen in Linear- und Drehachsen, z. B. Transformation in<br>der X-Achse mit der Funktion <b>TRANS DATUM</b> .              |
|                             | Weitere Informationen: "Bezugspunktverwaltung", Seite                                                                                                    |
| Aktive Verfahrbe-<br>reiche | Aktiver Verfahrbereich, z. B. Limit 1 für Verfahrbereich 1<br>Verfahrbereiche sind maschinenspezifisch. Wenn kein<br>Verfahrbereich aktiv ist, zeigt die Steuerung in diesem<br>Bereich die Meldung <b>Verfahrbereich nicht definiert</b> . |
| Aktive Kinematik            | Name der aktiven Maschinenkinematik                                                                                                    |

## **Reiter POS HR**

Im Reiter **POS HR** zeigt die Steuerung Informationen zur Handrad-Überlagerung.

| Bereich                  | Inhalt                                                                                                    |
|--------------------------|----------------------------------------------------------------------------------------------------|
| Koordinatensystem        | <ul> <li>Maschine (M-CS)</li> <li>Bei M118 (#21 / #4-02-1) wirkt die Handrad-Über-<br/>lagerung immer im Maschinen-Koordinatensystem M-<br/>CS.</li> </ul>                          |
|                          | Weitere Informationen: Benutzerhandbuch<br>Programmieren und Testen                                                                                                    |
| Handrad-<br>Überlagerung | <ul> <li>MaxWert         In M118 (#21 / #4-02-1) programmierter Maximalwert             der einzelnen Achsen         </li> <li>Istwert             Aktuelle Überlagerung</li> </ul> |

## **Reiter QPARA**

Im Reiter **QPARA** zeigt die Steuerung Informationen zu den definierten Variablen.

Weitere Informationen: Benutzerhandbuch Programmieren und Testen

Sie definieren mithilfe der Fenster **Parameterliste** und **Variablenliste**, welche Variablen die Steuerung in den Bereichen zeigt. Jeder Bereich kann max. 22 Variablen zeigen.

Weitere Informationen: "Inhalt des Reiters QPARA definieren", Seite 107

| Bereich      | Inhalt                                             |
|--------------|----------------------------------------------------|
| Q-Parameter  | Zeigt die Werte der gewählten Q-Parameter          |
| QL-Parameter | Zeigt die Werte der gewählten QL-Parameter         |
| QR-Parameter | Zeigt die Werte der gewählten QR-Parameter         |
| QS-Parameter | Zeigt den Inhalt der gewählten QS-Parameter        |
| Variablen    | Zeigt den Inhalt der gewählten benannten Parameter |

#### **Reiter** Tabellen

Im Reiter **Tabellen** zeigt die Steuerung Informationen zu den aktiven Tabellen für den Programmlauf oder die Simulation.

| Bereich         | Inhalt                                                                          |
|-----------------|---------------------------------------------------------------------------------|
| Aktive Tabellen | Die Steuerung zeigt in diesem Bereich den Pfad für folgende<br>aktive Tabellen: |
|                 | Werkzeugtabelle                                                                 |
|                 | Bezugspunkttabelle                                                              |
|                 | Nullpunkttabelle                                                                |
|                 | Platztabelle                                                                    |
|                 | <ul> <li>Tastsystemtabelle (#17 / #1-05-1)</li> </ul>                           |

## **Reiter TRANS**

Im Reiter **TRANS** zeigt die Steuerung Informationen zu den aktiven Transformationen im NC-Programm.

| Bereich                                    | Inhalt                                                                                                    |
|--------------------------------------------|----------------------------------------------------------------------------------------------------|
| Aktiver<br>Nullpunkt                       | <ul> <li>Pfad der gewählten Nullpunkttabelle</li> <li>Zeilennummer der gewählten Nullpunkttabelle</li> <li>DOC<br/>Inhalt der Spalte DOC der Nullpunkttabelle</li> </ul>                                                                                          |
| Aktive<br>Nullpunktver-<br>schiebung       | Mit der Funktion <b>TRANS DATUM</b> definierte Nullpunktverschie-<br>bung<br><b>Weitere Informationen:</b> Benutzerhandbuch Programmieren<br>und Testen                                                                                                    |
| Gespiegelte<br>Achsen                      | Mit der Funktion <b>TRANS MIRROR</b> oder dem Zyklus <b>8 SPIEGE-<br/>LUNG</b> gespiegelte Achsen<br><b>Weitere Informationen:</b> Benutzerhandbuch Programmieren<br>und Testen<br><b>Weitere Informationen:</b> Benutzerhandbuch Bearbeitungszy-<br>klen         |
| Aktiver<br>Drehwinkel                      | Mit der Funktion <b>TRANS ROTATION</b> oder dem Zyklus <b>10</b><br><b>DREHUNG</b> definierter Drehwinkel<br><b>Weitere Informationen:</b> Benutzerhandbuch Programmieren<br>und Testen<br><b>Weitere Informationen:</b> Benutzerhandbuch Bearbeitungszy-<br>klen |
| Orientierung<br>der Bearbei-<br>tungsebene | Raumwinkel oder Achswinkel für die aktive Bearbeitungsebene<br>Weitere Informationen: Benutzerhandbuch Programmieren<br>und Testen                                                                                                    |
| Zentrum der<br>Skalierung                  | Mit dem Zyklus <b>26 MASSFAKTOR ACHSSPEZ.</b> definiertes<br>Zentrum der Streckung<br><b>Weitere Informationen:</b> Benutzerhandbuch Bearbeitungszy-<br>klen                                                                                                    |

| Bereich                  | Inhalt                                                                                                    |
|--------------------------|----------------------------------------------------------------------------------------------------|
| Aktive Maßfak-<br>toren  | Mit der Funktion <b>TRANS SCALE</b> , dem Zyklus <b>11 MASSFAKTOR</b><br>oder Zyklus <b>26 MASSFAKTOR ACHSSPEZ.</b> definierte Maßfak-<br>toren in den einzelnen Linearachsen |
|                          | Weitere Informationen: Benutzerhandbuch Programmieren und Testen                                                                                                    |
|                          | Weitere Informationen: Benutzerhandbuch Bearbeitungszy-<br>klen                                                                                                    |
| Verschiebung<br>(WPL-CS) | Aktive Verschiebung im Bearbeitungsebene-Koordinatensys-<br>tem <b>WPL-CS</b> mithilfe der Funktion <b>FUNCTION CORRDATA</b>                                                  |
|                          | Weitere Informationen: Benutzerhandbuch Programmieren und Testen                                                                                                    |
| Tabelle                  | Pfad der gewählten Korrekturtabelle *.wco                                                                                                    |
|                          | Zeilennummer der gewählten Korrekturtabelle *.wco                                                                                                    |
|                          | Inhalt der Spalte <b>DOC</b> der aktiven Zeile                                                                                                    |
|                          | Weitere Informationen: Benutzerhandbuch Programmieren und Testen                                                                                                    |

## **Reiter TT**

Im Reiter **TT** zeigt die Steuerung Informationen über Messungen mit einem Werkzeug-Tastsystem TT.

Weitere Informationen: "Hardware-Erweiterungen", Seite

| Bereich       | In | halt                                                                                                    |
|---------------|----|----------------------------------------------------------------------------------------------------|
| TT: Werkzeug- |    | Т                                                                                                    |
| vermessung    |    | Werkzeugnummer                                                                                                    |
|               |    | Name                                                                                                    |
|               |    | Werkzeugname                                                                                                    |
|               |    | Messverfahren                                                                                                    |
|               |    | Gewähltes Messverfahren zur Werkzeugvermessung, z. B.<br><b>Länge</b>                                                                                                    |
|               |    | Min (mm)                                                                                                    |
|               |    | Bei der Vermessung von Fräswerkzeugen zeigt die<br>Steuerung in diesem Bereich den kleinsten gemessenen<br>Wert einer Einzelschneide.                                                                                            |
|               |    | Max (mm)                                                                                                    |
|               |    | Bei der Vermessung von Fräswerkzeugen zeigt die<br>Steuerung in diesem Bereich den größten gemessenen<br>Wert einer Einzelschneide.                                                                                              |
|               |    | DYN Rotation (mm)                                                                                                    |
|               |    | Wenn Sie ein Fräswerkzeug mit rotierender Spindel<br>vermessen, zeigt die Steuerung in diesem Bereich Werte.                                                                                                    |
|               |    | <b>1</b> Mit dem optionalen Maschinenparameter<br><b>tippingTolerance</b> (Nr. 114206) definieren<br>Sie die Kippwinkeltoleranz. Nur wenn eine<br>Toleranz definiert ist, ermittelt die Steuerung den<br>Kippwinkel automatisch. |
| TT: Einzel-   | Nu | ummer                                                                                                    |

Schneidenver-<br/>messungAuflistung der durchgeführten Messungen und Messwerte an<br/>den einzelnen Schneiden

## **Reiter** Werkzeug

Im Reiter **Werkzeug** zeigt die Steuerung abhängig vom Werkzeugtyp Informationen über das aktive Werkzeug.

Weitere Informationen: "Werkzeugtypen", Seite

| Bereich        | Inhalt                                                                                                    |
|----------------|----------------------------------------------------------------------------------------------------|
| Werkzeuginfor- | • T                                                                                                    |
| mation         | Werkzeugnummer                                                                                                    |
|                | Name                                                                                                    |
|                | Werkzeugname                                                                                                    |
|                | Doc                                                                                                    |
|                | Hinweis zu Werkzeug                                                                                                 |
| Werkzeuggeo-   | = L                                                                                                    |
| metrie         | Werkzeuglänge                                                                                                    |
|                | <b>R</b>                                                                                                    |
|                | Werkzeugradius                                                                                                    |
|                | ■ R2                                                                                                    |
|                | Eckenradius des Werkzeugs                                                                                           |
| Werkzeugauf-   | = DL                                                                                                    |
| maße           | Deltawert für die Werkzeuglänge                                                                                     |
|                | DR                                                                                                    |
|                | Deltawert für den Werkzeugradius                                                                                    |
|                | ■ DR2                                                                                                    |
|                | Deltawert für den Eckenradius des Werkzeugs                                                                         |
|                | Die Steuerung zeigt bei <b>Programm</b> die Werte aus einem                                                         |
|                | Werkzeugaufruf mit <b>TOOL CALL</b> oder aus einer Werkzeugkor-<br>rektur mit einer Korrekturtabelle <b>*.tcs</b> . |
|                | Weitere Informationen: Benutzerhandbuch Programmieren und Testen                                                    |
|                | Die Steuerung zeigt bei <b>Tabelle</b> die Werte aus der Werkzeug-<br>verwaltung.                                   |
|                | Weitere Informationen: "Werkzeugverwaltung", Seite                                                                  |
| Werkzeugstand- | Cur. time (h:m)                                                                                                    |
| zeiten         | Aktuelle Eingriffszeit des Werkzeugs in Stunden und<br>Minuten                                                      |
|                | Time 1 (h:m)                                                                                                    |
|                | Standzeit des Werkzeugs                                                                                             |
|                | Time 2 (h:m)                                                                                                    |
|                | Maximale Standzeit bei Werkzeugaufruf                                                                               |
| Schwesterwerk- | = RT                                                                                                    |
| zeug           | Werkzeugnummer des Schwesterwerkzeugs                                                                               |
|                | Name                                                                                                    |
|                | Werkzeugname des Schwesterwerkzeugs                                                                                 |
| Werkzeugtyp    | Werkzeugachse                                                                                                    |
|                | In Werkzeugaufruf programmierte Werkzeugachse. z. B. <b>Z</b>                                                       |
|                | ∎ Тур                                                                                                    |
|                | Werkzeugtyp des aktiven Werkzeugs, z. B. DRILL                                                                      |

#### Definitionen

#### Kippwinkel

Wenn ein Werkzeug-Tastsystem TT mit quadratischem Teller nicht plan auf einem Maschinentisch aufgespannt werden kann, muss der Winkelversatz kompensiert werden. Dieser Versatz ist der Kippwinkel.

#### Verdrehwinkel

Um mit Werkzeug-Tastsystemen TT mit quaderförmigem Antastelement exakt zu messen, muss die Verdrehung zur Hauptachse auf dem Maschinentisch kompensiert werden. Dieser Versatz ist der Verdrehwinkel.

# 5.5 Arbeitsbereich Simulationsstatus

#### Anwendung

Sie können zusätzliche Statusanzeigen in der Betriebsart **Programmieren** im Arbeitsbereich **Simulationsstatus** abrufen. Die Steuerung zeigt im Arbeitsbereich **Simulationsstatus** Daten basierend auf der Simulation des NC-Programms.

## Funktionsbeschreibung

Im Arbeitsbereich Simulationsstatus stehen folgende Reiter zur Verfügung:

- Favoriten
   Weitere Informationen: "Reiter Favoriten", Seite 88
- CYC
   Weitere Informationen: "Reiter CYC", Seite 92
- FN 16
   Weitere Informationen: "Reiter FN 16", Seite 93
- = LBL

Weitere Informationen: "Reiter LBL", Seite 93

- M
   Weitere Informationen: "Reiter M", Seite 93
- PGM
   Weitere Informationen: "Reiter PGM", Seite 93
- POS
   Weitere Informationen: "Reiter POS", Seite 95
- QPARA
   Weitere Informationen: "Reiter QPARA", Seite 96
- Tabellen
   Weitere Informationen: "Reiter Tabellen", Seite 97
- TRANS
   Weitere Informationen: "Reiter TRANS", Seite 97
- TT
  - Weitere Informationen: "Reiter TT", Seite 99
- Werkzeug
   Weitere Informationen: "Reiter Werkzeug", Seite 100

## Hinweis

Die Steuerung zeigt den aktuellen Zählerstand und die definierte Sollanzahl nur im Reiter **PGM** des Arbeitsbereich **Status**.

Weitere Informationen: "Reiter PGM", Seite 93

Weitere Informationen: Benutzerhandbuch Programmieren und Testen

# 5.6 Anzeige der Programmlaufzeit

#### Anwendung

Die Steuerung errechnet die Dauer der Verfahrbewegungen und zeigt sie als **Programmlaufzeit**. Die Steuerung berücksichtigt dabei Verfahrbewegungen und Verweilzeiten.

Zusätzlich berechnet die Steuerung die Restlaufzeit des NC-Programms.

#### Funktionsbeschreibung

Die Steuerung zeigt die Programmlaufzeit in folgenden Bereichen:

- Reiter PGM des Arbeitsbereichs Status
   Weitere Informationen: "Reiter PGM". Seite 93
- Statusübersicht der TNC-Leiste
   Weitere Informationen: "Statusübersicht der TNC-Leiste", Seite 85
- Reiter PGM des Arbeitsbereichs Simulationsstatus
- Arbeitsbereich Simulation in der Betriebsart Programmieren

Weitere Informationen: Benutzerhandbuch Programmieren und Testen

Mit dem Symbol **Einstellungen** im Bereich **Programmlaufzeit** können Sie die berechnete Programmlaufzeit beeinflussen.

Die Steuerung öffnet ein Auswahlmenü mit folgenden Funktionen:

| Funktion   | Bedeutung                                                                               |
|------------|-----------------------------------------------------------------------------------------|
| Speichern  | Aktuellen Wert von Laufzeit speichern                                                   |
| Addieren   | Gespeicherte Zeit zum Wert von Laufzeit hinzufügen                                      |
| Rücksetzen | Gespeicherte Zeit und Inhalt des Bereichs <b>Programmlaufzeit</b> auf Null zurücksetzen |

Die Steuerung zählt die Zeit, während der das Symbol **StiB** grün dargestellt ist. Die Steuerung addiert die Zeit aus der Betriebsart **Programmlauf** und der Anwendung **MDI**.

Folgende Funktionen setzen die Programmlaufzeit zurück:

- Neues NC-Programm f
  ür den Programmlauf w
  ählen
- Schaltfläche Programm zurücksetzen
- Funktion Rücksetzen im Bereich Programmlaufzeit

#### **Restlaufzeit des NC-Programms**

Wenn eine Werkzeug-Einsatzdatei vorhanden ist, berechnet die Steuerung für die Betriebsart **Programmlauf**, wie lange die Abarbeitung des aktiven NC-Programms dauert. Während des Programmlaufs aktualisiert die Steuerung die Restlaufzeit. **Weitere Informationen:** "Werkzeug-Einsatzprüfung", Seite

Die Steuerung zeigt die Restlaufzeit in der Statusübersicht der TNC-Leiste.

Die Steuerung berücksichtigt die Einstellung des Vorschubpotentiometers nicht, sondern rechnet mit einem Vorschub von 100 %.

Folgende Funktionen setzen die Restlaufzeit zurück:

- Neues NC-Programm f
  ür den Programmlauf w
  ählen
- Schaltfläche Interner Stopp
- Neue Werkzeug-Einsatzdatei generieren

#### Hinweise

- Mit dem Maschinenparameter operatingTimeReset (Nr. 200801) definiert der Maschinenhersteller, ob die Steuerung beim Start des Programmlaufs die Programmlaufzeit zurücksetzt.
- Die Steuerung kann die Laufzeit maschinenspezifischer Funktionen nicht simulieren, z. B. Werkzeugwechsel. Deshalb eignet sich diese Funktion im Arbeitsbereich Simulation nur bedingt zur Kalkulation der Fertigungszeit.
- In der Betriebsart Programmlauf zeigt die Steuerung die genaue Dauer des NC-Programms unter Berücksichtigung aller maschinenspezifischen Vorgänge.

#### Definition

**StiB** (Steuerung in Betrieb): Mit dem Symbol **StiB** zeigt die Steuerung in der Steuerungsleiste den Abarbeitungsstatus des NC-Programms oder NC-Satzes:

- Weiß: kein Verfahrauftrag
- Grün: Abarbeitung aktiv, Achsen werden bewegt
- Orange: NC-Programm unterbrochen
- Rot: NC-Programm gestoppt

**Weitere Informationen:** "Programmlauf unterbrechen, stoppen oder abbrechen", Seite 232

Wenn die Steuerungsleiste ausgeklappt ist, zeigt die Steuerung zusätzliche Informationen zum aktuellen Status, z. B. **Aktiv, Vorschub auf Null**.

# 5.7 Positionsanzeigen

#### Anwendung

Die Steuerung bietet in der Positionsanzeige verschiedene Modi, z. B. Werte aus verschiedenen Bezugssystemen. Je nach Anwendung können Sie einen der verfügbaren Modi wählen.

#### Funktionsbeschreibung

Die Steuerung enthält in folgenden Bereichen Positionsanzeigen:

- Arbeitsbereich Positionen
- Statusübersicht der Steuerungsleiste
- Reiter POS des Arbeitsbereichs Status
- Reiter POS des Arbeitsbereichs Simulationsstatus

Im Reiter **POS** des Arbeitsbereichs **Simulationsstatus** zeigt die Steuerung immer den Modus **Sollposition (SOLL)**. In den Arbeitsbereichen **Status** und **Positionen** können Sie den Modus der Positionsanzeige wählen.

Die Steuerung bietet folgende Modi der Positionsanzeige:

| Modus                                      | Bedeutung                                                                                                    |  |
|--------------------------------------------|----------------------------------------------------------------------------------------------------|--|
| Sollposition<br>(SOLL)                     | Dieser Modus zeigt den Wert der aktuell berechneten Zielposi-<br>ion im Eingabe-Koordinatensystem <b>I-CS</b> .<br>Wenn die Maschine die Achsen verfährt, vergleicht die Steue-<br>rung in vorgegebenen Zeitintervallen die Koordinaten der<br>gemessenen Istposition und der berechneten Sollposition.<br>Die Sollposition ist die Position, auf der sich die Achsen zum<br>Zeitpunkt des Vergleichs rechnerisch befinden müssen. |  |
|                                            | Die Modi <b>Sollposition (SOLL)</b> und <b>Istposition (IST)</b><br>unterscheiden sich ausschließlich hinsichtlich des<br>Schleppfehlers voneinander.                                                                                                    |  |
| Istposition (IST)                          | Dieser Modus zeigt die aktuell gemessene Werkzeugposition<br>im Eingabe-Koordinatensystem <b>I-CS</b> .<br>Die Istposition ist die gemessene Position der Achsen, die<br>Messgeräte zum Zeitpunkt des Vergleichs ermitteln.                                                                                                    |  |
| Sollpos. Maschi-<br>nensystem<br>(RFFSOLL) | Dieser Modus zeigt die errechnete Zielposition im Maschi-<br>nen-Koordinatensystem <b>M-CS</b> .                                                                                                    |  |
|                                            | Die Modi Sollpos. Maschinensystem (REFSOLL) und<br>Istpos. Maschinensystem (REFIST) unterscheiden<br>sich ausschließlich hinsichtlich des Schleppfehlers<br>voneinander.                                                                                                    |  |
| lstpos. Maschi-<br>nensystem<br>(REFIST)   | Dieser Modus zeigt die aktuell gemessene Werkzeugposition<br>im Maschinen-Koordinatensystem <b>M-CS</b> .                                                                                                    |  |
| Schleppfehler<br>(SCHPF)                   | Dieser Modus zeigt die Differenz zwischen der errechneten<br>Sollposition und der gemessenen Istposition. Die Steuerung<br>ermittelt die Differenz in vorgegebenen Zeitintervallen.                                                                                                    |  |

| Modus                        | Bedeutung                                                                                     |
|------------------------------|-----------------------------------------------------------------------------------------------|
| Verfahrweg<br>Handrad (M118) | Dieser Modus zeigt die Werte, die Sie mithilfe der Zusatzfunkti-<br>on <b>M118</b> verfahren. |
|                              | Weitere Informationen: Benutzerhandbuch Programmieren und Testen                              |
| Beachten S                   | Sie Ihr Maschinenhandbuch!                                                                    |

Der Maschinenhersteller definiert im Maschinenparameter **progToolCallDL** (Nr. 124501), ob die Positionsanzeige den Deltawert **DL** aus dem Werkzeugaufruf berücksichtigt. Die Modi **SOLL** und **IST** sowie **RFSOLL** und **REFIST** weichen dann um den Wert von **DL** voneinander ab.

## 5.7.1 Modus der Positionsanzeige umschalten

Sie schalten den Modus der Positionsanzeige im Arbeitsbereich **Status** wie folgt um:

Reiter POS wählen

<u>نې</u>

Ö

- **Einstellungen** im Bereich der Positionsanzeige wählen
- Gewünschten Modus der Positionsanzeige wählen, z. B. Istposition (IST)
- > Die Steuerung zeigt die Positionen im gewählten Modus.

## Hinweise

- Mit dem Maschinenparameter CfgPosDisplayPace (Nr. 101000) definieren Sie die Anzeigegenauigkeit durch Anzahl der Nachkommastellen.
- Wenn die Maschine die Achsen verfährt, zeigt die Steuerung noch ausstehende Restwege der einzelnen Achsen mit einem Symbol und dem entsprechenden Wert neben der aktuellen Position.

Weitere Informationen: "Achs- und Positionsanzeige", Seite 80

# 5.8 Inhalt des Reiters QPARA definieren

Sie können im Reiter **QPARA** der Arbeitsbereiche **Status** und **Simulationsstatus** definieren, welche Variablen die Steuerung zeigt. **Weitere Informationen:** "Reiter QPARA", Seite 96

Sie definieren den Inhalt des Reiters QPARA wie folgt:

- Reiter **QPARA** wählen
- <u>نې</u>

OK

i

- Im gewünschten Bereich Einstellungen wählen, z. B. QL-Parameter
- > Die Steuerung öffnet das Fenster Parameterliste.
- Nummer oder Name eingeben, z. B. 1,3,200-208
- OK wählen
  - > Die Steuerung zeigt die Werte der definierten Variablen.
- Einzelne Variablen trennen Sie mit einem Komma, aufeinanderfolgende Variablen verbinden Sie mit einem Bindestrich.
- Die Steuerung zeigt im Reiter QPARA immer acht Nachkommastellen. Das Ergebnis von Q1 = COS 89.999 zeigt die Steuerung z. B. als 0.00001745. Sehr große und sehr kleine Werte zeigt die Steuerung in der Exponentialschreibweise. Das Ergebnis von Q1 = COS 89.999 \* 0.001 zeigt die Steuerung als +1.74532925e-08, wobei e-08 dem Faktor 10<sup>-8</sup> entspricht.
  - Wenn Sie den Inhalt eines Stringparameters im Reiter QPARA des Arbeitsbereichs Status pr
    üfen, sehen Sie ggf. nicht den vollst
    ändigen Inhalt.
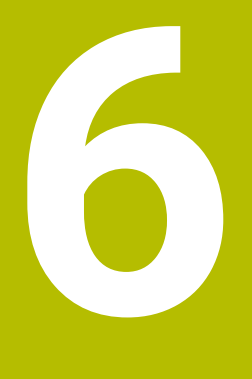

# Ein- und Ausschalten

## 6.1 Einschalten

## Anwendung

Nach dem Einschalten der Maschine mithilfe des Hauptschalters folgt der Startvorgang der Steuerung. Maschinenabhängig unterscheiden sich die nachfolgenden Schritte, z. B. bedingt durch absolute oder inkrementale Wegmessgeräte.

Beachten Sie Ihr Maschinenhandbuch!

Das Einschalten der Maschine und Anfahren der Referenzpunkte sind maschinenabhängige Funktionen.

#### Verwandte Themen

Absolute und inkrementale Wegmessgeräte
 Weitere Informationen: "Wegmessgeräte und Referenzmarken", Seite

## Funktionsbeschreibung

## **A**GEFAHR

#### Achtung, Gefahr für Anwender!

Durch Maschinen und Maschinenkomponenten entstehen immer mechanische Gefahren. Elektrische, magnetische oder elektromagnetische Felder sind besonders für Personen mit Herzschrittmachern und Implantaten gefährlich. Mit dem Einschalten der Maschine beginnt die Gefährdung!

- Maschinenhandbuch beachten und befolgen
- > Sicherheitshinweise und Sicherheitssymbole beachten und befolgen
- Sicherheitseinrichtungen verwenden

Das Einschalten der Steuerung beginnt mit der Stromversorgung.

Nach dem Startvorgang prüft die Steuerung den Zustand der Maschine, z. B.:

- Identische Positionen wie vor dem Ausschalten der Maschine
- Sicherheitseinrichtungen sind funktionsbereit, z. B. Not-Aus
- Funktionale Sicherheit

Wenn die Steuerung beim Startvorgang einen Fehler feststellt, zeigt sie eine Fehlermeldung.

Der folgende Schritt unterscheidet sich je nach vorhandenen Wegmessgeräten der Maschine:

Absolute Wegmessgeräte

Wenn die Maschine über absolute Wegmessgeräte verfügt, befindet sich die Steuerung nach dem Einschalten in der Anwendung **Startmenü**.

Inkrementale Wegmessgeräte

Wenn die Maschine über inkrementale Wegmessgeräte verfügt, müssen Sie die Referenzpunkte in der Anwendung **Referenz anfahren** anfahren. Nachdem alle Achsen referenziert wurden, befindet sich die Steuerung in der Anwendung **Handbetrieb**.

Weitere Informationen: "Arbeitsbereich Referenzieren", Seite 113 Weitere Informationen: "Anwendung Handbetrieb", Seite 118

### 6.1.1 Maschine und Steuerung einschalten

Sie schalten die Maschine wie folgt ein:

- Versorgungsspannung von Steuerung und Maschine einschalten
- Die Steuerung befindet sich im Startvorgang und zeigt im Arbeitsbereich Start/ Login den Fortschritt.
- Die Steuerung zeigt im Arbeitsbereich Start/Login den Dialog Stromunterbrechung.

oĸ ► OK wählen

- > Die Steuerung übersetzt das PLC-Programm.
- I
  - Steuerspannung einschalten
  - > Die Steuerung prüft die Funktion der Not-Halt-Schaltung.
  - > Wenn die Maschine über absolute Längen- und Winkelmessgeräte verfügt, ist die Steuerung betriebsbereit.
  - > Wenn die Maschine über inkrementale Längen- und Winkelmessgeräte verfügt, öffnet die Steuerung die Anwendung **Referenz anfahren**.

Weitere Informationen: Benutzerhandbuch Einrichten und Abarbeiten

- Taste NC-Start drücken
- > Die Steuerung fährt alle benötigten Referenzpunkte an.
- > Die Steuerung ist betriebsbereit und befindet sich in der Anwendung **Handbetrieb**.

Weitere Informationen: Benutzerhandbuch Einrichten und Abarbeiten

i)

Wenn der Startvorgang durch die Funktionale Sicherheit verzögert wird, zeigt die Steuerung den Text **Funktionale Sicherheit benötigt Eingabe**. Wenn Sie die Schaltfläche **FS** wählen, wechselt die Steuerung in die Anwendung **Funktionale Sicherheit**.

Weitere Informationen: "Anwendung Funktionale Sicherheit", Seite 291

## Hinweise

## **HINWEIS**

#### Achtung Kollisionsgefahr!

Die Steuerung versucht beim Einschalten der Maschine den Ausschaltzustand der geschwenkten Ebene wiederherzustellen. Unter gewissen Umständen ist das nicht möglich. Das gilt z. B. wenn Sie mit Achswinkel schwenken und die Maschine mit Raumwinkel konfiguriert ist oder wenn Sie die Kinematik geändert haben.

- Schwenken, wenn möglich, vor dem Herunterfahren zurücksetzen
- ▶ Beim Wiedereinschalten Schwenkzustand prüfen

## HINWEIS

#### Achtung Kollisionsgefahr!

Abweichungen zwischen den tatsächlichen Achspositionen und den von der Steuerung erwarteten (beim Herunterfahren gespeicherten) Werten können bei Nichtbeachtung zu unerwünschten und unvorhersehbaren Bewegungen der Achsen führen. Während der Referenzierung weiterer Achsen und allen nachfolgenden Bewegungen besteht Kollisionsgefahr!

- Achsposition prüfen
- Ausschließlich bei Übereinstimmung der Achspositionen das Überblendfenster mit JA bestätigen
- > Trotz Bestätigung die Achse nachfolgend vorsichtig verfahren
- Bei Unstimmigkeiten oder Zweifel Maschinenhersteller kontaktieren

## 6.2 Arbeitsbereich Referenzieren

### Anwendung

Im Arbeitsbereich **Referenzieren** zeigt die Steuerung bei Maschinen mit inkrementalen Längen- und Winkelmessgeräten, welche Achsen die Steuerung referenzieren muss.

## Funktionsbeschreibung

Der Arbeitsbereich **Referenzieren** ist in der Anwendung **Referenz anfahren** immer geöffnet. Wenn beim Einschalten der Maschine Referenzpunkte anzufahren sind, öffnet die Steuerung diese Anwendung automatisch.

| : Referenz | ieren |                                                                          |  |
|------------|-------|--------------------------------------------------------------------------|--|
|            |       | Referenzieren                                                            |  |
| Z          | ?     | Taste NC-Start drücken, um alle unreferenzierten Achsen zu referenzieren |  |
| W1         | ~     |                                                                          |  |
| Х          | ?     |                                                                          |  |
| U1         | ~     |                                                                          |  |
| Y          | ?     |                                                                          |  |
| V1         | ~     |                                                                          |  |
| А          | ~     |                                                                          |  |
| В          | ~     |                                                                          |  |
| С          | ~     |                                                                          |  |
| C2         | ~     |                                                                          |  |

Arbeitsbereich Referenzieren mit zu referenzierenden Achsen

Die Steuerung zeigt hinter allen Achsen, die referenziert werden müssen, ein Fragezeichen.

Wenn alle Achsen referenziert sind, schließt die Steuerung die Anwendung **Referenz** anfahren und wechselt in die Anwendung **Handbetrieb**.

### 6.2.1 Achsen referenzieren

Sie referenzieren die Achsen wie folgt in der vorgegebenen Reihenfolge:

- Taste NC-Start drücken
  - > Die Steuerung fährt die Referenzpunkte an.
  - > Die Steuerung wechselt in die Anwendung Handbetrieb.

Sie referenzieren die Achsen wie folgt in beliebiger Reihenfolge:

- X+
- Für jede Achse die Achsrichtungstaste drücken und halten, bis der Referenzpunkt überfahren ist
- > Die Steuerung wechselt in die Anwendung Handbetrieb.

### Hinweise

## **HINWEIS**

#### Achtung Kollisionsgefahr!

Die Steuerung führt keine automatische Kollisionsprüfung zwischen Werkzeug und Werkstück durch. Bei falscher Vorpositionierung oder ungenügendem Abstand zwischen den Komponenten besteht während der Referenzierung der Achsen Kollisionsgefahr!

- Bildschirmhinweise beachten
- ▶ Vor dem Referenzieren der Achsen bei Bedarf eine sichere Position anfahren
- Auf mögliche Kollisionen achten
- Wenn noch Referenzpunkte angefahren werden müssen, können Sie nicht in die Betriebsart Programmlauf wechseln.
- Wenn Sie nur NC-Programme editieren oder simulieren wollen, können Sie ohne referenzierte Achsen in die Betriebsart **Programmieren** wechseln. Sie können die Referenzpunkte jederzeit nachträglich anfahren.

# Hinweise in Verbindung mit dem Anfahren von Referenzpunkten bei geschwenkter Bearbeitungsebene

Wenn die Funktion **Bearbeitungsebene schwenken** (#8 / #1-01-1) vor dem Herunterfahren der Steuerung aktiv war, dann aktiviert die Steuerung die Funktion auch nach dem Neustart automatisch. Bewegungen mithilfe der Achstasten erfolgen somit in der geschwenkten Bearbeitungsebene.

Vor dem Überfahren der Referenzpunkte müssen Sie die Funktion

**Bearbeitungsebene schwenken** deaktivieren, ansonsten unterbricht die Steuerung den Vorgang mit einer Warnung. Achsen, die nicht in der aktuellen Kinematik aktiviert sind, können Sie auch referenzieren, ohne das **Bearbeitungsebene schwenken** zu deaktivieren, z. B. ein Werkzeugmagazin.

Weitere Informationen: Benutzerhandbuch Programmieren und Testen

## 6.3 Ausschalten

### Anwendung

Um Datenverlust zu vermeiden, müssen Sie die Steuerung herunterfahren, bevor Sie die Maschine ausschalten.

## Funktionsbeschreibung

Sie fahren die Steuerung in der Anwendung **Startmenü** der Betriebsart **Start** herunter.

Wenn Sie die Schaltfläche **Herunterfahren** wählen, öffnet die Steuerung das Fenster **Herunterfahren**. Sie wählen, ob Sie die Steuerung herunterfahren oder neu starten.

Wenn in NC-Programmen und Konturen ungespeicherte Änderungen vorhanden sind, zeigt die Steuerung die ungespeicherten Änderungen im Fenster **Datei schließen**. Sie können die Änderungen speichern, verwerfen oder das Herunterfahren abbrechen.

### 6.3.1 Steuerung herunterfahren und Maschine ausschalten

Sie schalten die Maschine wie folgt aus:

- Herunterfahren
- Herunterfahren wählen

Herunterfahren wählen

Betriebsart Start wählen

- > Die Steuerung öffnet das Fenster Herunterfahren.
- Herunterfahren
- Wenn in NC-Programmen oder Konturen ungespeicherte Änderungen vorhanden sind, zeigt die Steuerung das Fenster Datei schließen.
- Ggf. mit Speichern oder Speichern unter ungespeicherte NC-Programme und Konturen speichern
- > Die Steuerung fährt herunter.
- > Wenn das Herunterfahren abgeschlossen ist, zeigt die Steuerung den Text **Sie können jetzt ausschalten.**
- Hauptschalter der Maschine ausschalten

## Hinweise

## **HINWEIS**

#### Achtung, Datenverlust möglich!

Die Steuerung muss heruntergefahren werden, damit laufende Prozesse abgeschlossen und Daten gesichert werden. Sofortiges Ausschalten der Steuerung durch Betätigung des Hauptschalters kann in jedem Steuerungszustand zu Datenverlust führen!

- Steuerung immer herunterfahren
- > Hauptschalter ausschließlich nach Bildschirmmeldung betätigen
- Das Ausschalten kann bei verschiedenen Maschinen unterschiedlich funktionieren.

Beachten Sie Ihr Maschinenhandbuch!

 Anwendungen der Steuerung können das Herunterfahren verzögern, z. B. eine Verbindung mit dem Remote Desktop Manager (#133 / #3-01-1)
 Weitere Informationen: "Fenster Remote Desktop Manager (#133 / #3-01-1)", Seite 346

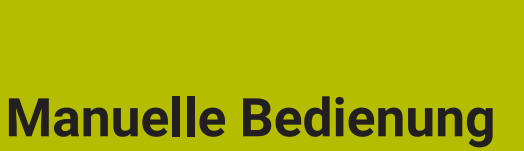

## 7.1 Anwendung Handbetrieb

### Anwendung

In der Anwendung **Handbetrieb** können Sie die Achsen manuell verfahren und die Maschine einrichten.

#### Verwandte Themen

- Maschinenachsen verfahren
   Weitere Informationen: "Maschinenachsen verfahren", Seite 120
- Maschinenachsen schrittweise positionieren
   Weitere Informationen: "Achsen schrittweise positionieren", Seite 121

## Funktionsbeschreibung

Die Anwendung Handbetrieb bietet folgende Arbeitsbereiche:

- Dokument
- Positionen
- Simulation
- Status

Die Anwendung Handbetrieb enthält in der Funktionsleiste folgende Schaltflächen:

| Schaltfläche        | Bedeutung                                                                                                    |
|---------------------|----------------------------------------------------------------------------------------------------|
| Handrad             | Wenn ein Handrad an der Steuerung konfiguriert ist, zeigt die Steuerung diesen<br>Schalter.                                                                                                    |
|                     | Wenn das Handrad aktiv ist, ändert sich das Symbol der Betriebsart in der<br>Seitenleiste.                                                                                                    |
|                     | Weitere Informationen: Benutzerhandbuch Einrichten und Abarbeiten                                                                                                    |
| Μ                   | Zusatzfunktion <b>M</b> definieren oder mithilfe des Auswahlmenüs wählen und mit der Taste <b>NC-Start</b> aktivieren.                                                                                                    |
|                     | Weitere Informationen: Benutzerhandbuch Programmieren und Testen                                                                                                    |
|                     | Mit dem optionalen Maschinenparameter <b>forbidManual</b> (Nr. 103917) definiert<br>der Maschinenhersteller, welche Zusatzfunktionen in der Anwendung <b>Handbe-</b><br><b>trieb</b> erlaubt sind und im Auswahlmenü angeboten werden. |
| S                   | Spindeldrehzahl <b>S</b> definieren und mit der Taste <b>NC-Start</b> aktivieren sowie die Spindel einschalten.                                                                                                    |
|                     | Weitere Informationen: Benutzerhandbuch Programmieren und Testen                                                                                                    |
| F                   | Vorschub <b>F</b> definieren und mit der Schaltfläche <b>OK</b> aktivieren.                                                                                                    |
|                     | Weitere Informationen: Benutzerhandbuch Programmieren und Testen                                                                                                    |
| т                   | Werkzeug <b>T</b> definieren oder mithilfe des Auswahlfensters wählen und mit der Taste <b>NC-Start</b> einwechseln.                                                                                                    |
|                     | Weitere Informationen: Benutzerhandbuch Programmieren und Testen                                                                                                    |
| 3D ROT              | Die Steuerung öffnet ein Fenster zu den Einstellungen der 3D-Rotation (#8 / #1-01-1).                                                                                                    |
|                     | Weitere Informationen: Benutzerhandbuch Programmieren und Testen                                                                                                    |
| Aktiver Bezugspunkt | Die Steuerung öffnet die Bezugspunkttabelle im Fenster <b>Aktiver Bezugspunkt</b> .<br><b>Weitere Informationen:</b> "Bezugspunkttabelle *.pr", Seite                                                                                  |
| Q-Info              | Die Steuerung öffnet das Fenster <b>Q-Parameterliste</b> , in dem Sie die aktuellen<br>Werte und Beschreibungen der Variablen sehen und editieren können.<br><b>Weitere Informationen:</b> Benutzerhandbuch Programmieren und Testen   |

| Schaltfläche       | Bedeutung                                                                                                    |
|--------------------|----------------------------------------------------------------------------------------------------|
| DCM                | Die Steuerung öffnet das Fenster <b>Kollisionsüberwachung (DCM)</b> , in dem Sie die Dynamische Kollisionsüberwachung DCM (#40 / #5-03-1) aktivieren oder deaktivieren können. |
|                    | Weitere Informationen: Benutzerhandbuch Einrichten und Abarbeiten                                                                                                    |
| Manuelle Zyklen    | Der Maschinenhersteller kann manuelle Zyklen definieren, die Sie mithilfe<br>dieser Schaltfläche verwenden können.                                                             |
| Schrittmaß         | Schrittmaß definieren                                                                                                    |
|                    | Weitere Informationen: Benutzerhandbuch Einrichten und Abarbeiten                                                                                                    |
| Bezugspunkt setzen | Bezugspunkt eingeben und setzen                                                                                                    |
|                    | Weitere Informationen: Benutzerhandbuch Einrichten und Abarbeiten                                                                                                    |
| Werkzeuge          | Die Steuerung öffnet die Anwendung <b>Werkzeugverwaltung</b> in der Betriebsart <b>Tabellen</b> .                                                                              |
|                    | Weitere Informationen: "Werkzeugverwaltung", Seite                                                                                                    |
| Interner Stopp     | Wenn z. B. ein NC-Programm aufgrund eines Fehlers oder eines Stopps unter-<br>brochen wurde, bietet die Steuerung diese Schaltfläche.                                          |
|                    | Mit dieser Schaltfläche brechen Sie den Programmlauf ab.                                                                                                    |
|                    | Weitere Informationen: "Werkzeugverwaltung", Seite                                                                                                    |

## 7.2 Maschinenachsen verfahren

## Anwendung

Sie können die Maschinenachsen mithilfe der Steuerung manuell verfahren, z. B. um für eine manuelle Tastsystemfunktion vorzupositionieren.

**Weitere Informationen:** "Tastsystemfunktionen in der Betriebsart Manuell (#17 / #1-05-1)", Seite 191

## Verwandte Themen

- Verfahrbewegungen programmieren
   Weitere Informationen: Benutzerhandbuch Programmieren und Testen
- Verfahrbewegungen in der Anwendung MDI abarbeiten
   Weitere Informationen: "Anwendung MDI", Seite 185

## Funktionsbeschreibung

Die Steuerung bietet folgende Möglichkeiten, Achsen manuell zu verfahren:

- Achsrichtungstasten
- Schrittweise positionieren mit der Schaltfläche Schrittmaß
- Verfahren mit elektronischen Handrädern

Weitere Informationen: Benutzerhandbuch Einrichten und Abarbeiten Während sich die Maschinenachsen bewegen, zeigt die Steuerung den aktuellen Bahnvorschub in der Statusanzeige.

Weitere Informationen: Benutzerhandbuch Einrichten und Abarbeiten

Sie können den Bahnvorschub mit der Schaltfläche **F** in der Anwendung **Handbetrieb** und mit dem Vorschubpotentiometer ändern.

Sobald sich eine Achse bewegt, ist an der Steuerung ein Verfahrauftrag aktiv. Die Steuerung zeigt den Zustand des Verfahrauftrags mit dem Symbol **StiB** in der Statusübersicht.

Weitere Informationen: Benutzerhandbuch Einrichten und Abarbeiten

## 7.2.1 Achsen mit den Achstasten verfahren

Sie verfahren eine Achse manuell mit den Achstasten wie folgt:

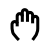

Betriebsart wählen, z. B. Manuell

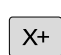

i)

- Anwendung wählen, z. B. Handbetrieb
- Achstaste der gewünschten Achse drücken
- Die Steuerung verfährt die Achse so lange, wie Sie die Taste drücken.

Wenn Sie die Achstaste gedrückt halten und die Taste **NC-Start** drücken, verfährt die Steuerung die Achse mit kontinuierlichem Vorschub. Sie müssen die Verfahrbewegung mit der Taste **NC-Stopp** beenden. Sie können auch mehrere Achsen gleichzeitig verfahren.

## 7.2.2 Achsen schrittweise positionieren

Beim schrittweisen Positionieren verfährt die Steuerung eine Maschinenachse um ein von Ihnen festgelegtes Schrittmaß. Der Eingabebereich für die Zustellung ist 0,001 mm bis 10 mm.

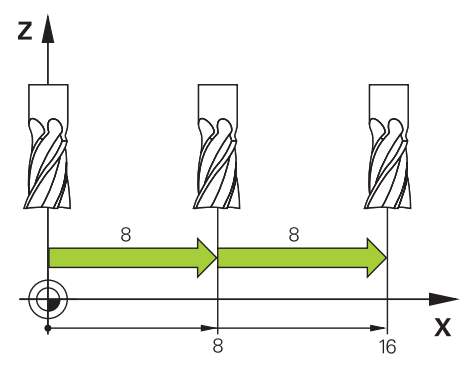

Sie positionieren eine Achse wie folgt schrittweise:

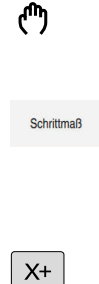

- Betriebsart Manuell wählen
  - Anwendung Handbetrieb wählen
- Schrittmaß wählen
- Die Steuerung öffnet ggf. den Arbeitsbereich Positionen und blendet den Bereich Schrittmaß ein.
- Schrittmaß für Linearachsen und Drehachsen eingeben
- Achstaste der gewünschten Achse drücken
- > Die Steuerung positioniert die Achse um das definierte Schrittmaß in die gewählte Richtung.
- Aus
- Aus wählen
   Die Steuerung beendet das schrittweise Positionieren und
- schließt den Bereich Schrittmaß im Arbeitsbereich Positionen.

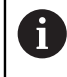

Sie können das schrittweise Positionieren auch mit der Schaltfläche **Schrittmaß ein** beenden.

| : Positionen                      |                  |    | Sollposition (SOLL) |
|-----------------------------------|------------------|----|---------------------|
| °a ⊕ 12: CLIMBING-PLATE   ♣ 0   ტ |                  |    |                     |
| 6 9 S                             | 1                |    |                     |
| T 8 Z                             | 🦉 MILL_D16_ROUGH |    |                     |
| F <b>0</b> <sup>m</sup> /m        | m WW 100 %       |    | ∿∿ <b>100</b> %     |
| S <b>12000</b> /m                 | in 📿 100 %       |    | M5 M5               |
| X                                 | 12.000           | Α  | 0.000               |
| Y                                 | -3.000           | С  | 0.000               |
| Ζ                                 | 40.000           | S1 | 20.020              |
|                                   |                  |    |                     |
|                                   |                  |    |                     |
| Schrittmaß                        |                  |    |                     |
| Linearachsen                      | 1 mm             |    |                     |
| Rundachsen                        | 1 *              |    | Aus                 |

Arbeitsbereich Positionen mit aktivem Bereich Schrittmaß

## Hinweis

Die Steuerung prüft vor dem Verfahren einer Achse, ob die definierte Drehzahl erreicht ist. Bei Positioniersätzen mit dem Vorschub **FMAX** prüft die Steuerung die Drehzahl nicht.

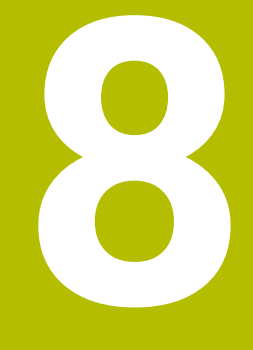

NC- und Programmiergrundlagen

## 8.1 Mit Zyklen arbeiten

## 8.1.1 Allgemeines zu den Zyklen

### Allgemein

Ö

Der volle Umfang der Steuerungsfunktionen ist ausschließlich bei Verwendung der Werkzeugachse **Z** verfügbar, z. B. Musterdefinition **PATTERN DEF**.

Eingeschränkt sowie durch den Maschinenhersteller vorbereitet und konfiguriert ist ein Einsatz der Werkzeugachsen **X** und **Y** möglich.

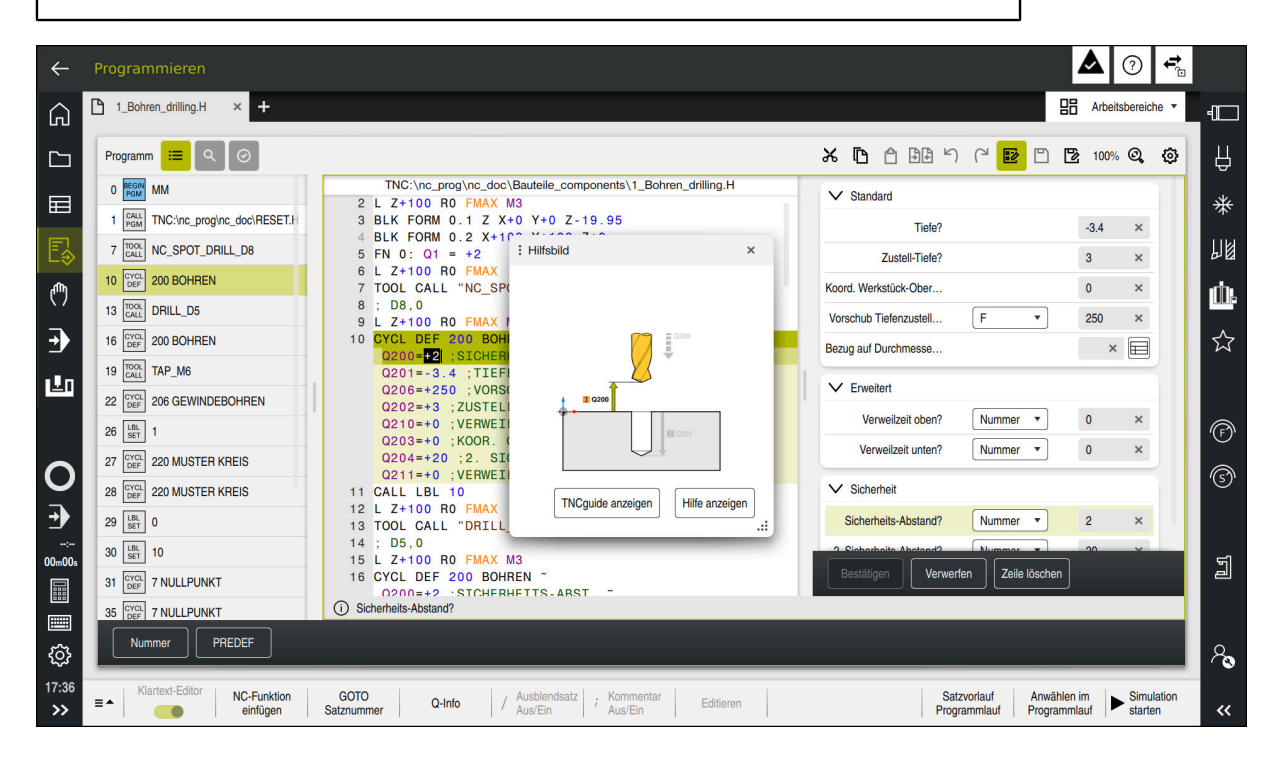

Zyklen sind als Unterprogramme auf der Steuerung hinterlegt. Mit den Zyklen können Sie verschiedene Bearbeitungen ausführen. Dadurch erleichtert sich das Erstellen von Programmen enorm. Auch für häufig wiederkehrende Bearbeitungen, die mehrere Bearbeitungsschritte umfassen, sind die Zyklen nützlich. Die meisten Zyklen verwenden Q-Parameter als Übergabeparameter. Die Steuerung bietet Ihnen zu folgenden Technologien Zyklen an:

- Bohrbearbeitungen
- Gewindebearbeitungen
- Fräsbearbeitungen z. B. Taschen, Zapfen oder auch Konturen
- Zyklen zur Koordinatenumrechnung
- Sonderzyklen

## HINWEIS

#### Achtung Kollisionsgefahr!

Zyklen führen umfangreiche Bearbeitungen durch. Kollisionsgefahr!

Vor dem Abarbeiten Simulation durchführen

## HINWEIS

#### Achtung Kollisionsgefahr

In HEIDENHAIN-Zyklen können Sie als Eingabewert Variablen programmieren. Wenn Sie bei der Verwendung von Variablen nicht ausschließlich den empfohlenen Eingabebereich des Zyklus verwenden, kann dies zu einer Kollision führen.

- Ausschließlich von HEIDENHAIN empfohlene Eingabebereiche verwenden
- Dokumentation von HEIDENHAIN beachten
- Ablauf mithilfe der Simulation pr
  üfen

Bei Inch-Programmen müssen Sie den Vorschub der Zyklen in 1/10 inch/ min definieren.

#### **Optionale Parameter**

HEIDENHAIN entwickelt das umfangreiche Zyklenpaket fortlaufend weiter, daher kann es mit jeder neuen Software auch neue Q-Parameter für Zyklen geben. Diese neuen Q-Parameter sind optionale Parameter, sie standen auf älteren Softwareständen teilweise noch nicht zur Verfügung. Im Zyklus befinden sich diese Parameter immer am Ende der Zyklusdefinition. Welche optionalen Q-Parameter bei dieser Software hinzugekommen sind, finden Sie in der Übersicht "Neue und geänderte Funktionen". Sie können selbst entscheiden, ob Sie optionale Q-Parameter definieren oder mit der Taste **NO ENT** löschen möchten. Sie können auch den gesetzten Standardwert übernehmen. Wenn Sie einen optionalen Q-Parameter versehentlich gelöscht haben oder wenn Sie Zyklen Ihrer bestehenden NC-Programme erweitern möchten, können Sie optionale Q-Parameter auch nachträglich in Zyklen einfügen. Das Vorgehen ist im Folgenden beschrieben.

Gehen Sie wie folgt vor:

- Zyklusdefinition aufrufen
- > Pfeiltaste rechts wählen, bis die neuen Q-Parameter angezeigt werden
- Eingetragenen Standardwert übernehmen oder
- Wert eintragen
- Wenn Sie den neuen Q-Parameter übernehmen möchten, verlassen Sie das Menü durch weiteres wählen auf die Pfeiltaste rechts oder der Taste END
- Wenn Sie den neuen Q-Parameter nicht übernehmen wollen, drücken Sie auf die Taste NO ENT

#### Kompatibilität

NC-Programme, die Sie an älteren HEIDENHAIN-Steuerungen (ab TNC 150 B) erstellt haben, sind von diesem neuen Softwarestand der Bahnsteuerung größtenteils abarbeitbar. Auch wenn neue, optionale Parameter zu bestehenden Zyklen dazugekommen sind, können Sie in der Regel Ihre NC-Programme weiterhin wie gewohnt abarbeiten. Das wird durch den hinterlegten Default-Wert erreicht. Wollen Sie in umgekehrter Richtung ein NC-Programm auf einer älteren Steuerung ablaufen lassen, das auf einem neuen Software-Stand programmiert wurde, können Sie die jeweiligen optionalen Q-Parameter mit der Taste **NO ENT** aus der Zyklusdefinition löschen. Somit erhalten Sie ein entsprechend abwärtskompatibles NC-Programm. Falls NC-Sätze ungültige Elemente enthalten, werden diese von der Steuerung beim Öffnen der Datei als ERROR-Sätze gekennzeichnet.

## Zyklen definieren

Sie haben mehrere Möglichkeiten Zyklen zu definieren.

## Über NC-Funktion einfügen:

NC-Funktion einfügen

- NC-Funktion einfügen wählen
- > Die Steuerung öffnet das Fenster **NC-Funktion einfügen**.
- Gewünschten Zyklus wählen
- Die Steuerung eröffnet einen Dialog und erfragt alle Eingabewerte.

## Über die Taste CYCL DEF Bearbeitungszyklen einfügen:

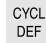

- ► Taste CYCL DEF wählen
- > Die Steuerung öffnet das Fenster NC-Funktion einfügen.
- Gewünschten Zyklus wählen
- Die Steuerung eröffnet einen Dialog und erfragt alle Eingabewerte.

## Über die Taste TOUCH PROBE Tastsystemzyklen einfügen:

TOUCH PROBE

i

- Taste TOUCH PROBE wählen
- > Die Steuerung öffnet das Fenster NC-Funktion einfügen.
- Gewünschten Zyklus wählen
- Die Steuerung eröffnet einen Dialog und erfragt alle Eingabewerte.

## Navigation im Zyklus

| Taste    | Funktion                                         |
|----------|--------------------------------------------------|
| •        | Navigation innerhalb des Zyklus:                 |
|          | Sprung zum nächsten Parameter                    |
| •        | Navigation innerhalb des Zyklus:                 |
|          | Sprung zum vorherigen Parameter                  |
| •        | Sprung zum selben Parameter im nächsten Zyklus   |
| <b>^</b> | Sprung zum selben Parameter im vorherigen Zyklus |

Bei einigen Zyklenparametern stellt die Steuerung Auswahlmöglichkeiten über die Aktionsleiste oder das Formular zur Verfügung.

Wenn in bestimmten Zyklenparametern eine Eingabemöglichkeit hinterlegt ist, die ein bestimmtes Verhalten darstellt, können Sie mit der Taste **GOTO** oder in der Formularansicht eine Auswahlliste öffnen. Z. B. Im Zyklus **200 BOHREN**, Parameter **Q395 BEZUG TIEFE** hat die Auswahlmöglichkeit:

- 0 | Werkzeugspitze
- 1 | Schneidenecke

#### Formular Zykleneingabe

Die Steuerung stellt zu verschiedenen Funktionen und Zyklen ein FORMULAR zur Verfügung. Dieses FORMULAR bietet die Möglichkeit verschiedene Syntaxelemente oder auch Zyklenparameter formularbasiert einzugeben.

| 1. Seiten-Länge?                                                                                                    |          | 60                   | ×                |
|----------------------------------------------------------------------------------------------------|----------|----------------------|------------------|
| 2. Seiten-Länge?                                                                                                    |          | 20                   | ×                |
| Eckenradius?                                                                                                    |          | 0                    | ×                |
| Tiefe?                                                                                                    |          | -20                  | ×                |
| Koord. Werkstück-Oberflä                                                                                                    |          | 0                    | ×                |
| V Standard                                                                                                    |          | 0 ×                  |                  |
| Boarbonango onnang (o, n                                                                                                    |          |                      |                  |
| Zustell-Tiefe?                                                                                                    |          | 5                    | ×                |
| Zustell-Tiefe?<br>Zustellung Schlichten?                                                                                     |          | 5<br>0               | ×                |
| Zustell-Tiefe?<br>Zustellung Schlichten?<br>Vorschub fräsen?                                                                 | •        | 5<br>0<br>500        | ×<br>×<br>×      |
| Zustell-Tiefe?<br>Zustellung Schlichten?<br>Vorschub fräsen?<br>Vorschub Schlichten?                                         | <b>*</b> | 5<br>0<br>500<br>500 | ×<br>×<br>×<br>× |
| Zustell-Tiefe?<br>Zustellung Schlichten?<br>Vorschub fräsen?<br>Vorschub Schlichten?<br>F<br>Vorschub Tiefenzustellung?<br>F | •<br>•   | 5<br>0<br>500<br>500 | ×<br>×<br>×<br>× |

Die Steuerung gruppiert die Zyklenparameter im FORMULAR nach ihren Funktionen z. B. Geometrie, Standard, Erweitert, Sicherheit. Bei verschiedenen Zyklenparameter bietet die Steuerung Auswahlmöglichkeiten über z. B. Schalter an. Die Steuerung stellt den aktuell editierten Zyklusparameter farbig dar.

Wenn Sie alle erforderlichen Zyklenparameter definiert haben, können Sie die Eingaben bestätigen und den Zyklus abschließen.

Das Formular öffnen Sie wie folgt:

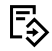

- Betriebsart Programmieren wählen
- 80

i)

- Gewünschtes Programm wählen

- ▶ FORMULAR über die Titelleiste wählen

Wenn eine Eingabe ungültig ist, zeigt die Steuerung ein Hinweissymbol vor dem Syntaxelement. Wenn Sie das Hinweissymbol wählen, zeigt die Steuerung Informationen zu dem Fehler.

Weitere Informationen: Benutzerhandbuch Einrichten und Abarbeiten

#### Hilfsbilder

Wenn Sie einen Zyklus editieren, zeigt die Steuerung zu den aktuellen Q-Parameter ein Hilfsbild an. Die Größe des Hilfsbilds ist abhängig von der Größe des Arbeitsbereichs **Programm**.

Die Steuerung zeigt das Hilfsbild am rechten Rand des Arbeitsbereichs, an der unteren oder oberen Kante. Die Position des Hilfsbilds ist in der anderen Hälfte als der Cursor.

Wenn Sie auf das Hilfsbild tippen oder klicken, zeigt die Steuerung das Hilfsbild in der maximalen Größe.

Wenn der Arbeitsbereich **Hilfe** aktiv ist, zeigt die Steuerung das Hilfsbild darin anstatt im Arbeitsbereich **Programm**.

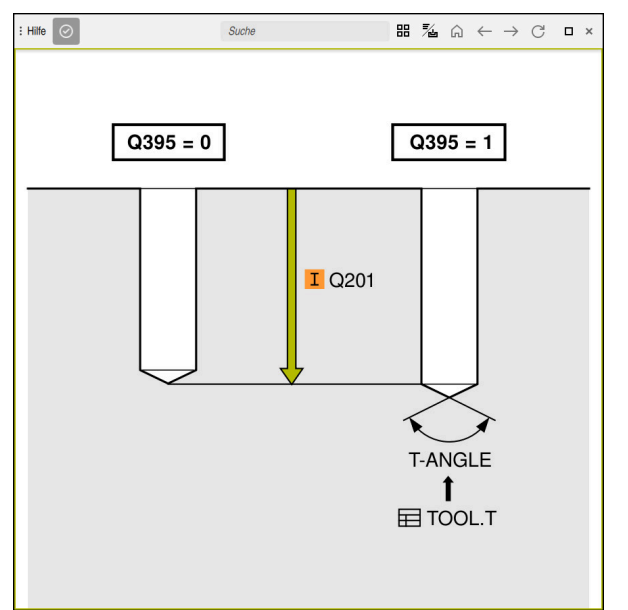

Arbeitsbereich Hilfe mit einem Hilfsbild für einen Zyklusparameter

## Zyklen aufrufen

Materialabtragende Zyklen müssen Sie im NC-Programm nicht nur definieren, sondern auch aufrufen. Der Aufruf bezieht sich immer auf den im NC-Programm zuletzt definierten Bearbeitungszyklus.

#### Voraussetzungen

Vor einem Zyklusaufruf programmieren Sie in jedem Fall:

- **BLK FORM** zur grafischen Darstellung (nur für Simulation erforderlich)
- Werkzeugaufruf

Ť

- Drehsinn der Spindel (Zusatzfunktion M3/M4)
- Zyklusdefinition (CYCL DEF)

Beachten Sie weitere Voraussetzungen, die bei den nachfolgenden Zyklusbeschreibungen und Übersichtstabellen aufgeführt sind.

Für den Zyklusaufruf stehen Ihnen folgende Möglichkeiten zur Verfügung.

| Syntax        | Weitere Informationen |
|---------------|-----------------------|
| CYCL CALL     | Seite 129             |
| CYCL CALL PAT | Seite 129             |
| CYCL CALL POS | Seite 130             |
| M89/M99       | Seite 131             |

#### Zyklusaufruf mit CYCL CALL

Die Funktion **CYCL CALL** ruft den zuletzt definierten Bearbeitungszyklus einmal auf. Startpunkt des Zyklus ist die zuletzt vor dem **CYCL CALL**-Satz programmierte Position.

| NC-Funktion |   | NC-Funktion einfügen wählen                            |
|-------------|---|--------------------------------------------------------|
| onnagon     |   | oder                                                   |
| CYCL        | ► | Taste CYCL CALL wählen                                 |
| CALL        | > | Die Steuerung öffnet das Fenster NC-Funktion einfügen. |

- ► CYCL CALL M wählen
- **CYCL CALL M** definieren und ggf. eine M-Funktion hinzufügen

#### Zyklusaufruf mit CYCL CALL PAT

Die Funktion **CYCL CALL PAT** ruft den zuletzt definierten Bearbeitungszyklus an allen Positionen auf, die Sie in einer Musterdefinition **PATTERN DEF** oder in einer Punktetabelle definiert haben.

Weitere Informationen: Benutzerhandbuch Bearbeitungszyklen Weitere Informationen: Benutzerhandbuch Programmieren und Testen

| NC-Funktion | NC-Funktion einfügen wählen                              |
|-------------|----------------------------------------------------------|
| onnegon     | oder                                                     |
| CYCL        | Taste CYCL CALL wählen                                   |
| CALL        | > Die Steuerung öffnet das Fenster NC-Funktion einfügen. |
|             | CYCL CALL PAT wählen                                     |

 CYCL CALL PAT definieren und ggf. eine M-Funktion hinzufügen

### Zyklusaufruf mit CYCL CALL POS

Die Funktion **CYCL CALL POS** ruft den zuletzt definierten Bearbeitungszyklus einmal auf. Startpunkt des Zyklus ist die Position, die Sie im **CYCL CALL POS**-Satz definiert haben.

NC-Funktion einfügen NC-Funktion einfügen wählen

CYCL CALL

i

- oder Taste **CYCL CALL** wählen
- > Die Steuerung öffnet das Fenster NC-Funktion einfügen.
- CYCL CALL POS wählen
- CYCL CALL POS definieren und ggf. eine M-Funktion hinzufügen

Die Steuerung fährt die im **CYCL CALL POS**-Satz angegebene Position mit Positionierlogik an:

- Wenn die aktuelle Werkzeugposition in der Werkzeugachse größer als die Oberkante des Werkstücks (Q203) ist, dann positioniert die Steuerung zuerst in der Bearbeitungsebene auf die programmierte Position und anschließend in der Werkzeugachse
- Wenn die aktuelle Werkzeugposition in der Werkzeugachse unterhalb der Oberkante des Werkstücks (Q203) liegt, dann positioniert die Steuerung zuerst in Werkzeugachse auf die Sichere Höhe und anschließend in der Bearbeitungsebene auf die programmierte Position

Programmier- und Bedienhinweise

- Im CYCL CALL POS-Satz müssen immer drei Koordinatenachsen programmiert sein. Über die Koordinate in der Werkzeugachse können Sie auf einfache Weise die Startposition verändern. Sie wirkt wie eine zusätzliche Nullpunktverschiebung.
- Der im **CYCL CALL POS**-Satz definierte Vorschub gilt nur zum Anfahren der in diesem NC-Satz programmierten Startposition.
- Die Steuerung f\u00e4hrt die im CYCL CALL POS-Satz definierte Position grunds\u00e4tzlich mit inaktiver Radiuskorrektur (R0) an.
- Wenn Sie mit CYCL CALL POS einen Zyklus aufrufen, in dem eine Startposition definiert ist (z. B. Zyklus 212), dann wirkt die im Zyklus definierte Position wie eine zusätzliche Verschiebung auf die im CYCL CALL POS-Satz definierte Position. Sie sollten daher die im Zyklus festzulegende Startposition immer mit 0 definieren.

#### Zyklus mit Zusatzfunktionen aufrufen M99

Mit der Zusatzfunktion **M99** rufen Sie den zuletzt definierten Bearbeitungszyklus einmal auf. **M99** wirkt satzweise und am Satzende z. B. nach der Verfahrbewegung.

#### Beispiel

#### 11 CYCL DEF 257 KREISZAPFEN

...

#### 12 L X+50 Y+50 R0 FMAX M99

Die Steuerung fährt mit **FMAX** zur Position **X+50** und **Y+50**. Anschließend ruft die Steuerung mit **M99** den Bearbeitungszyklus **257 KREISZAPFEN** auf.

#### M89

Wenn die Steuerung den Zyklus nach jedem Positioniersatz automatisch ausführen soll, programmieren Sie den ersten Zyklusaufruf mit **M89**.

Sie können **M89** mit folgenden Funktionen aufheben:

- M99 an der letzten Position
- Neuer Bearbeitungszyklus mit CYCL DEF

#### NC-Programm als Zyklus definieren und aufrufen

Mit **SEL CYCLE** können Sie ein beliebiges NC-Programm als einen Bearbeitungszyklus definieren.

NC-Programm als Zyklus definieren:

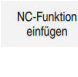

- NC-Funktion einfügen wählen
- > Die Steuerung öffnet das Fenster NC-Funktion einfügen.
- CYC
- SEL CYCLE wählen
- > Dateiname, String-Parameter oder Datei auswählen

NC-Programm als Zyklus aufrufen:

CYCL CALL

- Taste CYCL CALL wählen
- Die Steuerung öffnet das Fenster NC-Funktion einfügen. oder
- ▶ M99 programmieren

 Wenn die gerufene Datei im selben Verzeichnis steht wie die rufende Datei, können Sie auch nur den Dateinamen ohne Pfad einbinden.

CYCL CALL PAT und CYCL CALL POS verwenden eine Positionierlogik, bevor der Zyklus jeweils zur Ausführung kommt. In Bezug auf die Positionierlogik verhalten sich SEL CYCLE und Zyklus 12 PGM CALL gleich: Beim Punktemuster erfolgt die Berechnung der anzufahrenden sicheren Höhe über:

- das Maximum aus Z-Position beim Start des Musters
- allen Z-Positionen im Punktemuster
- Bei CYCL CALL POS erfolgt keine Vorpositionierung in Werkzeugachsrichtung. Eine Vorpositionierung innerhalb der gerufenen Datei müssen Sie dann selbst programmieren.

## 8.1.2 Allgemeines zu den Tastsystemzyklen

## Funktionsbeschreibung

- Beachten Sie Ihr Maschinenhandbuch!
  - Die Steuerung muss vom Maschinenhersteller f
    ür den Einsatz des Tastsystems vorbereitet sein.
  - HEIDENHAIN übernimmt die Gewährleistung für die Funktion der Tastsystemzyklen nur in Verbindung mit HEIDENHAIN-Tastsystemen.
  - Wenn Sie ein HEIDENHAIN-Tastsystem mit EnDat-Schnittstelle verwenden, ist die Software-Option Touch Probe Functions (#17 / #1-05-1) automatisch freigeschaltet.
  - Der volle Umfang der Steuerungsfunktion ist ausschließlich bei Verwendung der Werkzeugachse Z verfügbar.
  - Eingeschränkt sowie durch den Maschinenhersteller vorbereitet und konfiguriert ist ein Einsatz der Werkzeugachsen X und Y möglich.

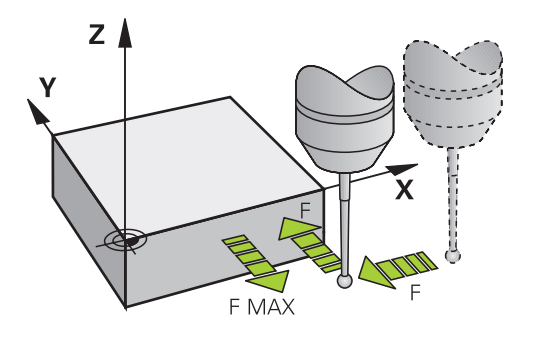

Sie können mit den Tastsystemfunktionen Werkstück-Schieflagen ermitteln und kompensieren sowie Bezugspunkte am Werkstück setzen und Messungen am Werkstück vornehmen.

Wenn die Steuerung einen Tastsystemzyklus abarbeitet, fährt das 3D-Tastsystem achsparallel auf das Werkstück zu (auch bei aktiver Grunddrehung und bei geschwenkter Bearbeitungsebene). Der Maschinenhersteller legt den Antastvorschub in einem Maschinenparameter fest.

Wenn der Taststift das Werkstück berührt,

- sendet das 3D-Tastsystem ein Signal an die Steuerung: Die Koordinaten der angetasteten Position werden gespeichert
- stoppt das 3D-Tastsystem
- Fährt im Eilgang auf die Startposition des Antastvorgangs zurück

Wird innerhalb eines festgelegten Wegs der Taststift nicht ausgelenkt, gibt die Steuerung eine entsprechende Fehlermeldung aus (Weg: **DIST** aus Tastsystemtabelle).

#### Verwandte Themen

- Manuelle Tastsystemzyklen
- Bezugspunkttabelle
- Nullpunkttabelle
- Bezugssysteme
- Vorbelegte Variablen

Weitere Informationen: Benutzerhandbuch Einrichten und Abarbeiten

#### Voraussetzungen

- Software-Option Touch Probe Functions (#17 / #1-05-1)
- Kalibriertes Werkstück-Tastsystem

#### Arbeiten mit einem L-förmigen Taststift

Die Tastsystemzyklen **444** und **14xx** unterstützen zusätzlich zu einem einfachen Taststift **SIMPLE** auch den L-förmigen Taststift **L-TYPE**. Sie müssen den L-förmigen Taststift vor der Verwendung kalibrieren.

Mit folgenden Zyklen empfiehlt HEIDENHAIN, den Taststift zu kalibrieren:

- Radiuskalibrierung:
- Längenkalibrierung:

In der Tastsystemtabelle müssen Sie die Orientierung mit **TRACK ON** erlauben. Die Steuerung orientiert den L-förmigen Taststift während des Antastvorgangs in die jeweilige Antastrichtung. Wenn die Antastrichtung der Werkzeugachse entspricht, orientiert die Steuerung das Tastsystem auf den Kalibrierwinkel.

|  | Die Steuerung zeigt den Ausleger des Taststifts nicht in der Simulation |
|--|-------------------------------------------------------------------------|
|  | an. Der Ausleger ist die abgewinkelte Länge des L-förmigen Taststifts.  |
|  | Die Software-Option Collision Monitoring (#40 / #5-03-1) überwacht den  |
|  | L-förmigen Taststift nicht.                                             |

- Um maximale Genauigkeit zu erreichen, muss der Vorschub beim Kalibrieren und Antasten identisch sein.
- Mit dem optionalen Maschinenparameter trackAsync (Nr. 122503) definiert der Maschinenhersteller, ob die Steuerung beim Antasten während der Vorpositionierung die Spindel orientiert. Dadurch kann bei automatischen Antastvorgängen Zeit eingespart werden. Außerdem berücksichtigt die Steuerung den kalibrierten Mittenversatz von Lförmigen Taststiften bei der Geschwindigkeit der Spindelnachführung. Dadurch ist die Geschwindigkeit an der Tastkugel maximal der Tastereilgang FMAX, was die Sicherheit beim Antasten erhöht.

Weitere Informationen: Benutzerhandbuch Einrichten und Abarbeiten

#### Hinweise

i

### HINWEIS

#### Achtung Kollisionsgefahr!

Bei Ausführung der Tastsystemzyklen **400** bis **499** dürfen keine Zyklen zur Koordinatenumrechnung aktiv sein. Es besteht Kollisionsgefahr!

- ► Folgende Zyklen nicht vor der Verwendung von Tastsystemzyklen aktivieren:
  - Zyklus 7 NULLPUNKT
  - Zyklus 8 SPIEGELUNG
  - Zyklus 10 DREHUNG
  - Zyklus 11 MASSFAKTOR
  - Zyklus 26 MASSFAKTOR ACHSSPEZ.
- Koordinatenumrechnungen vorher zurücksetzen

## Allgemeines zur Tastsystemtabelle

In der Tastsystemtabelle legen Sie den Sicherheitsabstand fest, wie weit die Steuerung das Tastsystem vom definierten – oder vom Zyklus berechneten – Antastpunkt entfernt vorpositionieren soll. Je kleiner Sie diesen Wert eingeben, desto genauer müssen Sie die Antastpositionen definieren. In vielen Tastsystemzyklen können Sie zusätzlich einen Sicherheitsabstand definieren, der additiv zu dem aus der Tastsystemtabelle wirkt.

In der Tastsystemtabelle definieren Sie Folgendes:

- Typ des Werkzeugs
- TS-Mittenversatz
- Spindelwinkel beim Kalibrieren
- Antastvorschub
- Eilgang im Tastsystemzyklus
- Maximaler Messweg
- Sicherheitsabstand
- Vorschub Vorpositionieren
- Tastsystem Orientierung
- Seriennummer
- Reaktion bei Kollision

Weitere Informationen: Benutzerhandbuch Einrichten und Abarbeiten

## Tastsystemzyklen in den Betriebsarten Manuell und El. Handrad

Die Steuerung stellt in der Anwendung **Einrichten** unter der Betriebsart **Manuell** Tastsystemzyklen zur Verfügung, mit denen Sie:

- Bezugspunkte setzen
- Winkel antasten
- Position antasten
- das Tastsystem kalibrieren
- Werkzeug vermessen

Weitere Informationen: Benutzerhandbuch Einrichten und Abarbeiten

## Tastsystemzyklen für den Automatik-Betrieb

Neben den manuellen Tastsystemzyklen, stellt die Steuerung eine Vielzahl von Zyklen für die unterschiedlichsten Einsatzmöglichkeiten im Automatikbetrieb zur Verfügung:

- Werkstückschieflage automatisch ermitteln
- Bezugspunkt automatisch ermitteln
- Werkstücke automatisch kontrollieren
- Sonderfunktionen
- Tastsystem kalibrieren
- Kinematik automatisch vermessen
- Werkeuge automatisch vermessen

#### Tastsystemzyklen definieren

Tastsystemzyklen mit Nummern ab **400** verwenden, ebenso wie neuere Bearbeitungszyklen, Q-Parameter als Übergabeparameter. Parameter mit gleicher Funktion, die die Steuerung in verschiedenen Zyklen benötigt, haben immer dieselbe Nummer: z. B. **Q260** ist immer die sichere Höhe, **Q261** immer die Messhöhe usw.

Sie haben mehrere Möglichkeiten die Tastsytemzyklen zu definieren. Die Tastsystemzyklen programmieren Sie in der Betriebsart **Programmieren**.

Weitere Informationen: "Zyklen definieren", Seite 126

Bei den verschiedenen Zyklenparametern stellt die Steuerung Auswahlmöglichkeiten über die Aktionsleiste oder das Formular zur Verfügung.

#### Tastsystemzyklen abarbeiten

Alle Tastsystemzyklen sind DEF-aktiv. Die Steuerung arbeitet den Zyklus automatisch ab, sobald die Zyklusdefinition im Programmlauf gelesen wird.

#### Hinweise

## HINWEIS

#### Achtung Kollisionsgefahr!

Bei Ausführung der Tastsystemzyklen **400** bis **499** dürfen keine Zyklen zur Koordinatenumrechnung aktiv sein. Es besteht Kollisionsgefahr!

- ► Folgende Zyklen nicht vor der Verwendung von Tastsystemzyklen aktivieren:
  - Zyklus 7 NULLPUNKT
  - Zyklus 8 SPIEGELUNG
  - Zyklus 10 DREHUNG
  - Zyklus 11 MASSFAKTOR
  - Zyklus 26 MASSFAKTOR ACHSSPEZ.
- Koordinatenumrechnungen vorher zurücksetzen

## HINWEIS

#### Achtung Kollisionsgefahr!

Bei Ausführung der Tastsystemzyklen **444** und **14xx** dürfen keine NC-Funktionen zur Koordinatenumrechnung aktiv sein. Es besteht Kollisionsgefahr!

- Folgende NC-Funktionen nicht vor der Verwendung des Tastsystemzyklus aktivieren:
  - Zyklus 8 SPIEGELUNG
  - Zyklus 11 MASSFAKTOR
  - Zyklus 26 MASSFAKTOR ACHSSPEZ.
  - TRANS MIRROR
- Koordinatenumrechnung vor Zyklusaufruf zurücksetzen

#### Hinweis in Verbindung mit Maschinenparametern

- Je nach Einstellung des optionalen Maschinenparameters chkTiltingAxes (Nr. 204600) wird beim Antasten geprüft, ob die Stellung der Drehachsen mit den Schwenkwinkeln (3D-ROT) übereinstimmt. Ist das nicht der Fall, gibt die Steuerung eine Fehlermeldung aus.
- Mit dem optionalen Maschinenparameter trackAsync (Nr. 122503) definiert der Maschinenhersteller, ob die Steuerung beim Antasten während der Vorpositionierung die Spindel orientiert. Die Einstellung gilt für folgende Zyklen:
  - Tastsystemzyklen für das Werkstück 14xx
  - Zyklus 403 ROT UEBER DREHACHSE bei Q312=0
  - Zyklus 444 ANTASTEN 3D
  - Tastsystemzyklen zur Vermessung der Kinematik 45x (#48 / #2-01-1)
  - Tastsystemzyklen Werkstück-Tastsystem kalibrieren 46x

#### Hinweise in Verbindung mit Programmierung und Ausführung

- Beachten Sie, dass die Maßeinheiten in dem Messprotokoll und den Rückgabeparametern von dem Hauptprogramm abhängig sind.
- Die Tastsystemzyklen 40x bis 43x setzen am Zyklusanfang eine aktive Grunddrehung zurück.
- Die Steuerung interpretiert eine Basistransformation als Grunddrehung und einen Offset als Tischdrehung.
- Sie können die Schieflage nur als Werkstückdrehung übernehmen, wenn an der Maschine eine Tischdrehachse existiert und deren Orientierung senkrecht zum Werkstück-Koordinatensystem W-CS steht.

#### Vorposition

Vor jedem Antastvorgang positioniert die Steuerung das Tastsystem vor. Die Vorpositionierung findet entgegen der nachfolgenden Antastrichtung statt.

Der Abstand zwischen Antastpunkt und Vorposition setzt sich aus folgenden Werten zusammen:

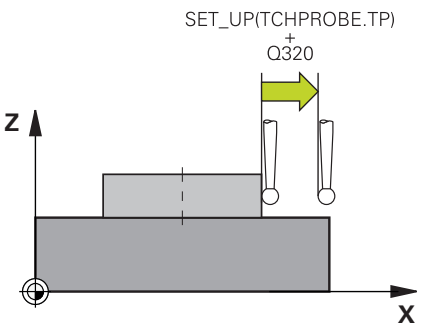

- Tastkugelradius R
- **SET\_UP** aus der Tastsystemtabelle
- Q320 SICHERHEITS-ABST.

#### Positionierlogik

Tastsystemzyklen mit einer Nummer von **400** bis **499** oder **1400** bis **1499** positionieren das Tastsystem nach folgender Positionierlogik vor:

#### Aktuelle Position > Q260 SICHERE HOEHE

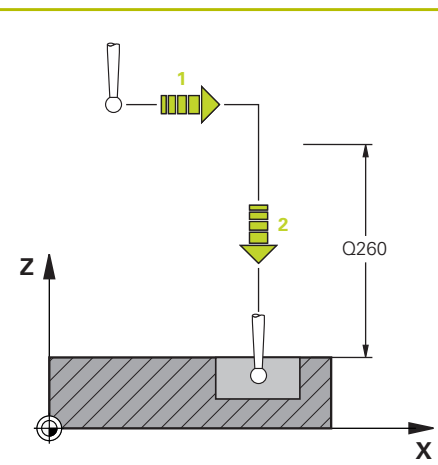

- Die Steuerung positioniert das Tastsystem mit FMAX auf die Vorposition in der Bearbeitungsebene.
   Weitere Informationen: "Vorposition ", Seite 136
- 2 Anschließend positioniert die Steuerung das Tastsystem mit **FMAX** in der Werkzeugachse direkt auf die Antasthöhe.

#### Aktuelle Position < Q260 SICHERE HOEHE

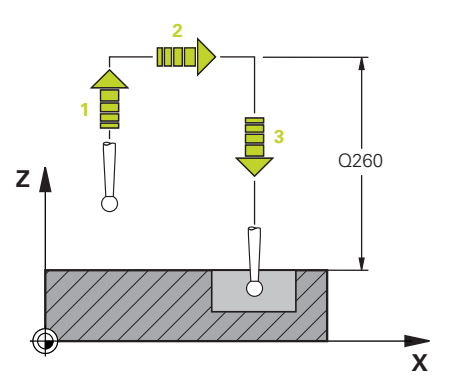

#### 1 Die Steuerung positioniert das Tastsystem mit FMAX auf Q260 SICHERE HOEHE.

- Die Steuerung positioniert das Tastsystem mit FMAX auf die Vorposition in der Bearbeitungsebene.
   Weitere Informationen: "Vorposition ", Seite 136
- 3 Anschließend positioniert die Steuerung das Tastsystem mit **FMAX** in der Werkzeugachse direkt auf die Antasthöhe.

## 8.1.3 Maschinenspezifische Zyklen

Beachten Sie hierzu die jeweilige Funktionsbeschreibung im Maschinenhandbuch.

An vielen Maschinen stehen Zyklen zur Verfügung. Diese Zyklen kann Ihr Maschinenhersteller zusätzlich zu den HEIDENHAIN-Zyklen in die Steuerung implementieren. Hierfür steht ein separater Zyklennummernkreis zur Verfügung:

| Zyklennummernkreis | Beschreibung                                                                                   |  |
|--------------------|------------------------------------------------------------------------------------------------|--|
| 300 bis 399        | Maschinenspezifische Zyklen, die über die Taste<br><b>CYCL DEF</b> zu wählen sind              |  |
| 500 bis 599        | Maschinenspezifische Tastsystemzyklen, die über die<br>Taste <b>TOUCH PROBE</b> zu wählen sind |  |

## HINWEIS

#### Achtung Kollisionsgefahr!

HEIDENHAIN-Zyklen, Maschinenherstellerzyklen und Drittanbieterfunktionen verwenden Variablen. Zusätzlich können Sie innerhalb von NC-Programmen Variablen programmieren. Wenn Sie von den empfohlenen Variablenbereichen abweichen, können Überschneidungen und damit unerwünschtes Verhalten entstehen. Während der Bearbeitung besteht Kollisionsgefahr!

- Ausschließlich von HEIDENHAIN empfohlene Variablenbereiche verwenden
- ► Keine vorbelegten Variablen verwenden
- Dokumentationen von HEIDENHAIN, Maschinenhersteller und Drittanbieter beachten
- Ablauf mithilfe der Simulation pr
  üfen

Weitere Informationen: "Zyklen aufrufen", Seite 129 Weitere Informationen: Benutzerhandbuch Programmieren und Testen

## 8.1.4 Verfügbare Zyklusgruppen

### Bearbeitungszyklen

| Zyklusgruppe                                                                                                    | Weitere Informationen                                           |
|----------------------------------------------------------------------------------------------------|-----------------------------------------------------------------|
| Bohren/Gewinde                                                                                                    |                                                                 |
| <ul> <li>Bohren, Reiben</li> </ul>                                                                                                    | Weitere Informationen: Benutzer-<br>handbuch Bearbeitungszyklen |
| Ausdrehen                                                                                                    |                                                                 |
| <ul> <li>Senken, Zentrieren</li> </ul>                                                                                                    |                                                                 |
| Gewindebohren                                                                                                    |                                                                 |
| <ul> <li>Gewindefräsen</li> </ul>                                                                                                    |                                                                 |
| Faschen/Zapfen/Nuten                                                                                                    |                                                                 |
| Taschenfräsen                                                                                                    | Weitere Informationen: Benutzer-<br>handbuch Bearbeitungszyklen |
| <ul> <li>Zapfenfräsen</li> </ul>                                                                                                    |                                                                 |
| <ul> <li>Nutenfräsen</li> </ul>                                                                                                    |                                                                 |
| <ul> <li>Planfräsen</li> </ul>                                                                                                    |                                                                 |
| Koordinatentransformationen                                                                                                    |                                                                 |
| Spiegeln                                                                                                    | Weitere Informationen: Benutzer-<br>handbuch Bearbeitungszyklen |
| Drehen                                                                                                    |                                                                 |
| <ul> <li>Verkleinern / Vergrößern</li> </ul>                                                                                                    |                                                                 |
| SL-Zyklen                                                                                                    |                                                                 |
| <ul> <li>SL-Zyklen (Subcontour-List) mit denen Konturen<br/>bearbeitet werden, die sich aus ggf. mehreren Teil-<br/>konturen zusammensetzen</li> </ul> | Weitere Informationen: Benutzer-<br>handbuch Bearbeitungszyklen |
| <ul> <li>Zylindermantelbearbeitung</li> </ul>                                                                                                    | Weitere Informationen: Benutzer-<br>handbuch Bearbeitungszyklen |
| <ul> <li>OCM-Zyklen (Optimized Contour Milling) mit denen<br/>können komplexe Konturen aus Teilkonturen zusam-<br/>mensetzen werden</li> </ul>         | Weitere Informationen: Benutzer-<br>handbuch Bearbeitungszyklen |
| Punktemuster                                                                                                    |                                                                 |
| Lochkreis                                                                                                    | Weitere Informationen: Benutzer-<br>handbuch Bearbeitungszyklen |
| Lochfläche                                                                                                    |                                                                 |
| <ul> <li>DataMatrix-Code</li> </ul>                                                                                                    |                                                                 |
| Sonderzyklen                                                                                                    |                                                                 |
| Verweilzeit                                                                                                    | Weitere Informationen: Benutzer-<br>handbuch Bearbeitungszyklen |
| Spindelorientierung                                                                                                    |                                                                 |
|                                                                                                    |                                                                 |

- Programmaufruf
- Gravieren

#### Messzyklen

| Zyklusgruppe |                                                | Weitere Informationen                                                                             |
|--------------|------------------------------------------------|---------------------------------------------------------------------------------------------------|
| Rotation     | <br>                                           |                                                                                                   |
|              | Antasten Ebene Kante zwei Kreise Schräge Kante | "Werkstückschieflage ermitteln                                                                    |
| _            | Grunddrehung                                   | (Option #17) (#17 / #1-05-1)"                                                                     |
|              | Zwei Bohrungen oder Zapfen                     |                                                                                                   |
|              | Über Drehachse                                 |                                                                                                   |
| -            | Über C-Achse                                   |                                                                                                   |
| Bezugsp      | punkt/Position                                 |                                                                                                   |
|              | Rechteck innen oder außen                      | "Bezugspunkt erfassen                                                                             |
|              | Kreis innen oder außen                         | (Option #17) (#17 / #1-05-1)"                                                                     |
|              | Ecke innen oder außen                          |                                                                                                   |
|              | Mitte Lochkreis, Nut oder Steg                 |                                                                                                   |
|              | Tastsystemachse oder einzelne Achse            |                                                                                                   |
| =            | Vier Bohrungen                                 |                                                                                                   |
| Messen       |                                                |                                                                                                   |
|              | Winkel                                         | "Werkstück kontrollieren                                                                          |
|              | Kreis innen oder außen                         | (Option #17) (#17 / #1-05-1)"                                                                     |
| =            | Rechteck innen oder außen                      |                                                                                                   |
| =            | Nut oder Steg                                  |                                                                                                   |
| =            | Lochkreis                                      |                                                                                                   |
| -            | Ebene oder Koordinate                          |                                                                                                   |
| Sonderz      | yklen                                          |                                                                                                   |
| -            | Messen oder Messen 3D                          | "Position in der Ebene oder im                                                                    |
|              | Antasten 3D                                    | Raum antasten (Option #17)                                                                        |
| -            | Schnelles Antasten                             | (#17 / #1-05-1)"                                                                                  |
| -            | Extrusion antasten                             | "Zyklenablaufe beeinflussen<br>(Option #17) (#17 / #1-05-1)"                                      |
| Tastsys      | tem kalibrieren                                |                                                                                                   |
|              | Länge kalibrieren                              | "Werkstück-Tastsystem                                                                             |
|              | In Ring kalibrieren                            | kalibrieren (Option #17)<br>(#17 / #1-05-1)"                                                      |
| =            | An Zapfen kalibrieren                          |                                                                                                   |
| =            | an Kugel kalibrieren                           |                                                                                                   |
| Kinemat      | tik vermessen                                  |                                                                                                   |
| -            | Kinematik sichern                              | "Tastsystemzyklen zur Vermes-<br>sung der Kinematik"                                              |
|              | Kinematik vermessen                            |                                                                                                   |
| =            | Presetkompensation                             |                                                                                                   |
| -            | Kinematik Gitter                               |                                                                                                   |
| Werkzeu      | Jg vermessen (TT)                              |                                                                                                   |
| =            | TT kalibrieren                                 | "Tastsystemzyklen für das                                                                         |
| =            | Werkzeuglänge, -radius oder komplett vermessen | Werkzeug (#17 / #1-05-1)"<br>"Werkzeug-Tastsystem<br>kalibrieren (Option #17)<br>(#17 / #1-05-1)" |
|              | IR-TT kalibrieren                              |                                                                                                   |

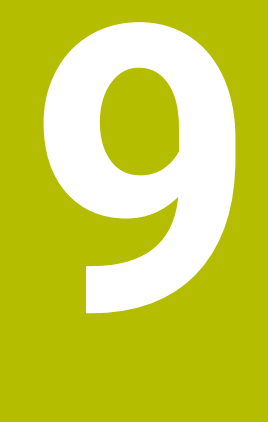

# Werkzeuge

## 9.1 Grundlagen

Um die Funktionen der Steuerung vollumfänglich zu nutzen, definieren Sie die Werkzeuge innerhalb der Steuerung mit den realen Daten, z. B. Radius. Dadurch erhöhen die Prozesssicherheit.

Um ein Werkzeug der Maschine hinzuzufügen und zu nutzen, können Sie in folgender Reihenfolge vorgehen:

- Spannen Sie das Werkzeug in eine passende Werkzeugaufnahme.
- Um die Abmaße des Werkzeugs ausgehend vom Werkzeugträger-Bezugspunkt zu ermitteln, vermessen Sie das Werkzeug z. B. mithilfe eines Voreinstellgeräts. Die Steuerung benötigt die Maße für die Berechnung der Bahnen.
   Weitere Informationen: "Werkzeugträger-Bezugspunkt", Seite
- Um das Werkzeug vollständig definieren zu können, benötigen Sie weitere Parameter. Entnehmen Sie diese Parameter z. B. aus dem Werkzeugkatalog des Herstellers.

Weitere Informationen: Benutzerhandbuch Einrichten und Abarbeiten

Speichern Sie in der Werkzeugverwaltung alle ermittelten Parameter zu diesem Werkzeug.

Weitere Informationen: Benutzerhandbuch Einrichten und Abarbeiten

 Weisen Sie ggf. dem Werkzeug für eine realitätsnahe Simulation und Kollisionsschutz einen Werkzeugträger zu.

Weitere Informationen: Benutzerhandbuch Einrichten und Abarbeiten

Wenn Sie das Werkzeug vollständig definiert haben, programmieren Sie einen Werkzeugaufruf innerhalb eines NC-Programms.

Weitere Informationen: Benutzerhandbuch Programmieren und Testen

Wenn Ihre Maschine mit einem chaotischen Werkzeugwechselsystem und einem Doppelgreifer ausgestattet ist, verkürzen Sie ggf. die Werkzeugwechselzeit mithilfe einer Vorauswahl des Werkzeugs.

Weitere Informationen: Benutzerhandbuch Programmieren und Testen

Führen Sie ggf. vor dem Programmstart eine Werkzeug-Einsatzprüfung durch. Damit prüfen Sie, ob die Werkzeuge in der Maschine vorhanden sind und über genügend Reststandzeit verfügen.

Weitere Informationen: Benutzerhandbuch Einrichten und Abarbeiten

 Wenn Sie ein Werkstück bearbeitet und anschließend gemessen haben, korrigieren Sie ggf. die Werkzeuge.

Weitere Informationen: Benutzerhandbuch Programmieren und Testen

10

Koordinatentransformation
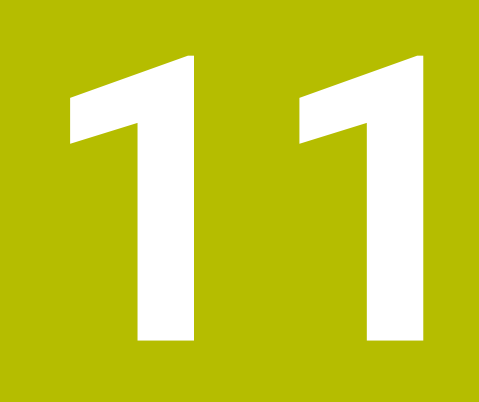

Kollisionsüberwachung

# 11.1 Dynamische Kollisionsüberwachung DCM (#40 / #5-03-1)

#### Grundlagen

#### Anwendung

Mit der Dynamischen Kollisionsüberwachung DCM (dynamic collision monitoring) können Sie vom Maschinenhersteller definierte Maschinenkomponenten auf Kollision überwachen. Wenn diese Kollisionskörper einen definierten Mindestabstand zueinander unterschreiten, stoppt die Steuerung mit einer Fehlermeldung. Damit reduzieren Sie die Kollisionsgefahr.

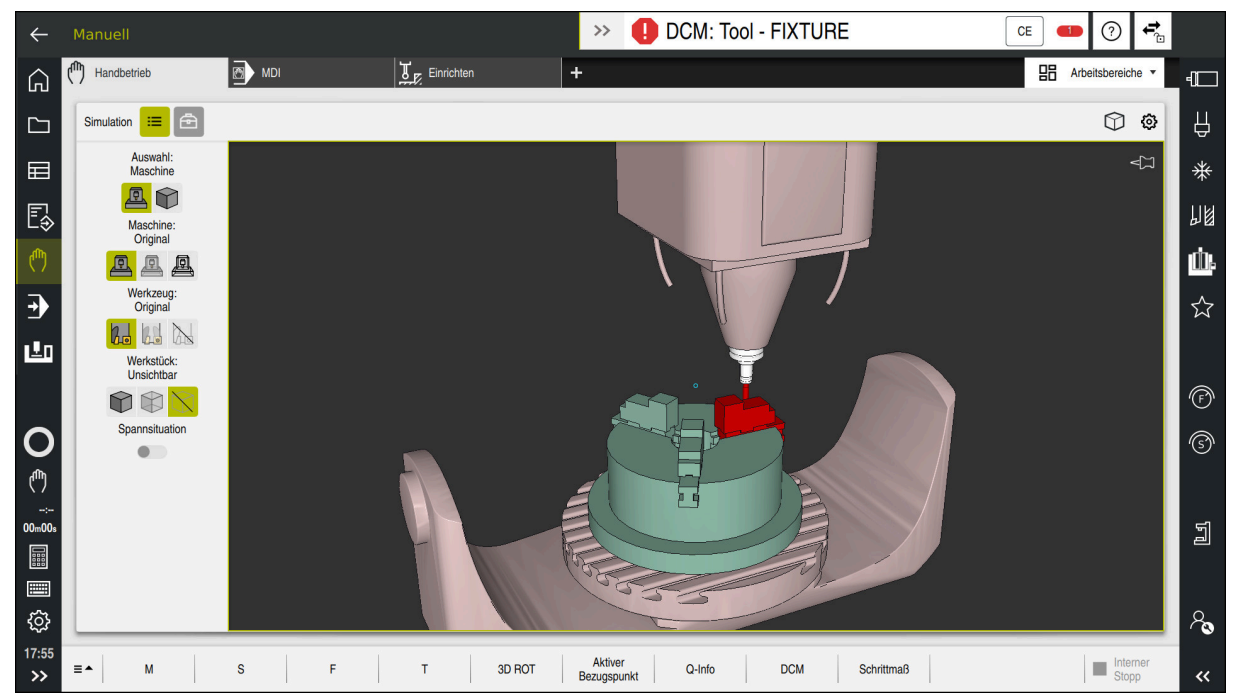

Dynamische Kollisionsüberwachung DCM mit Warnung vor einer Kollision

#### Verwandte Themen

- Grundlagen zur Spannmittelverwaltung
   Weitere Informationen: "Spannmittelverwaltung", Seite 152
- Grundlagen zur Werkzeugträgerverwaltung
   Weitere Informationen: Benutzerhandbuch Einrichten und Abarbeiten
- Mindestabstand zwischen zwei Kollisionskörpern reduzieren (#140 / #5-03-2)
   Weitere Informationen: Benutzerhandbuch Programmieren und Testen

#### Voraussetzungen

- Software-Option Collision Monitoring (#40 / #5-03-1)
- Steuerung vom Maschinenhersteller vorbereitet Der Maschinenhersteller muss ein Kinematikmodell der Maschine, Einhängepunkte für Spannmittel und den Sicherheitsabstand zwischen Kollisionskörpern definieren.

Weitere Informationen: "Spannmittelverwaltung", Seite 152

- Werkzeuge mit positivem Radius R und Länge L.
   Weitere Informationen: Benutzerhandbuch Einrichten und Abarbeiten
- Werte in der Werkzeugverwaltung entsprechen den tatsächlichen Abmaßen des Werkzeugs

Weitere Informationen: Benutzerhandbuch Einrichten und Abarbeiten

#### Funktionsbeschreibung

0

Beachten Sie Ihr Maschinenhandbuch!

Der Maschinenhersteller passt die Dynamische Kollisionsüberwachung DCM an die Steuerung an.

Der Maschinenhersteller kann Maschinenkomponenten und Mindestabstände beschreiben, die die Steuerung bei allen Maschinenbewegungen überwacht. Wenn zwei Kollisionskörper einen definierten Mindestabstand zueinander unterschreiten, gibt die Steuerung eine Fehlermeldung aus und stoppt die Bewegung.

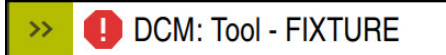

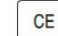

Fehlermeldung zur Dynamischen Kollisionsüberwachung DCM

#### HINWEIS

#### Achtung Kollisionsgefahr!

Bei inaktiver Dynamischer Kollisionsüberwachung DCM führt die Steuerung keine automatische Kollisionsprüfung durch. Dadurch verhindert die Steuerung auch keine kollisionsverursachenden Bewegungen. Während aller Bewegungen besteht Kollisionsgefahr!

- DCM nach Möglichkeit immer aktivieren
- > DCM sofort nach einer vorübergehenden Unterbrechung wieder aktivieren
- NC-Programm oder Programmabschnitt bei inaktivem DCM im Modus
   Einzelsatz vorsichtig testen

Die Steuerung kann die Kollisionskörper in folgenden Betriebsarten grafisch darstellen:

- Betriebsart Programmieren
- Betriebsart Manuell
- Betriebsart Programmlauf

Die Steuerung überwacht die Werkzeuge, wie sie in der Werkzeugverwaltung definiert sind, ebenfalls auf Kollisionen.

# **HINWEIS**

#### Achtung Kollisionsgefahr!

Die Steuerung führt auch bei aktiver Dynamischer Kollisionsüberwachung DCM keine automatische Kollisionsprüfung mit dem Werkstück durch, weder mit dem Werkzeug noch mit anderen Maschinenkomponenten. Während der Abarbeitung besteht Kollisionsgefahr!

- Schalter Erweiterte Prüfungen für die Simulation aktivieren
- Ablauf mithilfe der Simulation pr
  üfen
- NC-Programm oder Programmabschnitt im Modus Einzelsatz vorsichtig testen

Weitere Informationen: Benutzerhandbuch Programmieren und Testen

# Dynamische Kollisionsüberwachung DCM in den Betriebsarten Manuell und Programmlauf

Sie aktivieren die Dynamische Kollisionsüberwachung DCM für die Betriebsarten **Manuell** und **Programmlauf** separat mit der Schaltfläche **DCM**.

Weitere Informationen: Benutzerhandbuch Einrichten und Abarbeiten

In den Betriebsarten **Manuell** und **Programmlauf** stoppt die Steuerung eine Bewegung, wenn zwei Kollisionskörper einen Mindestabstand zueinander unterschreiten. In diesem Fall zeigt die Steuerung eine Fehlermeldung, in der die beiden kollisionsverursachenden Objekte benannt sind.

Beachten Sie Ihr Maschinenhandbuch!

Ö

i

Der Maschinenhersteller definiert den Mindestabstand zwischen den kollisionsüberwachten Objekten.

Vor der Kollisionswarnung verringert die Steuerung den Vorschub der Bewegungen dynamisch. Dadurch ist sichergestellt, dass die Achsen rechtzeitig vor einer Kollision stoppen.

Wenn die Kollisionswarnung ausgelöst wird, stellt die Steuerung die kollidierenden Objekte im Arbeitsbereich **Simulation** rot dar.

Bei einer Kollisionswarnung sind ausschließlich Maschinenbewegungen mit Achsrichtungstaste oder Handrad möglich, die den Abstand der Kollisionskörper vergrößern.

Bei aktiver Kollisionsüberwachung und einer gleichzeitigen Kollisionswarnung sind keine Bewegungen erlaubt, die den Abstand verkleinern oder gleich lassen.

#### Dynamische Kollisionsüberwachung DCM in der Betriebsart Programmieren

Sie aktivieren die Dynamische Kollisionsüberwachung DCM für die Simulation im Arbeitsbereich **Simulation**.

Weitere Informationen: Benutzerhandbuch Programmieren und Testen

In der Betriebsart **Programmieren** können Sie ein NC-Programm schon vor der Abarbeitung auf Kollisionen prüfen. Die Steuerung stoppt im Kollisionsfall die Simulation und zeigt eine Fehlermeldung, in der die beiden kollisionsverursachenden Objekte benannt sind.

HEIDENHAIN empfiehlt, die dynamische Kollisionsüberwachung DCM in der Betriebsart **Programmieren** nur zusätzlich zu DCM in den Betriebsarten **Manuell** und **Programmlauf** zu verwenden.

Mit der Funktion **Erweiterte Prüfungen** zeigt die Steuerung in der Simulation Kollisionen z. B. zwischen Werkstück und Werkzeug. **Weitere Informationen:** Benutzerhandbuch Programmieren und Testen

Um in der Simulation ein Ergebnis zu erzielen, das mit dem Programmlauf vergleichbar ist, müssen folgende Punkte übereinstimmen:

- Werkstück-Bezugspunkt
- Grunddrehung
- Offset in den einzelnen Achsen
- Schwenkzustand
- Aktives Kinematikmodell

Sie müssen den aktiven Werkstück-Bezugspunkt für die Simulation wählen. Sie können den aktiven Werkstück-Bezugspunkt aus der Bezugspunkttabelle in die Simulation übernehmen.

Weitere Informationen: Benutzerhandbuch Programmieren und Testen

Folgende Punkte weichen in der Simulation ggf. von der Maschine ab oder sind nicht verfügbar:

- Die simulierte Werkzeugwechselposition weicht ggf. von der Werkzeugwechselposition der Maschine ab
- Anderungen in der Kinematik können ggf. in der Simulation verzögert wirken
- PLC-Positionierungen werden in der Simulation nicht dargestellt
- Handrad-Überlagerung (#21 / #4-02-1) ist nicht verfügbar
- Bearbeitung von Auftragslisten ist nicht verfügbar
- Verfahrbereichsbegrenzungen aus der Anwendung Einstellungen sind nicht verfügbar

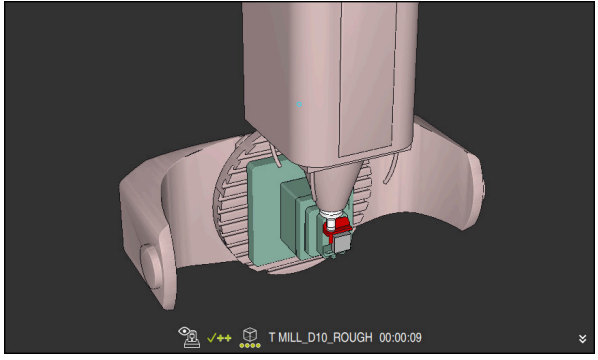

# Grafische Darstellung der Kollisionskörper aktivieren

Simulation im Modus Maschine

Sie aktivieren die grafische Darstellung der Kollisionskörper wie folgt:

ማ

≔

- Betriebsart wählen, z. B. Manuell
- Arbeitsbereiche wählen
- Arbeitsbereich Simulation wählen
- > Die Steuerung öffnet den Arbeitsbereich **Simulation**.
- Spalte Visualisierungsoptionen wählen
- Modus Maschine wählen
- Die Steuerung zeigt eine grafische Darstellung der Maschine und des Werkstücks.

#### Darstellung ändern

Sie ändern die grafische Darstellung der Kollisionskörper wie folgt:

- Grafische Darstellung der Kollisionskörper aktivieren
- :=
- Spalte Visualisierungsoptionen wählen
- 2.
- Grafische Darstellung der Kollisionskörper ändern, z. B.
   Original

#### Hinweise

# HINWEIS

#### Achtung Kollisionsgefahr!

Die Dynamische Kollisionsüberwachung DCM erkennt keine Kollisionen, die aufgrund des Pendelhubs entstehen. Es besteht Kollisionsgefahr!

NC-Programm vorsichtig einfahren

- Die dynamische Kollisionsüberwachung DCM hilft, die Kollisionsgefahr zu reduzieren. Die Steuerung kann jedoch nicht alle Konstellationen im Betrieb berücksichtigen.
- Die Steuerung kann nur Maschinenkomponenten vor Kollision schützen, die Ihr Maschinenhersteller bezüglich Abmessungen, Ausrichtung und Position korrekt definiert hat.
- Die Steuerung berücksichtigt die Deltawerte DL und DR aus der Werkzeugverwaltung. Deltawerte aus dem TOOL CALL-Satz oder einer Korrekturtabelle werden nicht berücksichtigt.
- Bei bestimmten Werkzeugen, z. B. Messerkopffräsern, kann der kollisionsverursachende Radius größer sein als der in der Werkzeugverwaltung definierte Wert.
- Nach dem Starten eines Tastsystemzyklus überwacht die Steuerung die Taststiftlänge und den Tastkugeldurchmesser nicht mehr, damit Sie auch Kollisionskörper antasten können.

# 11.2 Spannmittelverwaltung

#### 11.2.1 Grundlagen

#### Anwendung

Sie können Spannmittel als 3D-Modelle auf der Steuerung einbinden, um Aufspannsituationen für die Simulation oder Abarbeitung darzustellen.

Wenn DCM aktiv ist, prüft die Steuerung das Spannmittel während der Simulation oder Bearbeitung auf Kollisionen (#40 / #5-03-1).

#### Verwandte Themen

- Dynamische Kollisionsüberwachung DCM (#40 / #5-03-1)
   Weitere Informationen: "Dynamische Kollisionsüberwachung DCM (#40 / #5-03-1)", Seite 146
- STL-Datei als Rohteil einbinden
   Weitere Informationen: Benutzerhandbuch Programmieren und Testen

#### Voraussetzungen

- Kinematikbeschreibung
   Der Maschinenhersteller erstellt die Kinematikbeschreibung
- Einhängepunkt definiert

Der Maschinenhersteller legt mit dem sog. Einhängepunkt den Bezugspunkt zum Platzieren der Spannmittel fest. Der Einhängepunkt befindet sich häufig am Ende der kinematischen Kette, z. B. in der Mitte eines Rundtisches. Die Position des Einhängepunkts entnehmen Sie dem Maschinenhandbuch.

- Spannmittel in geeignetem Format:
  - STL-Datei
    - Max. 20 000 Dreiecke
    - Dreiecksnetz bildet eine geschlossene Hülle
  - CFG-Datei
  - M3D-Datei

#### Funktionsbeschreibung

Um die Spannmittelüberwachung zu verwenden, benötigen Sie folgende Schritte:

Spannmittel erstellen oder auf die Steuerung laden

Weitere Informationen: "Möglichkeiten für Spannmitteldateien", Seite 153

- Spannmittel platzieren
  - Funktion **Spannmittel einrichten** in der Anwendung **Einrichten** (#140 / #5-03-2)
    - Weitere Informationen: Benutzerhandbuch Einrichten und Abarbeiten
  - Spannmittel manuell platzieren
- Bei wechselnden Spannmitteln Spannmittel im NC-Programm laden oder entfernen

Weitere Informationen: Benutzerhandbuch Programmieren und Testen

Als Spannmittel geladenes Dreibackenfutter

#### Möglichkeiten für Spannmitteldateien

Wenn Sie die Spannmittel mit der Funktion Spannmittel einrichten einbinden, können Sie nur STL-Dateien verwenden (#140 / #5-03-2).

Alternativ können Sie CFG-Dateien und M3D-Dateien manuell einrichten.

Mit der Funktion 3D-Gitternetz (#152 / #1-04-1) können Sie aus anderen Dateitypen STL-Dateien erstellen und STL-Dateien an die Anforderungen der Steuerung anpassen.

Weitere Informationen: Benutzerhandbuch Einrichten und Abarbeiten

#### Spannmittel als STL-Datei

Mit STL-Dateien können Sie sowohl einzelne Komponenten als auch ganze Baugruppen als unbewegliches Spannmittel abbilden. Das STL-Format bietet sich vor allem bei Nullpunkt-Spannsystemen und wiederkehrenden Aufspannungen an. Wenn eine STL-Datei die Anforderungen der Steuerung nicht erfüllt, gibt die

Steuerung eine Fehlermeldung aus.

Mit der Software-Option CAD Model Optimizer (#152 / #1-04-1) können Sie STL-Dateien, die den Anforderungen nicht genügen, anpassen und als Spannmittel verwenden.

Weitere Informationen: Benutzerhandbuch Einrichten und Abarbeiten

#### Spannmittel als CFG-Datei

Bei CFG-Dateien handelt es sich um Konfigurationsdateien. Sie haben die Möglichkeit, vorhandene STL- und M3D-Dateien in eine CFG-Datei einzubinden. So können Sie komplexe Aufspannungen abbilden.

Die Funktion Spannmittel einrichten erstellt eine CFG-Datei für das Spannmittel mit den eingemessenen Werten.

Bei CFG-Dateien können Sie die Orientierung der Spannmitteldateien auf der Steuerung korrigieren. Sie können CFG-Dateien mithilfe des KinematicsDesign auf der Steuerung erstellen und editieren.

Weitere Informationen: Benutzerhandbuch Einrichten und Abarbeiten

#### Spannmittel als M3D-Datei

M3D ist ein Dateityp der Firma HEIDENHAIN. Mit dem kostenpflichtigen Programm M3D Converter von HEIDENHAIN können Sie aus STL- oder STEP-Dateien M3D-Dateien erstellen.

Um eine M3D-Datei als Spannmittel zu verwenden, muss die Datei mit der Software M3D Converter erstellt und geprüft werden.

#### Hinweise

#### **HINWEIS**

#### Achtung Kollisionsgefahr!

Die definierte Aufspannsituation der Spannmittelüberwachung muss dem tatsächlichen Maschinenzustand entsprechen, andernfalls besteht Kollisionsgefahr.

- Position des Spannmittels in der Maschine messen
- Messwerte f
  ür die Spannmittelplatzierung verwenden
- NC-Programme in der Simulation testen
- Geben Sie bei Verwendung eines CAM-Systems die Aufspannsituation mithilfe des Postprozessors aus.
- Beachten Sie die Ausrichtung des Koordinatensystems im CAD-System. Passen Sie die Ausrichtung des Koordinatensystems mithilfe des CAD-Systems an die gewünschte Ausrichtung des Spannmittels in der Maschine an.
- Die Orientierung des Spannmittelmodells im CAD-System ist frei wählbar und passt deshalb nicht immer zur Ausrichtung des Spannmittels in der Maschine.
- Setzen Sie den Koordinatenursprung im CAD-System so, dass das Spannmittel direkt auf den Einhängepunkt der Kinematik aufgesetzt werden kann.
- Legen Sie f
  ür Ihre Spannmittel ein zentrales Verzeichnis an, z. B. TNC:\system \Fixture.
- Wenn DCM aktiv ist, prüft die Steuerung das Spannmittel während der Simulation oder Bearbeitung auf Kollisionen (#40 / #5-03-1).

Durch die Ablage mehrerer Spannmittel können Sie ohne Konfigurationsaufwand das passende Spannmittel für Ihre Bearbeitung wählen.

 Vorbereitete Beispieldateien f
ür Aufspannungen aus dem Fertigungsalltag finden Sie in der NC-Datenbank des Klartext-Portals:

#### **HEIDENHAIN-NC-Solutions**

- Auch wenn in der Steuerung oder im NC-Programm die Maßeinheit inch aktiv ist, interpretiert die Steuerung die Maße von 3D-Dateien in mm.
- Im Arbeitsbereich Simulation können Sie das Werkzeug inkl. Werkzeugträger auf Kollisionen mit dem Werkstück oder dem Spannmittel prüfen.

Weitere Informationen: Benutzerhandbuch Programmieren und Testen

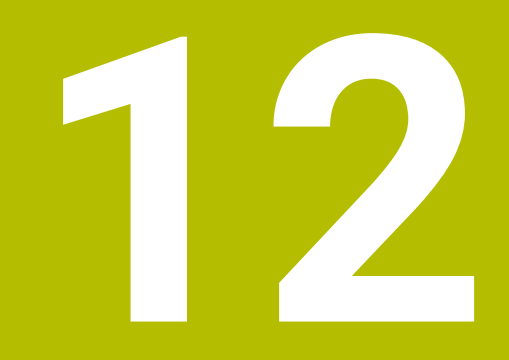

Regelungsfunktionen 12.1 Zyklen mit Regelungsfunktion

#### 12.1.1 Zyklus 13 ORIENTIERUNG

ISO-Programmierung G36

#### Anwendung

Beachten Sie Ihr Maschinenhandbuch! Maschine und Steuerung müssen vom Maschinenhersteller vorbereitet sein.

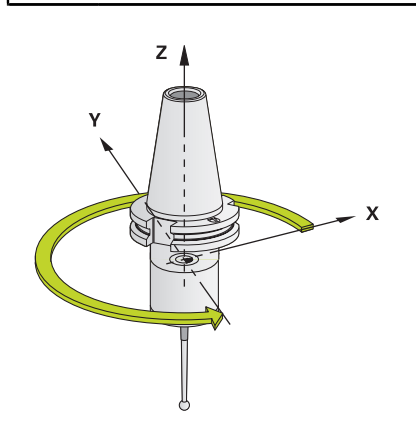

Die Steuerung kann die Hauptspindel einer Werkzeugmaschine ansteuern und in eine durch einen Winkel bestimmte Position drehen.

Die Spindelorientierung wird z. B. benötigt:

- bei Werkzeugwechselsystemen mit bestimmter Wechsel-Position f
  ür das Werkzeug
- zum Ausrichten des Sende- und Empfangsfensters von 3D-Tastsystemen mit Infrarotübertragung

Die im Zyklus definierte Winkelstellung positioniert die Steuerung durch Programmieren von **M19** oder **M20** (maschinenabhängig).

Wenn Sie **M19** oder **M20** programmieren, ohne zuvor den Zyklus **13** definiert zu haben, dann positioniert die Steuerung die Hauptspindel auf einen Winkelwert, der vom Maschinenhersteller festgelegt ist.

#### Hinweise

Diesen Zyklus können Sie im Bearbeitungsmodus FUNCTION MODE MILL ausführen.

#### Zyklusparameter

| Hilfsbild                     | Parameter                                                                     |
|-------------------------------|-------------------------------------------------------------------------------|
|                               | Orientierungswinkel                                                           |
|                               | Winkel bezogen auf die Winkelbezugsachse der Bearbei-<br>tungsebene eingeben. |
|                               | Eingabe: 0360                                                                 |
| Beispiel                      |                                                                               |
| 11 CYCL DEF 13.0 ORIENTIERUNG |                                                                               |

12

12 CYCL DEF 13.1 WINKEL180

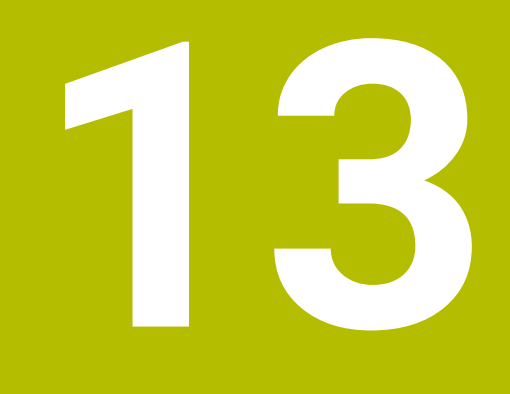

CAD-Dateien mit dem CAD-Viewer öffnen

# 13.1 Grundlagen

### Anwendung

Der **CAD-Viewer** unterstützt folgende standardisierte Dateitypen, die Sie direkt auf der Steuerung öffnen können:

| Dateityp | Endung           | Format                    |
|----------|------------------|---------------------------|
| STEP     | *.stp und *.step | AP 203                    |
|          |                  | AP 214                    |
| IGES     | *.igs und *.iges | Version 5.3               |
| DXF      | *.dxf            | R10 bis 2015              |
|          |                  | ASCII                     |
| STL      | *.stl            | <ul> <li>Binär</li> </ul> |
|          |                  | ASCII                     |

Der **CAD-Viewer** läuft als separate Anwendung auf dem dritten Desktop der Steuerung.

#### Verwandte Themen

2D-Skizzen auf der Steuerung erstellen
 Weitere Informationen: Benutzerhandbuch Programmieren und Testen

# Funktionsbeschreibung

## Bildschirmaufteilung

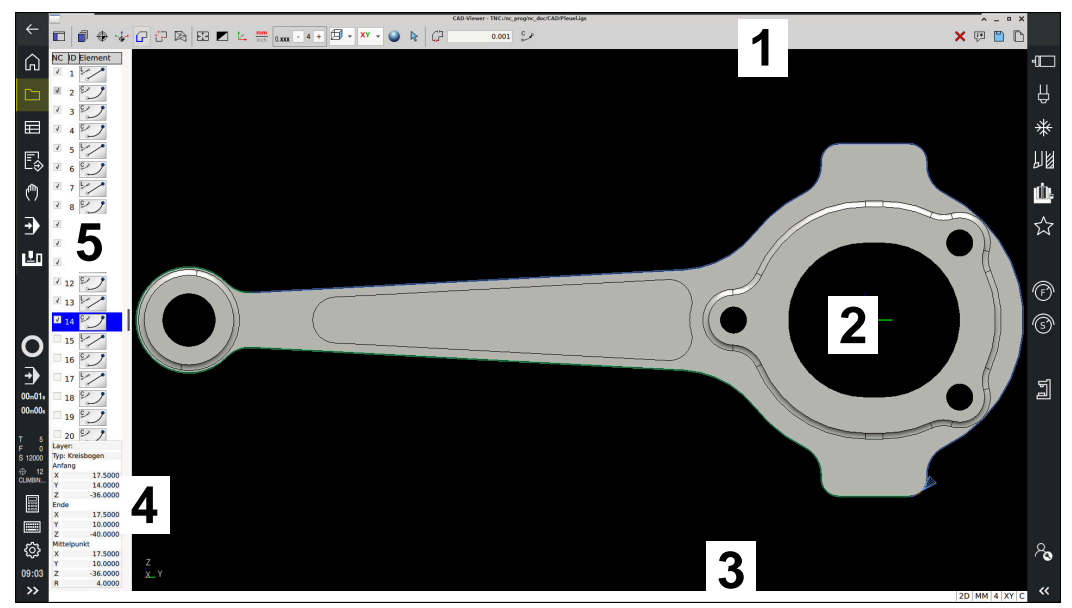

CAD-Datei im CAD-Viewer geöffnet

Der CAD-Viewer enthält folgende Bereiche:

- 1 Menüleiste Weitere Informationen: "Symbole der Menüleiste", Seite 162
- 2 Grafikbereich Im Fenster Grafik zeigt die Steuerung das CAD-Modell.
- Statusleiste
   In der Statusleiste zeigt die Steuerung die aktiven Einstellungen.
- 4 Bereich Elementinformation Weitere Informationen: "Bereich Elementinformationen", Seite 164
- 5 Bereich Listenansicht Im Bereich Listenansicht zeigt die Steuerung Informationen zur aktiven Funktion, z. B. verfügbare Layer oder Position des Werkstück-Bezugspunkts.

#### Symbole der Menüleiste

Die Menüleiste enthält folgende Symbole:

| Symbol      | Bedeutung                                                                                                    |
|-------------|----------------------------------------------------------------------------------------------------|
|             | Seitenleiste anzeigen                                                                                                    |
| •           | Bereiche Listenansicht und Elementinformationen einblenden, vergrößern oder ausblenden                                             |
|             | Layer anzeigen                                                                                                    |
| <b>—</b> ,  | Layer im Bereich Listenansicht zeigen                                                                                              |
|             | Weitere Informationen: "Layer", Seite 165                                                                                          |
| $\oplus$    | Bezugspunkt                                                                                                    |
| Ψ           | Werkstück-Bezugspunkt setzen                                                                                                    |
| <b>⊕</b>    | Werkstück-Bezugspunkt gesetzt                                                                                                    |
| Ŷ           | gesetzten Werkstück-Bezugspunkt löschen                                                                                            |
| <b>₩</b>    | Weitere Informationen: "Werkstück-Bezugspunkt in der CAD-<br>Datei", Seite 166                                                     |
|             | Nullpunkt                                                                                                    |
| ₩           | Nullpunkt setzen                                                                                                    |
| .t.         | Nullpunkt gesetzt                                                                                                    |
| <b>`</b> ⊕  | Weitere Informationen: "Werkstück-Nullpunkt in der CAD-<br>Datei", Seite 169                                                       |
| C           | Kontur                                                                                                    |
|             | Kontur wählen (#42 / #1-03-1)                                                                                                    |
|             | <b>Weitere Informationen:</b> "Konturen und Positionen in<br>NC-Programme übernehmen mit CAD Import (#42 / #1-03-1)",<br>Seite 171 |
|             | Positionen                                                                                                    |
|             | Positionen wählen (#42 / #1-03-1)                                                                                                  |
|             | <b>Weitere Informationen:</b> "Konturen und Positionen in NC-Programme übernehmen mit CAD Import (#42 / #1-03-1)", Seite 171       |
|             | 3D-Gitternetz                                                                                                    |
|             | Oberflächennetz erstellen (#152 / #1-04-1)                                                                                         |
|             | Weitere Informationen: "STL-Dateien generieren mit 3D-Gitter-<br>netz (#152 / #1-04-1)", Seite 179                                 |
| <b>←</b> ↑→ | Alles anzeigen                                                                                                    |
|             | Zoom auf größtmögliche Darstellung der gesamten Grafik setzen                                                                      |
|             | invertiere Farben                                                                                                    |
|             | Hintergrundfarbe umschalten (Schwarz oder Weiß)                                                                                    |
| 2.          | Umschalten zwischen 2D-Modus und 3D-Modus                                                                                          |

| Symbol        | Bedeutung                                                                                                    |
|---------------|----------------------------------------------------------------------------------------------------|
| <u>mm</u>     | Maßeinheit mm oder inch definieren                                                                                                    |
| Inch          | Der <b>CAD-Viewer</b> rechnet intern immer mit mm. Wenn Sie die<br>Maßeinheit inch wählen, rechnet der <b>CAD-Viewer</b> alle Werte in<br>inch um. |
|               | <b>Weitere Informationen:</b> "Konturen und Positionen in NC-Programme übernehmen mit CAD Import (#42 / #1-03-1)", Seite 171                       |
| 0. <b>xxx</b> | Anzahl an Nachkommastellen                                                                                                    |
|               | Nachkommastellen wählen: 37 bei mm und 48 bei inch                                                                                                 |
|               | Mithilfe der Nachkommastellen definieren Sie die Auflösung, also die Anzahl der Segmente bei der Linearisierung.                                   |
|               | <b>Weitere Informationen:</b> "Übernahme von Konturen",<br>Seite 172                                                                               |
|               | Default: 4 Nachkommastellen bei Maßeinheit <b>mm</b> und 5<br>Nachkommastellen bei Maßeinheit <b>inch</b>                                          |
| A             | Perspektive setzen                                                                                                    |
|               | Zwischen verschiedenen Ansichten des Modells umschalten z. B. <b>Oben</b>                                                                          |
| ХҮ            | Achsen                                                                                                    |
|               | Bearbeitungsebene wählen:                                                                                                    |
|               | = XY                                                                                                    |
|               | ■ YZ                                                                                                    |
|               | ZX = 722                                                                                                    |
|               | ZXØ Were Given in a Verstum e den De eitigenen übergebergen, niht die                                                                              |
|               | Steuerung das NC-Programm in der gewählten Bearbeitungs-<br>ebene aus.                                                                             |
|               | <b>Weitere Informationen:</b> "Konturen und Positionen in NC-Programme übernehmen mit CAD Import (#42 / #1-03-1)", Seite 171                       |
|               | Bei einem 3D-Modell zwischen Volumenmodell und Drahtmo-<br>dell umschalten                                                                         |
| \$            | Rotieren des CAD-Modells                                                                                                    |
| $\square$     | <b>Wählen</b> von Konturelementen, z. B. um Elementinformationen<br>zu erhalten                                                                    |
|               | Weitere Informationen: "Bereich Elementinformationen",<br>Seite 164                                                                                |
| ÷             | Hinzufügen von Konturelementen                                                                                                    |
| -             | Entfernen von Konturelementen                                                                                                    |
|               | Das Symbol zeigt den aktuellen Modus. Ein Klick auf das<br>Symbol aktiviert den nachfolgenden Modus.                                               |
|               | <b>Weitere Informationen:</b> "Konturen und Positionen in NC-Programme übernehmen mit CAD Import (#42 / #1-03-1)", Seite 171                       |
| 5             | Rückgängig                                                                                                    |

| Symbol   | Bedeutung                                                                                                   |  |
|----------|----------------------------------------------------------------------------------------------------|--|
| ×        | Gesamten Listeninhalt löschen                                                                               |  |
| ;*<br>}  | Einstellung, ob Kommentare in die NC-Ausgabedatei<br>geschrieben werden.                                    |  |
|          | Kommentare mit Werkstückinformationen in das<br>NC-Programm ausgeben (#42 / #1-03-1)                        |  |
|          | Die Steuerung zeigt das Symbol, wenn Sie den Modus <b>Kontur</b> oder <b>Positionen</b> wählen.             |  |
|          | Weitere Informationen: "Kontur wählen und speichern",<br>Seite 174                                          |  |
|          | Gesamten Listeninhalt in Datei speichern                                                                    |  |
| <br>[[]] | Gesamten Listeninhalt in Zwischenablage kopieren                                                            |  |
| ı        | Die Steuerung behält den Inhalt der Zwischenablage nur so<br>lange, wie der <b>CAD-Viewer</b> geöffnet ist. |  |

#### **Bereich Elementinformationen**

Im Bereich Elementinformationen zeigt die Steuerung folgende Informationen zum gewählten Element der CAD-Datei:

- Zugehöriger Layer
- Elementtyp
- Typ Punkt:
  - Koordinaten des Punkts
- Typ Linie:
  - Koordinaten des Anfangspunkts
  - Koordinaten des Endpunkts
- Typ Kreisbogen und Kreis:
  - Koordinaten des Anfangspunkts
  - Koordinaten des Endpunkts
  - Koordinaten des Mittelpunkts
  - Radius

Die Steuerung zeigt immer die Koordinaten **X**, **Y** und **Z**. Im 2D-Modus zeigt die Steuerung die Z-Koordinate ausgegraut.

#### Layer

CAD-Dateien enthalten in der Regel mehrere Layer (Ebenen). Mithilfe der Layer-Technik gruppiert der Konstrukteur verschiedenartige Elemente, z. B. die eigentliche Werkstückkontur, Bemaßungen, Hilfslinien und Konstruktionslinien, Schraffuren und Texte.

Die zu verarbeitende CAD-Datei muss mindestens einen Layer enthalten. Die Steuerung verschiebt automatisch die Elemente, die keinem Layer zugeordnet sind, in einen Layer anonym.

Wenn der Name des Layers nicht vollständig im Bereich Listenansicht gezeigt wird, können Sie mit dem Symbol **Seitenleiste anzeigen** den Bereich Listenansicht vergrößern.

Mit dem Symbol **Layer anzeigen** zeigt die Steuerung alle Layer der Datei im Bereich Listenansicht. Mit der Checkbox vor dem Namen können Sie die einzelnen Layer einund ausblenden.

Wenn Sie eine CAD-Datei im **CAD-Viewer** öffnen, sind alle vorhandenen Layer eingeblendet.

Wenn Sie überflüssige Layer ausblenden, wird die Grafik übersichtlicher.

#### Hinweise

 Vor dem Einlesen in die Steuerung darauf achten, dass der Dateiname nur erlaubte Zeichen enthält.

Weitere Informationen: Benutzerhandbuch Programmieren und Testen

- Wenn Sie einen Layer im Bereich Listenansicht wählen, können Sie mit der Leertaste den Layer ein- und ausblenden.
- Mit dem CAD-Viewer können Sie CAD-Dateien öffnen, die aus beliebig vielen Dreiecken bestehen.

# 13.2 Werkstück-Bezugspunkt in der CAD-Datei

#### Anwendung

Der Zeichnungsnullpunkt der CAD-Datei liegt nicht immer so, dass er als Werkstück-Bezugspunkt verwendet werden kann. Die Steuerung stellt daher eine Funktion zur Verfügung, mit der Sie den Werkstück-Bezugspunkt durch Anklicken eines Elements an eine sinnvolle Stelle setzen können. Zusätzlich können Sie die Ausrichtung des Koordinatensystems bestimmen.

#### Verwandte Themen

Bezugspunkte in der Maschine
 Weitere Informationen: "Bezugspunkte in der Maschine", Seite

# Funktionsbeschreibung

Wenn Sie das Symbol **Bezugspunkt** wählen, zeigt die Steuerung im Bereich Listenansicht folgende Informationen:

- Entfernung zwischen gesetztem Bezugspunkt und Zeichnungsnullpunkt
- Orientierung der Bearbeitungsebene

Die Steuerung stellt Werte ungleich 0 orange dar.

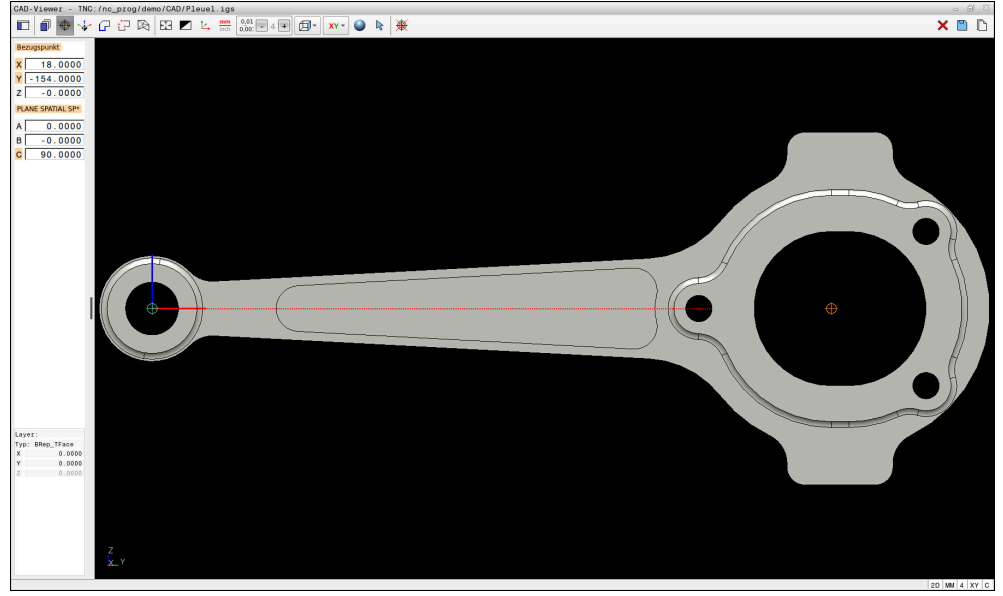

Werkstück-Bezugspunkt in der CAD-Datei

Sie können den Bezugspunkt an folgenden Stellen setzen:

- Durch direkte Zahleneingabe im Bereich Listenansicht
- Bei Linien:
  - Anfangspunkt
  - Mittelpunkt
  - Endpunkt
- Bei Kreisbögen:
  - Anfangspunkt
    - Mittelpunkt
  - Endpunkt
- Bei Vollkreisen:
  - Am Quadrantenübergang
  - Im Zentrum

13

13

- Im Schnittpunkt von:
  - Zwei Linien, auch wenn der Schnittpunkt in der Verlängerung der jeweiligen Linie liegt
  - Linie und Kreisbogen
  - Linie und Vollkreis
  - Von zwei Kreisen, unabhängig ob Teilkreis oder Vollkreis

Wenn Sie einen Werkstück-Bezugspunkt gesetzt haben, zeigt die Steuerung das Symbol Bezugspunkt in der Menüleiste mit einem gelben Quadranten.

Im NC-Programm wird der Bezugspunkt und die optionale Ausrichtung als Kommentar beginnend mit origin eingefügt.

4 ;orgin = X... Y... Z...

5 ;orgin\_plane\_spatial = SPA... SPB... SPC...

Sie können die Informationen zum Werkstück-Bezugspunkt und Werkstück-Nullpunkt in einer Datei oder der Zwischenablage speichern, auch ohne die Software-Option CAD Import (#42 / #1-03-1).

Die Steuerung behält den Inhalt der Zwischenablage nur so lange, wie der CAD-Viewer geöffnet ist.

Sie können den Bezugspunkt auch noch verändern, nachdem Sie die Kontur gewählt haben. Die Steuerung berechnet die tatsächlichen Konturdaten erst, wenn Sie die gewählte Kontur in ein Konturprogramm speichern.

#### 13.2.1 Werkstück-Bezugspunkt oder Werkstück-Nullpunkt setzen und Bearbeitungsebene orientieren

- Die folgenden Anleitungen gelten für eine Bedienung mit einer Maus. Sie i können die Schritte auch mit Touch-Gesten ausführen. Weitere Informationen: "Allgemeine Gesten für den Touchscreen", Seite
  - Die folgenden Inhalte gelten auch für den Werkstück-Nullpunkt. In diesem Fall wählen Sie zu Beginn das Symbol Nullpunkt.

#### Werkstück-Bezugspunkt oder Werkstück-Nullpunkt auf einzelnem Element setzen

Sie setzen den Werkstück-Bezugspunkt auf einem einzelnen Element wie folgt:

- Bezugspunkt wählen

 $\odot$ 

- Ggf. Rotieren wählen
- 2
- Die Steuerung ändert das Symbol und aktiviert den Modus Wählen.
- Cursor am gewünschtem Element positionieren
- > Wenn Sie eine Maus verwenden, zeigt die Steuerung für das Element wählbare Bezugspunkte mithilfe von grauen Symbolen.
- Auf Symbol an der gewünschten Position klicken
- > Die Steuerung setzt den Werkstück-Bezugspunkt an die gewählte Position. Die Steuerung färbt das Symbol grün.
- Ggf. Bearbeitungsebene orientieren

# Werkstück-Bezugspunkt oder Werkstück-Nullpunkt am Schnittpunkt zweier Elemente setzen

Sie können den Werkstück-Bezugspunkt an Schnittpunkte von Linien, Vollkreisen und Kreisbögen setzen.

Sie setzen den Werkstück-Bezugspunkt am Schnittpunkt zweier Elemente wie folgt:

- Bezugspunkt wählen
- ¢

Ggf. Rotieren wählen

- R
- Die Steuerung ändert das Symbol und aktiviert den Modus Wählen.
- Auf erstes Element klicken
- > Die Steuerung hebt das Element farbig hervor.
- Auf zweites Element klicken
- Die Steuerung setzt den Werkstück-Bezugspunkt im Schnittpunkt der beiden Elemente. Die Steuerung markiert den Werkstück-Bezugspunkt mit einem grünen Symbol.
- ► Ggf. Bearbeitungsebene orientieren
- Bei mehreren möglichen Schnittpunkten wählt die Steuerung den Schnittpunkt, der dem Mausklick des zweiten Elements am nächsten liegt.
  - Wenn zwei Elemente keinen direkten Schnittpunkt besitzen, ermittelt die Steuerung automatisch den Schnittpunkt in der Verlängerung der Elemente.
  - Wenn die Steuerung keinen Schnittpunkt berechnen kann, hebt sie das zuvor markierte Element wieder auf.

#### Bearbeitungsebene orientieren

Um die Bearbeitungsebene zu orientieren, müssen folgende Voraussetzungen gegeben sein:

- Gesetzter Bezugspunkt
- An den Bezugspunkt grenzende Elemente, die für die gewünschte Ausrichtung verwendet werden können

Sie orientieren die Bearbeitungsebene wie folgt:

- Element in positiver Richtung der X-Achse wählen
- > Die Steuerung richtet die X-Achse aus.
- > Die Steuerung ändert den Winkel C im Bereich Listenansicht.
- Element in positiver Richtung der Y-Achse wählen
- > Die Steuerung richtet die Y- und Z-Achse aus.
- > Die Steuerung ändert die Winkel A und C im Bereich Listenansicht.

# 13.3 Werkstück-Nullpunkt in der CAD-Datei

#### Anwendung

Der Werkstück-Bezugspunkt liegt nicht immer so, dass Sie das gesamte Bauteil bearbeiten können. Die Steuerung stellt daher eine Funktion zur Verfügung, mit der Sie einen neuen Nullpunkt und eine Bearbeitungsebene definieren können.

#### Verwandte Themen

Bezugspunkte in der Maschine
 Weitere Informationen: "Bezugspunkte in der Maschine", Seite

#### Funktionsbeschreibung

Wenn Sie das Symbol **Nullpunkt** wählen, zeigt die Steuerung im Bereich Listenansicht folgende Informationen:

- Entfernung zwischen gesetztem Nullpunkt und Werkstück-Bezugspunkt
- Orientierung der Bearbeitungsebene

Sie können einen gesetzten Werkstück-Nullpunkt setzen und auch weiter verschieben, indem Sie im Bereich Listenansicht direkt Werte eingeben. Die Steuerung stellt Werte ungleich 0 orange dar.

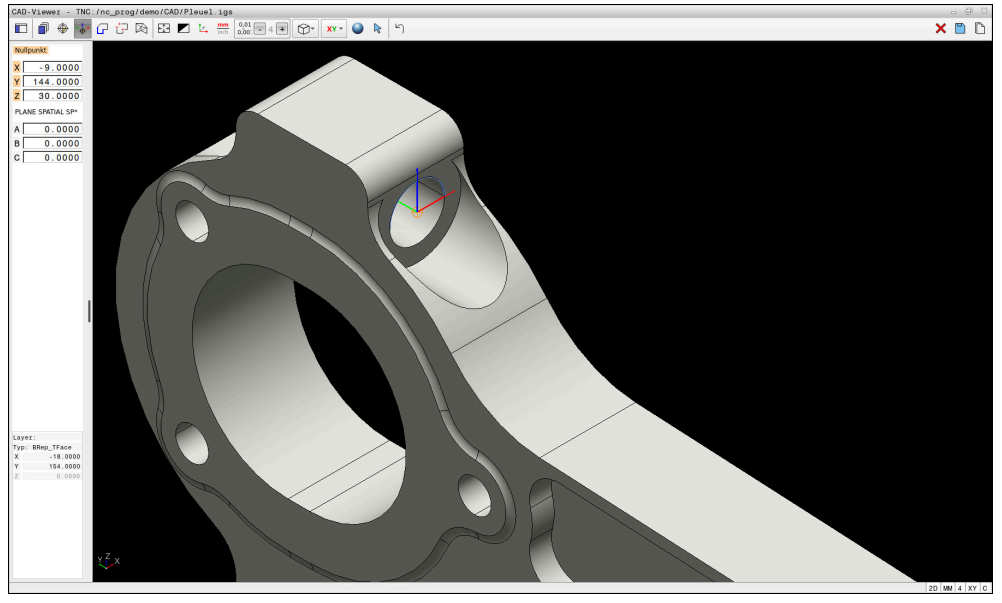

Werkstück-Nullpunkt für eine geschwenkte Bearbeitung

Den Nullpunkt mit Ausrichtung der Bearbeitungsebene können Sie an denselben Stellen setzen wie einen Bezugspunkt.

Weitere Informationen: "Werkstück-Bezugspunkt in der CAD-Datei", Seite 166

Wenn Sie einen Werkstück-Nullpunkt gesetzt haben, zeigt die Steuerung das Symbol **Nullpunkt** in der Menüleiste mit einer gelben Fläche.

**Weitere Informationen:** "Werkstück-Bezugspunkt oder Werkstück-Nullpunkt setzen und Bearbeitungsebene orientieren", Seite 167

Im NC-Programm wird der Nullpunkt mit der Funktion **TRANS DATUM AXIS** und dessen optionale Ausrichtung mit **PLANE SPATIAL** als NC-Satz oder als Kommentar eingefügt.

Wenn Sie nur einen Nullpunkt und dessen Ausrichtung festlegen, fügt die Steuerung die Funktionen als NC-Satz in das NC-Programm ein.

#### 4 TRANS DATUM AXIS X... Y... Z...

#### 5 PLANE SPATIAL SPA... SPB... SPC... TURN MB MAX FMAX

Wenn Sie zusätzlich noch Konturen oder Punkte selektieren, fügt die Steuerung die Funktionen als Kommentar in das NC-Programm ein.

```
4 ;TRANS DATUM AXIS X... Y... Z...
```

5 ;PLANE SPATIAL SPA... SPB... SPC... TURN MB MAX FMAX

Sie können die Informationen zum Werkstück-Bezugspunkt und Werkstück-Nullpunkt in einer Datei oder der Zwischenablage speichern, auch ohne die Software-Option CAD Import (#42 / #1-03-1).

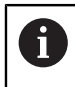

Die Steuerung behält den Inhalt der Zwischenablage nur so lange, wie der **CAD-Viewer** geöffnet ist.

# 13.4 Konturen und Positionen in NC-Programme übernehmen mit CAD Import (#42 / #1-03-1)

#### Anwendung

Sie können CAD-Dateien direkt auf der Steuerung öffnen, um daraus Konturen oder Bearbeitungspositionen zu extrahieren. Diese können Sie als Klartextprogramme oder als Punktedateien speichern. Die bei der Konturselektion gewonnenen Klartextprogramme können Sie auch auf älteren HEIDENHAIN-Steuerungen abarbeiten, da die Konturprogramme in der Standardkonfiguration nur L- und CC-/C-Sätze enthalten.

#### Verwandte Themen

Punktetabellen verwenden
 Weitere Informationen: Benutzerhandbuch Bearbeitungszyklen

#### Voraussetzung

Software-Option CAD Import (#42 / #1-03-1)

#### Funktionsbeschreibung

Um eine selektierte Kontur oder eine selektierte Bearbeitungsposition direkt in ein NC-Programm einzufügen, verwenden Sie die Zwischenablage der Steuerung. Mithilfe der Zwischenablage können Sie die Inhalte auch in die Zusatz-Tools übertragen, z. B. **Leafpad** oder **Gnumeric**.

Weitere Informationen: "Dateien mit Tools öffnen", Seite 421

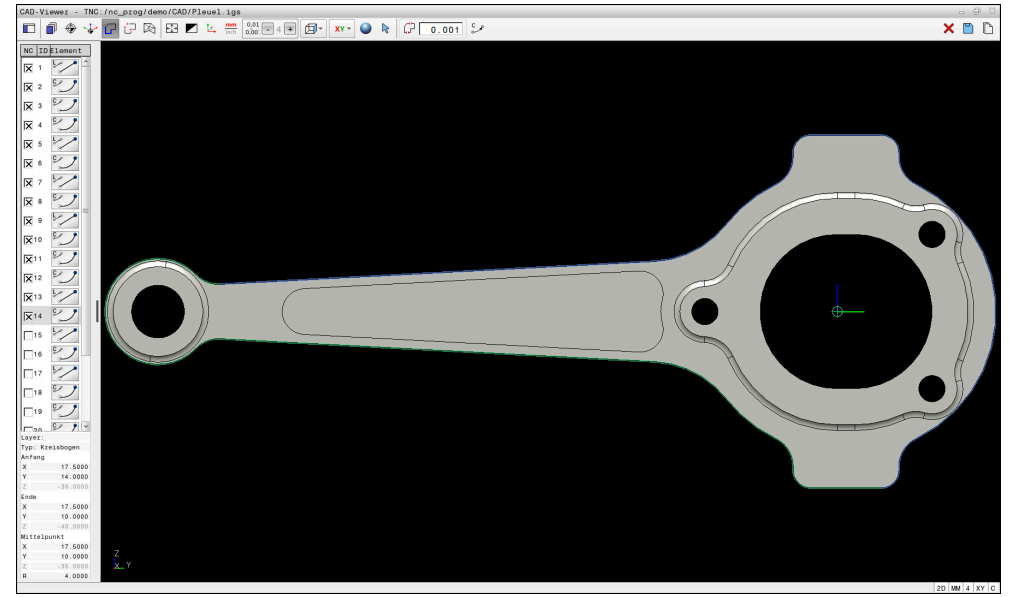

CAD-Modell mit markierter Kontur

# Symbole im CAD Import

Mit dem CAD Import zeigt die Steuerung folgende zusätzliche Funktionen in der Menüleiste:

| Symbol      | Bedeutung                                                                                                    |
|-------------|----------------------------------------------------------------------------------------------------|
| ۲           | Übergangstoleranz einstellen                                                                                                    |
| ųμ          | Die Toleranz legt fest, wie weit benachbarte Konturelemente<br>voneinander entfernt sein dürfen. Mit der Toleranz können Sie<br>Ungenauigkeiten bei der Zeichnungserstellung ausgleichen.<br>Die Grundeinstellung ist festgelegt auf 0,001mm. |
| C           | C oder CR                                                                                                    |
| 0           | Sie wählen, ob die Steuerung im NC-Programm Kreisbahnen C                                                                                                    |
| CR          | oder <b>CR</b> ausgibt.                                                                                                    |
| W           | Verbindungen zwischen Positionen zeigen                                                                                                    |
|             | Die Steuerung blendet die Werkzeugwege zwischen den<br>Positionen ein oder aus.                                                                                                    |
| ∑→ <b>↑</b> | Wegoptimierung anwenden                                                                                                    |
|             | Die Steuerung optimiert den Verfahrweg des Werkzeugs<br>zwischen den Bearbeitungspositionen. Wenn Sie das Symbol<br>erneut wählen, verwirft die Steuerung die Optimierung.                                                                    |
| $\bigcirc$  | Kreise nach Durchmesserbereich suchen, Zentrumskoor-<br>dinaten in Positionsliste übernehmen                                                                                                    |
|             | Die Steuerung öffnet das Fenster <b>Kreismittelpunkte nach</b><br>Durchmesserbereich suchen. Sie können nach Durchmes-<br>sern und Tiefen filtern.                                                                                            |

# Übernahme von Konturen

Folgende Elemente sind als Kontur selektierbar:

- Linie
- Vollkreis
- Teilkreis
- Polylinie
- Beliebige Kurven (z. B. Splines, Ellipsen)

#### Linearisierung

Der **CAD-Viewer** linearisiert alle Konturen, die nicht in der Bearbeitungsebene liegen. Bei der Linearisierung teilt der **CAD-Viewer** eine Kontur in einzelne Segmente auf. Der CAD Import erstellt aus den Segmenten möglichst lange Geraden **L** und Kreisbahnen **C** oder **CR**.

Mithilfe der Linearisierung können Sie mit dem CAD Import auch Konturen übernehmen, die Sie mit den Bahnfunktionen der Steuerung nicht programmieren können, z. B. Splines.

Je feiner Sie die Auflösung mithilfe der Nachkommastellen definieren, desto geringer ist die Abweichung der übernommenen Kontur. Die Abweichung ist in jedem Fall kleiner als 0,001 mm oder 0,0001 inch.

Weitere Informationen: "Bildschirmaufteilung", Seite 161

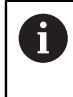

Ĩ

Sie können die Linearisierung von z. B. Kreisen verhindern, die sich nicht in der Bearbeitungsebene befinden. Wählen Sie die Bearbeitungsebene, in der der Kreis definiert ist.

### Übernahme von Positionen

Sie können mit dem CAD Import auch Positionen speichern, z. B. für Bohrungen. Um Bearbeitungspositionen zu wählen, stehen Ihnen drei Möglichkeiten zur Verfügung:

- Einzelauswahl
- Mehrfachauswahl innerhalb eines Bereichs
- Mehrfachauswahl mithilfe von Suchfiltern

Weitere Informationen: "Positionen wählen", Seite 176

Sie können folgende Dateitypen wählen:

- Punktetabelle (.PNT)
- Klartextprogramm (.H)

Wenn Sie die Bearbeitungspositionen in ein Klartextprogramm speichern, erzeugt die Steuerung für jede Bearbeitungsposition einen separaten Linearsatz mit Zyklusaufruf (L X... Y... Z... F MAX M99).

Der **CAD-Viewer** erkennt auch Kreise als Bearbeitungspositionen, die aus zwei Halbkreisen bestehen.

#### Filtereinstellungen bei Mehrauswahl

Wenn Sie mithilfe der Schnellauswahl Positionen markiert haben, zeigt die Steuerung das Fenster **Kreismittelpunkte nach Durchmesserbereich suchen**. Mit den Schaltflächen unterhalb der gezeigten Werte können Sie die Durchmesser oder Tiefenwerte ausgehend vom Werkstück-Nullpunkt filtern. Die Steuerung übernimmt nur von Ihnen gewählten Durchmesser oder Tiefen.

| Das Fenster <b>Kreismittelpunkte nach Durchmesserbereich</b> | suchen | bietet <sup>-</sup> | folgende |
|--------------------------------------------------------------|--------|---------------------|----------|
| Schaltflächen:                                               |        |                     |          |

| Schaltfläche | Bedeutung                                                                                                    |
|--------------|----------------------------------------------------------------------------------------------------|
| <<           | <ul> <li>Die Steuerung zeigt den kleinsten gefundenen<br/>Durchmesser.</li> </ul>                                                                        |
|              | Die Steuerung zeigt die niedrigste gefundene Tiefe.                                                                                                    |
|              | Dieser Filter ist standardmäßig aktiv.                                                                                                    |
| <<           | <ul> <li>Die Steuerung setzt den Filter f ür den gr ö ßten<br/>Durchmesser auf den Wert, der f ür den kleinsten<br/>Durchmesser gew ählt ist.</li> </ul> |
|              | <ul> <li>Die Steuerung setzt den Filter f ür die h öchste Tiefe auf den<br/>Wert, der f ür die niedrigste Tiefe gew ählt ist.</li> </ul>                 |
| <            | <ul> <li>Die Steuerung zeigt den nächstkleineren gefundenen<br/>Durchmesser.</li> </ul>                                                                  |
|              | Die Steuerung zeigt die n\u00e4chstniedrigere gefundene Tiefe.                                                                                           |
| >            | <ul> <li>Die Steuerung zeigt den nächstgrößeren gefundenen<br/>Durchmesser.</li> </ul>                                                                   |
|              | Die Steuerung zeigt die nächsthöhere gefundene Tiefe.                                                                                                    |
| >>           | <ul> <li>Die Steuerung setzt den Filter f ür den kleinsten<br/>Durchmesser auf den Wert, der f ür den gr ö ßten<br/>Durchmesser gew ählt ist.</li> </ul> |
|              | <ul> <li>Die Steuerung setzt den Filter f ür die niedrigste Tiefe auf<br/>den Wert, der f ür die h öchste Tiefe gew ählt ist.</li> </ul>                 |
| >>           | Die Steuerung zeigt den größten gefundenen Durchmesser.                                                                                                  |
| · · I        | Die Steuerung zeigt die höchste gefundene Tiefe.                                                                                                    |
|              | Dieser Filter ist standardmäßig aktiv.                                                                                                    |

# 13.4.1 Kontur wählen und speichern

 Die folgenden Anleitungen gelten für eine Bedienung mit einer Maus. Sie können die Schritte auch mit Touch-Gesten ausführen.
 Weitere Informationen: "Allgemeine Gesten für den Touchscreen", Seite

 Elemente abwählen, löschen und speichern funktioniert bei der Übernahme von Konturen und Positionen gleich.

#### Kontur mit vorhandenen Konturelementen wählen

Sie wählen und speichern eine Kontur mit vorhandenen Konturelementen wie folgt:

G

:\*

i

- **Kontur** wählen
- Cursor am erstem Konturelement positionieren
- Die Steuerung zeigt die vorgeschlagene Umlaufrichtung als gestrichelte Linie.
- Ggf. Cursor in Richtung des weiter entfernten Endpunkts positionieren
- > Die Steuerung ändert die vorgeschlagene Umlaufrichtung.
- Konturelement wählen
- > Die Steuerung stellt das gewählte Konturelement blau dar und markiert es im Bereich Listenansicht.
- > Die Steuerung stellt weitere Elemente der Kontur grün dar.

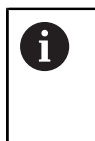

Die Steuerung schlägt die Kontur mit der geringsten Richtungsabweichung vor. Um den vorgeschlagenen Konturverlauf zu ändern, können Sie Pfade unabhängig von den vorhandenen Konturelementen wählen.

- Letztes gewünschtes Element der Kontur wählen
- > Die Steuerung stellt alle Konturelemente bis zu dem gewählten Element blau dar und markiert sie im Bereich Listenansicht.
- Ggf. Ausgabe von Kommentaren mit Werkstückinformationen aktivieren
- Gesamten Listeninhalt in Datei speichern wählen
- Die Steuerung öffnet das Fenster Dateiname für Kontur-Programm definieren.
- Name eingeben
- Pfad des Speicherorts wählen
- Save wählen
- Die Steuerung speichert die gewählte Kontur als NC-Programm.

 Alternativ können Sie mit dem Symbol Gesamten Listeninhalt in Zwischenablage kopieren die gewählte Kontur mithilfe der Zwischenablage in ein bestehendes NC-Programm einfügen.

 Wenn Sie die Taste CTRL drücken und gleichzeitig ein Element wählen, wählt die Steuerung das Element zum Exportieren ab.

#### Pfade unabhängig von vorhandenen Konturelementen wählen

Sie wählen einen Pfad unabhängig von vorhandenen Konturelementen wie folgt:

- G
- **Kontur** wählen
- hr
- Ggf. Wählen wählen
- > Die Steuerung ändert das Symbol und aktiviert den Modus Hinzufügen.
- Zu gewünschtem Konturelement positionieren
- > Die Steuerung zeigt wählbare Punkte:
  - End- oder Mittelpunkte einer Linie oder Kurve
  - Quadrantenübergänge oder Mittelpunkt eines Kreises
  - Schnittpunkte vorhandener Elemente
- Gewünschten Punkt wählen
- Weitere Konturelemente wählen

Wenn das zu verlängernde oder zu verkürzende Konturelement eine Linie i) ist, verlängert oder verkürzt die Steuerung das Konturelement linear. Wenn das zu verlängernde oder zu verkürzende Konturelement ein Kreisbogen ist, verlängert oder verkürzt die Steuerung den Kreisbogen zirkular.

#### 13.4.2 Positionen wählen

Die folgenden Anleitungen gelten für eine Bedienung mit einer Maus. Sie i können die Schritte auch mit Touch-Gesten ausführen. Weitere Informationen: "Allgemeine Gesten für den Touchscreen", Seite

Elemente abwählen, löschen und speichern funktioniert bei der Übernahme von Konturen und Positionen gleich.

Weitere Informationen: "Kontur wählen und speichern", Seite 174

#### Einzelanwahl

Sie wählen einzelne Positionen wie folgt, z. B. Bohrungen: Positionen wählen

+<sup>+</sup>∓⊃

- Cursor am gewünschtem Element positionieren
- > Die Steuerung zeigt den Umfang und den Mittelpunkt des Elements orange.
- Gewünschtes Element wählen
- > Die Steuerung markiert das gewählte Element blau und zeigt es im Bereich Listenansicht.

#### Mehrfachauswahl durch Bereich

Sie wählen mehrere Positionen innerhalb eines Bereichs wie folgt:

- ⁺+
- Positionen wählen
- 2
- Ggf. Wählen wählen
- > Die Steuerung ändert das Symbol und aktiviert den Modus **Hinzufügen**.
- Mit gedrückter linker Maustaste Bereich aufziehen
- Die Steuerung öffnet das Fenster Kreismittelpunkte nach Durchmesserbereich suchen. Das Fenster zeigt die identifizierten Durchmesser und Tiefen.
- ► Ggf. Filtereinstellungen ändern
- OK wählen
- Die Steuerung übernimmt alle Positionen der gewählten Durchmesser- und Tiefenbereiche in das Bereich Listenansicht.
- > Die Steuerung zeigt den Verfahrweg zwischen den Positionen.

#### Mehrfachauswahl durch Suchfilter

Sie wählen mehrere Positionen mithilfe eines Suchfilters wie folgt:

t

- Positionen wählen
- Kreise nach Durchmesserbereich suchen, Zentrumskoordinaten in Positionsliste übernehmen wählen
- Die Steuerung öffnet das Fenster Kreismittelpunkte nach Durchmesserbereich suchen. Das Fenster zeigt die identifizierten Durchmesser und Tiefen.
- ▶ Ggf. Filtereinstellungen ändern
- **OK** wählen
- Die Steuerung übernimmt alle Positionen der gewählten Durchmesser- und Tiefenbereiche in das Bereich Listenansicht.
- > Die Steuerung zeigt den Verfahrweg zwischen den Positionen.

#### Hinweise

- Stellen Sie die richtige Maßeinheit ein, damit der CAD-Viewer die richtigen Werte zeigt.
- Achten Sie darauf, dass die Maßeinheit des NC-Programms und des CAD-Viewer übereinstimmen. Elemente, die aus dem CAD-Viewer in der Zwischenablage gespeichert sind, enthalten keine Informationen über die Maßeinheit.
- Die Steuerung behält den Inhalt der Zwischenablage nur so lange, wie der CAD-Viewer geöffnet ist.
- Der CAD-Viewer erkennt auch Kreise als Bearbeitungspositionen, die aus zwei Halbkreisen bestehen.
- Die Steuerung gibt zwei Rohteildefinitionen (BLK FORM) mit ins Konturprogramm aus. Die erste Definition enthält die Abmessungen der gesamten CAD-Datei, die zweite - und damit wirksame Definition - umschließt die selektierten Konturelemente, sodass eine optimierte Rohteilgröße entsteht.
- Der CAD Import gibt die Radien der erstellten Kreisbahnen als Kommentare aus. Am Ende der generierten NC-Sätze zeigt der CAD Import den kleinsten Radius, um die Werkzeugauswahl zu erleichtern.

13

#### Hinweise zur Konturübernahme

- Wenn Sie im Bereich Listenansicht auf einen Layer doppelklicken, wechselt die Steuerung in den Modus Konturübernahme und wählt das erste gezeichnete Konturelement. Die Steuerung markiert die weiteren selektierbaren Elemente dieser Kontur grün. Durch diese Vorgehensweise vermeiden Sie besonders bei Konturen mit vielen kurzen Elementen die manuelle Suche nach einem Konturanfang.
- Wählen Sie das erste Konturelement so, dass ein kollisionsfreies Anfahren möglich ist.
- Sie können eine Kontur auch dann selektieren, wenn der Konstrukteur die Linien auf unterschiedlichen Layern gespeichert hat.
- Legen Sie die Umlaufrichtung bei der Konturauswahl so fest, dass diese mit der gewünschten Bearbeitungsrichtung übereinstimmt.
- Die selektierbaren grün dargestellten Konturelemente beeinflussen die möglichen Pfadverläufe. Ohne grüne Elemente zeigt die Steuerung alle Möglichkeiten. Um den vorgeschlagenen Konturverlauf zu entfernen, klicken Sie bei gleichzeitig gedrückter Taste CTRL das erste grüne Element an.

Alternativ wechseln Sie zum Modus Entfernen.

# 13.5 STL-Dateien generieren mit 3D-Gitternetz (#152 / #1-04-1)

#### Anwendung

Sie generieren mit der Funktion **3D-Gitternetz** STL-Dateien aus 3D-Modellen. Damit können Sie z. B. fehlerhafte Dateien von Spannmitteln und Werkzeugaufnahmen reparieren oder aus der Simulation generierte STL-Dateien für eine andere Bearbeitung positionieren.

#### Verwandte Themen

- Spannmittelverwaltung
- Simuliertes Werkstück als STL-Datei exportieren
- STL-Datei als Rohteil verwenden
   Weitere Informationen: Benutzerhandbuch Programmieren und Testen

#### Voraussetzung

Software-Option CAD Model Optimizer (#152 / #1-04-1)

#### Funktionsbeschreibung

Wenn Sie das Symbol **3D-Gitternetz** wählen, wechselt die Steuerung in den Modus **3D-Gitternetz**. Dabei legt die Steuerung ein Netz aus Dreiecken über ein im **CAD-Viewer** geöffnetes 3D-Modell.

Die Steuerung vereinfacht das Ausgangsmodell und behebt dabei Fehler, z. B. kleine Löcher im Volumen oder Selbstverschneidungen der Fläche.

Sie können das Ergebnis speichern und in verschiedenen Steuerungsfunktionen verwenden, z. B. als Rohteil mithilfe der Funktion **BLK FORM FILE**.

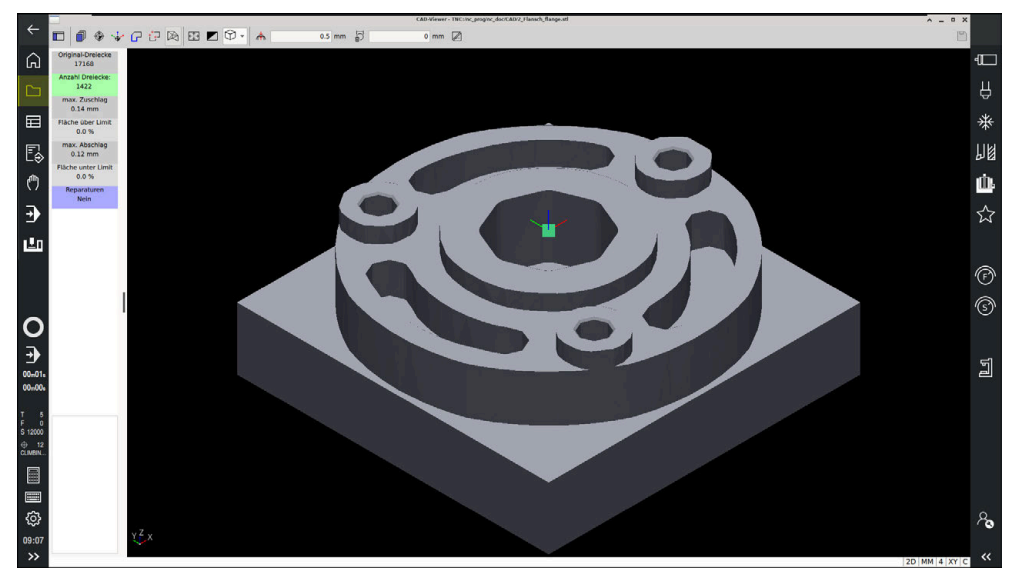

3D-Modell im Modus 3D-Gitternetz

Das vereinfachte Modell oder Teile davon können größer oder kleiner sein als das Ausgangsmodell. Das Ergebnis hängt von der Qualität des Ausgangsmodells und von den gewählten Einstellungen im Modus **3D-Gitternetz** ab.

Der Bereich Listenansicht enthält folgende Informationen:

| Dawalah               | De deuteur e                                                                                                    |  |
|-----------------------|----------------------------------------------------------------------------------------------------|--|
| Bereich               | Bedeutung                                                                                                    |  |
| Original-<br>Dreiecke | Anzahl der Dreiecke im Ausgangsmodell                                                                             |  |
| Anzahl<br>Dreiecke:   | Anzahl der Dreiecke mit aktiven Einstellungen im vereinfachten Modell                                             |  |
|                       | Wenn der Bereich grün hinterlegt ist, liegt die Anzahl der Dreiecke im optimalen Bereich.                         |  |
|                       | Sie können die Anzahl der Dreiecke mit den zur<br>Verfügung stehenden Funktionen weiter reduzieren.               |  |
|                       | Weitere Informationen: "Funktionen für das vereinfachte Modell", Seite 181                                        |  |
| max. Zuschlag         | Maximale Vergrößerung des Dreiecksnetzes                                                                          |  |
| Fläche über<br>Limit  | Prozentual gewachsene Fläche im Vergleich zum<br>Ausgangsmodell                                                   |  |
| max. Abschlag         | Maximale Schrumpfung des Dreiecksnetzes im Vergleich zum<br>Ausgangsmodell                                        |  |
| Fläche unter<br>Limit | Prozentual geschrumpfte Fläche im Vergleich zum<br>Ausgangsmodell                                                 |  |
| Reparaturen           | Durchgeführte Reparatur des Ausgangsmodells                                                                       |  |
|                       | Wenn eine Reparatur durchgeführt wurde, zeigt die Steuerung die Art der Reparatur, z. B. <b>Hole Int Shells</b> . |  |
|                       | Der Reparaturhinweis setzt sich aus folgenden Inhalten<br>zusammen:                                               |  |
|                       | Hole                                                                                                    |  |
|                       | Der CAD-Viewer hat Löcher im 3D-Modell geschlossen.                                                               |  |
|                       | Int                                                                                                    |  |
|                       | Der <b>CAD-Viewer</b> hat Selbstverschneidungen aufgelöst.                                                        |  |
|                       | Shells                                                                                                    |  |
|                       | Der <b>CAD-Viewer</b> hat mehrere getrennte Volumen zusam-<br>mengeführt.                                         |  |

Um STL-Dateien in Steuerungsfunktionen zu verwenden, müssen die gespeicherten STL-Dateien folgende Anforderungen erfüllen:

- Max. 20 000 Dreiecke
- Dreiecksnetz bildet eine geschlossene Hülle

Je mehr Dreiecke in einer STL-Datei verwendet werden, umso mehr Rechenleistung benötigt die Steuerung in der Simulation.

13
#### Funktionen für das vereinfachte Modell

Um die Anzahl der Dreiecke zu reduzieren, können Sie für das vereinfachte Modell weitere Einstellungen definieren.

Der **CAD-Viewer** bietet folgende Funktionen:

| Symbol | Bedeutung                                                                                                    |
|--------|----------------------------------------------------------------------------------------------------|
| *      | Erlaubte Vereinfachung                                                                                                    |
|        | Mit dieser Funktion vereinfachen Sie das Ausgabemodell um<br>die eingegebene Toleranz. Je höher Sie den Wert eingeben,<br>umso mehr dürfen die Flächen vom Original abweichen. |
| 5      | Entferne Bohrungen <= Durchmesser                                                                                                    |
| Ш>     | Mit dieser Funktion entfernen Sie Bohrungen und Taschen bis<br>zum eingegebenen Durchmesser aus dem Ausgangsmodell.                                                            |
|        | Nur optimiertes Gitternetz angezeigt                                                                                                    |
|        | Die Steuerung zeigt nur das vereinfachte Modell.                                                                                                    |
|        | Original eingeblendet                                                                                                    |
| 2      | Die Steuerung zeigt das vereinfachte Modell überlagert mit<br>dem Originalnetz der Ausgangsdatei. Mithilfe dieser Funktion<br>können Sie Abweichungen beurteilen.              |
|        | Speichern                                                                                                    |
|        | Mit dieser Funktion speichern Sie das vereinfachte 3D-Modell<br>mit den getroffenen Einstellungen als STL-Datei.                                                               |

#### 13.5.1 3D-Modell für Rückseitenbearbeitung positionieren

Sie positionieren eine STL-Datei für eine Rückseitenbearbeitung wie folgt:

- Simuliertes Werkstück als STL-Datei exportieren
  - Weitere Informationen: Benutzerhandbuch Programmieren und Testen
    - Betriebsart Dateien wählen
      - ▶ Exportierte STL-Datei wählen
      - > Die Steuerung öffnet die STL-Datei im CAD-Viewer.
    - Bezugspunkt wählen

 $\Box$ 

- Die Steuerung zeigt im Bereich Listenansicht Informationen zur Position des Bezugspunkts.
- Wert des neuen Bezugspunkts im Bereich Bezugspunkt eingeben, z. B. Z-40
- ► Eingabe bestätigen
- Koordinatensystem im Bereich PLANE SPATIAL SP\* orientieren, z. B. A+180 und C+90
- Eingabe bestätigen

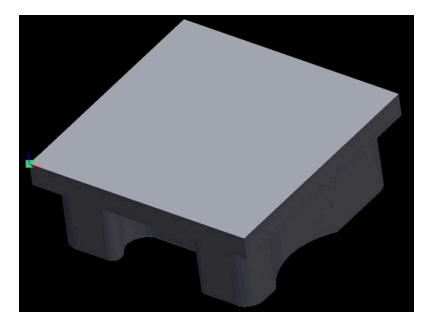

P

i

- 3D-Gitternetz wählen
- Die Steuerung öffnet den Modus 3D-Gitternetz und vereinfacht das 3D-Modell mit den Standardeinstellungen.
- Ggf. 3D-Modell mit den Funktionen im Modus 3D-Gitternetz weiter vereinfachen

Weitere Informationen: "Funktionen für das vereinfachte Modell", Seite 181

- Speichern wählen
- Die Steuerung öffnet das Fenster Dateiname für 3D-Gitternetz definieren.
- Gewünschten Namen eingeben
- Save wählen
- > Die Steuerung speichert die für die Rückseitenbearbeitung positionierte STL-Datei.

Das Ergebnis können Sie für eine Rückseitenbearbeitung in der Funktion **BLK FORM FILE** einbinden.

Weitere Informationen: Benutzerhandbuch Programmieren und Testen

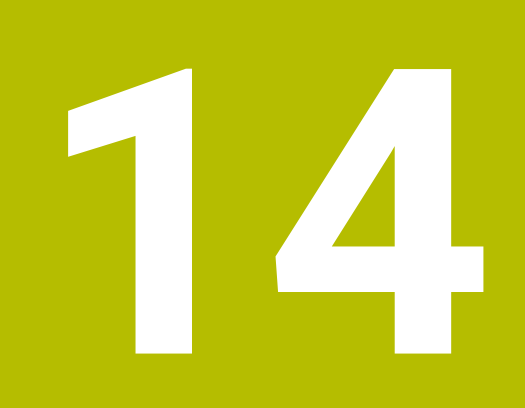

### Bedienhilfen

15

**Anwendung MDI** 

#### Anwendung

In der Anwendung **MDI** können Sie einzelne NC-Sätze abarbeiten, ohne Kontext eines NC-Programms, z. B. **PLANE RESET**. Wenn Sie die Taste **NC-Start** drücken, arbeitet die Steuerung die NC-Sätze einzeln ab.

Sie können auch ein NC-Programm nach und nach erstellen. Die Steuerung merkt sich modal wirkende Programminformationen.

#### Verwandte Themen

- NC-Programme erstellen
   Weitere Informationen: Benutzerhandbuch Programmieren und Testen
- NC-Programme abarbeiten
   Weitere Informationen: "Programmlauf", Seite 225

#### Funktionsbeschreibung

Wenn Sie in der Maßeinheit mm programmieren, nutzt die Steuerung standardmäßig das NC-Programm **\$mdi.h**. Wenn Sie in der Maßeinheit INCH programmieren, nutzt die Steuerung das NC-Programm **\$mdi\_inch.h**.

| : Programm 😑    | ۹      | ጽ      | ß      | Ô     | Ъ     | $\cap^{\!\!\!\!\!\!\!\!\!\!\!\!\!\!\!\!\!\!\!\!\!\!\!\!\!\!\!\!\!\!\!\!\!\!\!\!$ | 12    | Ľ    | 100%  | Q,   | ⊚    |      |
|-----------------|--------|--------|--------|-------|-------|----------------------------------------------------------------------------------|-------|------|-------|------|------|------|
| 0 BEGIN MM      |        |        |        | TN    | IC:\n | c_pro                                                                            | g∖\$m | di.h |       |      |      |      |
| T GIN           | → 0 BI | EGIN F | GM S   | \$MDI | MM    |                                                                                  |       |      |       |      |      |      |
| 1 CALL MILL_D10 | 1 T(   | DOL CA | LL     | "MIL  | L_D1  | 0_R                                                                              | OUGH  | " Z  | S1200 | 00 F | 1000 |      |
| . 1001          | 2 T    | DOL CA | LL '   | "TOU  | CH_P  | ROBI                                                                             | E" Z  | S75  |       |      |      |      |
| 2 CALL TOUCH_P  | 3 F.   | IXTURE | SEI    | LECT  | "TN   | IC:\I                                                                            | nc_p  | rog\ | nc_do | DC/F | ixtu | re\2 |
| 5 END           | 4 F.   | IXTURE | RES    | SET   | ALL   |                                                                                  |       |      |       |      |      |      |
| PGM             | 5 EI   | ND PGN | 1 \$MI | DI M  | M     |                                                                                  |       |      |       |      |      |      |
|                 |        |        |        |       |       |                                                                                  |       |      |       |      |      |      |
|                 |        |        |        |       |       |                                                                                  |       |      |       |      |      |      |
|                 |        |        |        |       |       |                                                                                  |       |      |       |      |      |      |
|                 |        |        |        |       |       |                                                                                  |       |      |       |      |      |      |
|                 |        |        |        |       |       |                                                                                  |       |      |       |      |      |      |
|                 |        |        |        |       |       |                                                                                  |       |      |       |      |      |      |
|                 |        |        |        |       |       |                                                                                  |       |      |       |      |      |      |
|                 | -      |        |        |       |       |                                                                                  |       |      |       |      |      |      |
|                 |        |        |        |       |       |                                                                                  |       |      |       |      |      |      |

Arbeitsbereich **Programm** in der Anwendung **MDI** 

Die Anwendung MDI bietet folgende Arbeitsbereiche:

- Hilfe
- Positionen

Weitere Informationen: "Arbeitsbereich Positionen", Seite 79

Programm

Weitere Informationen: Benutzerhandbuch Programmieren und Testen

Simulation

Weitere Informationen: Benutzerhandbuch Programmieren und Testen

Status

Weitere Informationen: "Arbeitsbereich Status", Seite 87

Tastatur

Weitere Informationen: "Bildschirmtastatur der Steuerungsleiste", Seite

#### Symbole und Schaltflächen

Die Anwendung **MDI** enthält in der Funktionsleiste folgende Schaltflächen:

| Symbol oder<br>Schaltfläche | Bedeutung                                                                                                    |
|-----------------------------|----------------------------------------------------------------------------------------------------|
| <b>→</b>                    | Ausführungscursor                                                                                                    |
| 2                           | Der Ausführungscursor zeigt, welcher NC-Satz aktuell abgearbeitet wird oder zur Abarbeitung markiert ist.                                                 |
| Klartext-Editor             | Wenn der Schalter aktiv ist, editieren Sie dialoggeführt. Wenn der Schalter deaktiviert ist, editieren Sie im Textmodus.                                  |
|                             | Weitere Informationen: Benutzerhandbuch Programmieren und Testen                                                                                          |
| NC-Funktion                 | Die Steuerung öffnet das Fenster NC-Funktion einfügen.                                                                                                    |
| einfügen                    | Weitere Informationen: Benutzerhandbuch Programmieren und Testen                                                                                          |
| Q-Info                      | Die Steuerung öffnet das Fenster <b>Q-Parameterliste</b> , in dem Sie die aktuellen<br>Werte und Beschreibungen der Variablen sehen und editieren können. |
|                             | Weitere Informationen: Benutzerhandbuch Programmieren und Testen                                                                                          |
| GOTO Satznummer             | Einen NC-Satz zum Abarbeiten markieren, ohne Berücksichtigung der<br>vorherigen NC-Sätze                                                                  |
|                             | Weitere Informationen: Benutzerhandbuch Programmieren und Testen                                                                                          |
| / Ausblendsatz Aus/         | NC-Sätze mit / ausblenden.                                                                                                    |
| Ein                         | Mit <b>/</b> ausgeblendete NC-Sätze werden im Programmlauf nicht abgearbeitet, sobald der Schalter <b>Ausblendsatz</b> aktiv ist.                         |
|                             | Weitere Informationen: Benutzerhandbuch Programmieren und Testen                                                                                          |
| Ausblendsatz                | Wenn der Schalter aktiv ist, arbeitet die Steuerung mit <b>/</b> ausgeblendete<br>NC-Sätze nicht ab.                                                      |
|                             | Wenn der Schalter aktiv ist, graut die Steuerung die zu überspringenden<br>NC-Sätze aus.                                                                  |
|                             | Weitere Informationen: Benutzerhandbuch Programmieren und Testen                                                                                          |
| ; Kommentar Aus/Ein         | Vor dem aktuellen NC-Satz ; hinzufügen oder entfernen. Wenn ein NC-Satz mit<br>; beginnt, ist es ein Kommentar.                                           |
|                             | Weitere Informationen: Benutzerhandbuch Programmieren und Testen                                                                                          |
| F LIMIT                     | Sie aktivieren eine Vorschubbegrenzung und definieren den Wert.                                                                                           |
|                             | Weitere Informationen: "Vorschubbegrenzung F LIMIT", Seite 231                                                                                            |
| ACC                         | Wenn der Schalter aktiv ist, aktiviert die Steuerung die Aktive<br>Ratterunterdrückung ACC (#145 / #2-30-1).                                              |
|                             | Weitere Informationen: "Aktive Ratterunterdrückung ACC (#145 / #2-30-1)", Seite                                                                           |
| Werkzeug freifahren         | Wenn das NC-Programm während eines Gewindezyklus gestoppt wird, können<br>Sie das Werkzeug freifahren.                                                    |
|                             | Weitere Informationen: Benutzerhandbuch Bearbeitungszyklen                                                                                                |
| Editieren                   | Die Steuerung öffnet das Kontextmenü.                                                                                                    |
|                             | Weitere Informationen: Benutzerhandbuch Programmieren und Testen                                                                                          |
| Werkzeuge                   | Die Steuerung öffnet die Anwendung <b>Werkzeugverwaltung</b> in der Betriebsart <b>Tabellen</b> .                                                         |
|                             | Weitere Informationen: "Werkzeugverwaltung", Seite                                                                                                    |

| Symbol oder<br>Schaltfläche | Bedeutung                                                                                                    |
|-----------------------------|----------------------------------------------------------------------------------------------------|
| Interner Stopp              | Wenn z. B. ein NC-Programm aufgrund eines Fehlers oder eines Stopps<br>unterbrochen wurde, bietet die Steuerung diese Schaltfläche. |
|                             | Mit dieser Schaltfläche brechen Sie den Programmlauf ab.                                                                            |
|                             | Weitere Informationen: "Programmlauf unterbrechen, stoppen oder abbrechen", Seite 232                                               |
| Programm<br>zurücksetzen    | Wenn Sie Interner Stopp wählen, bietet die Steuerung diese Schaltfläche.                                                            |
|                             | Die Steuerung setzt modal wirkende Programminformationen sowie die<br>Programmlaufzeit zurück.                                      |

#### Modal wirkende Programminformationen

In der Anwendung **MDI** arbeiten Sie NC-Sätze immer im Modus **Einzelsatz** ab. Wenn die Steuerung einen NC-Satz abgearbeitet hat, gilt der Programmlauf als unterbrochen.

Weitere Informationen: "Programmlauf unterbrechen, stoppen oder abbrechen", Seite 232

Die Steuerung markiert die Satznummern von allen NC-Sätzen grün, die Sie nacheinander abgearbeitet haben.

In diesem Zustand speichert die Steuerung folgende Daten:

- das zuletzt aufgerufene Werkzeug
- aktive Koordinatenumrechnungen (z. B. Nullpunktverschiebung, Drehung, Spiegelung)
- Koordinaten des zuletzt definierten Kreismittelpunkts

#### Hinweise

#### **HINWEIS**

#### Achtung Kollisionsgefahr!

Die Steuerung verliert durch bestimmte manuelle Interaktionen die modal wirkenden Programminformationen und damit den sog. Kontextbezug. Nach dem Verlust des Kontextbezugs können unerwartete und unerwünschte Bewegungen entstehen. Während der nachfolgenden Bearbeitung besteht Kollisionsgefahr!

- Nachfolgende Interaktionen unterlassen:
  - Cursor-Bewegung auf einen anderen NC-Satz
  - Sprunganweisung GOTO auf einen anderen NC-Satz
  - Editieren eines NC-Satzes
  - Andern von Variablenwerten mithilfe des Fensters Q-Parameterliste
  - Betriebsartenwechsel
- ► Kontextbezug durch Wiederholung der benötigten NC-Sätze wiederherstellen
- Sie können in der Anwendung MDI NC-Programme Schritt für Schritt erstellen und abarbeiten. Anschließend können Sie mit der Funktion Speichern unter den aktuellen Inhalt unter einem anderen Dateinamen speichern.
- Folgende Funktionen sind in der Anwendung **MDI** nicht verfügbar:
  - Aufruf eines NC-Programms mit PGM CALL
  - Programmtest im Arbeitsbereich Simulation
  - Funktionen Manuell verfahren und Position anfahren im unterbrochenen Programmlauf
  - Funktion **Satzvorlauf**
- Die Steuerung zeigt den Ausführungscursor immer im Vordergrund. Der Ausführungscursor überlagert oder verdeckt ggf. andere Symbole.

16

Tastsystemfunktionen in der Betriebsart Manuell (#17 / #1-05-1)

#### 16.1 Grundlagen

#### Anwendung

Sie können mit den Tastsystemfunktionen Bezugspunkte am Werkstück setzen, Messungen am Werkstück vornehmen sowie Werkstück-Schieflagen ermitteln und kompensieren.

#### Verwandte Themen

- Automatische Tastsystemzyklen für das Werkstück
- Bezugspunkttabelle
   Weitere Informationen: "Bezugspunkttabelle \*.pr", Seite
- Nullpunkttabelle
   Weitere Informationen: Benutzerhandbuch Programmieren und Testen
- Bezugssysteme
   Weitere Informationen: "Bezugssysteme", Seite
- Vorbelegte Variablen
   Weitere Informationen: Benutzerhandbuch Programmieren und Testen

#### Voraussetzungen

Software-Option Touch Probe Functions (#17 / #1-05-1)

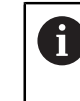

Wenn Sie ein HEIDENHAIN-Tastsystem mit EnDat-Schnittstelle verwenden, ist die Software-Option Touch Probe Functions (#17 / #1-05-1) automatisch freigeschaltet.

Kalibriertes Werkstück-Tastsystem
 Weitere Informationen: "Werkstück-Tastsystem kalibrieren", Seite 207

#### Funktionsbeschreibung

Die Steuerung bietet in der Betriebsart **Manuell** in der Anwendung **Einrichten** folgende Funktionen zum Einrichten der Maschine:

- Werkstück-Bezugspunkt setzen
- Werkstück-Schieflage ermitteln und kompensieren
- Werkstück-Tastsystem kalibrieren
- Werkzeug-Tastsystem kalibrieren
- Werkzeug vermessen
- Spannmittel einrichten (#140 / #5-03-2)

Weitere Informationen: "Spannmittel in die Kollisionsüberwachung einbinden (#140 / #5-03-2)", Seite

■ Werkstück einrichten (#159 / #1-07-1)

**Weitere Informationen:** "Werkstück einrichten mit grafischer Unterstützung (#159 / #1-07-1)", Seite 212

Die Steuerung bietet innerhalb der Funktionen folgende Antastmethoden:

Manuelle Antastmethode

Sie positionieren und starten einzelne Antastvorgänge innerhalb einer Tastsystemfunktion manuell.

Weitere Informationen: "Bezugspunkt in einer Linearachse setzen", Seite 201

Automatische Antastmethode

Sie positionieren das Tastsystem manuell vor Beginn der Antastroutine auf den ersten Antastpunkt und füllen ein Formular mit den einzelnen Parametern für die jeweilige Tastsystemfunktion aus. Wenn Sie die Tastsystemfunktion starten, positioniert die Steuerung automatisch und tastet automatisch an.

Weitere Informationen: "Kreismittelpunkt eines Zapfens mit automatischer Antastmethode ermitteln ", Seite 202

### Übersicht

Die Tastsystemfunktionen sind in folgende Gruppen gegliedert:

#### Winkel antasten

Die Gruppe Winkel antasten enthält folgende Tastsystemfunktionen:

| Schaltfläche                                                                                                    | Funktion                                                                                                    |  |
|----------------------------------------------------------------------------------------------------|----------------------------------------------------------------------------------------------------|--|
| Ebene (PL)<br>⁄కర్క                                                                                                    | Mit der Funktion <b>Ebene (PL)</b> ermitteln Sie den Raumwinkel einer Ebene.                                                                                                    |  |
|                                                                                                    | Anschließend speichern Sie die Werte in der Bezugspunktta-<br>belle oder richten die Ebene aus.                                                                                                    |  |
| Ebene über<br>Zylinder (PLC)<br>쓱 쓱                                                                                                    | Mit der Funktion <b>Ebene über Zylinder (PLC)</b> tasten Sie einen<br>oder zwei Zylinder mit unterschiedlichen Höhen an. Die Steue-<br>rung berechnet aus den angetasteten Punkten den Raumwin-<br>kel einer Ebene.                                                          |  |
|                                                                                                    | Anschließend speichern Sie die Werte in der Bezugspunktta-<br>belle oder richten die Ebene aus.                                                                                                    |  |
| Drehung (ROT)                                                                                                    | Mit der Funktion <b>Drehung (ROT)</b> ermitteln Sie die Schieflage eines Werkstücks mithilfe einer Geraden.                                                                                                    |  |
| Loot                                                                                                    | Anschließend speichern Sie die ermittelte Schieflage als Basis-<br>transformation oder Offset in der Bezugspunkttabelle.                                                                                                    |  |
|                                                                                                    | Weitere Informationen: "Grunddrehung eines Werkstücks ermitteln und kompensieren", Seite 204                                                                                                    |  |
| Schnittpunkt (P)                                                                                                    | Mit der Funktion <b>Schnittpunkt (P)</b> tasten Sie vier Antast-<br>objekte an. Die Antastobjekte können entweder Positionen<br>oder Kreise sein. Aus den angetasteten Objekten ermittelt die<br>Steuerung den Schnittpunkt der Achsen und die Schieflage<br>des Werkstücks. |  |
|                                                                                                    | Sie können den Schnittpunkt als Bezugspunkt setzen. Die<br>ermittelte Schieflage können Sie als Basistransformation oder<br>als Offset in die Bezugspunkttabelle übernehmen.                                                                                                 |  |
| Die Steueru<br>einen Offset                                                                                                    | ng interpretiert eine Basistransformation als Grunddrehung und<br>t als Tischdrehung.                                                                                                    |  |
| Weitere Infe                                                                                                    | ormationen: "Bezugspunkttabelle *.pr", Seite                                                                                                    |  |
| Sie können die Schieflage nur als Tischdrehung übernehmen, wenn an de<br>Maschine eine Tischdrehachse existiert und deren Orientierung senkrech<br>zum Werkstück-Koordinatensystem <b>W-CS</b> steht. |                                                                                                    |  |
| Weitere Informationen: "Gegenüberstellung von Offset und 3D-<br>Grunddrehung", Seite 223                                                                                                    |                                                                                                    |  |

#### Position antasten

Die Gruppe **Position antasten** enthält folgende Tastsystemfunktionen:

| Schaltfläche          | Funktion                                                                                                    |
|-----------------------|----------------------------------------------------------------------------------------------------|
| Position (POS)        | Mit der Funktion <b>Position (POS)</b> tasten Sie eine Position in der X-Achse, Y-Achse oder Z-Achse an.                                       |
| <b>←</b> 0            | Weitere Informationen: "Bezugspunkt in einer Linearachse setzen", Seite 201                                                                    |
| Kreis (CC)            | Mit der Funktion <b>Kreis (CC)</b> ermitteln Sie die Koordinaten<br>eines Kreismittelpunkts, z. B. bei einer Bohrung oder bei einem<br>Zapfen. |
|                       | Weitere Informationen: "Kreismittelpunkt eines Zapfens mit automatischer Antastmethode ermitteln ", Seite 202                                  |
| Musterkreis<br>(CPAT) | Mit der Funktion <b>Musterkreis (CPAT)</b> ermitteln Sie die Mittel-<br>punktskoordinaten eines Musterkreises.                                 |
| $\hat{\mathbf{C}}$    |                                                                                                    |
| Mittelachse (CL)      | Mit der Funktion <b>Mittelachse (CL)</b> ermitteln Sie den Mittel-<br>punkt eines Stegs oder einer Nut.                                        |

#### Weitere Funktionen

Die Gruppe Weitere Funktionen enthält folgende Tastsystemfunktionen:

| Schaltfläche                   | Funktion                                                                                                    |
|--------------------------------|----------------------------------------------------------------------------------------------------|
| Tastsystem<br>kalibrieren<br>+ | Mit der Funktion <b>Tastsystem kalibrieren</b> ermitteln Sie die<br>Länge und den Radius eines Werkstück-Tastsystems.<br><b>Weitere Informationen:</b> "Werkstück-Tastsystem kalibrieren",<br>Seite 207                                                                              |
| Werkzeug<br>vermessen          | Mit der Funktion <b>Werkzeug vermessen</b> vermessen Sie<br>Werkzeuge mithilfe von Ankratzen.<br>Die Steuerung unterstützt in dieser Funktion Fräswerkzeuge,<br>Bohrwerkzeuge und Drehwerkzeuge.                                                                                     |
|                                | Weitere Informationen: "Werkzeug vermessen mit Ankratzen",<br>Seite                                                                                                    |
| Spannmittel<br>einrichten      | Mit der Funktion <b>Spannmittel einrichten</b> ermitteln Sie mit<br>einem Werkstück-Tastsystem die Position eines Spannmittels<br>im Maschinenraum (#140 / #5-03-2).<br><b>Weitere Informationen:</b> "Spannmittel in die Kollisionsüberwa-<br>chung einbinden (Option #140)", Seite |
| Werkstück<br>einrichten        | Mit der Funktion <b>Werkstück einrichten</b> ermitteln Sie mit<br>einem Werkstück-Tastsystem die Position eines Werkstücks<br>im Maschinenraum (#159 / #1-07-1).<br><b>Weitere Informationen:</b> "Werkstück einrichten mit grafischer<br>Unterstützung (#159 / #1-07-1)", Seite 212 |

#### Symbole und Schaltflächen

#### Allgemeine Symbole und Schaltflächen in den Tastsystemfunktionen

Abhängig von der gewählten Tastsystemfunktion stehen folgende Symbole oder Schaltflächen zur Verfügung:

| Symbol oder<br>Schaltfläche | Bedeutung                                                                                                    |
|-----------------------------|----------------------------------------------------------------------------------------------------|
| <del>~</del>                | Antasten beenden                                                                                                    |
| •                           | Werkstück-Bezugspunkt und Palettenbezugspunkt wählen und ggf. Werte editieren                                                                                                    |
|                             | Die Steuerung zeigt die Nummer des aktiven Bezugspunkts rechts neben dem Symbol.                                                                                                    |
|                             | Weitere Informationen: "Fenster Bezugspunkt ändern",<br>Seite 199                                                                                                    |
|                             | Weitere Informationen: "Bezugspunkttabelle *.pr", Seite                                                                                                    |
| 0                           | Hilfsbilder zur gewählten Tastsystemfunktion zeigen                                                                                                    |
| Y+                          | Antastrichtung wählen                                                                                                    |
| → <u></u><br>+              | lst-Position-übernehmen                                                                                                    |
| ○→□                         | Punkte an gerader Fläche manuell anfahren und antasten                                                                                                    |
|                             | Messmethode M                                                                                                    |
|                             | Punkte an einem Zapfen oder in einer Bohrung manuell anfah-<br>ren und antasten                                                                                                    |
|                             | Messmethode A                                                                                                    |
|                             | Punkte an einem Zapfen oder in einer Bohrung automatisch<br>anfahren und antasten                                                                                                    |
|                             | Wenn der Öffnungswinkel den Wert 360° enthält, positioniert<br>die Steuerung das Werkstück-Tastsystem nach dem letzten<br>Antastvorgang auf die Position vor dem Starten der Antast-<br>funktion zurück. |
| Werkzeuge                   | Die Steuerung öffnet die Anwendung <b>Werkzeugverwaltung</b> in<br>der Betriebsart <b>Tabellen</b> .                                                                                                    |
|                             | Weitere Informationen: "Werkzeugverwaltung", Seite                                                                                                    |
| Interner Stopp              | Wenn z. B. ein NC-Programm aufgrund eines Fehlers oder<br>eines Stopps unterbrochen wurde, bietet die Steuerung diese<br>Schaltfläche.                                                                   |
|                             | Mit dieser Schaltfläche brechen Sie den Programmlauf ab.                                                                                                    |
|                             | Weitere Informationen: "Programmlauf unterbrechen, stoppen oder abbrechen", Seite 232                                                                                                    |

#### Symbole und Schaltflächen zum Kalibrieren

Die Steuerung bietet folgende Möglichkeiten, ein 3D-Tastsystem zu kalibrieren:

| Symbol oder<br>Schaltfläche   | Bedeutung                                                              |
|-------------------------------|------------------------------------------------------------------------|
|                               | Länge eines 3D-Tastsystems kalibrieren                                 |
| $\textcircled{O}^{\circ}_{O}$ | Radius eines 3D-Tastsystems kalibrieren                                |
| Kalibrierdaten<br>übernehmen  | Werte aus dem Kalibriervorgang in die Werkzeugverwaltung<br>übertragen |

Weitere Informationen: "Werkstück-Tastsystem kalibrieren", Seite 207

Sie können die Kalibrierung eines 3D-Tastsystems mithilfe einer Kalibriernormale, z. B. einem Kalibrierring vornehmen.

Die Steuerung bietet folgende Möglichkeiten:

| Symbol | Bedeutung                                                              |
|--------|------------------------------------------------------------------------|
| ₹.E    | Radius und Mittenversatz mit einem Kalibrierring ermitteln             |
| д      | Radius und Mittenversatz mit einem Zapfen oder Kalibrierdorn ermitteln |
| Q      | Radius und Mittenversatz mit einer Kalibrierkugel ermitteln            |

#### Schaltflächen im Fenster Bearbeitungsebene inkonsistent!

Wenn die Position der Drehachsen nicht mit der Schwenksituation in den Anwendungen **Handbetrieb** und **Einrichten** übereinstimmt, öffnet die Steuerung das Fenster **Bearbeitungsebene inkonsistent!**. Sie sehen den Status der Schwenksituation im Fenster **3D-Rotation**.

Weitere Informationen: "Fenster 3D-Rotation (#8 / #1-01-1)", Seite

Die Steuerung bietet in dem Fenster **Bearbeitungsebene inkonsistent!** folgende Funktionen:

| Schaltfläche                | Bedeutung                                                                                                    |  |  |  |  |
|-----------------------------|----------------------------------------------------------------------------------------------------|--|--|--|--|
| 3D-ROT Status<br>übernehmen | Wenn die Positionen der Drehachsen mit der Schwenk-<br>situation im Programmlauf (Betriebsart Programmlauf<br>und Anwendung MDI) übereinstimmen, übernimmt die<br>Steuerung diese Schwenksituation. |  |  |  |  |
|                             | <ul> <li>Ansonsten übernimmt die Steuerung die aktuellen Dreh-<br/>achswinkel als Schwenkwinkel.</li> </ul>                                                                                         |  |  |  |  |
|                             | Das Fenster <b>3D-Rotation</b> zeigt die übernommen Raum- oder<br>Achswinkel.                                                                                                    |  |  |  |  |
|                             | <b>Weitere Informationen:</b> "Fenster 3D-Rotation (#8 / #1-01-1)",<br>Seite                                                                                                    |  |  |  |  |
| 3D-ROT Status<br>ignorieren | Die Steuerung ignoriert die Schwenksituation und verfährt so,<br>als wären die Drehachsen in Nullstellung.                                                                                          |  |  |  |  |
| Rundachsen<br>ausrichten    | Die Steuerung positioniert die Drehachsen passend zur aktuel-<br>len Schwenksituation.                                                                                                    |  |  |  |  |
|                             | Wenn z. B. keine Schwenkfunktion aktiv ist und die Drehach-<br>sen verfahren sind, positioniert die Steuerung die Drehachsen<br>auf die Nullstellung zurück.                                        |  |  |  |  |

#### Schaltflächen der Tastsystemfunktionen

Die Steuerung bietet in den Tastsystemfunktionen während oder nach einer Messung folgende Schaltflächen:

| Schaltfläche                              | Bedeutung                                                                                                    |
|-------------------------------------------|----------------------------------------------------------------------------------------------------|
| Letzte Messung<br>entfernen               | Mit der Funktion <b>Letzte Messung entfernen</b> setzt die Steue-<br>rung den letzten Antastpunkt zurück.                                                                                                    |
|                                           | Die Steuerung bietet die Schaltfläche nur bei Messmethode <b>M</b> .                                                                                                    |
| Messung<br>übernehmen                     | Mit der Funktion <b>Messung übernehmen</b> übernehmen Sie das<br>Messergebnis für die aktuelle Messung.                                                                                                    |
|                                           | Die Steuerung bietet die Schaltfläche nur bei Messmethode <b>M</b> .                                                                                                    |
| Aktiven Bezugs-<br>punkt korrigie-<br>ren | Mit der Funktion <b>Aktiven Bezugspunkt korrigieren</b> überneh-<br>men Sie das Messergebnis in die aktive Zeile der Bezugs-<br>punkttabelle.                                                                 |
|                                           | Weitere Informationen: "Bezugspunkttabelle *.pr", Seite                                                                                                    |
| Nullpunkt korri-<br>gieren                | Mit der Funktion <b>Nullpunkt korrigieren</b> übernehmen Sie das<br>Messergebnis in eine gewünschte Zeile der Nullpunkttabelle.<br><b>Weitere Informationen:</b> Benutzerhandbuch Programmieren<br>und Testen |
| Rundtisch<br>ausrichten                   | Mit der Funktion <b>Rundtisch ausrichten</b> richten Sie die<br>Drehachsen anhand des Messergebnisses mechanisch aus.                                                                                         |
| Palettenbezugs-<br>punkt korrigie-<br>ren | Mit der Funktion <b>Palettenbezugspunkt korrigieren</b> überneh-<br>men Sie das Messergebnis in die aktive Zeile der Palet-<br>ten-Bezugspunkttabelle.                                                        |
|                                           | und Testen                                                                                                    |

#### **HINWEIS**

#### Achtung Kollisionsgefahr!

Maschinenabhängig kann die Steuerung über eine zusätzliche Paletten-Bezugspunkttabelle verfügen. Vom Maschinenhersteller definierte Werte der Paletten-Bezugspunkttabelle wirken noch vor den von Ihnen definierten Werten aus der Bezugspunkttabelle. Ob und welcher Palettenbezugspunkt aktiv ist, zeigt die Steuerung im Arbeitsbereich **Positionen**. Da die Werte der Paletten-Bezugspunkttabelle außerhalb der Anwendung **Einrichten** nicht sichtbar oder editierbar sind, besteht während aller Bewegungen Kollisionsgefahr!

- Dokumentation Ihres Maschinenherstellers beachten
- > Palettenbezugspunkte ausschließlich in Verbindung mit Paletten verwenden
- Palettenbezugspunkte ausschließlich in Absprache mit dem Maschinenhersteller ändern
- Vor der Bearbeitung Palettenbezugspunkt in der Anwendung Einrichten pr
  üfen

198

#### Fenster Bezugspunkt ändern

Im Fenster **Bezugspunkt ändern** können Sie einen Bezugspunkt wählen oder die Werte eines Bezugspunkts editieren.

Weitere Informationen: "Bezugspunktverwaltung", Seite

Das Fenster Bezugspunkt ändern bietet folgende Schaltflächen:

| Symbol oder<br>Schaltfläche                                            | Bedeutung                                                                                                    |  |
|------------------------------------------------------------------------|----------------------------------------------------------------------------------------------------|--|
| <b></b>                                                                | Die Steuerung zeigt die Bezugspunkttabelle.                                                                                                    |  |
| Ψ                                                                      | Weitere Informationen: Benutzerhandbuch Programmieren und Testen                                                                                   |  |
| <b>*</b>                                                               | Die Steuerung zeigt die Paletten-Bezugspunkttabelle.                                                                                               |  |
|                                                                        | Weitere Informationen: Benutzerhandbuch Programmieren und Testen                                                                                   |  |
| Grunddrehung<br>rücksetzen                                             | Die Steuerung setzt die Werte der Spalten <b>SPA</b> , <b>SPB</b> und <b>SPC</b> zurück.                                                           |  |
| Offsets<br>rücksetzen                                                  | Die Steuerung setzt die Werte der Spalten <b>A_OFFS</b> , <b>B_OFFS</b> und <b>C_OFFS</b> zurück.                                                  |  |
| Änderungen<br>übernehmen<br>und vorhandene<br>Antastobjekte<br>löschen | Die Steuerung aktiviert den gewählten Bezugspunkt und<br>verwirft die bisherigen Antastpunkte. Anschließend schließt<br>die Steuerung das Fenster. |  |
| Übernehmen                                                             | Die Steuerung speichert die Änderungen und den gewählten<br>Bezugspunkt. Anschließend schließt die Steuerung das<br>Fenster.                       |  |
| Zurücksetzen                                                           | Die Steuerung verwirft die Änderungen und stellt den Ausgangszustand wieder her.                                                                   |  |
| Abbrechen                                                              | Die Steuerung schließt das Fenster, ohne zu speichern.                                                                                             |  |
| Wenn Sie e<br>einem blau                                               | inen Wert ändern, kennzeichnet die Steuerung diesen Wert mit<br>en Punkt.                                                                          |  |

#### HINWEIS

#### Achtung Kollisionsgefahr!

Maschinenabhängig kann die Steuerung über eine zusätzliche Paletten-Bezugspunkttabelle verfügen. Vom Maschinenhersteller definierte Werte der Paletten-Bezugspunkttabelle wirken noch vor den von Ihnen definierten Werten aus der Bezugspunkttabelle. Ob und welcher Palettenbezugspunkt aktiv ist, zeigt die Steuerung im Arbeitsbereich **Positionen**. Da die Werte der Paletten-Bezugspunkttabelle außerhalb der Anwendung **Einrichten** nicht sichtbar oder editierbar sind, besteht während aller Bewegungen Kollisionsgefahr!

- Dokumentation Ihres Maschinenherstellers beachten
- > Palettenbezugspunkte ausschließlich in Verbindung mit Paletten verwenden
- Palettenbezugspunkte ausschließlich in Absprache mit dem Maschinenhersteller ändern
- Vor der Bearbeitung Palettenbezugspunkt in der Anwendung Einrichten pr
  üfen

#### Protokolldatei der Tastsystemzyklen

Nachdem die Steuerung einen beliebigen Tastsystemzyklus ausgeführt hat, schreibt die Steuerung die Messwerte in die Datei TCHPRMAN.html.

Sie können in der Datei **TCHPRMAN.html** Messwerte vergangener Messungen prüfen.

Wenn Sie im Maschinenparameter **FN16DefaultPath** (Nr. 102202) keinen Pfad festgelegt haben, dann speichert die Steuerung die Datei TCHPRMAN.html direkt unter **TNC:** ab.

Wenn Sie mehrere Tastsystemzyklen hintereinander ausführen, dann speichert die Steuerung die Messwerte untereinander.

#### 16.1.1 Bezugspunkt in einer Linearachse setzen

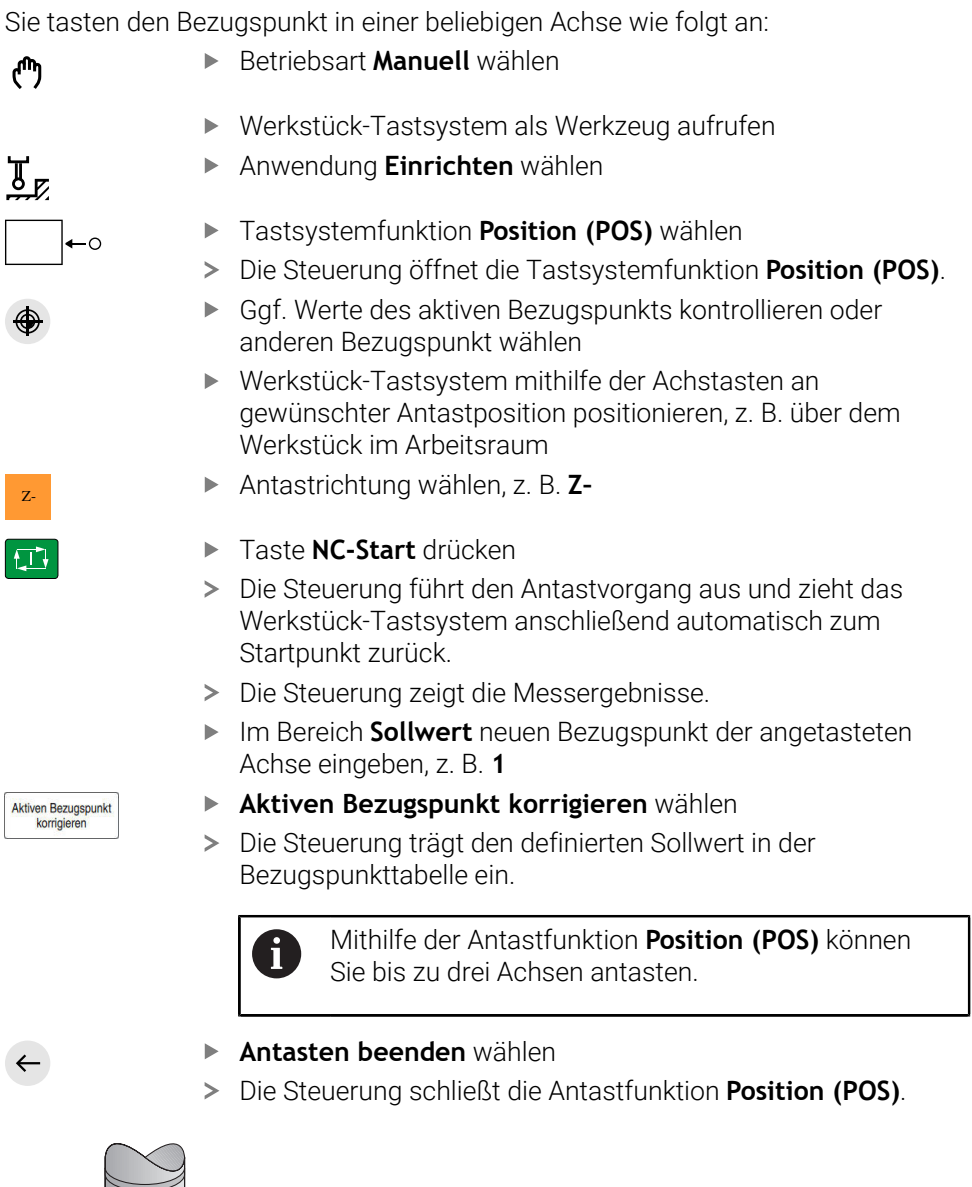

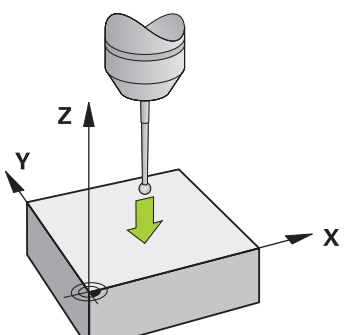

#### Kreismittelpunkt eines Zapfens mit automatischer Antastmethode 16.1.2 ermitteln

Sie tasten einen Kreismittelpunkt wie folgt an:

ტ

> 🖪

д

- Betriebsart Manuell wählen
  - Werkstück-Tastsystem als Werkzeug aufrufen
  - Anwendung Einrichten wählen
- Kreis (CC) wählen
  - > Die Steuerung öffnet die Antastfunktion Kreis (CC).
  - Gaf. Werte des aktiven Bezugspunkts kontrollieren oder anderen Bezugspunkt wählen
- Messmethode A wählen
  - Konturtyp wählen, z. B. Zapfen
  - Durchmesser eingeben, z. B. 60 mm
  - Ggf. Sicherheitsabstand (min. Wert = SET\_UP) eingeben

Die Steuerung schlägt die Summe aus dem Wert i der Spalte SET\_UP der Tastsystemtabelle und dem Tastkugelradius als Sicherheitsabstand vor.

- Startwinkel eingeben, z. B. –180°
- Öffnungswinkel eingeben, z. B. 360°
- 3D-Tastsystem an gewünschter Antastposition neben ► dem Werkstück und unterhalb der Werkstückoberfläche positionieren
- Ggf. Vorschubpotentiometer auf null drehen
- Taste NC-Start drücken
- Ggf. Vorschubpotentiometer langsam aufdrehen
- > Die Steuerung führt die Tastsystemfunktion basierend auf den eingegebenen Daten aus.
- > Die Steuerung zeigt die Messergebnisse.
- Im Bereich Sollwert neuen Bezugspunkt der angetasteten Achsen eingeben, z. B. O

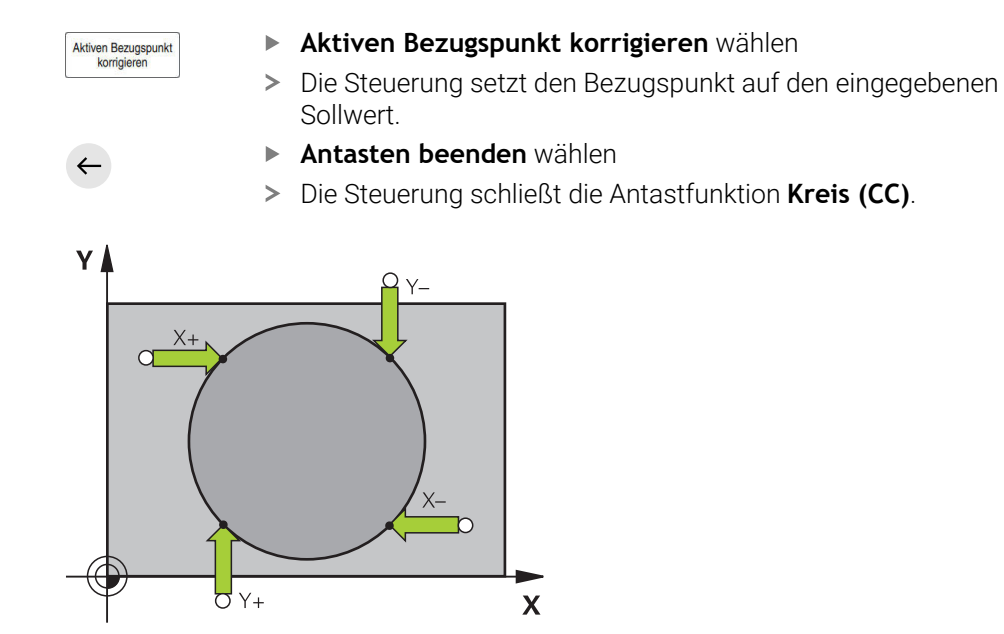

#### 16.1.3 Grunddrehung eines Werkstücks ermitteln und kompensieren

Sie tasten die Grunddrehung eines Werkstücks wie folgt an:

- Betriebsart Manuell wählen
  - ▶ 3D-Tastsystem als Werkzeug aufrufen
  - Anwendung Einrichten wählen
  - Drehung (ROT) wählen
  - > Die Steuerung öffnet die Antastfunktion Drehung (ROT).
  - Ggf. Werte des aktiven Bezugspunkts kontrollieren oder anderen Bezugspunkt wählen
  - 3D-Tastsystem an gewünschter Antastposition im Arbeitsraum positionieren
  - Antastrichtung wählen, z. B. Y+

ማ

Y+

- Taste NC-Start drücken
- Die Steuerung führt den ersten Antastvorgang aus und schränkt die nachfolgend wählbaren Antastrichtungen ein.
- 3D-Tastsystem an zweiter Antastposition im Arbeitsraum positionieren
- Taste NC-Start drücken
- Die Steuerung führt den Antastvorgang aus und zeigt anschließend die Messergebnisse.
- ▶ Ggf. Schalter Grunddrehung aktivieren
- Aktiven Bezugspunkt korrigieren wählen
- Die Steuerung überträgt die ermittelte Grunddrehung abhängig von der Werkzeugachse, z. B. in die Spalte SPC der aktiven Zeile der Bezugspunkttabelle.
- Antasten beenden wählen
- > Die Steuerung schließt die Antastfunktion Drehung (ROT).

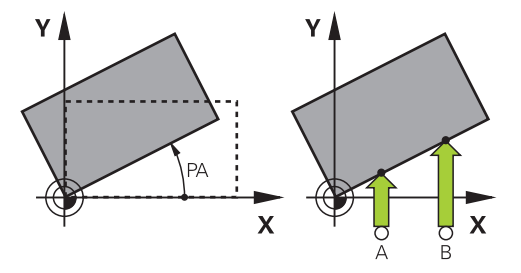

6

Sie können auch statt **Grunddrehung** den Schalter **Tischdrehung** wählen. Dann überträgt die Steuerung die Werte in die Spalten **A\_OFFS**, **B\_OFFS** oder **C\_OFFS** der Bezugspunkttabelle.

Aktiven Bezugspunkt korrigieren

## 16.1.4 Tastsystemfunktionen mit mechanischen Tastern oder Messuhren nutzen

Wenn an Ihrer Maschine kein elektronisches 3D-Tastsystem zur Verfügung steht, können Sie alle manuellen Tastsystemfunktionen mit manuellen Antastmethoden auch mit mechanischen Tastern oder auch mithilfe von Ankratzen nutzen. Dafür bietet die Steuerung die Schaltfäche **Position übernehmen**.

Sie ermitteln eine Grunddrehung mit einem mechanischen Taster wie folgt:

Betriebsart Manuell wählen ማ Werkzeug einwechseln, z. B. Analoger 3D-Taster oder ► Fühlhebelmessgerät Anwendung Einrichten wählen Antastfunktion Drehung (ROT) wählen Ggf. Werte des aktiven Bezugspunkts kontrollieren oder anderen Bezugspunkt wählen Antastrichtung wählen, z. B. Y+ Y+ Mechanischen Taster auf die erste Position fahren, die von der ► Steuerung übernommen werden soll Position übernehmen wählen **→**‡--> Die Steuerung speichert die aktuelle Position. Mechanischen Taster auf die nächste Position fahren, die von der Steuerung übernommen werden soll Position übernehmen wählen -++-> Die Steuerung speichert die aktuelle Position. Ggf. Schalter Grunddrehung aktivieren Aktiven Bezugspunkt korrigieren wählen Aktiven Bezugspunkt korrigieren > Die Steuerung überträgt die ermittelte Grunddrehung abhängig von der Werkzeugachse, z. B. in die Spalte SPC der aktiven Zeile der Bezugspunkttabelle. Antasten beenden wählen ► > Die Steuerung schließt die Antastfunktion Drehung (ROT).

Sie können auch statt **Grunddrehung** den Schalter **Tischdrehung** wählen. Dann überträgt die Steuerung die Werte in die Spalten **A\_OFFS**, **B\_OFFS** oder **C\_OFFS** der Bezugspunkttabelle.

ĭ

#### Hinweise

- Wenn Sie ein berührungsloses Werkzeug-Tastsystem verwenden, verwenden Sie Tastsystemfunktionen des Drittanbieters, z. B. bei einem Lasertastsystem. Beachten Sie Ihr Maschinenhandbuch!
- Die Zugänglichkeit zur Paletten-Bezugspunkttabelle in den Tastsystemfunktionen hängt von der Konfiguration des Maschinenherstellers ab. Beachten Sie Ihr Maschinenhandbuch!
- Wenn Sie bei aktiver Spindelnachführung mit offener Schutztür antasten, ist die Anzahl der Spindelumdrehungen begrenzt. Wenn die maximale Anzahl der erlaubten Spindelumdrehungen erreicht ist, ändert sich die Drehrichtung der Spindel und die Steuerung orientiert die Spindel ggf. nicht mehr auf dem kürzesten Weg.
- Mit den Tasten +, -, \*, /, ( und ) können Sie innerhalb von numerischen Eingabefeldern rechnen.
- Wenn Sie versuchen, in einer gesperrten Achse einen Bezugspunkt zu setzen, gibt die Steuerung je nach Einstellung des Maschinenherstellers eine Warnung oder eine Fehlermeldung aus.
- Wenn Sie in eine leere Zeile der Bezugspunkttabelle schreiben, füllt die Steuerung die anderen Spalten automatisch mit Werten auf. Um einen Bezugspunkt vollständig zu definieren, müssen Sie Werte in allen Achsen ermitteln und in die Bezugspunkttabelle schreiben.
- Wenn kein Werkstück-Tastsystem eingewechselt ist, können Sie mit NC-Start eine Positionsübernahme ausführen. Die Steuerung zeigt eine Warnung, dass in diesem Fall keine Antastbewegung erfolgt.
- Kalibrieren Sie das Werkstück-Tastsystem in folgenden Fällen neu:
  - Inbetriebnahme
  - Taststiftbruch
  - Taststiftwechsel
  - Änderung des Antastvorschubs
  - Unregelmäßigkeiten, z. B. durch Erwärmung der Maschine
  - Änderung der aktiven Werkzeugachse
- Wenn der Antastpunkt während des Antastvorgangs nicht erreicht wird, zeigt die Steuerung eine Warnung. Sie können den Antastvorgang mit NC-Start fortsetzen.
- Mit dem optionalen Maschinenparameter trackAsync (Nr. 122503) definiert der Maschinenhersteller, ob die Steuerung beim Antasten während der Vorpositionierung die Spindel orientiert. Dadurch können Sie bei automatischen Antastvorgängen Zeit sparen. Zusätzlich berücksichtigt die Steuerung den kalibrierten Mittenversatz von L-förmigen Taststiften für die Geschwindigkeit der Spindelnachführung. Dadurch entspricht die Geschwindigkeit an der Tastkugel maximal dem Tastereilgang FMAX, was die Sicherheit beim Antasten erhöht.

#### Definition

#### Spindelnachführung

Wenn der Parameter **Track** in der Tastsystemtablle aktiv ist, orientiert die Steuerung das Werkstück-Tastsystem so, dass immer mit der gleichen Stelle angetastet wird. Mithilfe des Auslenkens in der selben Richtung können Sie den Messfehler auf die Wiederholgenauigkeit des Werkstück-Tastsystems reduzieren. Dieses Verhalten nennt man Spindelnachführung.

#### 16.2 Werkstück-Tastsystem kalibrieren

#### Anwendung

Um den tatsächlichen Schaltpunkt eines 3D-Tastsystems exakt bestimmen zu können, müssen Sie das Tastsystem kalibrieren. Ansonsten kann die Steuerung keine exakten Messergebnisse ermitteln.

#### Verwandte Themen

- Werkstück-Tastsystem automatisch kalibrieren
- Tastsystemtabelle

Weitere Informationen: "Tastsystemtabelle tchprobe.tp (#17 / #1-05-1)", Seite

#### Funktionsbeschreibung

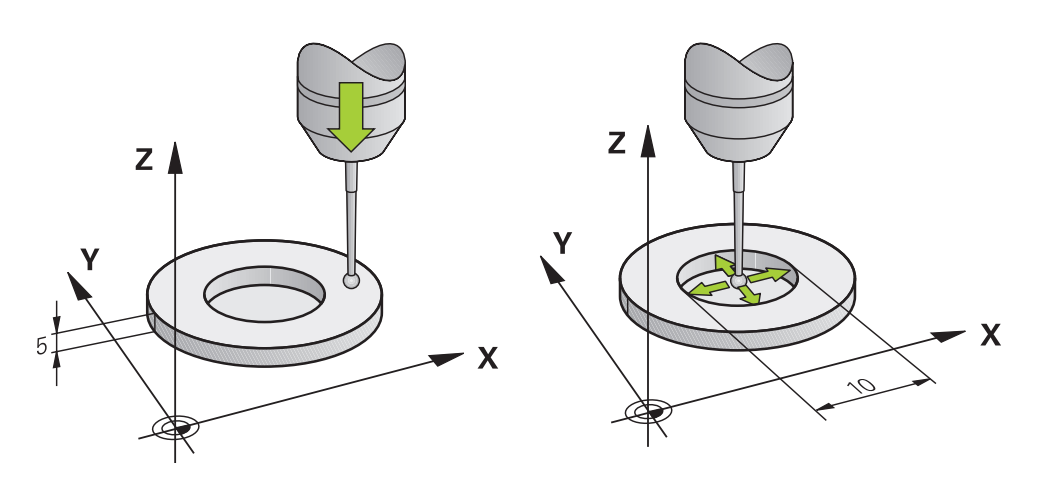

Beim Kalibrieren ermittelt die Steuerung die wirksame Länge des Taststifts und den wirksamen Radius der Tastkugel. Zum Kalibrieren des 3D-Tastsystems spannen Sie einen Einstellring oder einen Zapfen mit bekannter Höhe und bekanntem Radius auf den Maschinentisch.

Die wirksame Länge des Werkstück-Tastsystems bezieht sich auf den Werkzeugträger-Bezugspunkt.

Weitere Informationen: "Werkzeugträger-Bezugspunkt", Seite

Sie können das Werkstück-Tastsystem mit verschiedenen Hilfsmitteln kalibrieren. Sie kalibrieren das Werkstück-Tastsystem, z. B. mithilfe einer überfrästen Planfläche in der Länge und eines Kalibrierrings im Radius. Dadurch erreichen Sie einen Bezug zwischen Werkstück-Tastsystem und den Werkzeugen in der Spindel. Bei dieser Vorgehensweise stimmen mithilfe des Werkzeugvoreinstellgeräts vermessene Werkzeuge und das kalibrierte Werkstück-Tastsystem überein.

#### Kalibrieren eines L-förmigen Taststifts

Bevor Sie einen L-förmigen Taststift kalibrieren, müssen Sie vorab die Parameter in der Tastsystemtabelle definieren. Mithilfe dieser ungefähren Werte kann die Steuerung beim Kalibrieren das Tastsystem ausrichten und die tatsächlichen Werte ermitteln.

Definieren Sie vorab folgende Parameter in der Tastsystemtabelle:

| Parameter | Zu definierender Wert                                                                                                    |
|-----------|----------------------------------------------------------------------------------------------------|
| CAL_OF1   | Länge des Auslegers                                                                                                    |
|           | Der Ausleger ist die abgewinkelte Länge des L-förmigen<br>Taststifts.                                                            |
| CAL_OF2   | 0                                                                                                    |
| CAL_ANG   | Spindelwinkel, bei dem der Ausleger parallel zur Hauptachse<br>steht                                                             |
|           | Positionieren Sie dafür den Ausleger manuell in Richtung der<br>Hauptachse und lesen Sie den Wert in der Positionsanzeige<br>ab. |

Die Steuerung überschreibt nach dem Kalibrieren die vorab definierten Werte in der Tastsystemtabelle mit den ermittelten Werten.

**Weitere Informationen:** "Tastsystemtabelle tchprobe.tp (Option #17)", Seite Die Steuerung orientiert beim Kalibrieren der Länge das Tastsystem auf den in der Spalte **CAL\_ANG** definierten Kalibrierwinkel.

Achten Sie beim Kalibrieren des Tastsystems darauf, dass der Vorschub-Override 100 % beträgt. Dadurch können Sie bei den folgenden Antastvorgängen immer denselben Vorschub verwenden wie beim Kalibrieren. Damit können Sie Ungenauigkeiten aufgrund veränderter Vorschübe beim Antasten ausschließen.

#### Umschlagsmessung

Beim Kalibrieren des Tastkugelradius führt die Steuerung eine automatische Antastroutine aus. Im ersten Durchlauf ermittelt die Steuerung die Mitte des Kalibrierrings oder des Zapfens (Grobmessung) und positioniert das Tastsystem in das Zentrum. Anschließend wird im eigentlichen Kalibriervorgang (Feinmessung) der Tastkugelradius ermittelt. Wenn mit dem Tastsystem eine Umschlagsmessung möglich ist, wird in einem weiteren Durchlauf der Mittenversatz ermittelt.

Ob oder wie ein Tastsystem orientiert werden kann, ist bei HEIDENHAIN-Tastsystemen vordefiniert. Andere Tastsysteme konfiguriert der Maschinenhersteller.

Beim Kalibrieren des Radius können abhängig von der möglichen Orientierung des Werkstück-Tastsystems bis zu drei Kreismessungen erfolgen. Die ersten beiden Kreismessungen bestimmen den Mittenversatz des Werkstück-Tastsystems. Die dritte Kreismessung bestimmt den wirksamen Tastkugelradius. Wenn bedingt durch das Werkstück-Tastsystem keine Orientierung der Spindel oder nur eine bestimmte Orientierung möglich ist, fallen Kreismessungen weg.

#### 16.2.1 Länge des Werkstück-Tastsystems kalibrieren

Sie kalibrieren ein Werkstück-Tastsystem mithilfe einer überfrästen Fläche in der Länge wie folgt:

- Schaftfräser an Werkzeugvoreinstellgerät vermessen
- > Vermessenen Schaftfräser in Werkzeugmagazin der Maschine einlagern
- Werkzeugdaten des Schaftfräsers in die Werkzeugverwaltung eintragen
- Rohteil einspannen
- ტ
- Betriebsart Manuell wählen
- Schaftfräser in Maschine einwechseln
- Spindel einschalten, z. B. mit M3
- Mithilfe des Handrads auf dem Rohteil ankratzen
   Weitere Informationen: "Bezugspunkt mit Fräswerkzeugen setzen", Seite
- Bezugspunkt in der Werkzeugachse, z. B. Z setzen
- Schaftfräser neben dem Rohteil positionieren
- Kleinen Wert in der Werkzeugachse zustellen, z. B. -0.5 mm
- Rohteil mithilfe des Handrads überfräsen
- Bezugspunkt erneut in der Werkzeugachse setzen, z. B. Z=0
- Spindel ausschalten, z. B. mit M5
- Werkzeug-Tastsystem einwechseln
- Anwendung Einrichten wählen
- Tastsystem kalibrieren wählen

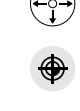

- Ggf. Werte des aktiven Bezugspunkts kontrollieren oder anderen Bezugspunkt wählen
- Messmethode Längenkalibrierung wählen
- > Die Steuerung zeigt die aktuellen Kalibrierdaten.
- Position Bezugsfläche eingeben, z. B. 0
- Werkstück-Tastsystem dicht über die Oberfläche der überfrästen Fläche positionieren

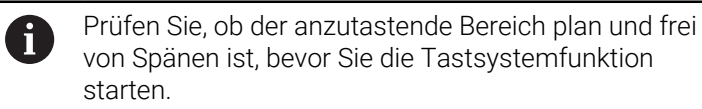

- Taste NC-Start drücken
- Die Steuerung führt den Antastvorgang aus und zieht das Werkstück-Tastsystem anschließend automatisch zum Startpunkt zurück.
- Ergebnisse pr
  üfen
- Kalibrierdaten übernehmen wählen
  - Die Steuerung übernimmt die kalibrierte Länge des 3D-Tastsystems in die Werkzeugtabelle.
  - Antasten beenden wählen
  - > Die Steuerung schließt die Antastfunktion **Tastsystem** kalibrieren.

16

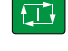

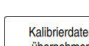

#### 16.2.2 Radius des Werkstück-Tastsystems kalibrieren

Sie kalibrieren ein Werkstück-Tastsystem mithilfe eines Einstellrings im Radius wie folgt:

Einstellring auf Maschinentisch spannen, z. B. mit Spannpratzen

- ტ
- Betriebsart Manuell wählen
- ► 3D-Tastsystem in die Bohrung des Einstellrings positionieren

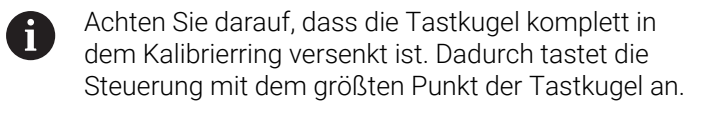

- Anwendung **Einrichten** wählen
- ► Tastsystem kalibrieren wählen
- Ggf. Werte des aktiven Bezugspunkts kontrollieren oder anderen Bezugspunkt wählen
- Messmethode Radius wählen
- Kalibriernormal **Einstellring** wählen
- Durchmesser des Einstellrings eingeben
- Startwinkel eingeben
- Anzahl der Antastpunkte eingeben
- Taste NC-Start drücken
- Das 3D-Tastsystem tastet in einer automatischen Antastroutine alle erforderlichen Punkte an. Dabei errechnet die Steuerung den wirksamen Tastkugelradius. Wenn eine Umschlagmessung möglich ist, errechnet die Steuerung den Mittenversatz.
- ► Ergebnisse prüfen
- Kalibrierdaten übernehmen wählen
- Die Steuerung speichert den kalibrierten Radius des 3D-Tastsystems in der Werkzeugtabelle.
- Antasten beenden wählen
- > Die Steuerung schließt die Antastfunktion **Tastsystem** kalibrieren.

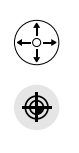

7.E

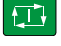

Kalibrierdaten

#### Hinweise zum Kalibrieren

- Um den Tastkugel-Mittenversatz zu bestimmen, muss die Steuerung vom Maschinenhersteller vorbereitet sein.
- Wenn Sie nach dem Kalibriervorgang die Schaltfläche OK drücken, übernimmt die Steuerung die Kalibrierwerte für das aktive Tastsystem. Die aktualisierten Werkzeugdaten sind dann sofort wirksam, ein erneuter Werkzeugaufruf ist nicht erforderlich.
- HEIDENHAIN übernimmt die Gewährleistung für die Funktion der Tastsystemzyklen nur in Verbindung mit HEIDENHAIN-Tastsystemen.
- Wenn Sie eine Außenkalibrierung durchführen, müssen Sie das Tastsystem mittig über der Kalibrierkugel oder dem Kalibrierdorn vorpositionieren. Achten Sie darauf, dass die Antastpunkte kollisionsfrei angefahren werden können.
- Mit den Tasten +, -, \*, /, ( und ) können Sie innerhalb von numerischen Eingabefeldern rechnen.
- Die Steuerung speichert die wirksame Länge und den wirksamen Radius des Tastsystems in der Werkzeugtabelle. Den Tastsystem-Mittenversatz speichert die Steuerung in der Tastsystemtabelle. Die Steuerung verknüpft die Daten aus der Tastsystemtabelle mithilfe des Parameters **TP\_NO** mit den Daten aus der Werkzeugtabelle.

Weitere Informationen: "Tastsystemtabelle tchprobe.tp (#17 / #1-05-1)", Seite

# 16.3 Werkstück einrichten mit grafischer Unterstützung (#159 / #1-07-1)

#### Anwendung

Mit der Funktion **Werkstück einrichten** können Sie die Position und die Schieflage eines Werkstücks mit nur einer Tastsystemfunktion ermitteln und als Werkstück-Bezugspunkt speichern. Sie können während des Einrichtens auf gekrümmten Flächen antasten.

Die Steuerung unterstützt Sie zusätzlich, indem sie die Aufspannsituation und mögliche Antastpunkte im Arbeitsbereich **Simulation** mithilfe eines 3D-Modells zeigt.

#### Verwandte Themen

- Tastsystemfunktionen in der Anwendung Einrichten
   Weitere Informationen: "Tastsystemfunktionen in der Betriebsart Manuell (#17 / #1-05-1)", Seite 191
- STL-Datei eines Werkstücks erstellen
   Weitere Informationen: Benutzerhandbuch Programmieren und Testen
- Arbeitsbereich Simulation
   Weitere Informationen: Benutzerhandbuch Programmieren und Testen
- Spannmittel einmessen mit grafischer Unterstützung (#140 / #5-03-2)
   Weitere Informationen: "Spannmittel in die Kollisionsüberwachung einbinden (Option #140)", Seite

#### Voraussetzungen

Software-Option Touch Probe Functions (#17 / #1-05-1)

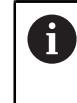

Wenn Sie ein HEIDENHAIN-Tastsystem mit EnDat-Schnittstelle verwenden, ist die Software-Option Touch Probe Functions (#17 / #1-05-1) automatisch freigeschaltet.

- Software-Option Model Aided Setup (#159 / #1-07-1)
- Werkstück-Tastsystem in der Werkzeugverwaltung passend definiert:
  - Kugelradius im Parameter R2
  - Weitere Informationen: "Parameter der Tastsystemtabelle tchprobe.tp", Seite
- Werkstück-Tastsystem kalibriert
   Weitere Informationen: "Werkstück-Tastsystem kalibrieren", Seite 207
- NC-Programm mit Rohteildefinition **BLK FORM** oder STL-Datei des Rohteils

#### Funktionsbeschreibung

Die Steuerung gleicht die Positionen der Tastpunkte am realen Werkstück mit einem 3D-Modell des Werkstücks ab.

Je mehr das 3D-Modell dem realen Werkstück entspricht, umso genauer können Sie das Werkstück einrichten.

Sie können das 3D-Modell mit folgenden Möglichkeiten definieren:

BLK FORM im NC-Programm

Die Steuerung erstellt das 3D-Modell aus der Rohteildefinition.

STL-Datei des Werkstücks mit max. 300 000 Dreiecken

Der Umfang der Funktion **Werkstück einrichten** ist von den Software-Optionen Adv. Function Set 1 (#8 / #1-01-1) und Adv. Function Set 2 (#9 / #4-01-1) wie folgt abhängig:

Beide Software-Optionen freigeschaltet:

Sie können vor dem Einrichten schwenken und während des Einrichtens das Werkzeug anstellen, um auch komplexe Werkstücke anzutasten, z. B. Freiformteile.

Nur Adv. Function Set 1 (#8 / #1-01-1) freigeschaltet:

Sie können vor dem Einrichten schwenken. Die Bearbeitungsebene muss konsistent sein. Wenn Sie zwischen den Antastpunkten die Drehachsen verfahren, zeigt die Steuerung eine Fehlermeldung.

Wenn die aktuellen Koordinaten der Drehachsen und die definierten Schwenkwinkel (Fenster **3D ROT**) übereinstimmen, ist die Bearbeitungsebene konsistent.

Keine der beiden Software-Optionen freigeschaltet:

Sie können vor dem Einrichten nicht schwenken. Wenn Sie zwischen den Antastpunkten die Drehachsen verfahren, zeigt die Steuerung eine Fehlermeldung.

Weitere Informationen: "Bearbeitungsebene schwenken (#8 / #1-01-1)", Seite Weitere Informationen: Benutzerhandbuch Programmieren und Testen

#### Erweiterungen des Arbeitsbereichs Simulation

Zusätzlich zum Arbeitsbereich **Antastfunktion** bietet der Arbeitsbereich **Simulation** grafische Unterstützung beim Einrichten des Werkstücks.

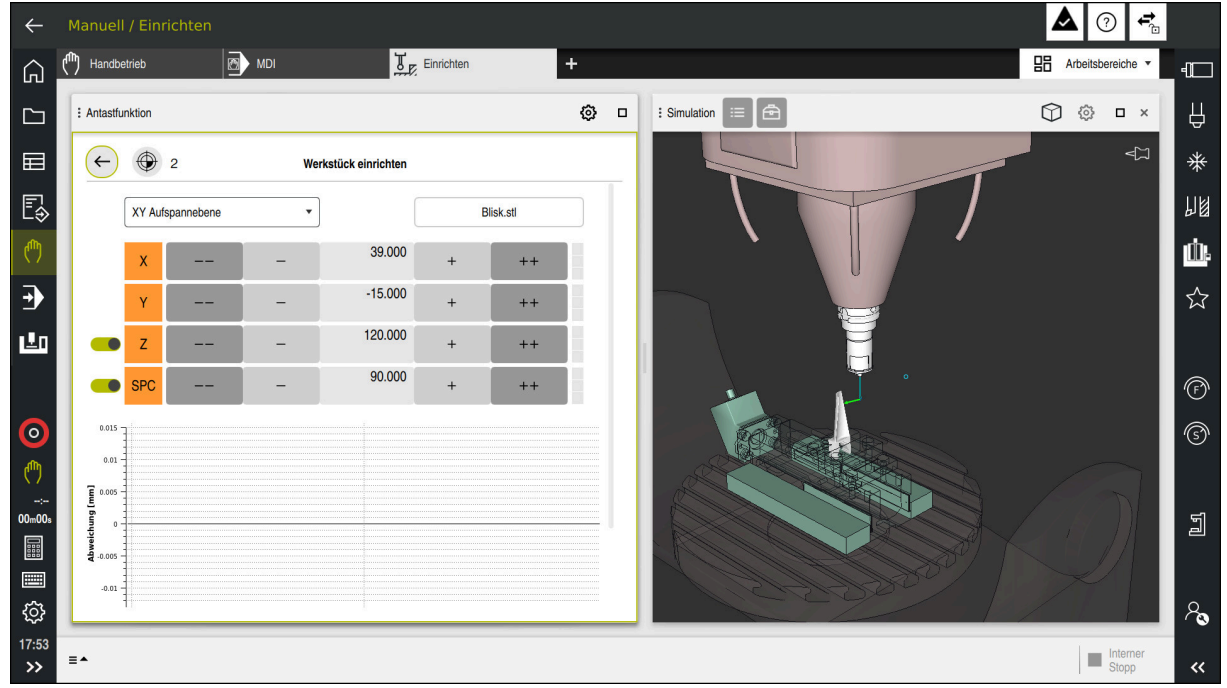

Funktion Werkstück einrichten mit geöffnetem Arbeitsbereich Simulation

Wenn die Funktion **Werkstück einrichten** aktiv ist, zeigt der Arbeitsbereich **Simulation** folgende Inhalte:

- Aktuelle Position des Werkstücks aus Sicht der Steuerung
- Angetastete Punkte am Werkstück
- Mögliche Antastrichtung mithilfe eines Pfeils:
  - Kein Pfeil

Das Antasten ist nicht möglich. Das Werkstück-Tastsystem ist zu weit vom Werkstück entfernt oder das Werkstück-Tastsystem steht aus Sicht der Steuerung im Werkstück.

In diesem Fall können Sie ggf. die Position des 3D-Modells in der Simulation korrigieren.

Roter Pfeil

i

Das Antasten in Pfeilrichtung ist nicht möglich.

Das Antasten auf Kanten, Ecken oder stark gekrümmten Bereichen des Werkstücks liefert keine genauen Messergebnisse. Deshalb sperrt die Steuerung das Antasten in diesen Bereichen.

Gelber Pfeil

Das Antasten in Pfeilrichtung ist bedingt möglich. Das Antasten erfolgt in einer abgewählten Richtung oder könnte Kollisionen verursachen.

Grüner Pfeil
 Das Antasten in Pfeilrichtung ist möglich.

#### Symbole und Schaltflächen

Die Funktion Werkstück einrichten bietet folgende Symbole und Schaltflächen:

| Symbol oder<br>Schaltfläche | Bedeutung                                                                                                    |
|-----------------------------|----------------------------------------------------------------------------------------------------|
| <b>+</b>                    | <ul> <li>Fenster Bezugspunkt ändern öffnen</li> <li>Sie können den Werkstück-Bezugspunkt und den Palettenbezugspunkt wählen und ggf. editieren.</li> <li>Die Steuerung zeigt die Nummer des aktiven Bezugspunkts rechts neben dem Symbol.</li> </ul> |
|                             | Symbol aus.                                                                                                    |
| XY Aufspannebene            | Mit diesem Auswahlmenü definieren Sie den Antastmodus. Abhängig<br>vom Antastmodus zeigt die Steuerung die jeweiligen Achsrichtungen und<br>Raumwinkel.                                                                                              |
|                             | Weitere Informationen: "Antastmodus", Seite 216                                                                                                    |
| 1_plate_blk.stl             | Dateiname des NC-Programms oder 3D-Modells                                                                                                    |
|                             | Position des virtuellen Werkstücks 10 mm, 0,3937 inch oder 10° in negativer Achsrichtung verschieben                                                                                                    |
|                             | Sie verschieben das Werkstück in einer Linearachse in mm oder inch und in einer Drehachse in Grad.                                                                                                    |
| -                           | Position des virtuellen Werkstücks 1 mm, 0,0394 inch oder 1° in negativer Achsrichtung verschieben                                                                                                    |
| -15.982                     | <ul> <li>Position des virtuellen Werkstücks direkt eingeben</li> </ul>                                                                                                    |
|                             | <ul> <li>Wert und geschätzte Genauigkeit des Werts nach dem Antasten</li> </ul>                                                                                                    |
| +                           | Position des virtuellen Werkstücks 1 mm, 0,0394 inch oder 1° in positiver<br>Achsrichtung verschieben                                                                                                    |
| ++                          | Position des virtuellen Werkstücks 10 mm, 0,3937 inch oder 10° in positiver<br>Achsrichtung verschieben                                                                                                    |
|                             | Status der Richtung:                                                                                                    |
|                             | <ul> <li>Ausgegraut</li> <li>Die Achsrichtung ist in diesem Einrichtvorgang abgewählt und wird nicht</li> </ul>                                                                                                    |
|                             |                                                                                                    |
|                             | Es wurden noch keine Antastpunkte ermittelt.                                                                                                    |
|                             | Rot                                                                                                    |
|                             | Die Steuerung kann die Position des Werkstücks in dieser Achsrichtung nicht bestimmen.                                                                                                    |
|                             | ■ Gelb                                                                                                    |
|                             | Die Position des Werkstücks enthält in dieser Achsrichtung bereits Infor-<br>mationen. Die Informationen sind zu diesem Zeitpunkt noch nicht aussa-<br>gekräftig.                                                                                    |
|                             | ■ Grün                                                                                                    |
|                             | Die Steuerung kann die Position des Werkstücks in dieser Achsrichtung bestimmen.                                                                                                    |

| Symbol oder  | Bedeutung |  |
|--------------|-----------|--|
| Schaltfläche |           |  |

Aktiven Bezugspunkt<br/>korrigierenDie Steuerung speichert die ermittelten Werte in der aktiven Zeile der<br/>Bezugspunkttabelle.

#### Antastmodus

Sie können das Werkstück mit folgenden Modi antasten:

- XY Aufspannebene Achsrichtungen X, Y und Z sowie Raumwinkel SPC
- XZ Aufspannebene Achsrichtungen X, Y und Z sowie Raumwinkel SPB
- YZ Aufspannebene
  Asharishtungan Y. Yund Z asuria Daumurinkal SPA
  - Achsrichtungen X, Y und Z sowie Raumwinkel SPA
- 6D

#### Achsrichtungen X, Y und Z sowie Raumwinkel SPA, SPB und SPC

Abhängig vom Antastmodus zeigt die Steuerung die jeweiligen Achsrichtungen und Raumwinkel. In den Aufspannebenen **XY**, **XZ** und **YZ** können Sie ggf. die jeweilige Werkzeugachse und den Raumwinkel mit einem Schalter abwählen. Die Steuerung berücksichtigt abgewählte Achsrichtungen nicht beim Einrichtvorgang und platziert das Werkstück nur unter Berücksichtigung der anderen Achsrichtungen.

HEIDENHAIN empfiehlt, den Einrichtvorgang in folgenden Schritten durchzuführen:

1 3D-Modell im Maschinenraum vorpositionieren

Die Steuerung positioniert das 3D-Modell standardmäßig auf den aktiven Werkstück-Bezugspunkt. Die Steuerung kennt zu diesem Zeitpunkt nicht die genaue Position des Werkstücks, jedoch die des Werkstück-Tastsystems. Wenn Sie das 3D-Modell anhand der Lage des Werkstück-Tastsystems vorpositionieren, erhalten Sie Werte nah an der Position des realen Werkstücks.

- 2 Erste Antastpunkte in den Achsrichtungen X, Y und Z setzen Wenn die Steuerung die Position in einer Achsrichtung bestimmen kann, wechselt die Steuerung den Status der Achse auf grün.
- 3 Mit weiteren Antastpunkten die Raumwinkel bestimmen Um beim Antasten der Raumwinkel die größtmögliche Genauigkeit zu erhalten, setzen Sie die Antastpunkte so weit wie möglich voneinander entfernt.
- 4 Mit zusätzlichen Kontrollpunkten die Genauigkeiten erhöhen Zusätzliche Kontrollpunkte am Ende des Einmessvorgangs erhöhen die Genauigkeit der Übereinstimmung und minimieren die Ausrichtungsfehler zwischen dem 3D-Modell und dem realen Werkstück. Führen Sie so viele Antastungen durch, bis die Steuerung die gewünschte Genauigkeit unter dem aktuellen Wert zeigt.
## Fehlerschätzungsdiagramm

Mit jedem Antastpunkt schränken Sie die mögliche Platzierung des Werkstücks mehr ein und setzen das 3D-Modell näher an die reale Position in der Maschine.

Das Fehlerschätzungsdiagramm zeigt für jeden Tastpunkt den Wert, um den das 3D-Modell vom realen Werkstück entfernt ist.

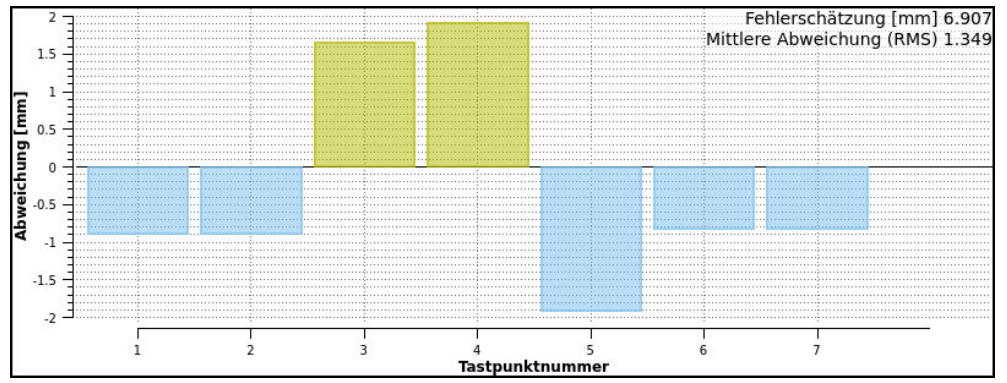

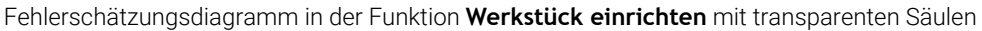

Das Fehlerschätzungsdiagramm der Funktion **Werkstück einrichten** zeigt folgende Informationen:

#### Fehlerschätzung [mm]

Der Wert zeigt nach jedem Tastpunkt den größten geschätzten Abstand zwischen 3D-Modell und Werkstück.

#### Mittlere Abweichung (RMS)

Der Wert zeigt nach jedem Tastpunkt den Mittelwert aller erfassten Abstände zwischen 3D-Modell und Werkstück.

#### Abweichung [mm]

Mithilfe dieser Achse erkennen Sie, wie groß der geschätzte Abstand des 3D-Modells zum Tastpunkt am Werkstück ist.

## Tastpunktnummer

Diese Achse zeigt die Anzahl der bisherigen Antastpunkte.

Säulen

Wenn der Status noch nicht bei allen Achsen grün ist, zeigt die Steuerung transparente Säulen.

Nach jedem Tastpunkt passt die Steuerung das 3D-Modell neu ein. Dadurch verändern sich auch die bisherigen Werte.

Wenn die Säulen des Fehlerschätzungsdiagramms nicht mehr transparent sind und die **Fehlerschätzung [mm]** die gewünschte Genauigkeit zeigt, ist der Einrichtevorgang abgeschlossen.

Folgende Faktoren beeinflussen, wie genau Sie Werkstücke einmessen können:

- Genauigkeit des Werkstück-Tastsystems
- Genauigkeit der Maschinenkinematik
- Abweichungen des 3D-Modells vom realen Werkstück
- Zustand des realen Werkstücks, z. B. unbearbeitete Bereiche

## 16.3.1 Werkstück einrichten

ማ

Öffnen

Sie setzen den Bezugspunkt mit der Funktion **Werkstück einrichten** wie folgt: Reales Werkstück im Maschinenraum befestigen

- Betriebsart Manuell wählen
  - Werkstück-Tastsystem einwechseln
  - Werkstück-Tastsystem manuell oberhalb des Werkstücks an einem markanten Punkt positionieren, z. B. einer Ecke

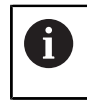

Dieser Schritt erleichtert das nachfolgende Vorgehen.

- Anwendung Einrichten wählen
  - Werkstück einrichten wählen
  - > Die Steuerung öffnet das Menü Werkstück einrichten.
  - NC-Programm oder 3D-Modell wählen
  - Öffnen wählen
    - > Die Steuerung zeigt das 3D-Modell in der Simulation.
    - Ggf. Werte des aktiven Bezugspunkts kontrollieren oder anderen Bezugspunkt wählen
    - 3D-Modell mithilfe der Schaltflächen für die einzelnen Achsrichtungen innerhalb des virtuellen Maschinenraums vorpositionieren
      - Verwenden Sie beim Vorpositionieren des Werkstücks das Werkstück-Tastsystem als Anhaltspunkt.

Sie können auch während des Einrichtvorgangs mit den Funktionen zur Verschiebung die Position des Werkstücks manuell korrigieren. Tasten Sie danach einen neuen Punkt an.

- Antastmodus festlegen, z. B. XY Aufspannebene
- Werkstück-Tastsystem positionieren, bis die Steuerung einen grünen Pfeil nach unten zeigt

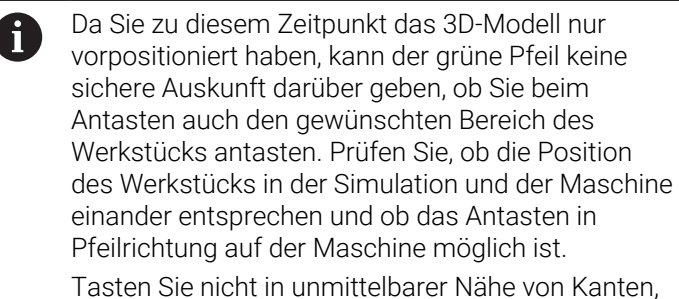

Fasen oder Verrundungen an.

| F | 1 |
|---|---|
| - |   |

- Taste NC-Start drücken
- > Die Steuerung tastet in Pfeilrichtung an.
- Die Steuerung f\u00e4rbt den Status der Achse Z gr\u00fcn und verschiebt das Werkst\u00fcck auf die angetastete Position. Die Steuerung markiert die angetastete Position in der Simulation mit einem Punkt.
- ► Vorgang in Achsrichtungen X+ und Y+ wiederholen
- > Die Steuerung färbt den Status der Achsen grün.
- ▶ Weiteren Punkt in Achsrichtung **Y+** für Grunddrehung antasten
- > Die Steuerung färbt den Status des Raumwinkels **SPC** grün.
- Kontrollpunkt in Achsrichtung X- antasten

Aktiven Bezugspunkt korrigieren

- Aktiven Bezugspunkt korrigieren wählen
- > Die Steuerung speichert die ermittelten Werte in der aktiven Zeile der Bezugspunkttabelle.
- Funktion Werkstück einrichten beenden

## Hinweis

## HINWEIS

## Achtung Kollisionsgefahr!

Um die Aufspannsituation in der Maschine exakt anzutasten, müssen Sie das Werkstück-Tastsystem richtig kalibrieren und den Wert **R2** in der Werkzeugverwaltung richtig definieren. Andernfalls können falsche Werkzeugdaten des Werkstück-Tastsystems zu Messungenauigkeiten und ggf. zu einer Kollision führen.

- Werkstück-Tastsystem in regelmäßigen Abständen kalibrieren
- > Parameter **R2** in der Werkzeugverwaltung eintragen
- Die Steuerung kann Unterschiede in der Modellierung zwischen 3D-Modell und dem realen Werkstück nicht erkennen.
- Wenn Sie dem Werkstück-Tastsystem einen Werkzeugträger zuweisen, können Sie ggf. Kollisionen leichter erkennen.
- HEIDENHAIN empfiehlt, Kontrollpunkte für eine Achsrichtung auf beiden Seiten des Werkstücks anzutasten. Dadurch korrigiert die Steuerung die Position des 3D-Modells in der Simulation gleichmäßig.
- Mit den Tasten +, -, \*, /, ( und ) können Sie innerhalb von numerischen Eingabefeldern rechnen.

# 16.4 Werkzeug vermessen mit Ankratzen

## Anwendung

Nicht alle Maschinen verfügen über ein Werkzeug-Tastsystem, um ein Werkzeug zu vermessen. Mit der Tastsystemfunktion **Werkzeug vermessen** können Sie die Maße des Werkzeugs ermitteln, indem Sie ein Werkstück ankratzen.

#### Verwandte Themen

- Tastsystemfunktionen in der Anwendung Einrichten
   Weitere Informationen: "Tastsystemfunktionen in der Betriebsart Manuell (#17 / #1-05-1)", Seite 191
- Werkzeug automatisch vermessen mit Zyklen
   Weitere Informationen: "Tastsystemzyklen für das Werkzeug (#17 / #1-05-1)", Seite

## Voraussetzung

Software-Option Touch Probe Functions (#17 / #1-05-1)

0

Wenn Sie ein HEIDENHAIN-Tastsystem mit EnDat-Schnittstelle verwenden, ist die Software-Option Touch Probe Functions (#17 / #1-05-1) automatisch freigeschaltet.

## Funktionsbeschreibung

Für das Ankratzen verwenden Sie kein 3D-Tastsystem, sondern das zu vermessende Werkzeug. Beim Ankratzen fahren Sie mit dem Werkzeug vorsichtig an eine Fläche des Werkstücks, bis Sie einen geringen Spanabtrag sehen. Mit dem Handrad können Sie eine höhere Genauigkeit erzielen.

Mit der Antastrichtung **X** oder **Y** ermitteln Sie den Radius des Werkzeugs. Wenn Sie die Antastrichtung **Z** wählen, ermitteln Sie die Länge des Werkzeugs.

## Schaltflächen in der Funktion Werkzeug vermessen

Die Steuerung bietet folgende Möglichkeiten, die ermittelten Werte für Radius oder Länge in die Werkzeugtabelle zu schreiben:

| Schaltfläche            | Bedeutung                                                                                                    |
|-------------------------|----------------------------------------------------------------------------------------------------|
| Basiswerte<br>schreiben | Die Steuerung übernimmt die Werte in die Spalten <b>R</b> oder <b>L</b> .<br>Die Steuerung setzt vorhandene Deltawerte in den Spalten <b>DR</b><br>oder <b>DL</b> zurück. |
| Deltawerte<br>schreiben | Die Steuerung trägt die Deltawerte in die Spalten <b>DR</b> oder <b>DL</b><br>ein.                                                                                        |

Weitere Informationen: "Werkzeugtabellen", Seite

#### 16.4.1 Werkzeug mit ankratzen vermessen

Sie ermitteln die Maße eines Schaftfräsers mithilfe der Funktion **Werkzeug** vermessen wie folgt:

- ტ
- Betriebsart Manuell wählen
- Ggf. Werkstück-Bezugspunkt setzen

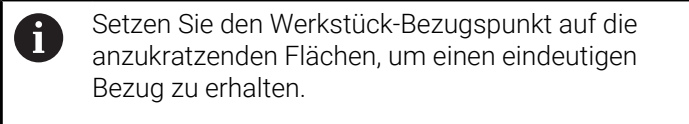

- Zu vermessendes Werkzeug einwechseln
- ▶ Ggf. Drehzahl definieren
- Werkzeugspindel starten
- Anwendung Einrichten wählen
- Antastfunktion Werkzeug vermessen wählen

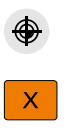

| X  |  |
|----|--|
|    |  |
| X+ |  |

→++

- Ggf. Werte des aktiven Bezugspunkts kontrollieren oder anderen Bezugspunkt wählen
- Werkstück in gewünschter Achsrichtung ankratzen, z. B. X+
- Zugehörige Antastrichtung X+ wählen
- Ist-Position-übernehmen wählen
- Die Steuerung übernimmt die Ist-Position der X-Achse in die Spalte Istwert.
- Die Steuerung zeigt die Messergebnisse.
- Sollwert eingeben, z. B. 0

Basiswerte schreiben wählen

Basiswerte schreiben

- Die Steuerung übernimmt den Wert in die Spalte R der Werkzeugtabelle.
- Die Steuerung setzt vorhandenen Deltawert in der Spalte DR zurück.

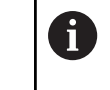

Wenn Sie **Deltawerte schreiben** wählen, trägt die Steuerung nur einen Deltawert in der Spalte **DR** ein.

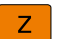

 $\leftarrow$ 

► Ggf. weitere Achsrichtung ankratzen, z. B. **Z-**

#### Antasten beenden wählen

Die Steuerung schließt die Antastfunktion Werkzeug vermessen.

16

# 16.5 Tastsystemüberwachung unterdrücken

## Anwendung

Wenn Sie beim Verfahren eines Werkstück-Tastsystems zu nah an das Werkstück fahren, können Sie das Werkstück-Tastsystem versehentlich auslenken. Sie können ein ausgelenktes Werkstück-Tastsystem im überwachten Zustand nicht freifahren. Sie können ein ausgelenktes Werkstück-Tastsystem freifahren, indem Sie die Tastsystemüberwachung unterdrücken.

## Funktionsbeschreibung

Wenn die Steuerung kein stabiles Signal vom Taster erhält, zeigt sie die Schaltfläche **Tastsystemüberwachung unterdrücken**.

Solange die Tastsystemüberwachung ausgeschaltet ist, gibt die Steuerung die Fehlermeldung **Die Tastsystemüberwachung ist für 30 Sekunden deaktiviert** aus. Diese Fehlermeldung bleibt nur 30 Sekunden aktiv.

## 16.5.1 Tastsystemüberwachung deaktivieren

Sie deaktivieren die Tastsystemüberwachung wie folgt:

Betriebsart Manuell wählen

ტ

- Tastsystemüberwachung unterdrücken wählen
- Die Steuerung deaktiviert die Tastsystemüberwachung für 30 Sekunden.
- Ggf. Tastsystem verfahren, damit die Steuerung ein stabiles Signal vom Taster erhält

## Hinweise

## HINWEIS

#### Achtung Kollisionsgefahr!

Wenn die Tastsystemüberwachung deaktiviert ist, führt die Steuerung keine Kollisionsprüfung durch. Sie müssen sicherstellen, dass das Tastsystem sicher verfahren kann. Bei falsch gewählter Verfahrrichtung besteht Kollisionsgefahr!

Achsen in der Betriebsart Manuell vorsichtig verfahren

Wenn der Taster innerhalb der 30 Sekunden ein stabiles Signal liefert, wird die Tastsystemüberwachung vor Ablauf der 30 Sekunden automatisch aktiviert und die Fehlermeldung gelöscht.

# 16.6 Gegenüberstellung von Offset und 3D-Grunddrehung

Das folgende Beispiel zeigt den Unterschied der beiden Möglichkeiten.

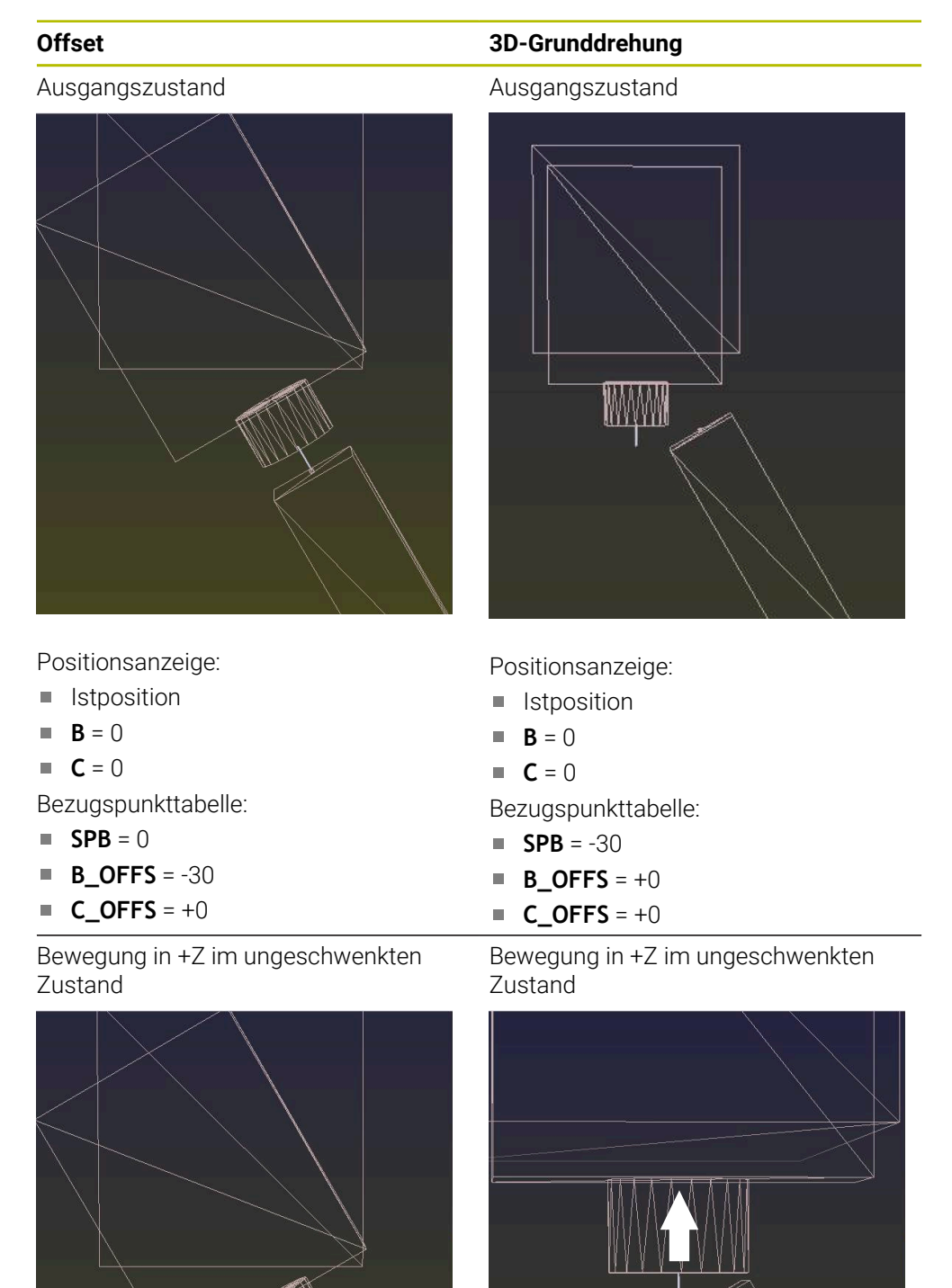

## Offset

Bewegung in +Z im geschwenkten Zustand

#### PLANE SPATIAL mit SPA+0 SPB+0 SPC +0

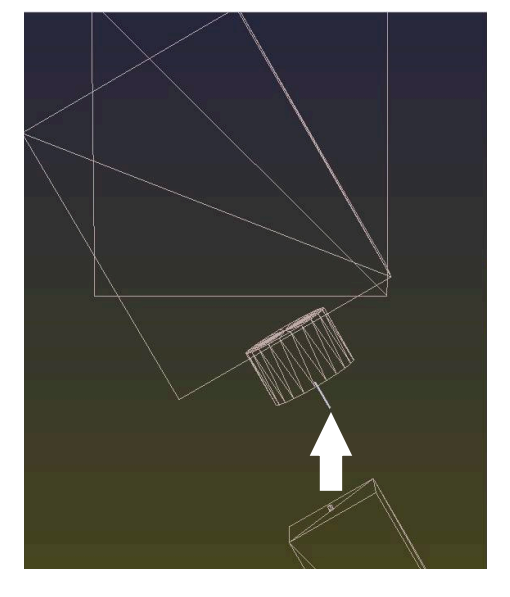

> Die Orientierung stimmt nicht!

3D-Grunddrehung

Bewegung in +Z im geschwenkten Zustand

#### PLANE SPATIAL mit SPA+0 SPB+0 SPC +0

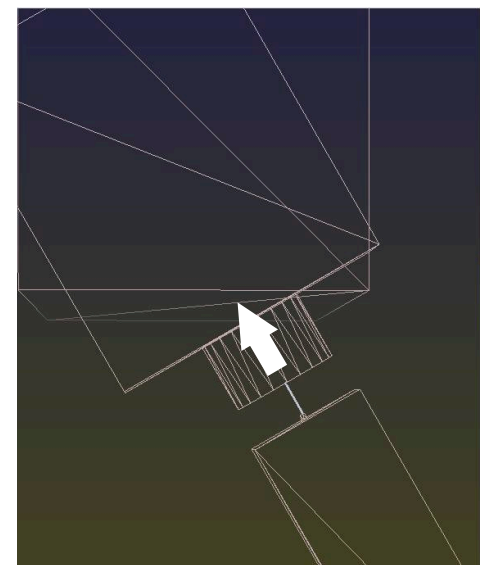

- > Die Orientierung stimmt!
- > Die nachfolgende Bearbeitung ist korrekt.

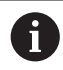

HEIDENHAIN empfiehlt den Einsatz der 3D-Grunddrehung, da diese Möglichkeit flexibler einsetzbar ist.

# Programmlauf

# 17.1 Betriebsart Programmlauf

## 17.1.1 Grundlagen

## Anwendung

Mithilfe der Betriebsart **Programmlauf** fertigen Sie Werkstücke, indem die Steuerung z. B. NC-Programme wahlweise fortlaufend oder satzweise abarbeitet. Palettentabellen arbeiten Sie ebenfalls in dieser Betriebsart ab.

#### Verwandte Themen

- Einzelne NC-Sätze abarbeiten in der Anwendung MDI Weitere Informationen: "Anwendung MDI", Seite 185
- NC-Programme erstellen
   Weitere Informationen: Benutzerhandbuch Programmieren und Testen
- Palettentabellen
   Weitere Informationen: Benutzerhandbuch Programmieren und Testen

## **HINWEIS**

## Achtung, Gefahr durch manipulierte Daten!

Wenn Sie NC-Programme direkt von einem Netzlaufwerk oder USB-Gerät abarbeiten, haben Sie keine Kontrolle darüber, ob das NC-Programm geändert oder manipuliert wurde. Zusätzlich kann die Netzwerkgeschwindigkeit das Abarbeiten des NC-Programms verlangsamen. Es können unerwünschte Maschinenbewegungen und Kollisionen entstehen.

► NC-Programm und alle gerufenen Dateien auf das Laufwerk **TNC:** kopieren

## HINWEIS

## Achtung Kollisionsgefahr!

Wenn Sie NC-Programme außerhalb des Arbeitsbereichs **Programm** editieren, haben Sie keine Kontrolle darüber, ob die Steuerung die Änderungen erkennt. Es können unerwünschte Maschinenbewegungen und Kollisionen entstehen.

NC-Programme ausschließlich im Arbeitsbereich Programm editieren

## Funktionsbeschreibung

Die folgenden Inhalte gelten auch für Palettentabellen und Auftragslisten.

Wenn Sie ein NC-Programm neu wählen oder komplett abgearbeitet haben, steht der Cursor am Programmanfang.

Wenn Sie die Bearbeitung bei einem anderen NC-Satz starten, müssen Sie den NC-Satz zuerst mithilfe von **Satzvorlauf** wählen.

Weitere Informationen: "Programmeinstieg mit Satzvorlauf", Seite 238

Die Steuerung bearbeitet NC-Programme standardmäßig im Modus Satzfolge mit der Taste **NC-Start**. In diesem Modus arbeitet die Steuerung das NC-Programm bis zum Programmende oder zu einer manuellen oder programmierten Unterbrechung ab.

Im Modus **Einzelsatz** starten Sie jeden NC-Satz separat mit der Taste **NC-Start**. Die Steuerung zeigt den Status der Abarbeitung mit dem Symbol **StiB** in der Statusübersicht.

Weitere Informationen: "Statusübersicht der TNC-Leiste", Seite 85

Die Betriebsart **Programmlauf** bietet folgende Arbeitsbereiche:

Dokument

Weitere Informationen: Benutzerhandbuch Programmieren und Testen

Positionen

Weitere Informationen: "Arbeitsbereich Positionen", Seite 79

- Programm
   Weitere Informationen: Benutzerhandbuch Programmieren und Testen
- Simulation

Weitere Informationen: Benutzerhandbuch Programmieren und Testen

Status

Weitere Informationen: "Arbeitsbereich Status", Seite 87

Wenn Sie eine Palettentabelle öffnen, zeigt die Steuerung den Arbeitsbereich **Auftragsliste**. Diesen Arbeitsbereich können Sie nicht ändern.

Weitere Informationen: Benutzerhandbuch Programmieren und Testen

## Symbole und Schaltflächen

Die Betriebsart **Programmlauf** enthält folgende Symbole und Schaltflächen:

| Symbol oder<br>Schaltfläche                                                   | Bedeutung                                                                                                    |
|-------------------------------------------------------------------------------|----------------------------------------------------------------------------------------------------|
| <u></u>                                                                       | Datei öffnen                                                                                                    |
|                                                                               | Mit <b>Datei öffnen</b> können Sie eine Datei öffnen, z. B. ein NC-Programm.                                                                              |
|                                                                               | Wenn Sie eine neue Datei öffnen, schließt die Steuerung die aktuell gewählte<br>Datei.                                                                    |
| → <b>→</b>                                                                    | Ausführungscursor                                                                                                    |
| 2                                                                             | Der Ausführungscursor zeigt, welcher NC-Satz aktuell abgearbeitet wird oder zur Abarbeitung markiert ist.                                                 |
| Einzelsatz                                                                    | Wenn der Schalter aktiv ist, starten Sie die Bearbeitung jedes NC-Satzes einzeln<br>mit der Taste <b>NC-Start</b> .                                       |
|                                                                               | Wenn der Modus Einzelsatz aktiv ist, ändert sich das Symbol der Betriebsart in<br>der Steuerungsleiste.                                                   |
| Q-Info                                                                        | Die Steuerung öffnet das Fenster <b>Q-Parameterliste</b> , in dem Sie die aktuellen<br>Werte und Beschreibungen der Variablen sehen und editieren können. |
|                                                                               | Weitere Informationen: Benutzerhandbuch Programmieren und Testen                                                                                          |
| Korrekturtabellen                                                             | Die Steuerung öffnet ein Auswahlmenü mit folgenden Tabellen:                                                                                              |
|                                                                               | = D                                                                                                    |
|                                                                               | T-CS                                                                                                    |
|                                                                               | WPL-CS                                                                                                    |
|                                                                               | Weitere Informationen: "Korrekturen während des Programmlaufs",<br>Seite 249                                                                              |
| F LIMIT                                                                       | Sie aktivieren eine Vorschubbegrenzung und definieren den Wert.                                                                                           |
|                                                                               | Weitere Informationen: "Vorschubbegrenzung F LIMIT", Seite 231                                                                                            |
| Automatischer                                                                 | Bearbeitung zu einem definierten Zeitpunkt automatisch starten                                                                                            |
| Programmstart Weitere Informationen: "Automatischer Programmstart", Seite 246 |                                                                                                    |

| Symbol oder<br>Schaltfläche | Bedeutung                                                                                                    |
|-----------------------------|----------------------------------------------------------------------------------------------------|
| Programmlauf-<br>optionen   | <ul> <li>Wenn Sie die Schaltfläche wählen, öffnet die Steuerung das Fenster</li> <li>Programmlaufoptionen mit folgenden Auswahlmöglichkeiten:</li> <li>Einstellungen für den Override Controller</li> <li>Bedingten Stopp ausführen</li> <li>Die Steuerung bietet folgende Haltepunkte:</li> </ul>                                                                                                    |
|                             | <ul> <li>Vor Wechsel zu Eilgang</li> <li>Vor Wechsel zu Vorschub</li> <li>Zwischen Eilgang und Eilgang</li> <li>Vor Werkzeugaufruf</li> <li>Vor Bearbeitungsebene schwenken</li> <li>Vor Zyklusaufruf</li> <li>Im Zyklusaufruf</li> </ul>                                                                                                    |
|                             | <ul> <li>Vorschub F LIMIT         Sie aktivieren eine Vorschubbegrenzung und definieren den Wert.         Weitere Informationen: "Vorschubbegrenzung F LIMIT", Seite 231     </li> <li>Ausblendsatz         Wenn der Schalter aktiv ist, arbeitet die Steuerung mit / ausgeblendete NC-Sätze nicht ab.     </li> </ul>                                                                                                    |
|                             | <ul> <li>Wenn der Schalter aktiv ist, graut die Steuerung die zu überspringenden NC-Sätze aus.</li> <li>Weitere Informationen: Benutzerhandbuch Programmieren und Testen</li> <li>Halt bei M1 <ul> <li>Wenn der Schalter aktiv ist, stoppt die Steuerung die Abarbeitung bei jedem NC-Satz mit M1.</li> <li>Wenn der Schalter inaktiv ist, graut die Steuerung das Syntaxelement M1 aus.</li> </ul> </li> <li>Weitere Informationen: Benutzerhandbuch Programmieren und Testen</li> </ul> |
| GOTO Cursor                 | Die Steuerung markiert die aktuell gewählte Tabellenzeile zur Abarbeitung.<br>Die Steuerung bietet die Schaltfläche bei einer geöffneten Palettentabelle.<br>Weitere Informationen: Benutzerhandbuch Programmieren und Testen                                                                                                    |
| AFC                         | Sie aktivieren oder deaktivieren die Adaptive Vorschubregelung AFC<br>(#45 / #2-31-1).<br><b>Weitere Informationen:</b> "Schalter AFC in der Betriebsart Programmlauf", Seite                                                                                                    |
| AFC-Einstellungen           | <ul> <li>Die Steuerung öffnet ein Auswahlmenü mit folgenden Auswahlmöglichkeiten<br/>für AFC (#45 / #2-31-1):</li> <li>AFC-Grundeinstellungen AFC.TAB</li> <li>Einstellungsdatei AFC.DEP für Lernschnitte des aktiven NC-Programms</li> <li>Protokolldatei AFC2.DEP des aktiven NC-Programms</li> <li>Lernen beenden</li> <li>Weitere Informationen: "Schaltfläche AFC-Einstellungen", Seite</li> </ul>                                                                                   |
| Ausblendsatz                | Wenn der Schalter aktiv ist, arbeitet die Steuerung mit / ausgeblendete<br>NC-Sätze nicht ab.<br>Wenn der Schalter aktiv ist, graut die Steuerung die zu überspringenden<br>NC-Sätze aus.<br>Weitere Informationen: Benutzerhandbuch Programmieren und Testen                                                                                                    |

| Symbol oder<br>Schaltfläche | Bedeutung                                                                                                    |
|-----------------------------|----------------------------------------------------------------------------------------------------|
| Halt bei M1                 | Wenn der Schalter aktiv ist, stoppt die Steuerung die Abarbeitung bei jedem NC-Satz mit <b>M1</b> .                                                                                                    |
|                             | Weitere Informationen: Benutzerhandbuch Programmieren und Testen                                                                                                    |
| ACC                         | Wenn der Schalter aktiv ist, aktiviert die Steuerung die Aktive<br>Ratterunterdrückung ACC (#145 / #2-30-1).                                                                                                    |
|                             | Seite                                                                                                    |
| Editieren                   | Wenn der Schalter aktiv ist, können Sie die Palettentabelle editieren.<br>Die Steuerung bietet die Schaltfläche bei geöffneter Palettentabelle.<br><b>Weitere Informationen:</b> Benutzerhandbuch Programmieren und Testen |
| GOTO Satznummer             | Einen NC-Satz zum Abarbeiten markieren, ohne Berücksichtigung der vorherigen NC-Sätze                                                                                                    |
|                             | Weitere Informationen: Benutzerhandbuch Programmieren und Testen                                                                                                    |
| Manuell verfahren           | Während einer Programmlaufunterbrechung können Sie die Achsen manuell verfahren.                                                                                                    |
|                             | Wenn <b>Manuell verfahren</b> aktiv ist, ändert sich das Symbol der Betriebsart in<br>der Steuerungsleiste.                                                                                                    |
|                             | Weitere Informationen: "Manuell verfahren während einer Unterbrechung",<br>Seite 236                                                                                                    |
| 3D ROT                      | Sie können während einer Programmlaufunterbrechung bei geschwenkter<br>Bearbeitungsebene die Achsen manuell verfahren (#8 / #1-01-1).                                                                                      |
|                             | Weitere Informationen: "Manuell verfahren während einer Unterbrechung",<br>Seite 236                                                                                                    |
| Position anfahren           | Wiederanfahren an die Kontur nach manuellem Verfahren der<br>Maschinenachsen während einer Unterbrechung                                                                                                    |
| Catalant C                  | Weitere Informationen: "Wiederanfahren an die Kontur", Seite 245                                                                                                    |
| Satzvorlauf                 | Nit der Funktion <b>Satzvorlauf</b> konnen Sie die Bearbeitung ab einem beliebigen<br>NC-Satz starten.                                                                                                    |
|                             | Die Steuerung berücksichtigt das NC-Programm bis zu diesem NC-Satz rechnerisch, z. B. ob die Spindel mit <b>M3</b> eingeschaltet wurde.                                                                                    |
|                             | Weitere Informationen: "Programmeinstieg mit Satzvorlauf", Seite 238                                                                                                    |
| Werkzeug freifahren         | Wenn das NC-Programm während eines Gewindezyklus gestoppt wird, können<br>Sie das Werkzeug freifahren.<br>Weitere Informationen: "Anwendung Freifahren". Seite 251                                                         |
| Öffnen im Editor            | Die Steuerung öffnet das aktive NC-Programm in der Betriebsart                                                                                                    |
|                             | <b>Programmieren</b> und wählt den aktuell gewählten NC-Satz, auch bei gerufenen NC-Programmen.                                                                                                    |
|                             | Die Steuerung bietet die Schaltfläche bei geöffnetem NC-Programm.<br><b>Weitere Informationen:</b> Benutzerhandbuch Programmieren und Testen                                                                               |
| Werkzeuge                   | Die Steuerung öffnet die Anwendung <b>Werkzeugverwaltung</b> in der Betriebsart <b>Tabellen</b> .                                                                                                    |
|                             | Weitere Informationen: "Werkzeugverwaltung", Seite                                                                                                    |
| Interner Stopp              | Wenn z. B. ein NC-Programm aufgrund eines Fehlers oder eines Stopps<br>unterbrochen wurde, bietet die Steuerung diese Schaltfläche.                                                                                        |
|                             | iviit dieser Schaltflache brechen Sie den Programmlauf ab.                                                                                                    |

| Symbol oder<br>Schaltfläche | Bedeutung                                                                                                    |
|-----------------------------|----------------------------------------------------------------------------------------------------|
| Programm                    | Wenn Sie Interner Stopp wählen, bietet die Steuerung diese Schaltfläche.                                                              |
| zurücksetzen                | Die Steuerung setzt den Cursor am Programmanfang und setzt modal<br>wirkende Programminformationen sowie die Programmlaufzeit zurück. |

#### Vorschubbegrenzung F LIMIT

Mithilfe der Schaltfläche **F LIMIT** können Sie die Vorschubgeschwindigkeit für alle Betriebsarten reduzieren. Die Reduzierung gilt für alle Eilgang- und Vorschubbewegungen. Der von Ihnen eingegebene Wert bleibt über einen Neustart hinweg aktiv.

Die Schaltfläche F LIMIT steht in der Anwendung MDI und in der Betriebsart Programmieren zur Verfügung.

Wenn Sie die Schaltfläche **F LIMIT** in der Funktionsleiste wählen, öffnet die Steuerung das Fenster **Vorschub F LIMIT**.

Mit den Tasten +, -, \*, /, ( und ) können Sie innerhalb von numerischen Eingabefeldern rechnen.

Wenn eine Vorschubbegrenzung aktiv ist, hinterlegt die Steuerung die Schaltfläche **F LIMIT** farbig und zeigt den definierten Wert. In den Arbeitsbereichen **Positionen** und **Status** zeigt die Steuerung den Vorschub orange.

Weitere Informationen: "Statusanzeigen", Seite 77

Sie deaktivieren die Vorschubbegrenzung, indem Sie im Fenster **Vorschub F LIMIT** den Wert 0 eingeben.

#### Programmlauf unterbrechen, stoppen oder abbrechen

Sie haben verschiedene Möglichkeiten, einen Programmlauf anzuhalten:

- Programmlauf unterbrechen, z. B. mithilfe der Zusatzfunktion MO
- Programmlauf stoppen, z. B. mithilfe der Taste NC-Stopp
- Programmlauf abbrechen, z. B. mithilfe der Taste NC-Stopp und der Schaltfläche Interner Stopp
- Programmlauf beenden, z. B. mit den Zusatzfunktionen M2 oder M30

Die Steuerung bricht bei wichtigen Fehlern den Programmlauf automatisch ab, z. B. bei einem Zyklusaufruf mit stehender Spindel.

**Weitere Informationen:** "Benachrichtigungsmenü der Informationsleiste", Seite Wenn Sie im Modus **Einzelsatz** oder der Anwendung **MDI** abarbeiten, wechselt die Steuerung nach jedem abgearbeiteten NC-Satz in den unterbrochenen Zustand.

Die Steuerung zeigt den aktuellen Zustand des Programmlaufs mit dem Symbol **StiB**.

Weitere Informationen: "Statusübersicht der TNC-Leiste", Seite 85

Im unterbrochenen oder abgebrochenen Zustand können Sie z. B. folgende Funktionen durchführen:

- Betriebsart wählen
- Achsen manuell verfahren
- Variablen mithilfe der Funktion **Q INFO** prüfen und ggf. ändern
- Einstellung für die mit M1 programmierte wahlweise Unterbrechung ändern
- Einstellung für das mit / programmierte Überspringen von NC-Sätzen ändern

## HINWEIS

#### Achtung Kollisionsgefahr!

Die Steuerung verliert durch bestimmte manuelle Interaktionen die modal wirkenden Programminformationen und damit den sog. Kontextbezug. Nach dem Verlust des Kontextbezugs können unerwartete und unerwünschte Bewegungen entstehen. Während der nachfolgenden Bearbeitung besteht Kollisionsgefahr!

- Nachfolgende Interaktionen unterlassen:
  - Cursor-Bewegung auf einen anderen NC-Satz
  - Sprunganweisung GOTO auf einen anderen NC-Satz
  - Editieren eines NC-Satzes
  - Ändern von Variablenwerten mithilfe des Fensters Q-Parameterliste
  - Betriebsartenwechsel
- ► Kontextbezug durch Wiederholung der benötigten NC-Sätze wiederherstellen

#### Programmierte Unterbrechungen

Unterbrechungen können Sie direkt im NC-Programm festlegen. Die Steuerung unterbricht den Programmlauf in dem NC-Satz, der eine der folgenden Eingaben enthält:

- programmierter Halt STOP (mit und ohne Zusatzfunktion)
- programmierter Halt MO
- bedingter Halt M1

#### Programmlauf fortsetzen

Nach einem Stopp mit der Taste **NC-Stopp** oder einer programmierten Unterbrechung können Sie den Programmlauf mit der Taste **NC-Start** fortsetzen. Nach einem Programmabbruch mit **Interner Stopp** müssen Sie den Programmlauf am Anfang des NC-Programms beginnen oder die Funktion **Satzvorlauf** verwenden. Nach einer Programmlaufunterbrechung innerhalb eines Unterprogramms oder

einer Programmteilwiederholung müssen Sie zum Wiedereinstieg die Funktion Satzvorlauf verwenden.

Weitere Informationen: "Programmeinstieg mit Satzvorlauf", Seite 238

#### Modal wirkende Programminformationen

Die Steuerung speichert bei einer Programmlaufunterbrechung folgende Daten:

das zuletzt aufgerufene Werkzeug

i

- aktive Koordinatenumrechnungen (z. B. Nullpunktverschiebung, Drehung, Spiegelung)
- Koordinaten des zuletzt definierten Kreismittelpunkts

Die Steuerung verwendet die Daten für das Wiederanfahren an die Kontur mit der Schaltfläche **Position anfahren**.

Weitere Informationen: "Wiederanfahren an die Kontur", Seite 245

Die gespeicherten Daten bleiben bis zum Zurücksetzen aktiv, z. B. durch eine Programmanwahl.

## Hinweise

## HINWEIS

#### Achtung Kollisionsgefahr!

Durch Programmabbruch, manuelle Eingriffe oder fehlendes Zurücksetzen von NC-Funktionen sowie Transformationen, kann die Steuerung unerwartete oder unerwünschte Bewegungen ausführen. Dies kann zu Schäden am Werkstück oder zu einer Kollision führen.

- Alle programmierten NC-Funktionen und Transformationen innerhalb des NC-Programms wieder aufheben
- Simulation durchführen, bevor Sie ein NC-Programm abarbeiten
- Die allgemeine sowie die zusätzliche Statusanzeige auf aktive NC-Funktionen und Transformationen pr
  üfen, z. B. aktive Grunddrehung, bevor Sie ein NC-Programm abarbeiten
- ▶ NC-Programme vorsichtig im Modus **Einzelsatz** einfahren
- Die Steuerung markiert in der Betriebsart Programmlauf aktive Dateien mit dem Status M, z. B. gewähltes NC-Programm oder Tabellen. Wenn Sie so eine Datei in einer anderen Betriebsart öffnen, zeigt die Steuerung den Status im Reiter der Anwendungsleiste.
- Die Steuerung pr
  üft vor dem Verfahren einer Achse, ob die definierte Drehzahl erreicht ist. Bei Positioniers
  ätzen mit dem Vorschub FMAX pr
  üft die Steuerung die Drehzahl nicht.
- Während des Programmlaufs können Sie den Vorschub und die Spindeldrehzahl mithilfe der Potentiometer ändern.
- Wenn Sie während einer Programmlaufunterbrechung den Werkstück-Bezugspunkt ändern, müssen Sie den NC-Satz zum Wiedereinstieg neu wählen.
   Weitere Informationen: "Programmeinstieg mit Satzvorlauf", Seite 238
- HEIDENHAIN empfiehlt, nach jedem Werkzeugaufruf die Spindel mit M3 oder M4 einzuschalten. Dadurch vermeiden Sie Probleme beim Programmlauf, z. B. beim Start nach einer Unterbrechung.
- Die Steuerung zeigt den Ausführungscursor immer im Vordergrund. Der Ausführungscursor überlagert oder verdeckt ggf. andere Symbole.

## 17.1.2 Navigationspfad im Arbeitsbereich Programm

## Anwendung

Wenn Sie ein NC-Programm oder eine Palettentabelle abarbeiten oder im geöffnetem Arbeitsbereich **Simulation** testen, zeigt die Steuerung in der Dateiinformationsleiste des Arbeitsbereichs **Programm** einen Navigationspfad.

Die Steuerung zeigt die Namen aller verwendeter NC-Programme in dem Navigationspfad und öffnet die Inhalte aller NC-Programme im Arbeitsbereich. Dadurch behalten Sie bei Programmaufrufen leichter den Überblick über die Bearbeitung und können bei unterbrochenem Programmlauf zwischen den NC-Programmen navigieren.

#### Verwandte Themen

- Programmaufruf
   Weitere Informationen: Benutzerhandbuch Programmieren und Testen
- Arbeitsbereich Programm
   Weitere Informationen: Benutzerhandbuch Programmieren und Testen
- Arbeitsbereich Simulation
   Weitere Informationen: Benutzerhandbuch Programmieren und Testen
- Unterbrochener Programmlauf
   Weitere Informationen: "Programmlauf unterbrechen, stoppen oder abbrechen", Seite 232

#### Voraussetzung

 Arbeitsbereiche Programm und Simulation geöffnet
 In der Betriebsart Programmieren benötigen Sie beide Arbeitsbereiche, um die Funktion zu verwenden.

#### Funktionsbeschreibung

Die Steuerung zeigt den Namen des NC-Programms als Pfadelement in der Dateiinformationsleiste. Sobald die Steuerung ein anderes NC-Programm aufruft, fügt die Steuerung ein neues Pfadelement mit dem Namen des gerufenen NC-Programms hinzu.

Zusätzlich zeigt die Steuerung den Inhalt des gerufenen NC-Programms in einer neuen Ebene im Arbeitsbereich **Programm**. Die Steuerung zeigt so viele NC-Programme nebeneinander, wie die Größe des Arbeitsbereichs zulässt. Ggf. überdecken neu geöffnete NC-Programme die bisher geöffneten NC-Programme. Die Steuerung zeigt die überdeckten NC-Programme schmal am linken Rand des Arbeitsbereichs.

Wenn die Abarbeitung unterbrochen ist, können Sie zwischen den NC-Programmen navigieren. Wenn Sie das Pfadelement eines NC-Programms wählen, öffnet die Steuerung den Inhalt.

Wenn Sie das letzte Pfadelement wählen, markiert die Steuerung automatisch den aktiven NC-Satz mit dem Ausführungscursor. Wenn Sie die Taste **NC-Start** drücken, arbeitet die Steuerung das NC-Programm ab dieser Stelle weiter ab.

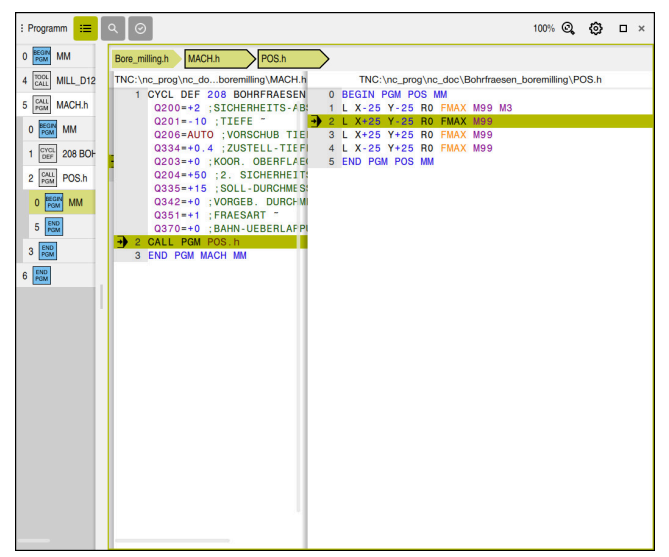

Gerufene NC-Programme im Arbeitsbereich Programm in der Betriebsart Programmlauf

## Darstellung der Pfadelemente

Die Steuerung stellt die Pfadelemente des Navigationspfads wie folgt dar:

| Darstellung             | Bedeutung                                                                                                    |
|-------------------------|----------------------------------------------------------------------------------------------------|
| Schwarzer<br>Rahmen     | Das NC-Programm ist im Arbeitsbereich <b>Programm</b> sichtbar und wird nicht von anderen NC-Programmen überdeckt.                                                                                                    |
| Grüner Hinter-<br>grund | An der aktuellen Cursor-Position ist das NC-Programm aktiv<br>oder wird für den Programmlauf berücksichtigt. Wenn z. B. der<br>Cursor im gerufenen NC-Programm steht, wird das rufende<br>NC-Programm für den Programmlauf berücksichtigt.                                                              |
| Grauer Hinter-<br>grund | Das NC-Programm ist für die Abarbeitung aktiv, aber wird<br>an der aktuellen Cursor-Position nicht für den Programmlauf<br>berücksichtigt. Wenn Sie z. B. die Abarbeitung stoppen und in<br>das rufende NC-Programm navigieren, zeigt die Steuerung das<br>Pfadelement des gerufenen NC-Programms grau. |

## Hinweis

In der Betriebsart **Programmlauf** enthält die Spalte **Gliederung** alle Gliederungspunkte, auch die der gerufenen NC-Programme. Die Steuerung rückt die Gliederung der gerufenen NC-Programme ein.

Mit den Gliederungspunkten können Sie in jedes NC-Programm navigieren. Die Steuerung zeigt die zugehörigen NC-Programme im Arbeitsbereich **Programm**. Der Navigationspfad bleibt immer an der Position der Abarbeitung.

Weitere Informationen: Benutzerhandbuch Programmieren und Testen

## 17.1.3 Manuell verfahren während einer Unterbrechung

#### Anwendung

Während einer Programmlaufunterbrechung können Sie die Maschinenachsen manuell verfahren.

Mit dem Fenster **Bearbeitungsebene schwenken (3D ROT)** können Sie wählen, in welchem Bezugssystem Sie die Achsen verfahren (#8 / #1-01-1).

#### Verwandte Themen

- Maschinenachsen manuell verfahren
   Weitere Informationen: "Maschinenachsen verfahren", Seite 120
- Bearbeitungsebene manuell schwenken (#8 / #1-01-1)
   Weitere Informationen: Benutzerhandbuch Programmieren und Testen

## Funktionsbeschreibung

Wenn Sie die Funktion **Manuell verfahren** wählen, können Sie mit den Achstasten der Steuerung verfahren.

Weitere Informationen: "Achsen mit den Achstasten verfahren", Seite 120

Sie können im Fenster **Bearbeitungsebene schwenken (3D ROT)** folgende Möglichkeiten wählen:

| Symbol       | Funktion                 | Bedeutung                                                                       |
|--------------|--------------------------|---------------------------------------------------------------------------------|
| Ð            | M-CS Maschine            | Im Maschinen-Koordinatensystem M-CS verfahren                                   |
|              |                          | Weitere Informationen: "Maschinen-Koordinatensys-<br>tem M-CS", Seite           |
| Ŕ            | W-CS Werkstück           | Im Werkstück-Koordinatensystem W-CS verfahren                                   |
| $\checkmark$ |                          | Weitere Informationen: "Werkstück-Koordinatensys-<br>tem W-CS", Seite           |
| \$           | WPL-CS Bearbeitungsebene | Im Bearbeitungsebene-Koordinatensystem <b>WPL-CS</b><br>verfahren               |
|              |                          | Weitere Informationen: "Bearbeitungsebene-Koordi-<br>natensystem WPL-CS", Seite |
| U            | T-CS Werkzeug            | Im Werkzeug-Koordinatensystem <b>T-CS</b> verfahren                             |
|              |                          | Weitere Informationen: "Bearbeitungsebene-Koordi-<br>natensystem WPL-CS", Seite |

Wenn Sie eine der Funktionen wählen, zeigt die Steuerung das zugehörige Symbol im Arbeitsbereich **Positionen**. Auf der Schaltfläche **3D ROT** zeigt die Steuerung zusätzlich das aktive Koordinatensystem.

Wenn **Manuell verfahren** aktiv ist, ändert sich das Symbol der Betriebsart in der Steuerungsleiste.

## Hinweise

## HINWEIS

#### Achtung Kollisionsgefahr!

Während einer Programmlaufunterbrechung können Sie die Achsen manuell verfahren, z. B. zum Freifahren aus einer Bohrung bei geschwenkter Bearbeitungsebene. Wenn Sie eine falsche **3D ROT**-Einstellung wählen oder das Werkzeug in die falsche Richtung bewegen, besteht Kollisionsgefahr!

- Bevorzugt die Funktion T-CS nutzen
- Verfahrrichtung pr
  üfen
- Mit geringem Vorschub verfahren
- Bei einigen Maschinen müssen Sie in der Funktion Manuell verfahren die Achstasten mit der Taste NC-Start freigeben. Beachten Sie Ihr Maschinenhandbuch!

## 17.1.4 Programmeinstieg mit Satzvorlauf

## Anwendung

Mit der Funktion **Satzvorlauf** können Sie ein NC-Programm ab einem frei wählbaren NC-Satz abarbeiten. Die Werkstückbearbeitung bis zu diesem NC-Satz berücksichtigt die Steuerung rechnerisch. Die Steuerung schaltet z. B. vor dem Start die Spindel ein.

#### Verwandte Themen

- NC-Programm erstellen
   Weitere Informationen: Benutzerhandbuch Programmieren und Testen
- Palettentabellen und Auftragslisten
   Weitere Informationen: Benutzerhandbuch Programmieren und Testen

#### Voraussetzung

 Funktion vom Maschinenhersteller freigegeben
 Der Maschinenhersteller muss die Funktion Satzvorlauf freigeben und konfigurieren.

## Funktionsbeschreibung

Die folgenden Inhalte gelten auch für Palettentabellen und Auftragslisten.

Wenn das NC-Programm unter folgenden Umständen abgebrochen wurde, speichert die Steuerung den Unterbrechungspunkt:

- Schaltfläche Interner Stopp
- Not-Halt

i

Stromausfall

Wenn die Steuerung bei einem Neustart einen gespeicherten Unterbrechungspunkt findet, gibt sie eine Meldung aus. Sie können den Satzvorlauf dann direkt an die Unterbrechungsstelle durchführen. Die Steuerung zeigt die Meldung beim ersten Wechsel in die Betriebsart **Programmlauf**.

Sie haben folgende Möglichkeiten, den Satzvorlauf auszuführen:

- Satzvorlauf im Hauptprogramm, ggf. mit Wiederholungen
   Weitere Informationen: "Einfachen Satzvorlauf durchführen", Seite 240
- mehrstufiger Satzvorlauf in Unterprogramme und Tastsystemzyklen
   Weitere Informationen: "Mehrstufigen Satzvorlauf durchführen", Seite 241
- Satzvorlauf in Punktetabellen
   Weitere Informationen: "Satzvorlauf in Punktetabellen", Seite 242
- Satzvorlauf in Palettenprogramme

Weitere Informationen: "Satzvorlauf in Palettentabellen", Seite 243

Die Steuerung setzt zu Beginn des Satzvorlaufs die Daten wie bei der Neuanwahl eines NC-Programms zurück. Während des Satzvorlaufs können Sie den Modus **Einzelsatz** aktivieren und deaktivieren.

## Fenster Satzvorlauf

| Programm                      | TNC:\nc_prog\nc_doc\Bauteile_compo |
|-------------------------------|------------------------------------|
| Satznummer                    | 1 9                                |
|                               |                                    |
| wiedernolungen                | 1                                  |
| <ul> <li>Erweitert</li> </ul> |                                    |
| Punkte-Tabelle                | ×                                  |
| Punktnummer                   |                                    |
| Letzte gespeicherte           | PGM-Unterbrechung:                 |
| Programm                      | TNC:\nc_prog\nc_doc\Bauteile_c     |
| Satznummer                    | . 1                                |
| Wiederholungen                | 1                                  |
| Punkte-Tabelle                |                                    |
| Punktnummer                   | 0                                  |
|                               | Letzten wählen                     |

Fenster **Satzvorlauf** mit gespeichertem Unterbrechungspunkt und geöffnetem Bereich **Erweitert** 

Das Fenster **Satzvorlauf** enthält folgende Inhalte:

| Zeile          | Bedeutung                                                                                                    |
|----------------|----------------------------------------------------------------------------------------------------|
| Zeilennummer   | Zeilennummer der Palettentabelle                                                                                                    |
|                | Zeilennummer der Palettentabelle zum Zeitpunkt der Unterbre-<br>chung                                                                                                    |
| Programm       | Pfad des aktiven NC-Programms                                                                                                    |
|                | Pfad des aktiven NC-Programms zum Zeitpunkt der Unterbre-<br>chung                                                                                                    |
| Satznummer     | Nummer des NC-Satzes, ab dem der Programmlauf startet<br>Die Steuerung schlägt den aktuell gewählten NC-Satz vor. Sie<br>können aus dem Fenster <b>Satzvorlauf</b> heraus auch die Spalte<br><b>Suche</b> öffnen. |
|                | Nummer des aktiven NC-Satzes zum Zeitpunkt der Unterbre-<br>chung                                                                                                    |
| Wiederholungen | Wenn der NC-Satz innerhalb einer Programmteilwiederholung<br>oder einer Programmschleife steht, Nummer der Wiederho-<br>lung beim Einstieg                                                                        |
|                | Wenn die Unterbrechung innerhalb einer Programmteilwieder-<br>holung oder Programmschleife war, Nummer der Wiederho-<br>lung zum Zeitpunkt der Unterbrechung                                                      |
| Punkte-Tabelle | Pfad der Punktetabelle                                                                                                    |
|                | Auswahl mithilfe eines Auswahlfensters möglich                                                                                                    |
|                | Pfad der aktiven Punktetabelle zum Zeitpunkt der Unterbre-<br>chung                                                                                                    |
| Punktnummer    | Zeile der Punktetabelle                                                                                                    |
|                | Aktive Zeile der Punktetabelle zum Zeitpunkt der Unterbre-<br>chung                                                                                                    |

Sie wählen den Unterbrechungspunkt mit der Schaltfläche Letzten wählen im Bereich Erweitert.

## Einfachen Satzvorlauf durchführen

Sie steigen mit einem einfachen Satzvorlauf wie folgt in das NC-Programm ein:

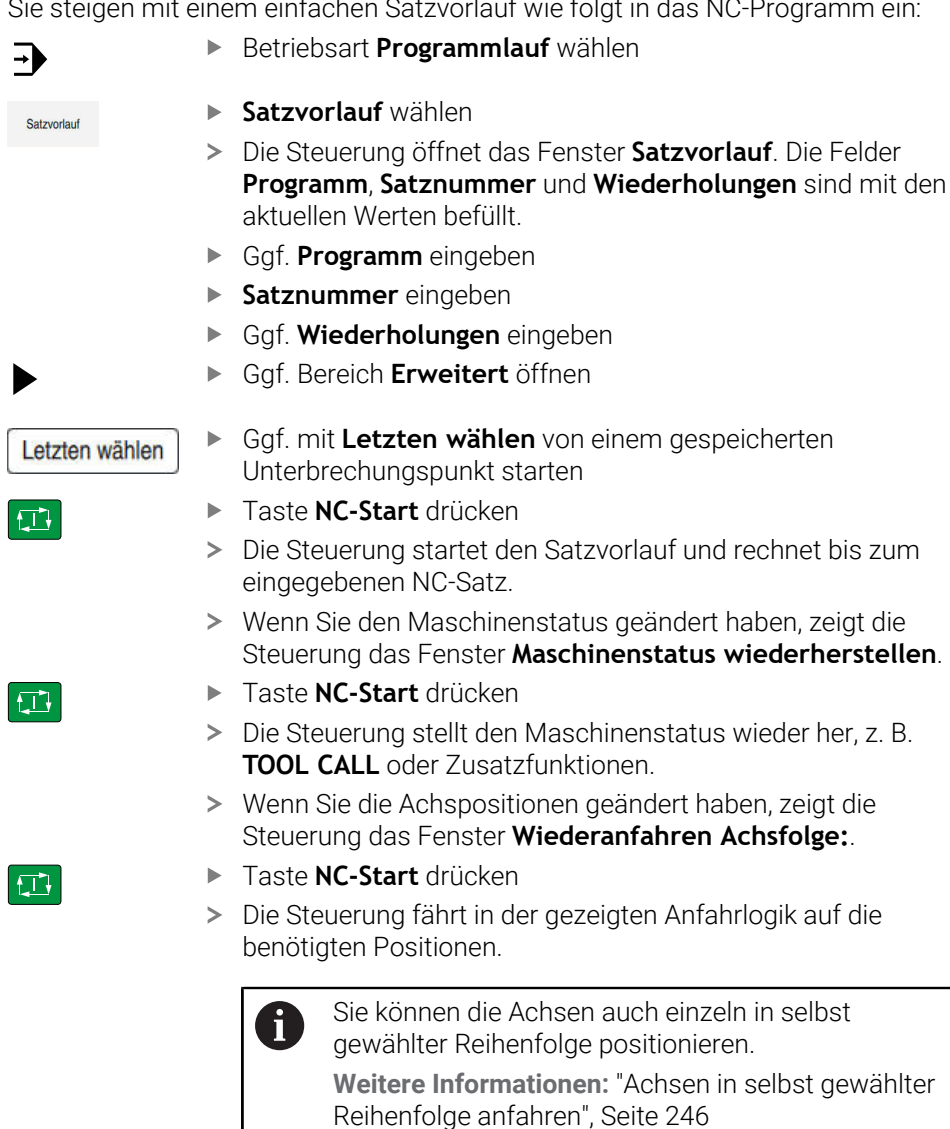

- Taste NC-Start drücken
- > Die Steuerung arbeitet das NC-Programm weiter ab.

## Mehrstufigen Satzvorlauf durchführen

Wenn Sie z. B. in ein Unterprogramm einsteigen, das mehrmals aufgerufen wird, verwenden Sie den mehrstufigen Satzvorlauf. Dabei springen Sie zuerst im zum gewünschten Unterprogrammaufruf und setzen dann den Satzvorlauf fort. Dieselbe Vorgehensweise verwenden Sie bei gerufenen NC-Programmen.

| Sie steigen               | mit eine | em mehrstufigen Satzvorlauf wie folgt in das NC-Programm ein:                                                                                                    |
|---------------------------|----------|----------------------------------------------------------------------------------------------------|
| <b>-</b>                  | ►        | Betriebsart Programmlauf wählen                                                                                                    |
|                           | ►        | Satzvorlauf wählen                                                                                                    |
| Satzvorlaut               | >        | Die Steuerung öffnet das Fenster <b>Satzvorlauf</b> . Die Felder<br><b>Programm, Satznummer</b> und <b>Wiederholungen</b> sind mit den<br>aktuellen Werten befüllt. |
|                           |          | Satzvorlauf zur ersten Einstiegsstelle durchführen.<br><b>Weitere Informationen:</b> "Einfachen Satzvorlauf durchführen",<br>Seite 240                              |
| Einzelsatz                | ►        | Ggf. Schalter <b>Einzelsatz</b> aktivieren                                                                                                    |
|                           |          | Ggf. mit Taste <b>NC-Start</b> einzelne NC-Sätze abarbeiten                                                                                                    |
| Satzvorlauf<br>fortsetzen | ►        | Satzvorlauf fortsetzen wählen                                                                                                    |
|                           | ►        | NC-Satz zum Einstieg definieren                                                                                                    |
|                           |          | Taste <b>NC-Start</b> drücken                                                                                                    |
|                           | >        | Die Steuerung startet den Satzvorlauf und rechnet bis zum eingegebenen NC-Satz.                                                                                     |
|                           | >        | Wenn Sie den Maschinenstatus geändert haben, zeigt die<br>Steuerung das Fenster <b>Maschinenstatus wiederherstellen</b> .                                           |
| <b>f</b> _ <b>i</b>       |          | Taste NC-Start drücken                                                                                                    |
|                           | >        | Die Steuerung stellt den Maschinenstatus wieder her, z. B.<br><b>TOOL CALL</b> oder Zusatzfunktionen.                                                               |
|                           | >        | Wenn Sie die Achspositionen geändert haben, zeigt die Steuerung das Fenster <b>Wiederanfahren Achsfolge:</b> .                                                      |
| <b>f</b> , <b>T</b>       |          | Taste <b>NC-Start</b> drücken                                                                                                    |
|                           | >        | Die Steuerung fährt in der gezeigten Anfahrlogik auf die<br>benötigten Positionen.                                                                                  |
|                           |          | Sie können die Achsen auch einzeln in selbst gewählter Reihenfolge positionieren.                                                                                   |
|                           |          | Weitere Informationen: "Achsen in selbst gewählter<br>Reihenfolge anfahren", Seite 246                                                                              |
| Satzvorlauf<br>fortsetzen |          | Ggf. Satzvorlauf fortsetzen erneut wählen                                                                                                    |

- Schritte wiederholen
- Taste NC-Start drücken
- > Die Steuerung arbeitet das NC-Programm weiter ab.

## Satzvorlauf in Punktetabellen

Sie steigen wie folgt in eine Punktetabelle ein:

| -)<br>-)    | <ul> <li>Betriebsart Programmlauf wählen</li> </ul>                                                                                                    |
|-------------|----------------------------------------------------------------------------------------------------|
| Satzvorlauf | <ul> <li>Satzvorlauf wählen</li> </ul>                                                                                                    |
|             | <ul> <li>Die Steuerung öffnet das Fenster Satzvorlauf. Die Felder<br/>Programm, Satznummer und Wiederholungen sind mit den<br/>aktuellen Werten befüllt.</li> </ul> |
|             | <ul> <li>Bereich Erweitert öffnen</li> </ul>                                                                                                    |
|             | Bei Punkte-Tabelle Punktetabelle wählen                                                                                                    |
|             | <ul> <li>Bei Punktnummer Zeilennummer der Punktetabelle f ür den<br/>Einstieg w ählen</li> </ul>                                                                    |
| f T J       | Taste NC-Start drücken                                                                                                    |
|             | <ul> <li>Die Steuerung startet den Satzvorlauf und rechnet bis zum<br/>eingegebenen NC-Satz.</li> </ul>                                                             |
|             | <ul> <li>Wenn Sie den Maschinenstatus ge</li></ul>                                                                                                    |
|             | Taste NC-Start drücken                                                                                                    |
|             | <ul> <li>Die Steuerung stellt den Maschinenstatus wieder her, z. B.</li> <li>TOOL CALL oder Zusatzfunktionen.</li> </ul>                                            |
|             | > Wenn Sie die Achspositionen geändert haben, zeigt die<br>Steuerung das Fenster Wiederanfahren Achsfolge:                                                          |
|             | Taste NC-Start drücken                                                                                                    |
|             | <ul> <li>Die Steuerung f\u00e4hrt in der gezeigten Anfahrlogik auf die<br/>ben\u00f6tigten Positionen.</li> </ul>                                                   |
|             | Sie können die Achsen auch einzeln in selbst gewählter Reihenfolge positionieren.                                                                                   |
|             | Weitere Informationen: "Achsen in selbst gewählter Reihenfolge anfahren", Seite 246                                                                                 |
|             |                                                                                                    |
|             | Les mit dem Satzvorlauf in ein Dunktemuster einsteigen wellen                                                                                                    |

Wenn Sie mit dem Satzvorlauf in ein Punktemuster einsteigen wollen, gehen Sie auch so vor. Definieren Sie im Feld **Punktnummer** den gewünschten Punkt zum Einstieg. Der erste Punkt im Punktemuster hat die Nummer 0.

Weitere Informationen: Benutzerhandbuch Bearbeitungszyklen

## Satzvorlauf in Palettentabellen

Sie steigen wie folgt in eine Palettentabelle ein:

Betriebsart Programmlauf wählen -Satzvorlauf wählen Satzvorlauf > Die Steuerung öffnet das Fenster Satzvorlauf. Bei **Zeilennummer** Zeilennummer der Palettentabelle eingeben ► Ggf. **Programm** eingeben Satznummer eingeben Gaf. Wiederholungen eingeben Ggf. Bereich Erweitert öffnen Ggf. mit Letzten wählen von einem gespeicherten Letzten wählen Unterbrechungspunkt starten Taste NC-Start drücken ► > Die Steuerung startet den Satzvorlauf und rechnet bis zum eingegebenen NC-Satz. > Wenn Sie den Maschinenstatus geändert haben, zeigt die Steuerung das Fenster Maschinenstatus wiederherstellen. Taste **NC-Start** drücken > Die Steuerung stellt den Maschinenstatus wieder her, z. B. TOOL CALL oder Zusatzfunktionen. > Wenn Sie die Achspositionen geändert haben, zeigt die Steuerung das Fenster Wiederanfahren Achsfolge: Taste **NC-Start** drücken Die Steuerung fährt in der gezeigten Anfahrlogik auf die > benötigten Positionen. Sie können die Achsen auch einzeln in selbst i

gewählter Reihenfolge positionieren. Weitere Informationen: "Achsen in selbst gewählter Reihenfolge anfahren", Seite 246

Wenn der Programmlauf einer Palettentabelle abgebrochen wurde, bietet die Steuerung den zuletzt gewählten NC-Satz des zuletzt bearbeiteten NC-Programms als Unterbrechungspunkt.

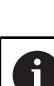

## Hinweise

## HINWEIS

#### Achtung Kollisionsgefahr!

Wenn Sie im Programmlauf mithilfe der **GOTO**-Funktion einen NC-Satz wählen und anschließend das NC-Programm abarbeiten, ignoriert die Steuerung alle zuvor programmierten NC-Funktionen, z. B. Transformationen. Dadurch besteht während der nachfolgenden Verfahrbewegungen Kollisionsgefahr!

- **GOTO** nur beim Programmieren und Testen von NC-Programmen verwenden
- Beim Abarbeiten von NC-Programmen ausschließlich **Satzvorlauf** verwenden

## HINWEIS

#### Achtung, Gefahr für Werkzeug und Werkstück!

Wenn der Programmlauf innerhalb eines gerufenen NC-Programms abbricht, bietet die Steuerung für den Satzvorlauf immer den ersten Aufruf dieses NC-Programms als Unterbrechungspunkt. Wenn der Programmlauf in einem späteren Aufruf abbrach, arbeitet die Steuerung ggf. schon bearbeitete Programmteile erneut ab.

 Mithilfe des mehrstufigen Satzvorlaufs manuell zum Unterbrechungspunkt navigieren

## HINWEIS

#### Achtung Kollisionsgefahr!

Die Funktion **Satzvorlauf** überspringt die programmierten Tastsystemzyklen. Dadurch enthalten die Ergebnisparameter keine oder ggf. falsche Werte. Wenn die nachfolgende Bearbeitung die Ergebnisparameter nutzt, besteht Kollisionsgefahr!

- Funktion Satzvorlauf mehrstufig nutzen
- Die TNC7 basic kann max. vier Achsen gleichzeitig bewegen. Wenn mit einem NC-Satz mehr als vier Achsen bewegt werden müssen, zeigt die Steuerung eine Fehlermeldung. Wenn die Steuerung während des Satzvorlauf einen solchen NC-Satz liest, zeigt sie auch eine Fehlermeldung.
- Die Steuerung bietet nur die Dialoge im Überblendfenster an, die im Ablauf notwendig sind.
- Mit den Tasten +, -, \*, /, ( und ) können Sie innerhalb von numerischen Eingabefeldern rechnen.
- Wenn Sie mit dem Satzvorlauf in eine Palettentabelle einsteigen, arbeitet die Steuerung die gewählte Zeile der Palettentabelle immer werkstückorientiert ab. Nach der in der Funktion Satzvorlauf gewählten Zeile der Palettentabelle arbeitet die Steuerung wieder nach der definierten Bearbeitungsmethode.

Weitere Informationen: Benutzerhandbuch Programmieren und Testen

- Die Steuerung zeigt die Anzahl der Wiederholungen auch nach einem internen Stopp im Reiter LBL des Arbeitsbereichs Status.
   Weitere Informationen: "Reiter LBL", Seite 93
- Die Funktion Satzvorlauf darf nicht gemeinsam mit folgenden Funktionen genutzt werden:
  - Tastsystemzyklen 0, 1, 3 und 4 während der Suchphase des Satzvorlaufs

HEIDENHAIN empfiehlt, nach jedem Werkzeugaufruf die Spindel mit M3 oder M4 einzuschalten. Dadurch vermeiden Sie Probleme beim Programmlauf, z. B. beim Start nach einer Unterbrechung.

## 17.1.5 Wiederanfahren an die Kontur

## Anwendung

Mit der Funktion **POSITION ANFAHREN** fährt die Steuerung das Werkzeug in folgenden Situationen an die Werkstückkontur:

- Wiederanfahren nach dem Verfahren der Maschinenachsen während einer Unterbrechung, die ohne INTERNER STOPP ausgeführt wurde
- Wiederanfahren bei einem Satzvorlauf, z. B. nach einer Unterbrechung mit INTERNER STOPP
- Wenn sich die Position einer Achse nach dem Öffnen des Regelkreises während einer Programmunterbrechung verändert hat (maschinenabhängig)

#### Verwandte Themen

- Manuell verfahren bei Programmlaufunterbrechungen
   Weitere Informationen: "Manuell verfahren während einer Unterbrechung", Seite 236
- Funktion Satzvorlauf

Weitere Informationen: "Programmeinstieg mit Satzvorlauf", Seite 238

#### Funktionsbeschreibung

Wenn Sie die Schaltfläche **Manuell verfahren** gewählt haben, ändert sich der Text dieser Schaltfläche zu **Position anfahren**.

Wenn Sie **Position anfahren** wählen, öffnet die Steuerung das Fenster **Wiederanfahren Achsfolge:**.

#### Fenster Wiederanfahren Achsfolge:

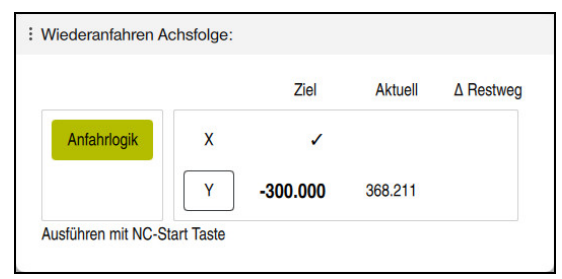

Fenster Wiederanfahren Achsfolge:

Die Steuerung zeigt im Fenster **Wiederanfahren Achsfolge:** alle Achsen, die sich für den Programmlauf noch nicht an der richtigen Position befinden.

Die Steuerung bietet eine Anfahrlogik für die Reihenfolge der Verfahrbewegungen. Wenn das Werkzeug in der Werkzeugachse unterhalb des Anfahrpunkts steht, dann bietet die Steuerung die Werkzeugachse als erste Verfahrrichtung an. Sie können die Achsen auch in selbst gewählter Reihenfolge verfahren.

Weitere Informationen: "Achsen in selbst gewählter Reihenfolge anfahren", Seite 246

Wenn manuelle Achsen beim Wiederanfahren beteiligt sind, bietet die Steuerung keine Anfahrlogik. Sobald Sie die manuelle Achse korrekt positioniert haben, bietet die Steuerung für die restlichen Achsen eine Anfahrlogik.

Weitere Informationen: "Manuelle Achsen anfahren", Seite 246

## Achsen in selbst gewählter Reihenfolge anfahren

Sie fahren die Achsen wie folgt in selbst gewählter Reihenfolge an:

- Position anfahren
- Position anfahren wählen
- > Die Steuerung zeigt das Fenster **Wiederanfahren Achsfolge:** und die zu verfahrenden Achsen.
- ▶ Gewünschte Achse wählen, z. B. X

| f,T}     |  |
|----------|--|
| <u> </u> |  |

- Taste NC-Start drücken
- > Die Steuerung verfährt die Achse zur benötigten Position.
- Wenn die Achse auf der richtigen Position steht, zeigt die Steuerung bei Ziel einen Haken.
- Restliche Achsen positionieren
- Wenn alle Achsen auf der richtigen Position stehen, schließt die Steuerung das Fenster.

## Manuelle Achsen anfahren

Sie fahren manuelle Achsen wie folgt an:

Position anfahren

- Position anfahren wählen
- > Die Steuerung zeigt das Fenster **Wiederanfahren Achsfolge:** und die zu verfahrenden Achsen.
- Manuelle Achse wählen, z. B. W
- Manuelle Achse auf den im Fenster gezeigten Wert positionieren
- > Wenn eine manuelle Achse mit Messgerät die Position erreicht, entfernt die Steuerung den Wert automatisch.
- Achse auf Position wählen
- > Die Steuerung speichert die Position.

## Hinweis

Mit dem Maschinenparameter **restoreAxis** (Nr. 200305) definiert der Maschinenhersteller, mit welcher Achsreihenfolge die Steuerung wieder an die Kontur anfährt.

## Definition

## Manuelle Achse

Manuelle Achsen sind nicht angetriebene Achsen, die der Bediener positionieren muss.

## 17.1.6 Automatischer Programmstart

## Anwendung

Mit der Funktion **Automatischer Programmstart** definieren Sie einen Zeitpunkt, zu dem die Steuerung die Bearbeitung eines NC-Programms startet, z. B. ein Warmlaufprogramm für die Maschine. Ein Maschinenbediener muss dazu nicht anwesend sein.

#### Voraussetzungen

- Funktion vom Maschinenhersteller freigegeben
   Mit dem Maschinenparameter autoStartEnabled (Nr. 100701) definiert der Maschinenhersteller, ob ein automatischer Programmstart funktioniert.
- Maschine eingeschaltet
- Kein laufendes NC-Programm an der Maschine
   Wenn zum definierten Zeitpunkt bereits eine Bearbeitung läuft, führt die Steuerung den automatischen Programmstart nicht aus.
- Maschine passend zum NC-Programm eingerichtet, z. B. richtiger Werkstück-Bezugspunkt aktiv

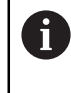

HEIDENHAIN empfiehlt, den Werkstück-Bezugspunkt im NC-Programm zu aktivieren.

Weitere Informationen: Benutzerhandbuch Programmieren und Testen

## Funktionsbeschreibung

Mit dieser Funktion können Sie NC-Programme und Pallettentabellen abarbeiten. Wenn Sie die Schaltfläche **Automatischer Programmstart** wählen, öffnet die Steuerung das Fenster **Automatischer Programmstart**.

| : Automatisc                                  | her Progra                         | mmstart                          | ×           |
|-----------------------------------------------|------------------------------------|----------------------------------|-------------|
| Tag:<br>08 /<br>Stunden:<br>13 :<br>Programm: | Monat:<br>08 /<br>Minuten:<br>24 : | Jahr:<br>2024<br>Sekunden:<br>20 | 1<br>2      |
| S                                             | top <b>4</b> .                     | ОК                               | 3 Abbrechen |

Fenster Automatischer Programmstart

Die Steuerung bietet im Fenster **Automatischer Programmstart** folgende Möglichkeiten:

- 1 Datum und Uhrzeit definieren
- 2 NC-Programm mithilfe eines Auswahlfensters wählen
- 3 Automatischen Programmstart aktivieren
- 4 Aktiven automatischen Programmstart deaktivieren

Wenn ein automatischer Programmstart aktiv ist, zeigt die Steuerung bis zum definierten Zeitpunkt ein Symbol in der Informationsleiste.

## Hinweise

## **WARNUNG**

#### Achtung, Gefahr für Anwender!

Bei einem automatischen Programmstart startet die Maschine ein NC-Programm selbstständig und führt Verfahrbewegungen aus. Bei Maschinen ohne Gehäuse besteht während der Bearbeitung eine erhöhte Verletzungsgefahr!

- Maschine sichtbar kennzeichnen, dass Funktion Automatischer Programmstart aktiv ist
- ▶ Ggf. Maschine absperren

## **HINWEIS**

#### Achtung, Gefahr erheblicher Sachschäden!

Bei einem automatischen Programmstart startet die Maschine ein NC-Programm selbstständig ohne Anwender und führt Verfahrbewegungen aus. Wenn die Maschine falsch eingerichtet ist oder in der Zwischenzeit verändert wurde, können Kollisionen entstehen. Ggf. ist kein Anwender anwesend, um den Programmlauf abzubrechen.

- Maschine passend zur Bearbeitung einrichten, z. B.:
  - Richtiges Spannmittel montieren
- Im NC-Programm verwendete Werkzeuge vermessen und einlagern
- NC-Programm für Automatisierung optimieren, z. B.:
  - Bezugspunkt automatisch setzen
  - Gesetzten Bezugspunkt aktivieren
  - Richtiges Spannmittel aufrufen
- Mit dem Maschinenparameter closeDialogOnOK (Nr. 100702) definiert der Maschinenhersteller, ob die Steuerung das Fenster Automatischer Programmstart nach dem Aktivieren schließt.
- Mit dem Maschinenparameter useLastStartData (Nr. 100703) definiert der Maschinenhersteller, ob die Steuerung beim Öffnen des Fensters Automatischer Programmstart die zuletzt definierten Einstellungen bietet.
- Achten Sie darauf, dass die verwendeten Werkzeuge über genügend Reststandzeit verfügen. Definieren Sie ggf. ein Schwesterwerkzeug.

## 17.2 Korrekturen während des Programmlaufs

## Anwendung

Sie können während des Programmlaufs die gewählten Korrekturtabellen und die aktive Nullpunkttabelle öffnen und die Werte ändern.

#### Verwandte Themen

- Korrekturtabellen verwenden
   Weitere Informationen: Benutzerhandbuch Programmieren und Testen
- Korrekturtabellen im NC-Programm editieren
   Weitere Informationen: Benutzerhandbuch Programmieren und Testen
- Inhalte und Erstellung der Korrekturtabellen
   Weitere Informationen: Benutzerhandbuch Programmieren und Testen
- Inhalte und Erstellung einer Nullpunkttabelle
   Weitere Informationen: Benutzerhandbuch Programmieren und Testen
- Nullpunkttabelle im NC-Programm aktivieren
   Weitere Informationen: Benutzerhandbuch Programmieren und Testen

## Funktionsbeschreibung

Die Steuerung öffnet die gewählten Tabellen in der Betriebsart **Tabellen**. Die geänderten Werte sind erst nach erneutem Aktivieren der Korrektur oder des Nullpunkts wirksam.

## 17.2.1 Tabellen aus der Betriebsart Programmlauf heraus öffnen

Sie öffnen die Korrekturtabellen aus der Betriebsart **Programmlauf** heraus wie folgt:

- Korrekturtabellen
- Korrekturtabellen wählen
- > Die Steuerung öffnet ein Auswahlmenü.
- Gewünschte Tabelle wählen
  - D: Nullpunkttabelle
  - T-CS: Korrekturtabelle \*.tco
  - WPL-CS: Korrekturtabelle \*.wco
- Die Steuerung öffnet die gewählte Tabelle in der Betriebsart Tabellen.

## Hinweise

## **HINWEIS**

#### Achtung Kollisionsgefahr!

Die Steuerung berücksichtigt Änderungen in einer Nullpunkttabelle oder Korrekturtabelle erst, wenn die Werte gespeichert sind. Sie müssen den Nullpunkt oder den Korrekturwert im NC-Programm erneut aktivieren, ansonsten verwendet die Steuerung die bisherigen Werte weiter.

- > Änderungen in der Tabelle sofort bestätigen, z. B. mit der Taste ENT
- ▶ Nullpunkt oder Korrekturwert im NC-Programm erneut aktivieren
- NC-Programm nach einer Änderung der Tabellenwerte vorsichtig einfahren
- Wenn Sie eine Tabelle in der Betriebsart Programmlauf öffnen, zeigt die Steuerung im Reiter der Tabelle den Status M. Der Status bedeutet, dass diese Tabelle für den Programmlauf aktiv ist.
- Mithilfe der Zwischenablage können Sie Achspositionen der Positionsanzeige in die Nullpunkttabelle übernehmen.

Weitere Informationen: "Statusübersicht der TNC-Leiste", Seite 85

## 17.3 Anwendung Freifahren

## Anwendung

Mit der Anwendung **Freifahren** können Sie nach einem Stromausfall das Werkzeug freifahren, z. B. einen Gewindebohrer im Werkstück.

Sie können auch mit geschwenkter Bearbeitungsebene oder mit einem angestellten Werkzeug freifahren.

## Voraussetzung

Vom Maschinenhersteller freigeschaltet

Mit dem Maschinenparameter **retractionMode** (Nr. 124101) definiert der Maschinenhersteller, ob die Steuerung beim Startvorgang den Schalter **Freifahren** zeigt.

## Funktionsbeschreibung

Die Anwendung Freifahren bietet folgende Arbeitsbereiche:

Freifahren

Weitere Informationen: "Arbeitsbereich Freifahren", Seite 252

Positionen

Weitere Informationen: "Arbeitsbereich Positionen", Seite 79

Status

Weitere Informationen: "Arbeitsbereich Status", Seite 87

Die Anwendung Freifahren enthält in der Funktionsleiste folgende Schaltflächen:

| Schaltfläche | Bedeutung                                                                                                    |  |  |  |
|--------------|----------------------------------------------------------------------------------------------------|--|--|--|
| Freifahren   | Werkzeug mit den Achstasten oder dem elektronischen<br>Handrad freifahren                                              |  |  |  |
| Freifahren   | Anwendung <b>Freifahren</b> beenden                                                                                    |  |  |  |
| beenden      | Die Steuerung öffnet das Fenster <b>Freifahren beenden?</b> mit einer Sicherheitsfrage.                                |  |  |  |
| Startwerte   | Eingaben der Felder <b>A</b> , <b>B</b> , <b>C</b> und <b>Gewindesteigung</b> auf den ursprünglichen Wert zurücksetzen |  |  |  |

Sie wählen die Anwendung **Freifahren** mit dem Schalter **Freifahren** in folgenden Zuständen beim Startvorgang:

- Stromunterbrechung
- Steuerspannung f
  ür die Relais fehlt
- Anwendung **Referenz anfahren**

Wenn Sie vor dem Stromausfall eine Vorschubbegrenzung aktiviert haben, ist die Vorschubbegrenzung immer noch aktiv. Wenn Sie die Schaltfläche **Freifahren** wählen, zeigt die Steuerung ein Überblendfenster. Mit diesem Fenster können Sie die Vorschubbegrenzung deaktivieren.

Weitere Informationen: "Vorschubbegrenzung F LIMIT", Seite 231

## Arbeitsbereich Freifahren

Der Arbeitsbereich Freifahren enthält folgende Inhalte:

| Zeile                         | Bedeutung                                                                                                    |  |  |
|-------------------------------|----------------------------------------------------------------------------------------------------|--|--|
| Verfahrmodus                  | Verfahrmodus zum Freifahren:                                                                                          |  |  |
|                               | <ul> <li>Maschinenachsen: Im Maschinen-Koordinatensystem M-<br/>CS verfahren</li> </ul>                               |  |  |
|                               | <ul> <li>Geschwenktes System: Im Bearbeitungsebene-Koordina-<br/>tensystem WPL-CS verfahren (#8 / #1-01-1)</li> </ul> |  |  |
|                               | <ul> <li>Gewinde: Im T-CS verfahren mit Ausgleichsbewegungen<br/>der Spindel</li> </ul>                               |  |  |
|                               | Weitere Informationen: "Bezugssysteme", Seite                                                                         |  |  |
| Kinematik                     | Name der aktiven Maschinenkinematik                                                                                   |  |  |
| A, B, C                       | Aktuelle Position der Drehachsen                                                                                      |  |  |
|                               | Wirksam bei Verfahrmodus Geschwenktes System                                                                          |  |  |
| Gewindestei-<br>gung          | Gewindesteigung aus der Spalte <b>PITCH</b> der Werkzeugverwal-<br>tung                                               |  |  |
|                               | Wirksam bei Verfahrmodus Gewinde                                                                                      |  |  |
| Drehrichtung                  | Drehrichtung des Gewindewerkzeugs:                                                                                    |  |  |
|                               | Rechtsgewinde                                                                                                    |  |  |
|                               | Linksgewinde                                                                                                    |  |  |
|                               | Wirksam bei Verfahrmodus Gewinde                                                                                      |  |  |
| Handrad-Überla-               | Koordinatensystem, in dem eine Handrad-Überlagerung wirkt                                                             |  |  |
| gerung Koordi-<br>natensystem | Wirksam bei Verfahrmodus Werkzeugachse                                                                                |  |  |

Die Steuerung wählt den Verfahrmodus und die dazugehörigen Parameter automatisch vor. Wenn der Verfahrmodus oder die Parameter nicht korrekt vorgewählt wurden, dann können Sie diese manuell umstellen.

## Hinweise

## HINWEIS

#### Achtung, Gefahr für Werkzeug und Werkstück!

Ein Stromausfall während der Bearbeitung kann zum unkontrollierten sog. Austrudeln oder zum Abbremsen der Achsen führen. Wenn das Werkzeug vor dem Stromausfall im Eingriff war, können zusätzlich die Achsen nach einem Neustart der Steuerung nicht referenziert werden. Für nicht referenzierte Achsen übernimmt die Steuerung die zuletzt gespeicherten Achswerte als aktuelle Position, die von der tatsächlichen Position abweichen kann. Nachfolgende Verfahrbewegungen stimmen dadurch nicht mit den Bewegungen vor dem Stromausfall überein. Wenn das Werkzeug bei den Verfahrbewegungen noch im Eingriff ist, können durch Spannungen Werkzeug- und Werkstückschäden entstehen!

- Geringen Vorschub nutzen
- Bei nicht referenzierten Achsen beachten, dass die Verfahrbereichsüberwachung nicht zur Verfügung steht
- Mit den Tasten +, -, \*, /, ( und ) können Sie innerhalb von numerischen Eingabefeldern rechnen.

252
#### **Beispiel**

Während ein Gewindeschneidzyklus in der geschwenkten Bearbeitungsebene abgearbeitet wurde, fiel der Strom aus. Sie müssen den Gewindebohrer freifahren:

- > Die Versorgungsspannung von Steuerung und Maschine einschalten
- Die Steuerung startet das Betriebssystem. Dieser Vorgang kann einige Minuten dauern.
- Die Steuerung zeigt im Arbeitsbereich Start/Login den Dialog Stromunterbrechung

| J | Freifahrer |
|---|------------|
|   | OK         |
|   | I)         |

- Schalter Freifahren aktivieren
- OK wählen
  - > Die Steuerung übersetzt das PLC-Programm.
  - Steuerspannung einschalten
    - > Die Steuerung prüft die Funktion der Not-Aus-Schaltung
    - > Die Steuerung öffnet die Anwendung **Freifahren** und zeigt das Fenster **Positionswerte übernehmen?**.
    - Gezeigte Positionswerte mit tatsächlichen Positionswerten vergleichen
- ► OK wählen
  - > Die Steuerung schließt das Fenster Positionswerte übernehmen?
  - ▶ Ggf. Verfahrmodus Gewinde wählen
  - ► Ggf. Gewindesteigung eingeben
  - ▶ Ggf. Drehrichtung wählen
  - Freifahren wählen
  - Werkzeug mit Achstasten oder Handrad freifahren
  - Freifahren beenden wählen
  - Die Steuerung öffnet das Fenster Freifahren beenden? und stellt eine Sicherheitsfrage.
  - ▶ Wenn das Werkzeug korrekt freigefahren wurde, Ja wählen
  - Die Steuerung schließt das Fenster Freifahren beenden? und die Anwendung Freifahren.

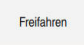

OK

Ja

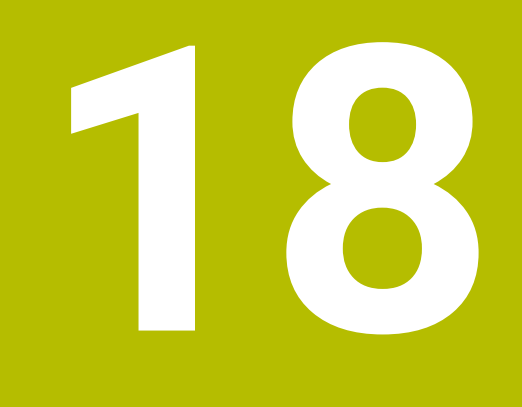

Tabellen

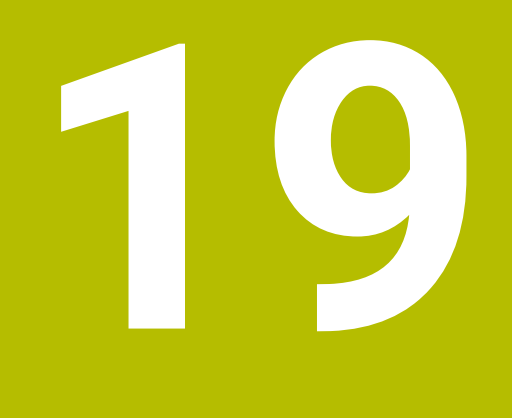

Elektronisches Handrad

## 19.1 Grundlagen

### Anwendung

Mit dem elektronischen Handrad können Sie die Achsen verfahren, ohne am Bedienpult stehen zu müssen. Sie können mit dem Handrad auch Funktionen der Steuerung ausführen, um z. B. die Maschine einzurichten oder den Programmlauf zu beeinflussen.

Beachten Sie Ihr Maschinenhandbuch!

Der Maschinenhersteller definiert, welche Funktionen am Handrad zur Verfügung stehen und wie die Steuerung die Funktionen auswertet. Dieses Kapitel beschreibt den Standardumfang des Handrads.

#### Verwandte Themen

- Schrittweise positionieren
   Weitere Informationen: "Achsen schrittweise positionieren", Seite 121
- Handrad-Überlagerung mit M118 (#21 / #4-02-1)
   Weitere Informationen: Benutzerhandbuch Programmieren und Testen
   Weitere Informationen: Benutzerhandbuch Programmieren und Testen
- Tastsystemfunktionen in der Betriebsart Manuell (#17 / #1-05-1)
   Weitere Informationen: "Tastsystemfunktionen in der Betriebsart Manuell (#17 / #1-05-1)", Seite 191

## Übersicht

Die Steuerung unterstützt folgende Handräder:

| Handrad                        | Bedeutung                              | Weitere Informationen |
|--------------------------------|----------------------------------------|-----------------------|
| HR 130, HR 180                 | Einbau-Handrad im<br>Bedienfeld        |                       |
| HR 510, HR 510 FS              | Handrad ohne Display                   | Seite 260             |
| HR 520, HR 520 FS<br>HR 550 FS | Display-Handrad<br>mit Funkübertragung | Seite 263             |

#### Hinweise

## **A**GEFAHR

#### Achtung, Gefahr für Anwender!

Durch ungesicherte Anschlussbuchsen, defekte Kabel und unsachgemäßen Gebrauch entstehen immer elektrische Gefahren. Mit dem Einschalten der Maschine beginnt die Gefährdung!

- Geräte ausschließlich durch autorisiertes Service-Personal anschließen oder entfernen lassen
- Maschine ausschließlich mit angeschlossenem Handrad oder gesicherter Anschlussbuchse einschalten
- Der Maschinenhersteller definiert, welche Achsen Sie mit dem Handrad verfahren können. Auch die virtuelle Achse VT kann Ihr Maschinenhersteller auf eine Achstaste legen.
- Wenn das Handrad aktiv ist, zeigt die Steuerung im Arbeitsbereich Positionen ein Symbol bei der gewählten Achse. Das Symbol zeigt, ob Sie die Achse mit dem Handrad verfahren können.

Weitere Informationen: "Arbeitsbereich Positionen", Seite 79

## **19.2 Handrad ohne Display**

## Anwendung

Dieses Kapitel enthält ergänzende Informationen für die Handräder HR 510 und HR 510 FS ohne Display.

#### Verwandte Themen

- Übersicht der verfügbaren Handräder
   Weitere Informationen: "Übersicht", Seite 258
- Display-Handräder
   Weitere Informationen: "Display-Handrad", Seite 263

## Funktionsbeschreibung

### Bedienelemente

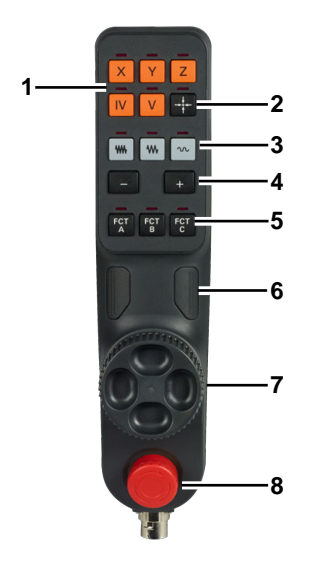

Ein Handrad ohne Display bietet folgende Bedienelemente:

- 1 Achstasten
- Taste Ist-Position-übernehmen
   Weitere Informationen: "NC-Satz mit aktueller Position erzeugen", Seite 262
- Tasten f
  ür die Geschwindigkeitsstufe
   Weitere Informationen: "Geschwindigkeitsstufen", Seite 261
- 4 Tasten für die Verfahrrichtung
- 5 Vom Maschinenhersteller belegbare Tasten, z. B. Spindel ein, NC-Start oder NC-Stopp
- Handrad-Zustimmtasten
   Weitere Informationen: "Handrad aktivieren und deaktivieren", Seite 261
- 7 Stellrad
- 8 Taste Not-Halt

### Geschwindigkeitsstufen

Das Handrad bietet drei Tasten mit vordefinierten Geschwindigkeitsstufen, aus denen Sie wählen können.

Die Geschwindigkeitsstufe beeinflusst folgende Werte:

- Weg, um den die Steuerung eine Achse positioniert, wenn Sie das Stellrad um eine Rasterung drehen
- Vorschub, mit dem die Steuerung eine Achse positioniert, wenn Sie die Richtungstasten drücken

Sie wählen mit einer Taste sowohl die Stufe für den Weg als auch für den Vorschub. Die Steuerung verwendet aber verschiedene, unabhängige Werte, je nachdem, ob Sie das Stellrad drehen oder mit einer Taste verfahren.

| Taste | Bedeutung                                                                   |  |  |
|-------|-----------------------------------------------------------------------------|--|--|
| ••••  | Kleine Geschwindigkeitsstufe<br>Beispiel: Weg von 0,001° oder 0,001 mm/inch |  |  |
| •     | Mittlere Geschwindigkeitsstufe<br>Beispiel: Weg von 0,01° oder 0,01 mm/inch |  |  |
| w     | Hohe Geschwindigkeitsstufe<br>Beispiel: Weg von 0,1° oder 0,1 mm/inch       |  |  |

 $\bigcirc$ 

i

Beachten Sie Ihr Maschinenhandbuch!

Der Maschinenhersteller definiert die Werte der Geschwindigkeitsstufen für jede Achse.

### 19.2.1 Handrad aktivieren und deaktivieren

Sie aktivieren ein Handrad ohne Display wie folgt:

- $\bigcirc$
- > Taste Handrad auf der Steuerung drücken
- Die Steuerung aktiviert das Handrad und ändert das Symbol der Betriebsart Manuell.
- > Die Steuerung zeigt ein Handradsymbol bei der aktuell gewählten Achse im Arbeitsbereich **Position**.

Sie deaktivieren ein Handrad ohne Display wie folgt:

 $\bigotimes$ 

Taste Handrad auf der Steuerung drücken

## 19.2.2 NC-Satz mit aktueller Position erzeugen

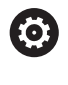

Beachten Sie Ihr Maschinenhandbuch!

Ihr Maschinenhersteller kann die Handradtasten beliebig belegen. Ggf. ist die Taste **Ist-Position-übernehmen** bei Ihrem Handrad nicht vorhanden.

Sie erzeugen einen NC-Satz mithilfe des Handrads wie folgt:

ማ

-----

i

- ► Betriebsart Manuell wählen
- Anwendung MDI wählen
- Ggf. NC-Satz wählen, hinter den Sie den NC-Satz einfügen wollen
- Handrad aktivieren
- Taste Ist-Position-übernehmen drücken
- Die Steuerung fügt eine Gerade L mit den Istpositionen aller definierten Achsen ein.

Mit dem Maschinenparameter **actPosAxes** (Nr. 105415) definieren Sie, mit welchen Achsen die Taste **Ist-Position-übernehmen** eine Gerade **L** erstellt.

## 19.2.3 Schrittweise positionieren mit Handrändern ohne Display

Beim schrittweisen Positionieren verfahren Sie die gewählte Achse mit jedem Tastendruck um einen definierten Wert. Um mit einem Handrad ohne Display schrittweise positionieren zu können, müssen Sie das Schrittmaß an der Steuerung definieren.

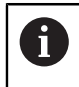

Das schrittweise Positionieren funktioniert nur bei Verfahrbewegungen mithilfe der Richtungstasten.

Sie positionieren bei einem Handrad ohne Display wie folgt schrittweise:

ማ

Betriebsart Manuell wählen

Schrittmaß wählen

- Anwendung Handbetrieb wählen
- Schrittmaß
- > Die Steuerung öffnet ggf. den Arbeitsbereich **Positionen** und blendet den Bereich **Schrittmaß** ein.
- Schrittmaß für Linearachsen und Drehachsen eingeben
- Taste Handrad auf der Steuerung drücken
- ► Taste einer Achse drücken

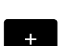

Taste der Verfahrrichtung drücken

> Die Steuerung aktiviert das Handrad.

> Die Steuerung verfährt die Achse um das definierte Schrittmaß.

## 19.3 Display-Handrad

#### Anwendung

Dieses Kapitel enthält spezifische Informationen für die Display-Handräder HR 520, HR 520 FS und HR 550 FS. Mit Display-Handrädern können Sie im Vergleich zu Handrädern ohne Display zusätzliche Funktionen ausführen.

#### Verwandte Themen

- Übersicht der Handräder
   Weitere Informationen: "Übersicht", Seite 258
- Handräder ohne Display
   Weitere Informationen: "Handrad ohne Display", Seite 260

#### Funktionsbeschreibung

### **Bedienelemente**

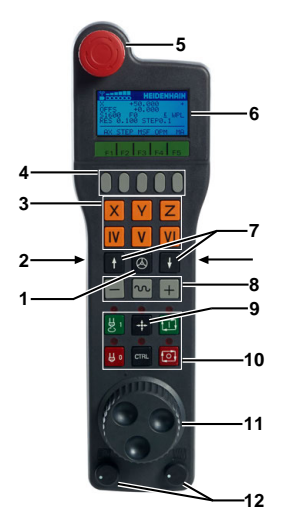

Ein Display-Handrad bietet folgende Bedienelemente:

1 Handrad-Aktivierungstaste

Weitere Informationen: "Display-Handrad aktivieren und deaktivieren", Seite 268

- 2 Handrad-Zustimmtasten an den Seiten
- 3 Achstasten
- 4 Softkey-Auswahltasten Weitere Informationen: "Handrad-Softkeys", Seite 265
- 5 Taste Not-Halt
- 6 Display Weitere Informationen: "Display-Inhalte", Seite 264
- 7 Geschwindigkeitsstufe Weitere Informationen: "Geschwindigkeitsstufen", Seite 266
- 8 Tasten für die Verfahrrichtung und Eilgang
- 9 Taste Ist-Position-übernehmen
   Weitere Informationen: "NC-Satz mit aktueller Position erzeugen", Seite 262
- 10 Vom Maschinenhersteller belegbare Tasten, z. B. Spindel ein, **NC-Start** oder **NC-Stopp**

- 11 Stellrad
- 12 Drehzahl- und Vorschubpotentiometer

## **Display-Inhalte**

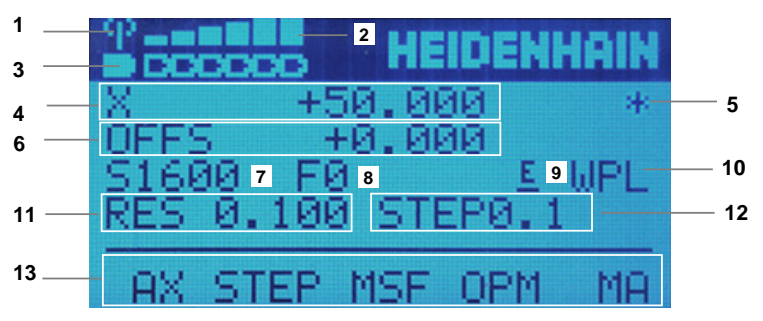

Das Display des Handrads enthält folgende Bereiche:

- 1 Handrad in der Dockingstation oder im Funkbetrieb aktiv Nur bei Funkhandrad HR 550 FS
- 2 Feldstärke, max. sechs Balken Nur bei Funkhandrad HR 550 FS
- 3 Ladezustand des Akkus, max. sechs Balken Nur bei Funkhandrad HR 550 FS
- 4 Gewählte Achse und aktuelle Position
- 5 STIB Programmlauf ist gestartet oder Achse ist in Bewegung
- Handrad-Überlagerung aus M118 (#21 / #4-02-1)
   Weitere Informationen: Benutzerhandbuch Programmieren und Testen
- 7 Aktuelle Drehzahl der aktiven Spindel
- 8 Aktueller Vorschub der gewählten Achse Während des Programmlaufs aktueller Bahnvorschub
- 9 Anstehende Fehlermeldung
- 10 Aktive Einstellung im Fenster **3D-Rotation**:
  - VT: Funktion Werkzeugachse
  - WP: Funktion Grunddrehung
  - WPL: Funktion 3D ROT

Weitere Informationen: "Fenster 3D-Rotation (#8 / #1-01-1)", Seite

- 11 Verfahrweg pro Stellradrasterung Weitere Informationen: "Geschwindigkeitsstufen", Seite 266
- 12 Schrittweises Positionieren aktiv oder inaktiv und Schrittmaß Weitere Informationen: "Schrittweise positionieren", Seite 270
- 13 Handrad-Softkeys Weitere Informationen: "Handrad-Softkeys", Seite 265

19

## Handrad-Softkeys

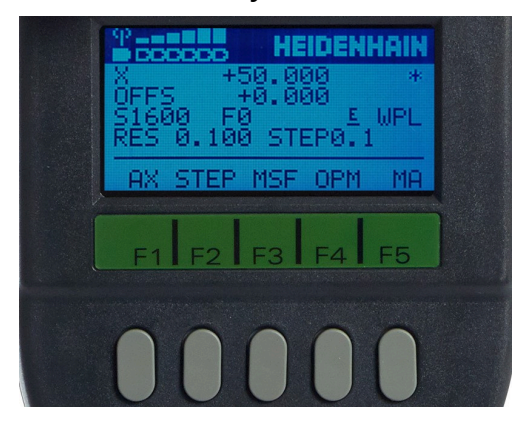

Mit den Handrad-Softkeys können Sie folgende Funktionen wählen:

| Softkey                                                       | Taste | Bedeutung                                                                                       |  |
|---------------------------------------------------------------|-------|-------------------------------------------------------------------------------------------------|--|
| AX                                                            | F1    | Maschinenachse wählen                                                                           |  |
| STEP                                                          | F2    | Schrittweises Positionieren aktivieren oder deaktivieren und Schrittmaß wählen                  |  |
|                                                               |       | Weitere Informationen: "Schrittweise positionieren", Seite 270                                  |  |
| MSF F3 Schnittdaten, Zusatzfunktionen und Bezug<br>definieren |       | Schnittdaten, Zusatzfunktionen und Bezugspunkt definieren                                       |  |
|                                                               |       | Weitere Informationen: "Spindeldrehzahl S definieren",<br>Seite 269                             |  |
| ОРМ                                                           | F4    | Betriebsart wählen                                                                              |  |
| MA                                                            | F5    | Maschinenspezifische Funktionen ausführen, z. B.<br>Magazinplätze umschalten                    |  |
| МОР                                                           | F3    | Manuelle Optionen wählen<br>Nur wenn ein Programmlauf mit <b>NC-Stopp</b> unterbrochen<br>wurde |  |

### Betriebsarten

Wenn Sie **OPM** drücken, können Sie folgende Betriebsarten wählen:

| Softkey | Taste | Bedeutung                                     |  |
|---------|-------|-----------------------------------------------|--|
| MAN     | F1    | Betriebsart Manuell                           |  |
| MDI     | F2    | Anwendung MDI in der Betriebsart Manuell      |  |
| RUN     | F3    | Betriebsart Programmlauf                      |  |
| SGL     | F4    | Modus Einzelsatz der Betriebsart Programmlauf |  |

#### Funktionen im Programmlauf

Wenn Sie MOP drücken, können Sie folgende Funktionen wählen:

| Softkey | Taste | Bedeutung         |
|---------|-------|-------------------|
| MAN     | F1    | Manuell verfahren |
| STOP    | F4    | Interner Stopp    |

Wenn Sie auf dieser Ebene **MAN** drücken, können Sie folgende Funktionen wählen:

| Softkey | Taste | Bedeutung                                            |  |
|---------|-------|------------------------------------------------------|--|
| REPO    | F1    | Wiederanfahren an die Kontur                         |  |
| 3D      | F2    | Einstellung der Funktion Bearbeitungsebene schwenken |  |

### Geschwindigkeitsstufen

п)

Sie wählen die Geschwindigkeitsstufe mit den Pfeiltasten nach oben und unten.

Das Handrad zeigt den Wert der gewählten Stufe im Display hinter **RES**. Wenn Sie das Stellrad um eine Rasterung drehen, verfährt die Steuerung diesen Wert in der Maßeinheit der Achse.

| Taste | Bedeutung                         |
|-------|-----------------------------------|
| •     | Geschwindigkeitsstufe erhöhen     |
| ł     | Geschwindigkeitsstufe verkleinern |
|       |                                   |

Bei Display-Handrädern definiert die Geschwindigkeitsstufe nur den Weg pro Rasterung, nicht den Vorschub bei Verfahrbewegungen mit Richtungstasten.

Den Vorschub definieren Sie mit dem Softkey **MSF**.

Weitere Informationen: "Handradvorschub F definieren", Seite 270

### **Besonderheiten Funkhandrad HR 550 FS**

Mit dem Funkhandrad HR 550 FS können Sie sich weiter vom Maschinenbedienpult entfernen als mit kabelgebundenen Handrädern. Das Funkhandrad HR 550 FS bietet aus diesem Grund vor allem bei Großmaschinen einen Vorteil.

Die Handradaufnahme HRA 551 FS und das Handrad HR 550 FS bilden zusammen eine Funktionseinheit.

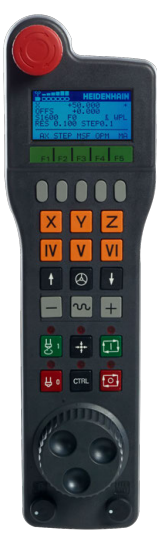

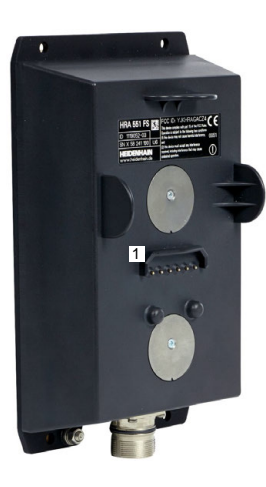

Handrad HR 550 FS

i

Handradaufnahme HRA 551 FS

Das Funkhandrad HR 550 FS ist mit einem Akku ausgestattet. Der Akku wird geladen, sobald Sie das Handrad in die Handradaufnahme einlegen.

Sie können das HR 550 FS mit dem Akku bis zu acht Stunden betreiben, bevor Sie es wieder aufladen müssen. Ein vollständig entladenes Handrad benötigt zur vollen Aufladung ca. drei Stunden. Wenn Sie das HR 550 FS nicht verwenden, setzen sie es immer in die Handradaufnahme. Dadurch ist der Handradakku immer geladen und es liegt eine direkte Kontaktverbindung zum Not-Halt-Kreis vor.

Wenn das Handrad in der Handradaufnahme liegt, bietet es die gleichen Funktionen wie im Funkbetrieb. Dadurch können Sie auch ein vollständig entladenes Handrad verwenden.

Reinigen Sie die Kontakte der Handradaufnahme und des Handrads regelmäßig, um deren Funktion sicherzustellen.

Funkhandräder richten Sie in der Anwendung TNCdiag ein.

Weitere Informationen: "Funkhandrad einrichten ", Seite 272

Wenn die Steuerung einen Not-Halt ausgelöst hat, müssen Sie das Handrad wieder neu aktivieren.

Wenn Sie an den Rand der Übertragungsstrecke des Funkbereichs kommen, warnt Sie das HR 550 FS durch einen Vibrationsalarm. Verringern Sie in diesem Fall den Abstand zur Handradaufnahme.

## 19.3.1 Display-Handrad aktivieren und deaktivieren

## **HINWEIS**

#### Achtung, Schaden am Werkstück möglich

Bei der Umschaltung zwischen Maschinenbedienfeld und Handrad kann es zu einer Reduzierung des Vorschubs kommen. Dies kann sichtbare Marken auf dem Werkstück verursachen.

- Werkzeug freifahren, bevor Sie umschalten
- Vor dem Umschalten pr
  üfen, ob die Stellung der Vorschubpotentiometer gleich ist

Sie aktivieren ein Display-Handrad wie folgt:

 $\bigcirc$ 

i

- > Taste Handrad auf dem Handrad drücken
- > Die Steuerung aktiviert das Handrad und ändert das Symbol der Betriebsart **Manuell**.
- > Die Steuerung zeigt ein Handradsymbol bei der aktuell gewählten Achse im Arbeitsbereich **Position**.
- ▶ Ggf. Stellung des Vorschubpotentiometer anpassen

Sie deaktivieren ein Display-Handrad wie folgt:

Taste Handrad auf dem Handrad drücken

Die Steuerung aktiviert oder deaktiviert auch das Vorschubpotentiometer. Wenn der Vorschub vor der Umschaltung größer ist als der Vorschub nach der Umschaltung, reduziert die Steuerung den Vorschub auf den kleineren Wert.

Wenn der Vorschub vor der Umschaltung kleiner ist als der Vorschub nach der Umschaltung, friert die Steuerung den Wert ein. In diesem Fall müssen Sie das Vorschubpotentiometer bis zum vorherigen Wert zurückdrehen, erst dann wirkt das aktivierte Vorschubpotentiometer.

## 19.3.2 NC-Satz mit aktueller Position erzeugen

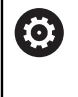

Beachten Sie Ihr Maschinenhandbuch!

Ihr Maschinenhersteller kann die Handradtasten beliebig belegen. Ggf. ist die Taste **Ist-Position-übernehmen** bei Ihrem Handrad nicht vorhanden.

Sie erzeugen einen NC-Satz mithilfe des Handrads wie folgt:

ማ

-----

i

- Betriebsart Manuell wählen
- Anwendung MDI wählen
- Ggf. NC-Satz wählen, hinter den Sie den NC-Satz einfügen wollen
- Handrad aktivieren
- Taste Ist-Position-übernehmen drücken
- Die Steuerung fügt eine Gerade L mit den Istpositionen aller definierten Achsen ein.

Mit dem Maschinenparameter **actPosAxes** (Nr. 105415) definieren Sie, mit welchen Achsen die Taste **Ist-Position-übernehmen** eine Gerade **L** erstellt.

### 19.3.3 Spindeldrehzahl S definieren

Sie definieren die Drehzahl ${\bf S}$  der aktiven Spindel bei einem Display-Handrad wie folgt:

- Handrad-Softkey MSF drücken
- Handrad-Softkey S drücken
- Gewünschte Drehzahl mit den Tasten F1 und F2 wählen
- > Das Handrad zeigt die definierte Drehzahl im Display hinter S.
- Taste NC-Start drücken
- > Die Steuerung aktiviert die definierte Drehzahl.

Wenn Sie die Taste **F1** oder **F2** gedrückt halten, zählt das Handrad den Wert hoch oder runter. Je länger Sie halten, umso größer wird der Zählschritt.

Wenn Sie zusätzlich die Taste **CTRL** drücken, startet das Handrad mit einem größeren Zählschritt.

## 19.3.4 Handradvorschub F definieren

Sie definieren den Vorschub F bei einem Display-Handrad wie folgt:

- Handrad-Softkey MSF drücken
- Handrad-Softkey F drücken
- Gewünschten Vorschub mit den Tasten F1 und F2 wählen
- **OK** drücken
- ▶ Neuen Vorschub mit Handrad-Softkey **OK** übernehmen
  - Taste einer Achse drücken
- +

i

- ► Taste der Verfahrrichtung drücken
- > Die Steuerung verfährt die Achse mit dem definierten Vorschub.

Wenn Sie die Taste F1 oder F2 gedrückt halten, ändert die Steuerung den Zählschritt bei einem Zehnerwechsel jeweils um den Faktor 10.
 Durch zusätzliches Drücken der Taste CTRL ändert sich der Zählschritt bei Drücken von F1 oder F2 um Faktor 100.

## 19.3.5 Schrittweise positionieren

Beim schrittweisen Positionieren verfahren Sie die gewählte Achse mit jedem Tastendruck um einen definierten Wert.

- Das schrittweise Positionieren funktioniert nur bei Verfahrbewegungen mithilfe der Richtungstasten.
  - Die Steuerung gleicht die Einstellungen des schrittweisen Positionierens zwischen Handrad und Steuerung ab.

Sie positionieren bei einem Display-Handrad wie folgt schrittweise:

- Handrad-Softkey STEP drücken
- Handrad-Softkey ON drücken
- > Die Steuerung aktiviert das schrittweise Positionieren.
- Gewünschtes Schrittmaß mit den Tasten F1 und F2 wählen
- > Das Handrad zeigt das definierte Schrittmaß im Display hinter STEP.

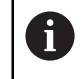

Das kleinstmögliche Schrittmaß ist 0,0001 mm (0,00001 in). Das größtmögliche Schrittmaß ist 10 mm (0,3937 in).

Schrittmaß mit Handrad-Softkey **OK** übernehmen

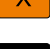

i

- Taste einer Achse drücken
- Taste der Verfahrrichtung drücken
- > Die Steuerung verfährt die Achse um das definierte Schrittmaß.

Wenn Sie die Taste **F1** oder **F2** gedrückt halten, ändert die Steuerung den Zählschritt bei einem Zehnerwechsel jeweils um den Faktor 10.

Durch zusätzliches Drücken der Taste **CTRL** ändert sich der Zählschritt bei Drücken von **F1** oder **F2** um Faktor 100.

## Hinweise in Verbindung mit Funkhandrädern

## **A**GEFAHR

#### Achtung, Gefahr für Anwender!

Der Einsatz von Funkhandrädern ist durch den Akku-Betrieb und durch andere Funkteilnehmer anfälliger auf Störeinflüsse als eine leitungsgebundene Verbindung. Eine Missachtung der Voraussetzungen und Hinweise für einen sicheren Betrieb führt z. B. bei Wartungs- oder Einrichtearbeiten zur Gefährdung des Anwenders!

- Funkverbindung des Handrads auf mögliche Überschneidungen mit anderen Funkteilnehmern pr
  üfen
- Das Handrad und die Handradaufnahme nach spätestens 120 Stunden Betriebsdauer ausschalten, damit die Steuerung beim nächsten Neustart einen Funktionstest ausführt (Nur bei Handrädern 598515-03, 606622-03 und Aufnahme 731928-02)
- Bei mehreren Funkhandrädern in einer Werkstatt die eindeutige Zuordnung zwischen Handradaufnahme und zugehörigem Handrad sicherstellen (z. B. Farbaufkleber)
- Bei mehreren Funkhandrädern in einer Werkstatt die eindeutige Zuordnung zwischen Maschine und zugehörigem Handrad sicherstellen (z. B. Funktionstest)

## HINWEIS

### Achtung, Gefahr für Werkzeug und Werkstück!

Das Funkhandrad löst bei Funkunterbrechung, vollständiger Akkuentladung oder Defekt eine Not-Aus-Reaktion aus. Not-Aus-Reaktionen während der Bearbeitung können zu Schäden am Werkzeug oder Werkstück führen!

- ▶ Handrad bei Nichtverwendung in die Handradaufnahme einsetzen
- Abstand zwischen Handrad und Handradaufnahme gering halten (Vibrationsalarm beachten)
- Vor der Bearbeitung Handrad testen
- Die Steuerung zeigt eine Warnung, wenn Sie ein Funkhandrad mit einem bereits gewählten Funkkanal verbinden.

271

## 19.4 Funkhandrad einrichten

### Anwendung

In der Anwendung **Einrichtung des Funkhandrads** können Sie das Funkhandrad HR 550 FS einrichten.

#### Verwandte Themen

- Elektronisches Handrad
   Weitere Informationen: "Elektronisches Handrad", Seite 257
- Funkhandrad HR 550 FS
   Weitere Informationen: "Besonderheiten Funkhandrad HR 550 FS", Seite 267
- TNCdiag
   Weitere Informationen: "TNCdiag", Seite 362

### Voraussetzungen

Maschine mit Handradaufnahme
 Der Maschinenhersteller montiert die Handradaufnahme an der Maschine.

### Funktionsbeschreibung

#### Sie navigieren zu dieser Funktion wie folgt:

Start ► Einstellungen ► Maschinen-Einstellungen ► Funkhandrad einrichten

| inrichtung des Funkhandrads<br>N: 0058241184  |            | Ein             | richtbetrieb beenden |
|-----------------------------------------------|------------|-----------------|----------------------|
| Status                                        |            |                 | +                    |
| Spektrum 2                                    |            |                 | +                    |
| Konfiguration 3                               |            |                 | -                    |
| Seriennummer des benutzbaren Handrads         | 0058241184 |                 | i                    |
| Seriennummer des Handrads in der Basisstation | 0058241184 |                 | 4                    |
| Zustand des Handrads in der Basistation       | •          | Handrad paaren  |                      |
| Benutzter Funkkanal der Funkverbindung        | 11         | Bitte auswählen | ~                    |
| Sendeleistung                                 | Mittel     | Bitte auswählen | ~                    |
| Verbindungszustand                            | Leerlauf   | Handrad starten |                      |

TNCdiag in der Anwendung Einrichtung des Funkhandrads

TNCdiag zeigt folgende Bereiche:

#### 1 Status

Informationen zur Übertragungsqualität

Wenn die Empfangsqualität der Funkverbindung eingeschränkt ist, reagiert die Steuerung mit einem Not-Halt. Eine schlechte Empfangsqualität kann einen sicheren Halt der Achsen nicht gewährleisten.

#### 2 Spektrum

Frequenz der einzelnen Funkkanäle

Der Funkkanal mit der kleinsten Säule hat den geringsten Funkverkehr. Der empfohlene Funkkanal für das Funkhandrad ist mit einem grünen Kreis markiert.

#### 3 Konfiguration

#### Handrad paaren

Funkhandrad der Handradaufnahme zuordnen

#### Benutzter Funkkanal der Funkverbindung

Empfohlenen Funkkanal für das Funkhandrad im Auswahlmenü mit **Bester** Kanal wählen

#### Sendeleistung

Sendeleistung im Auswahlmenü wählen. Je geringer die Sendeleistung, desto geringer die Reichweite des Funkhandrads.

#### Verbindungszustand

Wenn **TNCdiag** dauerhaft den Verbindungsstatus **Aktiv** zeigt, ist die Konfiguration abgeschlossen.

#### 4 Information

Jeder Bereich enthält das Symbol **Information**. Wenn Sie das Symbol wählen, zeigt **TNCdiag** die Beschreibung der Einstellungen.

## Neues Funkhandrad einrichten

Sie richten ein neues Funkhandrad wie folgt ein:

- Funkhandrad in Handradaufnahme legen
  - Betriebsart Start wählen
- ධ ැබූ
- Anwendung Einstellungen wählen
- ۵ġ
- Maschinen-Einstellungen wählen
- ୩ଛି

i)

- Funkhandrad einrichten doppelt tippen oder klicken
- > Die Steuerung öffnet die Anwendung **Einrichtung des Funkhandrads** in **TNCdiag**.
- Handrad paaren wählen
- > TNCdiag zeigt bei Verbindungszustand kurz Aktiv.
- Im Auswahlmenü Benutzter Funkkanal der Funkverbindung den Kanal Bester Kanal wählen
- Im Auswahlmenü Sendeleistung die Sendeleistung wählen, z. B. Mittel
- Handrad starten wählen
- > **TNCdiag** aktiviert das Handrad.
- > TNCdiag graut die Auswahlmenüs Benutzter Funkkanal der Funkverbindung und Sendeleistung aus.

Wenn während der Konfiguration ein Fehler auftritt, stellt **TNCdiag** den Bereich **Konfiguration** rot dar.

Um die Fehlerdetails zu lesen, wechseln Sie in eine Betriebsart, z. B. zur Betriebsart **Start**.

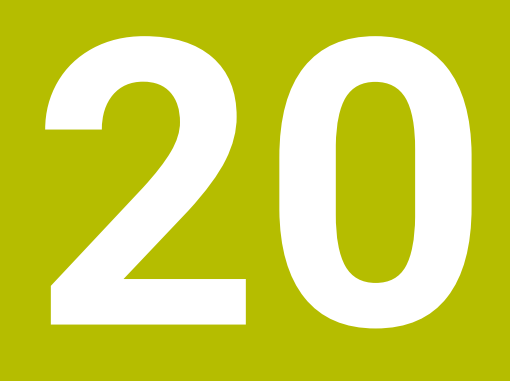

# **Override Controller**

## Anwendung

Der Override Controller ist ein Bedienelement mit zusätzlichen Funktionen gegenüber dem herkömmlichen Override-Potentiometer.

In Zusammenhang mit dem Override Controller bietet die Steuerung z. B. folgende Möglichkeiten:

- Vorschub und bzw. oder Eilgang mithilfe des Stellrads manipulieren
- NC-Programme mit der integrierten Taste **NC-Start** starten
- Haptische Rückmeldung durch Vibration erhalten
- Bedingte Stopps durch Haltepunkte definieren
- NC-Programm durch Erhöhen des Overrides fortsetzen

## Voraussetzungen

- Override Controller OC 310
   Die Verfügbarkeit des Override Controllers ist maschinenabhängig.
   Beachten Sie Ihr Maschinenhandbuch!
- Steuerung ist vollständig hochgefahren
   Die Steuerung erkennt den Override Controller erst, nachdem die Steuerspannung quittiert ist.
- Werkzeugpr
  üfung ist durchgef
  ührt

## Funktionsbeschreibung

## **Elemente des Override Controllers**

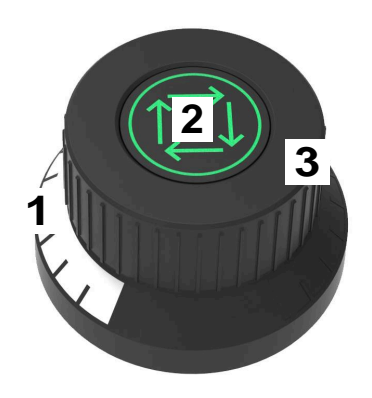

Der Override Controller enthält folgende Elemente:

1 Override-Skala

Die Override-Skala ist bis zum aktuellen Wert des Overrides farbig beleuchtet. Weitere Informationen: "Optische Rückmeldung des Override Controllers", Seite 277

## 2 Taste **NC-Start**

Mit der Taste **NC-Start** starten Sie das NC-Programm. Abhängig von der Einstellung im Fenster **Programmlaufoptionen** können Sie das NC-Programm mit der Taste **NC-Start** fortsetzen.

3 Stellrad

Mit dem Stellrad ändern Sie den Override für den Vorschub und bzw. oder Eilgang.

Abhängig von der Einstellung im Fenster **Programmlaufoptionen** können Sie das NC-Programm mit dem Override fortsetzen.

### Optische Rückmeldung des Override Controllers

Der Override Controller enthält folgende optische Rückmeldungen:

| Zustand                                     | Override-Skala |
|---------------------------------------------|----------------|
| Override Controller inaktiv, z. B. Not-Halt | Unbeleuchtet   |
| Override-Wert von 0 %                       | Unbeleuchtet   |
| Override-Wert zwischen 0 % und 99,5 %       | Weiß           |
| Override-Wert von 100 %                     | Grün           |
| Override-Wert größer 100,5 %                | Blau           |

Die Taste **NC-Start** leuchtet grün. Maschinenabhängig kann die Farbe abweichen.

#### Haptische Rückmeldung des Override Controllers

Der Override Controller enthält folgende haptische Rückmeldungen:

| Zustand                            | Rückmeldung                                                                                          |
|------------------------------------|----------------------------------------------------------------------------------------------------|
| Override-Wert minimal oder maximal | Der Override Controller vibriert, sobald der minimale oder maximale Overri-<br>de-Wert erreicht ist. |
| Override-Wert von<br>100 %         | Der Override Controller vibriert, sobald der Override-Wert 100 % beträgt.                            |
| Stopp bei Haltepunkt               | Der Override Controller vibriert, sobald die Steuerung an einem Haltepunkt stoppt.                   |

## Fenster Programmlaufoptionen

| : Programmlaufoptionen                 |                                   |  |  |  |
|----------------------------------------|-----------------------------------|--|--|--|
|                                        | E.                                |  |  |  |
| Vorschub bleibt erhalten, zum Fortsetz | en drücken                        |  |  |  |
| Bedingten Stopp ausführen              |                                   |  |  |  |
| Vor Wechsel zu Eilgang                 | -                                 |  |  |  |
| O Vor Wechsel zu Vorschub              | •                                 |  |  |  |
| Zwischen Eilgang und Eilgang           | -                                 |  |  |  |
| O Vor Werkzeugaufruf                   |                                   |  |  |  |
| Vor Bearbeitungsebene schwenl          | O Vor Bearbeitungsebene schwenken |  |  |  |
| Vor Zyklusaufruf                       | •                                 |  |  |  |
| Im Zyklusaufruf                        |                                   |  |  |  |
| Vorschub F LIMIT 0 ENT                 |                                   |  |  |  |
| Ausblendsatz                           |                                   |  |  |  |
| Halt bei M1                            |                                   |  |  |  |

Fenster Programmlaufoptionen

Sie können das Fenster Programmlaufoptionen wie folgt öffnen:

- In der Betriebsart Programmlauf mit der Schaltfläche Programmlaufoptionen
- Im Arbeitsbereich Simulation mit dem Schalter Programmlaufoptionen in der Spalte Visualisierungsoptionen

Weitere Informationen: Benutzerhandbuch Programmieren und Testen

Das Fenster **Programmlaufoptionen** enthält folgende Einstellungen in Verbindung mit dem Override Controller:

| Symbol oder<br>Schaltfläche | Bedeutung                                                                                                    |
|-----------------------------|----------------------------------------------------------------------------------------------------|
| Å                           | Vorschub bleibt erhalten, zum Fortsetzen drücken                                                                                                    |
|                             | Wenn diese Schaltfläche aktiv ist, ändert die Steuerung den<br>Override-Wert bei einem Stopp durch einen Haltepunkt nicht.<br>Sie setzen das NC-Programm fort, indem Sie die Taste <b>NC-</b><br><b>Start</b> drücken.                         |
| ¢+⊄                         | Vorschub wird auf 0 % gesetzt, zum Fortsetzen drücken und aufdrehen                                                                                                    |
|                             | Wenn diese Schaltfläche aktiv ist, ändert die Steuerung den<br>Override-Wert bei einem Stopp durch einen Haltepunkt auf<br>0 %. Sie setzen das NC-Programm fort, indem Sie die Taste<br><b>NC-Start</b> drücken und den Override-Wert erhöhen. |

| Symbol oder<br>Schaltfläche                                             | Bedeutung                                                                                                    |
|-------------------------------------------------------------------------|----------------------------------------------------------------------------------------------------|
| P.                                                                      | <b>Vorschub wird auf 0 % gesetzt, zum Fortsetzen aufdrehen</b><br>Wenn diese Schaltfläche aktiv ist, ändert die Steuerung den<br>Override-Wert bei einem Stopp durch einen Haltepunkt auf<br>0 %. Sie setzen das NC-Programm fort, indem Sie den Overri-<br>de-Wert erhöhen. |
|                                                                         | Beachten Sie Ihr Maschinenhandbuch!<br>Mit dem optionalen Maschinenparameter<br><b>resumeByTurning</b> (Nr. 141801) definiert der<br>Maschinenhersteller, ob diese Schaltfläche zur<br>Verfügung steht.                                                                      |
| Bedingten Stopp<br>ausführen                                            | Schalter zum Aktivieren oder Deaktiveren von Haltepunkten<br>Weitere Informationen: "Haltepunkte", Seite 279                                                                                                    |
| Folgende<br>Verfügung<br>Vorsch<br>Ausble<br>Weiter<br>Halt b<br>Weiter | Funktionen stehen auch ohne den Override Controller zur<br>g:<br>hub F LIMIT<br>endsatz<br>re Informationen: Benutzerhandbuch Programmieren und Testen<br>ei M1<br>re Informationen: Benutzerhandbuch Programmieren und Testen                                               |

## Haltepunkte

Die Steuerung bietet folgende Haltepunkte:

| Haltepunkt                           | Bedeutung                                                                                                    |
|--------------------------------------|----------------------------------------------------------------------------------------------------|
| Vor Wechsel zu<br>Eilgang            | Die Steuerung stoppt bei jedem Wechsel von Vorschub <b>F</b> auf Eilgang <b>FMAX</b> .                                                                                                    |
| Vor Wechsel zu<br>Vorschub           | Die Steuerung stoppt bei jedem Wechsel von Eilgang <b>FMAX</b> auf Vorschub <b>F</b> .                                                                                                    |
| Zwischen Eilgang<br>und Eilgang      | Die Steuerung stoppt zwischen aufeinanderfolgenden Eilgangbewegungen mit <b>FMAX</b> .                                                                                                    |
| Vor Werkzeugaufruf                   | Die Steuerung stoppt vor jedem physischen Werkzeugaufruf mit <b>TOOL CALL</b> .<br>Die Steuerung stoppt nicht z. B. bei einer Drehzahländerung mit <b>TOOL</b><br><b>CALL</b> .                                                                                                    |
| Vor Bearbeitungs-<br>ebene schwenken | <ul> <li>Die Steuerung stoppt vor NC-Sätzen mit folgenden Syntaxelementen:</li> <li>PLANE-Funktionen (#8 / #1-01-1)</li> <li>M128 (#9 / #4-01-1)</li> <li>FUNCTION TCPM (#9 / #4-01-1)</li> <li>Zyklus 19 BEARBEITUNGSEBENE (#8 / #1-01-1)</li> <li>MC-Programme von Vorgängersteuerungen, die den Zyklus 19<br/>BEARBEITUNGSEBENE enthalten, können Sie weiterhin abarbeiten.</li> </ul> |

| Haltepunkt       | Bedeutung                                                                                                    |
|------------------|----------------------------------------------------------------------------------------------------|
| Vor Zyklusaufruf | Die Steuerung stoppt vor NC-Sätzen mit folgenden Syntaxelementen:<br><b>M89</b>                                          |
|                  | Die Steuerung stoppt vor jeder Bearbeitungsposition.                                                                     |
|                  | ■ M99                                                                                                    |
|                  | CYCL CALL                                                                                                    |
|                  | CYCL CALL POS                                                                                                    |
|                  | CYCL CALL PAT                                                                                                    |
|                  | Die Steuerung stoppt vor jeder Bearbeitungsposition.                                                                     |
|                  | Zyklen 220 MUSTER KREIS, 221 MUSTER LINIEN, 224 MUSTER<br>DATAMATRIX CODE                                                |
|                  | Die Steuerung stoppt vor jeder Bearbeitungsposition.                                                                     |
| Im Zyklusaufruf  | Stopp vor der ersten Zustellung                                                                                          |
|                  | Die Steuerung stoppt bei folgenden Zyklen vor der ersten Zustellung:                                                     |
|                  | <ul> <li>Zyklen zur Bohr- und Gewindebearbeitung</li> </ul>                                                              |
|                  | <ul> <li>Zyklen zur Zylindermantelbearbeitung (#8 / #1-01-1)</li> </ul>                                                  |
|                  | Weitere Informationen: Benutzerhandbuch Bearbeitungszyklen                                                               |
|                  | Stopp vor jeder Zustellung                                                                                               |
|                  | Die Steuerung stoppt bei folgenden Zyklen vor jeder Zustellung:                                                          |
|                  | <ul> <li>Zyklen zur Fräsbearbeitung</li> </ul>                                                                           |
|                  | Weitere Informationen: Benutzerhandbuch Bearbeitungszyklen                                                               |
|                  | Kein Stopp                                                                                                    |
|                  | Die Steuerung stoppt bei folgenden Zyklen nicht:                                                                         |
|                  | <ul> <li>Programmierbare Tastsystemzyklen (#17 / #1-05-1)</li> </ul>                                                     |
|                  | <ul> <li>Weitere Informationen: "Bedingte Stopps bei Tastsystemzyklen", Seite</li> <li>Zyklen zur Überwachung</li> </ul> |
|                  | Weitere Informationen: Benutzerhandbuch Bearbeitungszyklen                                                               |

Die Steuerung zeigt die aktiven Haltepunkte im Reiter **PGM** des Arbeitsbereichs **Status**.

### Darstellung der Haltepunkte

Die Steuerung stellt die Haltepunkte mit folgenden Symbolen dar:

| Symbol | Bedeutung                                                                                                    |
|--------|----------------------------------------------------------------------------------------------------|
| •      | Aktiver Stopp                                                                                                    |
|        | Die Steuerung hat einen Haltepunkt erkannt und stoppt an dieser Stelle den Programmlauf oder die Simulation.                                                                                                    |
|        | Inaktiver Stopp                                                                                                    |
|        | Die Steuerung hat einen Haltepunkt erkannt, aber stoppt an<br>dieser Stelle den Programmlauf oder die Simulation nicht. Um<br>vor diesem NC-Satz zu stoppen, müssen Sie den entsprechen-<br>den Schalter im Fenster <b>Programmlaufoptionen</b> aktivieren. |
|        | Weitere Informationen: "Fenster Programmlaufoptionen", Seite 278                                                                                                    |

Die Steuerung zeigt die Symbole für Haltepunkte im NC-Programm vor der Satznummer, sobald mindestens ein bedingter Stopp im Fenster **Programmlaufoptionen** aktiv ist.

Wenn Sie ein Symbol wählen, zeigt die Steuerung den Namen des dazugehörigen Haltepunkts.

## Hinweise

- Der Override Controller wirkt auch in der Betriebsart Manuell als Vorschub- und bzw. oder Eilgang-Override.
- Wenn das NC-Programm Haltepunkte enthält, zeigt die Steuerung einen Haken im Bereich Bedingten Stopp ausführen der Spalte Werkzeugprüfung.
- Wenn Sie den Override Controller ruckartig zudrehen, setzt die Steuerung den Vorschub-Override automatisch auf 0 %. Der Override Controller muss dafür nicht auf 0 % stehen.

Sobald Sie den Override Controller wieder aufdrehen, setzt die Steuerung das NC-Programm fort. Dafür müssen Sie die Taste **NC-Start** nicht drücken. Das Verhalten ist unabhängig von den Einstellungen im Fenster **Programmlauf-optionen**.

Nach dem ruckartigen Zudrehen müssen Sie den Vorschub wieder von 0 % auf 100 % drehen.

- Wenn der Ausführungscursor einen Haltepunkt erreicht, überlagern sich beide Symbole. Sie können somit erkennen, weshalb die Steuerung stoppt.
- Wenn die Schaltfläche Vorschub wird auf 0 % gesetzt, zum Fortsetzen aufdrehen aktiv ist, reagiert die Steuerung wie folgt:
  - Sie können das NC-Programm nur nach einem bedingten Stopp durch Erhöhung des Override-Werts fortsetzen. Ansonsten ist ein NC-Start notwendig, z. B. beim Programmstart.
  - Wenn im NC-Programm zwei bedingte Stopps hintereinander folgen, können Sie den Override-Wert von 0 % für 0,3 Sekunden nicht ändern. Dadurch stellt die Steuerung sicher, dass Sie nicht mit einer Bewegung des Override-Controllers beide bedingte Stopps fortsetzen.
  - Nach einem bedingten Stopp mit manuellem Werkzeugwechsel müssen Sie die Taste NC-Start drücken. Sie können das NC-Programm nicht durch Erhöhung des Override-Werts fortsetzen.

#### Hinweise in Verbindung mit Maschinenparametern

Beachten Sie Ihr Maschinenhandbuch!

- Der Maschinenhersteller definiert den maximalen Override-Wert für den Eilgang. Wenn der maximale Override-Wert z. B. 100 % beträgt und Sie den Override-Wert für den Eilgang über die 100 % einstellen, rechnet die Steuerung trotzdem mit 100 %. Wenn Sie in diesem Fall das Stellrad zurückdrehen, wirkt die Drehung nicht sofort. Erst wenn der Override Controller tatsächlich bei 100 % steht, ändert die Steuerung den Override-Wert.
- Mit dem optionalen Maschinenparameter ocWaitTime (Nr. 103412) kann der Maschinenhersteller definieren, ob in folgenden Fällen eine Wartezeit wirkt:
  - Wenn nach einem Haltepunkt das Programm bei 0 % fortgesetzt wird
  - Wenn 100 % des Override-Werts erreicht sind

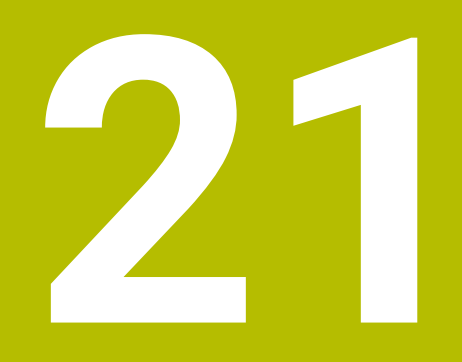

Embedded Workspace und Extended Workspace

## 21.1 Embedded Workspace (#133 / #3-01-1)

## Anwendung

Mit dem Embedded Workspace können Sie einen Windows-PC auf der Steuerungsoberfläche darstellen und bedienen. Sie verbinden den Windows-PC mithilfe des Remote Desktop Managers (#133 / #3-01-1).

### Verwandte Themen

- Remote Desktop Manager (#133 / #3-01-1)
   Weitere Informationen: "Fonstor Pomoto Desktop Manager (
- Weitere Informationen: "Fenster Remote Desktop Manager (#133 / #3-01-1)", Seite 346
- Windows-PC auf einem zusätzlich angeschlossenem Bildschirm bedienen mit Extended Workspace

Weitere Informationen: "Extended Workspace", Seite 286

## Voraussetzungen

- Bestehende RemoteFX-Verbindung zu dem Windows-PC mithilfe von Remote Desktop Manager (#133 / #3-01-1)
- Verbindung im Maschinenparameter CfgRemoteDesktop (Nr. 133500) definiert Im optionalen Maschinenparameter connections (Nr. 133501) gibt der Maschinenhersteller den Namen der RemoteFX-Verbindung ein.
   Beachten Sie Ihr Maschinenhandbuch!

#### Funktionsbeschreibung

Der Embedded Workspace steht auf der Steuerung als Betriebsart und als Arbeitsbereich zur Verfügung. Wenn der Maschinenhersteller keinen Namen definiert, heißen die Betriebsart und der Arbeitsbereich **RDP**.

Solange die RemoteFX-Verbindung besteht, wird der Windows-PC für Eingaben gesperrt. Dadurch wird eine Doppelbedienung vermieden.

Weitere Informationen: "Windows Terminal Service (RemoteFX)", Seite 347

Wenn Sie den Embedded Workspace als Betriebsart öffnen, zeigt die Steuerung darin die Oberfläche des Windows-PCs im Vollbild.

Wenn Sie den Embedded Workspace als Arbeitsbereich öffnen, können Sie die Größe und die Position des Arbeitsbereichs beliebig verändern. Die Steuerung skaliert die Oberfläche des Windows-PCs nach jeder Veränderung neu.

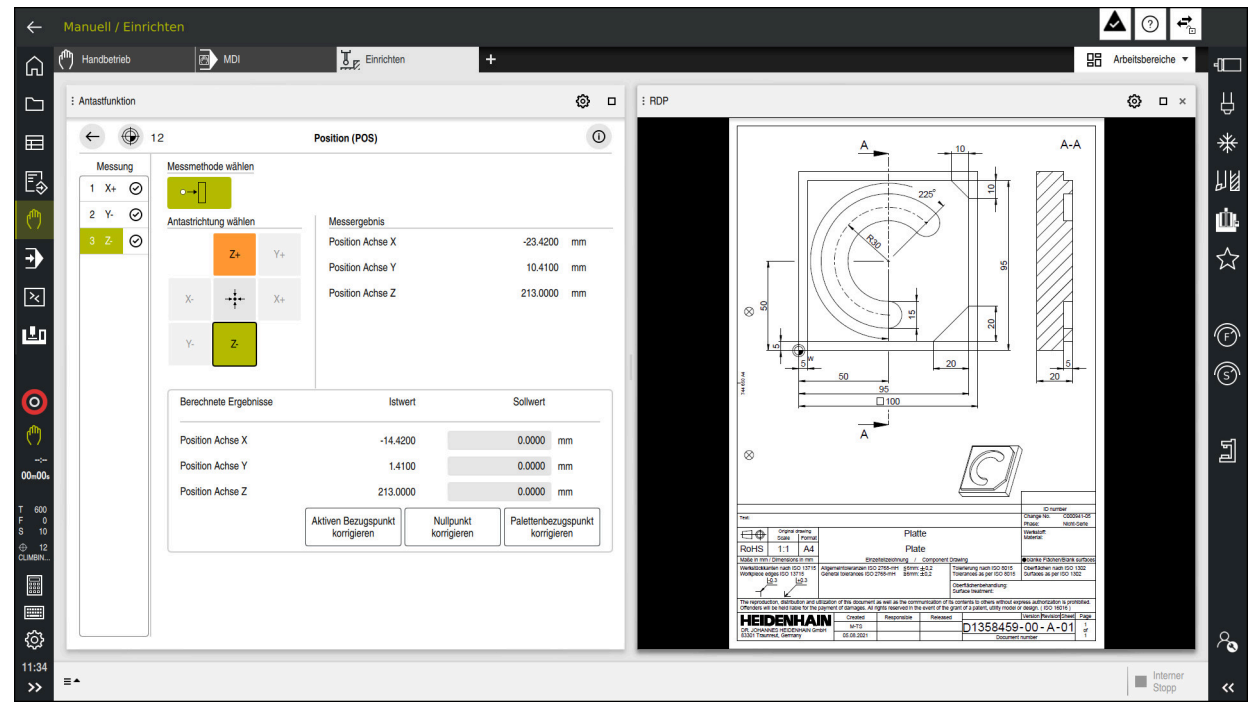

Weitere Informationen: "Arbeitsbereiche", Seite

Embedded Workspace als Arbeitsbereich mit geöffneter PDF-Datei

### Fenster Einstellungen RDP

Wenn der Embedded Workspace als Arbeitsbereich geöffnet ist, können Sie das Fenster **Einstellungen RDP** öffnen.

Das Fenster Einstellungen RDP enthält folgende Schaltflächen:

| Schaltfläche          | Bedeutung                                                                                                    |
|-----------------------|----------------------------------------------------------------------------------------------------|
| Neu verbinden         | Wenn die Steuerung keine Verbindung zu dem Windows-PC<br>herstellen konnte, starten Sie mit dieser Schaltfläche einen<br>neuen Versuch, z. B. bei Zeitüberschreitung. |
|                       | Die Steuerung zeigt diese Schaltfläche ggf. auch in der<br>Betriebsart und im Arbeitsbereich.                                                                         |
| Auflösung<br>anpassen | Mit dieser Schaltfläche skaliert die Steuerung die Oberflä-<br>che des Windows-PCs neu passend zur Größe des Arbeitsbe-<br>reichs.                                    |

## 21.2 Extended Workspace

### Anwendung

Mit dem Extended Workspace können Sie einen zusätzlich angeschlossenen Bildschirm als zweiten Bildschirm der Steuerung verwenden. Dadurch können Sie den zusätzlich angeschlossenen Bildschirm unabhängig von der Steuerungsoberfläche verwenden sowie Anwendungen der Steuerung darauf anzeigen.

#### Verwandte Themen

- Windows-PC innerhalb der Steuerungsoberfläche bedienen mit Embedded Workspace (#133 / #3-01-1)
- Weitere Informationen: "Embedded Workspace (#133 / #3-01-1)", Seite 284
  Hardware-Erweiterung ITC

Weitere Informationen: "Hardware-Erweiterungen", Seite

### Voraussetzung

 Zusätzlich angeschlossener Bildschirm vom Maschinenhersteller als Extended Workspace konfiguriert

Beachten Sie Ihr Maschinenhandbuch!

## Funktionsbeschreibung

Sie können mit dem Extended Workspace z. B. folgende Funktionen oder Anwendungen ausführen:

- Dateien von der Steuerung öffnen, z. B. Zeichnungen
- Fenster von HEROS-Funktionen zusätzlich zur Steuerungsoberfläche öffnen Weitere Informationen: "HEROS-Menü", Seite 405
- Mithilfe des Remote Desktop Managers verbundene Rechner darstellen und bedienen (#133 / #3-01-1)

Weitere Informationen: "Fenster Remote Desktop Manager (#133 / #3-01-1)", Seite 346

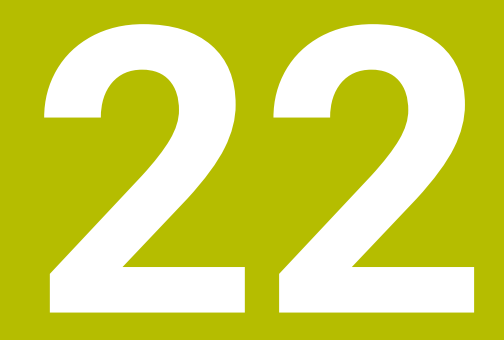

Integrierte Funktionale Sicherheit FS

## Anwendung

Das Sicherheitskonzept der integrierten Funktionalen Sicherheit FS für Maschinen mit HEIDENHAIN-Steuerung bietet zusätzlich zu vorhandenen mechanischen Sicherheitseinrichtungen an der Maschine ergänzende Software-Sicherheitsfunktionen. Das integrierte Sicherheitskonzept reduziert z. B. automatisch den Vorschub, wenn Sie Bearbeitungen bei offener Maschinentür durchführen. Der Maschinenhersteller kann das Sicherheitskonzept FS anpassen oder erweitern.

## Voraussetzungen

- Bei Steuerungen mit SIK:
  - Software-Option #160 Integrated FS: Basic oder Software-Option #161 Integrated FS: Full
  - Ggf. Software-Optionen #162 bis #166 Add. FS Ctrl. Loop oder Software-Option #169 Add. FS Full

Abhängig von der Anzahl der Antriebe an der Maschine benötigen Sie ggf. diese Software-Optionen.

- Bei Steuerungen mit SIK2:
  - Software-Option Integrated FS: Basic (#6-30-1)
  - Ggf. Software-Option Integrated FS: Full (#6-30-2\*)

Wenn Ihre Steuerung mit **SIK2** ausgestattet ist, schaltet die Software-Optionsnummer #6-30-1 vier sichere Achsen frei. Sie können die Software-Optionsnummer #6-30-2\* mehrfach bestellen und bis zu sechs weitere sichere Achsen freischalten.

Der Maschinenhersteller muss das Sicherheitskonzept FS auf die Maschine abstimmen.

## Funktionsbeschreibung

Jeder Anwender einer Werkzeugmaschine ist Gefahren ausgesetzt. Schutzeinrichtungen können zwar den Zugriff zu Gefahrenstellen verhindern, andererseits muss aber auch ohne Schutzeinrichtung (z. B. bei geöffneter Schutztüre) an der Maschine gearbeitet werden können.
#### Sicherheitsfunktionen

Um die Anforderungen an den Personenschutz zu gewährleisten, bietet die integrierte Funktionale Sicherheit FS genormte Sicherheitsfunktionen. Der Maschinenhersteller verwendet die genormten Sicherheitsfunktionen bei der Umsetzung der Funktionalen Sicherheit FS für die jeweilige Maschine.

Sie können die aktiven Sicherheitsfunktionen im Achsstatus der Funktionalen Sicherheit FS nachverfolgen.

Weitere Informationen: "Menüpunkt Achsstatus", Seite 292

| Bezeichnung                     | Bedeutung               | Kurzbeschreibung                                                                                                    |
|---------------------------------|-------------------------|----------------------------------------------------------------------------------------------------|
| SSO, SS1,<br>SS1D, SS1F,<br>SS2 | Safe Stop               | Sicheres Stillsetzen der Antriebe auf<br>unterschiedliche Arten                                                                                        |
| STO                             | Safe Torque Off         | Energieversorgung zum Motor ist unterbrochen.<br>Bietet Schutz gegen unerwartetes Anlaufen der<br>Antriebe                                             |
| SOS                             | Safe Operating Stop     | Sicherer Betriebshalt. Bietet Schutz gegen<br>unerwartetes Anlaufen der Antriebe                                                                       |
| SLS                             | Safely Limited Speed    | Sicher begrenzte Geschwindigkeit. Verhindert,<br>dass die Antriebe bei geöffneter Schutztür<br>vorgegebene Geschwindigkeitsgrenzwerte<br>überschreiten |
| SLP                             | Safely Limited Position | Sicher begrenzte Lage. Überwacht, dass eine<br>sichere Achse einen vorgegebenen Bereich nicht<br>verlässt                                              |
| SBC                             | Safe Brake Control      | Zweikanalige Ansteuerung der<br>Motorhaltebremsen                                                                                                    |

#### Sicherheitsbezogene Betriebsarten der Funktionalen Sicherheit FS

Die Steuerung bietet mit der Funktionalen Sicherheit FS verschiedene sicherheitsbezogene Betriebsarten. Die sicherheitsbezogene Betriebsart mit der niedrigsten Nummer enthält die höchste Sicherheitsstufe.

Abhängig von der Realisierung des Maschinenherstellers stehen folgende sicherheitsbezogene Betriebsarten zur Verfügung:

Beachten Sie Ihr Maschinenhandbuch! Der Maschinenhersteller muss die sicherheitsbezogenen Betriebsarten für die jeweilige Maschine umsetzen.

| Symbol   | Sicherheitsbezogene Betriebsart                                                     | Kurzbeschreibung                                                                           |
|----------|-------------------------------------------------------------------------------------|--------------------------------------------------------------------------------------------|
| SOM      | Betriebsart <b>SOM_1</b>                                                            | Safe operating mode 1:                                                                     |
| I        |                                                                                     | Automatikbetrieb, Produktionsbetrieb                                                       |
| SOM      | Betriebsart SOM_2                                                                   | Safe operating mode 2:                                                                     |
| 2        |                                                                                     | Einrichtbetrieb                                                                            |
| SOM<br>3 | Betriebsart SOM_3                                                                   | Safe operating mode 3:                                                                     |
|          |                                                                                     | Manuelles Eingreifen, nur für qualifizierte<br>Anwender                                    |
| SOM      | Betriebsart SOM_4                                                                   | Safe operating mode 4:                                                                     |
| 4        | Diese Funktion muss vom<br>Maschinenhersteller freigegeben<br>und angepasst werden. | Erweitertes manuelles Eingreifen,<br>Prozessbeobachtung, nur für qualifizierte<br>Anwender |

## Funktionale Sicherheit FS im Arbeitsbereich Positionen

Bei einer Steuerung mit Funktionaler Sicherheit FS zeigt die Steuerung die überwachten Betriebszustände der Elemente Drehzahl **S** und Vorschub **F** im Arbeitsbereich **Positionen**. Wenn im überwachten Zustand eine Sicherheitsfunktion ausgelöst wird, stoppt die Steuerung die Vorschubbewegung und die Spindel oder reduziert die Geschwindigkeit, z. B. beim Öffnen der Maschinentür. **Weitere Informationen:** "Achs- und Positionsanzeige", Seite 80

## Anwendung Funktionale Sicherheit

 $\odot$ 

Beachten Sie Ihr Maschinenhandbuch! Der Maschinenhersteller konfiguriert die Sicherheitsfunktionen in dieser Anwendung.

Die Steuerung zeigt in der Anwendung **Funktionale Sicherheit** in der Betriebsart **Start** Informationen über den Zustand der einzelnen Sicherheitsfunktionen. In dieser Anwendung können Sie sehen, ob einzelne Sicherheitsfunktionen aktiv und von der Steuerung abgenommen sind.

| DS-ID | Keyname                           | Abgenommen   | CRC        | Aktiv        |  |
|-------|-----------------------------------|--------------|------------|--------------|--|
| 59    | CfgSafety                         | $\checkmark$ | 0x97da164f | $\checkmark$ |  |
| 60    | ClgPlcSalety                      | $\checkmark$ | 0x0e9b4111 | $\checkmark$ |  |
| 58    | ClgAxParSafety HSE-V9_X_K00_E00   | $\checkmark$ | 0xad370856 | $\checkmark$ |  |
| 85    | ClgAxParSafety HSE-V9_Y_K00_E00   | $\checkmark$ | Oxa1ce422e | $\checkmark$ |  |
| 65    | CfgAxParSafety HSE-V9_Z_K00_E00   | $\checkmark$ | 0xc226b0af | $\checkmark$ |  |
| 67    | ClgAxParSafety HSE-V9_B_K00_E00   | $\checkmark$ | 0x9c1a90e4 | $\checkmark$ |  |
| 69    | CfgAxParSafety HSE-V9_C_K00_E00   | ×            | 0xa7847286 | $\checkmark$ |  |
| 71    | CfgAxParSafety HSE-V9_U_K00_E00   | $\checkmark$ | 0x882c08bd | $\checkmark$ |  |
| 73    | CfgAxParSafety HSE-V9_V_K00_E00   | $\checkmark$ | 0xe0012c87 | $\checkmark$ |  |
| 75    | ClgAxParSalety HSK63_F_S1_K00_E00 | $\checkmark$ | 0x20729a1b | $\checkmark$ |  |

Arbeitsbereich Übersicht in der Anwendung Funktionale Sicherheit

# Menüpunkt Achsstatus

| 🕒 Startmenü 🔅 Einstellungen  | (?) Hilfe FS Funktionale Siche | arhait    |           |                |        |        |        |        | 88 4      | rbeitsb    | ereiche |
|------------------------------|--------------------------------|-----------|-----------|----------------|--------|--------|--------|--------|-----------|------------|---------|
| Einstellungen Schlüsselzahl: | ОК                             |           |           |                |        |        |        | Such   | e         |            | c       |
| Suchergebnis                 | FS Achsstatus                  | Funktion  | nale Sid  | cherheit       |        |        |        |        |           |            |         |
| Favoriten                    | FS Sicherheitsparameter GD     | Aktive Si | cherheits | s-Betriebsart: |        | 3      |        |        |           |            |         |
| Letzter Vorgang              |                                | Ashee     |           | Zustand        | Cience | 01.00  | 01.00  | 0.04   | Veen est  |            |         |
| Maschinen-Einstellungen      |                                | Achse     | .,        | 2UStand        | NONE   | 3030.0 | 5000.0 | 5000.0 | vindx_act | mm         | 5       |
| OS Betriebssystem            |                                | ~         | ×.        | 909            | NONE   | 2000.0 | 5000.0 | 5000.0 | 0.0       | /min<br>mm | 5       |
| Netzwerk/Fernzugriff         |                                | 7         |           | 909            | NONE   | 2000.0 | 5000.0 | 5000.0 | 0.0       | /min<br>mm | 5       |
| Diagnose/Wartung             |                                | B         |           | 808            | NONE   | 0.5    | 13     | 14     | 0.0       | /min<br>U  | 5       |
| OEM-Einstellungen            |                                | c         | Å         | SOS            | NONE   | 1.0    | 2.5    | 2.8    | 0.0       | /min<br>U  | 5       |
| S Maschinenparameter         |                                | U         | 5         | SOS            | NONE   | 2000.0 | 5000.0 | 5000.0 | 0.0       | /min<br>mm | 5       |
|                              |                                | v         |           | SOS            | NONE   |        |        |        | 0.0       | /min<br>mm | 5       |
| FS Funktionale Sicherheit    |                                | S1        |           | STO_O          | NONE   | 700.0  | 1500.0 | 400.0  | 0.0       | U<br>(min  | 5       |
|                              |                                |           |           |                |        |        |        |        |           | ///in      |         |
|                              |                                |           |           |                |        |        |        |        |           |            |         |
|                              |                                |           |           |                |        |        |        |        |           |            |         |
|                              |                                |           |           |                |        |        |        |        |           |            |         |
|                              |                                |           |           |                |        |        |        |        |           |            |         |
|                              |                                | Prüfflags | zurücks   | etzen          |        |        |        |        |           |            |         |

Menüpunkt Achsstatus in der Anwendung Einstellungen

Im Menüpunkt **Achsstatus** der Anwendung **Einstellungen** zeigt die Steuerung folgende Informationen über die Zustände der einzelnen Achsen:

| Feld     | Bedeutung                                                                                                    |  |
|----------|----------------------------------------------------------------------------------------------------|--|
| Achse    | Konfigurierte Achsen der Maschine                                                                                                    |  |
| Zustand  | Aktive Sicherheitsfunktion                                                                                                    |  |
| Stopp    | Stoppreaktion<br><b>Weitere Informationen:</b> "Funktionale Sicherheit FS im Arbeits-<br>bereich Positionen", Seite 290                                                                       |  |
| SLS2     | Maximale Drehzahl- oder Vorschubwerte für <b>SLS</b> in der Betriebsart <b>SOM_2</b>                                                                                                    |  |
| SLS3     | Maximale Drehzahl- oder Vorschubwerte für <b>SLS</b> in der Betriebsart <b>SOM_3</b>                                                                                                    |  |
| SLS4     | Maximale Drehzahl- oder Vorschubwerte für <b>SLS</b> in der Betriebsart <b>SOM_4</b>                                                                                                    |  |
|          | Diese Funktion muss vom Maschinenhersteller freigegeben und angepasst werden.                                                                                                    |  |
| Vmax_act | Aktuell gültige Begrenzung für Drehzahl oder Vorschub<br>Werte entweder aus den <b>SLS</b> -Einstellungen oder aus der SPLC<br>Bei Werten größer als 999 999 zeigt die Steuerung <b>MAX</b> . |  |

Die Steuerung zeigt folgende Symbole und Schaltflächen:

| Symbol oder<br>Schaltfläche | Bedeutung                                  |  |
|-----------------------------|--------------------------------------------|--|
|                             | Prüfstand der gewählten Achse zurücksetzen |  |
| Prüfflags<br>zurücksetzen   | Prüfstand aller Achsen zurücksetzen        |  |

#### Das Rücksetzen des Prüfstands ist eine Funktion für den Kundendienst. Nutzen Sie die Funktion nur nach Aufforderung durch HEIDENHAIN oder den Maschinenhersteller.

Um den Pr
üfstand von Achsen zur
ückzusetzen, ben
ötigen Sie das Recht NC.ApproveFsAxis. Das Recht ist nur bei aktiver Benutzerverwaltung verf
ügbar.

Weitere Informationen: "Benutzerverwaltung", Seite 373 Weitere Informationen: "Rollen und Rechte der Benutzerverwaltung", Seite

# Prüfstand der Achsen

f

Damit die Steuerung die Verwendung der Achsen im sicheren Betrieb gewährleisten kann, prüft die Steuerung alle überwachten Achsen beim Einschalten der Maschine.

Dabei prüft die Steuerung, ob die Position einer Achse mit der Position direkt nach dem Herunterfahren übereinstimmt. Wenn eine Abweichung auftritt, kennzeichnet die Steuerung die betroffene Achse in der Positionsanzeige mit einem roten Warndreieck.

Wenn die Prüfung einzelner Achsen beim Start der Maschine fehlschlägt, können Sie die Prüfung der Achsen manuell durchführen.

Weitere Informationen: "Achspositionen manuell prüfen", Seite 294

Die Steuerung zeigt den Prüfstand der einzelnen Achsen mit folgenden Symbolen:

| Symbol       | Bedeutung                                                                                                    |
|--------------|----------------------------------------------------------------------------------------------------|
| $\checkmark$ | Die Achse ist geprüft oder muss nicht geprüft werden.                                                                                                    |
|              | Die Achse ist nicht geprüft, muss aber für die Gewährleistung des sicheren Betriebs geprüft werden.                                                               |
|              | Weitere Informationen: "Achspositionen manuell prüfen", Seite 294                                                                                                 |
| A            | FS überwacht die Achse nicht oder die Achse ist nicht als sicher konfiguriert.                                                                                    |
|              | FS überwacht die Achse, aber die Sicherheitsfunktion <b>SLP</b> ist deaktiviert.                                                                                  |
|              | Mit dem Maschinenparameter <b>safeAbsPosition</b> (Nr. 403130) definiert der Maschinenhersteller, ob die Sicherheitsfunktion <b>SLP</b> für eine Achse aktiv ist. |

# 22.1 Achspositionen manuell prüfen

Ô

ማ

Beachten Sie Ihr Maschinenhandbuch!

Diese Funktion muss von Ihrem Maschinenhersteller angepasst werden. Der Maschinenhersteller definiert die Lage der Prüfposition.

Sie prüfen die Position einer Achse wie folgt:

- Betriebsart Manuell wählen
  - Referenz anfahren wählen
- Achspositionen pr
  üfen im Arbeitsbereich Referenzieren w
  ählen

Gewünschte Achse wählen

- Taste NC-Start drücken
- > Die Achse fährt auf Prüfposition.
- Nachdem die Pr
  üfposition erreicht ist, zeigt die Steuerung eine Meldung.
- > Zustimmtaste auf dem Maschinenbedienfeld drücken
- > Die Steuerung stellt die Achse als geprüft dar.

# HINWEIS

#### Achtung Kollisionsgefahr!

Die Steuerung führt keine automatische Kollisionsprüfung zwischen Werkzeug und Werkstück durch. Bei falscher Vorpositionierung oder ungenügendem Abstand zwischen den Komponenten besteht während des Anfahrens der Prüfpositionen Kollisionsgefahr!

- Vor dem Anfahrens der Pr
  üfpositionen bei Bedarf eine sichere Position anfahren
- Auf mögliche Kollisionen achten

Sie können im Arbeitsbereich **Referenzieren** beliebig zwischen den Modi **Referenzieren** und **Achspositionen prüfen** wechseln.

# Hinweise

i

- Werkzeugmaschinen mit HEIDENHAIN-Steuerungen können mit integrierter Funktionaler Sicherheit FS oder mit externer Sicherheit ausgestattet sein. Dieses Kapitel richtet sich ausschließlich an Maschinen mit integrierter Funktionaler Sicherheit FS.
- Die Steuerung führt wiederholte Selbsttests durch, um z. B. defekte Kabel zu erkennen. Der Maschinenhersteller definiert, in welchen Zeitabständen die Steuerung die Selbsttests durchführt. Wenn ein Selbsttest der Steuerung aktiv ist, zeigt die Steuerung ein Symbol in der Informationsleiste. Wenn ein Selbsttest aktiv ist, kann die Steuerung keine Achsbewegungen ausführen.

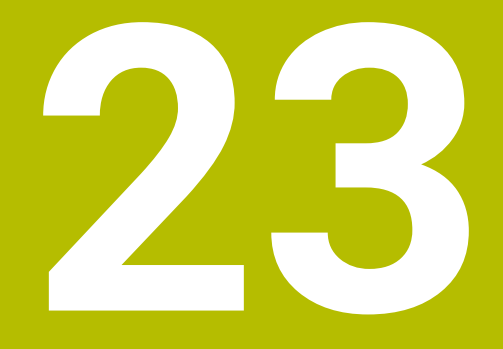

Anwendung Einstellungen

# 23.1 Übersicht

Die Anwendung **Einstellungen** enthält folgende Gruppen mit Menüpunkten:

| Symbol | Gruppe                  | Symbol                                                                          | Menüpunkt                                                                                                    |
|--------|-------------------------|---------------------------------------------------------------------------------|----------------------------------------------------------------------------------------------------|
|        | Maschinen-Einstellungen | ē                                                                               | Maschinen-Einstellungen<br>Weitere Informationen: "Menüpunkt Maschi-<br>nen-Einstellungen", Seite 300                                  |
|        |                         | ()                                                                              | Allgemeine Informationen<br>Weitere Informationen: "Menüpunkt Allgemeine<br>Informationen", Seite 302                                  |
|        |                         | ()                                                                              | SIK<br>Weitere Informationen: "Menüpunkt SIK",<br>Seite 303                                                                            |
|        |                         | J                                                                               | Maschinenzeiten<br>Weitere Informationen: "Menüpunkt Maschinen-<br>zeiten", Seite 306                                                  |
|        |                         | ពុក                                                                             | Übersicht Tastsysteme<br>Weitere Informationen: "Menüpunkt Übersicht<br>Tastsysteme", Seite 307                                        |
|        |                         | $\bigotimes$                                                                    | Abgleich Analogspannung<br>Weitere Informationen: "Menüpunkt Abgleich<br>Analogspannung", Seite 310                                    |
|        |                         | ଏଛି                                                                             | Funkhandrad einrichten<br>Weitere Informationen: "Funkhandrad einrichten ",<br>Seite 272                                               |
| 65     | Betriebssystem          | 15                                                                              | Date/Time<br>Weitere Informationen: "Fenster Systemzeit<br>einstellen", Seite 311                                                      |
|        |                         | AX                                                                              | Language/Keyboards<br>Weitere Informationen: "Dialogsprache der Steue-<br>rung", Seite 312                                             |
|        |                         | ()<br>()<br>()<br>()<br>()<br>()<br>()<br>()<br>()<br>()<br>()<br>()<br>()<br>( | Über HeROS<br>Weitere Informationen: "Lizenz- und Nutzungshin-<br>weise", Seite 62                                                     |
|        |                         | 8                                                                               | <b>SELinux</b><br><b>Weitere Informationen:</b> "Sicherheitssoftware<br>SELinux", Seite 314                                            |
|        |                         | ጽ                                                                               | UserAdmin<br>Weitere Informationen: "Fenster Benutzerverwal-<br>tung", Seite 383                                                       |
|        |                         | 8                                                                               | Current User<br>Weitere Informationen: "Fenster Aktueller Benut-<br>zer", Seite 384                                                    |
|        |                         | Æ                                                                               | Touchscreen konfigurieren<br>Sie können die Empfindlichkeit des Touchscreens<br>wählen und Berührpunkte anzeigen oder ausblen-<br>den. |

| Symbol | Gruppe               | Symbol     | Menüpunkt                                                                              |
|--------|----------------------|------------|----------------------------------------------------------------------------------------|
| 멉      | Netzwerk/Fernzugriff | <°         | Shares<br>Weitere Informationen: "Netzlaufwerke an der<br>Steuerung", Seite 315        |
|        |                      | 멉          | Network<br>Weitere Informationen: "Ethernet-Schnittstelle",<br>Seite 319               |
|        |                      | <b>_</b> 0 | PKI Admin                                                                              |
|        |                      | — M-       | Zertifikate der Steuerung verwalten, z. B. für den OPC UA NC Server                    |
|        |                      |            | Weitere Informationen: "PKI Admin", Seite 326                                          |
|        |                      | ج          | OPC UA                                                                                 |
|        |                      | •          | Weitere Informationen: "OPC UA NC Server (#56-61 / #3-02-1*)", Seite 328               |
|        |                      | ج          | DNC                                                                                    |
|        |                      |            | Weitere Informationen: "Menüpunkt DNC",<br>Seite 336                                   |
|        |                      | <b>X</b>   | Embedded Workspace                                                                     |
|        |                      |            | Status der Verbindung zeigen                                                           |
|        |                      |            | Weitere Informationen: "Embedded Workspace<br>(#133 / #3-01-1)", Seite 284             |
|        |                      | Ē          | Printer                                                                                |
|        |                      |            | Weitere Informationen: "Drucker", Seite 339                                            |
|        |                      | VNC        | VNC                                                                                    |
|        |                      |            | Weitere Informationen: "Menüpunkt VNC",<br>Seite 343                                   |
|        |                      | ×          | Remote Desktop Manager                                                                 |
|        |                      |            | Weitere Informationen: "Fenster Remote Desktop<br>Manager (#133 / #3-01-1)", Seite 346 |
|        |                      | VNC        | Real VNC Viewer                                                                        |
|        |                      | ~          | Verbindung zu einem entfernten Gerät mit einem<br>VNC-Server herstellen                |
|        |                      |            | Nur für Netzwerkspezialisten                                                           |
|        |                      | $\bigcirc$ | Firewall                                                                               |
|        |                      | ~          | Weitere Informationen: "Firewall", Seite 353                                           |

| Symbol   | Gruppe                 | Symbol        | Menüpunkt                                                                                                    |
|----------|------------------------|---------------|----------------------------------------------------------------------------------------------------|
| ඛ        | Diagnose/Wartung       | >_            | Terminal-Programm<br>Konsolenbefehle eingeben und ausführen                                                                                                    |
|          |                        | =             | <b>HeLogging</b><br>Einstellungen für interne Diagnosedateien vorneh-<br>men                                                                                                |
|          |                        | R             | Portscan<br>Weitere Informationen: "Portscan", Seite 358                                                                                                    |
|          |                        | $\sim$        | <b>perf2</b><br>Prozessor- und Prozessauslastung prüfen                                                                                                    |
|          |                        | Ŀ             | TNCdiag<br>Weitere Informationen: "TNCdiag", Seite 362                                                                                                    |
|          |                        | <u>کم</u>     | <b>TNCscope</b><br>Nur für autorisierte Fachkräfte                                                                                                    |
|          |                        |               | NC/PLC Backup<br>Weitere Informationen: "Backup und Restore",<br>Seite 359                                                                                                  |
|          |                        |               | NC/PLC Restore<br>Weitere Informationen: "Backup und Restore",<br>Seite 359                                                                                                 |
|          |                        | <b>;+</b>     | <b>Touchscreen reinigen</b><br>Die Steuerung sperrt den Touchscreen 90 Sekun-<br>den lang für Eingaben.                                                                     |
|          |                        | $\mathcal{O}$ | Dokumentation aktualisieren<br>Weitere Informationen: "Dokumentation aktuali-<br>sieren", Seite 363                                                                         |
| ليم      | OEM-Einstellungen      |               | Einstellungen für den Maschinenhersteller                                                                                                    |
| <b>ئ</b> | Maschinenparameter     |               | Diese Gruppe enthält die editierbaren Maschinen-<br>parameter je nach Berechtigung, z. B. <b>MP Einrich-</b><br>ter.<br><b>Weitere Informationen:</b> "Maschinenparameter", |
| 0        | Konfigurationen        | 0             | Konfigurationen                                                                                                    |
| Õ        |                        | $\odot$       | Weitere Informationen: "Konfigurationen der<br>Steuerungsoberfläche", Seite 371                                                                                             |
| FS       | Funktionale Sicherheit | FS            | Achsstatus<br>Weitere Informationen: "Menüpunkt Achsstatus",<br>Seite 292                                                                                                   |
|          |                        | FS            | Sicherheitsparameter<br>Weitere Informationen: "Anwendung Funktionale<br>Sicherheit", Seite 291                                                                             |

# 23.2 Schlüsselzahlen

## Anwendung

Die Anwendung **Einstellungen** enthält im oberen Teil das Eingabefeld **Schlüsselzahl:** Das Eingabefeld ist von jeder Gruppe aus zugänglich.

# Funktionsbeschreibung

Sie können mit den Schlüsselzahlen folgende Funktionen oder Bereiche freischalten:

| Schlüsselzahl         | Bedeutung                                                                                                    |  |  |  |  |  |
|-----------------------|----------------------------------------------------------------------------------------------------|--|--|--|--|--|
| 123                   | Maschinenspezifische Anwenderparameter editieren<br>Weitere Informationen: "Maschinenparameter", Seite 365          |  |  |  |  |  |
| 555343                | Sonderfunktionen zur Variablenprogrammierung                                                                        |  |  |  |  |  |
|                       | Weitere Informationen: Benutzerhandbuch Programmieren und Testen                                                    |  |  |  |  |  |
|                       | Sonderfunktionen für das Maschinenverhalten                                                                         |  |  |  |  |  |
|                       | Weitere Informationen: Benutzerhandbuch Programmieren und Testen                                                    |  |  |  |  |  |
| 0                     | Aktive Schlüsselzahlen zurücksetzen                                                                                 |  |  |  |  |  |
| Wenn die<br>eine Melc | Feststelltaste während der Eingabe aktiv ist, zeigt die Steuerung<br>lung. Damit können Sie Fehleingaben vermeiden. |  |  |  |  |  |

# 23.3 Menüpunkt Maschinen-Einstellungen

#### Anwendung

Im Menüpunkt **Maschinen-Einstellungen** der Anwendung **Einstellungen** können Sie Einstellungen für die Simulation und den Programmlauf definieren.

#### Verwandte Themen

Grafikeinstellungen f
ür die Simulation
 Weitere Informationen: Benutzerhandbuch Programmieren und Testen

### Funktionsbeschreibung

Sie navigieren zu dieser Funktion wie folgt:

#### Einstellungen ► Maschinen-Einstellungen ► Maschinen-Einstellungen

#### **Bereich** Maßeinheit

Im Bereich Maßeinheit können Sie die Maßeinheit mm oder inch wählen.

- Metrisches Maßsystem: z. B. X = 15,789 (mm) Anzeige mit 3 Stellen nach dem Komma
- Zoll-System: z. B. X = 0,6216 (inch) Anzeige mit 4 Stellen nach dem Komma

Wenn die Anzeige in Inch aktiv ist, zeigt die Steuerung auch den Vorschub in inch/ min an. In einem Inch-Programm müssen Sie den Vorschub mit einem Faktor 10 größer eingeben.

#### Kanaleinstellungen

Die Steuerung zeigt die Kanaleinstellungen für die Betriebsart **Programmieren** und die Betriebsarten **Manuell** und **Programmlauf** separat.

Sie können folgende Einstellungen definieren:

| Einstellung               | Bedeutung                                                                                                    |  |  |  |  |
|---------------------------|----------------------------------------------------------------------------------------------------|--|--|--|--|
| Aktive Kinematik          | Mit der Funktion <b>Aktive Kinematik</b> können Sie für die Kinematik der Maschine<br>und der Simulation ändern. Damit können Sie NC-Programme testen, die z. B.<br>für andere Maschinen programmiert sind. |  |  |  |  |
|                           | Die Steuerung bietet ein Auswahlmenü mit allen verfügbaren Kinematiken. Der<br>Maschinenhersteller definiert, welche Kinematiken Sie wählen können.                                                         |  |  |  |  |
|                           | Die Steuerung zeigt die aktive Kinematik im Modus <b>Maschine</b> des<br>Arbeitsbereichs <b>Simulation</b> .                                                                                                |  |  |  |  |
| Werkzeug-<br>Einsatzdatei | Mit der Werkzeug-Einsatzdatei kann die Steuerung eine Werkzeug-<br>Einsatzprüfung durchführen.                                                                                                    |  |  |  |  |
| erzeugen                  | Weitere Informationen: "Werkzeug-Einsatzprüfung", Seite                                                                                                    |  |  |  |  |
|                           | Sie wählen, wann die Steuerung eine Werkzeug-Einsatzdatei erzeugt:                                                                                                    |  |  |  |  |
|                           | ■ nie                                                                                                    |  |  |  |  |
|                           | Die Steuerung erzeugt keine Werkzeug-Einsatzdatei.                                                                                                    |  |  |  |  |
|                           | einmalig                                                                                                    |  |  |  |  |
|                           | Wenn Sie das nächste Mal ein NC-Programm simulieren oder abarbeiten,<br>erstellt die Steuerung einmalig eine Werkzeug-Einsatzdatei.                                                                         |  |  |  |  |
|                           | immer                                                                                                    |  |  |  |  |
|                           | Wenn Sie ein NC-Programm simulieren oder abarbeiten, erstellt die<br>Steuerung jedes Mal eine Werkzeug-Einsatzdatei.                                                                                        |  |  |  |  |

#### Verfahrgrenzen

Mit der Funktion **Verfahrgrenzen** schränken Sie den möglichen Verfahrweg einer Achse ein. Sie können für jede Achse Verfahrgrenzen definieren, um z. B. einen Teilapparat gegen eine Kollision zu sichern.

Die Funktion Verfahrgrenzen besteht aus einer Tabelle mit folgenden Inhalten:

| Spalte        | Bedeutung                                                                                                    |
|---------------|----------------------------------------------------------------------------------------------------|
| Achse         | Die Steuerung zeigt jede Achse der aktiven Kinematik in einer<br>Zeile.                                                   |
| Status        | Wenn Sie eine oder beide Grenzen definiert haben, zeigt die<br>Steuerung die Inhalte <b>Gültig</b> oder <b>Ungültig</b> . |
| Untere Grenze | In dieser Spalte definieren Sie die untere Verfahrgrenze der<br>Achse. Sie können bis zu vier Nachkommastellen eingeben.  |
| Obere Grenze  | In dieser Spalte definieren Sie die obere Verfahrgrenze der<br>Achse. Sie können bis zu vier Nachkommastellen eingeben.   |

Die definierten Verfahrgrenzen wirken über einen Neustart der Steuerung hinaus, bis Sie alle Werte aus der Tabelle löschen.

Für die Werte der Verfahrgrenzen gelten folgende Rahmenbedingungen:

- Die untere Grenze muss kleiner sein als die obere Grenze.
- Die untere und obere Grenze dürfen nicht beide den Wert 0 enthalten.

Für Verfahrgrenzen bei Modulo-Achsen gelten noch weitere Bedingungen.

Weitere Informationen: Benutzerhandbuch Programmieren und Testen

#### Hinweise

#### HINWEIS

#### Achtung Kollisionsgefahr!

Sie können alle hinterlegten Kinematiken auch als aktive Maschinenkinematik wählen. Danach führt die Steuerung alle manuellen Bewegungen und Bearbeitungen mit der gewählten Kinematik aus. Bei allen nachfolgenden Achsbewegungen besteht Kollisionsgefahr!

- Funktion Aktive Kinematik ausschließlich für die Simulation verwenden
- Funktion Aktive Kinematik nur bei Bedarf zur Auswahl der aktiven Maschinenkinematik verwenden
- Mit dem optionalen Maschinenparameter enableSelection (Nr. 205601) definiert der Maschinenhersteller für jede Kinematik, ob die Kinematik innerhalb der Funktion Aktive Kinematik wählbar ist.
- Mit den Tasten +, -, \*, /, ( und ) können Sie innerhalb von numerischen Eingabefeldern rechnen.
- Sie können die Werkzeug-Einsatzdatei in der Betriebsart Tabellen öffnen.
   Weitere Informationen: "Werkzeug-Einsatzdatei", Seite
- Wenn die Steuerung für ein NC-Programm eine Werkzeug-Einsatzdatei erstellt hat, enthalten die Tabellen T-Einsatzfolge und Bestückungsliste Inhalte (#93 / #2-03-1).
   Weitere Informationen: "T-Einsatzfolge (#93 / #2-03-1)", Seite

Weitere Informationen: "Bestückungsliste (#93 / #2-03-1)", Seite

# 23.4 Menüpunkt Allgemeine Informationen

#### Anwendung

Im Menüpunkt **Allgemeine Informationen** der Anwendung **Einstellungen** zeigt die Steuerung Informationen über die Steuerung und die Maschine.

## Funktionsbeschreibung

Sie navigieren zu dieser Funktion wie folgt:

Einstellungen ► Maschinen-Einstellungen ► Allgemeine Informationen

#### **Bereich Versionsinformationen**

Die Steuerung zeigt folgende Informationen:

| Unterbereich | Bedeutung                                                                       |
|--------------|---------------------------------------------------------------------------------|
| HEIDENHAIN   | Steuerungstyp                                                                   |
|              | Bezeichnung der Steuerung (wird von HEIDENHAIN verwaltet)                       |
|              | NC-SW                                                                           |
|              | Nummer der NC-Software (wird von HEIDENHAIN verwaltet)                          |
|              | NCK                                                                             |
|              | Nummer der NC-Software (wird von HEIDENHAIN verwaltet)                          |
| PLC          | PLC-SW                                                                          |
|              | Nummer oder Name der PLC-Software (wird vom Maschinen-<br>hersteller verwaltet) |

Der Maschinenhersteller kann weitere Software-Nummern hinzufügen, z. B. von einer angeschlossenen Kamera.

#### **Bereich Maschinenhersteller-Information**

Die Steuerung zeigt die Inhalte aus dem optionalen Maschinenparameter **CfgOemInfo** (Nr. 131700). Nur wenn der Maschinenhersteller diesen Maschinenparameter definiert hat, zeigt die Steuerung diesen Bereich. **Weitere Informationen:** "Maschinenparameter in Verbindung mit OPC UA", Seite 330

#### **Bereich** Maschineninformation

Die Steuerung zeigt die Inhalte aus dem optionalen Maschinenparameter **CfgMachineInfo** (Nr. 131600). Nur wenn der Maschinenbetreiber diesen Maschinenparameter definiert hat, zeigt die Steuerung diesen Bereich. **Weitere Informationen:** "Maschinenparameter in Verbindung mit OPC UA", Seite 330

# 23.5 Menüpunkt SIK

#### Anwendung

Mit dem Menüpunkt **SIK** der Anwendung **Einstellungen** können Sie steuerungsspezifische Informationen einsehen, z. B. die Seriennummer und die verfügbaren Software-Optionen.

#### Verwandte Themen

Software-Optionen der Steuerung
 Weitere Informationen: "Software-Optionen", Seite 56

#### Funktionsbeschreibung

Sie navigieren zu dieser Funktion wie folgt: Einstellungen ► Maschinen-Einstellungen ► SIK

## **Bereich SIK-Information**

Die Steuerung zeigt folgende Informationen:

- Seriennummer
- Identnummer
- Steuerungstyp
- Leistungsklasse
- Funktionen
- Status

Die Steuerung zeigt, ob sie mit SIK oder SIK2 ausgestattet ist.

Optionen temporär freischalten / Optionen sperren

#### Bereich Maschinenhersteller-Schlüssel

Im Bereich **Maschinenhersteller-Schlüssel** kann der Maschinenhersteller ein herstellerspezifisches Passwort für die Steuerung definieren.

#### **Bereich** General Key

Im Bereich **General Key** kann der Maschinenhersteller alle Software-Optionen einmalig für 90 Tage freischalten, z. B. für Tests.

Die Steuerung zeigt den Status des General Keys:

| Status     | Bedeutung                                                                                                    |
|------------|----------------------------------------------------------------------------------------------------|
| NONE       | Der General Key wurde für diese Software-Version noch nicht verwendet.                                                                   |
| dd.mm.yyyy | Datum, bis zu dem alle Software-Optionen zur Verfügung<br>stehen. Nach dem Ablauf kann der General Key nicht erneut<br>verwendet werden. |
| EXPIRED    | Der General Key für diese Software-Version ist abgelaufen.                                                                               |

Wenn die Software-Version der Steuerung erhöht wird, z. B. durch ein Update, kann der **General Key** erneut verwendet werden.

## Bereich Software-Optionen

Im Bereich **Software-Optionen** zeigt die Steuerung alle verfügbaren Software-Optionen in einer Tabelle.

| Spalte                     | Bedeutung                                                                                                    |
|----------------------------|----------------------------------------------------------------------------------------------------|
| #                          | Nummer der Software-Option                                                                                                    |
| Option                     | Name der Software-Option                                                                                                    |
|                            | Bei Steuerungen mit <b>SIK2</b> zeigt die Steuerung die Identnum-<br>mer und den Namen der Software-Option.                                               |
|                            | Die Steuerung zeigt folgende Symbole zum Status der<br>Software-Option:                                                                                   |
|                            | Kein Symbol: Die Software-Option ist nicht freigeschaltet.                                                                                                |
|                            | <ul> <li>Haken: Die Software-Option ist vollständig und dauerhaft<br/>freigeschaltet.</li> </ul>                                                          |
|                            | <ul> <li>Uhr: Die Software-Option ist zeitlich begrenzt freigeschaltet<br/>oder kann bei Steuerungen mit SIK2 nochmal bestellt<br/>werden.</li> </ul>     |
|                            | <ul> <li>Schloss: Die Software-Option wurde durch den Maschinen-<br/>hersteller gesperrt.</li> </ul>                                                      |
| Ablaufdatum<br>oder Status | Die Steuerung zeigt folgende Informationen zum Status der<br>Software-Option:                                                                             |
|                            | Aktiviert                                                                                                    |
|                            | VYYY-MM-DD                                                                                                    |
|                            | Wenn eine Software-Option zeitlich begrenzt freige-<br>schaltet ist, zeigt die Steuerung, bis zu welchem Datum die<br>Software-Option noch verfügbar ist. |
|                            | X von X                                                                                                    |
|                            | Bei Steuerungen mit <b>SIK2</b> zeigt die Steuerung, wie oft die<br>Software-Option schon freigeschaltet wurde.                                           |
| Details                    | Detailinformationen für den Maschinenhersteller                                                                                                    |
| Konfig.                    | Funktion für den Maschinenhersteller, um Software-Optionen<br>zu sperren                                                                                  |

## 23.5.1 Software-Optionen einsehen

Sie sehen die freigeschalteten Software-Optionen an der Steuerung wie folgt ein:

- $\bigcirc$
- Betriebsart Start wählen
- Anwendung Einstellungen wählen
- Maschinen-Einstellungen wählen
- ► SIK wählen
- > Zu Bereich Software-Optionen navigieren
- Bei freigeschalteten Software-Optionen zeigt die Steuerung den Text Aktiviert.

# Definition

| Abkürzung                                    | Definition                                                                                                    |
|----------------------------------------------|----------------------------------------------------------------------------------------------------|
| <b>SIK</b> (System<br>Identification<br>Key) | <b>SIK</b> ist die Bezeichnung der Einsteckplatine für die Steue-<br>rungs-Hardware. Jede Steuerung kann mit der Seriennummer<br>des <b>SIK</b> eindeutig identifiziert werden.                                                         |
|                                              | Die Software-Optionen werden auf der <b>SIK</b> gespeichert. Die<br>TNC7 basic kann mit einer Einsteckplatine <b>SIK</b> oder <b>SIK2</b><br>ausgestattet sein, abhängig davon unterscheiden sich die<br>Nummern der Software-Optionen. |

# 23.6 Menüpunkt Maschinenzeiten

#### Anwendung

Im Bereich **Maschinenzeiten** der Anwendung **Einstellungen** zeigt die Steuerung Laufzeiten seit der Inbetriebnahme.

#### Verwandte Themen

Datum und Uhrzeit der Steuerung
 Weitere Informationen: "Fenster Systemzeit einstellen", Seite 311

## Funktionsbeschreibung

Sie navigieren zu dieser Funktion wie folgt:

#### Einstellungen ► Maschinen-Einstellungen ► Maschinenzeiten

Die Steuerung zeigt folgende Maschinenzeiten:

| Maschinenzeit | Bedeutung                                        |
|---------------|--------------------------------------------------|
| Steuerung ein | Laufzeit der Steuerung seit der Inbetriebnahme   |
| Maschine ein  | Laufzeit der Maschine seit der Inbetriebnahme    |
| Programmlauf  | Laufzeit im Programmlauf seit der Inbetriebnahme |
|               |                                                  |

Beachten Sie Ihr Maschinenhandbuch!

Der Maschinenhersteller kann bis zu 20 zusätzliche Laufzeiten definieren.

# 23.7 Menüpunkt Übersicht Tastsysteme

#### Anwendung

Im Menüpunkt **Übersicht Tastsysteme** der Anwendung **Einstellungen** können Sie alle Werkstück- und Werkzeug-Tastsysteme der Steuerung anlegen und verwalten.

#### Verwandte Themen

- Tastsystemtabelle
   Weitere Informationen: "Tastsystemtabelle tchprobe.tp (#17 / #1-05-1)", Seite
- Werkzeug-Tastsystem mit Kabel oder Infrarotübertragung im Maschinenparameter CfgTT (Nr. 122700) anlegen
   Weitere Informationen: "Maschinenparameter", Seite 365

#### Funktionsbeschreibung

Sie navigieren zu dieser Funktion wie folgt:

#### Einstellungen ▶ Maschinen-Einstellungen ▶ Übersicht Tastsysteme

Die Steuerung zeigt jeweils eine Tabelle für die Sende- und Empfangseinheiten **SE**, die Werkstück-Tastsysteme **TS** und die Werkzeug-Tastsysteme **TT**.

Die Tabellen enthalten folgende Informationen:

- Gerätetyp
- Nummer

Nur bei **TS** und **TT** 

- Seriennummer
- Schaltfläche Hinzufügen Nur bei TS und TT

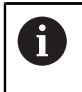

Nur wenn Sie Tastsysteme mit Funkverbindung verwenden, zeigt die Steuerung die Tabelle für Sende- und Empfangseinheiten.

## Sende-/Empfangseinheit

Wenn Sie Tastsysteme mit Funkverbindung verwenden, zeigt die Steuerung bei **Sende-/Empfangseinheit** folgende Informationen:

| Anzeige | Bedeutung                                                                                                    |
|---------|----------------------------------------------------------------------------------------------------|
| Status  | Sende- und Empfangseinheit aktiv oder inaktiv                                                                                               |
| SE      | Sende- und Empfangseinheit <b>SE</b> wählen                                                                                                 |
| Kanal   | Funkkanal wählen oder wechseln                                                                                                    |
|         | Wählen Sie den Kanal mit der besten Funkübertragung und<br>achten Sie auf Überschneidungen mit anderen Maschinen<br>oder einem Funkhandrad. |

# Details

Wenn Sie Tastsysteme mit Funkverbindung verwenden, zeigt die Steuerung bei **Details** folgende Informationen:

| Anzeige        | Bedeutung                                                                                                    |
|----------------|----------------------------------------------------------------------------------------------------|
| Signalstärke   | Signalstärke im Balkendiagramm<br>Die beste bisher bekannte Verbindung zeigt die Steuerung als<br>vollen Balken. |
| Auslenkung     | Taststift ausgelenkt oder nicht ausgelenkt                                                                       |
| Kollision      | Kollision oder keine Kollision erkannt                                                                           |
| Batteriestatus | Wenn die Batterieladung die eingezeichnete Grenze unter-<br>schreitet, zeigt die Steuerung eine Warnung.         |

Bei einem Tastsystem ohne Funkverbindung zeigt die Steuerung bei **Details** folgenden Hinweis:

# Für dieses Tastsystem sind keine weiteren Diagnoseinformationen und Funktionalitäten verfügbar.

## Schaltflächen

Die Steuerung zeigt folgende Schaltflächen:

| Schaltfläche           | Bedeutung                                                                                                    |
|------------------------|----------------------------------------------------------------------------------------------------|
| +                      | Hinzufügen                                                                                                    |
|                        | Die Steuerung fügt eine neue Zeile in die jeweilige Tabelle ein.<br>Sie definieren ein Werkstück-Tastsystem in der Tastsystemta-<br>belle und ein Werkzeug-Tastsystem im Maschinenparameter<br><b>CfgTT</b> (Nr. 122700). |
| Anbinden               | Funktastsystem an eine Sende- und Empfangseinheit anbin-<br>den                                                                                                    |
| Einschalten            | Tastsystem einschalten                                                                                                    |
| Ausschalten            | Tastsystem ausschalten                                                                                                    |
| Wechseln               | Funkkanal wechseln, über den das Tastsystem und die Sende-<br>und Empfangseinheit kommunizieren                                                                                                    |
| TNCdiag                | Die Steuerung öffnet TNCdiag.                                                                                                    |
|                        | Weitere Informationen: "TNCdiag", Seite 362                                                                                                    |
| Tastsystemta-<br>belle | Die Steuerung öffnet die Tastsystemtabelle.                                                                                                    |
| Löschen                | Die Steuerung löscht die markierte Tabellenzeile.                                                                                                    |

#### 23.7.1 Neues Funktastsystem anbinden

Sie binden ein neues Funktastsystem wie folgt an:

- Anwendung Einstellungen wählen
- Maschinen-Einstellungen wählen
- Übersicht Tastsysteme wählen
- Gewünschte Sende- und Empfangseinheit wählen, z. B. SE661
- Neues Tastsystem anbinden wählen
- > Die Steuerung öffnet das Fenster Anbindung läuft... Bitte beim Tastsystem die Batterien einlegen.
- Batterie in das Tastsystem einlegen
- > Die Steuerung schließt das Fenster, sobald das Tastsystem angebunden ist.
- Neu angebundenes Tastsystem wählen
- Einschalten wählen
- > Der Status des Tastsystems wechselt auf **an**.

## 23.7.2 Funkkanal wechseln

Bevor Sie den Funkkanal wechseln, müssen Sie sicherstellen, dass das Tastsystem ausgeschaltet ist und dass die gewünschte Sende- und Empfangseinheit mit keinem aktiven Tastsystem verbunden ist.

Sie wechseln den Funkkanal wie folgt:

- Anwendung Einstellungen wählen
- Maschinen-Einstellungen wählen
- Übersicht Tastsysteme wählen
- Gewünschte Sende- und Empfangseinheit wählen, z. B. SE661
- Wechseln wählen
- > Die Steuerung öffnet das Fenster **Wechseln**.
- Neue Kanalnummer wählen
- > Die Steuerung schließt das Fenster und zeigt die neue Kanalnummer.

# 23.8 Menüpunkt Abgleich Analogspannung

## Anwendung

Mit dem Menüpunkt **Abgleich Analogspannung** der Anwendung **Einstellungen** können Sie die Spannungsoffsets aller vorhandenen analogen Achsen korrigieren.

#### Voraussetzung

- Maschine mit analogen Achsen
- Bei aktiver Benutzerverwaltung Rolle NC.Setter
   Weitere Informationen: "Liste der Rollen", Seite

## Funktionsbeschreibung

Sie navigieren zu dieser Funktion wie folgt:

#### Einstellungen ► Maschinen-Einstellungen ► Abgleich Analogspannung

| Spalte                            | Bedeutung                                                                                                    |
|-----------------------------------|----------------------------------------------------------------------------------------------------|
| Achse                             | Alle analogen Achsen                                                                                                    |
| Achse in                          | Achse in Regelung oder nicht in Regelung                                                                                                    |
| Regelung                          | Wenn sich die Achse in Regelung befindet, zeigt die Steuerung<br>einen grünen Haken.                                                                                                    |
| Offset in mV                      | Spannungsoffset<br>Wenn die Achskonfiguration es erlaubt, können Sie hier den<br>Spannungsoffset ändern.                                                                                             |
| Wenn Sie<br>ändern, s<br>analogOt | e die Spannungsoffsets in der Tabellenspalte <b>Offset in mV</b><br>synchronisiert die Steuerung den optionalen Maschinenparameter<br>f <b>fset</b> (Nr. 402810) mit den aktuellen Spannungsoffsets. |

# 23.9 Fenster Systemzeit einstellen

## Anwendung

Im Fenster **Systemzeit einstellen** können Sie die Zeitzone, das Datum und die Uhrzeit manuell oder mithilfe einer NTP-Server-Synchronisation einstellen.

#### Verwandte Themen

Laufzeiten der Maschine
 Weitere Informationen: "Menüpunkt Maschinenzeiten", Seite 306

#### Funktionsbeschreibung

Sie navigieren zu dieser Funktion wie folgt:

#### Einstellungen ► Betriebssystem ► Date/Time

Das Fenster Systemzeit einstellen enthält folgende Bereiche:

| Bereich                                      | Funktion                                                                                                    |
|----------------------------------------------|----------------------------------------------------------------------------------------------------|
| Zeit manuell<br>einstellen                   | Wenn Sie diese Checkbox aktivieren, können Sie folgende<br>Daten definieren:                                                      |
|                                              | Jahr                                                                                                    |
|                                              | <ul> <li>Monat</li> </ul>                                                                                                    |
|                                              | Tag                                                                                                    |
|                                              | <ul> <li>Uhrzeit</li> </ul>                                                                                                    |
| Zeit über NTP<br>Server synchro-<br>nisieren | Wenn Sie die Checkbox aktivieren, synchronisiert die Steue-<br>rung die Systemzeit automatisch mit dem definierten NTP<br>Server. |
|                                              | Sie können einen Server mithilfe eines Host-Namens oder einer URL hinzufügen.                                                     |
| Zeitzone                                     | Sie können Ihre Zeitzone aus einer Liste wählen.                                                                                  |

# 23.10 Dialogsprache der Steuerung

## Anwendung

Sie können innerhalb der Steuerung sowohl die Dialogsprache des Betriebssystems HEROS mit dem Fenster **helocale** ändern als auch die NC-Dialogsprache der Steuerungsoberfläche in den Maschinenparametern.

Die HEROS-Dialogsprache ändert sich erst nach einem Neustart der Steuerung.

#### Verwandte Themen

Maschinenparameter der Steuerung
 Weitere Informationen: "Maschinenparameter", Seite 365

# Funktionsbeschreibung

Sie navigieren zu dieser Funktion wie folgt:

#### Einstellungen ► Betriebssystem ► Language/Keyboards

Sie können nicht für die Steuerung und das Betriebssystem zwei verschiedene Dialogsprachen definieren.

Das Fenster helocale enthält folgende Bereiche:

| Bereich    | Funktion                                               |
|------------|--------------------------------------------------------|
| Sprache    | HEROS-Dialogsprache mithilfe eines Auswahlmenüs wählen |
|            | (Nr. 101305) mit <b>FALSE</b> definiert ist.           |
| Tastaturen | Sprach-Layout der Tastatur für HEROS-Funktionen wählen |

# 23.10.1 Sprache ändern

Standardmäßig übernimmt die Steuerung die NC-Dialogsprache auch für die HEROS-Dialogsprache.

Sie ändern die NC-Dialogsprache wie folgt:

- Anwendung Einstellungen wählen
- Schlüsselzahl 123 eingeben
- OK wählen
- Maschinenparameter wählen
- **MP Einrichter** doppelt tippen oder klicken
- > Die Steuerung öffnet die Anwendung MP Einrichter.
- > Zu Maschinenparameter ncLanguage (Nr. 101301) navigieren
- ► Sprache wählen
  - Speichern wählen
  - > Die Steuerung öffnet das Fenster Konfigurationsdaten geändert. Alle Änderungen.

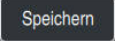

Speichern

- Speichern wählen
- > Die Steuerung öffnet das Benachrichtigungsmenü und zeigt einen Fehler Typ Frage.

STEUERUNG BEENDEN

# STEUERUNG BEENDEN wählen

- > Die Steuerung startet neu.
- Wenn die Steuerung wieder gestartet ist, sind die NC-Dialogsprache und die HEROS-Dialogsprache geändert.

## Hinweise

- Mit dem Maschinenparameter applyCfgLanguage (Nr. 101305) definieren Sie, ob die Steuerung die Einstellung der NC-Dialogsprache für die HEROS-Dialogsprache übernimmt:
  - TRUE (Standard): Die Steuerung übernimmt die NC-Dialogsprache. Sie können die Sprache nur in den Maschinenparametern ändern.

Weitere Informationen: "Sprache ändern", Seite 312

- FALSE: Die Steuerung übernimmt die HEROS-Dialogsprache. Sie können die Sprache nur im Fenster helocale ändern.
- Mit dem optionalen Maschinenparameter noRebootDialog (Nr. 101306) definieren Sie, ob die Steuerung nach Änderung der Dialogsprache die Meldung zum Neustart zeigt.

# 23.11 Sicherheitssoftware SELinux

#### Anwendung

**SELinux** ist eine Erweiterung für Linux-basierte Betriebssysteme im Sinne von Mandatory Access Control (MAC). Die Sicherheitssoftware schützt das System gegen die Ausführung nicht autorisierter Prozesse oder Funktionen und somit Viren und andere Schadsoftware.

Der Maschinenhersteller definiert die Einstellungen für **SELinux** im Fenster **Security Policy Configuration**.

#### Verwandte Themen

Sicherheitseinstellungen mit Firewall
 Weitere Informationen: "Firewall", Seite 353

# Funktionsbeschreibung

Sie navigieren zu dieser Funktion wie folgt:

#### Einstellungen ► Betriebssystem ► SELinux

Die Zugriffskontrolle von SELinux ist standardmäßig wie folgt geregelt:

- Die Steuerung führt nur Programme aus, die mit der NC-Software von HEIDENHAIN installiert werden.
- Nur explizit ausgewählte Programme dürfen sicherheitsrelevante Dateien verändern, z. B. Systemdateien von SELinux oder Boot-Dateien von HEROS.
- Von anderen Programmen neu erstellte Dateien dürfen nicht ausgeführt werden.
- USB-Datenträger können abgewählt werden.
- Nur zwei Vorgänge dürfen neue Dateien ausführen:
  - Software-Update: Ein Software-Update von HEIDENHAIN kann Systemdateien ersetzen oder ändern.
  - SELinux-Konfiguration: Die Konfiguration von SELinux mit dem Fenster Security Policy Configuration ist in der Regel durch ein Passwort des Maschinenherstellers geschützt, Maschinenhandbuch beachten.

#### Hinweis

HEIDENHAIN empfiehlt, **SELinux** als zusätzlichen Schutz gegen einen Angriff von außerhalb des Netzwerks zu aktivieren.

## Definition

| Abkürzung                             | Definition                                                                                                    |
|---------------------------------------|----------------------------------------------------------------------------------------------------|
| <b>MAC</b> (mandatory access control) | MAC bedeutet, dass die Steuerung nur explizit erlaubte Aktio-<br>nen ausführt. <b>SELinux</b> dient als zusätzlicher Schutz zur<br>normalen Zugriffsbeschränkung unter Linux. Nur wenn die<br>Standardfunktionen und die Zugriffskontrolle von <b>SELinux</b> es<br>erlauben, können bestimmte Prozesse und Aktionen ausge-<br>führt werden. |

# 23.12 Netzlaufwerke an der Steuerung

#### Anwendung

Sie können mit dem Fenster **Mount einrichten** Netzlaufwerke an der Steuerung anbinden. Wenn die Steuerung mit einem Netzlaufwerk verbunden ist, zeigt die Steuerung in der Navigationsspalte der Dateiverwaltung zusätzliche Laufwerke.

#### Verwandte Themen

- Dateiverwaltung
   Weitere Informationen: Benutzerhandbuch Programmieren und Testen
- Netzwerkeinstellungen
   Weitere Informationen: "Ethernet-Schnittstelle", Seite 319

#### Voraussetzungen

- Bestehende Netzwerkverbindung
- Steuerung und Rechner im selben Netzwerk
- Pfad und Zugangsdaten des anzubindenden Laufwerks bekannt

#### Funktionsbeschreibung

Sie navigieren zu dieser Funktion wie folgt:

#### Einstellungen ► Netzwerk/Fernzugriff ► Shares

Sie können beliebig viele Netzlaufwerke definieren, jedoch nur max. sieben gleichzeitig anbinden.

# **Bereich Netzlaufwerk**

Im Bereich **Netzlaufwerk** zeigt die Steuerung eine Liste aller definierten Netzlaufwerke und den Status jedes Laufwerks. Die Steuerung zeigt folgende Schaltflächen:

| Schaltfläche             | Bedeutung                                                                                                    |
|--------------------------|----------------------------------------------------------------------------------------------------|
| Verbinden                | Netzlaufwerk anbinden                                                                                            |
|                          | Die Steuerung markiert bei einer aktiven Verbindung die<br>Checkbox in der Spalte <b>Mount</b> .                 |
| Trennen                  | Netzlaufwerk trennen                                                                                             |
| Auto                     | Netzlaufwerk beim Starten der Steuerung automatisch anbin-<br>den                                                |
|                          | Die Steuerung markiert bei einer automatischen Verbindung<br>die Checkbox in der Spalte <b>Auto</b> .            |
| Hinzufügen               | Neue Verbindung definieren                                                                                       |
|                          | Weitere Informationen: "Fenster Mount-Assistent",<br>Seite 317                                                   |
| Entfernen                | Bestehende Verbindung löschen                                                                                    |
| Kopieren                 | Verbindung kopieren                                                                                              |
|                          | Weitere Informationen: "Fenster Mount-Assistent",<br>Seite 317                                                   |
| Bearbeiten               | Einstellungen für Verbindung editieren                                                                           |
|                          | Weitere Informationen: "Fenster Mount-Assistent",<br>Seite 317                                                   |
| Privates<br>Netzlaufwerk | Benutzerspezifische Verbindung bei aktiver Benutzerverwal-<br>tung                                               |
|                          | Die Steuerung markiert bei einer benutzerspezifischen Verbin-<br>dung die Checkbox in der Spalte <b>Privat</b> . |

# **Bereich Status Log**

Im Bereich **Status Log** zeigt die Steuerung Statusinformationen und Fehlermeldungen zu den Verbindungen.

Mit der Schaltfläche Leeren löschen Sie den Inhalt des Bereichs Status Log.

#### **Fenster** Mount-Assistent

Im Fenster **Mount-Assistent** definieren Sie die Einstellungen für eine Verbindung mit einem Netzlaufwerk.

Sie öffnen das Fenster **Mount-Assistent** mit den Schaltflächen **Hinzufügen**, **Kopieren** und **Bearbeiten**.

Das Fenster Mount-Assistent enthält folgende Reiter mit Einstellungen:

| Reiter                                             | Einstellung                                                                                                    |  |  |  |  |  |  |
|----------------------------------------------------|----------------------------------------------------------------------------------------------------|--|--|--|--|--|--|
| Laufwerk-Name                                      | Laufwerksname:                                                                                                    |  |  |  |  |  |  |
|                                                    | Name des Netzlaufwerks in der Dateiverwaltung der<br>Steuerung                                                                            |  |  |  |  |  |  |
|                                                    | Die Steuerung erlaubt nur Großbuchstaben mit einem : am<br>Ende.                                                                          |  |  |  |  |  |  |
|                                                    | Datenträger-ID:                                                                                                    |  |  |  |  |  |  |
|                                                    | Aktuell keine Funktion                                                                                                    |  |  |  |  |  |  |
|                                                    | Privates Netzlaufwerk                                                                                                    |  |  |  |  |  |  |
|                                                    | Bei aktiver Benutzerverwaltung ist die Verbindung nur für den Ersteller sichtbar.                                                         |  |  |  |  |  |  |
| Freigabe-Typ                                       | Protokoll zur Übertragung                                                                                                    |  |  |  |  |  |  |
|                                                    | Windowsfreigabe (CIFS/SMB) oder Samba-Server                                                                                              |  |  |  |  |  |  |
|                                                    | UNIX-Freigabe (NFS)                                                                                                    |  |  |  |  |  |  |
| Server und                                         | Servername:                                                                                                    |  |  |  |  |  |  |
| Freigabe                                           | Name des Servers oder IP-Adresse                                                                                                    |  |  |  |  |  |  |
|                                                    | Freigabename:                                                                                                    |  |  |  |  |  |  |
|                                                    | Verzeichnis, auf das die Steuerung zugreift                                                                                               |  |  |  |  |  |  |
| Automount                                          | Automatisch verbinden (Nicht möglich mit Option<br>"Passwort erfragen?")                                                                  |  |  |  |  |  |  |
|                                                    | Die Steuerung verbindet das Netzlaufwerk beim Startvorgang automatisch.                                                                   |  |  |  |  |  |  |
| Benutzer und                                       | Single Sign On                                                                                                    |  |  |  |  |  |  |
| <b>Passwort</b> (nur bei<br>Windows-Freiga-<br>be) | Bei aktiver Benutzerverwaltung verbindet die Steuerung<br>ein verschlüsseltes Netzlaufwerk automatisch bei der<br>Anmeldung des Benutzers |  |  |  |  |  |  |
|                                                    | <ul> <li>Windows Benutzername</li> </ul>                                                                                                  |  |  |  |  |  |  |
|                                                    | <ul> <li>Passwort erfragen? (Nicht möglich mit Option<br/>"automatisch anbinden")</li> </ul>                                              |  |  |  |  |  |  |
|                                                    | Auswahl, ob beim Verbinden ein Passwort eingegeben<br>werden muss                                                                         |  |  |  |  |  |  |
|                                                    | Passwort                                                                                                    |  |  |  |  |  |  |
|                                                    | Passwort-Verifizierung                                                                                                    |  |  |  |  |  |  |
| Mount Optionen                                     | Parameter für Mount-Option "-o":                                                                                                    |  |  |  |  |  |  |
|                                                    | Hilfsparameter für die Verbindung                                                                                                    |  |  |  |  |  |  |
|                                                    | Weitere Informationen: "Beispiele für Mount Optionen",<br>Seite 318                                                                       |  |  |  |  |  |  |
| Überprüfung                                        | Die Steuerung zeigt eine Zusammenfassung der definierten<br>Einstellungen.                                                                |  |  |  |  |  |  |
|                                                    | Sie können die Einstellungen prüfen und mit <b>Anwenden</b> speichern.                                                                    |  |  |  |  |  |  |

#### Beispiele für Mount Optionen

Optionen geben Sie ohne Leerzeichen, nur mit einem Komma getrennt ein.

#### **Optionen für SMB**

| Beispiel    | Bedeutung                                                                                                    |
|-------------|----------------------------------------------------------------------------------------------------|
| domain=xxx  | Name der Domäne<br>HEIDENHAIN empfiehlt, die Domäne nicht in den Benutzerna-<br>men zu schreiben, sondern als Option.                                  |
| vers=3.1.1  | Protokollversion                                                                                                    |
| sec=ntlmssp | Authentifizierungsmethode ntlm<br>Verwenden Sie diese Option, wenn die Steuerung beim Verbin-<br>den die Fehlermeldung <b>Permission denied</b> zeigt. |

#### **Optionen für NFS**

| Beispiel     | Bedeutung                                                                                                    |  |  |  |  |  |
|--------------|----------------------------------------------------------------------------------------------------|--|--|--|--|--|
| rsize=8192   | Paketgröße für Datenempfang in Byte                                                                                                  |  |  |  |  |  |
|              | Eingabe: <b>5128192</b>                                                                                                    |  |  |  |  |  |
| wsize=4096   | Paketgröße für Datenversand in Byte                                                                                                  |  |  |  |  |  |
|              | Eingabe: <b>5128192</b>                                                                                                    |  |  |  |  |  |
| soft,timeo=3 | Bedingter Mount                                                                                                    |  |  |  |  |  |
|              | Zeit in Zehntelsekunden, nach der die Steuerung den Verbin-<br>dungsversuch wiederholt                                               |  |  |  |  |  |
| nfsvers=2    | Protokollversion                                                                                                    |  |  |  |  |  |
|              | Wenn Sie die Software CIMCO NFS nutzen, müssen<br>Sie die Option nfsvers=2 eingeben. CIMCO NFS<br>unterstützt NFS nur bis Version 2. |  |  |  |  |  |

#### Hinweise

- Lassen Sie die Steuerung von einem Netzwerkspezialisten konfigurieren.
- Um Sicherheitslücken zu vermeiden, verwenden Sie bevorzugt die aktuellen Versionen der Protokolle SMB und NFS.

# 23.13 Ethernet-Schnittstelle

#### Anwendung

Um Verbindungen in ein Netzwerk zu ermöglichen, ist die Steuerung standardmäßig mit einer Ethernet-Schnittstelle ausgerüstet.

#### Verwandte Themen

- Firewall-Einstellungen
   Weitere Informationen: "Firewall", Seite 353
- Netzlaufwerke an der Steuerung
   Weitere Informationen: "Netzlaufwerke an der Steuerung", Seite 315
- Externer Zugriff
   Weitere Informationen: "Menüpunkt DNC", Seite 336

# Funktionsbeschreibung

Die Steuerung überträgt Daten über die Ethernet-Schnittstelle mit folgenden Protokollen:

- CIFS (common internet file system) oder SMB (server message block)
   Die Steuerung unterstützt bei diesen Protokollen die Versionen 2, 2.1 und 3.
- NFS (network file system)
   Die Steuerung unterstützt bei diesem Protokoll die Versionen 2 und 3.

## Anschlussmöglichkeiten

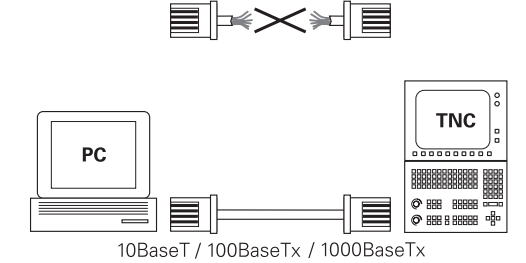

Sie können die Ethernet-Schnittstelle der Steuerung über den RJ45-Anschluss X26 in das Netzwerk einbinden oder direkt mit einem PC verbinden. Der Anschluss ist galvanisch von der Steuerungselektronik getrennt.

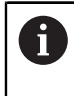

Die maximal mögliche Kabellänge zwischen der Steuerung und einem Knotenpunkt ist abhängig von der Güteklasse des Kabels, der Ummantelung und der Art des Netzwerks.

## Symbol zur Ethernet-Verbindung

| Symbol | Bedeutung                                                                                                    |  |  |  |  |  |
|--------|----------------------------------------------------------------------------------------------------|--|--|--|--|--|
|        | Ethernet-Verbindung                                                                                                    |  |  |  |  |  |
|        | Die Steuerung zeigt das Symbol rechts unten in der Task-<br>Leiste.                                                                                                    |  |  |  |  |  |
|        | Weitere Informationen: "Task-Leiste", Seite 409                                                                                                    |  |  |  |  |  |
|        | Wenn Sie auf das Symbol klicken, öffnet die Steuerung ein<br>Überblendfenster. Das Überblendfenster enthält folgende<br>Informationen und Funktionen:                                                              |  |  |  |  |  |
|        | Verbundene Netzwerke                                                                                                    |  |  |  |  |  |
|        | <ul> <li>Sie können die Verbindung des Netzwerks trennen.</li> <li>Wenn Sie den Netzwerknamen wählen, können Sie die Verbindung neu herstellen.</li> <li>Verfügbare Netzwerke</li> <li>VPN-Verbindungen</li> </ul> |  |  |  |  |  |
|        | Aktuell keine Funktion                                                                                                    |  |  |  |  |  |

#### Hinweise

- Schützen Sie Ihre Daten und die Steuerung, indem Sie die Maschinen in einem gesicherten Netzwerk betreiben.
- Um Sicherheitslücken zu vermeiden, verwenden Sie bevorzugt die aktuellen Versionen der Protokolle SMB und NFS.

## 23.13.1 Fenster Netzwerkeinstellungen

#### Anwendung

Mit dem Fenster **Netzwerkeinstellungen** definieren Sie Einstellungen für die Ethernet-Schnittstelle der Steuerung.

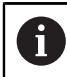

Lassen Sie die Steuerung von einem Netzwerkspezialisten konfigurieren.

#### Verwandte Themen

- Netzwerkkonfiguration
   Weitere Informationen: "Netzwerkkonfiguration mit Erweiterte Netzwerkkonfiguration", Seite 423
- Firewall-Einstellungen
   Weitere Informationen: "Firewall", Seite 353
- Netzlaufwerke an der Steuerung
   Weitere Informationen: "Netzlaufwerke an der Steuerung", Seite 315

# Funktionsbeschreibung

Sie navigieren zu dieser Funktion wie folgt: Einstellungen ▶ Netzwerk/Fernzugriff ▶ Network

|                 |           |            |                     | Netzwerkeinstell | ingen     |                     |          |            |              | ^ _ O X   |
|-----------------|-----------|------------|---------------------|------------------|-----------|---------------------|----------|------------|--------------|-----------|
| Status          |           | Schr       | chnittstellen DHCP- |                  | Server    | Server Ping/Routing |          | uting      | SMB Freigabe |           |
| Rechnername     |           |            |                     |                  |           |                     |          |            |              |           |
| Default Gateway | 10.3.56.2 | 54 on eth0 |                     |                  | Proxy     | y verwende          | n Adres  | se:Port    |              |           |
| Schnittstellen  |           |            |                     |                  |           |                     |          |            |              |           |
| Name            | Ansch     | nluss      | Verbindungsst       | atus             | ĸ         | Configurati         | ionsname |            | Adresse      |           |
| eth0            | X26       |            | Activated           |                  | D         | HCP                 |          |            | 10.3.56.     | 27        |
| eth1            | X116      |            | Activated           |                  | D         | DHCP-HostOnly       |          |            | 10.3.56.     | 37        |
| DHCP Clients    |           |            | IP-Addresse         | ма               | C-Address |                     | Typ      | uiltia bis |              |           |
| Name            |           |            | IP-Addresse         | MA               | C-Address | e                   | Тур с    | jültig bis |              |           |
|                 |           |            |                     |                  |           |                     |          |            |              |           |
|                 |           |            |                     |                  |           |                     |          |            |              |           |
|                 |           |            |                     |                  |           |                     |          |            |              |           |
|                 |           |            |                     |                  |           |                     |          |            |              |           |
|                 |           |            |                     |                  |           |                     |          |            |              |           |
| OK              | 0.5       | woodoo     | OEM                 | Konfig           | uration   | Konfig              | uration  | HEIDEN     | HAIN         | Abbrachan |
|                 | A         | Wendell    | Berechtigung        | expor            | tieren    | impor               | tieren   | Vorein     | st.          | Abbrechen |

Fenster Netzwerkeinstellungen

#### **Reiter Status**

Der Reiter Status enthält folgende Informationen und Einstellungen:

| Bereich            | Information oder Einstellung                                                                                                    |  |  |  |  |  |  |
|--------------------|----------------------------------------------------------------------------------------------------|--|--|--|--|--|--|
| Rechnername        | Die Steuerung zeigt den Namen, unter dem die Steuerung im<br>Firmennetzwerk sichtbar ist. Sie können den Namen ändern.<br><b>Weitere Informationen:</b> "Hinweise", Seite 325              |  |  |  |  |  |  |
| Default Gateway    | Die Steuerung zeigt das Default Gateway und die verwendete<br>Ethernet-Schnittstelle.                                                                                                    |  |  |  |  |  |  |
| Proxy<br>verwenden | Sie können die <b>Adresse</b> und den <b>Port</b> eines Proxy-Servers im Netzwerk definieren.                                                                                              |  |  |  |  |  |  |
| Schnittstellen     | Die Steuerung zeigt eine Übersicht der verfügbaren Ethernet-<br>Schnittstellen. Wenn keine Netzwerkverbindung besteht, ist die<br>Tabelle leer.                                            |  |  |  |  |  |  |
|                    | Die Steuerung zeigt in der Tabelle folgende Informationen:                                                                                                    |  |  |  |  |  |  |
|                    | Name, z. B. eth0                                                                                                    |  |  |  |  |  |  |
|                    | Anschluss, z. B. X26                                                                                                    |  |  |  |  |  |  |
|                    | Verbindungsstatus, z. B. CONNECTED                                                                                                    |  |  |  |  |  |  |
|                    | Konfigurationsname, z. B. DHCP                                                                                                    |  |  |  |  |  |  |
|                    | Adresse, z. B. 10.7.113.10                                                                                                    |  |  |  |  |  |  |
|                    | Weitere Informationen: "Reiter Schnittstellen", Seite 323                                                                                                    |  |  |  |  |  |  |
| DHCP Clients       | Maschinennetz eine dynamische IP-Adresse erhalten haben.<br>Wenn keine Verbindungen zu anderen Netzwerkkomponenten<br>des Maschinennetzwerks bestehen, ist der Inhalt der Tabelle<br>leer. |  |  |  |  |  |  |
|                    | Die Steuerung zeigt in der Tabelle folgende Informationen:                                                                                                    |  |  |  |  |  |  |
|                    | Name                                                                                                    |  |  |  |  |  |  |
|                    | Hostname und Verbindungsstatus des Geräts                                                                                                    |  |  |  |  |  |  |
|                    | Die Steuerung zeigt folgende Verbindungsstatus:                                                                                                    |  |  |  |  |  |  |
|                    | Grün: Verbunden                                                                                                    |  |  |  |  |  |  |
|                    | <ul> <li>Rot: Keine Verbindung</li> </ul>                                                                                                    |  |  |  |  |  |  |
|                    | ■ IP-Adresse                                                                                                    |  |  |  |  |  |  |
|                    | Dynamisch vergebene IP-Adresse des Geräts                                                                                                    |  |  |  |  |  |  |
|                    | MAC-Adresse                                                                                                    |  |  |  |  |  |  |
|                    | Physikalische Adresse des Geräts                                                                                                    |  |  |  |  |  |  |
|                    |                                                                                                    |  |  |  |  |  |  |
|                    | Typ der Verbindung                                                                                                    |  |  |  |  |  |  |
|                    | Die Steuerung zeigt folgende Verhindungstypen:                                                                                                    |  |  |  |  |  |  |
|                    | TFTP                                                                                                    |  |  |  |  |  |  |
|                    |                                                                                                    |  |  |  |  |  |  |
|                    |                                                                                                    |  |  |  |  |  |  |
|                    | Zeitpunkt, bis zu dem die IP-Adresse ohne Erneuerung gültig ist                                                                                                    |  |  |  |  |  |  |
|                    | Der Maschinenhersteller kann Einstellungen für diese Geräte vornehmen. Beachten Sie Ihr Maschinenhandbuch!                                                                                 |  |  |  |  |  |  |

#### **Reiter Schnittstellen**

Die Steuerung zeigt im Reiter **Schnittstellen** die verfügbaren Ethernet-Schnittstellen. Der Reiter **Schnittstellen** enthält folgende Informationen und Einstellungen:

| Spalte                                                              | Information oder Einstellung                                                                                                    |  |  |  |  |  |
|---------------------------------------------------------------------|----------------------------------------------------------------------------------------------------|--|--|--|--|--|
| Name                                                                | Die Steuerung zeigt den Namen der Ethernet-Schnittstelle.<br>Sie können mit einem Schalter die Verbindung aktivieren oder<br>deaktivieren.                                                                                                    |  |  |  |  |  |
| Anschluss                                                           | Die Steuerung zeigt die Nummer des Netzwerkanschlusses.                                                                                                    |  |  |  |  |  |
| Verbindungssta-<br>tus                                              | Die Steuerung zeigt den Verbindungsstatus der Ether-<br>net-Schnittstelle.<br>Folgende Verbindungsstatus sind möglich:<br><b>CONNECTED</b><br>Verbunden<br><b>DISCONNECTED</b><br>Verbindung getrennt<br><b>CONFIGURING</b><br>IP-Adresse wird vom Server geholt<br><b>NOCARRIER</b>                                                                                                    |  |  |  |  |  |
|                                                                     | Kein Kabel vorhanden                                                                                                    |  |  |  |  |  |
| Konfigurations-<br>name                                             | <ul> <li>Sie können folgende Funktionen ausführen:</li> <li>Profil für die Ethernet-Schnittstelle wählen<br/>In Auslieferungszustand stehen zwei Profile zur Verfügung:</li> <li>DHCP-LAN: Einstellungen für die Standardschnittstelle<br/>für ein Standardfirmennetz</li> <li>MachineNet: Einstellungen für die zweite, optionale<br/>Ethernet-Schnittstelle zur Konfiguration des Maschinen-<br/>netzwerks</li> <li>Weitere Informationen: "Netzwerkkonfiguration mit<br/>Erweiterte Netzwerkkonfiguration", Seite 423</li> <li>Die Ethernet-Schnittstelle mit Reconnect neu verbinden</li> <li>Gewähltes Profil bearbeiten<br/>Weitere Informationen: "Netzwerkkonfiguration mit<br/>Erweiterte Netzwerkkonfiguration", Seite 423</li> </ul> |  |  |  |  |  |
| <ul> <li>Wenn S<br/>aktuali<br/>entspre</li> <li>Die Ste</li> </ul> | Sie ein Profil einer aktiven Verbindung geändert haben,<br>siert die Steuerung das verwendete Profil nicht. Verbinden Sie die<br>echende Schnittstelle mit <b>Reconnect</b> neu.<br>euerung unterstützt ausschließlich den Verbindungstyp <b>Ethernet</b> .                                                                                                    |  |  |  |  |  |

#### **Reiter DHCP-Server**

Der Maschinenhersteller kann mithilfe des Reiters **DHCP-Server** auf der Steuerung einen DHCP-Server im Maschinennetzwerk konfigurieren. Mithilfe dieses Servers kann die Steuerung Verbindungen zu anderen Netzwerkkomponenten des Maschinennetzwerks herstellen, z. B. zu Industriecomputern.

Beachten Sie Ihr Maschinenhandbuch!

# **Reiter** Ping/Routing

Sie können im Reiter **Ping/Routing** die Netzwerkverbindung prüfen. Der Reiter **Ping/Routing** enthält folgende Informationen und Einstellungen:

| Bereich | Information oder Einstellung                                                                                                    |  |  |  |  |  |
|---------|----------------------------------------------------------------------------------------------------|--|--|--|--|--|
| Ping    | Adresse:Port und Adresse:                                                                                                    |  |  |  |  |  |
|         | Sie können die IP-Adresse des Rechners und ggf. die Port-<br>Nummer eingeben, um die Netzwerkverbindung zu prüfen.                       |  |  |  |  |  |
|         | Eingabe: Vier durch Punkte getrennte Zahlenwerte ggf.<br>eine Port-Nummer mit einem Doppelpunkt getrennt, z. B.<br><b>10.7.113.10:22</b> |  |  |  |  |  |
|         | Alternativ können Sie auch den Rechnernamen eingeben, zu<br>dem Sie die Verbindung prüfen wollen.                                        |  |  |  |  |  |
|         | Prüfung starten und stoppen                                                                                                    |  |  |  |  |  |
|         | Schaltfläche Start: Prüfung starten                                                                                                    |  |  |  |  |  |
|         | Die Steuerung zeigt Statusinformationen im Ping-Feld.                                                                                    |  |  |  |  |  |
|         | Schaltfläche Stopp: Prüfung stoppen                                                                                                    |  |  |  |  |  |
| Routing | Die Steuerung zeigt Statusinformationen des Betriebssystems<br>zum aktuellen Routing für Netzwerkadministratoren.                        |  |  |  |  |  |

## **Reiter SMB Freigabe**

i

Der Reiter **SMB Freigabe** ist nur in Verbindung mit einem VBox-Programmierplatz enthalten.

Wenn die Checkbox aktiv ist, gibt die Steuerung von einer Schlüsselzahl geschützte Bereiche oder Partitionen für den Explorer des verwendeten Windows-PCs frei, z. B. **PLC**. Die Checkbox können Sie nur mithilfe der Maschinenhersteller-Schlüsselzahl aktivieren oder deaktivieren.

Sie wählen im **TNC VBox Control Panel** innerhalb des Reiters **NC-Share** einen Laufwerkbuchstaben zur Anzeige der gewählten Partition und verbinden das Laufwerk anschließend mit **Connect**. Der Host zeigt die Partitionen des Programmierplatzes.

> **Weitere Informationen:** Programmierplatz für Frässteuerungen Sie laden die Dokumentation gemeinsam mit der Programmierplatz-Software herunter.
# Netzwerkprofil exportieren und importieren

Sie exportieren ein Netzwerkprofil wie folgt:

- Fenster Netzwerkeinstellungen öffnen
- **Konfiguration exportieren** wählen
- > Die Steuerung öffnet ein Fenster.
- Speicherort für das Netzwerkprofil wählen, z. B. TNC:/etc/sysconfig/net
- Öffnen wählen
- Gewünschtes Netzwerkprofil wählen
- Exportieren wählen
- > Die Steuerung speichert das Netzwerkprofil.

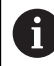

Sie können DHCP- und eth1-Profile nicht exportieren.

Sie importieren ein exportiertes Netzwerkprofil wie folgt:

- Fenster Netzwerkeinstellungen öffnen
- **Konfiguration importieren** wählen
- > Die Steuerung öffnet ein Fenster.
- Speicherort des Netzwerkprofils wählen
- Öffnen wählen
- Gewünschtes Netzwerkprofil wählen
- OK wählen
- > Die Steuerung öffnet ein Fenster mit einer Sicherheitsfrage.
- OK wählen
- > Die Steuerung importiert und aktiviert das gewählte Netzwerkprofil.
- Ggf. Steuerung neu starten

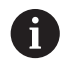

Mit der Schaltfläche **HEIDENHAIN Voreinst.** können Sie die Standardwerte der Netzwerkeinstellungen importieren.

#### Hinweise

- Starten Sie die Steuerung vorzugsweise neu, nachdem Sie Änderungen in den Netzwerkeinstellungen vorgenommen haben.
- Wenn Sie den Rechnernamen der Steuerung ändern, müssen Sie die LDAP-Datenbank der Benutzerverwaltung neu konfigurieren.

Weitere Informationen: "Lokale LDAP Datenbank", Seite 386

Sie müssen auch die Server-Zertifikate des **OPC UA NC Server** neu erzeugen (#56-61 / #3-02-1\*).

Weitere Informationen: "Möglichkeiten zur Anmeldung", Seite 330

 Das HEROS-Betriebssystem verwaltet das Fenster Netzwerkeinstellungen. Um die HEROS-Dialogsprache zu ändern, müssen Sie die Steuerung neu starten.
 Weitere Informationen: "Dialogsprache der Steuerung", Seite 312

# 23.14 PKI Admin

# Anwendung

Mit dem **PKI Admin** können Sie die Server- und Client-Zertifikate des **OPC UA NC Server** (#56-61 / #3-02-1\*) auf der Steuerung verwalten. Um die Zugriffsberechtigung zur Steuerung zu definieren, können Sie die Zertifikate z. B. als vertrauenswürdig oder nicht vertrauenswürdig einstufen.

Ohne die Software-Option OPC UA NC Server (#56-61 / #3-02-1\*) hat der  $\mbox{PKI}$  Admin keine Funktion.

#### Verwandte Themen

 OPC UA-Client-Anwendung schnell und einfach mit der Steuerung verbinden (#56-61 / #3-02-1\*)
 Weitere Informationen: "Funktion OPC UA Verbindungsassistent

(#56-61 / #3-02-1\*)", Seite 334

# Funktionsbeschreibung

Sie navigieren zu dieser Funktion wie folgt:

#### Einstellungen ► Netzwerk/Fernzugriff ► PKI Admin

Das Fenster Verwalten der PKI Infrastruktur enthält folgende Reiter:

| Reiter             | Funktion                                                                                                    |
|--------------------|----------------------------------------------------------------------------------------------------|
| Eigene Zertifikate | Die Steuerung bietet folgende Bereiche:                                                                                                    |
|                    | Konfiguration prüfen                                                                                                    |
|                    | Die Steuerung prüft, ob die Server-Zertifikate gültig sind.                                                                                                    |
|                    | Selbsterzeugtes Zertifikat nutzen:                                                                                                    |
|                    | Optionale Zertifikatseinstellungen                                                                                                    |
|                    | Die Steuerung nimmt statische IP-Adressen in die Server-Zertifikate auf.<br>Sie können die IP-Adresse der Schnittstellen <b>eth0</b> oder <b>eth1</b> wählen<br>oder IP-Adressen eingeben. |
|                    | Zertifikat neu generieren                                                                                                    |
|                    | Die Steuerung erstellt die Chain of Trust des Servers neu. Nach dem nächsten Neustart verwendet die Steuerung das neue Zertifikat.                                                         |
|                    | Zertifikatskette exportieren                                                                                                    |
|                    | Die Steuerung speichert die Chain of Trust des Servers, die Sie in die<br>Client-Anwendung importieren.                                                                                    |
|                    | Kundenspezifisches Zertifikat nutzen:                                                                                                    |
|                    | Zertifikat laden                                                                                                    |
|                    | Sie können ein kundenspezifisches Zertifikat importieren.                                                                                                    |
|                    | Beachten Sie die Anforderungen an selbst erstellte Zertifikate für <b>OPC UA</b> (#56-61 / #3-02-1*).                                                                                      |
|                    | Weitere Informationen: "Möglichkeiten zur Anmeldung", Seite 330                                                                                                    |
|                    | Vorhandene Zertifikate des Servers                                                                                                    |
|                    | Die Steuerung zeigt die vorhandenen Zertifikate und Sperrlisten.                                                                                                    |
|                    | Sie können das gewählte Zertifikat oder die gewählte Sperrliste exportieren, detailliert anzeigen oder löschen.                                                                            |

| Reiter           | Funktion                                                                                                    |
|------------------|----------------------------------------------------------------------------------------------------|
| Vertrauenswürdig | Der Server kennt das Zertifikat und vertraut ihm nach erfolgreicher Validierung.                                                                                                    |
|                  | Für eine Verbindung zum Server muss das Client-Zertifikat in diesem Reiter<br>hinterlegt sein.                                                                                                  |
|                  | Für eine <b>OPC UA</b> -Verbindung (#56-61 / #3-02-1*) müssen Sie dem Zertifikat<br>zusätzlich eine <b>OPC UA</b> -Lizenz zuweisen.                                                             |
|                  | <b>Weitere Informationen:</b> "Funktion OPC UA Lizenzeinstellungen (#56-61 / #3-02-1*)", Seite 335                                                                                              |
| Aussteller       | In diesem Reiter hinterlegen Sie den Aussteller der vertrauenswürdigen Zertifi-<br>kate.                                                                                                    |
|                  | Der Server verwendet die Informationen des Ausstellers, um das Zertifikat zu<br>validieren.                                                                                                    |
| Zurückgewiesen   | In diesem Reiter hinterlegt die Steuerung Client-Zertifikate, deren Verbindungs-<br>versuch mit dem <b>OPC UA NC Server</b> (#56-61 / #3-02-1*) fehlgeschlagen ist.                             |
|                  | Der Verbindungsversuch kann z. B. in folgenden Fällen fehlschlagen:                                                                                                    |
|                  | <ul> <li>Das Client-Zertifikat ist unbekannt und noch nicht als vertrauenswürdig<br/>eingestuft.</li> </ul>                                                                                     |
|                  | Wenn sich die Client-Anwendung mit dem Server verbinden soll, können<br>Sie das Zertifikat mit der Funktion <b>Verschieben</b> in den Reiter <b>Vertrau-</b><br>enswürdig übernehmen.           |
|                  | <ul> <li>Ein vertrauenswürdiges Client-Zertifikat ist abgelaufen.</li> </ul>                                                                                                    |
| Sperrlisten      | In diesem Reiter hinterlegen Sie CRL-Dateien, die nicht vertrauenswürdige Zerti-<br>fikate nennen.                                                                                              |
|                  | Der Server verbietet diesen Zertifikaten die Verbindung.                                                                                                    |
|                  | Im Bereich <b>Sperrlisten-Einstellungen</b> können Sie Verbindungen von Applika-<br>tionen mit Zertifikaten einer mehrstufigen Zertifikatskette auch ohne zugehöri-<br>ge CRL-Dateien erlauben. |

# Definition

#### PKI

PKI (public key infrastructure) ist die Verwaltungsstruktur für digitale Zertifikate zur sicheren Kommunikation. Ein digitales Zertifikat erfüllt einen ähnlichen Zweck wie ein Personalausweis oder ein Reisepass. Ein digitales Zertifikat erlaubt seinem Besitzer, die Kommunikation zu verschlüsseln, zu signieren und zu authentifizieren.

# 23.15 OPC UA NC Server (#56-61 / #3-02-1\*)

# 23.15.1 Grundlagen

Open Platform Communications Unified Architecture (OPC UA) beschreibt eine Sammlung von Spezifikationen. Diese Spezifikationen standardisieren die Machineto-Machine-Kommunikation (M2M) im Umfeld der Industrieautomation. OPC UA ermöglicht den betriebssystemübergreifenden Datenaustausch zwischen den Produkten unterschiedlicher Hersteller, z. B. einer HEIDENHAIN-Steuerung und einer Drittanbietersoftware. Dadurch hat sich OPC UA in den letzten Jahren zum Datenaustauschstandard für sichere, zuverlässige, Hersteller- und Plattformunabhängige industrielle Kommunikation entwickelt.

Das Bundesamt für Sicherheit in der Informationstechnik (BSI) veröffentlichte 2016 eine Sicherheitsanalyse zu **OPC UA**. Die Sicherheitsanalyse wurde 2022 aktualisiert. Die durchgeführte Spezifikationsanalyse zeigte, dass **OPC UA** im Gegensatz zu den meisten anderen Industrieprotokollen ein hohes Sicherheitsniveau bietet.

HEIDENHAIN folgt den Empfehlungen des BSI und bietet mit dem SignAndEncrypt ausschließlich zeitgemäße IT-Sicherheitsprofile. Dafür weisen sich OPC UA-basierte Industrieanwendungen und der **OPC UA NC Server** gegenseitig mit Zertifikaten aus. Darüber hinaus werden die übertragenen Daten verschlüsselt. Hiermit wird das Abfangen oder Manipulieren von Nachrichten zwischen den Kommunikationspartner wirksam verhindert.

# Anwendung

Mit dem **OPC UA NC Server** kann sowohl Standard- als auch Individual-Software verwendet werden. Im Vergleich zu anderen etablierten Schnittstellen ist dank der einheitlichen Kommunikationstechnologie der Entwicklungsaufwand einer OPC UA-Anbindung wesentlich geringer.

Der **OPC UA NC Server** ermöglicht Zugriff auf die im Server-Adressraum exponierten Daten und Funktionen des HEIDENHAIN NC-Informationsmodells.

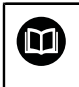

Beachten Sie die Schnittstellendokumentation des **OPC UA NC Server** sowie die Dokumentation der Client-Anwendung!

#### Verwandte Themen

Schnittstellendokumentation Information Model mit der Spezifikation des OPC UA NC Server in englischer Sprache
ID: 1200265 wurder OPC UA NC Server Schnittstellendekumentation

ID: 1309365-xx oder OPC UA NC Server Schnittstellendokumentation

- OPC UA-Client-Anwendung schnell und einfach mit der Steuerung verbinden Weitere Informationen: "Funktion OPC UA Verbindungsassistent (#56-61 / #3-02-1\*)", Seite 334
- Benutzerrollen und -rechte f
  ür OPC UA
- Vergleich der Übertragungsdauer verschiedener Protokolle
   Weitere Informationen: "Beispiel: Übertragungsdauer verschiedener Übertragungsarten", Seite 420

#### Voraussetzungen

- Software-Optionen OPC UA NC Server (#56-61 / #3-02-1\*)
   Zur OPC UA-basierten Kommunikation bietet die HEIDENHAIN-Steuerung den
   OPC UA NC Server. Pro anzubindender OPC UA-Client-Anwendung benötigen Sie eine der sechs verfügbaren Software-Optionen (#56 #61).
   Wenn Ihre Steuerung mit SIK2 ausgestattet ist, können Sie diese Software-Option mehrfach bestellen und bis zu zehn Verbindungen freischalten.
- Firewall konfiguriert
   Weitere Informationen: "Firewall", Seite 353
- OPC UA-Client unterstützt eine Security Policy und die Authentifizierungsmethode des OPC UA NC Server:
  - Security Mode: SignAndEncrypt
  - Algorithm:
    - Basic256Sha256
    - Aes128Sha256RsaOaep
    - Aes256Sha256RsaPss
  - User Authentication:
    - X509 Certificates
    - Benutzername und Passwort
- Für Anmeldung mit Benutzernamen und Passwort:
  - Vom Maschinenhersteller erlaubt
  - Benutzerverwaltung aktiv
  - Recht NC.OpcUaPwAuth oder NC.OpcUaPwAuthOnlyMachineNet

# Funktionsbeschreibung

Mit dem **OPC UA NC Server** kann sowohl Standard- als auch Individual-Software verwendet werden. Im Vergleich zu anderen etablierten Schnittstellen ist dank der einheitlichen Kommunikationstechnologie der Entwicklungsaufwand einer OPC UA-Anbindung wesentlich geringer.

Die Steuerung unterstützt folgende OPC UA-Funktionen:

- Variablen lesen und schreiben
- Wertänderungen abonnieren
- Methoden ausführen
- Events abonnieren
- Servicedateien erstellen
- Werkzeugdaten lesen und schreiben (nur mit entsprechendem Recht)
- Zähler lesen und schreiben (nur mit entsprechendem Recht)
- Dateisystemzugriff auf das Laufwerk **TNC:**
- Dateisystemzugriff auf das Laufwerk PLC: (nur mit entsprechendem Recht)
- 3D-Modelle f
  ür Werkzeugtr
  äger validieren
   Weitere Informationen: "Werkzeugtr
  ägerverwaltung", Seite
- 3D-Modelle f
  ür Werkzeuge validieren (#140 / #5-03-2)
   Weitere Informationen: "Werkzeugmodell (#140 / #5-03-2)", Seite

## Maschinenparameter in Verbindung mit OPC UA

Der **OPC UA NC Server** bietet OPC UA-Client-Anwendungen die Möglichkeit allgemeine Maschineninformationen abzufragen, z. B. das Baujahr oder den Standort der Maschine.

Zur digitalen Identifikation Ihrer Maschine stehen folgende Maschinenparameter zur Verfügung:

- Für den Anwender CfgMachineInfo (Nr. 131700)
   Weitere Informationen: "Bereich Maschineninformation", Seite 302
- Für den Maschinenhersteller CfgOemInfo (Nr. 131600)
   Weitere Informationen: "Bereich Maschinenhersteller-Information", Seite 302

#### Zugriff auf Verzeichnisse

Der **OPC UA NC Server** ermöglicht lesenden und schreibenden Zugriff auf die Laufwerke **TNC:** und **PLC:**.

Folgende Interaktionen sind möglich:

- Ordner erstellen und löschen
- Dateien lesen, ändern, kopieren, verschieben, erstellen und löschen

Während der Laufzeit der NC-Software werden die in folgenden Maschinenparameter referenzierten Dateien für schreibenden Zugriff gesperrt:

- Vom Maschinenhersteller im Maschinenparameter **CfgTablePath** (Nr. 102500) referenzierte Tabellen
- Vom Maschinenhersteller im Maschinenparameter dataFiles (Nr. 106303, Zweig CfgConfigData Nr. 106300) referenzierte Dateien

Mithilfe des **OPC UA NC Server** ist der Zugriff auf die Steuerung auch im ausgeschalteten Zustand der NC-Software möglich. Solange das Betriebssystem aktiv ist, können Sie z. B. Servicedateien erstellen und übertragen.

# HINWEIS

#### Achtung, möglicher Sachschaden!

Die Steuerung führt vor dem Ändern oder Löschen keine automatische Sicherung der Dateien durch. Fehlende Dateien sind unwiederbringlich verloren. Entfernen oder Ändern systemrelevanter Dateien, z. B. die Werkzeugtabelle, können die Steuerungsfunktionen negativ beeinflussen!

Systemrelevante Dateien nur durch autorisierte Fachkräfte ändern

# Möglichkeiten zur Anmeldung

Der **OPC UA NC Server** erfordert drei verschiedene Arten von Zertifikaten. Zwei der Zertifikate, die sog. Application Instance Certificates, benötigen der Server und der Client zum Aufbau einer sicheren Verbindung. Das User-Zertifikat ist zur Autorisierung und zum Eröffnen einer Sitzung mit bestimmten Benutzerrechten notwendig. Alternativ zum Benutzerzertifikat erlaubt der **OPC UA NC Server** auch die Anmeldung mit Benutzernamen und Passwort.

Die Steuerung erzeugt für den Server automatisch eine zweistufige Zertifikatskette, die **Chain of Trust**. Diese Zertifikatskette besteht aus einem sog. self-signed Root-Zertifikat (inkl. einer **Revocation List**) und einem damit ausgestellten Zertifikat für den Server.

Das Client-Zertifikat muss innerhalb des Reiters **Vertrauenswürdig** der Funktion **PKI Admin** aufgenommen werden.

Alle anderen Zertifikate sollen, für die Prüfung der gesamten Zertifikatskette, innerhalb des Reiters **Aussteller** der Funktion **PKI Admin** aufgenommen werden. **Weitere Informationen:** "PKI Admin", Seite 326

330

#### **User-Zertifikat**

Das User-Zertifikat verwaltet die Steuerung innerhalb der HEROS-Funktionen **Current User** oder **UserAdmin**. Wenn Sie eine Sitzung eröffnen, sind die Rechte des entsprechenden internen Benutzers aktiv.

Sie weisen einem Benutzer wie folgt ein User-Zertifikat zu:

- Anwendung Einstellungen öffnen
- Betriebssystem wählen
- Current User doppelt tippen oder klicken
- > Die Steuerung öffnet das Fenster Aktueller Benutzer.
- SSH-Schlüssel und Zertifikate wählen
- Zertifikat Importieren wählen
- > Die Steuerung öffnet das Fenster Zertifikat Importieren.
- Zertifikat wählen
- Öffnen wählen
- > Die Steuerung importiert das Zertifikat.
- Für OPC UA benutzen wählen
- > Die Steuerung nutzt das Zertifikat für OPC UA.

#### Selbst erstellte Zertifikate

Sie können alle benötigten Zertifikate auch selbst erstellen und importieren. Selbst erstellte Zertifikate müssen folgende Eigenschaften erfüllen und Pflichtangaben enthalten:

- Allgemein
  - Dateityp \*.der
  - Signatur mit Hash SHA256
  - Gültige Laufzeit, empfohlen max. 5 Jahre
- Client-Zertifikate
  - Host-Name des Clients
  - Application-URI des Clients
- Server-Zertifikate
  - Host-Name der Steuerung
  - Application-URI des Servers nach folgender Vorlage: urn:<hostname>/HEIDENHAIN/OpcUa/NC/Server
  - Laufzeit von max. 20 Jahren

#### Anmeldung mit Benutzernamen und Passwort

Der Maschinenhersteller kann die Anmeldung mit Benutzernamen und Passwort erlauben, z. B. für Client-Anwendungen, die keine Anmeldung mithilfe eines User-Zertifikats unterstützen.

Für diese Anmeldung muss bei aktiver Benutzerverwaltung ein Benutzer für die Client-Anwendung vorhanden sein, der das Recht NC.OpcUaPwAuth oder NC.OpcUaPwAuthOnlyMachineNet besitzt.

Die Steuerung zeigt im Menüpunkt **OPC UA** der Anwendung **Einstellungen**, mit welchen Möglichkeiten sich der aktuelle Benutzer anmelden kann.

Weitere Informationen: "Menüpunkt OPC UA (#56-61 / #3-02-1\*)", Seite 333

# Hinweise

- OPC UA ist ein Hersteller- und Plattform-unabhängiger und offener Kommunikationsstandard. Ein OPC UA-Client-SDK ist daher nicht Teil des OPC UA NC Server.
- Beachten Sie Ihr Maschinenhandbuch!

Der Maschinenhersteller kann zusätzliche Funktionsbenutzer erstellen, um z. B. Client-Anwendungen bei aktiver Benutzerverwaltung den Zugriff auf bestimmte Maschinendaten zu ermöglichen.

# 23.15.2 Menüpunkt OPC UA (#56-61 / #3-02-1\*)

# Anwendung

Im Menüpunkt **OPC UA** der Anwendung **Einstellungen** können Sie die Verbindungen zur Steuerung einrichten und den Status des **OPC UA NC Server** kontrollieren.

# Funktionsbeschreibung

Sie navigieren zu dieser Funktion wie folgt:

#### Einstellungen ► Netzwerk/Fernzugriff ► OPC UA

Der Bereich OPC UA NC Server enthält folgende Funktionen:

| Funktion                         | Bedeutung                                                                                                    |
|----------------------------------|----------------------------------------------------------------------------------------------------|
| Status                           | Zeigt mit einem Symbol, ob der OPC UA NC Server aktiv ist:                                                            |
|                                  | Grünes Symbol: OPC UA NC Server ist aktiv                                                                             |
|                                  | <ul> <li>Graues Symbol: OPC UA NC Server ist nicht aktiv oder<br/>Software-Option ist nicht freigeschaltet</li> </ul> |
|                                  | Sie können den <b>OPC UA NC Server</b> manuell starten oder neu starten.                                              |
|                                  | Weitere Informationen: "Manueller Start des OPC UA NC Server", Seite 333                                              |
| OPC UA Verbin-                   | Fenster OPC UA NC Server - Verbindungsassistent öffnen                                                                |
| dungsassistent                   | Weitere Informationen: "Funktion OPC UA Verbindungsassis-<br>tent (#56-61 / #3-02-1*)", Seite 334                     |
| OPC UA Lizenz-<br>einstellungen  | Fenster Lizenzeinstellungen OPC UA NC Server öffnen                                                                   |
|                                  | Weitere Informationen: "Funktion OPC UA Lizenzeinstellungen (#56-61 / #3-02-1*)", Seite 335                           |
| PKI Admin                        | Fenster Verwalten der PKI Infrastruktur öffnen                                                                        |
|                                  | Weitere Informationen: "PKI Admin", Seite 326                                                                         |
| Anmeldeoptio-<br>nen des aktuel- | Die Steuerung zeigt, ob die Optionen für den aktuellen<br>Benutzer verfügbar sind:                                    |
| len Benutzers                    | <ul> <li>User-Zertifikat</li> </ul>                                                                                   |
|                                  | Benutzername und Passwort                                                                                             |
|                                  | Nur bei aktiver Benutzerverwaltung möglich                                                                            |
| Leitrechnerbe-<br>trieb          | Leitrechnerbetrieb mit einem Schalter aktivieren oder deakti-<br>vieren                                               |
|                                  | Weitere Informationen: "Bereich DNC", Seite 336                                                                       |

Wenn eine Verbindung aktiv ist, zeigt die Steuerung ein Symbol in der Informationsleiste.

Weitere Informationen: "Symbole der Steuerungsoberfläche", Seite

# Manueller Start des OPC UA NC Server

Sie können den **OPC UA NC Server** manuell starten oder neu starten. Dadurch können Sie z. B. für den Server relevante Änderungen an den Maschinenparametern oder den Zertifikaten übernehmen, ohne die Steuerung herunterfahren zu müssen. Wenn eine OPC UA-Verbindung aktiv ist, zeigt die Steuerung vor dem Neustart eine Sicherheitsabfrage. Die Steuerung trennt aktive Verbindungen beim Neustart automatisch.

Sie benötigen für die Funktion das Recht HEROS.SetNetwork. Weitere Informationen: "Rollen und Rechte der Benutzerverwaltung", Seite

# 23.15.3 Funktion OPC UA Verbindungsassistent (#56-61 / #3-02-1\*)

# Anwendung

Für das schnelle und einfache Einrichten einer OPC UA-Client-Anwendung steht Ihnen das Fenster **OPC UA NC Server - Verbindungsassistent** zur Verfügung. Dieser Assistent führt Sie durch die notwendigen Schritte, um eine OPC UA-Client-Anwendung mit der Steuerung zu verbinden.

# Verwandte Themen

- OPC UA-Client-Anwendung einer Software-Option #56 bis #61 oder #3-02-1 bis #3-02-6 zuordnen mit dem Fenster Lizenzeinstellungen OPC UA NC Server Weitere Informationen: "Funktion OPC UA Lizenzeinstellungen (#56-61 / #3-02-1\*)", Seite 335
- Zertifikate verwalten mit dem Menüpunkt PKI Admin Weitere Informationen: "PKI Admin", Seite 326

# Funktionsbeschreibung

Sie öffnen das Fenster **OPC UA NC Server - Verbindungsassistent** im Menüpunkt **OPC UA**.

**Weitere Informationen:** "Menüpunkt OPC UA (#56-61 / #3-02-1\*)", Seite 333 Der Assistent enthält folgende Handlungsschritte:

- 1 OPC UA NC Server-Zertifikate exportieren
- 2 Zertifikate der OPC UA-Client-Anwendung importieren
- 3 Jede der verfügbaren Software-Optionen OPC UA NC Server einer OPC UA-Client-Anwendungen zuweisen
- 4 Art der Benutzeranmeldung wählen: Zertifikat oder Passwort Wenn Sie die Benutzeranmeldung mit Passwort wählen, überspringt die Steuerung die nächsten Schritte bis zur Firewall.
- 5 User-Zertifikate importieren
- 6 User-Zertifikate einem Benutzer zuweisen
- 7 Firewall konfigurieren
- 8 Client-Anwendung zur Steuerung verbinden

Wenn mindestens eine Software-Option für den OPC UA NC Server aktiv ist, erstellt die Steuerung beim ersten Hochlauf das Server-Zertifikat als Teil einer selbst generierten Zertifikatskette. Die Client-Anwendung oder der Hersteller der Anwendung erstellt das Client-Zertifikat. Das User-Zertifikat ist mit dem Benutzerkonto gekoppelt. Der Benutzername und das Passwort sind in der Benutzerverwaltung definiert. Wenden Sie sich an Ihre IT-Abteilung.

# Hinweis

Der **OPC UA NC Server - Verbindungsassistent** unterstützt Sie ebenfalls beim Erstellen von Test- oder Beispielzertifikaten für den Benutzer und die OPC UA-Client-Anwendung. Verwenden Sie die an der Steuerung erzeugten User- und Client-Anwendungszertifikate ausschließlich zu Entwicklungszwecken am Programmierplatz.

# 23.15.4 Funktion OPC UA Lizenzeinstellungen (#56-61 / #3-02-1\*)

#### Anwendung

Mit dem Fenster **Lizenzeinstellungen OPC UA NC Server** ordnen Sie eine OPC UA-Client-Anwendung einer Software-Option #56 bis #61 oder #3-02-1 bis #3-02-6 zu.

#### Verwandte Themen

 OPC UA-Client-Anwendung mit der Funktion OPC UA Verbindungsassistent einrichten

**Weitere Informationen:** "Funktion OPC UA Verbindungsassistent (#56-61 / #3-02-1\*)", Seite 334

Zertifikate mit dem PKI Admin verwalten
 Weitere Informationen: "PKI Admin", Seite 326

## Voraussetzung

Zertifikat im **PKI Admin** in der Kategorie **Vertrauenswürdig** aufgenommen

# Funktionsbeschreibung

Sie öffnen das Fenster **OPC UA Lizenzeinstellungen** im Menüpunkt **OPC UA**. Wenn Sie mit der Funktion **OPC UA Verbindungsassistent** oder im Menüpunkt **PKI Admin** ein Zertifikat einer OPC UA-Client-Applikation importiert haben, können Sie das Zertifikat im Auswahlfenster wählen.

Wenn Sie die Checkbox **Aktiv** für ein Zertifikat aktivieren, verwendet die Steuerung eine Software-Option für die OPC UA-Client-Applikation.

# 23.16 Menüpunkt DNC

# Anwendung

Mit dem Menüpunkt **DNC** können Sie den Zugriff auf die Steuerung freigeben oder sperren, z. B. Verbindungen über ein Netzwerk oder TNCremo.

#### Verwandte Themen

- Netzlaufwerk anbinden
   Weitere Informationen: "Netzlaufwerke an der Steuerung", Seite 315
- Netzwerk einrichten
   Weitere Informationen: "Ethernet-Schnittstelle", Seite 319
- TNCremo
   Weitere Informationen: "PC-Software zur Datenübertragung", Seite 413
- Remote Desktop Manager (#133 / #3-01-1)
   Weitere Informationen: "Fenster Remote Desktop Manager (#133 / #3-01-1)", Seite 346

# Funktionsbeschreibung

Sie navigieren zu dieser Funktion wie folgt:

#### Einstellungen ► Netzwerk/Fernzugriff ► DNC

Der Bereich **DNC** enthält folgende Symbole:

| Symbol  | Bedeutung                                       |
|---------|-------------------------------------------------|
| +       | Hinzufügen einer rechnerspezifischen Verbindung |
| Ø       | Editieren einer rechnerspezifischen Verbindung  |
| <b></b> | Löschen einer rechnerspezifischen Verbindung    |

Wenn eine Verbindung aktiv ist, zeigt die Steuerung ein Symbol in der Informationsleiste.

Weitere Informationen: "Symbole der Steuerungsoberfläche", Seite

# **Bereich DNC**

Im Bereich DNC können Sie mithilfe von Schaltern folgende Funktionen aktivieren:

| Schalter                        | Bedeutung                                                                                                    |
|---------------------------------|----------------------------------------------------------------------------------------------------|
| DNC-Zugriff<br>erlaubt          | Alle Zugriffe auf die Steuerung über ein Netzwerk zulassen oder sperren                                                                                                    |
| TNCopt-Vollzu-<br>griff erlaubt | Erweiterten Zugriff für TNCopt zulassen oder sperren<br>Nur für Testzwecke                                                                                                    |
| Leitrechnerbe-<br>trieb         | Kommando einem externen Leitrechner übergeben, um z. B.<br>Daten zur Steuerung zu übertragen oder Leitrechnerbetrieb<br>beenden                                                                                                    |
|                                 | Wenn der Leitrechnerbetrieb aktiv ist, zeigt die Steuerung in<br>der Informationsleiste die Meldung <b>Leitrechnerbetrieb ist</b><br><b>aktiv</b> . Sie können die Betriebsarten <b>Manuell</b> und <b>Programm-</b><br><b>lauf</b> nicht verwenden. |
|                                 | Wenn Sie ein NC-Programm abarbeiten, können Sie den<br>Leitrechnerbetrieb nicht aktivieren.                                                                                                    |

# Sichere Verbindungen

Die Steuerung zeigt allgemeine und benutzerspezifische Einstellungen für **Sichere Verbindungen**. Sie können folgende Funktionen aktivieren:

| Zeile                              | Bedeutung                                                                                                    |
|------------------------------------|----------------------------------------------------------------------------------------------------|
| Fingerprint des<br>Host-Schlüssels | Mit der Schaltfläche <b>Anzeigen</b> zeigt die Steuerung eine einzig-<br>artige ASCII-Grafik, vergleichbar mit einem Fingerabdruck.<br>Wenn Sie eine sichere Verbindung erstellen, können Sie diese<br>ASCII-Grafik mit einer Grafik innerhalb der Client-Anwendung<br>vergleichen. Dadurch können Sie sicherstellen, dass Sie die<br>Verbindung zur richtigen Steuerung aufbauen. |
| Einrichten<br>erlaubt              | Wenn Sie den Schalter aktivieren, können Client-Anwendungen<br>eine sichere Verbindung für den aktuellen Benutzer erstellen.                                                                                                    |
|                                    | Aktivieren Sie den Schalter nur, während Sie eine Verbindung einrichten.                                                                                                    |
| Schlüsselverwal-<br>tung           | In dieser Zeile öffnen Sie das Fenster <b>Zertifikate und Schlüs-</b><br>sel.                                                                                                    |
|                                    | Weitere Informationen: "SSH-gesicherte DNC-Verbindung", Seite 398                                                                                                    |

# Rechnerspezifische Verbindungen

Wenn der Maschinenhersteller den optionalen Maschinenparameter **CfgAccessControl** (Nr. 123400) definiert hat, können Sie im Bereich **Verbindungen** den Zugang für bis zu 32 von Ihnen definierte Verbindungen erlauben oder sperren. Die Steuerung zeigt die definierten Informationen in einer Tabelle:

| Spalte       | Bedeutung                                                                                                    |  |
|--------------|----------------------------------------------------------------------------------------------------|--|
| Name         | Hostname des externen Rechners                                                                                                    |  |
| Beschreibung | Zusätzliche Information                                                                                                    |  |
| IP-Adresse   | Netzwerkadresse des externen Rechners                                                                                                    |  |
| Zugriff      | <ul> <li>Erlauben         Die Steuerung erlaubt einen Netzwerkzugriff ohne<br/>Rückfragen.     </li> <li>Nachfragen         Die Steuerung fragt bei einem Netzwerkzugriff zur<br/>Bestätigung nach. Sie können wählen, ob Sie den Zugriff<br/>einmal oder dauerhaft erlauben oder verweigern.     </li> <li>Verweigern         Die Steuerung lässt keinen Netzwerkzugriff zu     </li> </ul> |  |
| Тур          | <ul> <li>Com1         Serielle Schnittstelle 1         <ul> <li>Com2                 Serielle Schnittstelle 2</li> <li>Ethernet                 Netzwerkverbindung</li> </ul> </li> </ul>                                                                                                    |  |
| Aktiv        | Wenn eine Verbindung aktiv ist, zeigt die Steuerung einen<br>grünen Kreis. Wenn eine Verbindung inaktiv ist, zeigt die<br>Steuerung einen grauen Kreis.                                                                                                    |  |

# Hinweise

- Mit dem Maschinenparameter allowDisable (Nr. 129202) definiert der Maschinenhersteller, ob der Schalter Leitrechnerbetrieb verfügbar ist.
- Mit dem optionalen Maschinenparameter denyAllConnections (Nr. 123403) definiert der Maschinenhersteller, ob die Steuerung rechnerspezifische Verbindungen zulässt.

# 23.17 Drucker

# Anwendung

Mit dem Menüpunkt **Printer** können Sie im Fenster **Heros Printer Manager** Drucker anlegen und verwalten.

#### Verwandte Themen

Drucken mithilfe der Funktion FN 16: F-PRINT
 Weitere Informationen: Benutzerhandbuch Programmieren und Testen

#### Voraussetzung

Postscript-fähiger Drucker

Die Steuerung kann nur mit Druckern kommunizieren, die eine Postscript-Emulation verstehen, wie z. B. KPDL3. Bei manchen Druckern kann die Postscript-Emulation im Menü des Druckers eingestellt werden. **Weitere Informationen:** "Hinweis", Seite 342

# Funktionsbeschreibung

Sie navigieren zu dieser Funktion wie folgt:

#### Einstellungen ▶ Netzwerk/Fernzugriff ▶ Printer ▶ Heros Printer Manager

Sie können folgende Dateien drucken:

- Textdateien
- Grafikdateien
- PDF-Dateien

Weitere Informationen: Benutzerhandbuch Programmieren und Testen

Wenn Sie einen Drucker angelegt haben, zeigt die Steuerung das Laufwerk **PRINTER:** in der Dateiverwaltung. Das Laufwerk enthält einen Ordner für jeden definierten Drucker.

Weitere Informationen: "Drucker anlegen", Seite 342

Sie können einen Druck auf folgende Arten starten:

Zu druckende Datei in das Laufwerk **PRINTER:** kopieren

Die zu druckende Datei wird automatisch an den Standarddrucker weitergeleitet und nach Ausführung des Druckauftrags wieder aus dem Verzeichnis gelöscht. Sie können die Datei auch in das Druckerunterverzeichnis kopieren, wenn Sie einen anderen Drucker als den Standarddrucker verwenden wollen.

Mithilfe der Funktion FN 16: F-PRINT

# Symbole und Schaltflächen

Das Fenster Heros Printer Manager enthält folgende Symbole und Schaltflächen:

| Symbol oder<br>Schaltfläche | Bedeutung                                                                                                    |  |
|-----------------------------|----------------------------------------------------------------------------------------------------|--|
|                             | Testseite drucken                                                                                                    |  |
|                             | Testseite am gewählten Drucker ausgeben                                                                                                    |  |
| $\bigotimes$                | Löschen                                                                                                    |  |
|                             | Gewählten Drucker löschen                                                                                                    |  |
| Erzeugen                    | Drucker anlegen                                                                                                    |  |
| Kopieren                    | Kopie der gewählten Druckereinstellung erstellen                                                                                                    |  |
|                             | Die Kopie hat zunächst die selben Eigenschaften wie die<br>kopierte Einstellung. Wenn am selben Drucker im Hoch- und<br>Querformat ausgedruckt werden soll, kann das nützlich sein. |  |
| Status                      | Statusinformationen des gewählten Druckers zeigen                                                                                                    |  |

# Fenster Drucker ändern

|                           | Drucker ändern            |                      |                     | ^   |   |   |
|---------------------------|---------------------------|----------------------|---------------------|-----|---|---|
| Name des Druckers (*)     | Printer                   |                      |                     |     |   |   |
|                           |                           | Einstellungen für Te | extdruck            |     |   |   |
|                           |                           | keine Angabe         |                     |     | Ŧ |   |
| Anschluss (*)             |                           |                      | 1 Kopie             |     | * | - |
| O USB                     | ▼ Name des Druckers in /d | Auftragsnamen        | Name der Druckauftr | äge |   |   |
| Netzwerk                  | Printer Port: 9100        | Schrift              | 10                  |     | ÷ |   |
| O Drucker nicht verbunden |                           | Kopfzeile            | Kopfzeile           |     |   |   |
| Timeout                   | 0 Sekunden                | Schwarz/Weiß         | O Farbe             |     |   |   |
| Standard Drucker          | -                         | duplex               |                     |     |   |   |
|                           |                           | Ausrichtung          |                     |     |   |   |
|                           |                           | O Hochformat         | O Querformat        |     |   |   |
| Experten-Optionen Ex      | perten-Optionen           |                      |                     |     |   |   |
| Speichern Abbrech         | nen                       |                      |                     |     |   |   |

Sie öffnen das Fenster, indem Sie den gewünschten Drucker doppelt tippen oder klicken.

Für jeden Drucker können Sie folgende Eigenschaften einstellen:

| Bereich               | Bedeutung                                                                                                    |  |
|-----------------------|----------------------------------------------------------------------------------------------------|--|
| Name des<br>Druckers  | Druckernamen anpassen                                                                                                    |  |
| Anschluss             | <b>USB</b> : Die Steuerung zeigt den Namen automatisch.                                                                                                    |  |
|                       | Netzwerk: Netzwerkname oder IP-Adresse des Druckers                                                                                                    |  |
|                       | Port für den Netzwerkdrucker (Default: 9100)                                                                                                    |  |
|                       | Drucker %1 nicht verbunden                                                                                                    |  |
|                       | Timeout                                                                                                    |  |
|                       | Druckvorgang verzögern                                                                                                    |  |
|                       | Die Steuerung verzögert den Druckvorgang um die einge-<br>stellten Sekunden, nachdem die zu druckende Datei in<br><b>PRINTER:</b> nicht mehr geändert wird. |  |
|                       | Verwenden Sie diese Einstellung, wenn die zu druckende<br>Datei mit FN-Funktionen z. B. beim Antasten befüllt wird.                                         |  |
|                       | Standard Drucker                                                                                                    |  |
|                       | Standarddrucker wählen                                                                                                    |  |
|                       | Die Steuerung vergibt diese Einstellung automatisch an<br>den ersten angelegten Drucker.                                                                    |  |
| Einstellungen         | ■ Papiergröße                                                                                                    |  |
| für Textdruck         | Anzahl der Kopien                                                                                                    |  |
|                       | Auftragsnamen                                                                                                    |  |
|                       | Schriftgröße                                                                                                    |  |
|                       | Kopfzeile                                                                                                    |  |
|                       | Druckoptionen                                                                                                    |  |
|                       | Schwarz/Weiß                                                                                                    |  |
|                       | Farbe                                                                                                    |  |
|                       | duplex                                                                                                    |  |
| Ausrichtung           | Hochformat                                                                                                    |  |
|                       | Querformat                                                                                                    |  |
| Experten-<br>Optionen | Nur für autorisierte Fachkräfte                                                                                                    |  |

# 23.17.1 Drucker anlegen

Sie legen einen neuen Drucker wie folgt an:

- ▶ Im Eingabefeld den Namen des Druckers eingeben
- Erzeugen wählen
- > Die Steuerung legt einen neuen Drucker an.
- Drucker doppelt tippen oder klicken
- > Die Steuerung öffnet das Fenster **Drucker ändern**.
- Eigenschaften definieren
- Speichern wählen
- Die Steuerung übernimmt die Einstellungen und zeigt den definierten Drucker in der Liste.

# 23.17.2 Drucker kopieren

Sie kopieren die Druckereigenschaften eines vorhandenen Druckers wie folgt:

- Gewünschten Drucker wählen
- ▶ Im Eingabefeld den Namen des neuen Druckers eingeben
- **Kopieren** wählen
- Die Steuerung legt einen neuen Drucker mit den Einstellungen des gewählten Druckers an.

# Hinweis

Wenn Ihr Drucker keine Postscript-Emulation erlaubt, ändern Sie ggf. die Druckereinstellungen.

# 23.18 Menüpunkt VNC

## Anwendung

**VNC** ist eine Software, um von entfernten Geräten auf die Steuerung zuzugreifen, z. B. von einer zusätzlichen Bedienstation ITC. Mit **VNC** können Sie Bildschirminhalte, Mausbewegungen und Tastatureingaben zwischen Geräten übertragen.

#### Verwandte Themen

- Firewall-Einstellungen
   Weitere Informationen: "Firewall", Seite 353
- Remote Desktop Manager (#133 / #3-01-1)
   Weitere Informationen: "Fenster Remote Desktop Manager (#133 / #3-01-1)", Seite 346

# Funktionsbeschreibung

Sie navigieren zu dieser Funktion wie folgt:

#### Einstellungen ► Netzwerk/Fernzugriff ► VNC

Wenn ein ITC angeschlossen ist und **Ermögliche VNC-Fokus** gesetzt ist, zeigt die Steuerung ein Symbol.

Weitere Informationen: "Bereich VNC-Fokus einstellen", Seite 345 Weitere Informationen: "Symbole der Steuerungsoberfläche", Seite

# Symbole und Schaltflächen

Das Fenster VNC-Einstellungen enthält folgende Schaltflächen:

| Schaltfläche                             | Bedeutung                                                                                       |  |
|------------------------------------------|-------------------------------------------------------------------------------------------------|--|
| Hinzufügen                               | Neuen VNC-Viewer oder Teilnehmer hinzufügen                                                     |  |
| Entfernen                                | Gewählten Teilnehmer löschen<br>Nur bei manuell eingetragenen Teilnehmern möglich.              |  |
| Bearbeiten                               | Konfiguration des gewählten Teilnehmers bearbeiten                                              |  |
| Aktualisieren                            | Ansicht aktualisieren<br>Notwendig bei Verbindungsversuchen während der Dialog<br>geöffnet ist. |  |
| Setze Standard-<br>werte                 | Einstellungen auf die Standardwerte zurücksetzen                                                |  |
| Setze bevorzug-<br>ten Fokusinha-<br>ber | Checkbox bei bevorzugter Fokusinhaber aktivieren                                                |  |

# Bereich VNC Teilnehmer-Einstellungen

Im Bereich **VNC Teilnehmer-Einstellungen** zeigt die Steuerung eine Liste aller Teilnehmer.

Die Steuerung zeigt folgende Inhalte:

| Spalte      | Inhalt                                                                                                    |  |
|-------------|----------------------------------------------------------------------------------------------------|--|
| Rechnername | IP-Adresse oder Rechnername                                                                                                    |  |
| VNC         | Verbindung des Teilnehmers zum VNC-Viewer                                                                                                    |  |
| VNC Fokus   | Teilnehmer nimmt an der Fokusvergabe teil                                                                                                    |  |
| Тур         | <ul> <li>Manuell<br/>Manuell eingetragener Teilnehmer</li> <li>Verweigert<br/>Diesem Teilnehmer ist die Verbindung nicht erlaubt.</li> <li>Ermögliche TeleService und IPC<br/>Teilnehmer über eine TeleService-Verbindung</li> <li>DHCP<br/>Sonstiger Rechner, der von diesem Rechner eine IP-<br/>Adresse bezieht.</li> </ul> |  |

# Bereich Firewall Warnung

Wenn die Firewall **VNC** blockiert, zeigt die Steuerung den Bereich **Firewall Warnung**. **Weitere Informationen:** "Firewall", Seite 353

# Bereich Globale Einstellungen

Im Bereich Globale Einstellungen können Sie folgende Einstellungen definieren:

| Funktion                              | Bedeutung                                                                                                    |
|---------------------------------------|----------------------------------------------------------------------------------------------------|
| Ermögliche<br>RemoteAccess<br>und IPC | Wenn die Checkbox aktiv ist, ist die Verbindung immer erlaubt.                                                                                                    |
| Passwort-Verifi-<br>zierung           | Teilnehmer muss sich durch Passwort verifizieren<br>Wenn Sie die Checkbox aktivieren, öffnet die Steuerung ein<br>Fenster. In diesem Fenster definieren Sie das Passwort für<br>diesen Teilnehmer.<br>Wenn die Verbindung aufgenommen wird, muss der Teilneh-<br>mer das Passwort eingeben |

# Bereich Ermögliche andere VNC

Im Bereich Ermögliche andere VNC können Sie folgende Einstellungen definieren:

| Funktion   | Bedeutung                                                                                                    |
|------------|----------------------------------------------------------------------------------------------------|
| Verweigern | Andere VNC-Teilnehmer sind nicht zugelassen.                                                                                      |
| Nachfragen | Wenn ein anderer VNC-Teilnehmer sich verbindet, wird ein<br>Dialog geöffnet. Sie müssen die Erlaubnis zur Verbindung<br>erteilen. |
| Erlauben   | Andere VNC-Teilnehmer sind zugelassen.                                                                                            |

# Bereich VNC-Fokus einstellen

Im Bereich VNC-Fokus einstellen können Sie folgende Einstellungen definieren:

| Funktion                                                  | Bedeutung                                                                                                    |
|-----------------------------------------------------------|----------------------------------------------------------------------------------------------------|
| Ermögliche VNC-<br>Fokus                                  | Ermöglicht die Fokusvergabe für das System<br>Wenn die Checkbox inaktiv ist, gibt der Fokusinhaber den<br>Fokus mithilfe des Fokussymbols aktiv ab. Erst nach der<br>Abgabe können die restlichen Teilnehmer den Fokus anfor-<br>dern.                                                                             |
| CapsLock-Taste<br>bei Fokuswech-<br>sel zurückset-<br>zen | Wenn die Checkbox aktiv ist und der Fokusinhaber die<br>CapsLock-Taste aktiviert hat, wird die CapsLock-Taste bei<br>einem Fokuswechsel deaktiviert.<br>Nur bei aktiver Checkbox <b>Ermögliche VNC-Fokus</b>                                                                                                    |
| Ermögliche<br>nicht blockie-<br>renden VNC-<br>Fokus      | Wenn die Checkbox aktiv ist, kann jeder Teilnehmer jederzeit<br>den Fokus anfordern. Dafür muss der Fokusinhaber den Fokus<br>zuvor nicht abgeben.                                                                                                    |
|                                                           | Wenn ein Teilnehmer den Fokus anfordert, öffnet sich für alle<br>Teilnehmer ein Überblendfenster. Wenn innerhalb des definier-<br>ten Zeitraums kein Teilnehmer der Anforderung wiederspricht,<br>wechselt der Fokus nach dem definierten Zeitlimit.                                                               |
|                                                           | Nur bei aktiver Checkbox Ermögliche VNC-Fokus                                                                                                    |
| Zeitlimit<br>konkurrierender<br>VNC-Fokus                 | Zeitraum nach dem Anfordern des Fokus, in dem der Fokus-<br>inhaber dem Fokuswechsel wiedersprechen kann, max.<br>60 Sekunden.                                                                                                    |
|                                                           | Sie definieren den Zeitraum mithilfe eines Schiebereglers.<br>Wenn ein Teilnehmer den Fokus anfordert, öffnet sich für alle<br>Teilnehmer ein Überblendfenster. Wenn innerhalb des definier-<br>ten Zeitraums kein Teilnehmer der Anforderung wiederspricht,<br>wechselt der Fokus nach dem definierten Zeitlimit. |
|                                                           | Nur bei aktiver Checkbox Ermögliche VNC-Fokus                                                                                                    |
| Aktivieren S                                              | Sie die Checkbox Ermögliche VNC-Fokus nur in Verbindung                                                                                                    |

Aktivieren Sie die Checkbox **Ermögliche VNC-Fokus** nur in Verbindung mit speziell dafür vorgesehenen Geräten von HEIDENHAIN, z. B. bei einem Industriecomputer ITC.

# Hinweise

 Der Maschinenhersteller definiert den Ablauf der Fokusvergabe bei mehreren Teilnehmern oder Bedieneinheiten. Die Fokusvergabe ist abhängig vom Aufbau und der Bediensituation der Maschine.

Beachten Sie Ihr Maschinenhandbuch!

Wenn durch die Firewall-Einstellungen der Steuerung das VNC-Protokoll nicht für alle Teilnehmer freigegeben ist, zeigt die Steuerung einen Hinweis.

# Definition

| Abkürzung                               | Definition                                                                                                |
|-----------------------------------------|----------------------------------------------------------------------------------------------------|
| <b>VNC</b> (virtual network compu-ting) | <b>VNC</b> ist eine Software, mit der andere Geräte über eine Netzwerkverbindung gesteuert werden können. |

# 23.19 Fenster Remote Desktop Manager (#133 / #3-01-1)

# Anwendung

Mit dem Remote Desktop Manager können Sie externe, über Ethernet angebundene Rechnereinheiten am Steuerungsbildschirm anzeigen und mithilfe der Steuerung bedienen. Sie können auch einen Windows-Rechner gemeinsam mit der Steuerung herunterfahren.

#### Verwandte Themen

Externer Zugriff
 Weitere Informationen: "Menüpunkt DNC", Seite 336

# Voraussetzungen

- Software-Option Remote Desk. Manager (#133 / #3-01-1)
- Bestehende Netzwerkverbindung
   Weitere Informationen: "Ethernet-Schnittstelle", Seite 319

# Funktionsbeschreibung

Sie navigieren zu dieser Funktion wie folgt:

#### Einstellungen ► Netzwerk/Fernzugriff ► Remote Desktop Manager

Mit dem Remote Desktop Manager stehen folgende Verbindungsmöglichkeiten zur Verfügung:

Windows Terminal Service (RemoteFX): Desktop eines externen Windows-Rechners auf der Steuerung darstellen

Weitere Informationen: "Windows Terminal Service (RemoteFX)", Seite 347

 VNC: Desktop eines externen Windows-, Apple- oder Unix-Rechners auf der Steuerung darstellen

Weitere Informationen: "VNC", Seite 347

- Abschalten/Neustarten eines Rechners: Windows-Rechner automatisch mit der Steuerung herunterfahren
- WEB: Nur f
  ür autorisierte Fachkr
  äfte
- **SSH**: Nur für autorisierte Fachkräfte
- Benutzerdefinierte Verbindung: Nur für autorisierte Fachkräfte

|                      | Remote Desktop Ma           | anager             |                                                                                                    | ^ _ 0 > |
|----------------------|-----------------------------|--------------------|----------------------------------------------------------------------------------------------------|---------|
| +<br>Neue Verbindung | <br>⊳<br>Verbindung starten | Uerbindung beenden | Reversion of the second second | -       |
| IPC6641              |                             |                    |                                                                                                    |         |

Als Windows-Rechnereinheit bietet HEIDENHAIN den IPC 6641. Mithilfe des IPC 6641 können Sie windows-basierte Anwendungen direkt von der Steuerung aus starten und bedienen.

Wenn der Desktop der externen Verbindung oder des externen Rechners aktiv ist, werden alle Eingaben von Maus und Alphatastatur dorthin übertragen.

Wenn das Betriebssystem heruntergefahren wird, beendet die Steuerung automatisch alle Verbindungen. Beachten Sie, dass hier nur die Verbindung beendet wird, der externe Rechner oder das externe System aber nicht automatisch heruntergefahren wird.

346

#### Schaltflächen

Der Remote Desktop Manager enthält folgende Schaltflächen:

| Schaltfläche             | Funktion                                                                                 |
|--------------------------|------------------------------------------------------------------------------------------|
| Neue Verbin-<br>dung     | Neue Verbindung mithilfe des Fensters <b>Verbindung bearbei-</b><br><b>ten</b> erstellen |
|                          | Weitere Informationen: "Verbindung erstellen und starten",<br>Seite 351                  |
| Verbindung<br>löschen    | Gewählte Verbindung löschen                                                              |
| Verbindung               | Gewählte Verbindung starten                                                              |
| starten                  | Weitere Informationen: "Verbindung erstellen und starten",<br>Seite 351                  |
| Verbindung<br>beenden    | Gewählte Verbindung beenden                                                              |
| Verbindung<br>bearbeiten | Gewählte Verbindung mithilfe des Fensters <b>Verbindung</b><br>bearbeiten ändern         |
|                          | Weitere Informationen: "Verbindungseinstellungen",<br>Seite 348                          |
| Beenden                  | Remote Desktop Manager schließen                                                         |
| Verbindungen             | Gewählte Verbindung wiederherstellen                                                     |
| importieren              | Weitere Informationen: "Verbindungen exportieren und impor-<br>tieren", Seite 352        |
| Verbindungen             | Gesicherte Verbindung sichern                                                            |
| exportieren              | Weitere Informationen: "Verbindungen exportieren und impor-<br>tieren", Seite 352        |

# Windows Terminal Service (RemoteFX)

Für eine RemoteFX-Verbindung benötigen Sie keine zusätzliche Software auf dem Rechner, aber müssen ggf. die Rechnereinstellungen anpassen.

Weitere Informationen: "Externen Rechner für Windows Terminal Service (RemoteFX) konfigurieren", Seite 351

HEIDENHAIN empfiehlt, für die Anbindung des IPC 6641 eine RemoteFX-Verbindung zu verwenden.

Über RemoteFX wird für den Bildschirm des externen Rechners ein eigenes Fenster geöffnet. Der aktive Desktop am externen Rechner wird gesperrt und der Benutzer wird abgemeldet. Dadurch ist eine Bedienung von zwei Seiten ausgeschlossen.

# VNC

Für eine Verbindung mit **VNC** benötigen Sie einen zusätzlichen VNC-Server für Ihren externen Rechner. Installieren und konfigurieren Sie den VNC-Server, z. B. TightVNC Server, bevor Sie die Verbindung erstellen.

Über **VNC** wird der Bildschirm des externen Rechners gespiegelt. Der aktive Desktop am externen Rechner wird nicht automatisch gesperrt.

Sie können den externen Rechner bei einer **VNC**-Verbindung über das Windows-Menü herunterfahren. Ein Neustart über die Verbindung ist nicht möglich.

# Verbindungseinstellungen

# Allgemeine Einstellungen

Folgende Einstellungen gelten für alle Verbindungsmöglichkeiten:

| Einstellung                                | Bedeutung                                                                                                  | Verwen-<br>dung |
|--------------------------------------------|----------------------------------------------------------------------------------------------------|-----------------|
| Verbindungs-Name                           | Name der Verbindung im <b>Remote Desktop Manager</b>                                                       | Erforderlich    |
|                                            | Der Name der Verbindung darf folgende Zeichen enthalten:                                                   |                 |
|                                            | ABCDEFGHIJKLMNOPQRSTUVWXYZa<br>bcdefghijklmnopqrstuvwxyz0123456<br>789_                                    |                 |
| Erneutes Starten                           | Verhalten bei beendeter Verbindung:                                                                        | Erforderlich    |
| nach Verbindungsen-                        | Immer neu starten                                                                                          |                 |
| ue                                         | Niemals neu starten                                                                                        |                 |
|                                            | Immer nach Fehler                                                                                          |                 |
|                                            | Nachfragen nach Fehler                                                                                     |                 |
| Automatisch Starten<br>beim Anmelden       | Verbindung beim Startvorgang automatisch herstellen                                                        | Erforderlich    |
| Zu Favoriten hinzu-<br>fügen               | Die Steuerung zeigt das Symbol der Verbindung in der Task-<br>Leiste.                                      | Erforderlich    |
|                                            | Mit einem Tipp oder Klick können Sie die Verbindung direkt<br>starten.                                     |                 |
| Auf folgende<br>Arbeitsfläche              | Nummer des Desktops für die Verbindung, wobei die Desktops<br>0 und 1 für die NC-Software reserviert sind. | Erforderlich    |
| (Workspace)<br>verschieben                 | Standardeinstellung: Dritter Desktop                                                                       |                 |
| USB Massenspeicher<br>freigeben            | Zugriff auf angeschlossene USB-Massenspeicher erlauben                                                     | Erforderlich    |
| Private Verbindung                         | Verbindung nur für den Ersteller sichtbar und verwendbar                                                   | Erforderlich    |
| Rechner                                    | Hostname oder IP-Adresse des externen Rechners                                                             | Erforderlich    |
|                                            | HEIDENHAIN empfiehlt für den IPC 6641 die Einstellung<br>IPC6641.machine.net                               |                 |
|                                            | Dafür muss dem IPC im Windows Betriebssystem der Hostna-<br>me <b>IPC6641</b> zugewiesen werden.           |                 |
| Passwort                                   | Passwort des Benutzers                                                                                     | Erforderlich    |
| Eingaben im Bereich<br>Erweiterte Optionen | Benutzung nur für autorisierte Fachkräfte                                                                  | Optional        |

#### Zusätzliche Einstellungen für Windows Terminal Service (RemoteFX)

Bei der Verbindungsmöglichkeit **Windows Terminal Service (RemoteFX)** bietet die Steuerung folgende zusätzliche Verbindungseinstellungen:

| Einstellung                                               | Bedeutung                                       | Verwen-<br>dung |
|-----------------------------------------------------------|-------------------------------------------------|-----------------|
| Benutzername                                              | Name des Benutzers                              | Erforderlich    |
| Windows Domäne                                            | Domäne des externen Rechners                    | Optional        |
| Vollbild-Modus oder<br>Benutzerdefinierte<br>Fenstergröße | Größe des Verbindungsfensters auf der Steuerung | Erforderlich    |

## Zusätzliche Einstellungen für VNC

Bei der Verbindungsmöglichkeit **VNC** bietet die Steuerung folgende zusätzliche Verbindungseinstellungen:

| Einstellung                                                | Bedeutung                                                         | Verwen-<br>dung |
|------------------------------------------------------------|-------------------------------------------------------------------|-----------------|
| Vollbild-Modus oder<br>Benutzerdefinierte<br>Fenstergröße: | Größe des Verbindungsfensters auf der Steuerung                   | Erforderlich    |
| Weitere Verbindun-<br>gen erlauben (share)                 | Zugriff auf den VNC-Server auch anderen VNC-Verbindungen erlauben | Erforderlich    |
| Nur Betrachten<br>(viewonly)                               | Im Anzeigemodus kann der externe Rechner nicht bedient werden.    | Erforderlich    |

## Zusätzliche Einstellungen für Abschalten/Neustarten eines Rechners

Bei der Verbindungsmöglichkeit **Abschalten/Neustarten eines Rechners** bietet die Steuerung folgende zusätzliche Verbindungseinstellungen:

| Einstellung                  | Bedeutung                                                                                                    | Verwen-<br>dung |
|------------------------------|----------------------------------------------------------------------------------------------------|-----------------|
| Benutzername                 | Benutzername, mit dem sich die Verbindung anmelden soll.                                                                                                    | Erforderlich    |
| Windows Domäne:              | Wenn erforderlich, Domäne des Zielrechners                                                                                                    | Optional        |
| Max. Wartezeit<br>(Sek.):    | Die Steuerung kommandiert beim Herunterfahren das Herunter-<br>fahren des Windows-Rechners.                                                                                                    | Erforderlich    |
|                              | Bevor die Steuerung die Meldung <b>Sie können jetzt ausschal-<br/>ten.</b> zeigt, wartet die Steuerung die hier definierte Anzahl an<br>Sekunden. In dieser Zeit prüft die Steuerung, ob der Windows-<br>Rechner noch erreichbar ist (Port 445).                               |                 |
|                              | Wenn der Windows-Rechner vor Ablauf der definierten Anzahl<br>an Sekunden ausgeschaltet ist, wird nicht länger gewartet.                                                                                                    |                 |
| Zusätzliche Warte-<br>zeit:  | Wartezeit, nachdem der Windows-Rechner nicht mehr erreich-<br>bar ist.                                                                                                    | Erforderlich    |
|                              | Windows-Applikationen können das Herunterfahren des PCs<br>nach Schließen des Ports 445 verzögern.                                                                                                    |                 |
| Erzwingen                    | Alle Programme auf dem Windows-Rechner schließen, auch wenn noch Dialoge geöffnet sind.                                                                                                    | Erforderlich    |
|                              | Wenn <b>Erzwingen</b> nicht gesetzt ist, wartet Windows bis zu<br>20 Sekunden. Dadurch wird das Herunterfahren verzögert oder<br>der Windows-Rechner wird ausgeschaltet, bevor Windows<br>heruntergefahren ist.                                                                |                 |
| Neustart                     | Windows-Rechner neu starten                                                                                                    | Erforderlich    |
| Ausführen beim<br>Neustart   | Wenn die Steuerung neu startet, auch den Windows-Rechner<br>neu starten. Wirkt nur bei einem Neustart der Steuerung durch<br>das Shutdown-Icon rechts unten in der Task-Leiste oder einem<br>Neustart durch Ändern von Systemeinstellungen (z. B. Netzwer-<br>keinstellungen). | Erforderlich    |
| Ausführen beim<br>Abschalten | Wenn die Steuerung heruntergefahren wird, Windows-Rechner<br>ausschalten (kein Neustart). Das ist das Standardverhalten.<br>Auch die Taste <b>END</b> löst dann keinen Neustart mehr aus.                                                                                      | Erforderlich    |

# 23.19.1 Externen Rechner für Windows Terminal Service (RemoteFX) konfigurieren

Sie konfigurieren den externen Rechner wie folgt, z. B. im Betriebssystem Windows 10:

- Windows-Taste drücken
- Systemsteuerung wählen
- System und Sicherheit wählen
- System wählen
- Remoteeinstellungen wählen
- > Der Rechner öffnet ein Überblendfenster.
- Im Bereich Remoteunterstützung die Funktion
   Remoteunterstützungsverbindung mit diesem Computer zulassen aktivieren
- Im Bereich Remotedesktop die Funktion Remoteverbindung mit diesem Computer zulassen aktivieren
- Einstellungen mit **OK** bestätigen

# 23.19.2 Verbindung erstellen und starten

Sie erstellen und starten eine Verbindung wie folgt:

- Remote Desktop Manager öffnen
- Neue Verbindung wählen
- > Die Steuerung öffnet ein Auswahlmenü.
- Verbindungsmöglichkeit wählen
- Bei Windows Terminal Service (RemoteFX) Betriebssystem wählen
- > Die Steuerung öffnet das Fenster Verbindung bearbeiten.
- Verbindungseinstellungen definieren
   Weitere Informationen: "Verbindungseinstellungen", Seite 348
- OK wählen
- > Die Steuerung speichert die Verbindung und schließt das Fenster.
- Verbindung wählen
- Verbindung starten wählen
- > Die Steuerung startet die Verbindung.

# 23.19.3 Verbindungen exportieren und importieren

Sie exportieren eine Verbindung wie folgt:

- Remote Desktop Manager öffnen
- Gewünschte Verbindung wählen
- In der Menüleiste Pfeilsymbol rechts wählen
- > Die Steuerung öffnet ein Auswahlmenü.
- Verbindungen exportieren wählen
- > Die Steuerung öffnet das Fenster Exportdatei auswählen.
- Name der gespeicherten Datei definieren
- Zielordner wählen
- Speichern wählen
- > Die Steuerung speichert die Verbindungsdaten unter dem im Fenster definierten Namen.

Sie importieren eine Verbindung wie folgt:

- Remote Desktop Manager öffnen
- In der Menüleiste Pfeilsymbol rechts wählen
- > Die Steuerung öffnet ein Auswahlmenü.
- Verbindungen importieren wählen
- > Die Steuerung öffnet das Fenster **Datei zum Importieren auswählen**.
- Datei wählen
- Öffnen wählen
- Die Steuerung erstellt die Verbindung unter dem Namen, der ursprünglich im Remote Desktop Manager definiert wurde.

# Hinweise

# HINWEIS

#### Achtung, Datenverlust möglich!

Wenn Sie externe Rechner nicht ordnungsgemäß herunterfahren, können Daten unwiederbringlich beschädigt oder gelöscht werden.

- Automatisches Herunterfahren des Windows-Rechners konfigurieren
- Wenn Sie eine bestehende Verbindung editieren, löscht die Steuerung automatisch alle unerlaubten Zeichen aus dem Namen.

#### Hinweise in Verbindung mit dem IPC 6641

- HEIDENHAIN gewährleistet das Funktionieren einer Verbindung zwischen HEROS 5 und dem IPC 6641. Abweichende Kombinationen und Verbindungen werden nicht garantiert.
- Wenn Sie einen IPC 6641 mithilfe des Rechnernamens IPC6641.machine.net verbinden, ist die Eingabe von .machine.net wichtig.

Durch diese Eingabe sucht die Steuerung automatisch auf der Ethernet-Schnittstelle **X116** und nicht auf der Schnittstelle **X26**, was die Zugriffszeit verkürzt.

# 23.20 Firewall

# Anwendung

Die Steuerung bietet eine Firewall, um eingehenden Netzwerkverkehr abhängig von Absender und Dienst zu erlauben oder abzuweisen.

#### Verwandte Themen

- Bestehende Netzwerkverbindung
   Weitere Informationen: "Ethernet-Schnittstelle", Seite 319
- Sicherheitssoftware SELinux
   Weitere Informationen: "Sicherheitssoftware SELinux", Seite 314
- Vergleich der Übertragungsdauer verschiedener Protokolle
   Weitere Informationen: "Beispiel: Übertragungsdauer verschiedener Übertragungsarten", Seite 420

# Funktionsbeschreibung

Sie navigieren zu dieser Funktion wie folgt:

#### Einstellungen Netzwerk/Fernzugriff Firewall

|                                                                                                    | hefwconfig                                                                                                    | ^ _ O X                                                                                                    |
|----------------------------------------------------------------------------------------------------|----------------------------------------------------------------------------------------------------|----------------------------------------------------------------------------------------------------|
| Zonen >                                                                                                    |                                                                                                    |                                                                                                    |
| Block<br>Unaufgefordert eingehende Netzwerkpakete werden<br>abgewiesen. Eingehende Pakete, die sich auf ausgehende Ne<br>Schnittstellen +<br>Quellen + | Drop<br>Unaufgefordert eingehende Netzwerkpakete werden<br>verworfen. Eingehende Pakete, die sich auf ausgehende Netz<br>Schnittstellen +<br>Quellen + | Machine Net<br>Erlaubt Kommunikation zwischen MC und ITC<br>Schnittstellen +<br>eth1 (X116) 団<br>Quellen + |
| OT Net [default] <sup>k<sup>7</sup></sup><br>Netzwerkschnittstellen zum operativen Technologienetzwerk<br>Schnittstellen +<br>etho (X26)<br>Quellen +  | Trusted<br>Alle Netzwerkverbindungen werden akzeptiert.<br>Schnittstellen +<br>Quellen +                                                               |                                                                                                    |
| OK Anwenden                                                                                                    | Konfiguration importieren Konfiguration exportieren HEIDENHA                                                                                           | IN Erweitert Abbrechen                                                                                     |

Übersicht der Zonen

Das Fenster **hefwconfig** zeigt beim Öffnen immer die Zone **OT Net**. Wenn Sie in der Breadcrumb-Navigation **Zonen** wählen, öffnet die Steuerung die Übersicht der Zonen.

Die Übersicht enthält standardmäßig fünf Zonen. Die Übersicht zeigt, zu welchen Zonen welche Schnittstellen und Quellen hinzugefügt sind.

Jede Zone hat eine eigene Standardkonfiguration. Weitere Informationen: "Zonen", Seite 355 Sie können die Konfiguration der Zonen editieren. Weitere Informationen: "Einstellungen der Zonen", Seite 356

Netzwerkspezialisten können z. B. folgende Anpassungen vornehmen:

- Zonen hinzufügen und entfernen
- Zonen umbenennen

i

- Beschreibung der Zone editieren
- Standardziel der Zone editieren

Wenn die Firewall von einem Netzwerkspezialisten angepasst ist, weicht die Firewall Ihrer Maschine ggf. von der Standardkonfiguration ab.

# Symbole und Schaltflächen

Das Fenster hefwconfig enthält folgende Symbole und Schaltflächen:

| Symbol oder<br>Schaltfläche  | Bedeutung                                                               |
|------------------------------|-------------------------------------------------------------------------|
| <b>"</b>                     | Maximieren                                                              |
| K                            | Gewählte Zone öffnen                                                    |
| <sup>1</sup> K               | Verkleinern                                                             |
| <b>A</b>                     | Geöffnete Zone schließen und zur Übersicht zurückkehren                 |
| +                            | Hinzufügen                                                              |
|                              | Löschen                                                                 |
|                              | Editieren                                                               |
| ٢                            | Umfassende Regel editieren                                              |
| ОК                           | Änderungen speichern und Fenster schließen                              |
| Anwenden                     | Änderungen speichern                                                    |
| Konfiguration<br>importieren | Konfiguration importieren und vorhandene Konfiguration<br>überschreiben |
| Konfiguration<br>exportieren | Konfiguration aller Zonen exportieren                                   |
| HEIDENHAIN<br>Voreinst.      | Einstellungen auf die Standardwerte zurücksetzen                        |
| Erweitert                    | Fenster Firewall-Konfiguration öffnen                                   |
|                              | Nur für Netzwerkspezialisten                                            |
| Abbrechen                    | Nicht gespeicherte Änderungen verwerfen und Fenster schlie-<br>ßen      |

# Standardziele

Jede Zone hat ein Standardziel. Das Standardziel legt fest, wie die Firewall eingehende Netzwerkverbindungen behandelt. Die Firewall bietet folgende Standardziele:

| Standardziel | Bedeutung                                                                                     |
|--------------|-----------------------------------------------------------------------------------------------|
| ACCEPT       | Alle eingehenden Netzwerkverbindungen akzeptieren<br>Entspricht dem Deaktivieren der Firewall |
| DROP         | Eingehende Netzwerkverbindungen verwerfen<br>Sie können Ausnahmen hinzufügen oder entfernen.  |
| REJECT       | Eingehende Netzwerkverbindungen abweisen<br>Sie können Ausnahmen hinzufügen oder entfernen.   |

Weitere Informationen: "Einstellungen der Zonen", Seite 356

# Zonen

i

Die folgende Tabelle zeigt die verfügbaren Zonen mit der Standardkonfiguration:

| Zone        | Bedeutung                                                                                                    |  |  |  |
|-------------|----------------------------------------------------------------------------------------------------|--|--|--|
| Block       | Standardziel: <b>REJECT</b>                                                                                                    |  |  |  |
|             | Diese Zone weist alle eingehenden Verbindungen ab.                                                                                                    |  |  |  |
| Drop        | Standardziel: DROP                                                                                                    |  |  |  |
|             | Diese Zone verwirft alle eingehenden Verbindungen.                                                                                                    |  |  |  |
| Machine Net | Standardziel: <b>REJECT</b> mit Ausnahmen                                                                                                    |  |  |  |
|             | Diese Zone akzeptiert alle notwendigen Dienste für Verbindun-<br>gen zwischen der Steuerung und einer zusätzlichen Bediensta-<br>tion ITC, z. B. <b>VNC</b> oder <b>DNS</b> . |  |  |  |
|             | Die Schnittstelle <b>eth1</b> ist dieser Zone zugewiesen.                                                                                                    |  |  |  |
| OT Net      | Diese Zone ist die Standardzone.                                                                                                    |  |  |  |
|             | Standardziel: <b>REJECT</b> mit Ausnahmen                                                                                                    |  |  |  |
|             | Diese Zone akzeptiert den Dienst <b>SSH</b> .                                                                                                    |  |  |  |
|             | Die Schnittstelle <b>eth0</b> ist dieser Zone zugewiesen.                                                                                                    |  |  |  |
| Trusted     | Standardziel: ACCEPT                                                                                                    |  |  |  |
|             | Diese Zone akzeptiert alle eingehenden Verbindungen.                                                                                                    |  |  |  |
|             |                                                                                                    |  |  |  |

Am Programmierplatz ist die Schnittstelle **eth1** standardmäßig der zusätzlichen Zone **Programmingstation Network** zugewiesen.

# Einstellungen der Zonen

|                                                                                                    |                     | hef                                                                                                    | wconfig                      |                       |                               |          |           |             | ^         | · - • | ×              |
|----------------------------------------------------------------------------------------------------|---------------------|----------------------------------------------------------------------------------------------------|------------------------------|-----------------------|-------------------------------|----------|-----------|-------------|-----------|-------|----------------|
| Zonen > OT Net                                                                                                    |                     |                                                                                                    |                              |                       |                               |          |           |             |           | 7     | я <sup>к</sup> |
| 🕏 Dies ist die Standardzone.                                                                                      |                     | Erlaubte Dienste                                                                                                    |                              |                       | Erlaubte Ports Umfassende Reg |          |           | ende Regeln |           |       |                |
| Alle eingehenden Verbindungen denen keine Quelle zuge<br>werden dieser Zone zugeordnet                            | ordnet ist          | Eingehende Verbindungen der ausgewählten Dienste sind erlaubt.                                                                                                    |                              |                       |                               |          |           |             |           |       |                |
| Das Standardziel für eingehende Verbindungen ist: REJE                                                            | т 🗌                 | DHCP UDP: 67                                                                                                    |                              |                       |                               |          |           |             |           | -     |                |
| Beschreibung                                                                                                    |                     | DHCPv6 UDP: 547                                                                                                    |                              |                       |                               |          |           |             |           |       |                |
| Netzwerkschnittstellen zum operativen Technologienetz                                                             | verk                | DHCPv6 Client UDF                                                                                                    |                              |                       |                               | UDP: 546 |           |             |           |       |                |
| Quellenzuordnung                                                                                                  |                     | DNC (non-secure)                                                                                                    | TCP:                         | TCP: 19003 TCP: 19000 |                               |          |           |             |           |       |                |
| Mit dieser Zone verknüpfte Schnittstellen und Quellen. Ei<br>Verbindungen der angegebenen Quellen werden von dies | ngehende<br>er Zone | DNS                                                                                                    |                              |                       | TCP: 53 UDP: 53               |          |           |             |           |       |                |
| bearbeitet.                                                                                                    |                     | The Domain Name System (DNS) is used to provide and request host and domain names. Enable this option, if you plan to provide a domain name service (e.g. with bind). |                              |                       |                               |          |           |             |           |       |                |
|                                                                                                    |                     | DNS over TLS                                                                                                    |                              |                       | TCP: 853                      |          |           |             |           |       |                |
| eth0 (X26)                                                                                                    |                     | Heros Useradmin                                                                                                    |                              |                       | TCP: 19093                    |          |           |             |           |       |                |
| Quellen +                                                                                                    |                     | НМС                                                                                                    |                              |                       | TCP: 19091 TCP: 19092         |          |           |             |           |       |                |
|                                                                                                    |                     | WWW (HTTP)                                                                                                    |                              | TCP:                  | 80                            |          |           |             |           |       | _              |
|                                                                                                    |                     | Secure WWW (HTT                                                                                                    | PS)                          | TCP:                  | 443                           |          |           |             |           |       |                |
|                                                                                                    |                     | LDAP                                                                                                    |                              |                       | TCP: 389                      |          |           |             |           |       |                |
|                                                                                                    |                     | LDAPS                                                                                                    |                              |                       | TCP: 636                      |          |           |             |           |       |                |
|                                                                                                    |                     | LSV2 (non-secure)                                                                                                    |                              |                       | TCP: 19000                    |          |           |             |           |       |                |
|                                                                                                    |                     | Machine key simulation                                                                                                    |                              |                       | TCP: 19009 TCP: 19035         |          |           |             |           |       |                |
|                                                                                                    |                     | NetBIOS NS                                                                                                    |                              | UDP                   | UDP: 137                      |          |           |             |           |       |                |
| OK Anwenden                                                                                                    | Konfigu<br>import   | ration<br>ieren                                                                                                    | Konfiguration<br>exportieren |                       | HEIDENHAIN<br>Voreinst.       |          | Erweitert |             | Abbrechen |       |                |

Zone **OT Net** mit Beschreibungstext des Diensts **DNS** 

Wenn Sie eine Zone öffnen, zeigt die Steuerung folgende Einstellungen:

| Einstellung      | Bedeutung                                                                                                    |  |  |  |
|------------------|----------------------------------------------------------------------------------------------------|--|--|--|
| Standardzone     | In diesem Bereich zeigt die Steuerung, ob die Zone die Standardzone ist. Wenn<br>die Zone nicht die Standardzone ist, können Sie die Zone mit der Checkbox als<br>Standardzone aktivieren.                                                                                                    |  |  |  |
|                  | Die Steuerung weist alle nicht zugewiesenen Schnittstellen und Quellen automatisch der Standardzone zu.                                                                                                    |  |  |  |
| Quellenzuordnung | In diesem Bereich zeigt die Steuerung die zugewiesenen Schnittstellen und<br>Quellen der Zone. Sie können Schnittstellen und Quellen hinzufügen oder<br>löschen.                                                                                                    |  |  |  |
| Erlaubte Dienste | Im Reiter <b>Erlaubte Dienste</b> zeigt die Steuerung alle verfügbaren Dienste mit<br>den zugehörigen Ports. Sie können mit der Checkbox Dienste erlauben oder<br>abweisen. Wenn die Checkbox aktiv ist, ist der Dienst erlaubt. Wenn Sie einen<br>Dienst wählen, zeigt die Steuerung den passenden Beschreibungstext. |  |  |  |
|                  | HEIDENHAIN empfiehlt, nur in der Zone <b>OT Net</b> Ausnahmen hinzuzufügen oder zu entfernen.                                                                                                    |  |  |  |
| Erlaubte Ports   | Im Reiter <b>Erlaubte Ports</b> können Sie TCP oder UDP Protokolle erlauben.<br>Wenn Sie die Schaltfläche <b>Hinzufügen</b> wählen, zeigt die Steuerung ein Fenster.<br>Sie wählen TCP oder UDP und definieren den Port oder Portbereich.                                                                              |  |  |  |

| Eir | nstellung                                                                                                    | Bedeutung                                                                                                    |  |  |  |  |  |
|-----|----------------------------------------------------------------------------------------------------|----------------------------------------------------------------------------------------------------|--|--|--|--|--|
| Un  | nfassende Regeln                                                                                                    | Im Reiter <b>Umfassende Regeln</b> können Sie die Ausnahmen für Quellen, Dienste<br>und Ports genauer definieren.                |  |  |  |  |  |
|     |                                                                                                    | Wenn Sie eine umfassende Regel erstellen, bietet die Steuerung folgende<br>Auswahlmöglichkeiten:                                 |  |  |  |  |  |
|     |                                                                                                    | Aktion                                                                                                    |  |  |  |  |  |
|     |                                                                                                    | Accept                                                                                                    |  |  |  |  |  |
|     |                                                                                                    | Gewähltes Element akzeptieren                                                                                                    |  |  |  |  |  |
|     |                                                                                                    | Reject                                                                                                    |  |  |  |  |  |
|     |                                                                                                    | Gewähltes Element abgeweisen                                                                                                    |  |  |  |  |  |
|     |                                                                                                    | Drop                                                                                                    |  |  |  |  |  |
|     |                                                                                                    | Gewähltes Element verwerfen                                                                                                    |  |  |  |  |  |
|     |                                                                                                    | Quelle                                                                                                    |  |  |  |  |  |
|     |                                                                                                    | IP- oder MAC-Adresse                                                                                                    |  |  |  |  |  |
|     |                                                                                                    | Sie können eine Regel mit dem Element <b>Service</b> , <b>TCP</b> oder <b>UDP</b> auch<br>erstellen, ohne eine Quelle anzugeben. |  |  |  |  |  |
|     |                                                                                                    | Element                                                                                                    |  |  |  |  |  |
|     |                                                                                                    | = All                                                                                                    |  |  |  |  |  |
|     |                                                                                                    | Sie müssen eine Quelle angeben.                                                                                                  |  |  |  |  |  |
|     |                                                                                                    | Die gewählte Aktion wirkt auf alle Dienste und Ports.                                                                            |  |  |  |  |  |
|     |                                                                                                    | Service                                                                                                    |  |  |  |  |  |
|     |                                                                                                    | Die Steuerung bietet ein Auswahlmenü mit allen verfügbaren Diensten.                                                             |  |  |  |  |  |
|     |                                                                                                    | TCP                                                                                                    |  |  |  |  |  |
|     |                                                                                                    | Die Steuerung bietet ein Eingabefeld für den Port oder Portbereich. <b>UDP</b>                                                   |  |  |  |  |  |
|     |                                                                                                    | Die Steuerung bietet ein Eingabefeld für den Port oder Portbereich.                                                              |  |  |  |  |  |
| Hi  | inweise                                                                                                    |                                                                                                    |  |  |  |  |  |
|     | Wenn die Benutzerverwaltung aktiv ist, können Sie ausschließlich sichere Netz-                                                      |                                                                                                    |  |  |  |  |  |
|     | werkverbindungen über SSH oder OPC UA (#56-61 / #3-02-1*) erstellen. Sie                                                            |                                                                                                    |  |  |  |  |  |
|     | müssen bestehende unsichere Netzwerkverbindungen als sichere Verbindungen neu erstellen.                                            |                                                                                                    |  |  |  |  |  |
|     | Sie müssen alle Änderungen mit der Schaltfläche <b>Anwenden</b> speichern, die<br>Steuerung verwirft nicht gespeicherte Änderungen. |                                                                                                    |  |  |  |  |  |
|     | Sie können eine Zor<br>klicken.                                                                                                    | ne auch öffnen, indem sie die Zone doppelt tippen oder                                                                           |  |  |  |  |  |

- Sie können die Schnittstellen oder Quellen verschiedenen Zonen zuweisen.
   Sobald einer Zone eine Schnittstelle oder Quelle zugewiesen ist, ist die Zone aktiv.
- Sie können Schnittstellen und Quellen auch in der Übersicht zu den Zonen hinzufügen oder löschen.
- Wenn Sie eine Schnittstelle oder Quelle aus einer Zone löschen, weist die Steuerung die Schnittstelle oder Quelle immer der Standardzone zu. Sie können Schnittstellen oder Quellen nicht aus der Standardzone löschen.

# 23.21 Portscan

## Anwendung

Mit der Funktion **Portscan** sucht die Steuerung in bestimmten Intervallen oder auf Anfrage nach allen offenen, eingehenden TCP- und UDP-Listen-Ports. Wenn ein Port nicht hinterlegt ist, zeigt die Steuerung eine Meldung.

#### Verwandte Themen

- Firewall-Einstellungen
  - Weitere Informationen: "Firewall", Seite 353
- Netzwerkeinstellungen
   Weitere Informationen: "Netzwerkkonfiguration mit Erweiterte Netzwerkkonfiguration", Seite 423

# Funktionsbeschreibung

Sie navigieren zu dieser Funktion wie folgt:

#### Einstellungen ► Diagnose/Wartung ► Portscan

Die Steuerung sucht alle auf dem System offenen, eingehenden TCP- und UDP-Listen-Ports und vergleicht die Ports mit folgenden hinterlegten Whitelists:

- Systeminterne Whitelists /etc/sysconfig/portscan-whitelist.cfg und /mnt/sys/ etc/sysconfig/portscan-whitelist.cfg
- Whitelist für Ports maschinenherstellerspezifischer Funktionen: /mnt/plc/etc/ sysconfig/portscan-whitelist.cfg
- Whitelist f
  ür Ports kundenspezifischer Funktionen: /mnt/tnc/etc/sysconfig/ portscan-whitelist.cfg

Jede Whitelist enthält folgende Informationen:

- Port-Typ (TCP/UDP)
- Port-Nummer
- Anbietendes Programm
- Kommentare (optional)

Im Bereich **Manual Execution** starten Sie den Portscan mithilfe der Schaltfläche **Start** manuell. Im Bereich **Automatic Execution** definieren Sie mit der Funktion **Automatic update on**, dass die Steuerung den Portscan automatisch in einem bestimmten Zeitintervall durchführt. Sie definieren das Intervall mit einem Schieberegler.

Wenn die Steuerung den Portscan automatisch durchführt, dürfen nur in den Whitelists aufgeführte Ports geöffnet sein. Bei nicht aufgeführten Ports zeigt die Steuerung ein Hinweisfenster.

358

# 23.22 Backup und Restore

## Anwendung

Mit den Funktionen **NC/PLC Backup** und **NC/PLC Restore** können Sie einzelne Ordner oder das komplette Laufwerk **TNC:** sichern und wiederherstellen. Sie können die Sicherungsdateien auf verschiedenen Speichermedien speichern.

#### Verwandte Themen

Dateiverwaltung, Laufwerk TNC:
 Weitere Informationen: Benutzerhandbuch Programmieren und Testen

# Funktionsbeschreibung

Sie navigieren zu dieser Funktion wie folgt:

# Einstellungen ► Diagnose/Wartung ► NC/PLC Backup

#### Einstellungen ► Diagnose/Wartung ► NC/PLC Restore

Die Backup-Funktion erzeugt eine Datei **\*.tncbck**. Die Restore-Funktion kann sowohl diese Dateien als auch Dateien von existierenden TNCbackup-Programmen wiederherstellen. Wenn Sie in der Dateiverwaltung eine **\*.tncbck**-Datei doppelt tippen oder klicken, startet die Steuerung die Restore-Funktion.

Weitere Informationen: Benutzerhandbuch Programmieren und Testen

Innerhalb der Backup-Funktion können Sie folgende Typen des Backups wählen:

Partition TNC: sichern

Alle Daten auf dem Laufwerk **TNC:** sichern

- Verzeichnisbaum sichern
   Gewählten Ordner mit Unterordnern auf dem Laufwerk TNC: sichern
- Maschinenkonfiguration sichern
   Nur f
  ür den Maschinenhersteller
- Vollständiges Backup (TNC: und Maschinenkonfiguration)

Nur für den Maschinenhersteller

Die Sicherung und Wiederherstellung ist in mehrere Schritte unterteilt. Mit den Schaltflächen **Weiter** und **Zurück** können Sie zwischen den Schritten navigieren.

# 23.22.1 Daten sichern

Sie sichern die Daten des Laufwerks **TNC:** wie folgt:

- Anwendung Einstellungen wählen
- Diagnose/Wartung wählen
- ► NC/PLC Backup doppelt tippen oder klicken
- > Die Steuerung öffnet das Fenster Partition TNC: sichern.
- Typ des Backups wählen
- Weiter wählen
- ▶ Ggf. mit NC Software stoppen die Steuerung anhalten
- ► Voreingestellte oder eigene Ausschlussregeln wählen
- Weiter wählen
- > Die Steuerung erzeugt eine Liste der Dateien, die gesichert werden.
- ► Liste prüfen
- Ggf. Dateien abwählen
   Weitere Informationen: "Mehrere Dateien an- oder abwählen", Seite 361
- Weiter wählen
- Namen der Sicherungsdatei eingeben
- Speicherpfad wählen
- Weiter wählen
- > Die Steuerung erzeugt die Sicherungsdatei.
- Mit OK bestätigen
- > Die Steuerung schließt die Sicherung ab und startet die NC-Software neu.
## 23.22.2 Daten wiederherstellen

## HINWEIS

#### Achtung, Datenverlust möglich!

Während der Datenwiederherstellung (Restore-Funktion) werden alle existierenden Daten ohne Rückfrage überschrieben. Die Steuerung führt vor der Datenwiederherstellung keine automatische Sicherung der existierenden Daten durch. Stromausfälle oder andere Probleme können die Datenwiederherstellung stören. Dabei können Daten unwiederbringlich beschädigt oder gelöscht werden.

 Vor einer Datenwiederherstellung die existierenden Daten mithilfe eines Backups sichern

Sie stellen Daten wie folgt wieder her:

- Anwendung Einstellungen wählen
- Diagnose/Wartung wählen
- NC/PLC Restore doppelt tippen oder klicken
- > Die Steuerung öffnet das Fenster **Daten wiederherstellen %1**.
- Archiv wählen, das wiederhergestellt werden soll
- Weiter wählen
- > Die Steuerung erzeugt eine Liste der Dateien, die wiederhergestellt werden.
- Liste prüfen
- ► Ggf. Dateien abwählen

Weitere Informationen: "Mehrere Dateien an- oder abwählen", Seite 361

- Weiter wählen
- ▶ Ggf. mit **NC Software stoppen** die Steuerung anhalten
- Archiv entpacken wählen
- > Die Steuerung stellt die Dateien wieder her.
- Mit **OK** bestätigen
- > Die Steuerung startet die NC-Software neu.

## 23.22.3 Mehrere Dateien an- oder abwählen

Sie können wie folgt mehrere Dateien gleichzeitig an- oder abwählen:

- Erste gewünschte Datei wählen
- Mehrfach Selektion wählen
- > Die Steuerung aktiviert die Mehrfachselektion.
- Letzte gewünschte Datei wählen
- > Die Steuerung markiert alle Dateien von der ersten Datei weg.
- Checkbox zum An- oder Abwählen wählen
- > Die Steuerung wählt alle markierten Dateien an oder ab.
- Mehrfach Selektion wählen
- > Die Steuerung deaktiviert die Mehrfachselektion.

#### Hinweis

Das PC-Tool TNCbackup kann auch **\*.tncbck**-Dateien verarbeiten. TNCbackup ist Bestandteil von TNCremo.

## 23.23 TNCdiag

## Anwendung

**TNCdiag** zeigt die Zustands- und Diagnoseinformationen von HEIDENHAIN-Komponenten.

## Funktionsbeschreibung

Sie navigieren zu dieser Funktion wie folgt:

#### Einstellungen ► Diagnose/Wartung ► TNCdiag

Verwenden Sie **TNCdiag** nur in Absprache mit Ihrem Maschinenhersteller, außer zum Einrichten des Funkhandrads. **Weitere Informationen:** "Funkhandrad einrichten ", Seite 272

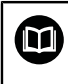

**[O**]

Allgemeine Informationen finden Sie in der Dokumentation von **TNCdiag**.

## 23.24 Dokumentation aktualisieren

## Anwendung

Mithilfe der Funktion **Dokumentation aktualisieren** können Sie z. B. die integrierte Produkthilfe **TNCguide** installieren oder aktualisieren.

#### Verwandte Themen

- Integrierte Produkthilfe TNCguide
   Weitere Informationen: "Benutzerhandbuch als integrierte Produkthilfe TNCguide", Seite 43
- Produkthilfen auf der HEIDENHAIN-Webseite TNCguide

## Funktionsbeschreibung

Sie navigieren zu dieser Funktion wie folgt:

#### Einstellungen ► Diagnose/Wartung ► Dokumentation aktualisieren

Im Bereich **Dokumentation aktualisieren** zeigt die Steuerung die Dateiverwaltung. In der Dateiverwaltung können Sie die gewünschte Dokumentation wählen und installieren.

Weitere Informationen: "TNCguide übertragen", Seite 364 Die Steuerung zeigt alle verfügbaren Dokumentationen in der Anwendung Hilfe.

6

Sie können in dem Bereich **Dokumentation aktualisieren** alle HEIDENHAIN-spezifische Dokumentationen installieren, z. B. NC-Fehlermeldungen.

## 23.24.1 TNCguide übertragen

Sie finden und übertragen die gewünschte TNCguide-Version wie folgt:

- Link zur HEIDENHAIN-Website wählen https://content.heidenhain.de/de/u/ta
  - https://content.heidenhain.de/doku/tnc\_guide/html/de/index.html
- TNC-Steuerung wählen
- Baureihe TNC7 wählen
- NC-Software-Nummer wählen
- Zu Produkthilfe (HTML) navigieren
- > TNCguide in der gewünschten Sprache wählen
- > Pfad zum Speichern der Datei wählen
- Speichern wählen
- > Der Download beginnt.
- ▶ Heruntergeladene Datei auf die Steuerung übertragen
  - Betriebsart Start wählen
  - Anwendung Einstellungen wählen
  - Diagnose/Wartung wählen
  - > Dokumentation aktualisieren wählen
  - > Die Steuerung öffnet den Bereich **Dokumentation aktualisieren**.
  - ► Gewünschte Datei mit Endung \*.tncdoc wählen
  - Öffnen wählen
  - > Die Steuerung informiert in einem Fenster, ob die Installation erfolgreich war oder fehlgeschlagen ist.
  - Anwendung Hilfe wählen
  - Startseite wählen
  - > Die Steuerung zeigt alle verfügbaren Dokumentationen.

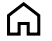

Öffnen

G

## 23.25 Maschinenparameter

#### Anwendung

Mit den Maschinenparametern können Sie das Verhalten der Steuerung konfigurieren. Die Steuerung bietet dafür die Anwendungen **MP Anwender** und **MP Einrichter**. Die Anwendung **MP Anwender** können Sie jederzeit ohne Eingabe einer Schlüsselzahl wählen.

Der Maschinenhersteller definiert, welche Maschinenparameter die Anwendungen enthalten. Für die Anwendung **MP Einrichter** bietet HEIDENHAIN einen Standardumfang. Der folgende Inhalt behandelt ausschließlich den Standardumfang der Anwendung **MP Einrichter**.

#### Verwandte Themen

M

Übersicht der Maschinenparameter, Fehlernummern und Systemdaten Die Zusatzdokumentation Übersicht der Maschinenparameter,

**Fehlernummern und Systemdaten** enthält eine Übersicht folgender Funktionen:

- Maschinenparameter der Anwendung MP Einrichter
- Vorbelegte Fehlernummern der NC-Funktion FN 14: ERROR (ISO: D14)
- Mit den NC-Funktionen FN 18: SYSREAD (ISO: D18) und SYSSTR auslesbare Systemdaten
- ID: 1445456-xx

Sie können diese Dokumentation kostenlos von der HEIDENHAIN-Homepage herunterladen.

TNCguide

## Voraussetzungen

- Schlüsselzahl 123
   Weitere Informationen: "Schlüsselzahlen", Seite 299
- Inhalt der Anwendung MP Einrichter vom Maschinenhersteller definiert

## Funktionsbeschreibung

Sie navigieren zu dieser Funktion wie folgt:

#### Einstellungen ► Maschinenparameter ► MP Einrichter

Die Steuerung zeigt in der Gruppe **Maschinenparameter** nur die Menüpunkte, die Sie mit der aktuellen Berechtigung wählen können.

Wenn Sie eine Anwendung für Maschinenparameter öffnen, zeigt die Steuerung den Konfigurationseditor.

Der Konfigurationseditor bietet folgende Arbeitsbereiche:

- Details
- Dokument
- Liste

Den Arbeitsbereich Liste können Sie nicht schließen.

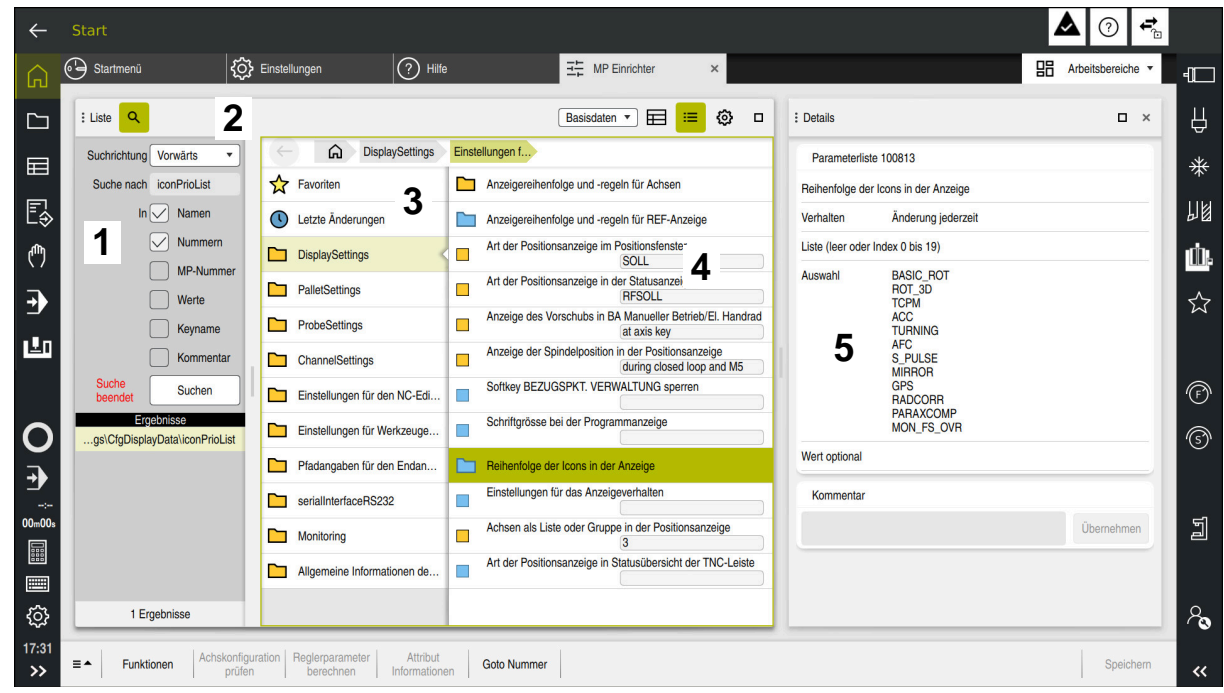

## Bereiche des Konfigurationseditors

Anwendung MP Einrichter mit gewähltem Maschinenparameter

Der Konfigurationseditor zeigt folgende Bereiche:

1 Spalte Suche

Sie können vorwärts oder rückwärts nach folgenden Merkmalen suchen:

Name

Mit diesem sprachunabhängigen Namen werden Maschinenparameter im Benutzerhandbuch angegeben.

Nummer

Mit dieser eindeutigen Nummer werden Maschinenparameter im Benutzerhandbuch angegeben.

- MP-Nummer der iTNC 530
- Wert
- Keyname

Maschinenparameter für Achsen oder Kanäle sind mehrfach vorhanden. Zur eindeutigen Zuordnung sind jede Achse und jeder Kanal mit einem Keynamen gekennzeichnet, z. B. **X1**.

Kommentar

Die Steuerung listet die Ergebnisse auf.

2 Titelleiste des Arbeitsbereichs **Liste** 

Die Titelleiste des Arbeitsbereichs Liste bietet folgende Funktionen:

- Spalte **Suche** öffnen oder schließen
- Inhalte mithilfe eines Auswahlmenüs filtern
- Zwischen Struktur- und Tabellenansicht umschalten
   Weitere Informationen: "Inhalte der Tabellenansicht", Seite 369
- Arbeitsbereich Details öffnen oder schließen
   Weitere Informationen: "Arbeitsbereich Details", Seite 370
- Fenster Konfiguration öffnen oder schließen
   Weitere Informationen: "Fenster Konfiguration", Seite 369

3 Navigationsspalte

Die Steuerung bietet folgende Möglichkeiten zum Navigieren:

- Navigationspfad
- Favoriten
- 21 letzte Änderungen
- Struktur der Maschinenparameter
- 4 Inhaltsspalte

Die Steuerung zeigt in der Inhaltsspalte die Objekte, Maschinenparameter oder Änderungen, die Sie mithilfe der Suche oder der Navigationsspalte wählen.

5 Arbeitsbereich **Details** 

Die Steuerung zeigt Informationen zum gewählten Maschinenparameter oder zur letzten Änderung.

Weitere Informationen: "Arbeitsbereich Details", Seite 370

## Symbole, Schaltflächen und Tastenkombinationen

Der Konfigurationseditor enthält folgende Symbole, Schaltflächen und Tastenkombinationen:

| Symbol, Schalt-<br>fläche oder<br>Tastenkombina-<br>tion | Bedeutung                                                                   |
|----------------------------------------------------------|-----------------------------------------------------------------------------|
|                                                          | Tabellenansicht aktivieren oder deaktivieren                                |
|                                                          | Die Steuerung wechselt zwischen der Struktur- und der Tabel-<br>lenansicht. |
|                                                          | Weitere Informationen: "Inhalte der Tabellenansicht",<br>Seite 369          |
| < >                                                      | Spaltenbreite ändern aktivieren und deaktivieren                            |
| •                                                        | Sie können die Breite der aktuell gewählten Spalte ändern.                  |
|                                                          | Nur bei aktiver Tabellenansicht                                             |
| :=                                                       | Arbeitsbereich Details öffnen oder schließen                                |
|                                                          | Weitere Informationen: "Arbeitsbereich Details", Seite 370                  |
| <u>ന്</u>                                                | Fenster Konfiguration öffnen oder schließen                                 |
| 272                                                      | Weitere Informationen: "Fenster Konfiguration", Seite 369                   |
| 0                                                        | Letzte Änderungen wählen                                                    |
|                                                          | Objekt vorhanden                                                            |
|                                                          | <ul> <li>Datenobjekt</li> </ul>                                             |
|                                                          | Verzeichnis                                                                 |
|                                                          | Parameterliste                                                              |
|                                                          | Objekt leer                                                                 |
|                                                          | Maschinenparameter vorhanden                                                |
|                                                          | Optionaler Maschinenparameter nicht vorhanden                               |
|                                                          | Maschinenparameter ungültig                                                 |

| Symbol, Schalt-<br>fläche oder<br>Tastenkombina-<br>tion | Bedeutung                                                                                                    |
|----------------------------------------------------------|----------------------------------------------------------------------------------------------------|
| €⁄/                                                      | Maschinenparameter lesbar aber nicht editierbar                                                                                                    |
| <del>fo</del>                                            | Maschinenparameter nicht lesbar und nicht editierbar                                                                                                    |
| 1                                                        | Änderungen am Maschinenparameter noch nicht gespeichert                                                                                                  |
| Funktionen                                               | Kontextmenü öffnen                                                                                                    |
|                                                          | Weitere Informationen: Benutzerhandbuch Programmieren und Testen                                                                                         |
| CTRL + N                                                 | Neues Objekt innerhalb von Datenobjekt- oder Parameterlisten erstellen                                                                                   |
| Achskonfigurati-<br>on prüfen                            | Nur für den Maschinenhersteller                                                                                                    |
| Reglerparame-<br>ter berechnen                           | Nur für den Maschinenhersteller                                                                                                    |
| Attribut Infor-<br>mationen                              | Nur für den Maschinenhersteller                                                                                                    |
| Goto Nummer                                              | Die Steuerung öffnet das Fenster <b>Nummer eingeben, dann</b><br><b>aus Liste auswählen</b> und schlägt die Nummer des aktuell<br>gewählten Objekts vor. |
|                                                          | Sie können die Nummer eines Maschinenparameters einge-<br>ben und direkt zu diesem Parameter navigieren.                                                 |
| Speichern                                                | Die Steuerung öffnet ein Fenster mit allen Änderungen seit dem letzten Speichern.                                                                        |
|                                                          | Sie können die Änderungen speichern oder verwerfen.                                                                                                    |

| : Liste Q         | Basisdaten 💌 < | ) 🖽 😑 ©   |  |
|-------------------|----------------|-----------|--|
|                   | TT140_1        | 1 TT140_2 |  |
| CfgTTRectStylus 2 |                |           |  |
| 3 centerPos       |                |           |  |
| [0]               | 0              | 0         |  |
| <b>4</b> [1]      | 0              | 0         |  |
| [2]               | 0              | 0         |  |
| safetyDistToolAx  | 15             | 15        |  |
| safetyDistStylus  | 11             | 11        |  |
|                   |                |           |  |
|                   |                |           |  |

Inhalte der Tabellenansicht

Arbeitsbereich Liste in der Tabellenansicht

Die Tabellenansicht des Arbeitsbereichs Liste zeigt folgende Informationen:

1 Gruppenname (Key)

Der Key steht in der Kopfzeile der Tabelle. Wenn kein Key vorhanden ist, ist die Kopfzeile leer.

- Objektname (Entität)
   Die Entität steht linksbündig in der ersten Spalte. Der Name der Entität beginnt mit Cfg.
- Name (Attribut) des Maschinenparameters
   Das Attribut steht rechtsbündig in der ersten Spalte.
- 4 Index des Maschinenparameters Wenn Indexe vorhanden ist, stehen die Nummern in eckigen Klammern.

Mithilfe der Tabellenansicht können Sie z. B. die Konfiguration verschiedener Keys vergleichen.

## **Fenster Konfiguration**

Im Fenster Konfiguration bietet die Steuerung folgende Schalter:

#### MP Beschreibungstexte anzeigen

Wenn der Schalter aktiv ist, zeigt die Steuerung eine Beschreibung des Maschinenparameters in der aktiven Dialogsprache.

Wenn der Schalter inaktiv ist, zeigt die Steuerung den sprachunabhängigen Namen der Maschinenparameter.

#### Anzeige in Baumdarstellung

Wenn der Schalter aktiv ist, zeigt die Steuerung die Maschinenparameter in einer Baumansicht.

Wenn der Schalter inaktiv ist, zeigt die Steuerung die Maschinenparameter in der Strukturansicht.

## **Arbeitsbereich** Details

Wenn Sie einen Inhalt aus den Favoriten oder der Struktur wählen, zeigt die Steuerung im Arbeitsbereich **Details** z. B. folgende Informationen:

- Art des Objekts, z. B. Datenobjektliste oder Parameter
- Beschreibungstext des Maschinenparameters
- Erlaubte oder benötigte Eingabe
- Voraussetzung für die Änderung, z. B. Programmlauf gesperrt
- Nummer des Maschinenparameters an der iTNC 530
- Maschinenparameter optional

Diese Information ist enthalten, wenn ein Maschinenparameter optional aktiviert werden kann.

Wenn Sie einen Inhalt aus den letzten Änderungen wählen, zeigt die Steuerung im Arbeitsbereich **Details** folgende Informationen:

- Fortlaufende Nummer der letzten Änderung
- Wert bisher
- Neuer Wert
- Datum und Zeit der Änderung
- Beschreibungstext des Maschinenparameters
- Erlaubte oder benötigte Eingabe

## Hinweise

Mit der Funktion CFGREAD können Sie die Werte von Maschinenparametern auslesen. Die benötigten Parameter für CFGREAD ermitteln Sie mithilfe der Tabellenansicht.

Weitere Informationen: Benutzerhandbuch Programmieren und Testen

Der Maschinenhersteller definiert, welche Maschinenparameter die Steuerung bei aktiver Benutzerverwaltung benutzerspezifisch speichert. Diese Maschinenparameter können jederzeit geändert werden, ohne z. B. die Steuerung neu starten zu müssen.

Weitere Informationen: "Benutzerverwaltung", Seite 373

- Der Maschinenhersteller verfügt über weitere Anwendungen für Maschinenparameter.
- Wenn der Maschinenhersteller die Maschinenkonfiguration nachträglich anpassen soll, können Kosten für den Maschinenbetreiber entstehen.

## 23.26 Konfigurationen der Steuerungsoberfläche

## Anwendung

Mithilfe von Konfigurationen kann jeder Bediener individuelle Anpassungen der Steuerungsoberfläche speichern und aktivieren.

#### Verwandte Themen

Arbeitsbereiche

Weitere Informationen: "Arbeitsbereiche", Seite

Steuerungsoberfläche
 Weitere Informationen: "Bereiche der Steuerungsoberfläche", Seite 63

## Funktionsbeschreibung

Sie navigieren zu dieser Funktion wie folgt:

#### Einstellungen ► Konfigurationen ► Konfigurationen

Eine Konfiguration enthält alle Anpassungen der Steuerungsoberfläche, die die Steuerungsfunktionen nicht beeinflussen:

- Einstellungen in der TNC-Leiste
- Anordnung der Arbeitsbereiche
- Schriftgröße
- Favoriten

Der Bereich Konfigurationen enthält folgende Funktionen:

| Funktion                                        | Bedeutung                                                                                                    |  |
|-------------------------------------------------|----------------------------------------------------------------------------------------------------|--|
| Aktive Konfigu-<br>ration                       | Konfiguration mithilfe eines Auswahlmenüs aktivieren<br>Weitere Informationen: "Arbeitsbereich Hauptmenü", Seite                                                  |  |
| Standardkonfi-<br>guration                      | Mit der Schaltfläche <b>Zurücksetzen</b> übernehmen Sie für die aktive Konfiguration die Einstellungen der <b>OEM Konfiguration</b> .                             |  |
| Als OEM-<br>Konfiguration<br>speichern          | Mit der Schaltfläche <b>Speichern</b> kann der Maschinenhersteller die <b>OEM Konfiguration</b> überschreiben.                                                    |  |
| Aktuelle<br>Einstellungen<br>speichern          | Mit der Schaltfläche <b>Speichern</b> sichern Sie den aktuellen<br>Stand der aktiven Konfiguration.                                                               |  |
| Letzte Konfigu-<br>ration wieder-<br>herstellen | Mit der Schaltfläche <b>Zurücksetzen</b> verwerfen Sie alle nicht<br>gespeicherten Anpassungen und aktivieren den gesicherten<br>Stand der aktiven Konfiguration. |  |

Die Steuerung zeigt alle vorhandenen Konfigurationen in einer Tabelle mit folgenden Informationen:

| Spalte                  | Bedeutung                                                                                                    |  |
|-------------------------|----------------------------------------------------------------------------------------------------|--|
| Konfigurations-<br>name | Name der Konfiguration                                                                                            |  |
| Anwählbar               | Wenn Sie den Schalter aktivieren, können Sie die Konfiguration im Auswahlmenü <b>Aktive Konfiguration</b> wählen. |  |
| Exportierbar            | Wenn Sie den Schalter aktivieren, können Sie die Konfiguration exportieren.                                       |  |
|                         | Weitere Informationen: "Konfigurationen exportieren und importieren", Seite 372                                   |  |

|         | Spalte                                                                                                    | Bedeutung                                                                                                  |  |
|---------|----------------------------------------------------------------------------------------------------|----------------------------------------------------------------------------------------------------|--|
|         | Bearbeiten                                                                                                    | Die Spalte enthält zwei Schaltflächen, mit denen Sie die Konfi-<br>guration umbenennen und löschen können. |  |
|         | Mit der Schaltflä                                                                                                    | iche <b>Neu hinzufügen</b> erstellen Sie eine neue Konfiguration.                                          |  |
| 23.26.1 | Konfigurationen exportieren und importieren                                                                                                    |                                                                                                    |  |
|         | Sie exportieren (                                                                                                    | die Konfigurationen wie folgt:                                                                             |  |
|         | <ul> <li>Anwendung</li> </ul>                                                                                                    | Einstellungen wählen                                                                                       |  |
|         | Konfigurationen wählen                                                                                                    |                                                                                                    |  |
|         | > Die Steuerun                                                                                                    | g öffnet den Bereich <b>Konfigurationen</b> .                                                              |  |
|         | <ul> <li>Ggf. Schalter</li> </ul>                                                                                                    | Exportierbar für die gewünschte Konfiguration aktivieren                                                   |  |
|         | Eventioren                                                                                                    | <ul> <li>Exportieren wählen</li> </ul>                                                                     |  |
|         | Exportieren                                                                                                    | <ul> <li>Die Steuerung öffnet das Fenster Speichern unter.</li> </ul>                                      |  |
|         |                                                                                                    | <ul> <li>Zielordner wählen</li> </ul>                                                                      |  |
|         |                                                                                                    | Name der Datei eingeben                                                                                    |  |
|         | Fretellen                                                                                                    | <ul> <li>Erstellen wählen</li> </ul>                                                                       |  |
|         | Erstelleri                                                                                                    | > Die Steuerung speichert die Konfigurationsdatei.                                                         |  |
|         | Cia importioran                                                                                                    | die Konfigurationen wie felgt:                                                                             |  |
|         |                                                                                                    |                                                                                                    |  |
|         | Import                                                                                                    | Import warnen     Die Oteuerung öffnet des Feneter Kenfinurstienen                                         |  |
|         |                                                                                                    | importieren                                                                                                |  |
|         |                                                                                                    | ► Datai wählen                                                                                             |  |
|         | 6                                                                                                    |                                                                                                    |  |
|         | Importieren                                                                                                    | Wenn der Import eine Konfiguration mit dem gleichen                                                        |  |
|         | and the state of the state of t | Namen überschreiben würde, öffnet die Steuerung eine                                                       |  |
|         |                                                                                                    | Sicherheitsabfrage.                                                                                        |  |
|         |                                                                                                    | Vorgehen wählen:                                                                                           |  |
|         |                                                                                                    | <ul> <li>Überschreiben: Die Steuerung überschreibt die<br/>ursprüngliche Konfiguration.</li> </ul>         |  |
|         |                                                                                                    | Behalten: Die Steuerung importiert die Konfiguration nicht.                                                |  |
|         |                                                                                                    | Abbrechen: Die Steuerung bricht den Import ab.                                                             |  |
|         |                                                                                                    |                                                                                                    |  |
|         | Hinweise                                                                                                    |                                                                                                    |  |

- Löschen Sie nur inaktive Konfigurationen. Wenn Sie die aktive Konfiguration löschen, aktiviert die Steuerung davor eine Standardkonfiguration. Das kann ggf. zu Verzögerungen führen.
- Die Funktion Überschreiben ersetzt vorhandene Konfigurationen endgültig.

23

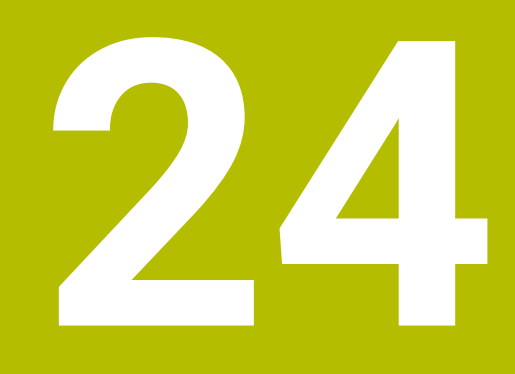

# Benutzerverwaltung

## 24.1 Grundlagen

## Anwendung

Mit der Benutzerverwaltung können Sie verschiedene Benutzer mit unterschiedlichen Rechten für Funktionen der Steuerung anlegen und verwalten. Sie können den verschiedenen Benutzern Rollen zuweisen, die den Aufgaben der Anwender entsprechen, z. B. Maschinenbediener oder Einrichter.

Die Steuerung wird mit inaktiver Benutzerverwaltung ausgeliefert. Dieser Zustand wird als **Legacy-Mode** bezeichnet.

## Funktionsbeschreibung

Die Benutzerverwaltung leistet einen Beitrag in den folgenden Sicherheitsbereichen, basierend auf den Forderungen der Normenfamilie IEC 62443:

- Applikationssicherheit
- Netzwerksicherheit
- Plattformsicherheit

In der Benutzerverwaltung wird zwischen folgenden Begriffen unterschieden:

Benutzer

Weitere Informationen: "Benutzer", Seite 375

- Rollen
   Weitere Informationen: "Rollen", Seite 376
- Rechte

Weitere Informationen: "Rechte", Seite 377

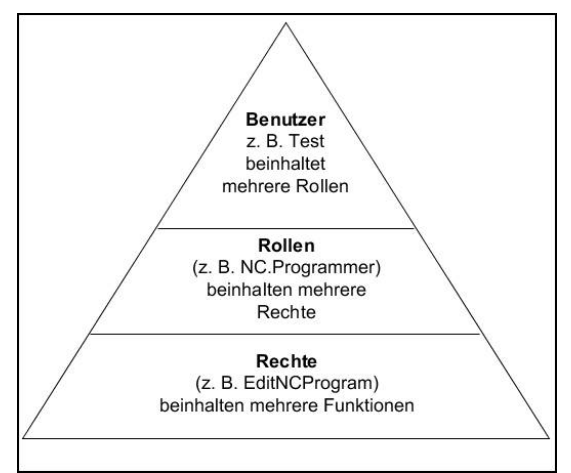

### Benutzer

Die Benutzerverwaltung bietet folgende Arten von Benutzern:

- vordefinierte Funktionsbenutzer von HEIDENHAIN
- Funktionsbenutzer des Maschinenherstellers
- selbstdefinierte Benutzer

Je nach Aufgabenstellung können Sie entweder einen der vordefinierten Funktionsbenutzer verwenden oder Sie müssen einen neuen Benutzer erstellen.

Weitere Informationen: "Neuen Benutzer anlegen", Seite 381

Wenn Sie die Benutzerverwaltung deaktivieren, speichert die Steuerung alle konfigurierten Benutzer. Sie stehen somit bei einer Reaktivierung der Benutzerverwaltung wieder zur Verfügung.

Wenn Sie die konfigurierten Benutzer mit der Deaktivierung löschen möchten, müssen Sie dies während des Vorgangs der Deaktivierung konkret wählen.

Weitere Informationen: "Benutzerverwaltung deaktivieren", Seite 382

#### Funktionsbenutzer von HEIDENHAIN

Funktionsbenutzer von HEIDENHAIN sind vordefinierte Benutzer, die bei Aktivierung der Benutzerverwaltung automatisch erstellt werden. Funktionsbenutzer können Sie nicht verändern.

HEIDENHAIN stellt bei der Auslieferung der Steuerung vier verschiedene Funktionsbenutzer zur Verfügung.

useradmin

Der Funktionsbenutzer **useradmin** wird bei Aktivierung der Benutzerverwaltung automatisch erstellt. Mit **useradmin** kann die Benutzerverwaltung konfiguriert und editiert werden.

sys

Mit dem Funktionsbenutzer **sys** kann auf das Laufwerk **SYS:** der Steuerung zugegriffen werden. Dieser Funktionsbenutzer ist für den HEIDENHAIN-Kundendienst vorbehalten.

user

Im **Legacy-Mode** wird beim Starten der Steuerung automatisch der Funktionsbenutzer **user** am System angemeldet. Mit aktiver Benutzerverwaltung hat **user** keine Funktion. Der angemeldete Benutzer **user** kann im **Legacy-Mode** nicht gewechselt werden.

oem

Der Funktionsbenutzer **oem** ist für den Maschinenhersteller. Mittels **oem** kann auf das Laufwerk **PLC:** der Steuerung zugegriffen werden.

#### Funktionsbenutzer useradmin

Der Benutzer **useradmin** ist vergleichbar mit dem lokalen Administrator eines Windows-Systems.

Das Konto useradmin bietet folgenden Funktionsumfang:

- Anlegen von Datenbanken
- Vergabe der Passwortdaten
- Aktivieren der LDAP-Datenbank
- Exportieren von LDAP-Server-Konfigurationsdateien
- Importieren von LDAP-Server-Konfigurationsdateien
- Notzugang bei Zerstörung der Benutzerdatenbank
- Nachträgliches Ändern der Datenbankanbindung
- Deaktivieren der Benutzerverwaltung

#### Funktionsbenutzer des Maschinenherstellers

Ihr Maschinenhersteller kann bis zu 32 Funktionsbenutzer definieren, z. B. für die Maschinenwartung oder zum Einrichten und Betreiben von Drittsystemen.

Funktionsbenutzer des Maschinenherstellers dienen auch als Ersatz für Schlüsselzahlen. Sie können mit den Passwörtern der Funktionsbenutzer diese zusätzlichen Rechte zeitweise freischalten.

Weitere Informationen: "Fenster Aktueller Benutzer", Seite 384

Funktionsbenutzer des Maschinenherstellers können bereits im **Legacy-Mode** aktiv sein und Schlüsselzahlen ersetzen.

### Rollen

HEIDENHAIN fasst mehrere Rechte für einzelne Aufgabenbereiche zu Rollen zusammen. Ihnen stehen verschiedene vordefinierte Rollen zur Verfügung, mit denen Sie den Benutzern Rechte zuweisen können. Die nachfolgende Tabellen enthalten die einzelnen Rechte der unterschiedlichen Rollen.

Weitere Informationen: "Liste der Rollen", Seite

- Vorteile der Einteilung in Rollen:
- Erleichterte Administration
- Unterschiedliche Rechte zwischen verschiedenen Software-Versionen der Steuerung und unterschiedlicher Maschinenhersteller sind zueinander kompatibel.

Die Benutzerverwaltung bietet Rollen für folgende Aufgabenbereiche:

- Betriebssystem-Rollen: Zugriff auf Funktionen des Betriebssystems und Schnittstellen
- NC-Bediener-Rollen: Zugriff auf Funktionen zum Programmieren, Einrichten und Abarbeiten von NC-Programmen
- Maschinenhersteller(PLC)-Rollen: Zugriff auf Funktionen zum Konfigurieren und Überprüfen der Steuerung

Jeder Benutzer sollte mindestens eine Rolle aus dem Bereich Betriebssystem und aus dem Bereich der Programmierung enthalten.

HEIDENHAIN empfiehlt, mehr als einer Person Zugriff zu einem Konto mit der Rolle HEROS.Admin zu gewähren. So können Sie gewährleisten, dass notwendige Änderungen an der Benutzerverwaltung auch in Abwesenheit des Administrators durchgeführt werden können.

#### Lokale Anmeldung oder Fernanmeldung

Eine Rolle kann alternativ für die lokale Anmeldung oder für die Remote-Anmeldung freigeschaltet werden. Eine lokale Anmeldung ist eine Anmeldung direkt am Steuerungsbildschirm. Eine Remote-Anmeldung (DNC) ist eine Verbindung durch SSH.

Weitere Informationen: "SSH-gesicherte DNC-Verbindung", Seite 398

Wenn eine Rolle nur für die lokale Anmeldung freigegeben ist, erhält sie den Zusatz Local. im Rollennamen, z. B. Local.HEROS.Admin anstelle von HEROS.Admin.

Wenn eine Rolle nur für die Remote-Anmeldung freigegeben ist, erhält sie den Zusatz Remote. im Rollennamen, z. B. Remote.HEROS.Admin anstelle von HEROS.Admin.

Somit können die Rechte eines Benutzers auch davon abhängig gemacht werden, über welchen Zugang der Benutzer auf die Steuerung zugreift.

## Rechte

Die Benutzerverwaltung basiert auf der Unix Rechteverwaltung. Zugriffe der Steuerung werden über Rechte gesteuert.

Rechte fassen Funktionen der Steuerung zusammen, z. B. Werkzeugtabelle editieren. Die Benutzerverwaltung bietet Rechte für folgende Aufgabenbereiche:

- HEROS-Rechte
- NC-Rechte

Ť

PLC-Rechte (Maschinenhersteller)

Wenn ein Benutzer mehrere Rollen erhält, so erhält er dadurch die Summe aller darin enthaltenen Rechte.

Achten Sie darauf, dass jeder Benutzer alle notwendigen Zugriffsrechte erhält. Die Zugriffsrechte ergeben sich aus den Aufgaben, die der Anwender an der Steuerung durchführt.

Für Funktionsbenutzer von HEIDENHAIN sind die Zugriffsrechte schon bei Auslieferung der Steuerung festgelegt.

Weitere Informationen: "Liste der Rechte", Seite

## Passworteinstellungen

Wenn Sie eine LDAP-Datenbank verwenden, können Benutzer mit der Rolle HEROS.Admin Anforderungen an die Passwörter definieren. Dafür bietet die Steuerung den Reiter **Passworteinstellungen**.

Weitere Informationen: "Speichern der Benutzerdaten", Seite 386

Folgende Parameter stehen zur Verfügung:

#### Passwortlebensdauer

- Gültigkeitsdauer Passwort: Gibt den Verwendungszeitraum des Passworts an.
- Warnung vor Ablauf:

Gibt ab dem definierten Zeitpunkt eine Warnung zum Passwortablauf aus.

#### Passwortqualität

Minimale Passwortlänge:

Gibt die minimale Länge des Passworts an.

- Minimale Anzahl Zeichenklassen (Groß/Klein, Ziffern, Sonderzeichen): Gibt die minimale Anzahl verschiedener Zeichenklassen im Passwort an.
- Maximale Anzahl Zeichenwiederholungen:

Gibt die maximale Anzahl der gleichen, nacheinander verwendeten Zeichen im Passwort an.

Maximale Länge Zeichensequenzen:

Gibt die maximale Länge der verwendeten Zeichensequenzen im Passwort z. B. 123 an.

Wörterbuchprüfung (Anzahl Zeichen Übereinstimmung):

Prüft das Passwort auf verwendete Wörter und gibt die Anzahl der erlaubten zusammenhängenden Zeichen an.

## Mindestanzahl geänderte Zeichen zum vorigen Passwort:

Gibt an, um wie viele Zeichen sich das neue Passwort vom alten unterscheiden muss.

Sie definieren den Wert für jeden Parameter mit einer Skala.

Aus Sicherheitsgründen sollten Passwörter folgende Eigenschaften besitzen:

- Mindestens acht Zeichen
- Buchstaben, Zahlen und Sonderzeichen
- Keine zusammenhängenden Wörter und Zeichenfolgen, z. B. Anna oder 123

Wenn Sie Sonderzeichen verwenden, beachten Sie das Tastaturlayout. HEROS geht von einer US-Tastatur aus, die NC-Software von einer HEIDENHAIN-Tastatur. Externe Tastaturen können frei konfiguriert sein.

## Zusätzliche Verzeichnisse

#### Laufwerk HOME:

Für jeden Benutzer steht bei aktiver Benutzerverwaltung ein privates Verzeichnis **HOME:** zur Verfügung, auf dem private Programme und Dateien abgelegt werden können.

Das Verzeichnis **HOME:** können der jeweils angemeldete Benutzer sowie Benutzer mit der Rolle HEROS.Admin einsehen.

#### Verzeichnis public

Bei der erstmaligen Aktivierung der Benutzerverwaltung wird das Verzeichnis **public** unter dem Laufwerk **TNC:** angebunden.

Das Verzeichnis **public** ist für jeden Benutzer zugänglich.

Im Verzeichnis **public** können Sie z. B. anderen Benutzern Dateien zur Verfügung stellen.

## 24.1.1 Benutzerverwaltung konfigurieren

Sie müssen die Benutzerverwaltung konfigurieren, bevor Sie sie verwenden können. Die Konfiguration enthält folgende Teilschritte:

- 1 Fenster Benutzerverwaltung öffnen
- 2 Benutzerverwaltung aktivieren
- 3 Passwort für den Funktionsbenutzer useradmin definieren
- 4 Datenbank einrichten

i

- 5 Neuen Benutzer anlegen
  - Sie haben die Möglichkeit, das Fenster Benutzerverwaltung nach jedem Teilschritt der Konfiguration zu verlassen.
  - Wenn Sie das Fenster Benutzerverwaltung nach der Aktivierung verlassen, fordert Sie die Steuerung einmalig zu einem Neustart auf.
  - Wenn die Benutzerverwaltung aktiv ist, können Sie ausschließlich sichere Netzwerkverbindungen über SSH oder OPC UA (#56-61 / #3-02-1\*) erstellen. Sie müssen bestehende unsichere Netzwerkverbindungen als sichere Verbindungen neu erstellen.

## Fenster Benutzerverwaltung öffnen

Sie öffnen das Fenster Benutzerverwaltung wie folgt:

- Anwendung Einstellungen wählen
- Betriebssystem wählen
- CurrentUser doppelt tippen oder klicken
- Die Steuerung öffnet das Fenster Benutzerverwaltung im Reiter Einstellungen.

Weitere Informationen: "Fenster Benutzerverwaltung", Seite 383

#### Benutzerverwaltung aktivieren

Sie aktivieren die Benutzerverwaltung wie folgt:

- Benutzerverwaltung aktiv wählen
- > Die Steuerung zeigt die Meldung Passwort für Benutzer 'useradmin' fehlt.
- Aktiven Zustand der Funktion Benutzer in Logdaten anonymisieren beibehalten oder reaktivieren
  - Die Funktion Benutzer in Logdaten anonymisieren dient dem Datenschutz und ist standardmäßig aktiv. Wenn diese Funktion aktiviert ist, werden die Benutzerdaten in sämtlichen Log-Daten der Steuerung anonymisiert.
    - Wenn Sie das Fenster Benutzerverwaltung nach der Aktivierung verlassen, fordert Sie die Steuerung einmalig zu einem Neustart auf.
    - Wenn die Benutzerverwaltung aktiv ist, können Sie ausschließlich sichere Netzwerkverbindungen über SSH oder OPC UA (#56-61 / #3-02-1\*) erstellen. Sie müssen bestehende unsichere Netzwerkverbindungen als sichere Verbindungen neu erstellen.

## Passwort für Funktionsbenutzer useradmin definieren

Wenn Sie die Benutzerverwaltung zum ersten Mal aktivieren, müssen Sie ein Passwort für den Funktionsbenutzer **useradmin** definieren.

Weitere Informationen: "Benutzer", Seite 375

Sie definieren ein Passwort für den Funktionsbenutzer useradmin wie folgt:

- > Passwort für useradmin wählen
- > Die Steuerung öffnet das Überblendfenster Passwort für Benutzer 'useradmin'.
- > Passwort für den Funktionsbenutzer useradmin eingeben

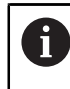

Beachten Sie die Empfehlungen für Passwörter. Weitere Informationen: "Passworteinstellungen", Seite 377

- Passwort wiederholen
- Neues Passwort setzen wählen
- Die Steuerung zeigt die Meldung Einstellungen und Passwort f
  ür 'useradmin' wurden ver
  ändert.

## Datenbank einrichten

Sie richten eine Datenbank wie folgt ein:

- Datenbank f
  ür die Speicherung der Benutzerdaten w
  ählen, z. B. Lokale LDAP Datenbank
- Konfigurieren wählen
- Die Steuerung öffnet ein Fenster zur Konfiguration der entsprechenden Datenbank.
- Anweisungen der Steuerung im Fenster folgen
- ÜBERNEHMEN wählen

Für die Speicherung Ihrer Benutzerdaten stehen Ihnen folgende Varianten zur Verfügung:

- Lokale LDAP Datenbank
- LDAP auf anderem Rechner
- Anmeldung an Windows Domäne

Ein Parallelbetrieb zwischen Windows-Domäne und LDAP-Datenbank ist möglich.

Weitere Informationen: "Speichern der Benutzerdaten", Seite 386

#### Neuen Benutzer anlegen

Sie legen einen neuen Benutzer wie folgt an:

- ► Reiter **Benutzer verwalten** wählen
- Neuen Benutzer anlegen wählen
- > Die Steuerung fügt der **Benutzerliste** einen neuen Benutzer hinzu.
- ▶ Ggf. Name ändern
- ► Ggf. Passwort eingeben
- ► Ggf. Profilbild definieren
- ▶ Ggf. Beschreibung eingeben
- **Rolle hinzufügen** wählen
- > Die Steuerung öffnet das Fenster **Rolle hinzufügen**.
- ► Rolle wählen
- Hinzufügen wählen

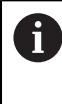

Sie können Rollen auch mit den Schaltflächen **Hinzufügen externer** Login und Hinzufügen lokaler Login hinzufügen. Weitere Informationen: "Rollen", Seite 376

- Schließen wählen
- > Die Steuerung schließt das Fenster Rolle hinzufügen.
- OK wählen
- ÜBERNEHMEN wählen
- > Die Steuerung übernimmt die Änderungen.
- ENDE wählen
- > Die Steuerung öffnet das Fenster Systemneustart erforderlich.
- Ja wählen
- > Die Steuerung startet neu.

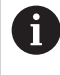

Der Benutzer muss das Passwort beim ersten Login ändern.

## 24.1.2 Benutzerverwaltung deaktivieren

Das Deaktivieren der Benutzerverwaltung ist nur mit folgenden Funktionsbenutzern erlaubt:

- useradmin
- OEM
- SYS

Weitere Informationen: "Benutzer", Seite 375

Sie deaktivieren die Benutzerverwaltung wie folgt:

- Funktionsbenutzer anmelden
- Fenster Benutzerverwaltung öffnen
- Benutzerverwaltung inaktiv wählen
- ► Ggf. Checkbox Vorhandene Benutzerdatenbanken löschen aktivieren, um alle konfigurierten Benutzer und benutzerspezifischen Verzeichnisse zu löschen
- ÜBERNEHMEN wählen
- ENDE wählen
- > Die Steuerung öffnet das Fenster Systemneustart erforderlich.
- Ja wählen
- > Die Steuerung startet neu.

#### Hinweise

## HINWEIS

#### Achtung, unerwünschte Datenübertragung möglich!

Wenn Sie die Funktion **Benutzer in Logdaten anonymisieren** deaktivieren, werden die Benutzerdaten in sämtlichen Log-Daten der Steuerung personalisiert angezeigt.

Im Servicefall und bei der sonstigen Übermittlung von Log-Daten besteht für Ihre Vertragspartner die Möglichkeit, diese Benutzerdaten einzusehen. Die Sicherstellung der notwendigen datenschutzrechtlichen Grundlagen in Ihrem Betrieb für diesen Fall liegt in Ihrer Verantwortung.

- Aktiven Zustand der Funktion Benutzer in Logdaten anonymisieren beibehalten oder reaktivieren
- Einige Bereiche der Benutzerverwaltung werden vom Maschinenhersteller konfiguriert. Beachten Sie Ihr Maschinenhandbuch!
- HEIDENHAIN empfiehlt die Benutzerverwaltung als Bestandteil eines IT-Sicherheitskonzepts.
- Wenn bei aktiver Benutzerverwaltung auch der Bildschirmschoner aktiv ist, müssen Sie zum Entsperren des Bildschirms das Passwort des aktuellen Benutzers eingeben.

Weitere Informationen: "HEROS-Menü", Seite 405

Wenn Sie mithilfe des Remote Desktop Manager vor der Aktivierung der Benutzerverwaltung private Verbindungen erstellt haben, sind diese Verbindungen bei aktiver Benutzerverwaltung nicht mehr verfügbar. Sichern Sie private Verbindungen vor Aktivierung der Benutzerverwaltung.

**Weitere Informationen:** "Fenster Remote Desktop Manager (#133 / #3-01-1)", Seite 346

## 24.2 Fenster Benutzerverwaltung

## Anwendung

Im Fenster **Benutzerverwaltung** können Sie die Benutzerverwaltung aktivieren und deaktivieren sowie Einstellungen für die Benutzerverwaltung definieren.

#### Verwandte Themen

Fenster Aktueller Benutzer
 Weitere Informationen: "Fenster Aktueller Benutzer", Seite 384

## Voraussetzung

Bei aktiver Benutzerverwaltung Rolle HEROS.Admin
 Weitere Informationen: "Liste der Rollen", Seite

#### Funktionsbeschreibung

Sie navigieren zu dieser Funktion wie folgt:

### Einstellungen ► Betriebssystem ► UserAdmin

Das Fenster Benutzerverwaltung enthält folgende Reiter:

| Reiter                         | Bedeutung                                                                  |  |
|--------------------------------|----------------------------------------------------------------------------|--|
| Einstellungen                  | Benutzerverwaltung konfigurieren                                           |  |
|                                | Weitere Informationen: "Benutzerverwaltung konfigurieren",<br>Seite 378    |  |
| Benutzer<br>verwalten          | Benutzer anlegen oder entfernen, Rechte ändern, Profilbilder<br>hinzufügen |  |
|                                | Weitere Informationen: "Neuen Benutzer anlegen",<br>Seite 381              |  |
| Passworteinstel-               | Anforderungen für Passwörter definieren                                    |  |
| lungen                         | Weitere Informationen: "Passworteinstellungen", Seite 377                  |  |
| Anwenderdefi-<br>nierte Rollen | Für eine Windows-Domäne erstellte Rollen                                   |  |
|                                | Weitere Informationen: "Anmeldung an Windows Domäne",<br>Seite 388         |  |

## 24.3 Fenster Aktueller Benutzer

## Anwendung

Im Fenster **Aktueller Benutzer** zeigt die Steuerung Informationen zum angemeldeten Benutzer, z. B. die zugewiesenen Rechte. Sie können für Ihren Benutzer zusätzlich z. B. Schlüssel für SSH-gesicherte DNC-Verbindungen oder Smartcards zur Anmeldung verwalten und das Passwort ändern.

#### Verwandte Themen

- SSH-gesicherte DNC-Verbindungen
   Weitere Informationen: "SSH-gesicherte DNC-Verbindung", Seite 398
- Anmeldung mit Smartcards
   Weitere Informationen: "Anmeldung mit Smartcards", Seite 394
- Verfügbare Rollen und Rechte
   Weitere Informationen: "Rollen und Rechte der Benutzerverwaltung", Seite

## Funktionsbeschreibung

Sie navigieren zu dieser Funktion wie folgt:

#### Einstellungen ▶ Betriebssystem ▶ Current User

Wenn Sie das Fenster **Aktueller Benutzer** öffnen, zeigt das Fenster standardmäßig den Reiter **Basisrechte**. In diesem Reiter zeigt die Steuerung Informationen zum Benutzer sowie alle zugewiesenen Rechte.

Der Reiter Basisrechte enthält folgende Schaltflächen:

| Schaltfläche                     | Bedeutung                                                                                                    |
|----------------------------------|----------------------------------------------------------------------------------------------------|
| Rechte erwei-<br>tern            | Im Reiter <b>Hinzugefügte Rechte</b> bis zum nächsten Abmel-<br>den Rechte eines anderen Benutzers oder Funktionsbenutzers<br>freischalten |
| Benutzerver-                     | Fenster <b>Benutzerverwaltung</b> öffnen                                                                                                   |
| waltung öffnen                   | Weitere Informationen: "Fenster Benutzerverwaltung",<br>Seite 383                                                                          |
| SSH-Schlüssel<br>und Zertifikate | Schlüssel und Zertifikate für die Verbindung mit einem Client verwalten                                                                    |
|                                  | Weitere Informationen: "SSH-gesicherte DNC-Verbindung", Seite 398                                                                          |
|                                  | Weitere Informationen: "OPC UA NC Server (#56-61 / #3-02-1*)", Seite 328                                                                   |
| Token erstellen                  | Smartcard zur Anmeldung mit einem Kartenlesegerät verwal-<br>ten                                                                           |
|                                  | Weitere Informationen: "Anmeldung mit Smartcards", Seite 394                                                                               |
| Token löschen                    |                                                                                                    |
| Schließen                        | Fenster Aktueller Benutzer schließen                                                                                                    |

Im Reiter **Passwort ändern** können Sie Ihr Passwort nach den bestehenden Anforderungen prüfen und ein neues Passwort setzen. **Weitere Informationen:** "Passworteinstellungen", Seite 377

## Hinweis

Im Legacy-Mode wird beim Starten der Steuerung automatisch der Funktionsbenutzer **user** am System angemeldet. Mit aktiver Benutzerverwaltung hat **user** keine Funktion.

Weitere Informationen: "Benutzer", Seite 375

## 24.4 Speichern der Benutzerdaten

## 24.4.1 Übersicht

Für die Speicherung Ihrer Benutzerdaten stehen Ihnen folgende Varianten zur Verfügung:

- Lokale LDAP Datenbank
   Weitere Informationen: "Lokale LDAP Datenbank", Seite 386
- LDAP auf anderem Rechner
   Weitere Informationen: "LDAP-Datenbank auf einem anderem Rechner", Seite 387
- Anmeldung an Windows Domäne
   Weitere Informationen: "Anmeldung an Windows Domäne", Seite 388

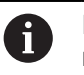

Ein Parallelbetrieb zwischen Windows-Domäne und LDAP-Datenbank ist möglich.

## 24.4.2 Lokale LDAP Datenbank

## Anwendung

Mit der Einstellung **Lokale LDAP Datenbank** speichert die Steuerung die Benutzerdaten lokal. Dadurch können Sie die Benutzerverwaltung auch auf Maschinen ohne Netzwerkverbindung aktivieren.

## Verwandte Themen

- LDAP-Datenbank auf mehreren Steuerungen verwenden
   Weitere Informationen: "LDAP-Datenbank auf einem anderem Rechner", Seite 387
- Windows-Domäne mit der Benutzerverwaltung verknüpfen
   Weitere Informationen: "Anmeldung an Windows Domäne", Seite 388

## Voraussetzungen

- Benutzerverwaltung aktiv
   Weitere Informationen: "Benutzerverwaltung aktivieren", Seite 379
- Benutzer useradmin angemeldet
   Weitere Informationen: "Benutzer", Seite 375

## Funktionsbeschreibung

Eine lokale LDAP-Datenbank bietet folgende Möglichkeiten:

- Verwendung der Benutzerverwaltung auf einer einzelnen Steuerung
- Aufbauen eines zentralen LDAP-Servers für mehrere Steuerungen
- Exportieren einer LDAP-Server-Konfigurationsdatei, wenn die exportierte Datenbank von mehreren Steuerungen verwendet werden soll

## Lokale LDAP Datenbank einrichten

Sie richten eine Lokale LDAP Datenbank wie folgt ein:

- Fenster Benutzerverwaltung öffnen
- LDAP Benutzerdatenbank wählen
- Die Steuerung gibt den ausgegrauten Bereich f
  ür die LDAP-Benutzerdatenbank zum Editieren frei.
- Lokale LDAP Datenbank wählen
- Konfigurieren wählen
- > Die Steuerung öffnet das Fenster Lokale LDAP-Datenbank konfigurieren.
- Name der LDAP-Domäne eingeben
- Passwort eingeben
- Passwort wiederholen
- OK wählen
- > Die Steuerung schließt das Fenster Lokale LDAP-Datenbank konfigurieren.

#### Hinweise

 Bevor Sie beginnen, die Benutzerverwaltung zu editieren, fordert die Steuerung Sie auf, das Passwort der lokalen LDAP-Datenbank einzugeben.

Passwörter dürfen nicht trivial und nur den Administratoren bekannt sein.

Wenn sich der Hostname oder Domain-Name der Steuerung ändert, müssen lokale LDAP-Datenbanken neu konfiguriert werden.

## 24.4.3 LDAP-Datenbank auf einem anderem Rechner

#### Anwendung

Mit der Funktion **LDAP auf anderem Rechner** können Sie die Konfiguration einer lokalen LDAP-Datenbank zwischen Steuerungen und PCs übertragen. Dadurch können Sie die gleichen Benutzer auf mehreren Steuerungen verwenden.

#### Verwandte Themen

- LDAP-Datenbank auf einer Steuerung konfigurieren
   Weitere Informationen: "Lokale LDAP Datenbank", Seite 386
- Windows-Domäne mit der Benutzerverwaltung verknüpfen
   Weitere Informationen: "Anmeldung an Windows Domäne", Seite 388

#### Voraussetzungen

- Benutzerverwaltung aktiv
   Weitere Informationen: "Benutzerverwaltung aktivieren", Seite 379
- Benutzer useradmin angemeldet
   Weitere Informationen: "Benutzer", Seite 375
- LDAP-Datenbank im Firmennetzwerk eingerichtet
- Server-Konfigurationsdatei einer bestehenden LDAP-Datenbank auf der Steuerung oder auf einem PC im Netzwerk abgelegt
   Wenn die Konfigurationsdatei auf einem PC gespeichert ist, muss der PC in Betrieb und im Netzwerk erreichbar sein.
   Weitere Informationen: "Server-Konfigurationsdatei bereitstellen", Seite 388

## Funktionsbeschreibung

Der Funktionsbenutzer **useradmin** kann die Server-Konfigurationsdatei einer LDAP-Datenbank exportieren.

## Server-Konfigurationsdatei bereitstellen

Sie stellen eine Server-Konfigurationsdatei wie folgt bereit:

- Fenster Benutzerverwaltung öffnen
- **LDAP Benutzerdatenbank** wählen
- Die Steuerung gibt den ausgegrauten Bereich f
  ür die LDAP-Benutzerdatenbank zum Editieren frei.
- Lokale LDAP Datenbank wählen
- Server-Konfig exportieren wählen
- > Die Steuerung öffnet das Fenster LDAP Konfigurationsdatei exportieren.
- > Namen für Server-Konfigurationsdatei in das Namensfeld eingeben
- Datei im gewünschten Ordner speichern
- > Die Steuerung exportiert die Server-Konfigurationsdatei.

## LDAP auf anderem Rechner einrichten

Sie richten eine LDAP auf anderem Rechner wie folgt ein:

- Fenster Benutzerverwaltung öffnen
- LDAP Benutzerdatenbank wählen
- Die Steuerung gibt den ausgegrauten Bereich f
  ür die LDAP-Benutzerdatenbank zum Editieren frei.
- LDAP auf anderem Rechner wählen
- Server-Konfig importieren wählen
- > Die Steuerung öffnet das Fenster LDAP Konfigurationsdatei importieren.
- Vorhandene Konfigurationsdatei wählen
- ÖFFNEN wählen
- ÜBERNEHMEN wählen
- > Die Steuerung importiert die Konfigurationsdatei.

## 24.4.4 Anmeldung an Windows Domäne

#### Anwendung

Mit der Funktion **Anmeldung an Windows Domäne** können Sie die Daten eines Domain Controllers mit der Benutzerverwaltung der Steuerung verknüpfen. Lassen Sie die Anbindung an die Windows Domäne von Ihrem IT-Administrator konfigurieren.

#### Verwandte Themen

- LDAP-Datenbank auf einer Steuerung konfigurieren
   Weitere Informationen: "Lokale LDAP Datenbank", Seite 386
- LDAP-Datenbank auf mehreren Steuerungen verwenden
   Weitere Informationen: "LDAP-Datenbank auf einem anderem Rechner", Seite 387

#### Voraussetzungen

- Benutzerverwaltung aktiv
   Weitere Informationen: "Benutzerverwaltung aktivieren", Seite 379
- Benutzer useradmin angemeldet
   Weitere Informationen: "Benutzer", Seite 375
- Windows Domain Controller im Netzwerk vorhanden
- Domain Controller im Netzwerk erreichbar
- Organisationseinheit f
  ür HEROS-Rollen bekannt
- Funktionsbenutzer in der Organisation definiert
- Benutzername und Passwort des Funktionsbenutzers bekannt

## Funktionsbeschreibung

Für die Anbindung an die Windows Domäne richtet Ihr IT-Administrator einen Funktionsbenutzer ein.

Weitere Informationen: "Windows Domäne beitreten", Seite 392

#### Schaltflächen

Der Bereich Anmeldung an Windows Domäne enthält folgende Schaltflächen:

| Schaltfläche                         | Bedeutung                                                                                                    |  |
|--------------------------------------|----------------------------------------------------------------------------------------------------|--|
| Konfigurieren                        | Die Steuerung öffnet das Fenster <b>Windows-Domäne mit</b><br>Funktionsbenutzer konfigurieren.                                        |  |
|                                      | Weitere Informationen: "Fenster Windows-Domäne mit<br>Funktionsbenutzer konfigurieren", Seite 390                                     |  |
| Domäne suchen                        | Die Steuerung wählt eine Windows Domäne.                                                                                              |  |
| Windows-<br>Konfig. expor-<br>tieren | Wenn Sie die Steuerung mit der Windows Domäne verbunden<br>haben, können Sie die Konfiguration für andere Steuerungen<br>exportieren. |  |
|                                      | Weitere Informationen: "Windows-Konfigurationsdatei expor-<br>tieren und importieren", Seite 392                                      |  |
| Windows-<br>Konfig. impor-<br>tieren | Mithilfe einer bestehenden Konfiguration können Sie die<br>Steuerung einfach und schnell mit der Windows Domäne<br>verbinden.         |  |
|                                      | Weitere Informationen: "Windows-Konfigurationsdatei expor-<br>tieren und importieren", Seite 392                                      |  |
| Fehlende<br>Rollendef.<br>prüfen     | Die Steuerung prüft, ob alle notwendigen Rollen in der<br>Windows Domäne angelegt sind.                                               |  |
| Rollendef.<br>ergänzen               | Wenn in der Windows Domäne erforderliche Rollen fehlen,<br>können Sie die fehlenden Rollen ergänzen.                                  |  |
|                                      | Weitere Informationen: "Gruppen der Domäne", Seite 391                                                                                |  |

#### Fenster Windows-Domäne mit Funktionsbenutzer konfigurieren

Im Fenster **Windows-Domäne mit Funktionsbenutzer konfigurieren** können Sie nach der Domänensuche die gefundenen Informationen zur Windows Domäne anpassen oder neu eingeben.

Die benötigten Eingaben erhalten Sie von Ihrem IT-Administrator.

Das Fenster **Windows-Domäne mit Funktionsbenutzer konfigurieren** enthält folgende Einstellungen:

| Einstellung                                           | Bedeutung                                                                                                    |
|-------------------------------------------------------|----------------------------------------------------------------------------------------------------|
| Domain Name:                                          | Servername der Windows Domäne                                                                                                    |
|                                                       | Wird von der Domänensuche ausgefüllt                                                                                                    |
| Key Distribution                                      | Adresse des KDCs                                                                                                    |
| Center (KDC):                                         | Wird von der Domänensuche ausgefüllt                                                                                                    |
| Abweichender<br>Admin-Server:                         | Abweichender Servername, auf dem Passwörter verwaltet werden                                                                                                    |
| SIDs auf Unix<br>UIDs abbilden                        | Windows Benutzer-SIDs (Security-IDs) im Active Directory auf passende Unix-UIDs der Steuerung abbilden                                                                                                    |
| LDAPs verwen-                                         | Daten mit dem sicheren LDAPs übertragen                                                                                                    |
| den                                                   | LDAPs verschlüsselt Benutzerdaten und Passwörter. Sie<br>können ein Zertifikat wählen oder die Zertifikatsprüfung deakti-<br>vieren.                                                                         |
| Gruppe<br>für Anmel-<br>de-Berechti-<br>gung:         | Eine spezielle Gruppe von Windows-Benutzern definieren,<br>auf die Sie die Anmeldung an dieser Steuerung einschränken<br>wollen                                                                              |
| Organisati-<br>onseinheit für                         | Organisationseinheit anpassen, unter der die HEROS-Rollenna-<br>men abgelegt werden                                                                                                    |
| HEROS-Rollen:                                         | Geben Sie die Konfiguration Ihrer Domäne ein.                                                                                                    |
| Präfix für<br>HEROS-Rollen-<br>namen:                 | Präfix ändern, um z. B. Benutzer für verschiedene Werkstätten<br>zu verwalten. Jedes Präfix, das einem HEROS-Rollennamen<br>vorangestellt wird, kann geändert werden, z. B. HEROS-Halle1<br>und HEROS-Halle2 |
|                                                       | Wird von der Domänensuche ausgefüllt                                                                                                    |
| Trennzeichen in<br>HEROS-Rollen-<br>namen:            | Trennzeichen innerhalb der HEROS-Rollennamen anpassen                                                                                                    |
| Funktionsbenut-<br>zer:                               | Benutzername und Passwort des Active Directory-Funktions-<br>benutzers                                                                                                    |
| Organisati-<br>onseinheit für<br>Fkt.benutzer:        | Organisationseinheit des Funktionsbenutzers                                                                                                    |
| Erweiterte<br>Konfiguration<br>der Domain-<br>Sektion | Nur für IT-Administratoren                                                                                                    |

Der Benutzername des Funktionsbenutzers darf keine Leerzeichen enthalten. Der Name und die Organisationseinheit bilden den vollständigen Pfad (Distinguished Name DN) im Active Directory.

#### Gruppen der Domäne

Wenn in der Domäne noch nicht alle erforderlichen Rollen als Gruppen angelegt sind, gibt die Steuerung einen Warnhinweis aus.

Wenn die Steuerung einen Warnhinweis ausgibt, führen Sie eine der beiden Möglichkeiten aus:

- Mit der Funktion **Rollendef. ergänzen** eine Rolle direkt in die Domäne eintragen
- Mit der Funktion Rollendef. exportieren die Rollen auf einer Datei \*.ldif ausgeben

Um Gruppen den verschiedenen Rollen entsprechend anzulegen, haben Sie folgende Möglichkeiten:

- Automatisch beim Beitritt in die Windows Domäne, unter Angabe eines Benutzers mit Administrator-Rechten
- Import-Datei im Format.ldif auf dem Windows Server einlesen

Der Windows-Administrator muss manuell Benutzer auf dem Domain Controller zu den Rollen (Security Groups) hinzufügen.

Im nachfolgenden Abschnitt finden Sie zwei Beispiele, wie der Windows-Administrator die Gliederung der Gruppen gestalten kann.

#### **Beispiel 1**

Der Benutzer ist direkt oder indirekt Mitglied der entsprechenden Gruppe:

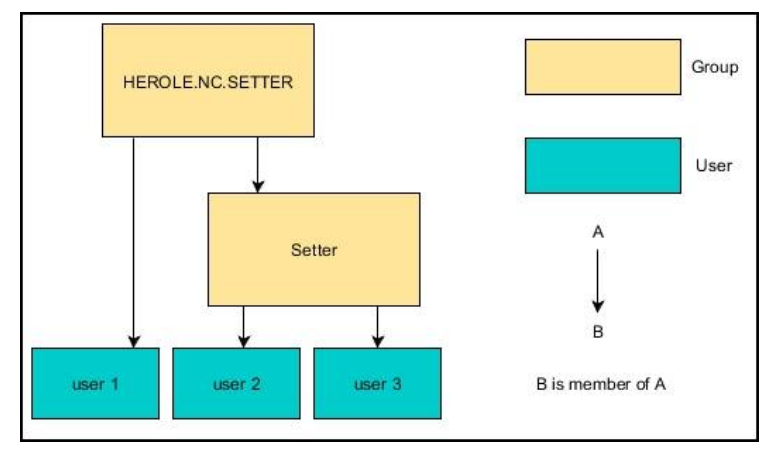

#### Beispiel 2

Benutzer aus verschiedenen Bereichen (Werkstätten) sind Mitglieder in Gruppen mit unterschiedlichem Präfix:

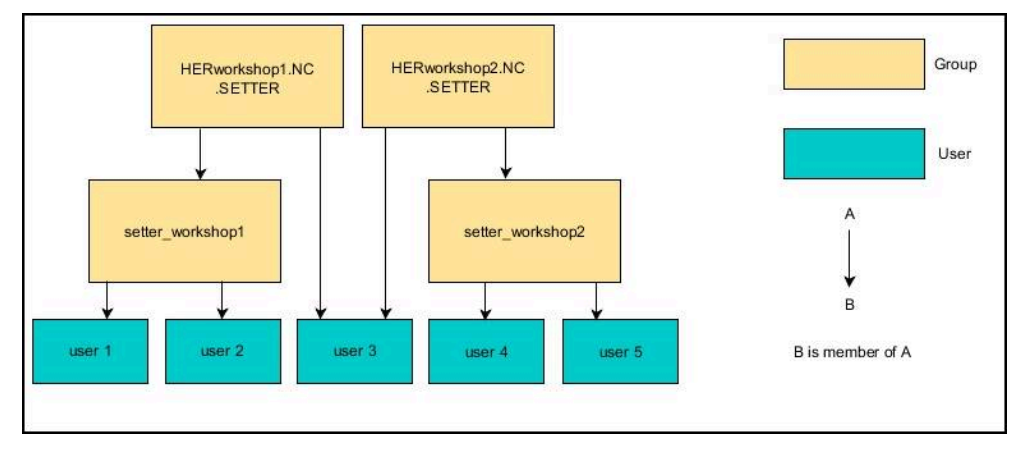

## Windows Domäne beitreten

Sie treten einer Windows Domäne wie folgt bei:

- Fenster Benutzerverwaltung öffnen
- Anmeldung an Windows Domäne wählen
- Domäne suchen wählen
- > Die Steuerung wählt eine Domäne.
- **Konfigurieren** wählen
- Daten für Domain Name: und Key Distribution Center (KDC): überprüfen
- Organisationseinheit für HEROS-Rollen: eingeben
- Benutzername und Passwort des Funktionsbenutzers eingeben
- OK wählen
- ÜBERNEHMEN wählen
- > Die Steuerung bindet die gefundene Windows-Domain an.
- Die Steuerung pr
  üft, ob in der Dom
  äne alle notwendigen Rollen als Gruppen angelegt sind.

#### Windows-Konfigurationsdatei exportieren und importieren

Wenn Sie die Steuerung mit der Windows Domäne verbunden haben, können Sie die benötigten Konfigurationen für andere Steuerungen exportieren.

Sie exportieren die Windows-Konfigurationsdatei wie folgt:

- Fenster Benutzerverwaltung öffnen
- Anmeldung Windows Domäne wählen
- Windows-Konfig. exportieren wählen
- Die Steuerung öffnet das Fenster Konfiguration der Windows-Domäne exportieren.
- Verzeichnis f
  ür die Datei w
  ählen
- Name f
  ür die Datei eingeben
- Ggf. Checkbox Passwort des Funktionsbenutzers exportieren? aktivieren
- **Exportieren** wählen
- > Die Steuerung speichert die Windows-Konfiguration als BIN-Datei.

Sie importieren die Windows-Konfigurationsdatei einer anderen Steuerung wie folgt:

- Fenster Benutzerverwaltung öffnen
- Anmeldung Windows Domäne wählen
- Windows-Konfig. importieren wählen
- Die Steuerung öffnet das Fenster Konfiguration der Windows-Domäne importieren.
- Vorhandene Konfigurationsdatei wählen
- ► Ggf. Checkbox Passwort vom Funktionsbenutzer importieren? aktivieren
- ► Importieren wählen

392

> Die Steuerung übernimmt die Konfigurationen für die Windows-Domäne.

## 24.5 Autologin in der Benutzerverwaltung

### Anwendung

Mit der Funktion **Autologin** meldet die Steuerung beim Startvorgang automatisch und ohne Eingabe eines Passworts einen gewählten Benutzer an.

Damit können Sie, im Gegensatz zum **Legacy-Mode**, die Berechtigung eines Benutzers ohne Passworteingabe einschränken.

#### Verwandte Themen

- Benutzer anmelden
   Weitere Informationen: "Anmeldung in der Benutzerverwaltung", Seite 394
- Benutzerverwaltung konfigurieren
   Weitere Informationen: "Benutzerverwaltung konfigurieren", Seite 378

#### Voraussetzungen

- Benutzerverwaltung ist konfiguriert
- Benutzer für Autologin ist angelegt

## Funktionsbeschreibung

Mit der Checkbox **Autologin aktivieren** im Fenster **Benutzerverwaltung** können Sie einen Benutzer für das Autologin definieren.

Weitere Informationen: "Fenster Benutzerverwaltung", Seite 383

Die Steuerung meldet dann beim Startvorgang automatisch diesen Benutzer an und zeigt die Steuerungsoberfläche entsprechend den definierten Rechten.

Für weiterführende Berechtigungen verlangt die Steuerung weiterhin die Eingabe eine Authentifizierung.

Weitere Informationen: "Fenster zur Anforderung von Zusatzrechten", Seite 397

## 24.6 Anmeldung in der Benutzerverwaltung

## Anwendung

Die Steuerung bietet zum Anmelden eines Benutzers einen Anmeldedialog. Innerhalb des Dialogs können Anwender sich mithilfe des Passworts oder einer Smartcard anmelden.

#### Verwandte Themen

Benutzer automatisch anmelden
 Weitere Informationen: "Autologin in der Benutzerverwaltung", Seite 393

## Voraussetzungen

- Benutzerverwaltung ist konfiguriert
- Für Anmeldung mit Smartcard:
  - Euchner EKS Kartenlesegerät
  - Smartcard einem Benutzer zugewiesen
     Weitere Informationen: "Smartcard einem Benutzer zuweisen", Seite 395

## Funktionsbeschreibung

Die Steuerung zeigt den Anmeldedialog in folgenden Fällen:

- Nach der Funktion Benutzer Abmelden
- Nach der Funktion Benutzer Wechseln
- Nach der Funktion Bildschirm Sperren
- Unmittelbar nach Starten der Steuerung bei aktiver Benutzerverwaltung, wenn kein Autologin aktiv ist

Die Steuerung bietet diese Funktionen bei aktiver Benutzerverwaltung in der Anwendung **Startmenü** und im HEROS-Menü.

Weitere Informationen: "HEROS-Menü", Seite 405

Der Anmeldedialog bietet folgende Auswahlmöglichkeiten:

- Benutzer, die mindestens einmal angemeldet waren
- Sonstiger Benutzer

## **Anmeldung mit Smartcards**

Sie können die Anmeldedaten eines Benutzers auf einer Smartcard speichern und den Benutzer mithilfe eines Kartenlesegeräts anmelden, ohne ein Passwort einzugeben. Sie können definieren, dass zum Anmelden eine zusätzliche PIN-Nummer nötig ist.

Sie verbinden das Kartenlesegerät mithilfe der USB-Schnittstelle. Sie weisen die Smartcard einem Benutzer als Token zu.

Weitere Informationen: "Smartcard einem Benutzer zuweisen", Seite 395

Die Smartcard bietet zusätzlichen Speicherplatz, auf dem der Maschinenhersteller eigene benutzerspezifische Daten hinterlegen kann.

## 24.6.1 Benutzer mit Passwort anmelden

Sie melden einen Benutzer wie folgt zum ersten Mal an:

- Sonstiger im Anmeldedialog auswählen
- > Die Steuerung vergrößert Ihre Auswahl.
- Benutzernamen eingeben
- Passwort des Benutzers eingeben

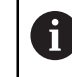

Die Steuerung zeigt im Anmeldedialog, ob die Feststelltaste aktiv ist.

- > Die Steuerung zeigt die Meldung **Passwort ist abgelaufen. Ändern Sie ihr Passwort jetzt.**
- Aktuelles Passwort eingeben
- Neues Passwort eingeben
- Neues Passwort erneut eingeben
- > Die Steuerung meldet den neuen Benutzer an.

#### 24.6.2 Smartcard einem Benutzer zuweisen

Sie weisen einem Benutzer eine Smartcard wie folgt zu:

- Unbeschriebene Smartcard in Kartenlesegerät einsetzen
- Gewünschten Benutzer für Smartcard in der Benutzerverwaltung anmelden
- Anwendung Einstellungen wählen
- Betriebssystem wählen
- Current User doppelt tippen oder klicken
- > Die Steuerung öffnet das Fenster Aktueller Benutzer.
- **Token erstellen** wählen
- > Die Steuerung öffnet das Fenster Zertifikat auf Token schreiben.
- > Die Steuerung zeigt die Smartcard im Bereich **Token auswählen**.
- Smartcard als zu beschreibenden Token wählen
- ▶ Ggf. Checkbox PIN Schutz? aktivieren
- Benutzerpasswort und ggf. PIN eingeben
- Beschreiben starten wählen
- > Die Steuerung speichert die Anmeldedaten des Benutzers auf der Smartcard.

| Token auswählen                |                                                                         |
|--------------------------------|-------------------------------------------------------------------------|
| plugin_eks\$\$0418453A755D8000 | Token beschreiben                                                       |
|                                | Passwort: •••••     Zertifikat:     PIN Schutz?     Beschreiben starten |
| Liste neu laden                |                                                                         |

## Hinweise

- Damit die Steuerung ein Kartenlesegerät erkennt, müssen Sie die Steuerung neu starten.
- Sie können bereits beschriebene Smartcards überschreiben.
- Wenn Sie das Passwort eines Benutzers ändern, müssen Sie die Smartcard neu zuweisen.
### 24.7 Fenster zur Anforderung von Zusatzrechten

### Anwendung

Wenn Sie für einen bestimmten Menüpunkt im **HEROS-Menü** nicht die notwendigen Rechte besitzen, öffnet die Steuerung ein Fenster zur Anforderung von Zusatzrechten.

Die Steuerung bietet Ihnen in diesem Fenster die Möglichkeit, Ihre Rechte temporär um die Rechte eines anderen Benutzers zu erhöhen.

#### Verwandte Themen

Rechte im Fenster Aktueller Benutzer temporär erweitern
 Weitere Informationen: "Fenster Aktueller Benutzer", Seite 384

### Funktionsbeschreibung

Die Steuerung schlägt im Feld **Benutzer mit diesem Recht:** alle vorhandenen Benutzer vor, die das notwendige Recht für die Funktion besitzen.

Um die Rechte der Benutzer freizuschalten, müssen Sie das Passwort eingeben.

| Programm OEM Funktionsbenutzer i                                                        | braucht zusätzliche Rechte                                                                                    |       |  |
|-----------------------------------------------------------------------------------------|----------------------------------------------------------------------------------------------------|-------|--|
| Für die Ausführung des Programms OEM Fun<br>Sie können diese erlangen, indem sie das Pa | ktionsbenutzer benötigen sie zusätzliche Rechte<br>asswort eines Benutzers eingeben, der diese Rechte besitzt |       |  |
| Aktueller Benutzer: Autoproductionsetter                                                |                                                                                                    |       |  |
| Benötigtes Recht: FileOEM 2                                                             | Zugriff auf die Dateien des Maschinenherstellers                                                              |       |  |
| Benutzer mit diesem Recht:                                                              | Geben sie Benutzer und Passwort of Benutzer: Oom                                                              | ein:- |  |
| sys                                                                                     | Passwort:                                                                                                    |       |  |
|                                                                                         | Rerechtigung Weiter abne                                                                                      |       |  |

Fenster zur Anforderung von Zusatzrechten

Um die Rechte von nicht angezeigten Benutzern zu erlangen, können Sie deren Benutzerdaten eintragen. Die Steuerung erkennt daraufhin in der Benutzerdatenbank vorhandene Benutzer.

### Hinweise

- Bei Anmeldung an Windows Domäne zeigt die Steuerung im Auswahlmenü nur Benutzer, die unlängst angemeldet waren.
- Sie können das Fenster nicht verwenden, um die Einstellungen der Benutzerverwaltung zu ändern. Dafür muss ein Benutzer mit der Rolle HEROS.Admin angemeldet sein.

### 24.8 SSH-gesicherte DNC-Verbindung

### Anwendung

Bei aktiver Benutzerverwaltung müssen auch externe Anwendungen einen Benutzer authentifizieren, damit die korrekten Rechte zugeordnet werden können.

Bei DNC-Verbindungen über das RPC- oder LSV2-Protokoll wird die Verbindung durch einen SSH-Tunnel geleitet. Durch diesen Mechanismus wird der Remote-Anwender einem auf der Steuerung eingerichteten Benutzer zugeordnet und erhält dessen Rechte.

#### Verwandte Themen

- Unsichere Verbindungen verbieten
   Weitere Informationen: "Firewall", Seite 353
- Rollen f
  ür Fernanmeldung
   Weitere Informationen: "Rollen", Seite 376

### Voraussetzungen

- TCP/IP Netzwerk
- Externer Rechner als SSH-Client
- Steuerung als SSH-Server
- Schlüsselpaar bestehend aus:
  - privatem Schlüssel
  - öffentlichem Schlüssel

### Funktionsbeschreibung

### Prinzip der Übertragung über einen SSH-Tunnel

Eine SSH-Verbindung erfolgt immer zwischen einem SSH-Client und einem SSH-Server.

Zur Absicherung der Verbindung wird ein Schlüsselpaar verwendet. Dieses Schlüsselpaar wird auf dem Client erzeugt. Das Schlüsselpaar besteht aus einem privaten Schlüssel und einem öffentlichem Schlüssel. Der private Schlüssel verbleibt beim Client. Der öffentliche Schlüssel wird beim Einrichten zum Server transportiert und dort einem bestimmten Benutzer zugeordnet.

Der Client versucht, sich unter dem vorgegebenen Benutzernamen mit dem Server zu verbinden. Der Server kann mit dem öffentlichen Schlüssel testen, ob der Anforderer der Verbindung den zugehörigen privaten Schlüssel besitzt. Wenn ja, akzeptiert er die SSH-Verbindung und ordnet sie dem Benutzer zu, für den die Anmeldung erfolgt. Die Kommunikation kann dann durch diese SSH-Verbindung "getunnelt" werden.

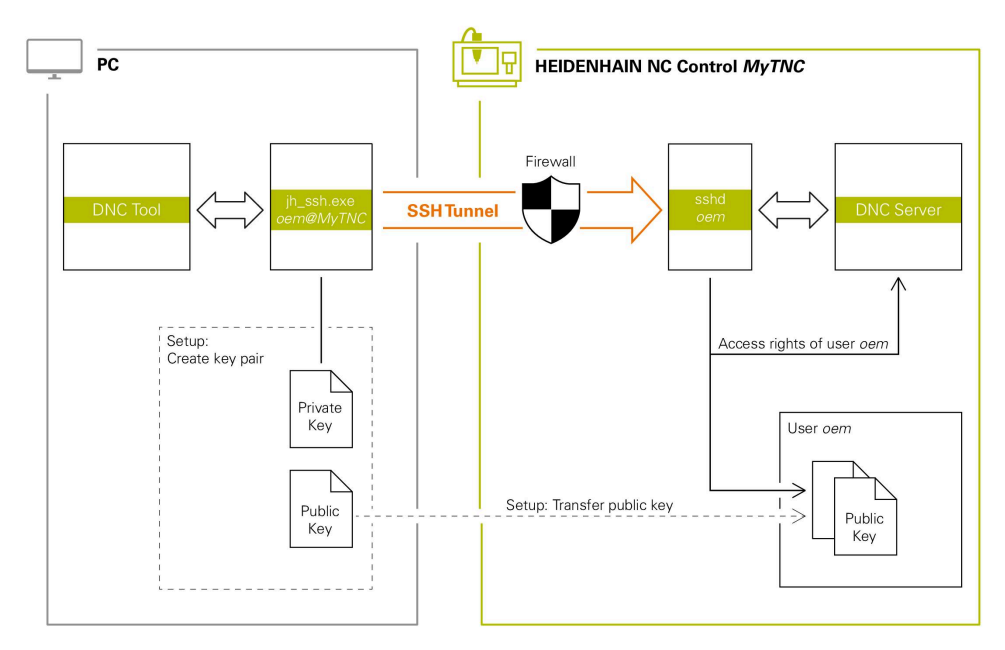

### Verwendung in externen Anwendungen

Die von HEIDENHAIN angebotenen PC-Tools, wie z. B. TNCremo ab Version **v3.3**, bieten alle Funktionen, um sichere Verbindungen über einen SSH-Tunnel einzurichten, aufzubauen und zu verwalten.

Beim Einrichten der Verbindung wird das benötigte Schlüsselpaar generiert und der öffentliche Schlüssel auf die Steuerung übertragen.

Das gleiche gilt auch für Anwendungen, die zur Kommunikation die HEIDENHAIN DNC-Komponente aus den RemoTools SDK einsetzen. Eine Anpassung von bestehenden Kundenanwendungen ist dabei nicht erforderlich.

Um die Verbindungskonfiguration mit dem zugehörigen **CreateConnections** Tool zu erweitern, ist ein Update auf **HEIDENHAIN DNC v1.7.1** erforderlich. Eine Anpassung des Anwendungsquellcodes ist dabei nicht erforderlich.

i

### 24.8.1 SSH-gesicherte DNC-Verbindungen einrichten

Sie richten eine SSH-gesicherte DNC-Verbindung für den angemeldeten Benutzer wie folgt ein:

- Anwendung Einstellungen wählen
- Netzwerk/Fernzugriff wählen
- **DNC** wählen
- Schalter Einrichten erlaubt aktivieren
- **TNCremo** nutzen, um die sichere Verbindung (TCP secure) einzurichten.

Detaillierte Informationen finden Sie im integrierten Hilfesystem von TNCremo.

> TNCremo überträgt den öffentlichen Schlüssel auf die Steuerung.

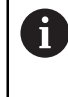

Um die optimale Sicherheit zu gewährleisten, deaktivieren Sie die Funktion **Erlaube Authentifizierung mit Passwort** nach Abschluss der Hinterlegung wieder.

Schalter Einrichten erlaubt deaktivieren

### 24.8.2 Sichere Verbindung entfernen

Wenn Sie einen privaten Schlüssel auf der Steuerung löschen, entfernen Sie damit die Möglichkeit der sicheren Verbindung für den Benutzer. Sie löschen einen Schlüssel wie folgt:

Sie loschen einen Schlussel wie loigt.

- Anwendung Einstellungen wählen
- Betriebssystem wählen
- Current User doppelt klicken oder tippen
- > Die Steuerung öffnet das Fenster Aktueller Benutzer.
- Zertifikate und Schlüssel wählen
- Zu löschenden Schlüssel wählen
- SSH-Schlüssel löschen wählen
- > Die Steuerung löscht den gewählten Schlüssel.

#### Hinweise

- Durch die beim SSH-Tunnel eingesetzte Verschlüsselung wird die Kommunikation zusätzlich gegen Angreifer abgesichert.
- Bei OPC UA-Verbindungen erfolgt die Authentifizierung über ein hinterlegtes User-Zertifikat.

Weitere Informationen: "OPC UA NC Server (#56-61 / #3-02-1\*)", Seite 328

Wenn die Benutzerverwaltung aktiv ist, können Sie ausschließlich sichere Netzwerkverbindungen über SSH oder OPC UA (#56-61 / #3-02-1\*) erstellen. Sie müssen bestehende unsichere Netzwerkverbindungen als sichere Verbindungen neu erstellen.

Bei inaktiver Benutzerverwaltung sperrt die Steuerung unsichere LSV2- oder RPC-Verbindungen auch automatisch. Mit den optionalen Maschinenparametern **allowUnsecureLsv2** (Nr. 135401) und **allowUnsecureRpc** (Nr. 135402) kann der Maschinenhersteller definieren, ob die Steuerung unsichere Verbindungen zulässt.

- Die Verbindungskonfigurationen können, sobald sie einmal eingerichtet wurden, gemeinsam von allen HEIDENHAIN PC-Tools zum Verbindungsaufbau genutzt werden.
- Sie können einen öffentlichen Schlüssel auch mithilfe eines USB-Geräts oder eines Netzlaufwerks zur Steuerung übertragen.
- Im Fenster Zertifikate und Schlüssel können Sie im Bereich Extern verwaltete SSH-Schlüsseldatei eine Datei mit zusätzlichen öffentlichen SSH-Schlüsseln wählen. Dadurch können Sie SSH-Schlüssel verwenden, ohne sie zur Steuerung übertragen zu müssen.

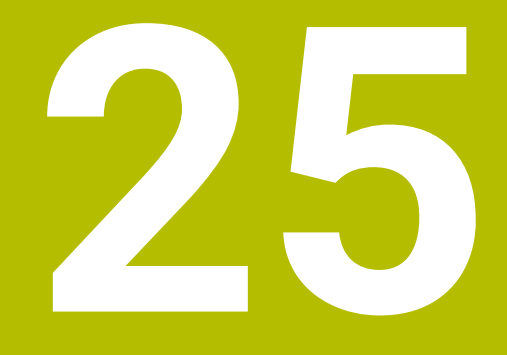

Betriebssystem HEROS

### 25.1 Grundlagen

HEROS ist die grundlegende Basis aller NC-Steuerungen von HEIDENHAIN. Das HEROS-Betriebssystem basiert auf Linux und wurde für die Zwecke einer NC-Steuerung angepasst.

Die TNC7 basic ist mit der Version HEROS 5 ausgestattet.

### 25.2 HEROS-Menü

### Anwendung

Im HEROS-Menü zeigt die Steuerung Informationen zum Betriebssystem. Sie können Einstellungen ändern oder HEROS-Funktionen verwenden.

Sie öffnen das HEROS-Menü standardmäßig mit der Task-Leiste am unteren Bildschirmrand.

#### Verwandte Themen

 HEROS-Funktionen aus der Anwendung Einstellungen heraus öffnen Weitere Informationen: "Anwendung Einstellungen", Seite 295

### Funktionsbeschreibung

Sie öffnen das HEROS-Menü mit dem grünen DIADUR-Zeichen in der Taskleiste oder mit der Taste **DIADUR**.

 Suser
 Image: Constraint of the second second s

Weitere Informationen: "Task-Leiste", Seite 409

Standardansicht des HEROS-Menüs

Das HEROS-Menü enthält folgende Funktionen:

| Bereich   | Funktion                                                       |
|-----------|----------------------------------------------------------------|
| Kopfzeile | Benutzername                                                   |
|           | Weitere Informationen: "Fenster Aktueller Benutzer", Seite 384 |
|           | <ul> <li>Benutzerspezifische Einstellungen</li> </ul>          |
|           | <ul> <li>Bildschirm sperren</li> </ul>                         |
|           | Nur bei aktiver Benutzerverwaltung                             |
|           | Benutzer wechseln                                              |
|           | Nur bei aktiver Benutzerverwaltung                             |
|           | Neu starten                                                    |
|           | <ul> <li>Herunterfahren</li> </ul>                             |
|           | Abmelden                                                       |
|           | Nur bei aktiver Benutzerverwaltung                             |
|           | Weitere Informationen: "Benutzerverwaltung", Seite 373         |

| Bereich    | Funktion                                                                                                    |  |  |  |  |  |  |
|------------|----------------------------------------------------------------------------------------------------|--|--|--|--|--|--|
| Navigation | Favoriten                                                                                                    |  |  |  |  |  |  |
|            | <ul> <li>Zuletzt verwendet</li> </ul>                                                                                                    |  |  |  |  |  |  |
| Diagnostic | <ul> <li>GSmartControl: Nur f ür autorisierte Fachkr äfte</li> </ul>                                                                                                    |  |  |  |  |  |  |
|            | HeLogging: Einstellungen f ür interne Diagnosedateien vornehmen                                                                                                    |  |  |  |  |  |  |
|            | ITC VNC: Bildschirminhalt der zusätzlichen Bedienstation ITC anzeigen                                                                                                    |  |  |  |  |  |  |
|            | perf2: Prozessor- und Prozessauslastung prüfen                                                                                                    |  |  |  |  |  |  |
|            | Portscan: Aktive Verbindungen testen                                                                                                    |  |  |  |  |  |  |
|            | Weitere Informationen: "Portscan", Seite 358                                                                                                    |  |  |  |  |  |  |
|            | Portscan OEM: Nur f ür autorisierte Fachkr äfte                                                                                                    |  |  |  |  |  |  |
|            | Terminal: Konsolenbefehle eingeben und ausführen                                                                                                    |  |  |  |  |  |  |
|            | <ul> <li>TNCdiag: Wertet Zustands- und Diagnoseinformationen von HEIDENHAIN-<br/>Komponenten mit Schwerpunkt auf die Antriebe aus und bereitet diese<br/>grafisch auf</li> </ul> |  |  |  |  |  |  |
|            | Weitere Informationen: "TNCdiag", Seite 362                                                                                                    |  |  |  |  |  |  |
|            | TNCscope: Nur für autorisierte Fachkräfte                                                                                                    |  |  |  |  |  |  |

| Bereich       | Funktion                                                                                                    |  |  |  |  |  |  |
|---------------|----------------------------------------------------------------------------------------------------|--|--|--|--|--|--|
| Einstellungen | Bildschirmhelligkeit einstellen: Bildschirmhelligkeit einstellen                                                                                                    |  |  |  |  |  |  |
|               | Bildschirmschoner: Bildschirmschoner                                                                                                    |  |  |  |  |  |  |
|               | Current User                                                                                                    |  |  |  |  |  |  |
|               | Weitere Informationen: "Fenster Aktueller Benutzer", Seite 384                                                                                                    |  |  |  |  |  |  |
|               | Date/Time                                                                                                    |  |  |  |  |  |  |
|               | Weitere Informationen: "Fenster Systemzeit einstellen", Seite 311                                                                                                    |  |  |  |  |  |  |
|               | Firewall                                                                                                    |  |  |  |  |  |  |
|               | Weitere Informationen: "Firewall", Seite 353                                                                                                    |  |  |  |  |  |  |
|               | Language/Keyboards                                                                                                    |  |  |  |  |  |  |
|               | Weitere Informationen: "Dialogsprache der Steuerung", Seite 312                                                                                                    |  |  |  |  |  |  |
|               | Network                                                                                                    |  |  |  |  |  |  |
|               | Weitere Informationen: "Ethernet-Schnittstelle", Seite 319                                                                                                    |  |  |  |  |  |  |
|               | OEM Function Users                                                                                                    |  |  |  |  |  |  |
|               | Weitere Informationen: "Benutzer", Seite 375                                                                                                    |  |  |  |  |  |  |
|               | OPC UA NC Server Connection Assistant                                                                                                    |  |  |  |  |  |  |
|               | <b>Weitere Informationen:</b> "Funktion OPC UA Verbindungsassistent (#56-61 / #3-02-1*)", Seite 334                                                                                                    |  |  |  |  |  |  |
|               | OPC UA NC Server License                                                                                                    |  |  |  |  |  |  |
|               | Weitere Informationen: "Funktion OPC UA Lizenzeinstellungen (#56-61 / #3-02-1*)", Seite 335                                                                                                    |  |  |  |  |  |  |
|               | PKI Admin: Zertifikate der Steuerung verwalten, z. B. für den OPC UA NC Server                                                                                                    |  |  |  |  |  |  |
|               | Weitere Informationen: "OPC UA NC Server (#56-61 / #3-02-1*)". Seite 328                                                                                                    |  |  |  |  |  |  |
|               | <ul> <li>Printer</li> </ul>                                                                                                    |  |  |  |  |  |  |
|               | Weitere Informationen: "Drucker". Seite 339                                                                                                    |  |  |  |  |  |  |
|               | Reset Touchscreen Calibration                                                                                                    |  |  |  |  |  |  |
|               | Screenshot Config                                                                                                    |  |  |  |  |  |  |
|               | Sie können im Fenster <b>Screenshot Einstellungen</b> definieren, unter<br>welchem Pfad und Dateinamen die Steuerung Screenshots speichert. Der<br>Dateiname kann einen Platzhalter enthalten, z.B. %N für eine fortlaufende<br>Nummerierung. |  |  |  |  |  |  |
|               | SELinux                                                                                                    |  |  |  |  |  |  |
|               | Weitere Informationen: "Sicherheitssoftware SELinux", Seite 314                                                                                                    |  |  |  |  |  |  |
|               | Shares                                                                                                    |  |  |  |  |  |  |
|               | Weitere Informationen: "Netzlaufwerke an der Steuerung", Seite 315                                                                                                    |  |  |  |  |  |  |
|               | Touchscreen Calibration                                                                                                    |  |  |  |  |  |  |
|               | Touchscreen Configuration                                                                                                    |  |  |  |  |  |  |
|               | UserAdmin                                                                                                    |  |  |  |  |  |  |
|               | Weitere Informationen: "Fenster Benutzerverwaltung", Seite 383                                                                                                    |  |  |  |  |  |  |
|               | = VNC                                                                                                    |  |  |  |  |  |  |
|               | Weitere Informationen: "Menüpunkt VNC", Seite 343                                                                                                    |  |  |  |  |  |  |
|               | WindowManagerConfig: Einstellungen f ür den Window-Manager                                                                                                    |  |  |  |  |  |  |
|               | Weitere Informationen: "Window-Manager", Seite 410                                                                                                    |  |  |  |  |  |  |
| Info          | Über HeROS: Informationen zum Betriebssystem der Steuerung öffnen                                                                                                    |  |  |  |  |  |  |
|               | <ul> <li>Über Xfce: Informationen zum Window-Manager öffnen</li> </ul>                                                                                                    |  |  |  |  |  |  |

| Bereich | Funktion                                                                                                |
|---------|----------------------------------------------------------------------------------------------------|
| Tools   | Ausschalten: Herunterfahren oder neu starten                                                            |
|         | Bildschirmfoto: Bildschirmabariff erstellen                                                             |
|         | Dateimanager: nur für autorisierte Fachkräfte                                                           |
|         | Dokumentenbetrachter: Dateien anzeigen und drucken, z. B. PDF-Dateien                                   |
|         | Geegie: Grafiken öffnen, verwalten und drucken                                                          |
|         | Gnumeric: Tabellen öffnen, bearbeiten und drucken                                                       |
|         | <ul> <li>Hostkey: Einzigartige ASCII-Grafik zeigen, um die Steuerung zu identi-<br/>fizieren</li> </ul> |
|         | <ul> <li>IDS Camera Manager: An die Steuerung angeschlossene Kameras<br/>verwalten</li> </ul>           |
|         | keypad horizontal: Virtuelle Tastatur öffnen                                                            |
|         | keypad vertical: Virtuelle Tastatur öffnen                                                              |
|         | Leafpad: Textdateien öffnen und bearbeiten                                                              |
|         | Mozilla Firefox: Browser starten                                                                        |
|         | <ul> <li>NC Control: NC-Software unabhängig vom Betriebssystem starten oder<br/>stoppen</li> </ul>      |
|         | NC/PLC Backup                                                                                           |
|         | Weitere Informationen: "Backup und Restore", Seite 359                                                  |
|         | NC/PLC Restore                                                                                          |
|         | Weitere Informationen: "Backup und Restore", Seite 359                                                  |
|         | Real VNC Viewer: Verbindung zu einem entfernten Gerät mit einem VNC-<br>Server herstellen               |
|         | Nur für Netzwerkspezialisten                                                                            |
|         | Remote Desktop Manager                                                                                  |
|         | Weitere Informationen: "Fenster Remote Desktop Manager (#133 / #3-01-1)", Seite 346                     |
|         | Ristretto-Bildbetrachter: Grafiken öffnen                                                               |
|         | Secure Remote Access                                                                                    |
|         | Weitere Informationen: "Secure Remote Access", Seite 417                                                |
|         | Spannmittel kombinieren                                                                                 |
|         | Weitere Informationen: "Spannmittel kombinieren im Fenster Neues Spannmittel", Seite                    |
|         | Touchscreen Cleaning                                                                                    |
|         | Webbrowser: Browser starten                                                                             |
|         | Xarchiver: Ordner entpacken oder komprimieren                                                           |
| Sucho   | Volltovtoucho poch cipzolpop Eupltiopop                                                                 |

Suche

Volltextsuche nach einzelnen Funktionen

### **Task-Leiste**

|                       |          |                        |                        |             | CAD-Viewer - TNCI/n | .c_prog/nc_doc/CAD/Boh | nrpositionen_hole-pos | itions.dxf |   |            |           | ^ _ D X            | 1  |
|-----------------------|----------|------------------------|------------------------|-------------|---------------------|------------------------|-----------------------|------------|---|------------|-----------|--------------------|----|
| ÷                     | □ 🖗 🗣 🚺  | C 🖓 🕅 🖾 🗖 🐛            | mm<br>inch 0.xxx - 4 + | 🛛 • 🗙 • 🅥 < | *                   |                        |                       |            |   |            |           |                    |    |
| ŵ                     | Layer    |                        |                        |             |                     |                        |                       |            |   |            |           |                    | -1 |
|                       | ✓ THREAD |                        |                        |             |                     |                        |                       |            |   |            |           |                    | Ĥ  |
| ▤                     |          |                        |                        |             |                     |                        |                       |            |   |            |           |                    | *  |
| Ē∌                    |          |                        |                        |             |                     |                        |                       |            |   |            |           |                    | 別图 |
| ٢                     |          |                        |                        | $\circ$     |                     |                        | 0                     |            |   |            |           |                    | Шъ |
| €                     |          |                        |                        |             | C                   | $\circ$                |                       |            |   |            |           |                    | ☆  |
| L.                    |          |                        |                        |             |                     |                        |                       |            |   |            |           |                    | Ē  |
| ~                     |          | 8 User                 | <b>≢ O S (</b>         | 00          |                     | 0                      |                       |            |   |            |           |                    | s  |
| Õ                     |          | Favoriten              | Webbrowser             | C           | 0                   |                        |                       | 0          |   |            |           |                    |    |
| →<br>00m01s           |          |                        | X<br>Remeto Darkton    |             | C                   |                        |                       |            |   |            |           |                    | j  |
| 00m00s                |          | 프는 Einstellungen       | Manager                |             |                     |                        |                       |            |   |            |           |                    |    |
| T 5<br>F 0<br>S 12000 |          | <sup>(%)</sup> Info 2  | 2                      |             |                     |                        |                       | -0-        |   |            |           |                    |    |
| ⊕ 12<br>CLIMBIN       |          | Tools                  |                        |             |                     |                        |                       |            | Ī |            |           |                    |    |
|                       |          |                        |                        |             |                     |                        |                       |            |   |            | _         |                    |    |
| ŝ                     |          | ×                      |                        |             |                     |                        |                       |            |   |            | $\rangle$ |                    | P. |
| 09:08                 | 1        |                        | Y                      |             | 3                   |                        |                       |            |   | ( <u> </u> |           | 4                  |    |
| >>                    |          | 🚺 : 🗂 CAD-Viewer - TNC | :/nc_pro 🗂 contentWir  | ndow        |                     |                        |                       |            |   |            |           | Mo 22 Jul, 09:08 📑 | ~~ |

**CAD-Viewer** im dritten Desktop geöffnet mit eingeblendeter Task-Leiste und aktivem HEROS-Menü

Die Task-Leiste enthält folgende Bereiche:

- 1 Arbeitsbereiche
- 2 HEROS-Menü

Weitere Informationen: "Funktionsbeschreibung", Seite 405

- 3 Geöffnete Anwendungen, z. B.:
  - Steuerungsoberfläche
  - CAD-Viewer
  - Fenster von HEROS-Funktionen

Sie können die geöffneten Anwendungen beliebig in andere Arbeitsbereiche verschieben.

- 4 Widgets
  - Kalender
  - Status der Firewall

Weitere Informationen: "Firewall", Seite 353

- Netzwerkstatus
   Weitere Informationen: "Ethernet-Schnittstelle", Seite 319
- Benachrichtigungen
- Betriebssystem herunterfahren oder neu starten

### Window-Manager

Mit dem Window-Manager verwalten Sie die Funktionen des Betriebssystems HEROS und zusätzlich geöffnete Fenster im dritten Desktop, z. B. den **CAD-Viewer**.

An der Steuerung steht der Window-Manager Xfce zur Verfügung. Xfce ist eine Standardanwendung für UNIX-basierte Betriebssysteme, mit der sich die grafischen Benutzeroberflächen verwalten lässt. Mit dem Window-Manager sind folgende Funktionen möglich:

- Taskleiste zum Umschalten zwischen verschiedenen Anwendungen (Benutzeroberflächen) anzeigen
- Zusätzlichen Desktop verwalten, auf dem Sonderanwendungen Ihres Maschinenherstellers ablaufen können
- Steuern des Fokus zwischen Anwendungen der NC-Software und Anwendungen des Maschinenherstellers
- Überblendfenster (Pop-up-Fenster) können Sie in Größe und Position verändern. Schließen, Wiederherstellen und Minimieren der Überblendfenster ist ebenfalls möglich

Wenn ein Fenster im dritten Desktop geöffnet ist, zeigt die Steuerung das Symbol **Window-Manager** in der Informationsleiste. Wenn Sie das Symbol wählen, können Sie zwischen den geöffneten Anwendungen wechseln.

Wenn Sie von der Informationsleiste aus nach unten ziehen, können Sie die Steuerungsoberfläche minimieren. Die TNC-Leiste und die Maschinenherstellerleiste bleiben weiterhin sichtbar.

Weitere Informationen: "Bereiche der Steuerungsoberfläche", Seite 63

### Hinweise

Wenn ein Fenster im dritten Desktop geöffnet ist, zeigt die Steuerung ein Symbol in der Informationsleiste.

Weitere Informationen: "Bereiche der Steuerungsoberfläche", Seite 63

- Ihr Maschinenhersteller legt den Funktionsumfang und das Verhalten des Window-Managers fest.
- Die Steuerung blendet im Bildschirm links oben einen Stern ein, wenn eine Anwendung des Window-Managers, oder der Window-Manager selbst einen Fehler verursacht hat. Wechseln Sie in diesem Fall in den Window-Manager und beheben das Problem, ggf. Maschinenhandbuch beachten.

### 25.3 Serielle Datenübertragung

#### Anwendung

Die TNC7 basic verwendet automatisch das Übertragungsprotokoll LSV2 für die serielle Datenübertragung. Bis auf die Baud-Rate im Maschinenparameter **baudRateLsv2** (Nr. 106606) sind die Parameter des LSV2-Protokolls fest vorgegeben.

### Funktionsbeschreibung

Im Maschinenparameter **RS232** (Nr. 106700) können Sie eine weitere Übertragungsart (Schnittstelle) festlegen. Die nachfolgend beschriebenen Einstellmöglichkeiten sind nur für die jeweils neu definierte Schnittstelle wirksam.

Weitere Informationen: "Maschinenparameter", Seite 365

In den darauf folgenden Maschinenparametern können Sie folgende Einstellungen definieren:

| Maschinenparameter                 | Einstellung                                                                                                    |  |  |  |  |
|------------------------------------|----------------------------------------------------------------------------------------------------|--|--|--|--|
| <b>baudRate</b><br>(Nr. 106701)    | Datenübertragungsgeschwindigkeit (Baud-Rate)<br>Eingabe: BAUD_110, BAUD_150, BAUD_300 BAUD_600, BAUD_1200,<br>BAUD_2400, BAUD_4800, BAUD_9600, BAUD_19200, BAUD_38400,                                                                                                    |  |  |  |  |
| <b>protocol</b> (Nr. 106702)       | Datenübertragungsprotokoll                                                                                                    |  |  |  |  |
|                                    | <ul> <li>STANDARD: Standarddatenubertragung, zeilenweise</li> <li>BLOCKWISE: Paketweise Datenübertragung</li> </ul>                                                                                                    |  |  |  |  |
|                                    | RAW_DATA: Ubertragung ohne Protokoll, reine Zeichenubertragung<br>Eingabe: STANDARD, BLOCKWISE, RAW_DATA                                                                                                    |  |  |  |  |
| dataBits (Nr. 106703)              | Datenbits in jedem übertragenen Zeichen<br>Eingabe: <b>7 Bit, 8 Bit</b>                                                                                                    |  |  |  |  |
| <b>parity</b> (Nr. 106704)         | <ul> <li>Prüfung auf Übertragungsfehler mit dem Paritätsbit</li> <li>NONE: keine Paritätsbildung, keine Fehlererkennung</li> <li>EVEN: gerade Parität, Fehler bei ungerader Anzahl gesetzter Bits</li> <li>ODD: ungerade Parität, Fehler bei gerader Anzahl gesetzter Bits</li> <li>Eingabe: NONE, EVEN, ODD</li> </ul> |  |  |  |  |
| stopBits (Nr. 106705)              | Mit dem Start- und einem oder zwei Stopp-Bits wird bei der seriellen Daten-<br>übertragung dem Empfänger eine Synchronisation auf jedes übertragene<br>Zeichen ermöglicht.                                                                                                    |  |  |  |  |
|                                    | Eingabe: 1 Stop-Bit, 2 Stop-Bits                                                                                                    |  |  |  |  |
| <b>flowControl</b><br>(Nr. 106706) | Mit einem Handshake üben zwei Geräte eine Kontrolle der Datenübertra-<br>gung aus. Man unterscheidet zwischen Software-Handshake und Hardware-<br>Handshake.                                                                                                    |  |  |  |  |
|                                    | NONE: Keine Datenflusskontrolle                                                                                                    |  |  |  |  |
|                                    | RTS_CTS: Hardware-Handshake, Übertragungsstopp durch RTS aktiv                                                                                                    |  |  |  |  |
|                                    | XON_XOFF: Software-Handshake, Übertragungsstopp durch DC3 aktiv                                                                                                    |  |  |  |  |
|                                    | Eingabe: NONE, RTS_CTS, XON_XOFF                                                                                                    |  |  |  |  |

| Maschinenparameter                      | Einstellung                                                                                                    |  |  |  |  |
|-----------------------------------------|----------------------------------------------------------------------------------------------------|--|--|--|--|
| <b>fileSystem</b><br>(Nr. 106707)       | <ul> <li>Dateisystem für die serielle Schnittstelle</li> <li>EXT: Minimales Dateisystem für Drucker oder HEIDENHAIN-fremde Übertra-<br/>gungssoftware</li> </ul>                                                                                                    |  |  |  |  |
|                                         | FE1: Kommunikation mit TNCserver oder einer externen Disketteneinheit<br>Wenn Sie kein spezielles Dateisystem benötigen, ist dieser Maschinenparame-<br>ter nicht erforderlich. Eingabe: EXT_EE1                                                                       |  |  |  |  |
| <b>bccAvoidCtrlChar</b><br>(Nr. 106708) | <ul> <li>Der Block Check Charakter (BCC) ist ein Blockprüfzeichen. BCC wird optional zu einem Übertragungsblock hinzugefügt, um die Fehlererkennung zu erleichtern.</li> <li>TRUE: BCC entspricht keinem Steuerzeichen</li> <li>FALSE: Funktion nicht aktiv</li> </ul> |  |  |  |  |
|                                         | Eingabe: TRUE, FALSE                                                                                                    |  |  |  |  |
| rtsLow (Nr. 106709)                     | <ul> <li>Mit diesem optionalen Parameter legen Sie fest, welchen Pegel die RTS-Leitung im Ruhezustand haben soll.</li> <li>TRUE: Im Ruhezustand ist der Pegel auf low</li> <li>FALSE: Im Ruhezustand ist der Pegel auf high</li> <li>Eingabe: TRUE, FALSE</li> </ul>   |  |  |  |  |
| <b>noEotAfterEtx</b><br>(Nr. 106710)    | Mit diesem optionalen Parameter legen Sie fest, ob nach dem Empfang eines ETX-Zeichens (End of Text) ein EOT-Zeichen (End of Transmission) gesendet werden soll.                                                                                                    |  |  |  |  |
|                                         | TRUE: EOT-Zeichen wird nicht gesendet                                                                                                    |  |  |  |  |
|                                         | FALSE: EOT-Zeichen wird gesendet                                                                                                    |  |  |  |  |
|                                         | Eingabe: TRUE, FALSE                                                                                                    |  |  |  |  |

### Beispiel

Für die Datenübertragung mit der PC-Software TNCserver definieren Sie im Maschinenparameter **RS232** (Nr. 106700) folgende Einstellungen:

| Parameter                                  | Auswahl                                                 |
|--------------------------------------------|---------------------------------------------------------|
| Datenübertragungsrate in Baud              | Muss mit der Einstellung in TNCserver<br>übereinstimmen |
| Datenübertragungsprotokoll                 | BLOCKWISE                                               |
| Datenbits in jedem übertragenen<br>Zeichen | 7 Bit                                                   |
| Art der Paritätsprüfung                    | EVEN                                                    |
| Anzahl Stopp-Bits                          | 1 Stop-Bit                                              |
| Art des Handshake                          | RTS_CTS                                                 |
| Dateisystem für Dateioperation             | FE1                                                     |

TNCserver ist Teil der PC-Software TNCremo. Weitere Informationen: "PC-Software zur Datenübertragung", Seite 413

### 25.4 PC-Software zur Datenübertragung

### Anwendung

HEIDENHAIN bietet mit der Software TNCremo eine Möglichkeit, einen Windows-PC mit einer HEIDENHAIN-Steuerung zu verbinden und Daten zu übertragen.

#### Verwandte Themen

Vergleich der Übertragungsdauer verschiedener Protokolle
 Weitere Informationen: "Beispiel: Übertragungsdauer verschiedener Übertragungsarten", Seite 420

#### Voraussetzungen

- Betriebssystem des PCs:
  - Windows 8
  - Windows 10
- 2 GB Arbeitsspeicher am PC
- 15 MB freier Speicher am PC
- Eine Netzwerkverbindung zur Steuerung

### Funktionsbeschreibung

Die Datenübertragungs-Software TNCremo enthält folgende Bereiche:

| 1 test              |       |        | E         | i 🔚 🗭 🚺 🛃 🚱         | 🗙 🗅 📰 🛛 |                   | r 🔛 ' | <b>L</b> |         |                     |                          |
|---------------------|-------|--------|-----------|---------------------|---------|-------------------|-------|----------|---------|---------------------|--------------------------|
| :\ [*.*]            |       |        |           |                     |         | CO TNC:\NC_PROG   |       |          |         | 습-                  | Steuerung                |
| Name                | Größe | Attrib | Тур       | Datum               |         | Name              | Größe | Attrib   | Тур     | Datum               | TNC640                   |
| SRecycle.Bin        |       |        |           | 08.09.2020 06:14:23 |         | USB19:            |       |          |         |                     | 340594 08                |
| Config.Msi          |       |        |           | 13.01.2021 10:00:17 |         | USB3:             |       |          |         |                     | Basic-NCK-V11-00         |
| Documents and Sett  |       |        |           | 23.04.2019 06:32:38 |         | <b>1</b>          |       |          |         |                     | 1                        |
| MSOCache            |       |        |           | 23.04.2019 07:58:05 |         | Bauteile_componen | its   | 1        |         |                     | Dateistatus              |
| PerfLogs            |       |        |           | 25.05.2020 15:25:26 |         | CAD               |       |          |         |                     | o or cisturos            |
| Program Files       |       |        | - 2       | 07.12.2020 07:20:44 |         | DIN_ISO           |       | <b>`</b> |         |                     | Frei: 4095 MByte         |
| Program Files (x86) |       |        | -         | 15.12.2020 06:08:00 |         | Drehen_turn       |       | 5        |         |                     |                          |
| ProgramData         |       |        |           | 13.01.2021 08:54:08 |         | Kinematics-OPT    |       |          |         |                     | Insgesamt: 3             |
| Programme           |       |        |           | 08.06.2020 13:48:27 |         | Pallet            |       |          |         |                     | Maskiert: 3              |
| Recovery            |       |        |           | 21.10.2019 11:36:42 |         | Schwenken tilt    |       |          |         |                     |                          |
| SAP                 |       |        |           | 23.04.2019 08:13:13 |         | reset.H           | 320   |          | H-Datei | 17.10.2017 21:56:10 | Verbindung               |
| System Volume Info  |       |        |           | 13.01.2021 09:59:10 |         | Start_demo.h      | 1.246 |          | H-Datei | 17.10.2017 21:56:10 | Protokoll:               |
| Temp                |       |        |           | 15.12.2020 06:07:59 |         | D WAIT H          | 362   |          | H-Datei | 17.10.2017 21:56:10 | TCP/IP                   |
| Users               |       |        |           | 08.09.2020 06:14:04 |         |                   |       |          |         |                     | ID-Adresse/Hostname      |
| Windows             |       |        |           | 15.12.2020 15:47:16 |         |                   |       |          |         |                     | I Adresse Hostiname      |
| _).md               | 1.024 | A      | RND-Datei | 21.09.2020 10:06:08 | -       |                   |       |          |         |                     | locamost                 |
| 0553BFC6F03F        | 40    | HA     |           | 19.08.2019 08:35:19 | Lt      | 12                |       |          |         |                     | Λ                        |
| pagefile.sys        | 2.550 | HSA    | SYS-Datei | 13.01.2021 07:22:52 |         |                   |       |          |         |                     | 4                        |
| swapfile.sys        | 16.77 | HSA    | SYS-Datei | 13.01.2021 07:22:52 |         |                   |       |          |         |                     |                          |
|                     |       |        |           |                     |         |                   |       |          |         |                     | Dis Sellbarten aus alsti |
|                     |       |        |           |                     |         |                   |       |          |         |                     | bindrobertrogong okt     |
|                     |       |        |           |                     |         |                   |       |          |         |                     |                          |
|                     |       |        |           |                     |         |                   |       |          |         |                     |                          |
|                     |       |        |           |                     |         |                   |       |          |         |                     |                          |
|                     |       |        |           |                     |         |                   |       |          |         |                     |                          |
|                     |       |        |           |                     |         |                   |       |          |         |                     |                          |
|                     |       |        |           |                     |         |                   |       |          |         |                     |                          |
|                     |       |        |           |                     |         |                   |       |          |         |                     |                          |
|                     |       |        |           |                     |         |                   |       |          |         |                     |                          |
|                     |       |        |           |                     |         |                   |       |          |         |                     |                          |
|                     |       |        |           |                     |         |                   |       |          |         |                     |                          |
|                     |       |        |           |                     |         |                   |       |          |         |                     |                          |
|                     |       |        |           |                     |         |                   |       |          |         |                     |                          |
|                     |       |        |           |                     |         |                   |       |          |         |                     |                          |

1 Werkzeugleiste

In diesem Bereich finden Sie die wichtigsten Funktionen von TNCremo.

2 Dateiliste PC

In diesem Bereich zeigt TNCremo alle Ordner und Dateien des angebundenen Laufwerks, z. B. Festplatte eines Windows-PCs oder ein USB-Stick.

- 3 Dateiliste Steuerung In diesem Bereich zeigt TNCremo alle Ordner und Dateien des angebundenen Steuerungslaufwerks.
- 4 Statusanzeige In der Statusanzeige zeigt TNCremo Informationen zur aktuellen Verbindung.
- 5 Verbindungsstatus Der Verbindungsstatus zeigt, ob aktuell eine Verbindung aktiv ist.

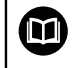

Weitere Informationen finden Sie im integrierten Hilfesystem von TNCremo.

Die kontextsensitive Hilfefunktion der Software TNCremo öffnen Sie mithilfe der Taste  ${\bf F1}$ .

### Hinweise

Wenn die Benutzerverwaltung aktiv ist, können Sie ausschließlich sichere Netzwerkverbindungen über SSH oder OPC UA (#56-61 / #3-02-1\*) erstellen. Sie müssen bestehende unsichere Netzwerkverbindungen als sichere Verbindungen neu erstellen.

Bei inaktiver Benutzerverwaltung sperrt die Steuerung unsichere LSV2- oder RPC-Verbindungen auch automatisch. Mit den optionalen Maschinenparametern **allowUnsecureLsv2** (Nr. 135401) und **allowUnsecureRpc** (Nr. 135402) kann der Maschinenhersteller definieren, ob die Steuerung unsichere Verbindungen zulässt.

Die aktuelle Version der Software TNCremo können Sie kostenlos von der HEIDENHAIN-Homepage herunterladen.

### 25.5 Dateiübertragung mit SFTP (SSH File Transfer Protocol)

#### Anwendung

SFTP (SSH File Transfer Protocol) bietet eine sichere Möglichkeit, Client-Anwendungen mit der Steuerung zu verbinden und Dateien mit hoher Geschwindigkeit von einem PC zur Steuerung zu übertragen. Die Verbindung wird über einen SSH-Tunnel geleitet.

#### Verwandte Themen

- Benutzerverwaltung
   Weitere Informationen: "Benutzerverwaltung", Seite 373
- Prinzip der SSH-Verbindung
   Weitere Informationen: "Prinzip der Übertragung über einen SSH-Tunnel", Seite 399
- Firewall-Einstellungen
   Weitere Informationen: "Firewall", Seite 353
- Vergleich der Übertragungsdauer verschiedener Protokolle
   Weitere Informationen: "Beispiel: Übertragungsdauer verschiedener Übertragungsarten", Seite 420

#### Voraussetzungen

- PC-Software TNCremo ab Version 3.3 installiert
   Weitere Informationen: "PC-Software zur Datenübertragung", Seite 413
- Dienst SSH in der Firewall der Steuerung erlaubt Weitere Informationen: "Firewall", Seite 353

### Funktionsbeschreibung

SFTP ist ein sicheres Übertragungsprotokoll, das verschiedene Betriebssysteme für Client-Anwendungen unterstützen.

Um die Verbindung herzustellen, benötigen Sie ein Schlüsselpaar bestehend aus einem öffentlichen und einem privaten Schlüssel. Den öffentlichen Schlüssel übertragen Sie zur Steuerung und ordnen ihn mithilfe der Benutzerverwaltung einem Benutzer zu. Den privaten Schlüssel benötigt die Client-Anwendung, um eine Verbindung zur Steuerung aufzubauen.

HEIDENHAIN empfiehlt, das Schlüsselpaar mit der Anwendung CreateConnections zu erzeugen. CreateConnections wird zusammen mit der PC-Software TNCremo ab der Version 3.3 installiert. Mit CreateConnections können Sie den öffentlichen Schlüssel direkt zur Steuerung übertragen und einem Benutzer zuordnen.

Sie können das Schlüsselpaar auch mit einer anderen Software erzeugen.

### 25.5.1 SFTP-Verbindung mit CreateConnections einrichten

Für eine SFTP-Verbindung mithilfe von CreateConnections bestehen folgende Voraussetzungen:

- Verbindung mit sicherem Protokoll, z. B. TCP/IP Secure
- Benutzername und Passwort des gewünschten Benutzers bekannt

Wenn Sie den öffentlichen Schlüssel zur Steuerung übertragen, müssen Sie das Passwort des Benutzers zweimal eingeben.
Wenn die Benutzerverwaltung inaktiv ist, ist der Benutzer **user** angemeldet. Das Passwort für den Benutzer **user**.

Sie richten eine SFTP-Verbindung wie folgt ein:

- Anwendung **Einstellungen** wählen
- ► Netzwerk/Fernzugriff wählen
- DNC wählen
- Schalter Einrichten erlaubt aktivieren
- Mit CreateConnections Schlüsselpaar erstellen und zur Steuerung übertragen

Weitere Informationen finden Sie im integrierten Hilfesystem von TNCremo.

Die kontextsensitive Hilfefunktion der Software TNCremo öffnen Sie mithilfe der Taste  $\ensuremath{\textbf{F1}}$  .

- Schalter Einrichten erlaubt deaktivieren
- Privaten Schlüssel zur Client-Anwendung übertragen
- Client-Anwendung mit der Steuerung verbinden

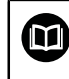

Beachten Sie das Handbuch der Client-Anwendung!

### Hinweise

- Wenn die Benutzerverwaltung aktiv ist, können Sie ausschließlich sichere Netzwerkverbindungen über SSH oder OPC UA (#56-61 / #3-02-1\*) erstellen. Sie müssen bestehende unsichere Netzwerkverbindungen als sichere Verbindungen neu erstellen. Bei inaktiver Benutzerverwaltung sperrt die Steuerung unsichere LSV2- oder RPC-Verbindungen auch automatisch. Mit den optionalen Maschinenparametern **allowUnsecureLsv2** (Nr. 135401) und **allowUnsecureRpc** (Nr. 135402) kann der Maschinenhersteller definieren, ob die Steuerung unsichere Verbindungen zulässt.
- Während der Verbindung sind die Rechte des Benutzers aktiv, dem der verwendete Schlüssel zugeordnet ist. Abhängig von diesen Rechten variieren die gezeigten Verzeichnisse und Dateien sowie Zugriffsmöglichkeiten.
- Sie können einen öffentlichen Schlüssel auch mithilfe eines USB-Geräts oder eines Netzlaufwerks zur Steuerung übertragen. In diesem Fall müssen Sie die Checkbox Erlaube Authentifizierung mit Passwort nicht aktivieren.
- Im Fenster Zertifikate und Schlüssel können Sie im Bereich Extern verwaltete SSH-Schlüsseldatei eine Datei mit zusätzlichen öffentlichen SSH-Schlüsseln wählen. Dadurch können Sie SSH-Schlüssel verwenden, ohne sie zur Steuerung übertragen zu müssen.

### 25.6 Secure Remote Access

#### Anwendung

**Secure Remote Access** SRA bietet die Möglichkeit, eine verschlüsselte Verbindung zwischen einem PC und der Steuerung über das Internet aufzubauen. Mithilfe von SRA kann die Steuerung an einem PC gezeigt und bedient werden, z. B. für Serviceschulungen oder zur Fernwartung.

#### Verwandte Themen

VNC-Einstellungen
 Weitere Informationen: "Menüpunkt VNC", Seite 343

#### Voraussetzungen

- Bestehende Internetverbindung
   Weitere Informationen: "Netzwerkkonfiguration mit Erweiterte Netzwerkkonfiguration", Seite 423
- Folgende Einstellungen im Fenster VNC-Einstellungen:
  - Checkbox Ermögliche RemoteAccess und IPC aktiv
  - Im Bereich Ermögliche andere VNC Checkbox Nachfragen oder Erlauben aktiv

Weitere Informationen: "Menüpunkt VNC", Seite 343

PC mit der kostenpflichtigen Software RemoteAccess inkl. der Erweiterung Secure Remote Access

#### **HEIDENHAIN-Homepage**

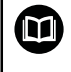

Weitere Informationen finden Sie im integrierten Hilfesystem von RemoteAccess.

Die kontextsensitive Hilfefunktion der Software RemoteAccess öffnen Sie mithilfe der Taste **F1**.

### Funktionsbeschreibung

Sie navigieren zu dieser Funktion wie folgt:

#### Tools ► Secure Remote Access

Der PC stellt eine zehnstellige Session-ID zur Verfügung, die Sie im Fenster **HEIDENHAIN Secure Remote Access** eingeben.

SRA ermöglicht die Verbindung über einen VPN-Server.

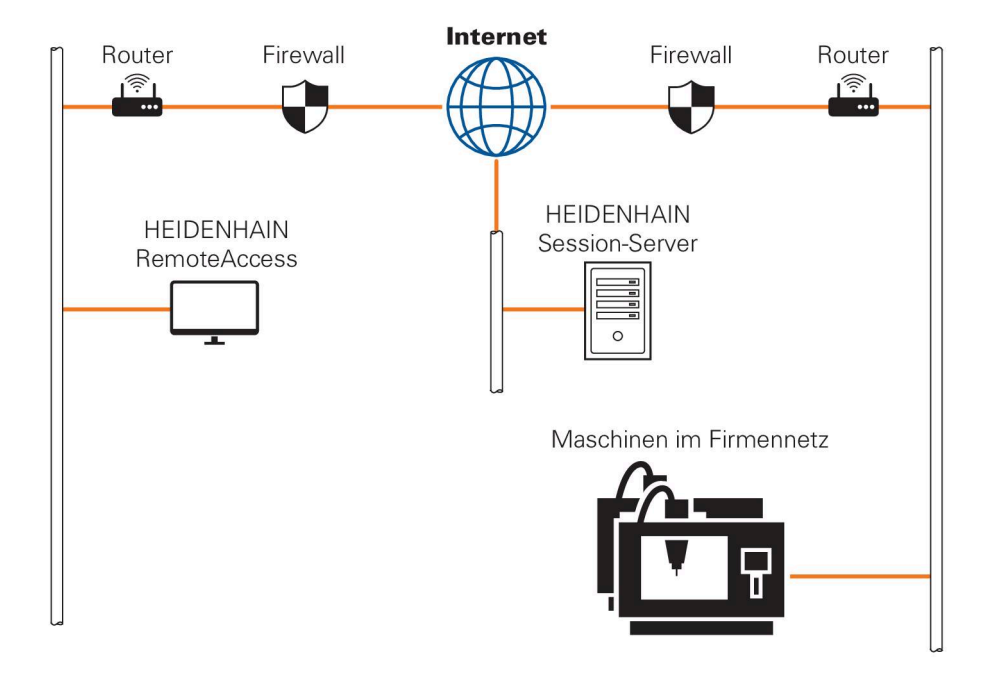

Im Bereich **Erweitert** zeigt die Steuerung den Fortschritt des Verbindungsaufbaus. Das Fenster **HEIDENHAIN Secure Remote Access** bietet folgende Schaltflächen:

| Schaltfläche | Funktion                                                                                                    |
|--------------|----------------------------------------------------------------------------------------------------|
| Anbinden     | Die Steuerung startet die Verbindung mit der eingegebenen<br>Session-ID.                                                            |
| Update       | Die Steuerung sucht manuell nach Updates für SRA.                                                                                   |
|              | Wenn Sie das Fenster <b>HEIDENHAIN Secure Remote Access</b><br>öffnen, sucht die Steuerung automatisch nach verfügbaren<br>Updates. |
|              | Wenn ein Update verfügbar ist, können Sie das Update instal-<br>lieren. Während des Updates startet die Steuerung neu.              |
| Konfigur.    | Die Steuerung öffnet das Fenster <b>Network settings</b> .                                                                          |
|              | Nur für Netzwerkspezialisten                                                                                                    |
| Log anz.     | Die Steuerung öffnet die Log-Dateien des SRA.                                                                                       |

### Hinweise

Wenn Sie im Fenster **VNC-Einstellungen** die Einstellung **Ermögliche andere VNC** mit **Nachfragen** definieren, können Sie jede Verbindung erlauben oder ablehnen.

### 25.7 Datensicherung

### Anwendung

Wenn Sie an der Steuerung Dateien erstellen oder ändern, sollten Sie diese Dateien in regelmäßigen Abständen sichern.

#### Verwandte Themen

Dateiverwaltung

Weitere Informationen: Benutzerhandbuch Programmieren und Testen

### Funktionsbeschreibung

Mit den Funktionen **NC/PLC Backup** und **NC/PLC Restore** können Sie für Ordner oder das komplette Laufwerk Sicherungsdateien erstellen und bei Bedarf die Dateien wiederherstellen. Diese Sicherungsdateien sollten Sie auf einem externen Speichermedium sichern.

Weitere Informationen: "Backup und Restore", Seite 359

Mit folgenden Möglichkeiten können Sie Dateien von der Steuerung übertragen:

TNCremo

Mit TNCremo können Sie Dateien von der Steuerung auf einen PC übertragen. Weitere Informationen: "PC-Software zur Datenübertragung", Seite 413

Externes Laufwerk
 Sie können die Dateien direkt von der Steuerung aus auf ein externes Laufwerk übertragen.

Weitere Informationen: "Netzlaufwerke an der Steuerung", Seite 315

 Externe Datenträger
 Sie können Dateien auf externen Datenträgern sichern oder mithilfe der externen Datenträger übertragen.

Weitere Informationen: Benutzerhandbuch Programmieren und Testen

### Hinweise

- Sichern Sie auch alle maschinenspezifische Daten, z. B. PLC-Programm oder Maschinenparameter. Wenden Sie sich hierfür an Ihren Maschinenhersteller.
- Die Dateitypen PDF, XLS, ZIP, BMP, GIF, JPG und PNG müssen Sie binär vom PC auf die Festplatte der Steuerung übertragen.
- Das Sichern aller Dateien des internen Speichers kann mehrere Stunden in Anspruch nehmen. Verlagern Sie ggf. den Sicherungsvorgang auf einen Zeitraum, in dem Sie die Maschine nicht nutzen.
- Löschen Sie regelmäßig nicht mehr benötigte Dateien. Damit stellen Sie sicher, dass die Steuerung genügend Speicherplatz für die Systemdateien hat, z. B. Werkzeugtabelle.
- HEIDENHAIN empfiehlt die Festplatte nach 3 bis 5 Jahren pr
  üfen zu lassen. Nach diesem Zeitraum m
  üssen mit einer erh
  öhten Ausfallrate rechnen, abh
  ängig der Betriebsbedingungen, z. B. Vibrationsbelastung.

### 25.7.1 Beispiel: Übertragungsdauer verschiedener Übertragungsarten

Die folgende Tabelle zeigt die gemessene Übertragungsdauer eines 1 GB großen NC-Programms zur und von der Steuerung mit verschiedenen Diensten. Für die Tests wurden ein CAD-Laptop und eine TNC7 mit Hauptrechner MC 356 verwendet.

| Dienst           | Übertragungsdauer<br>zur Steuerung | Übertragungsdauer<br>von der Steuerung | Weitere Informationen |
|------------------|------------------------------------|----------------------------------------|-----------------------|
| TNCremo v3       | ~ 3 min 30 s                       | ~ 14 min 30 s                          | Seite 413             |
| HEIDENHAIN DNC   | ~ 0 min 12 s                       | ~ 0 min 12 s                           | Seite 336             |
| OPC UA NC Server | ~ 0 min 27 s                       | ~ 0 min 50 s                           | Seite 328             |
| SFTP             | ~ 0 min 09 s                       | ~ 0 min 10 s                           | Seite 415             |
| SMB              | ~ 0 min 12 s                       | ~ 0 min 09 s                           | Seite 319             |

Die Übertragungsdauer kann z. B. durch folgende Faktoren steigen:

- Anzahl der gleichzeitig übertragenen Dauer
- Auslastung des Netzwerks
- Alter der verwendeten Hardware

### 25.8 Dateien mit Tools öffnen

### Anwendung

Die Steuerung bietet verschiedene Tools, mit denen Sie standardisierte Dateitypen öffnen und editieren können.

#### Verwandte Themen

Dateitypen

Weitere Informationen: Benutzerhandbuch Programmieren und Testen

- Bild-, PDF- und HTML-Dateien im Arbeitsbereich **Dokument** öffnen
   Weitere Informationen: Benutzerhandbuch Programmieren und Testen
- Textdateien im Arbeitsbereich Texteditor öffnen
   Weitere Informationen: Benutzerhandbuch Programmieren und Testen
- SD-Modelle im **CAD-Viewer** öffnen

### Funktionsbeschreibung

Die Steuerung bietet Tools für folgende Dateitypen:

| Dateityp                      | Tool                                                                                                    |
|-------------------------------|----------------------------------------------------------------------------------------------------|
| PDF                           | Dokumentenbetrachter                                                                                                    |
| XLSX (XLS)<br>CSV             | Gnumeric                                                                                                    |
| INI<br>A<br>TXT<br>CFG        | Leafpad                                                                                                    |
| CFG                           | Spannmittel kombinieren oder KinematicsDesign<br><b>Weitere Informationen:</b> "Spannmittel kombinieren im Fenster<br>Neues Spannmittel", Seite                                                             |
| CFT                           | ToolHolderWizard<br><b>Weitere Informationen:</b> "Werkzeugträgervorlagen anpassen<br>mit ToolHolderWizard", Seite                                                                                          |
| HTM/HTML                      | Webbrowser oder Mozilla Firefox                                                                                                    |
|                               | Der Maschinenhersteller oder Netzwerkadministrator<br>muss für Netzwerke oder das Internet gewährleisten,<br>dass die Steuerung gegen Viren und Schadsoftware<br>geschützt wird, z. B. durch eine Firewall. |
| ZIP                           | Xarchiver                                                                                                    |
| BMP<br>GIF<br>JPG/JPEG<br>PNG | Ristretto-Bildbetrachter oder Geeqie<br>Mit Ristretto können Sie Grafiken nur öffnen. Mit<br>Geeqie können Sie Grafiken zusätzlich bearbeiten<br>und drucken.                                               |

 Dateityp
 Tool

 OGG
 Parole

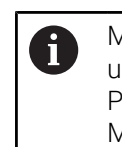

Mit Parole können Sie die Dateitypen OGA, OGG, OGV und OGX öffnen. Das kostenpflichtige Fuendo Codec Pack ist nur für weitere Formate notwendig, z. B. MP4-Dateien.

Wenn Sie in der Dateiverwaltung auf eine Datei doppelt tippen oder klicken, öffnet die Steuerung die Datei automatisch in dem passenden Arbeitsbereich oder Tool. Wenn für eine Datei mehrere Tools möglich sind, zeigt die Steuerung ein Auswahlfenster. Die Steuerung öffnet die Tools im dritten Desktop.

### 25.8.1 Tools öffnen

Sie öffnen ein Tool wie folgt:

- ▶ HEIDENHAIN-Symbol in der Taskleiste wählen
- > Die Steuerung öffnet das HEROS-Menü.
- Tools wählen
- Gewünschtes Tool wählen, z. B. Leafpad
- > Die Steuerung öffnet das Tool in einem eigenen Arbeitsbereich.

### Hinweise

- Sie können einige Tools auch im Arbeitsbereich Hauptmenü öffnen.
- Mit der Tastenkomibnation ALT+TAB können Sie zwischen den geöffneten Arbeitsbereichen wählen.
- Weitere Informationen zur Bedienung des jeweiligen Tools finden Sie innerhalb des Tools unter Hilfe bzw. Help.
- Der Webbrowser pr
  üft beim Starten in regelm
  äßigen Abst
  ändern, ob Updates verf
  ügbar sind.

Wenn Sie den **Webbrowser** aktualisieren möchten, muss in dieser Zeit die Sicherheitssoftware SELinux deaktiviert sein und einen Verbindung zum Internet bestehen. Aktivieren Sie SELinux nach dem Update wieder!

Weitere Informationen: "Sicherheitssoftware SELinux", Seite 314

### 25.9 Netzwerkkonfiguration mit Erweiterte Netzwerkkonfiguration

#### Anwendung

Mithilfe **Erweiterte Netzwerkkonfiguration** können Sie Profile für die Netzwerkverbindung hinzufügen, bearbeiten oder entfernen.

#### Verwandte Themen

Netzwerkeinstellungen
 Weitere Informationen: "Fenster Netzwerkverbindung bearbeiten", Seite 424

### Funktionsbeschreibung

Wenn Sie die Anwendung **Erweiterte Netzwerkkonfiguration** im HEROS-Menü wählen, öffnet die Steuerung das Fenster **Netzwerkverbindungen**.

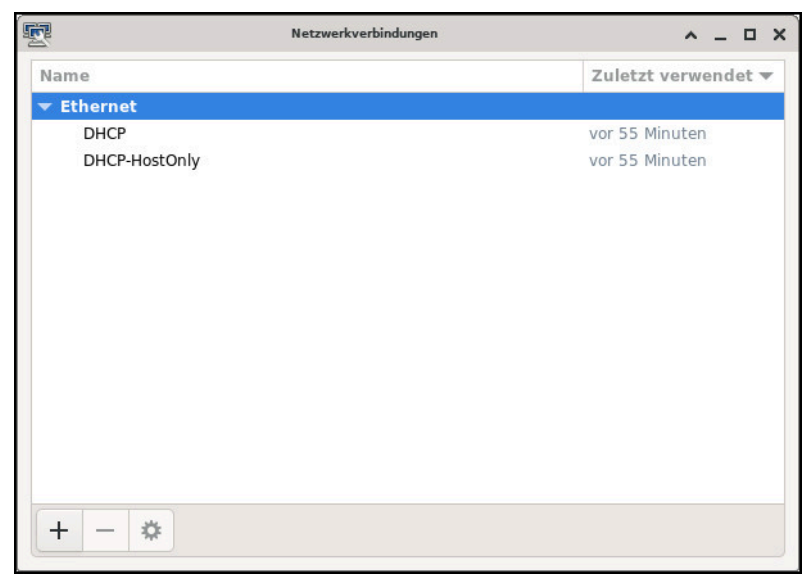

Fenster Netzwerkverbindungen

### Symbole im Fenster Netzwerkverbindungen

Das Fenster Netzwerkverbindungen enthält folgende Symbole:

| Symbol   | Funktion                                                                                                    |
|----------|----------------------------------------------------------------------------------------------------|
| +        | Netzwerkverbindung hinzufügen                                                                                      |
| _        | Netzwerkverbindung entfernen                                                                                       |
| <b>¢</b> | Netzwerkverbindung bearbeiten<br>Die Steuerung öffnet das Fenster <b>Netzwerkverbindung</b><br><b>bearbeiten</b> . |
|          | Weitere Informationen: "Fenster Netzwerkverbindung bearbei-<br>ten", Seite 424                                     |

### 25.9.1 Fenster Netzwerkverbindung bearbeiten

Im Fenster **Netzwerkverbindung bearbeiten** zeigt die Steuerung im oberen Bereich den Verbindungsname der Netzwerkverbindung. Sie können den Namen ändern.

| -                 |                 | DHC           | 9 bearbeiten |       |                                    | ^ _ O X            |
|-------------------|-----------------|---------------|--------------|-------|------------------------------------|--------------------|
| Verbindungsname   | DHCP            |               |              |       |                                    |                    |
| Allgemein E       | thernet 802.    | 1X-Sicherheit | DCB          | Proxy | IPv4-Einstellungen                 | IPv6-Einstellungen |
|                   | Gerät           |               |              |       |                                    | •                  |
| Duplizie          | rte MAC-Adresse |               |              |       |                                    | •                  |
|                   | MTU             | Automatisch   |              |       |                                    | - + Bytes          |
| Aufw              | vecken über LAN | Vorgabe       | Phy Droad    | cast  | Unicast 🗌 Multicast<br>Arp 🗌 Magic |                    |
| Passwort für Aufw | vecken über LAN |               |              |       |                                    |                    |
| Verbindur         | ngsaushandlung  | Ignorieren    |              |       |                                    | •                  |
|                   | Geschwindigkeit | 100 Mbit/s    |              |       |                                    | •                  |
|                   | Duplex          | Voll          |              |       |                                    | •                  |
|                   |                 |               |              |       |                                    |                    |
|                   |                 |               |              |       |                                    |                    |
|                   |                 |               |              |       | Abbreche                           | en 🗸 Speichern     |

Fenster Netzwerkverbindung bearbeiten

### **Reiter** Allgemein

Der Reiter Allgemein enthält folgende Einstellungen:

| Einstellung                                          | Bedeutung                                                                                                    |
|------------------------------------------------------|----------------------------------------------------------------------------------------------------|
| Automatisch mit<br>Priorität verbinden               | Hier können Sie bei Verwendung mehrerer Profile<br>mithilfe der Priorität eine Reihenfolge für die<br>Verbindung definieren. |
|                                                      | Die Steuerung verbindet das Netzwerk mit der<br>höchsten Priorität bevorzugt.                                                |
|                                                      | Eingabe: -999999                                                                                                    |
| Alle Benutzer dürfen<br>dieses Netzwerk<br>verwenden | Hier können Sie das gewählte Netzwerk für alle<br>Benutzer freischalten.                                                     |
| Automatisch mit VPN<br>verbinden                     | Aktuell keine Funktion                                                                                                    |
| Kostenpflichtige<br>Verbindung                       | Aktuell keine Funktion                                                                                                    |

### **Reiter** Ethernet

Der Reiter Ethernet enthält folgende Einstellungen:

| Einstellung                        | Bedeutung                                                                                                    |  |  |
|------------------------------------|----------------------------------------------------------------------------------------------------|--|--|
| Gerät                              | Hier können Sie die Ethernet-Schnittstelle wählen.<br>Wenn Sie keine Ethernet-Schnittstelle wählen,<br>kann dieses Profil für jede Ethernet-Schnittstelle<br>verwendet werden. |  |  |
|                                    | Auswahl mithilfe eines Auswahlfensters möglich                                                                                                    |  |  |
| Duplizierte MAC-Adresse            | Aktuell keine Funktion                                                                                                    |  |  |
| мти                                | Hier können Sie die maximale Paketgröße in<br>Bytes definieren.                                                                                                    |  |  |
|                                    | Eingabe: Automatisch, 110000                                                                                                    |  |  |
| Aufwecken über LAN                 | Aktuell keine Funktion                                                                                                    |  |  |
| Passwort für Aufwecken<br>über LAN | Aktuell keine Funktion                                                                                                    |  |  |
| Verbindungsaushandlung             | Hier müssen Sie die Einstellungen der Ethernet-<br>Verbindung konfigurieren:                                                                                                   |  |  |
|                                    | Ignorieren                                                                                                    |  |  |
|                                    | Die bereits auf dem Gerät vorhandenen Konfi-<br>gurationen beibehalten.                                                                                                    |  |  |
|                                    | Automatisch                                                                                                    |  |  |
|                                    | Geschwindigkeits- und Duplexeinstellungen<br>werden für die Verbindung automatisch<br>konfiguriert.                                                                            |  |  |
|                                    | Manuell                                                                                                    |  |  |
|                                    | Geschwindigkeits- und Duplexeinstellungen<br>für die Verbindung manuell konfigurieren.                                                                                         |  |  |
|                                    | Auswahl mithilfe eines Auswahlfensters                                                                                                    |  |  |
| Geschwindigkeit                    | Hier müssen Sie die Geschwindigkeitseinstellung<br>wählen:                                                                                                    |  |  |
|                                    | 10 Mbit/s                                                                                                    |  |  |
|                                    | 100 Mbit/s                                                                                                    |  |  |
|                                    | 1 Gbit/s                                                                                                    |  |  |
|                                    | 10 Gbit/s                                                                                                    |  |  |
|                                    | Nur bei Auswahl <b>Verbindungsaushandlung</b><br>Manuell                                                                                                    |  |  |
|                                    | Auswahl mithilfe eines Auswahlfensters                                                                                                    |  |  |
| Duplex                             | Hier müssen Sie die Duplexeinstellung wählen:                                                                                                    |  |  |
|                                    | Halb                                                                                                    |  |  |
|                                    | Voll                                                                                                    |  |  |
|                                    | Nur bei Auswahl <b>Verbindungsaushandlung</b><br><b>Manuell</b>                                                                                                    |  |  |
|                                    | Auswahl mithilfe eines Auswahlfensters                                                                                                    |  |  |

### Reiter 802.1X-Sicherheit

Aktuell keine Funktion

### **Reiter DCB**

Aktuell keine Funktion

### **Reiter Proxy**

Aktuell keine Funktion

### **Reiter** IPv4-Einstellungen

Der Reiter IPv4-Einstellungen enthält folgende Einstellungen:

| Einstellung                                                                  | Bedeutung                                                                                                    |  |  |  |
|------------------------------------------------------------------------------|----------------------------------------------------------------------------------------------------|--|--|--|
| Methode                                                                      | Hier müssen Sie eine Methode zur<br>Netzwerkverbindung wählen:                                                                         |  |  |  |
|                                                                              | Automatisch (DHCP)                                                                                                    |  |  |  |
|                                                                              | Wenn das Netzwerk einen DHCP-Server für die<br>Zuweisung von IP-Adressen verwendet                                                     |  |  |  |
|                                                                              | Automatisch (DHCP), nur Adressen                                                                                                    |  |  |  |
|                                                                              | Wenn das Netzwerk einen DHCP-Server für die<br>Zuweisung IP-Adressen verwendet aber Sie den<br>DNS-Server manuell zuweisen             |  |  |  |
|                                                                              | Manuell                                                                                                    |  |  |  |
|                                                                              | IP-Adresse manuell zuweisen                                                                                                    |  |  |  |
|                                                                              | Nur per Link-Local                                                                                                    |  |  |  |
|                                                                              | Aktuell keine Funktion                                                                                                    |  |  |  |
|                                                                              | Gemeinsam mit anderen Rechnern                                                                                                    |  |  |  |
|                                                                              | Aktuell keine Funktion                                                                                                    |  |  |  |
|                                                                              | Deaktiviert                                                                                                    |  |  |  |
|                                                                              | IPv4 für diese Verbindung deaktivieren                                                                                                 |  |  |  |
| Zusätzliche statische<br>Adressen                                            | Hier können Sie statische IP-Adressen hinzufügen,<br>die zusätzlich zu den automatisch vergebenen IP-<br>Adressen eingerichtet werden. |  |  |  |
|                                                                              | Nur bei Methode Manuell                                                                                                    |  |  |  |
| Zusätzliche DNS-Server                                                       | Hier können Sie IP-Adressen von DNS-Server<br>hinzufügen, die zum Auflösen von Rechnernamen<br>verwendet werden.                       |  |  |  |
|                                                                              | Trennen Sie mehrere IP-Adressen mit einem Komma.                                                                                       |  |  |  |
|                                                                              | Nur bei Methode Manuell und Automatisch (DHCP),                                                                                        |  |  |  |
|                                                                              | nur Adressen                                                                                                    |  |  |  |
| Zusätzliche<br>Suchdomänen                                                   | Hier können Sie von Rechnernamen verwendeten<br>Domänen hinzufügen.                                                                    |  |  |  |
|                                                                              | Trennen Sie mehrere Domänen mit einem Komma.                                                                                           |  |  |  |
|                                                                              | Nur bei <b>Methode Manuell</b>                                                                                                    |  |  |  |
| DHCP Client-Kennung                                                          | Aktuell keine Funktion                                                                                                    |  |  |  |
| IPv4-Adressierung<br>zur Fertigstellung<br>dieser Verbindung<br>erforderlich | Aktuell keine Funktion                                                                                                    |  |  |  |

### Reiter IPv6-Einstellungen

Aktuell keine Funktion

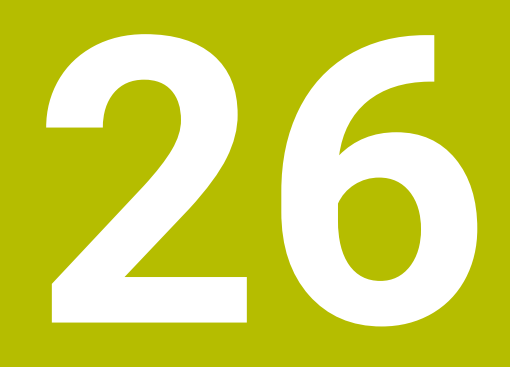

Übersichten

### Index

| Α                           |             |
|-----------------------------|-------------|
| Abgleich Analogspannung     | 310         |
| Achsanzeige                 | 80          |
| Achsen                      |             |
| referenzieren               | 113         |
| verfahren                   | 120         |
| Achstaste                   | 120         |
| Active Directory            | 388         |
| Funktionsbenutzer           | 392         |
| Konfiguration exportieren   | 392         |
| Allgemeine Statusanzeige    | 79          |
| Ankratzen                   | 220         |
| Anschluss                   | 015         |
| Netzlaufwerk                | 315         |
| Netzwerk                    | 319         |
| Anwenderparameter           | 365         |
| Anwendung                   | 101         |
| Einrichten                  | 191         |
| Einstellungen               | 290<br>0E1  |
| Fieldillell                 | 201         |
| Handbatriab                 | 291<br>110  |
|                             | 110         |
| Konfigurationsoditor        | . 44<br>366 |
| MDI                         | 185         |
| MP Anwender                 | 365         |
| MP Finrichter               | 365         |
| Referenz anfahren           | 113         |
| Startmenü                   | 65          |
| Anwendung Einstellungen     |             |
| Übersicht                   | 296         |
| Arbeitsbereich              |             |
| Antastfunktion              | 191         |
| Liste                       | 366         |
| Positionen                  | . 79        |
| RDP                         | 284         |
| Simulationsstatus           | 102         |
| Status                      | 87          |
| Übersicht                   | 291         |
| Aufteilung Benutzerhandbuch | 39          |
| Ausschalten                 | 115         |
| Auswahlfunktion             |             |
| Gliederung                  | 236         |
| NC-Programm als Zyklus      | 131         |
| Automatischer Programmstart | 246         |

### В

| Backup             | 359 |
|--------------------|-----|
| Bearbeitungszeit   | 103 |
| Bedienhilfen       | 183 |
| Benutzerverwaltung | 374 |
| aktivieren         | 378 |
| Aktueller Benutzer | 384 |
| anmelden           | 394 |
| Autologin          | 393 |
|                    |     |

| Benutzer                  | . 375 |
|---------------------------|-------|
| Datenbank                 | . 386 |
| Domäne                    | . 386 |
| Einstellung               | 383   |
| Recht                     | . 377 |
| Rolle                     | . 376 |
| Sichere Verbindung        | . 400 |
| Windows Domäne            | . 388 |
| Windows-Konfiguration     |       |
| exportieren               | . 392 |
| Bestimmungsgemäßer Gebrau | ch    |
| 50                        |       |
| Betriebsart               |       |
| Manuell                   | 65    |
| Maschine                  | 65    |
| Programmlauf              | . 226 |
| RDP                       | . 284 |
| Start                     | 65    |
| Übersicht                 | 65    |
| Betriebssystem            | . 403 |
|                           |       |

### С

| CAD-Datei          | 150 |
|--------------------|-----|
|                    | 102 |
| CAD Import         | 171 |
| Kontur speichern   | 172 |
| Position speichern | 173 |
| CAD-Viewer         | 159 |
| Conditional Stop   | 278 |
| CreateConnections  | 416 |
| Current User       | 384 |

### D

| Datei                      |     |
|----------------------------|-----|
| sichern                    | 419 |
| Тоо!                       | 421 |
| Datenschnittstelle         | 411 |
| OPC UA                     | 328 |
| Vergleich                  | 420 |
| Datensicherung 359,        | 419 |
| Vergleich Dauer            | 420 |
| Datenübertragung           |     |
| Software                   | 413 |
| Vergleich Dauer            | 420 |
| Datum und Uhrzeit          | 311 |
| DCM                        | 146 |
| Spannmittel                | 152 |
| Dialogsprache              | 312 |
| ändern                     | 312 |
| Display-Handrad            | 263 |
| Bedienelemente             | 263 |
| Display-Inhalt             | 264 |
| Schrittweise positionieren | 270 |
| Softkey                    | 265 |
| DNC                        | 336 |
| Sichere Verbindung         | 398 |
| Drucker                    | 339 |
| Dynamische                 |     |
| Kollisionsüberwachung DCM  | 146 |

### E

| Einsatzort             | 51  |
|------------------------|-----|
| Einschalten            | 110 |
| Einstellung            |     |
| Netzwerk               | 320 |
| VNC                    | 343 |
| Einstellungen          | 295 |
| Ein- und Ausschalten   | 109 |
| Embedded Workspace     | 284 |
| Erste Schritte         | 67  |
| programmieren          | 68  |
| Ethernet-Schnittstelle | 319 |
| Einstellung            | 320 |
| Konfiguration          | 423 |
| Übertragungsdauer      | 420 |
| Extended Workspace     | 286 |
| Externer Zugriff.      | 336 |
|                        |     |

### F

| 417 |
|-----|
| 353 |
| 251 |
| 267 |
| 272 |
| 287 |
| 290 |
|     |

#### н

| Handrad<br>aktivieren<br>Bedienelemente<br>Display-Handrad<br>Display-Inhalt<br>Funkhandrad<br>ohne Display<br>Schrittweise positionieren<br>Softkey<br>Übersicht<br>HEROS.<br>HEROS-Funktion<br>Anwendung Einstellungen<br>Übersicht.<br>HEROS-Menü<br>HEROS-Menü<br>HEROS-Tool<br>HIROS-Tool<br>HIROS-Tool<br>HOME. | 257<br>261<br>260<br>263<br>264<br>267<br>265<br>258<br>403<br>295<br>405<br>405<br>405<br>405<br>405<br>405<br>378<br>337 |
|----------------------------------------------------------------------------------------------------|----------------------------------------------------------------------------------------------------|
| Host Key Fingerprint                                                                                                    | 337                                                                                                    |
|                                                                                                    |                                                                                                    |

#### 

Κ

| Integrierte Produkthilfe |     |
|--------------------------|-----|
| TNCguide                 | 43  |
| Interface                | 63  |
| benutzerdefiniert        | 371 |
|                          |     |

| Kalibrieren | 207 |
|-------------|-----|
| Länge       | 209 |
| Radius      | 210 |

| Kinematik              | 300 |
|------------------------|-----|
| Kollisionsüberwachung  | 146 |
| Spannmittel            | 152 |
| Komponentenüberwachung |     |
| Status                 | 91  |
| Konfigurationseditor   | 366 |
| Liste                  | 366 |
| Tabelle                | 369 |
| Kontakt                | 48  |
| Kontextsensitive Hilfe | 46  |
| Korrekturtabelle       |     |
| Programmlauf           | 249 |
|                        |     |

#### L

| Laufwerk             |     |
|----------------------|-----|
| HOME                 | 378 |
| Laufzeit             |     |
| Maschineninformation | 306 |
| Programmlauf         | 103 |
| Leitrechnerbetrieb   | 336 |
| L-förmiger Taststift | 208 |
| Lizenzbedingung      | 62  |
| Lizenzeinstellung    | 335 |
| I-Taster             | 208 |

#### Μ

| Manuelle Achse            | 246 |
|---------------------------|-----|
| Manueller Betrieb         | 118 |
| MAS                       | 212 |
| Maschine                  |     |
| ausschalten               | 115 |
| einschalten               | 110 |
| Maschinenachsen verfahren | 120 |
| Maschinen-Einstellung     | 300 |
| Maschinen-Information     | 302 |
| Maschinenparameter        | 365 |
| editieren                 | 365 |
| Tabelle                   | 369 |
| Maschinenzeit             | 306 |
| Maßeinheit                | 300 |
| Maximaler Vorschub        | 231 |
| MDI                       | 185 |
| Model Aided Setup         | 212 |
| verwenden                 | 218 |
| MOD-Menü                  | 295 |
| Übersicht                 | 296 |
| Modus Handrad             | 118 |

### Ν

| Netzlaufwerk        | 315 |
|---------------------|-----|
| anschließen         | 315 |
| Netzwerk            | 319 |
| Einstellung         | 320 |
| Konfiguration       | 423 |
| Übertragungsdauer   | 420 |
| Netzwerkeinstellung |     |
| DHCP Server         | 323 |
| Ping                | 324 |
|                     |     |

| Routing               | 324 |
|-----------------------|-----|
| Schnittstelle         | 323 |
| SMB Freigabe          | 324 |
| Status                | 322 |
| Netzwerkkonfiguration | 423 |
| Allgemein             | 424 |
| DCB                   | 426 |
| Ethernet              | 425 |
| IPv4-Einstellungen    | 426 |
| IPv6-Einstellungen    | 426 |
| Proxy                 | 426 |
| Sicherheit            | 425 |
| Neu starten           | 115 |
| Nullpunkttabelle      |     |
| Programmlauf          | 249 |
|                       |     |

#### 0

| Oberfläche der Steuerung | 63  |
|--------------------------|-----|
| Oberflächennetz          | 179 |
| OC 310                   | 275 |
| OPC UA NC Server         | 328 |
| Lizenzeinstellung        | 335 |
| Neustart                 | 333 |
| Verbindungsassistent     | 334 |
| Override Controller      | 275 |
| Bedingter Stopp          | 278 |
| Darstellung Haltpunkt    | 281 |
|                          |     |

#### Ρ

| Palettentabelle               |     |
|-------------------------------|-----|
| Satzvorlauf                   | 243 |
| Parameterliste                | 107 |
| PKI Admin                     | 326 |
| Portscan                      | 358 |
| Positionieren mit Handeingabe | 185 |
| Positionierlogik              | 137 |
| Positionsanzeige              | 80  |
| Modus                         | 105 |
| Statusübersicht               | 86  |
| Printer                       | 339 |
| Programmaufruf                |     |
| Gliederung                    | 236 |
| Programmeinstieg              | 238 |
| Programmlauf                  | 226 |
| Abbruch                       | 232 |
| Automatischer Programmsta     | rt  |
| 246                           |     |
| freifahren                    | 251 |
| Kontextbezug                  | 233 |
| Korrekturtabelle              | 249 |
| manuell verfahren             | 236 |
| Navigationspfad               | 234 |
| Nullpunkttabelle              | 249 |
| Satzvorlauf                   | 238 |
| wiederanfahren                | 245 |
| Programmlaufzeit              | 103 |
| public                        | 378 |

### Q

| Q-Parameter      |     |
|------------------|-----|
| anzeigen         | 107 |
| Q-Parameterliste | 107 |
| R                |     |
| חחח              | 201 |

| RDP                          | 284  |
|------------------------------|------|
| Referenz anfahren            | 113  |
| Remote Desktop Manager       | 346  |
| externen Rechner herunterfah | iren |
| 346                          |      |
| VNC                          | 347  |
| Windows Terminal Service     | 347  |
| Remote Service               | 417  |
| Restlaufzeit                 | 103  |
| Restore                      | 359  |

#### S

| 0                           |       |
|-----------------------------|-------|
| Satzvorlauf                 | . 238 |
| einfach                     | . 240 |
| mehrstufig                  | . 241 |
| Palettentabelle             | 243   |
| Punktetabelle               | . 242 |
| wiederanfahren              | . 245 |
| Schlüsselzahl               | . 299 |
| Schnittstelle               |       |
| Ethernet                    | . 319 |
| OPC UA                      | . 328 |
| Schrittmaß                  | . 121 |
| Handrad                     | . 270 |
| Handrad ohne Display        | . 262 |
| Schrittweise Positionieren  | . 121 |
| Handrad                     | . 270 |
| Handrad ohne Display        | . 262 |
| Secure Remote Access        | . 417 |
| SELinux                     | . 314 |
| SFTP                        | . 415 |
| Sichere Verbindung          | . 398 |
| Fingerprint                 | . 337 |
| Übertragungsdauer           | . 420 |
| Sicherheitshinweis          | 52    |
| Inhalt                      | 40    |
| Sicherheitssoftware SELinux | . 314 |
| SIK-Menü                    | . 303 |
| Simulationsstatus           | . 102 |
| Software-Nummer             | 55    |
| Software-Option 56          | , 303 |
| Spannmittel                 | . 152 |
| Spannmittelüberwachung      |       |
| CFG-Datei                   | . 153 |
| M3D-Datei                   | . 154 |
| STL-Datei                   | . 153 |
| Spindel-Orientierung        | . 157 |
| Sprache                     | 312   |
| ändern                      | . 312 |
| SRA                         | . 417 |
| SSH File Transfer Protocol  | . 415 |
|                             |       |

| SSH-Verbindung       | . 398 |
|----------------------|-------|
| Statusanzeige        | 77    |
| Achse                | 80    |
| Position             | 80    |
| Simulation           | 102   |
| Technologie          | 81    |
| TNC-Leiste           | 85    |
| Übersicht            | 78    |
| zusätzlich           | 87    |
| Statusübersicht      | 85    |
| Restlaufzeit         | . 103 |
| StiB                 | 86    |
| Steuerung            |       |
| ausschalten          | 115   |
| einschalten          | . 110 |
| Steuerungsoberfläche | 63    |
| benutzerdefiniert    | . 371 |
| StiB                 | 232   |
| STL-Datei optimieren | . 179 |
| Systemzeit.          | 311   |

### 

### Z

| Zeitzone                  | 311 |
|---------------------------|-----|
| Zertifikat                | 326 |
| Zielgruppe                | 38  |
| Zusatzdokumentation       | 39  |
| Zusätzliche Statusanzeige | 87  |
| Zusatz-Tool               | 421 |

#### **T** Tabelle

| I abelle                 |   |
|--------------------------|---|
| im Konfigurationseditor  | 9 |
| Task-Leiste 40           | 9 |
| Tastsystem               |   |
| kalibrieren 20           | 7 |
| Länge kalibrieren 20     | 9 |
| Radius kalibrieren 21    | 0 |
| Werkstück einrichten 21  | 2 |
| Tastsystemfunktion 19    | 1 |
| Übersicht 19             | 4 |
| Werkstück einrichten 21  | 2 |
| Tastsystemübersicht 30   | 7 |
| Tastsystemüberwachung 22 | 2 |
| Tastsystemzyklus         |   |
| manuell 19               | 1 |
| TNCdiag                  | 2 |
| TNCguide 4               | 4 |
| TNCremo 41               | 3 |

#### U

| Über das Benutzerhandbuch | . 37 |
|---------------------------|------|
| Über das Produkt          | . 49 |
| Uhrzeit                   | 311  |
| UserAdmin                 | 383  |

### V

| Verbindungsassistent | 334 |
|----------------------|-----|
| Verfahren            |     |
| Achstaste            | 120 |
| Handrad              | 257 |
| Schrittmaß           | 121 |
| Verfahrgrenze        | 300 |
| Verzeichnis public   | 378 |
| VNC                  | 343 |
| Vorschubbearenzuna   | 231 |

# HEIDENHAIN

DR. JOHANNES HEIDENHAIN GmbH Dr.-Johannes-Heidenhain-Straße 5 83301 Traunreut, Germany <sup>®</sup> +49 8669 31-0 <sup>™</sup> +49 8669 32-5061 info@heidenhain.de

Technical supportImage: H49 8669 32-1000Measuring systemsImage: H49 8669 31-3104service.ms-support@heidenhain.deNC supportImage: H49 8669 31-3101service.nc-support@heidenhain.deNC programmingImage: H49 8669 31-3103service.nc-pgm@heidenhain.dePLC programmingImage: H49 8669 31-3102service.plc@heidenhain.deAPP programmingImage: H49 8669 31-3102service.plc@heidenhain.deAPP programmingImage: H49 8669 31-3106service.app@heidenhain.de

www.heidenhain.com

#### www.klartext-portal.de

Die Informationsseite für HEIDENHAIN-Steuerungen

#### Klartext-App

Der Klartext auf Ihrem mobilen Endgerät

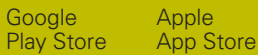

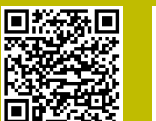

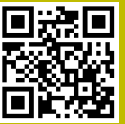

## Tastsysteme und Kamerasysteme

HEIDENHAIN bietet universale und hochgenaue Tastsysteme für Werkzeugmaschinen z. B. zur exakten Positionsermittlung von Werkstückkanten und Vermessung von Werkzeugen. Bewährte Technologien wie ein verschleißfreier optischer Sensor, Kollisionsschutz oder integrierte Abblasdüsen zum Säubern der Messstelle machen die Tastsysteme zu einem zuverlässigen und sicheren Werkzeug zur Werkstückund Werkzeugvermessung. Für noch höhere Prozesssicherheit können die Werkzeuge komfortabel mit den Kamerasystemen sowie dem Werkzeugbruchsensor von HEIDENHAIN überwacht werden.

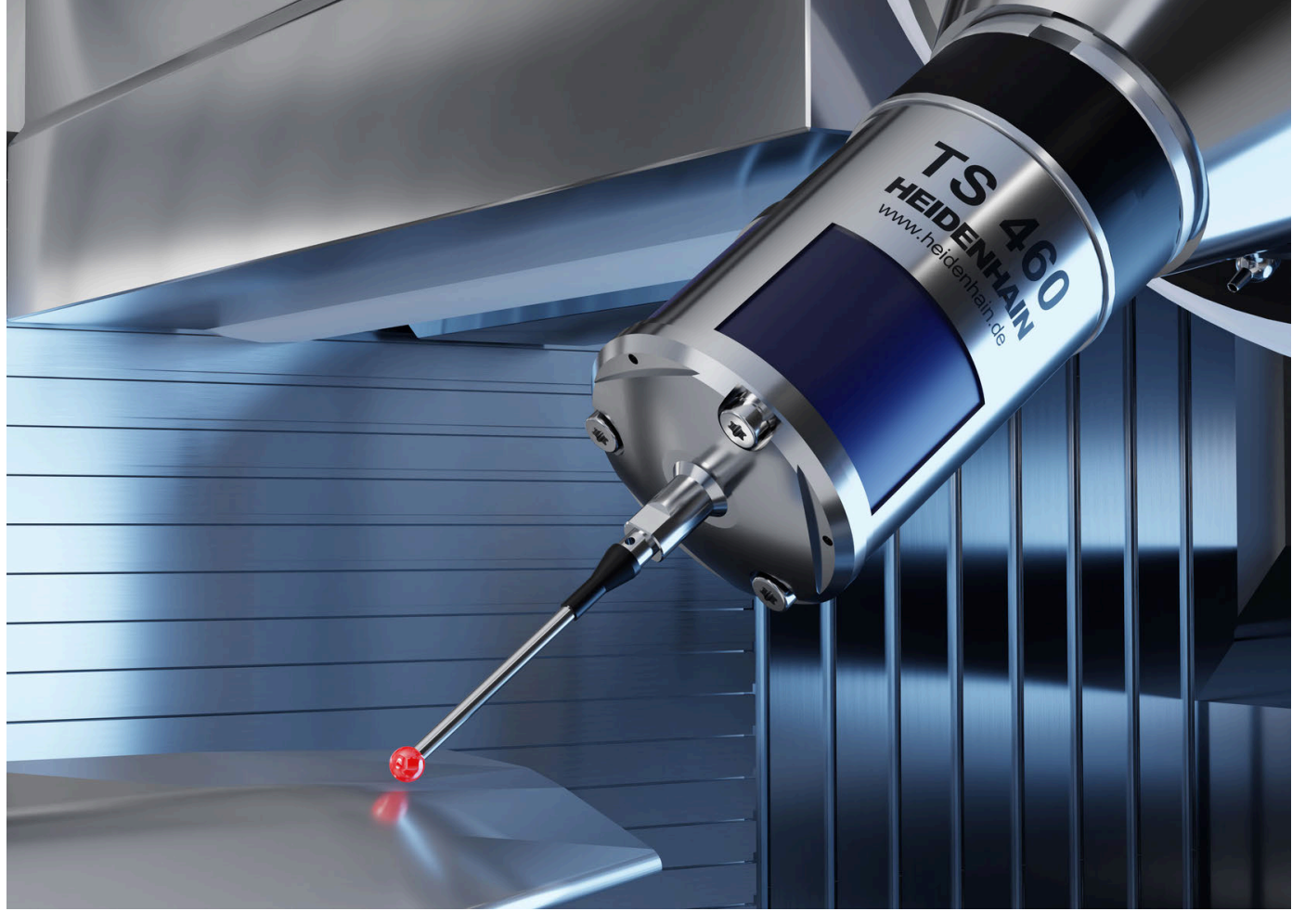

Weitere Informationen zu Tast- und Kamerasystemen: www.heidenhain.de/produkte/tastsysteme